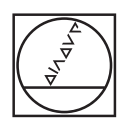

## HEIDENHAIN

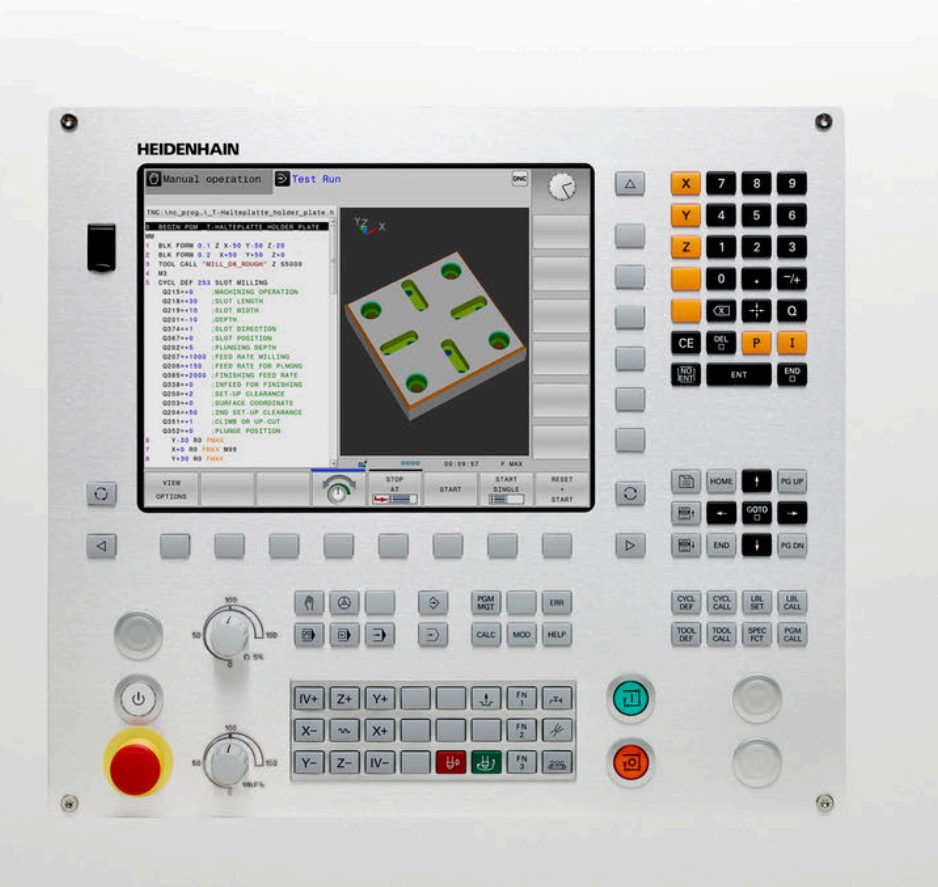

## **TNC 128**

Manual del usuario Programación en lenguaje conversacional

NC-Software 771841-07

Español (es) 10/2018

### Elementos de manejo del control numérico

### Función

#### Elementos de mando en la pantalla

| Tecla | Función                                                                                                    |
|-------|----------------------------------------------------------------------------------------------------|
| 0     | Seleccionar la subdivisión de la<br>pantalla                                                                       |
| 0     | Conmutar el monitor entre el<br>funcionamiento de la máquina, el<br>modo de programación y el tercer<br>escritorio |
|       | Softkeys: seleccionar la función en pantalla                                                                       |
|       | Conmutación de la carátula de softkeys                                                                             |

### Modos de funcionamiento Máquina

| Tecla    | Función                                 |
|----------|-----------------------------------------|
| (m)      | Modo Manual                             |
| <b>(</b> | Volante electrónico                     |
|          | Posicionamiento manual                  |
|          | Ejecución del programa frase a<br>frase |
| -        | Ejecución continua del programa         |

#### Modos de Programación

| Tecla                   | Función          |  |
|-------------------------|------------------|--|
| <b>&gt;</b>             | Programación     |  |
| $\overline{\mathbf{E}}$ | Test de programa |  |

## Introducción de los ejes de coordenadas y de cifras y edición

| Tecla     | Función                                                                       |
|-----------|-------------------------------------------------------------------------------|
| × v       | Seleccionar los ejes de coorde-<br>nadas o introducirlos en el<br>Programa NC |
| 0 9       | Cifras                                                                        |
| . –/+     | Invertir separador decimal / signo                                            |
| ΡΙ        | Introducción de coordenadas<br>polares /<br>Valores incrementales             |
| Q         | Programación de parámetros Q /<br>Estado de parámetros Q                      |
| -#-       | Aceptar la posición real                                                      |
| NO<br>ENT | Saltar las preguntas del diálogo y<br>borrar palabras                         |
| ENT       | Finalizar la introducción y continuar<br>con el diálogo                       |
| END       | Cerrar frase NC, terminar introduc-<br>ción                                   |
| CE        | Reiniciar introducciones o borrar<br>mensajes de error                        |
| DEL       | Interrumpir el diálogo, borrar parte<br>del programa                          |

#### Datos de la herramienta

| Tecla        | Función                                           |
|--------------|---------------------------------------------------|
| TOOL<br>DEF  | Definir datos de herramienta en el<br>programa NC |
| TOOL<br>CALL | Llamar datos de herramienta                       |

#### Gestionar programas NC y ficheros, Funciones de control

| Tecla       | Función                                                                                   |
|-------------|-------------------------------------------------------------------------------------------|
| PGM<br>MGT  | Seleccionar y borrar el Programa NC<br>o ficheros, Transmisión externa de<br>datos        |
| PGM<br>CALL | Definir llamada al programa, selec-<br>cionar tablas de puntos cero y<br>tablas de puntos |
| MOD         | Seleccionar la función MOD                                                                |
| HELP        | Visualización de textos de ayuda<br>en los avisos de error NC, activar<br>TNCguide        |
| ERR         | Visualizar todos los avisos de error<br>activados                                         |
| CALC        | Visualización de la calculadora                                                           |
| SPEC<br>FCT | Visualizar las funciones especiales                                                       |

## Ciclos, subprogramas y repeticiones parciales de un programa

| Tecla       |              | Función                                                                               |
|-------------|--------------|---------------------------------------------------------------------------------------|
| CYCL<br>DEF | CYCL<br>CALL | Definición y llamada de ciclos                                                        |
| LBL<br>SET  | LBL<br>CALL  | Introducción y llamada a subprogra-<br>mas y repeticiones parciales de un<br>programa |

## Potenciómetro para el avance y la velocidad del cabezal

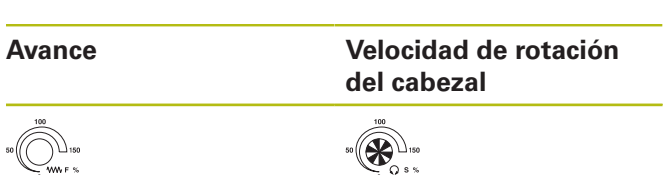

#### Teclas de navegación

| Tecla     |   | Función                                                                   |
|-----------|---|---------------------------------------------------------------------------|
| t         | + | posicionar el cursor                                                      |
| GOTO<br>□ |   | Seleccionar directamente<br>frases NC, ciclos y funciones<br>paramétricas |
| HOME      |   | Ir a inicio de programa o a inicio de<br>tabla                            |
| END       |   | Ir a fin de programa o a fin de una<br>línea de la tabla                  |
| PG UP     |   | Navegar hacia arriba página a página                                      |
| PG DN     |   | Navegar hacia abajo página a página                                       |
|           |   | Seleccionar la pestaña siguiente en formularios                           |
| H         | ŧ | Campo de diálogo o superficie de conmutación siguiente/anterior           |

| 1  | Nociones básicas                                                                  | 33 |
|----|-----------------------------------------------------------------------------------|----|
| 2  | Primeros pasos                                                                    | 45 |
| 3  | Principios básicos                                                                | 59 |
| 4  | Herramientas1                                                                     | 01 |
| 5  | Programar movimientos de herramienta1                                             | 13 |
| 6  | Ayudas de programación1                                                           | 19 |
| 7  | Funciones auxiliares1                                                             | 53 |
| 8  | Subprogramas y repeticiones parciales de un programa1                             | 61 |
| 9  | Programación de parámetros Q1                                                     | 81 |
| 10 | Funciones especiales                                                              | 55 |
| 11 | Incorporar datos de ficheros CAD                                                  | 87 |
| 12 | Nociones básicas / Resúmenes2                                                     | 91 |
| 13 | Ciclos: ciclos de taladro / ciclos de roscado                                     | 19 |
| 14 | Ciclos de mecanizado: fresado de cajeras / Fresado de islas / Fresado de ranuras3 | 69 |
| 15 | Ciclos: Conversiones de coordenadas                                               | 95 |
| 16 | Ciclos: Funciones especiales4                                                     | 11 |
| 17 | Ciclos de palpación4                                                              | 19 |
| 18 | Tablas y resúmenes4                                                               | 43 |

| 1 | Noci | ones básicas                                   | . 33 |
|---|------|------------------------------------------------|------|
|   |      |                                                |      |
|   | 1.1  | Sobre este manual                              | 34   |
|   |      |                                                |      |
|   | 1.2  | Tipo de control numérico, software y funciones | 36   |
|   |      | Opciones de software                           | 37   |
|   |      | Nuevas funciones 77184x-06                     | . 39 |
|   |      | Nuevas funciones 77184x-07                     | . 41 |

| 2 | Primeros pasos |                                                      |      |
|---|----------------|------------------------------------------------------|------|
|   | 2.1            | Resumen                                              | 46   |
|   | 2.2            | Conexión de la máquina                               | 47   |
|   |                | Confirmar interrupción de corriente                  | 47   |
|   | 2.3            | Programar la primera pieza                           | . 48 |
|   |                | Seleccionar modo de funcionamiento                   | 48   |
|   |                | Elementos de manejo importantes del control numérico | 48   |
|   |                | Abrir nuevo Programa NC / Gestión de ficheros        | 49   |
|   |                | Definición de la pieza en bruto                      | 50   |
|   |                | Estructura de programas                              | 51   |
|   |                | Programar contorno sencillo                          | 53   |
|   |                | Elaboración de un programa de ciclos                 | 56   |

| 3 | Prin        | cipios básicos                                                                  | 59        |
|---|-------------|---------------------------------------------------------------------------------|-----------|
|   | 3.1         | TNC 128                                                                         | 60        |
|   |             | Lenguaie conversacional HEIDENHAIN                                              | 60        |
|   |             | Compatibilidad                                                                  |           |
|   | 2.2         | Dentelle v teolode de control                                                   | 61        |
|   | <b>3.</b> Z | Pantalla y teclado de control                                                   | <b>01</b> |
|   |             | Pantalla<br>Determinar la subdivisión de la pantalla                            |           |
|   |             | Teclado                                                                         | 01        |
|   |             | Teclado en pantalla                                                             |           |
|   | 2.2         | Madaa da funcionamiento                                                         | 64        |
|   | 3.3         |                                                                                 |           |
|   |             | Puncionamiento Manual y volante El                                              | 64<br>64  |
|   |             | Programación                                                                    |           |
|   |             | Desarrollo test                                                                 |           |
|   |             | Ejecución continua del programa y ejecución del programa frase a frase          | 66        |
|   | 34          | Fundamentos NC                                                                  | 67        |
|   | 0.4         | Sistema de medida de recorridos y marcas de referencia                          | 67        |
|   |             | Sistema de referencia                                                           |           |
|   |             | Sistema de referencia en fresadoras                                             | 68        |
|   |             | Denominación de los ejes en fresadoras                                          |           |
|   |             | Coordenadas polares                                                             |           |
|   |             | Posiciones de la pieza absolutas e incrementales                                | 69        |
|   |             | Seleccionar el punto de referencia                                              | 70        |
|   | 3.5         | Programas NC abrir y ejecutar                                                   | 71        |
|   |             | Estructura de un programa NC en el Lenguaje conversacional de HEIDENHAINDIN/ISO | 71        |
|   |             | Definición de la pieza en bruto: BLK FORM                                       | 72        |
|   |             | Abrir nuevo programa de mecanizado                                              | 73        |
|   |             | Programar movimientos de la herramienta en lenguaje conversacional              | 75        |
|   |             | Aceptar las posiciones reales                                                   |           |
|   |             | La función de búsqueda del control numérico                                     |           |
|   |             |                                                                                 |           |
|   | 3.6         | Gestión de ficheros                                                             | 84        |
|   |             | Ficheros                                                                        |           |
|   |             | Mostrar los ficheros creados externamente en el control numérico                |           |
|   |             | Directorios                                                                     | ۵۵<br>حو  |
|   |             | Resument de funciones de la gestión de ficheros                                 |           |
|   |             | Llamar a la gestión de ficheros                                                 |           |
|   |             | Seleccionar unidades, directorios y ficheros                                    |           |
|   |             | Crear nuevo directorio                                                          | 91        |
|   |             | Crear nuevo fichero                                                             | 91        |

| Copiar fichero individual                         | 92 |
|---------------------------------------------------|----|
| Copiar ficheros a otro directorio                 | 93 |
| Copiar tabla                                      | 94 |
| Copiar directorio                                 | 95 |
| Seleccionar uno de los últimos ficheros empleados | 95 |
| Borrar fichero                                    | 96 |
| Borrar directorio                                 | 96 |
| Marcar ficheros                                   | 97 |
| Cambiar nombre de fichero                         | 98 |
| Clasificar ficheros                               | 98 |
| Otras funciones                                   | 99 |

| 4 | Herr | amientas                                                                             |     |
|---|------|--------------------------------------------------------------------------------------|-----|
|   | 4.1  | Introducción de datos de la herramienta                                              | 102 |
|   |      | Avance F                                                                             | 102 |
|   |      | Revoluciones del cabezal S                                                           | 103 |
|   | 4.2  | Datos de la herramienta                                                              | 104 |
|   |      | Condiciones para la corrección de la herramienta                                     | 104 |
|   |      | Número de la herramienta, nombre de la herramienta                                   |     |
|   |      | Longitud de la herramienta L                                                         | 104 |
|   |      | Radio de la herramienta R                                                            |     |
|   |      | Valores delta para longitudes y radios                                               |     |
|   |      | Introducir datos de la herramienta en el programa NC                                 |     |
|   |      | Llamar datos de la herramienta                                                       |     |
|   |      | Cambio de herramienta                                                                | 108 |
|   | 4.3  | Corrección de la herramienta                                                         | 109 |
|   |      | Introducción                                                                         | 109 |
|   |      | Corrección de la longitud de la herramienta                                          | 109 |
|   |      | Corrección del radio de la herramienta en frases de posicionamiento paralelas al eje | 110 |

| 5 | Prog | gramar movimientos de herramienta                                | 113 |
|---|------|------------------------------------------------------------------|-----|
|   | 5.1  | Principios básicos                                               | 114 |
|   |      | Movimientos de la herramienta en el programa NC                  | 114 |
|   |      | Funciones auxiliares M                                           | 115 |
|   |      | Subprogramas y repeticiones parciales de un programa             | 115 |
|   |      | Programación con parámetros Q                                    | 115 |
|   | 5.2  | Movimientos de la herramienta                                    | 116 |
|   |      | Programación del movimiento de la herramienta para un mecanizado | 116 |
|   |      | Aceptar la posición real                                         | 117 |
|   |      | Ejemplo: movimiento recto                                        | 118 |

| 6 | Ayu  | das de programación                                               | 119        |
|---|------|-------------------------------------------------------------------|------------|
|   | 6.1  | Función GOTO                                                      | 120        |
|   | •••• | Emplear la tecla GOTO                                             |            |
|   |      |                                                                   |            |
|   | 6.2  | Teclado en pantalla                                               | 122        |
|   |      | Introducir texto con el teclado de pantalla                       | 122        |
|   | 6.3  | Presentación de los programas NC                                  | 123        |
|   |      | Realce de sintaxis                                                | 123        |
|   |      | Barra desplegable                                                 | 123        |
|   | 6.4  | A žediu sementerios                                               | 124        |
|   | 0.4  | Anadir comentarios.                                               | <b>124</b> |
|   |      | Aplicación                                                        | 124        |
|   |      | Comentario durante la introducción del programa.                  | 124        |
|   |      | Añadir un comentario posteriormente                               | 124        |
|   |      | Comentario en una Frase NCpropia                                  | 125        |
|   |      | Comentar la frase NC posteriormente                               | 125        |
|   |      | Funciones al editar el comentario                                 | 125        |
|   | 6.5  | Editar el programa NC                                             | 126        |
|   | 0.0  |                                                                   | 407        |
|   | 6.6  | Saltar Frases NC                                                  | 127        |
|   |      | Anadir caracteres /                                               | 127        |
|   |      |                                                                   | 127        |
|   | 6.7  | Estructurar programas NC                                          | 128        |
|   |      | Definición, posibles aplicaciones                                 | 128        |
|   |      | Visualizar la ventana de estructuración/cambiar la ventana activa | 128        |
|   |      | Insertar la frase de estructuración en la ventana del programa    | 128        |
|   |      | Seleccionar trases en la ventana de estructuración                | 129        |
|   | 6.8  | La calculadora                                                    | 130        |
|   |      | Manejo                                                            | 130        |
|   | 6.9  | Contador de datos de corte                                        | 133        |
|   |      | Aplicación                                                        | 133        |
|   |      | Trabajar con tablas de datos de corte                             | 136        |
|   | C 40 |                                                                   | 100        |
|   | 6.10 |                                                                   | 138        |
|   |      | Visualizar o no visualizar el gratico de programación             | 138        |
|   |      | Mostrar v ocultar los números de frase                            | 139        |
|   |      | Borrar el gráfico                                                 | 140        |
|   |      | Mostrar líneas de rejilla                                         | 140        |
|   |      | Ampliación o reducción de sección                                 | 141        |

| 6.11 | Mensajes de error                              | 142 |
|------|------------------------------------------------|-----|
|      | Visualizar error                               | 142 |
|      | Abrir ventana de error                         | 142 |
|      | Cerrar la ventana de error                     | 142 |
|      | Avisos de error detallados                     | 143 |
|      | Softkey INFO INTERNA                           | 143 |
|      | Softkey FILTRO                                 | 143 |
|      | Borrar error                                   | 144 |
|      | Protocolo de errores                           | 144 |
|      | Protocolo de teclas                            | 145 |
|      | Texto de aviso                                 | 146 |
|      | Memorizar ficheros de servicio técnico         | 146 |
|      | Llamar al sistema de ayuda TNCguide            | 146 |
| 6.12 | Sistema de ayuda sensible al contexto TNCguide | 147 |
|      | Aplicación                                     | 147 |
|      | Trabajar con el TNCguide                       | 148 |
|      | Descargar ficheros de ayuda actuales           | 152 |

| 7 | Fund | ciones auxiliares                                                                      | 153   |
|---|------|----------------------------------------------------------------------------------------|-------|
|   | 7.1  | Introducir funciones auxiliares M                                                      | . 154 |
|   |      | Nociones básicas                                                                       | 154   |
|   | 7.2  | Funciones auxiliares para control de la ejecución del programa, cabezal y refrigerante | 155   |
|   |      | Resumen                                                                                | 155   |
|   | 7.3  | Funciones adicionales para indicar coordenadas                                         | 156   |
|   |      | Programación de coordenadas referidas a la maquina: M91/M92                            | .156  |
|   |      | Reducir la visualización del eje giratorio a un valor por debajo de 360°: M94          | 158   |
|   | 7.4  | Funciones auxiliares para el comportamiento de la trayectoria                          | 159   |
|   |      | Factor de avance para movimientos de inserción: M103                                   | 159   |
|   |      | Avance en milímetros/vuelta del cabezal: M136                                          | 159   |
|   |      | Retirada del contorno en dirección al eje de la herramienta: M140                      | 159   |

| 8 | Sub | programas y repeticiones parciales de un programa                    | 161 |
|---|-----|----------------------------------------------------------------------|-----|
|   | 8.1 | Introducción de subprogramas y repeticiones parciales de un programa | 162 |
|   |     | Label                                                                | 162 |
|   |     |                                                                      | -   |
|   | 8.2 | Subprogramas                                                         | 163 |
|   |     | Funcionamiento                                                       | 163 |
|   |     | Instrucciones de programación                                        | 163 |
|   |     | Programación de un subprograma                                       | 163 |
|   |     | Llamada a un subprograma                                             | 164 |
|   | 8.3 | Repeticiones parciales del programa                                  | 165 |
|   |     | Etiqueta                                                             | 165 |
|   |     | Funcionamiento                                                       | 165 |
|   |     | Instrucciones de programación                                        | 165 |
|   |     | Programación de una repetición parcial del programa                  | 166 |
|   |     | Llamada a una repetición parcial del programa                        | 166 |
|   | 8.4 | Cualquier programa NC como subprograma                               | 167 |
|   |     | Resumen de Softkeys                                                  | 167 |
|   |     | Funcionamiento                                                       | 168 |
|   |     | Instrucciones de programación                                        | 168 |
|   |     | Llamada a cualquier programa NC como subprograma                     | 170 |
|   | 8.5 | Imbricaciones                                                        | 172 |
|   |     | Tipos de imbricaciones                                               | 172 |
|   |     | '<br>Profundidad de imbricación                                      | 172 |
|   |     | Subprograma dentro de otro subprograma                               | 173 |
|   |     | Repetición de repeticiones parciales de un programa                  | 174 |
|   |     | Repetición de un subprograma                                         | 175 |
|   | 8.6 | Ejemplos de programación                                             | 176 |
|   |     | Ejemplo: Grupos de taladros                                          | 176 |
|   |     | Ejemplo: Grupo de taladros con varias herramientas                   | 178 |
|   |     |                                                                      |     |

| 9 | Prog | gramación de parámetros Q                                            | 181 |
|---|------|----------------------------------------------------------------------|-----|
|   | 9.1  | Principio y resumen de funciones                                     |     |
|   |      | Instrucciones de programación                                        |     |
|   |      | Llamar funciones de parámetros Q                                     |     |
|   |      |                                                                      |     |
|   | 9.2  | Familias de funciones – Parámetros Q en vez de valores numéricos     | 186 |
|   |      | Aplicación                                                           |     |
|   | 9.3  | Describir contornos mediante funciones matemáticas                   |     |
|   |      | Aplicación                                                           |     |
|   |      | Resumen                                                              |     |
|   |      | Programación de los tipos de cálculo básicos                         |     |
|   | 9.4  | Funciones de ángulo                                                  |     |
|   |      | Definiciones                                                         |     |
|   |      | Programación de funciones trigonométricas                            |     |
|   | 95   | Cálculos de círculo                                                  | 191 |
|   | 5.5  |                                                                      | 101 |
|   |      | Apricación                                                           |     |
|   | 9.6  | Decisiones condicionales con parámetros Q                            | 192 |
|   |      | Aplicación                                                           |     |
|   |      | Saltos incondicionales                                               |     |
|   |      | Abreviaciones y conceptos empleados                                  |     |
|   |      | Programación de condiciones si/entonces                              |     |
|   | 9.7  | Controlar y modificar parámetros Q                                   | 194 |
|   |      | Procedimiento                                                        |     |
|   | 9.8  | Funciones adicionales                                                |     |
|   |      | Resumen                                                              |     |
|   |      | FN 14: ERROR: Emitir avisos de error                                 |     |
|   |      | FN 16: F-PRINT – Emitir textos o valores de parámetros Q formateados | 201 |
|   |      | FN 18: SYSREAD – Leer datos del sistema                              |     |
|   |      | FN 19: PLC: – Entregar valores al PLC                                | 209 |
|   |      | FN 20: WAIT FOR: Sincronizar NC y PLC                                |     |
|   |      | FN 29: PLC – Entregar valores al PLC                                 |     |
|   |      | FN 37: EXPORT                                                        |     |
|   |      | FN 38. SEND – Enviar mormaciones del programa NC                     |     |
|   | 9.9  | Accesos a tablas con instrucciones SQL                               | 213 |
|   |      | Introducción                                                         | 213 |
|   |      | Resumen de funciones                                                 | 214 |
|   |      | Programar orden SQL                                                  |     |
|   |      |                                                                      |     |
|   |      |                                                                      |     |

|      | SQL EXECUTE                                                                                  | 219 |
|------|----------------------------------------------------------------------------------------------|-----|
|      | SQL FETCH                                                                                    | 223 |
|      | SQL UPDATE                                                                                   | 225 |
|      | SQL INSERT                                                                                   | 227 |
|      | SQL COMMIT                                                                                   | 228 |
|      | SQL ROLLBACK                                                                                 | 230 |
|      | SQL SELECT                                                                                   | 232 |
| 9.10 | Introducción directa de una fórmula                                                          | 234 |
|      | Introducción de la fórmula                                                                   | 234 |
|      | Reglas de cálculo                                                                            | 236 |
|      | Ejemplo de introducción                                                                      | 237 |
| 9.11 | Parámetro de cadena de texto                                                                 | 238 |
|      | Funciones del procesamiento de cadenas de texto                                              | 238 |
|      | Asignar parámetro de cadena de texto                                                         | 239 |
|      | Concatenar parámetro de cadena de texto                                                      | 240 |
|      | Convertir un valor numérico en un parámetro de cadena de texto                               | 241 |
|      | Copiar una cadena parcial de texto de un parámetro de cadena de texto                        | 242 |
|      | Leer datos del sistema                                                                       | 243 |
|      | Convertir un parámetro de cadena de texto en un valor numérico                               | 244 |
|      | Comprobación de un parámetro de cadena de texto                                              | 245 |
|      | Determinar la longitud de un parámetro de cadena de texto                                    | 246 |
|      | Comparar orden alfabético                                                                    | 247 |
|      | Leer parámetros de la máquina                                                                | 248 |
| 9.12 | Parámetros Q preasignados                                                                    | 251 |
|      | Valores del PLC: Q100 a Q107                                                                 | 251 |
|      | Radio de la hta. activo: Q108                                                                | 251 |
|      | Eje de la herramienta: Q109                                                                  | 252 |
|      | Estado del cabezal: Q110                                                                     | 252 |
|      | Estado del refrigerante: Q111                                                                | 252 |
|      | Factor de solapamiento: Q112                                                                 | 252 |
|      | Indicación de cotas en el Programa NC: Q113                                                  | 252 |
|      | Longitud de herramienta: Q114                                                                | 253 |
|      | Coordenadas después de la palpación durante la ejecución del pgm                             | 253 |
|      | Desviación nominal real en la medición de herramienta automática, por ejemplo, con el TT 160 | 253 |
|      |                                                                                              |     |

| 10 | Func | iones especiales                                                  | .255  |
|----|------|-------------------------------------------------------------------|-------|
|    | 10.1 | Resumen funciones especiales                                      | 256   |
|    |      | Menú principal Euroiones especiales SPEC ECT                      | 256   |
|    |      | Menú Especificaciones del programa                                | 257   |
|    |      | Menú Funciones para mecanizados de contorno y de puntos           | . 257 |
|    |      | Menú para definir diferentes Funciones de lenguaje conversacional | . 258 |
|    | 10.2 | Definir un contador                                               | 259   |
|    |      | Aplicación                                                        | 259   |
|    |      | Definir FUNCTION COUNT                                            | . 260 |
|    | 10.2 | Tabla da libra definición                                         | 261   |
|    | 10.5 |                                                                   | 261   |
|    |      | Crear tablas de libre definición                                  | 262   |
|    |      | Modificar el formato de tablas                                    | 263   |
|    |      | Cambiar entre vista de tabla y vista de formulario                | 265   |
|    |      | FN 26: TABOPEN – Abrir tabla de libre definición                  | 265   |
|    |      | FN 27: TABWRITE – Describir tabla de libre definición             | . 266 |
|    |      | FN 28: TABREAD – Leer tabla de libre definición                   | . 267 |
|    |      | Adaptar formato de tabla                                          | 267   |
|    | 10.4 | Número de revoluciones pulsantes FUNCTION S-PULSE                 | 268   |
|    |      | Programar el número de revoluciones pulsantes                     | . 268 |
|    |      | Resetear el número de revoluciones pulsantes                      | . 269 |
|    | 10.5 | Tiempo de espera FUNCTION FEED                                    | . 270 |
|    |      | Programar tiempo de espera                                        | . 270 |
|    |      | Resetear el tiempo de espera                                      | . 271 |
|    | 10.6 | Funciones del fichero                                             | 272   |
|    |      | Aplicación                                                        | . 272 |
|    |      | Definir operaciones del fichero                                   | 272   |
|    | 10.7 | Definir la transformación de acordonados                          | 272   |
|    | 10.7 |                                                                   | . 273 |
|    |      | TRANS DATI M AXIS                                                 | . 273 |
|    |      | TRANS DATUM TABLE                                                 | 273   |
|    |      | TRANS DATUM RESET                                                 | 275   |
|    | 10.8 | Crear ficheros de texto                                           | 276   |
|    | 10.0 |                                                                   | 276   |
|    |      | Abrir v salir del fichero de texto                                | . 276 |
|    |      | Edición de textos                                                 | . 277 |
|    |      | Borrar y volver a añadir signos, palabras y líneas                | 277   |
|    |      | Gestión de bloques de texto                                       | . 278 |
|    |      | Buscar partes de un texto                                         | . 279 |

| 10.9  | Gestión de portaherramientas              | 280 |
|-------|-------------------------------------------|-----|
|       | Principios básicos                        | 280 |
|       | Memorizar modelos de portaherramientas    | 280 |
|       | Parametrizar modelos de portaherramientas | 281 |
|       | Asignar portaherramientas parametrizados  | 284 |
|       |                                           |     |
| 10.10 | ) Tiempo de espera FUNCTION DWELL         | 285 |
|       | Programar tiempo de espera                | 285 |

| 11 | Inco | rporar datos de ficheros CAD             | 287   |
|----|------|------------------------------------------|-------|
|    | 11.1 | Subdivisión de la pantalla del visor CAD | 288   |
|    |      | Fundamentos del visor CAD                | . 288 |
|    | 11 2 | Visor CAD                                | 289   |
|    | 11.2 | Aplicación                               | . 289 |

| 12 | Nociones básicas / Resúmenes |                                                             | 291          |
|----|------------------------------|-------------------------------------------------------------|--------------|
|    | 12 1                         | Introducción                                                | 202          |
|    | 12.1                         |                                                             | . 232        |
|    | 12.2                         | Grupos de ciclos disponibles                                | .293         |
|    |                              | Resumen ciclos de mecanizado                                | 293          |
|    | 10.0                         | Trabaiar con sistes de masonizada                           | 204          |
|    | 12.3                         | Trabajar con cicios de mecanizado                           | . 294        |
|    |                              | Ciclos especificos de la maquina                            | .294         |
|    |                              | Definir ciclo mediante Sottkeys                             | 295          |
|    |                              |                                                             | 295          |
|    |                              |                                                             | . 230        |
|    | 12.4                         | Consignas de programa para ciclos                           | .298         |
|    |                              | Resumen                                                     | . 298        |
|    |                              | Introducir DEF GLOBAL                                       | .299         |
|    |                              | Utilizar las indicaciones DEF GLOBAL                        | .299         |
|    |                              | Datos globales válidos en general                           | . 300        |
|    |                              | Datos globales para el taladrado                            | 300          |
|    |                              | Datos globales para fresados con ciclos de cajeras 25x      | . 300        |
|    |                              | Datos globales para fresados con ciclos de contorno         | . 300        |
|    |                              | Datos globales para el comportamiento de un posicionamiento | .301         |
|    |                              | Datos globales para funciones de palpacion                  | . 301        |
|    | 12.5                         | Definición de muestra PATTERN DEF                           | 302          |
|    |                              | Utilización                                                 | 302          |
|    |                              | Introducir PATTERN DEF                                      | .303         |
|    |                              | Utilizar PATTERN DEF                                        | . 303        |
|    |                              | Definir posiciones de mecanizado únicas                     | .304         |
|    |                              | Definir filas únicas                                        | .304         |
|    |                              | Definición del modelo único                                 | . 305        |
|    |                              | Definir marcos únicos                                       | . 306        |
|    |                              | Definir circulo completo                                    | .307         |
|    |                              | Definir circulo graduado                                    | . 308        |
|    | 12.6                         | FIGURA DE PUNTOS SOBRE CÍRCULO (Ciclo 220)                  | 309          |
|    |                              | Desarrollo del ciclo                                        | .309         |
|    |                              | ¡Tener en cuenta durante la programación!                   | . 309        |
|    |                              | Parámetros de ciclo                                         | 310          |
|    | 107                          |                                                             | 212          |
|    | 12.7                         | PIGUNA DE FUIVIUS SUDRE LIIVEAS (CICIO 221)                 | . <b>312</b> |
|    |                              | iTapar an quanta durante la programación.                   | .312<br>212  |
|    |                              | Parámetros de ciclo                                         | 312          |
|    |                              |                                                             | 010          |
|    | 12.8                         | Tablas de puntos                                            | . 314        |
|    |                              | Aplicación                                                  | 314          |
|    |                              |                                                             |              |

| ntroducir tabla de puntos                          | .314  |
|----------------------------------------------------|-------|
| Omitir puntos individuales para el mecanizado      | 315   |
| Seleccionar la tabla de puntos en el programa NC   | . 315 |
| lamar el ciclo en combinación con tablas de puntos | .316  |

| 13 | Ciclo | os: ciclos de taladro / ciclos de roscado                | 319          |
|----|-------|----------------------------------------------------------|--------------|
|    | 13.1  | Nociones básicas                                         | .320         |
|    |       | Resumen                                                  | 320          |
|    |       |                                                          | . 020        |
|    | 13.2  | CENTRADO (ciclo 240)                                     | .322         |
|    |       | Desarrollo del ciclo                                     | .322         |
|    |       | ¡Tener en cuenta durante la programación!                | . 322        |
|    |       | Parametros de ciclo                                      | . 323        |
|    | 13.3  | TALADRAR (ciclo 200)                                     | .324         |
|    |       | Desarrollo del ciclo                                     | .324         |
|    |       | ¡Tener en cuenta durante la programación!                | . 324        |
|    |       | Parámetros de ciclo                                      | . 325        |
|    | 13.4  | ESCARIADO (ciclo 201)                                    | .326         |
|    |       | Desarrollo del ciclo                                     | .326         |
|    |       | ¡Tener en cuenta durante la programación!                | . 326        |
|    |       | Parámetros de ciclo                                      | . 327        |
|    | 10 E  |                                                          | 220          |
|    | 13.5  | MANDRINADO (CICIO 202).                                  | . <b>320</b> |
|    |       | iTener en cuenta durante la programación.                | .328         |
|    |       | Parámetros de ciclo                                      | . 330        |
|    |       |                                                          |              |
|    | 13.6  | TALADRADO UNIVERSAL (ciclo 203)                          | .331         |
|    |       | Desarrollo del ciclo                                     | .331         |
|    |       | ¡Tener en cuenta durante la programación!                | . 334        |
|    |       | Parametros de cicio                                      | . 334        |
|    | 13.7  | REBAJE INVERSO (ciclo 204)                               | 336          |
|    |       | Desarrollo del ciclo                                     | .336         |
|    |       | ¡Tener en cuenta durante la programación!                | . 337        |
|    |       | Parámetros de ciclo                                      | . 338        |
|    | 13.8  | TALADRADO PROF. UNIVERSAL (ciclo 205)                    | . 340        |
|    |       | Desarrollo del ciclo                                     | .340         |
|    |       | ¡Tener en cuenta durante la programación!                | . 341        |
|    |       | Parámetros de ciclo                                      | . 342        |
|    |       | Comportamiento de posicionamiento para trabajar con Q379 | . 344        |
|    | 13.9  | TALADRADO CON BROCA DE UN SOLO LABIO (Ciclo 241)         | .348         |
|    |       | Desarrollo del ciclo                                     | .348         |
|    |       | ¡Tener en cuenta durante la programación!                | . 349        |
|    |       | Parámetros de ciclo                                      | . 350        |
|    |       | Comportamiento de posicionamiento para trabajar con Q379 | . 352        |

| 13.10 Ejemplos de programación                                                                                                    |                                                      |
|----------------------------------------------------------------------------------------------------|------------------------------------------------------|
| Ejemplo: Ciclos de taladrado                                                                                                    | 356                                                  |
| Ejemplo: Utilizar ciclos de taladrado junto con PATTERN DEF                                                                                                    | 357                                                  |
| 13.11 ROSCADO NUEVO con portabrocas de compensación (Ciclo 206)                                                                                                    | 359                                                  |
| Desarrollo del ciclo                                                                                                    | 359                                                  |
| ¡Tener en cuenta durante la programación!                                                                                                    |                                                      |
| Parámetros de ciclo                                                                                                    | 361                                                  |
|                                                                                                    |                                                      |
| 13.12 ROSCADO NUEVO sin portabrocas de compensación GS (Ciclo 207)                                                                                                    |                                                      |
| 13.12 ROSCADO NUEVO sin portabrocas de compensación GS (Ciclo 207)<br>Desarrollo del ciclo                                                                                                    |                                                      |
| 13.12 ROSCADO NUEVO sin portabrocas de compensación GS (Ciclo 207)<br>Desarrollo del ciclo<br>¡Tener en cuenta durante la programación!                                                                | <b></b>                                              |
| 13.12 ROSCADO NUEVO sin portabrocas de compensación GS (Ciclo 207).         Desarrollo del ciclo                                                                                                    | <b>362</b><br>                                       |
| 13.12 ROSCADO NUEVO sin portabrocas de compensación GS (Ciclo 207)<br>Desarrollo del ciclo<br>¡Tener en cuenta durante la programación!<br>Parámetros de ciclo<br>Retirar al interrumpirse el programa | <b>362</b><br>362<br>362<br>364<br>364<br>365        |
| 13.12 ROSCADO NUEVO sin portabrocas de compensación GS (Ciclo 207)         Desarrollo del ciclo                                                                                                    | <b>362</b><br>362<br>362<br>364<br>365<br><b>365</b> |

| 14 | Ciclo | os de mecanizado: fresado de cajeras / Fresado de islas / Fresado de ranuras3 | 69  |
|----|-------|-------------------------------------------------------------------------------|-----|
|    | 1 / 1 | Nacionas kásisos                                                              | 70  |
|    | 14.1  | Nociones dasicas                                                              | /0  |
|    |       | Resumen                                                                       | 70  |
|    | 14.2  | CAJERA RECTANGULAR (Ciclo 251)                                                | 71  |
|    |       | Desarrollo del ciclo                                                          | 71  |
|    |       | ¡Tener en cuenta durante la programación!                                     | 72  |
|    |       | Parámetros de ciclo                                                           | 74  |
|    | 14.3  | FRESADO DE RANURAS (ciclo 253)                                                | 76  |
|    |       | Desarrollo del ciclo                                                          | 376 |
|    |       | ¡Tener en cuenta durante la programación!                                     | ;77 |
|    |       | Parámetros de ciclo                                                           | 78  |
|    | 14.4  | ISLA RECTANGULAR (ciclo 256)                                                  | 80  |
|    |       | Desarrollo del ciclo                                                          | 80  |
|    |       | ¡Tener en cuenta durante la programación!                                     | 81  |
|    |       | Parámetros de ciclo                                                           | 82  |
|    | 445   |                                                                               | 0.4 |
|    | 14.5  | FRESADU PLANU (CICIO 233)                                                     | 84  |
|    |       | Desarrollo del ciclo                                                          | 84  |
|    |       | ¡Tener en cuenta durante la programación!                                     | 88  |
|    |       | Parámetros de ciclo                                                           | 89  |
|    | 14.6  | Ejemplos de programación                                                      | 92  |
|    |       | Ejemplo: fresado de cajera, isla y                                            | 92  |

| 15 | 5 Ciclos: Conversiones de coordenadas |                                                                       | 395        |
|----|---------------------------------------|-----------------------------------------------------------------------|------------|
|    | 15.1                                  | Fundamentos                                                           | 396        |
|    |                                       | Resumen                                                               | 396        |
|    |                                       | Activación de la traslación de coordenadas                            | 396        |
|    | 15.2                                  | Desplazamiento del PLINTO CERO (Cielo 7)                              | 207        |
|    | 15.2                                  |                                                                       |            |
|    |                                       | Parámetros de ciclo                                                   | 397        |
|    |                                       | ¡Tener en cuenta durante la programación!                             | 397        |
|    |                                       |                                                                       |            |
|    | 15.3                                  | Desplazamiento de PUNTO CERO con tablas de punto cero (Ciclo 7)       | 398        |
|    |                                       | Efecto                                                                | 398        |
|    |                                       | ¡lener en cuenta durante la programacion!                             | 399        |
|    |                                       | Parametros de cicio                                                   | 400        |
|    |                                       | Editar la tabla de puntos cero en el modo de funcionamiento Programar | 400        |
|    |                                       | Configurar tabla de puntos cero                                       | 402        |
|    |                                       | Abandonar la tabla de puntos cero                                     | 402        |
|    |                                       | Visualizaciones de estados                                            | 402        |
|    | 15.4                                  | FIJAR PTO, REE (ciclo 247)                                            | 403        |
|    |                                       | Funcionamiento                                                        | 403        |
|    |                                       | ¡Tener en cuenta antes de la programación!                            | 403        |
|    |                                       | Parámetros de ciclo                                                   | 403        |
|    | 15 5                                  | CDEAD SIMETDÍA (Cialo 9)                                              | 404        |
|    | 15.5                                  |                                                                       | 404        |
|    |                                       | Parámetros de ciclo                                                   | 404<br>404 |
|    |                                       |                                                                       | +0+        |
|    | 15.6                                  | FACTOR DE ESCALA (Ciclo 11)                                           | 405        |
|    |                                       | Funcionamiento                                                        | 405        |
|    |                                       | Parámetros de ciclo                                                   | 405        |
|    | 15.7                                  | FACTOR DE ESCALA ESPEC. DEL EJE (ciclo 26)                            | 406        |
|    |                                       | Funcionamiento                                                        | 406        |
|    |                                       | ¡Tener en cuenta durante la programación!                             | 406        |
|    |                                       | Parámetros de ciclo                                                   | 407        |
|    | 15.8                                  | Ejemplos de programación                                              | 408        |
|    |                                       | Ejemplo: Grupos de taladros                                           | 408        |

| 16 | Ciclo | s: Funciones especiales                   | 411  |
|----|-------|-------------------------------------------|------|
|    | 16.1  | Fundamentos                               | 412  |
|    |       | Resumen                                   | 412  |
|    | 16.2  | TIEMPO DE ESPERA (Ciclo 9)                | 413  |
|    |       | Función                                   | 413  |
|    |       | Parámetros de ciclo                       | 413  |
|    | 16.3  | LLAMADA DE PROGRAMA (Ciclo 12)            | 414  |
|    |       | Función de ciclo                          | 414  |
|    |       | ¡Tener en cuenta durante la programación! | 414  |
|    |       | Parámetros de ciclo                       | 414  |
|    | 16.4  | ORIENTACIÓN DEL CABEZAL (Ciclo 13)        | 415  |
|    |       | Función de ciclo                          | 415  |
|    |       | ¡Tener en cuenta durante la programación! | 415  |
|    |       | Parámetros de ciclo                       | 415  |
|    | 16.5  | ROSCADO A CUCHILLA (Ciclo 18)             | .416 |
|    |       | Desarrollo del ciclo                      | .416 |
|    |       | ¡Tener en cuenta durante la programación! | 416  |
|    |       | Parámetros de ciclo                       | 417  |

| 17 | Ciclo | os de palpación                                                                                      | 419  |
|----|-------|----------------------------------------------------------------------------------------------------|------|
|    | 17.1  | Generalidades sobre los ciclos de palpación                                                          | 420  |
|    |       | Modo de funcionamiento                                                                               | 420  |
|    |       | Ciclos del palpador en los modos de funcionamiento Manual y Volante electrónico                      | 420  |
|    | 17.2  | ¡Antes de trabajar con los ciclos de palpación!                                                      | 421  |
|    |       | Recorrido de desplazamiento máximo hasta el punto de palpación: DIST en tabla del sistema            |      |
|    |       | palpador                                                                                             | 421  |
|    |       | Distancia de seguridad hasta el punto de palpación: SET_UP en la tabla del palpador digital          | 421  |
|    |       | Orientar el palpador infrarrojo en la dirección de palpación programada: TRACK en la tabla del siste | ema  |
|    |       | de palpación                                                                                         | 421  |
|    |       | Palpador digital, avance para posicionamiento de movimiento: FMAX                                    | 422  |
|    |       | Palpador digital, marcha rápida para movimientos de posicionamiento: F_PREPOS en tabla del sis       | tema |
|    |       | de palpación                                                                                         | 422  |
|    |       | Ejecutar ciclos de palpación                                                                         | 423  |
|    | 17.3  | Tabla de palpación                                                                                   | 424  |
|    |       | Generalidades                                                                                        | 424  |
|    |       | Editar tablas del palpador digital                                                                   | 424  |
|    |       | Datos del palpador digital                                                                           | 425  |
|    | 17.4  | Nociones básicas                                                                                     | 426  |
|    |       | Resumen                                                                                              | 426  |
|    |       | Ajustar parámetros de máquina                                                                        | 428  |
|    |       | Introducciones en la tabla de herramienta TOOL.T                                                     | 430  |
|    | 17.5  | calibrar TT (ciclo 480, opción #17)                                                                  | 432  |
|    |       | Desarrollo del ciclo                                                                                 | 432  |
|    |       | ¡Tener en cuenta durante la programación!                                                            | 433  |
|    |       | Parámetros de ciclo                                                                                  | 433  |
|    | 17.6  | Calibrar TT 449 sin cable (ciclo 484, opción #17)                                                    | 434  |
|    |       | Nociones básicas                                                                                     | 434  |
|    |       | Desarrollo del ciclo                                                                                 | 434  |
|    |       | j lener en cuenta durante la programación!                                                           | 435  |
|    |       | Parametros de cicio                                                                                  | 435  |
|    | 17.7  | Medir la longitud de herramienta (Ciclo 481, opción #17)                                             | 436  |
|    |       | Desarrollo del ciclo                                                                                 | 436  |
|    |       | ¡ lener en cuenta durante la programación!                                                           | 437  |
|    |       | Parametros de cicio                                                                                  | 437  |
|    | 17.8  | Medir el radio de herramienta (Ciclo 482, opción #17)                                                | 438  |
|    |       | Desarrollo del ciclo                                                                                 | 438  |

| ¡Tener en cuenta durante la programación!                   | . 438                                                                                                    |
|-------------------------------------------------------------|----------------------------------------------------------------------------------------------------|
| Parámetros de ciclo                                         | . 439                                                                                                    |
|                                                             |                                                                                                    |
| Medición completa de la herramienta (Ciclo 483, opción #17) | 440                                                                                                    |
| Desarrollo del ciclo                                        | .440                                                                                                    |
| ¡Tener en cuenta durante la programación!                   | . 440                                                                                                    |
| Parámetros de ciclo                                         | 441                                                                                                    |
|                                                             | <ul> <li>¡Tener en cuenta durante la programación!</li> <li>Parámetros de ciclo</li> <li>Medición completa de la herramienta (Ciclo 483, opción #17)</li> <li>Desarrollo del ciclo</li> <li>¡Tener en cuenta durante la programación!</li> <li>Parámetros de ciclo</li> </ul> |

| 18 | Tabla | s y resúmenes                                                                                                    | .443                                         |
|----|-------|----------------------------------------------------------------------------------------------------|----------------------------------------------|
|    | 18.1  | Datos del sistema                                                                                                    | . 444                                        |
|    |       | Lista de funciones FN 18<br>Comparación: Funciones FN 18                                                                                     | . 444<br>. 475                               |
|    | 18.2  | Información técnica                                                                                                    | .479                                         |
|    |       | Características técnicas.<br>Funciones de usuario.<br>Opciones de software.<br>Accesorios.<br>Ciclos de mecanizado.<br>Funciones auxiliares. | .479<br>.481<br>.483<br>.483<br>.484<br>.485 |

## Nociones básicas

### 1.1 Sobre este manual

#### Indicaciones para la seguridad

Es preciso tener en cuenta todas las advertencias de seguridad contenidas en el presente documento y en la documentación del constructor de la máquina.

Las advertencias de seguridad advierten de los peligros en la manipulación del software y del equipo y proporcionan las instrucciones para evitarlos. Se clasifican en función de la gravedad del peligro y se subdividen en los grupos siguientes:

## 

**Peligro** indica un riesgo para las personas. Si no se observan las instrucciones para la eliminación de riesgos es seguro que el peligro **ocasionará la muerte o lesiones graves**.

### **ADVERTENCIA**

Advertencia indica un riesgo para las personas. Si no se observan las instrucciones para la eliminación de riesgos es previsible que el riesgo ocasionará la muerte o lesiones graves.

## A PRECAUCIÓN

**Precaución** indica un peligro para las personas. Si no se observan las instrucciones para la eliminación de riesgos es previsible que el riesgo **ocasione lesiones leves**.

### INDICACIÓN

**Indicación** indica un peligro para los equipos o para los datos. Si no se observan las instrucciones para la eliminación de riesgos es previsible que el riesgo **ocasione un daño material**.

## Orden secuencial de la información dentro de las Instrucciones de seguridad

Todas las Instrucciones de seguridad contienen las siguientes cuatro secciones:

- La palabra de advertencia muestra la gravedad del peligro
- Tipo y origen del peligro
- Consecuencias de no respetar la advertencia, por ejemplo,
   "Durante los siguientes mecanizados existe riesgo de colisión"
- Cómo evitarlo medidas para protegerse contra el peligro

#### Notas de información

Las notas de información del presente manual deben observarse para obtener un uso del software eficiente y sin fallos. En este manual se encuentran las siguientes notas de información:

| 6 |
|---|
|---|

El símbolo informativo representa un **consejo**. Un consejo proporciona información adicional o complementaria importante.

0

Este símbolo le indica que debe seguir las indicaciones de seguridad del constructor de la máquina. El símbolo también indica que existen funciones que dependen de la máquina. El manual de la máquina describe los potenciales peligros para el usuario y la máquina.

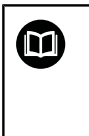

El símbolo de un libro representa una **referencia cruzada** a documentación externa, p. ej., documentación del fabricante de la máquina o de un tercero.

#### ¿Desea modificaciones o ha detectado un error?

Realizamos un mejora continua en nuestra documentación. Puede ayudarnos en este objetivo indicándonos sus sugerencias de modificaciones en la siguiente dirección de correo electrónico:

tnc-userdoc@heidenhain.de

# 1.2 Tipo de control numérico, software y funciones

Este manual describe las funciones de programa que estarán disponibles en los Controles numéricos a partir de los siguientes números de software NC.

| Tipo de control                | Número de software NC |  |
|--------------------------------|-----------------------|--|
| TNC 128                        | 771841-07             |  |
| TNC 128 Puesto de Programación | 771845-07             |  |

El fabricante de la máquina adapta las prestaciones del control numérico a la máquina mediante los parámetros de máquina. Por ello en este manual pueden estar descritas funciones que no estén disponibles en todos los controles.

Las funciones del control numérico que no están disponibles en todas las máquinas son, p. ej.:

Función de palpación para el palpador 3D

Para conocer el alcance de funciones real de la máquina, póngase en contacto con el fabricante de la máquina.

Muchos fabricantes y HEIDENHAIN ofrecen el curso de programación de los controles numéricos de HEIDENHAIN. Se recomienda tomar parte en estos cursos para aprender las diversas funciones del control numérico.
## **Opciones de software**

El TNC 128 dispone de diversas opciones de software, que pueden ser habilitadas por el fabricante de la máquina. Cada opción debe ser habilitada por separado y contiene las funciones que se enuncian a continuación:

| Additional Axis (opción #0 y opción #1) |                                                                                                    |  |  |  |  |
|-----------------------------------------|----------------------------------------------------------------------------------------------------|--|--|--|--|
| Eje adicional                           | Lazos de regulación adicionales 1 hasta 2                                                                      |  |  |  |  |
| Fouch Probe Functions (Opción #17)      |                                                                                                    |  |  |  |  |
| Funciones del palpador                  | Ciclos de palpación:                                                                                           |  |  |  |  |
|                                         | <ul> <li>Ajustar el punto de referencia en el modo de funcionamiento</li> <li>Funcionamiento manual</li> </ul> |  |  |  |  |
|                                         | <ul> <li>Medición automática de herramientas</li> </ul>                                                        |  |  |  |  |
| HEIDENHAIN DNC (opción #18)             |                                                                                                    |  |  |  |  |
|                                         | Comunicación con aplicaciones de PC externas mediante componentes<br>COM                                       |  |  |  |  |
| State Reporting Interface – SRI (opci   | ón #137)                                                                                                    |  |  |  |  |
| Accesos Http al estado del control      | Leer las fechas de las modificaciones del estado                                                               |  |  |  |  |
| numérico                                | Leer los programas NC activos                                                                                  |  |  |  |  |

## Nivel de desarrollo (funciones de Upgrade)

Junto a las opciones de software se gestionan importantes desarrollos del software del control numérico mediante funciones Upgrade, el **F**eature **C**ontent **L**evel (palabra ing. para nivel de desarrollo). Al recibir en su control numérico una actualización del software, entonces no están a su disposición automáticamente las funciones sometidas al FCL.

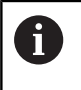

Al recibir una nueva máquina, todas las funciones Upgrade están a su disposición sin costes adicionales.

Las funciones Upgrade se identifican en el Manual con **FCL n**. La **n** identifica el número correlativo del nivel de desarrollo

Se pueden habilitar las funciones FCL de forma permanente adquiriendo un número clave. Para ello, ponerse en contacto con el fabricante de su máquina o con HEIDENHAIN.

# Lugar de utilización previsto

El control numérico pertenece a la clase A según la norma EN 55022 y está indicado principalmente para zonas industriales.

# Aviso legal

Este producto utiliza un software de código abierto. Encontrará más información en el propio control numérico en:

- Pulsar tecla MOD
- Seleccionar Introducción del código
- Softkey DATOS DE LICENCIA

#### Nuevas funciones 77184x-06

- Nueva función FUNCTION COUNT, para controlar un contador, ver "Definir un contador ", Página 259
- Es posible introducir comentarios en las frases NC, ver "Comentar la frase NC posteriormente", Página 125
- Cuando hay varias instancias abiertas del visor CAD, se mostrarán reducidas en el tercer escritorio.
- Con FN 16: F-PRINT es posible indicar el origen y el destino del parámetro Q o del parámetro QS, ver "Fundamentos", Página 201
- Las funciones FN18 se han ampliado, ver "FN 18: SYSREAD Leer datos del sistema", Página 208
- También puede abrir los ficheros del soporte de herramientas en la gestión de ficheros.
- Con la función ADECUAR TABLA PGM NC también pueden importarse y adaptarse tablas de libre definición.
- Para las importaciones de tablas, el fabricante puede habilitar mediante reglas de actualización, p.ej., eliminaciones automáticas de vocales modificadas de las tablas y los programas NC.
- En la tabla de herramientas es posible realizar una búsqueda rápida de nombres de herramienta.
- El fabricante puede bloquear la fijación del punto de referencia en ejes individuales.
- La fila 0 de la tabla de puntos de referencia también se puede editar manualmente.
- En todas las estructuras de árbol los elementos se pueden abrir y cerrar con un doble clic.
- Nuevo símbolo en la visualización del estado para mecanizados simétricos.
- Los ajustes gráficos en el modo de funcionamiento Desarrollo test se almacenan permanentemente.
- En el modo de funcionamiento **Desarrollo test** se pueden seleccionar diferentes zonas de desplazamiento.
- Con la ayuda de la Softkey SUPERV. PALPADOR OFF se puede suprimir la monitorización del sistema de palpación durante 30 s.
- Cuando el seguimiento del cabezal está activo, el número de revoluciones del cabezal con la puerta de protección abierta está limitado. Si es necesario, se cambia el sentido de giro del cabeza principal, con lo cual no siempre está posicionado en el recorrido más corto.
- Nuevos parámetros de máquina iconPrioList (núm. 100813) para definir la secuencia de visualización del estado (iconos).
- Con el parámetro de máquina clearPathAtBlk (núm. 124203) determinará si las herramientas en el modo de funcionamiento Desarrollo test se borran con una nueva forma BLK.

#### Funciones modificadas 77184x-06

- Cuando utilice herramientas bloqueadas, en el modo de funcionamiento **Programar** el control numérico muestra una advertencia, ver "Gráfico de programación", Página 138
- La sintaxis NC TRANS DATUM AXIS también puede utilizarse dentro de un contorno en el ciclo SL.
- Los talados y las roscas se representan en color azul claro en el gráfico de programación, ver "Gráfico de programación", Página 138
- El orden de clasificación y el ancho de las columnas también permanecen igual en la ventana de selección de la herramienta después de desconectar el control numérico, ver "Llamar datos de la herramienta", Página 106
- Cuando un fichero que se desee borrar no esté disponible, FILE
   DELETE ya no causa mensajes de error.
- Si un subprograma llamado con CALL PGM termina con M2 o M30, el control numérico emite una advertencia. El control numérico elimina la advertencia automáticamente en cuanto usted selecciona otro programa NC, ver "Instrucciones de programación", Página 168
- El tiempo que se tarda en introducir grandes cantidades de datos en un programa NC se reduce notablemente.
- Un doble clic del ratón y la tecla ENT abren una ventana de transición en los campos de selección del editor de tabla.
- Cuando utilice herramientas bloqueadas, en el modo de funcionamiento Test del programa el control numérico muestra una advertencia.
- Durante la reentrada, el control numérico ofrece una lógica de posicionamiento en el contorno.
- Durante la reentrada de una herramienta gemela en el contorno, se modifica la lógica de posicionamiento.
- Cuando el control numérico encuentra un punto de interrupción en un nuevo arranque, puede continuar el mecanizado en este punto.
- El gráfico representa la herramienta roja en intervención y azul durante los cortes en vacío.
- Las posiciones de los planos de corte ya no se reiniciarán durante la selección del programa o de una nueva forma BLK.
- Las velocidades de rotación también pueden introducirse con decimales en el modo de funcionamiento Funcionamiento manual. Con una velocidad < 1000, el control numérico muestra los decimales.
- El control numérico muestra un mensaje de error en la cabecera hasta que no se borre o se sustituya por un error de mayor prioridad (tipo de error).
- Un lápiz UBS no debe conectarse nunca mediante una softkey.
- La velocidad al ajustar la cota incremental, la velocidad de rotación del cabezal y el avance se adapta con volantes electrónicos.
- El control numérico reconoce automáticamente si se importa una tabla o si el formato de la tabla está adaptado.

- Al modificar los subficheros de configuración, el control numérico ya no interrumpe el programa de prueba, sino que solo muestra una advertencia.
- Sin ejes referenciados no puede ni fijar un punto de referencia ni modificar un punto de referencia.
- Cuando al desactivar el volante todavía estén activos los potenciómetros del volante, el control numérico emite una advertencia.
- Al utilizar los volantes HR 550 o HR 550FS se emitirá una advertencia cuando la batería tenga una tensión baja.
- El fabricante puede determinar si una herramienta se calcula junto con CUT 0 la desviación R-OFFS.
- El fabricante puede modificar la posición de cambio de herramienta simulada.
- En los parámetros de máquina decimalCharakter (nº 100805) puede ajustar si se utilizará un punto o una coma como separador de decimales.

#### Las funciones de ciclos nuevas y modificadas 77184x-06

- Los ciclos 256 ISLAS RECTANGULARES se han ampliado con los parámetros Q215, Q385, Q369 y Q386. ver "ISLA RECTANGULAR (ciclo 256)", Página 380
- Modificación de detalles en el ciclo 233: supervisado por el mecanizado de acabado, la longitud de la cuchilla (LCUTS) amplía la superficie en el sentido del fresado en Q357 mediante el desbaste con la estrategia de fresado 0-3 (si en este sentido no se ha fijado ninguna limitación). ver "FRESADO PLANO (Ciclo 233)", Página 384
- Los ciclos técnicos antiguos subordinados a OLD CYCLES 1, 2, 3, 4, 5, 17, 212, 213, 214, 215, 210, 211, 230, 231 ya no se pueden insertar mediante el editor. Sin embargo, todavía es posible procesar y modificar estos ciclos.
- Los ciclos de palpación de sobremesa, entre otros, 480, 481, 482 pueden ocultarse.
- Nueva columna SERIAL en la tabla del palpador digital. ver "Datos del palpador digital", Página 425

#### Nuevas funciones 77184x-07

- Ahora también se puede trabajar con tablas de interfaces, ver "Trabajar con tablas de datos de corte", Página 136
- En el modo de funcionamiento Test del programa se simula un contador definido en el programa NC, ver "Definir un contador ", Página 259
- Un programa NC llamado se puede modificar si se ha procesado completamente en el programa NC llamado.
- En TOOL DEF la introducción funciona mediante parámetro QS, ver "Introducir datos de la herramienta en el programa NC", Página 105
- Ahora se puede leer y escribir con parámetros QS de tablas definibles libremente, ver "FN 27: TABWRITE – Describir tabla de libre definición", Página 266
- La función FN-16 se amplió con el símbolo de introducción \*, con el que se pueden escribir líneas de comentarios, ver "Crear fichero de texto", Página 201

- Nuevo formato de salida para la función FN-16 %RS, con el que se pueden emitir textos sin formatear, ver "Crear fichero de texto", Página 201
- Las funciones FN18 se han ampliado, ver "FN 18: SYSREAD Leer datos del sistema", Página 208
- Con la nueva gestión de usuarios se pueden crear y gestionar usuarios con diferentes derechos de acceso.
- Con la nueva función FUNCIÓN ORDENADOR PRINCIPAL se puede transferir el comando a un ordenador principal externo.
- Con la State Reporting Interface, abreviadamente SRI, HEIDENHAIN ofrece una interfaz simple y robusta para registrar los estados del funcionamiento de la máquina.
- Las Softkeys del diseño de pantalla se han adaptado.
- El control numérico comprueba que, antes de procesarse, todos los programas NC estén completos Si se inicia un programa NC incompleto, el control numérico lo cancela con un mensaje de error.
- En el modo de funcionamiento Posicionam. con introd. manual ahora es posible saltarse frases NC.
- El aspecto de la Softkey Parada de ejecución de programa opcional ha cambiado.
- La tecla entre PGM MGT y ERR puede emplearse como tecla de conmutación de pantalla.
- El control numérico soporta dispositivos USB con sistema de archivos exFAT.
- Con un avance <10, el control numérico muestra también una cifra decimal introducida, con <1 el control numérico muestra dos cifras decimales.
- En el modo de funcionamiento Test del programa, el fabricante de la máquina puede fijar si se abre la tabla de herramientas o la gestión de herramientas ampliada.
- El fabricante de la máquina fija cuales tipos de ficheros se pueden importar con la función ADECUAR TABLA PGM NC.
- Nuevo parámetro de máquina CfgProgramCheck (Nº. 129800), para fijar ajustes para los ficheros de uso de herramientas.

#### Funciones modificadas 77184x-07

- El ordenador de datos de corte se ha actualizado, ver "Contador de datos de corte", Página 133
- El control numérico no ejecuta ninguna macro de cambio de herramienta, si en la llamada de herramienta no se ha programado ningún nombre de herramienta ni ningún número de herramienta, sino el mismo eje de herramienta que en la frase anterior **TOOL CALL**, ver "Llamar datos de la herramienta", Página 106
- El control numérico comprueba en SQL-UPDATE y SQL-INSERT la longitud de las columnas de tabla a describir, ver "SQL UPDATE", Página 225, ver "SQL INSERT", Página 227
- Con la función FN-16 M\_CLOSE y M\_TRUNCATE actúa igual en la entrega en la pantalla, ver "Emitir avisos en pantalla", Página 207

- La tecla GOTO actúa ahora en el modo de funcionamiento Test del programa como en los otros modos de funcionamiento.
- La Softkey ACTIVAR AKTIPTO.REF. actualiza asimismo los valores de un línea de la gestión de puntos de referencia que ya se encuentra activa.
- Desde el tercer escritorio, con las teclas de modo de funcionamiento se puede cambiar a cualquier modo de funcionamiento.
- La indicación de estado adicional en el modo de funcionamiento Test del programa se ha adaptado al modo de funcionamiento Funcionamiento manual.
- El control numérico permite la actualización del Web-Browser
- E protector de pantalla Glideshow se ha retirado.
- El fabricante de la máquina puede fijar cuales funciones M están permitidas en el modo de funcionamiento Funcionamiento Manual.
- El fabricante de la máquina puede fijar los valores estándar para las columnas L-OFFS y R-OFFS de la tabla de herramientas.

#### Las funciones de ciclos nuevas y modificadas 77184x-07

La tabla del sistema de palpación se ha ampliado con una columna REACCIÓN.

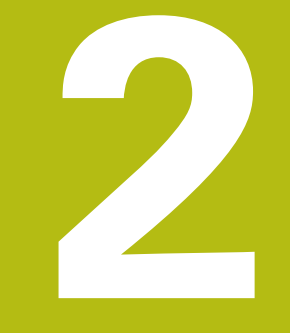

# **Primeros pasos**

# 2.1 Resumen

Este capítulo le servirá de ayuda para manejar las secuencias operativas más importantes del control numérico. Informaciones detalladas a cada tema encontrará en la descripción correspondiente vinculada.

Este capítulo tratará los siguientes temas:

- Conexión de la máquina
- Programar pieza

M

Los temas siguientes se encuentran en el manual de instrucciones de Configurar, probar y ejecutar programas NC:

- Conexión de la máquina
- Comprobación gráfica de la pieza
- Ajuste de herramientas
- Alinear la pieza
- Mecanizar la pieza

# 2.2 Conexión de la máquina

#### Confirmar interrupción de corriente

# **A**PELIGRO

#### ¡Atención! ¡Peligro para el operario!

Las máquinas y los componentes de las máquinas siempre comprenden riesgos mecánicos. Los campos eléctricos, magnéticos o electromagnéticos son especialmente peligrosos para las personas con marcapasos e implantes. Los riesgos comienzan al conectar la máquina.

- > Tener en cuenta y respetar el manual de la máquina
- Tener en cuenta y respetar las instrucciones de seguridad y los símbolos de seguridad
- Utilizar los dispositivos de seguridad

Rogamos consulte el manual de la máquina. La conexión de la máquina y el desplazamiento de los puntos de referencia son funciones que dependen de la máquina.

- Conectar la tensión de alimentación del control numérico y la máquina
- El control numérico inicia el sistema operativo. Este proceso puede durar algunos minutos.
- > A continuación, el control numérico muestra en la parte superior de la pantalla el diálogo Interrupción de corriente.
- CE

 $\odot$ 

- Pulsar la tecla CE
- > El control numérico traduce el programa del PLC.
- Conectar la tensión del control
- > El control numérico se encuentra en el modo de funcionamiento **Funcionamiento manual**.

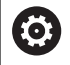

Dependiendo de la máquina son necesarios otros pasos, para poder ejecutar los programas NC

#### Informaciones detallada respecto a este tema

 Conexión de la máquina Información adicional: Manual de instrucciones Configurar, probar y ejecutar programas NC

|            | 1                | 100%  | F-OVR<br>FUNCIONES | LIMIT 1<br>ADMINISTR: |                  | 30 <u>R</u> OT | OFF TABLA |
|------------|------------------|-------|--------------------|-----------------------|------------------|----------------|-----------|
| Ovr 100%   | M 5/9            | 10.0% | S-OVP              | LIVE                  | eprorre_noro     | n prate.d      | F100% W   |
| S 0        | F Omm/min        |       | PGM CA             | LL I T HALA           |                  | (+) 00:00:00   | OFF       |
| <b>*</b> 0 | T 0 Z            |       |                    | LBL                   | REP              |                | 0         |
|            |                  |       |                    | LBL                   |                  |                | S100%     |
|            |                  |       | 1                  |                       | \$               |                |           |
|            |                  |       |                    |                       | Pt               |                |           |
|            |                  |       | 02.10              |                       | MS0              | MS             |           |
|            |                  |       | DL-TAB<br>DL-PGM   | +0.0000               | DR-TAB<br>DR-PGM | +0.0000        | - ÷       |
| -          |                  |       | L                  | +0.0000               | R                | +0.0000        | т 🔿       |
| 7          | +500.000         |       | T :                | 0 NULLWERKZ           | EUG              |                |           |
| Y          | +0.000           |       |                    | Z +0.000              |                  |                | 7         |
| X          | +0.000           | 0     | RFTEÓ              | X +0.000              |                  |                | S E       |
| Posvisual  | Liz. MODO: NOML. |       | Resume             | PGM LBL CYC M         | POS TOOL TT      | TRANS QPARA    |           |
|            |                  |       |                    |                       |                  |                | × _       |
|            |                  |       |                    |                       |                  |                |           |
|            | onanizon co n    | unduz |                    |                       | rogram           |                |           |

# 2.3 Programar la primera pieza

#### Seleccionar modo de funcionamiento

Sólo se pueden crearprogramas NC estando en el modo de funcionamiento **Programar**:

- Pulsar la tecla del modo de funcionamiento
- > El control numérico cambia al modo de funcionamiento **Programar**.

#### Informaciones detallada respecto a este tema

Modos de funcionamiento
 Información adicional: "Programación", Página 65

# Elementos de manejo importantes del control numérico

| Tecla        | Funciones de diálogo                                                                                       |
|--------------|----------------------------------------------------------------------------------------------------|
| ENT          | Confirmar la entrada y activar la siguiente pregunta del diálogo                                           |
| NO<br>o la   | Saltar la pregunta del diálogo                                                                             |
| END          | Finalizar el diálogo antes de tiempo                                                                       |
| DEL<br>D     | Interrumpir el diálogo, cancelar entradas                                                                  |
|              | Softkeys en pantalla mediante las que, según<br>el modo de funcionamiento, se seleccionan las<br>funciones |
| Informacione | es detallada respecto a este tema                                                                          |

- Crear y modificarProgramas NC
   Información adicional: "Editar programa NC", Página 78
- Resumen de las teclas
   Información adicional: "Elementos de manejo del control numérico", Página 2

⇒

- PGM MGT
- Pulsar la tecla PGM MGT

> El control numérico abre la gestión de ficheros. La gestión de ficheros del control numérico está construida de forma similar a la gestión de ficheros de Windows Explorer de un PC. Con la gestión de ficheros, se administran los datos en la memoria interna del control numérico..

- Con las teclas de flecha seleccionar la carpeta donde quiere crearse el fichero nuevo
- GOTC
- Pulsar la tecla GOTO
- El control numérico abre un teclado de pantalla en la ventana de transición.
- Introducir un hombre de fichero arbitrario con la extensión .H
- ENT
- Confirmar con la tecla **ENT**
- El control numérico solicita la unidad de medida del nuevo programa NC.
- MM

 Seleccionar la unidad de medida: pulsar la Softkey MM o INCH.

El control numérico genera automáticamente la primera y la última frase NC del programa NC Posteriormente, estas frases NC ya no se pueden modificar.

#### Informaciones detallada respecto a este tema

Gestión de ficheros
 Información adicional: "Gestión de ficheros", Página 84

 Crear nuevo Programa NC
 Información adicional: "Programas NC abrir y ejecutar", Página 71

| Be lost+found<br>De BeB_ML11<br>Be DIN<br>Be Klartext<br>Be demo<br>De system<br>De table<br>Be table                                | 113_128.h<br>Nombre fichero        Drehen_turn     .113.H      13.128.h | Byte E  | stad | 9 Fecha    | Tiempo   |  |
|----------------------------------------------------------------------------------------------------|-------------------------------------------------------------------------|---------|------|------------|----------|--|
| C nc_prog<br>C nc_prog<br>D BHB_ML11<br>C DIN<br>C Klartext<br>C Klartext<br>D demo<br>D system<br>D system<br>D table<br>D troguide | ∲ Nombre fichero<br>☐<br>☐Drehen_turn<br>                               | Byte E  | stad | Fecha      | Tiempo   |  |
| DIN<br>demo<br>system<br>dable<br>dable<br>dable                                                                                     | Drehen_turn<br>113.H                                                    | 1299    |      | 19-05-2016 | 12.21.10 |  |
| De demo<br>De system<br>De table<br>De tncguide                                                                                      | Drehen_turn<br>113.H<br>113_128.h                                       | 1299    |      |            | 10.21.10 |  |
| B-demo<br>D-system<br>B-stable<br>D-stable                                                                                           | 113.H<br>113_128.h                                                      | 1299    |      | 19-05-2016 | 13:21:19 |  |
| B⊂ system<br>B⊂ table<br>B⊂ tncguide                                                                                                 | 113_128.h                                                               |         |      | 19-05-2016 | 13:21:18 |  |
| D thoguide                                                                                                    |                                                                         | 4483    |      | 19-05-2016 | 13:21:18 |  |
| w- theguide                                                                                                    | 1GB.h                                                                   | 1381    | •    | 19-05-2016 | 13:21:18 |  |
|                                                                                                    | EX14.H                                                                  | 821     |      | 19-05-2016 | 13:21:18 |  |
|                                                                                                    | HEBEL . H                                                               | 541     | м    | 19-05-2016 | 13:21:18 |  |
|                                                                                                    | Pleuel.dxf                                                              | 259K    |      | 19-05-2016 | 13:21:18 |  |
|                                                                                                    | Pleuel.stp                                                              | 451K    |      | 19-05-2016 | 13:21:18 |  |
|                                                                                                    | STAT.h                                                                  | 44      |      | 19-05-2016 | 13:21:18 |  |
|                                                                                                    | wheel.dxf                                                               | 16573   |      | 19-05-2016 | 13:21:18 |  |
|                                                                                                    | _Stempel_stamp.h                                                        | 6778    |      | 19-05-2016 | 13:21:18 |  |
|                                                                                                    |                                                                         | 4000    |      | 19-09-2010 | 13:21:10 |  |
|                                                                                                    | - 12 fichero(s) 19.32 GByt                                              | e libre |      | _          | ~        |  |

# Definición de la pieza en bruto

Una vez abierto un nuevo programa NC es posible definir una pieza en bruto. Por ejemplo, puede definir un paralelepípedo introduciendo los puntos MÍN y MÁX cada vez respecto al punto de referencia seleccionado.

Después de seleccionar mediante una softkey la forma deseada de la pieza en bruto, el control numérico iniciará inmediatamente la definición de la pieza en bruto y solicitará los datos de la pieza en bruto necesarios:

- Plano mecanizado en gráfica: XY?: introducir el eje de cabezal activo. Z es el ajuste por defecto, aceptar con la tecla ENT
- Definición de la pieza en bruto: mínimo X: introducir coordenada X menor de la pieza en bruto respecto al punto de referencia, por ejemplo, 0, confirmar con la tecla ENT
- Definición de la pieza en bruto: mínimo Y: introducir coordenada Y menor de la pieza en bruto respecto al punto de referencia, por ejemplo, 0, confirmar con la tecla ENT
- Definición de la pieza en bruto: mínimo Z: introducir coordenada Z menor de la pieza en bruto respecto al punto de referencia, por ejemplo, -40, confirmar con la tecla ENT
- Definición de la pieza en bruto: máximo X: introducir coordenada X mayor de la pieza en bruto respecto al punto de referencia, por ejemplo, 100, confirmar con la tecla ENT
- Definición de la pieza en bruto: máximo Y: introducir coordenada Y mayor de la pieza en bruto respecto al punto de referencia, por ejemplo, 100, confirmar con la tecla ENT
- Definición de la pieza en bruto: máximo Z: introducir coordenada Z mayor de la pieza en bruto respecto al punto de referencia, por ejemplo, 0, confirmar con la tecla ENT
- > El control numérico finaliza el diálogo.

#### Ejemplo

| 0 INICIO PGM NUEVO MM          |  |
|--------------------------------|--|
| 1 BLK FORM 0.1 Z X+0 Y+0 Z-40  |  |
| 2 BLK FORM 0 2 X+100 Y+100 7+0 |  |

3 FINAL PGM NUEVO MM

#### Informaciones detallada respecto a este tema

```
    Definición de la pieza en bruto
    Información adicional: "Abrir nuevo programa de mecanizado",
Página 73
```

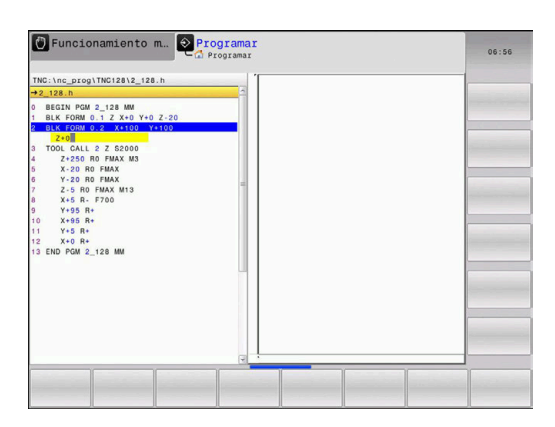

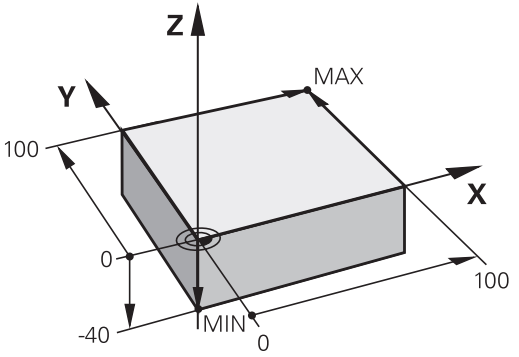

#### Estructura de programas

Siempre cuando sea posible, losProgramas NC deberían ser parecidos. Con ello se mejora la claridad, acelera la programación y reduce las fuentes de posibles errores.

# Estructura de programa recomendada para mecanizados de contornos convencionales y sencillos

#### Ejemplo

| 0 INICIO PGM BSPCONT MM |
|-------------------------|
| 1 BLK FORM 0.1 Z X Y Z  |
| 2 BLK FORM 0.2 X Y Z    |
| 3 TOOL CALL 5 Z \$5000  |
| 4 Z+250 R0 FMAX         |
| 5 X RO FMAX             |
| 6 Z+10 R0 F3000 M13     |
| 7 X R- F500             |
|                         |
| 16 X RO FMAX            |
| 17 Z+250 R0 FMAX M2     |
| 18 END PGM BSPCONT MM   |

- 1 Acceder a la herramienta, definir eje de herramienta
- 2 Retirar la herramienta
- 3 Posicionamiento previo en las inmediaciones del punto de inicio del contorno
- 4 Realizar posicionamiento previo sobre la pieza o al mismo nivel, si es necesario, activar cabezal/refrigerante
- 5 Llegada al contorno
- 6 Mecanizar contorno
- 7 Salida del contorno
- 8 Retirar la herramienta, finalizar el Programa NC

#### Informaciones detallada respecto a este tema

Programación de contornos
 Información adicional: "Movimientos de la herramienta en el programa NC", Página 114

# Estructura de programa recomendada para programas con ciclos sencillos

#### Ejemplo

| O INICIO PGM BSBCYC MM      |
|-----------------------------|
| 1 BLK FORM 0.1 Z X Y Z      |
| 2 BLK FORM 0.2 X Y Z        |
| 3 TOOL CALL 5 Z \$5000      |
| 4 Z+250 R0 FMAX             |
| 5 PATTERN DEF POS1( X Y Z ) |
| 6 CYCL DEF                  |
| 7 CYCL CALL PAT FMAX M13    |
| 8 Z+250 R0 FMAX M2          |
| 9 END PGM BSBCYC MM         |
|                             |

- 1 Acceder a la herramienta, definir eje de herramienta
- 2 Retirar la herramienta
- 3 Definir las posiciones de mecanizado
- 4 Definir el ciclo de mecanizado
- 5 Llamar ciclo, activar cabezal/refrigerante
- 6 Retirar la herramienta, finalizar el Programa NC
- Informaciones detallada respecto a este tema
- Programación de ciclos
   Información adicional: "Nociones básicas / Resúmenes", Página 291

#### Programar contorno sencillo

El contorno mostrado a la derecha se debe fresar en una pasada a la profundidad de 5 mm. La definición de la pieza en bruto ya está creada. Después de haber abierto un diálogo con una tecla de función, introduzca todos los datos solicitados por el control numérico en la parte superior de la pantalla.

TOOL CALL

Ζ

- Llamar a la herramienta: Introducir los datos de herramienta. Confirmar los datos cada vez con la tecla ENT, no olvidar el eje de herramienta.
- Avance libre de la herramienta: Pulsar la tecla de eje naranja Z e introducir el valor correspondiente a la posición a acceder, p. ej., 250. Confirmar con la tecla ENT
- ¿Correc.radio:R+/R-/sin correc.? Confirmar con tecla ENT: No activar ninguna corrección del radio
- Avance F=? confirmar con la tecla ENT: desplazar en marcha rápida (FMAX)
- Confirmar la ¿Función auxiliar M? con la tecla END
- El control numérico guarda la frase de desplazamiento introducida.
- Preposicionar la herramienta en el plano de mecanizado: pulsar la tecla de eje naranja X e introducir el valor para la posición a la que se debe desplazar, p. ej., -20
- ¿Correc.radio:R+/R-/sin correc.? Confirmar con tecla ENT: No activar ninguna corrección del radio
- Avance F=? confirmar con la tecla ENT: desplazar en marcha rápida (FMAX)
- Confirmar la ¿Función auxiliar M? con la tecla END
- El control numérico guarda la frase de desplazamiento introducida.
- Pulsar la tecla de eje naranja Y e introducir el valor para la posición a acceder p. ej., -20 Confirmar con la tecla ENT
- ¿Correc.radio:R+/R-/sin correc.? Confirmar con tecla ENT: No activar ninguna corrección del radio
- Avance F=? confirmar con la tecla ENT: desplazar en marcha rápida (FMAX)
- Confirmar la ¿Función auxiliar M? con la tecla END

HEIDENHAIN | TNC 128 | Manual del usuario Programación en lenguaje conversacional | 10/2018

 El control numérico guarda la frase de desplazamiento introducida.

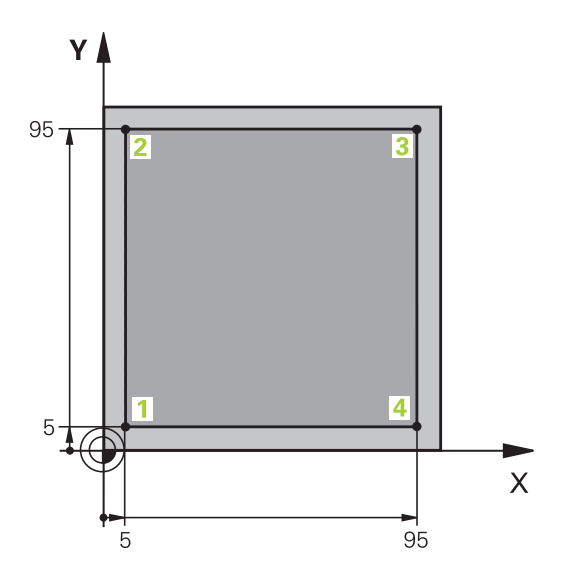

Х

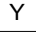

Ζ

X

Υ

Х

Υ

Х

- Profundización de la herramienta: Pulsar la tecla de eje naranja Z e introducir el valor correspondiente a la posición a acceder, p. ej., -5. Confirmar con la tecla ENT
  - ¿Correc.radio:R+/R-/sin correc.? Confirmar con tecla ENT: No activar ninguna corrección del radio
  - ¿Avance F=? Introducir el avance de posicionamiento, p. ej., 3000 mm/min, confirmar con la tecla ENT
  - ¿Función auxiliar M? Conectar el cabezal y el refrigerante, por ejemplo M13, confirmar con la tecla END
  - El control numérico guarda la frase de desplazamiento introducida.
  - Aproximar al punto de contorno 1: pulsar la tecla de eje naranja X e introducir el valor para la posición 5 que se debe buscar
  - ¿Correc.radio:R+/R-/sin correc.? Pulsar la Softkey R-: El recorrido de desplazamiento se acorta lo equivalente al radio de la herramienta
  - ¿Avance F=? Introducir el avance de mecanizado, p. ej., 700 mm/min, guardar con la tecla END
  - Aproximar al punto de contorno 2: pulsar la tecla de eje naranja Y e introducir el valor para la posición 95 que se debe buscar
  - ¿Correc.radio:R+/R-/sin correc.? Pulsar la Softkey R+: El recorrido de desplazamiento se alarga lo equivalente al radio de la herramienta, guardar con la tecla END
  - Aproximar al punto de contorno 3: pulsar la tecla de eje naranja X e introducir el valor para la posición 95 que se debe buscar
  - ¿Correc.radio:R+/R-/sin correc.? Pulsar la Softkey R+: El recorrido de desplazamiento se alarga lo equivalente al radio de la herramienta, guardar con la tecla END
  - Aproximar al punto de contorno 4: pulsar la tecla de eje naranja Y e introducir el valor para la posición 5 que se debe buscar
  - ¿Correc.radio:R+/R-/sin correc.? Pulsar la Softkey R+: El recorrido de desplazamiento se alarga lo equivalente al radio de la herramienta, guardar con la tecla END
  - Aproximar al punto de contorno 1 y retirar la herramienta: pulsar la tecla de eje naranja X e introducir el valor 0 para la posición que se debe buscar
  - ¿Correc.radio:R+/R-/sin correc.? Pulsar la Softkey R+: El recorrido de desplazamiento se alarga lo equivalente al radio de la herramienta, guardar con la tecla END

Ζ

- Avance libre de la herramienta: Pulsar la tecla de eje naranja Z para el avance libre en el eje de la herramienta, e introducir el valor correspondiente a la posición a acceder, p. ej., 250. Confirmar con la tecla ENT
- ¿Correc.radio:R+/R-/sin correc.? Confirmar con tecla ENT: No activar ninguna corrección del radio
- Avance F=? confirmar con la tecla ENT: desplazar en marcha rápida (FMAX)
- ¿Función auxiliar M? Introducir M2 para el final del programa, confirmar con la tecla END
- > El control numérico guarda la frase de desplazamiento introducida.

#### Informaciones detallada respecto a este tema

- Crear nuevo Programa NC
   Información adicional: "Programas NC abrir y ejecutar", Página 71
- Tipos de avance programables
   Información adicional: "Posibles introducciones de avance", Página 76
- Corrección del radio de la herramienta
   Información adicional: "Corrección del radio de la herramienta en frases de posicionamiento paralelas al eje", Página 110
- Funciones auxiliares M Información adicional: "Funciones auxiliares para control de la ejecución del programa, cabezal y refrigerante ", Página 155

# Elaboración de un programa de ciclos

Los taladros mostrados en la imagen a la derecha (profundidad 20 mm) se deben realizar con un ciclo de taladro estándar. La definición de la pieza en bruto ya está creada.

TOOL

Ζ

- Llamar a la herramienta: Introducir los datos de herramienta. Confirmar los datos cada vez con la tecla ENT, no olvidar el eje de herramienta.
- Avance libre de la herramienta: Pulsar la tecla de eje naranja Z e introducir el valor correspondiente a la posición a acceder, p. ej., 250. Confirmar con la tecla ENT
- Corrección del radio.: R+/R-/sin correcc.? confirmar con la tecla ENT: Corrección de radio sin activar
- Avance F=? confirmar con la tecla ENT: desplazar en marcha rápida (FMAX)
- ¿Función auxiliar M? confirmar con la tecla END
- El control numérico guarda la frase de desplazamiento introducida.
- Llamar el menú para funciones especiales: pulsar la tecla SPEC FCT
- Mostrar funciones para el mecanizado de puntos

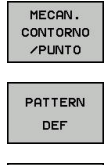

- Seleccionar definición de modelo
- Seleccionar entrada de puntos: introducir las coordenadas de los 4 puntos, confirmar cada vez con la tecla ENT. Después de introducir el cuarto punto, guardar la frase NC con la tecla END
- Llamar el menú de ciclos: Pulsar la tecla CYCL DEF

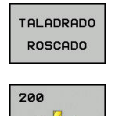

77

CYCL DEF

- Mostrar ciclos de taladro
- Seleccionar un ciclo de taladro estándar 200
- El control numérico inicia el programa para definir el ciclo.
- Introduzca paso a paso los parámetros que solicita el control numérico, confirmar cada introducción con la tecla ENT
- > El control numérico muestra en la pantalla derecha un gráfico adicional en el que se representa el parámetro del ciclo correspondiente
- Mostrar el menú para la definición de la llamada de ciclo: pulsar la tecla CYCL CALL

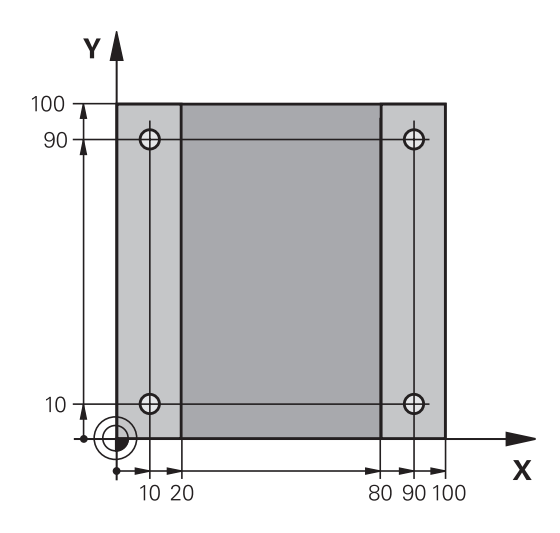

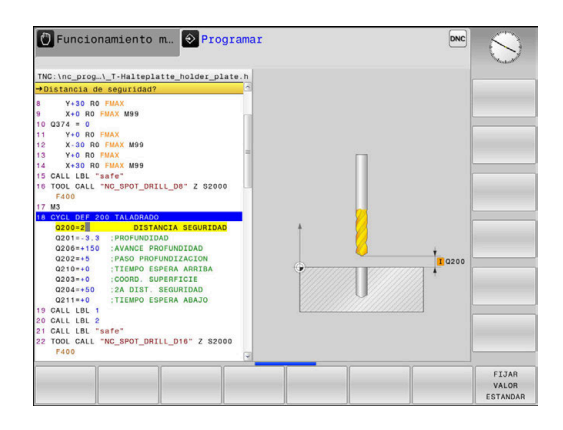

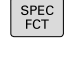

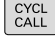

56

CYCLE CALL PAT

Ζ

2

- Ejecutar el ciclo de taladro sobre el modelo definido:
- Avance F=? confirmar con la tecla ENT: desplazar en marcha rápida (FMAX)
- ¿Función auxiliar M? Conectar el cabezal y el refrigerante, p. ej. M13, confirmar con la tecla END
- El control numérico guarda la frase de desplazamiento introducida.
- Introducir Avance libre de la herramienta: Pulsar la tecla de eje naranja Z, e introducir el valor para la posición a acceder, p. ej., 250. Confirmar con la tecla ENT
- Corrección del radio.: R+/R-/sin correcc.? confirmar con la tecla ENT: Corrección de radio sin activar
- Avance F=? confirmar con la tecla ENT: desplazar en marcha rápida (FMAX)
- ¿Función auxiliar M? Introducir M2 para el final del programa, confirmar con la tecla END
- El control numérico guarda la frase de desplazamiento introducida.

#### Ejemplo

| 0 BEGIN PGM C200 M                                                                                            | M                       |                                            |  |  |  |
|----------------------------------------------------------------------------------------------------|-------------------------|--------------------------------------------|--|--|--|
| 1 BLK FORM 0.1 Z X+0 Y+0 Z-40                                                                                 |                         | Definición de la pieza en bruto            |  |  |  |
| 2 BLK FORM 0.2 X+10                                                                                           | 00 Y+100 Z+0            |                                            |  |  |  |
| 3 TOOL CALL 5 Z S45                                                                                           | 00                      | Llamada a la herramienta                   |  |  |  |
| 4 Z+250 R0 FMAX                                                                                               |                         | Retirar la herramienta                     |  |  |  |
| 5 PATTERN DEF<br>POS1 (X+10 Y+10 Z+0)<br>POS2 (X+10 Y+90 Z+0)<br>POS3 (X+90 Y+90 Z+0)<br>POS4 (X+90 Y+10 Z+0) |                         | Definición de posiciones de mecanizado     |  |  |  |
| 6 CYCL DEF 200 TALADRAR                                                                                       |                         | Definición del ciclo                       |  |  |  |
| Q200=2                                                                                                    | ;DISTANCIA SEGURIDAD    |                                            |  |  |  |
| Q201=-20                                                                                                    | ;PROFUNDIDAD            |                                            |  |  |  |
| Q206=250                                                                                                    | ;AVANCE PROFUNDIDAD     |                                            |  |  |  |
| Q202=5                                                                                                    | ;PASO PROFUNDIZACION    |                                            |  |  |  |
| Q210=0                                                                                                    | ;TIEMPO ESPERA ARRIBA   |                                            |  |  |  |
| Q203=-10                                                                                                    | ;COORD. SUPERFICIE      |                                            |  |  |  |
| Q204=20                                                                                                    | ;2A DIST. SEGURIDAD     |                                            |  |  |  |
| Q211=0.2                                                                                                    | ;TIEMPO ESPERA ABAJO    |                                            |  |  |  |
| Q395=0                                                                                                    | ;REFERENCIA PROFUNDIDAD |                                            |  |  |  |
| 7 CYCL CALL PAT FMA                                                                                           | AX M13                  | Cabezal y refrigerante ON, llamar ciclo    |  |  |  |
| 8 Z+250 R0 FMAX M2                                                                                            |                         | Retirar la herramienta, final del programa |  |  |  |
| 9 END PGM C200 MM                                                                                             |                         |                                            |  |  |  |

#### Informaciones detallada respecto a este tema

- Crear nuevo Programa NC
   Información adicional: "Programas NC abrir y ejecutar", Página 71
- Programación de ciclos
   Información adicional: "Nociones básicas / Resúmenes", Página 291

2

# **Principios básicos**

# 3.1 TNC 128

El TNC 128 constituye un control numérico de rutas programable en el taller, con el que se pueden programar mecanizados de fresado y taladrado convencionales directamente en la máquina con el diálogo en lenguaje conversacional fácilmente comprensible. Están concebidos para su utilización en fresadoras y taladradoras con 3 ejes. Además se puede programar la posición angular del cabezal.

El campo de control y la representación de pantalla están representados de forma visible, de forma que todas las funciones se pueden alcanzar de forma fácil y rápida.

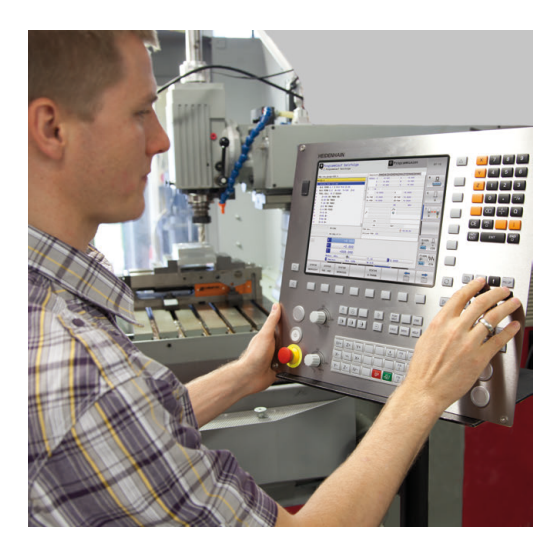

## Lenguaje conversacional HEIDENHAIN

La elaboración de programas es especialmente sencilla con el diálogo en lenguaje conversacional HEIDENHAIN fácil de utilizar, el lenguaje de programación guiado por diálogo para el taller. Con el gráfico de programación, se representan los diferentes pasos del mecanizado durante la introducción del programa. La simulación gráfica del mecanizado de la pieza es posible tanto durante un test del programa como durante una ejecución del mismo.

Es posible introducir y probar un Programa NC mientras que otro Programa NC efectúa el mecanizado de la pieza.

## Compatibilidad

Programas NC, que se han creado en el control de tramos de HEIDENHAIN TNC 124, pueden ejecutarse de forma condicional por el TNC 128 Cuando la frase NC contiene elementos no válidos, el control numérico los identifica con un mensaje de error o una frase ERROR al abrir el fichero.

# 3.2 Pantalla y teclado de control

#### Pantalla

El control numérico se suministra con una pantalla de 12,1 pulgadas.

1 Línea superior

Cuando el control numérico está conectado, se visualiza en la fila superior de la pantalla el modo de funcionamiento seleccionado: los modos de máquina a la izquierda y los modos de programación a la derecha. En la ventana más grande de la línea superior se indica el modo de funcionamiento en el que está activada la pantalla: aquí aparecen preguntas del diálogo y avisos de error .

2 Softkeys

El control numérico muestra en la fila inferior otras funciones en una barra de softkeys. Estas funciones se seleccionan con las teclas que hay debajo de las mismas. Como indicación de que existen más barras de softkeys, aparecen unas líneas horizontales directamente sobre dicha barra. Hay tantas líneas como barras y se conmutan con las teclas de conmutación situadas a los lados. La barra de softkeys activa se representa como una barra azul

- 3 Teclas de selección de Softkeys
- 4 Teclas de selección de Softkeys
- 5 Selección de la subdivisión de la pantalla
- 6 Conmutación de la pantalla para modos de funcionamiento de la máquina, modos de funcionamiento de programación y el tercer escritorio
- 7 Teclas de selección para Softkeys del fabricante de la máquina
- 8 Teclas de selección para Softkeys del fabricante de la máquina
- 9 Puerto USB

#### Determinar la subdivisión de la pantalla

El usuario selecciona la subdivisión de la pantalla. El control numérico puede visualizar, por ejemplo, en el modo de funcionamiento **Programar**, el programa NC en la ventana izquierda, mientras que la ventana derecha muestra un gráfico de programación al mismo tiempo. Alternativamente es posible visualizar en la ventana derecha la configuración del programa NC o exclusivamente el programa en una ventana grande. La ventana que el control numérico visualiza depende del modo de funcionamiento seleccionado.

Determinar la subdivisión de la pantalla

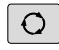

 Pulsar la tecla Subdivisión: la barra de softkeys indica las posibles subdivisiones de la pantalla Información adicional: "Modos de funcionamiento", Página 64

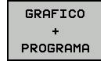

 Selección de la subdivisión de la pantalla mediante Softkey

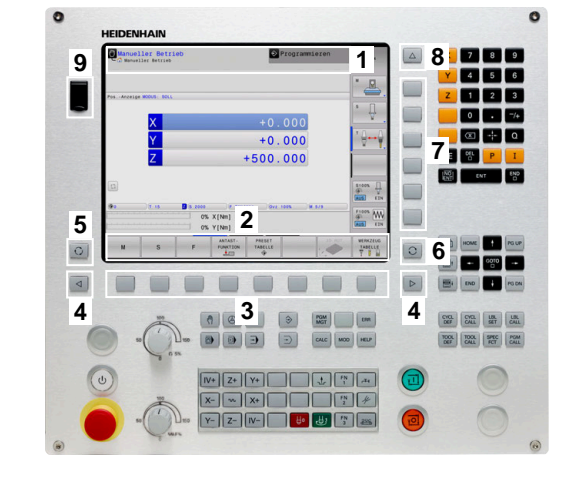

## Teclado

El TNC 128 se suministra con un teclado integrado.

- Teclado de control de la máquina
   Para más información: Manual de instrucciones de la máquina
- **2** Gestión de ficheros
  - Calculadora
  - Función MOD
  - Función HELP
  - Visualización de los avisos de error
  - Conmutar la pantalla entre los modos de funcionamiento
- 3 Modos de Programación
- 4 Modos de funcionamiento Máquina
- 5 Abrir diálogos de programación
- 6 Teclas de navegación e indicación de salto GOTO
- 7 introducción numéricaselección de eje y programación de frases este posicionamiento

Las funciones de las teclas individuales se encuentran resumidas en la primera página.

 $\bigcirc$ 

Rogamos consulte el manual de la máquina. Algunos fabricantes de máquinas no utilizan el teclado

de control estándar de HEIDENHAIN.

Las teclas, tales como p. ej. **NC-Start** o **NC-Stopp**, se describen en el manual de instrucciones de la máquina.

## Teclado en pantalla

Las letras y signos especiales se pueden introducir con el teclado de pantalla o (si existe), con un teclado alfabético conectado mediante USB.

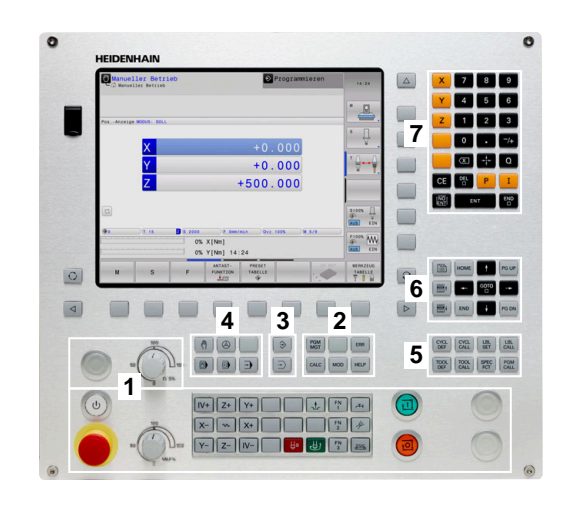

|                                   | T C Pro      | ogramar                |                       | 00.30                                                                                                    |
|-----------------------------------|--------------|------------------------|-----------------------|----------------------------------------------------------------------------------------------------|
|                                   | TNC: \nc_pro | g\TNC128\*             |                       | _                                                                                                    |
| B- nc_prog<br>B- demo             | • Nombre fi  | chero Byt              | e Estado Fecha Tiempo |                                                                                                    |
| B ☆ TNC128<br>D → nc_prog - Kopie | Intro        | ducción de texto       | 13-03-2013 09:41:14   |                                                                                                    |
| B-C system<br>B-C table           | 1.pr A       |                        | 15-11-2012 07:36:11   |                                                                                                    |
| D- tncguide                       | 12 1         |                        | 15-11-2012 07-37-0    |                                                                                                    |
|                                   |              | 7 8 9                  | 23.07.2012 13.18.11   |                                                                                                    |
| Fict                              | nero nuevo   |                        | 13-03-2013 07:22:0    |                                                                                                    |
|                                   |              | -7 ABC DEF             | 15-06-2012 06:31:5-   |                                                                                                    |
|                                   | mbre del     |                        | 13-03-2013 08:31:53   |                                                                                                    |
|                                   |              |                        | 09-10-2012 08:42:11   | -                                                                                                    |
|                                   |              | GHI JKL MNO            | 09-10-2012 11:06:11   |                                                                                                    |
|                                   |              |                        | 13-03-2013 06:57:11   |                                                                                                    |
|                                   | OK           | 1 2 3                  | 15-11-2012 07:35:11   |                                                                                                    |
|                                   | un           | PORS TUV WXYZ          | 13-09-2012 11:38:3    |                                                                                                    |
|                                   | upr.         |                        | 12-09-2012 09:51:3    |                                                                                                    |
|                                   | ZYK.         | 0                      | 25-07-2012 06:55:0    |                                                                                                    |
|                                   |              | 0[1                    |                       | the state of the state                                                                                          |
|                                   |              |                        |                       |                                                                                                    |
|                                   |              | OK INTERRU             | P                     | -                                                                                                    |
|                                   |              |                        |                       |                                                                                                    |
|                                   |              |                        |                       |                                                                                                    |
|                                   |              |                        |                       | the second second second second second second second second second second second second second second second se |
|                                   | 15 fichero   | (s) 146.96 GByte libre |                       |                                                                                                    |
| OK INTERRUP.                      |              | States and states in   | abc/ABC               | Backspace<br>espacio<br>hacia atrás                                                                             |

#### Introducir texto con el teclado de pantalla

Para trabajar con el teclado de pantalla, proceder del modo siguiente:

- Puls para con
   El co se r dígit letra
   Puls para con
   El co se r dígit letra
   Puls que
   Esp cifra la circa
  - Pulsar la tecla GOTO, para introducir letras p. ej. para nombres de programa o nombres de listas con el teclado de pantalla
  - > El control numérico abre una ventana en la que se representa el campo de introducción de dígitos del control numérico con la asignación de letras correspondiente.
  - Pulsar repetidamente la tecla numérica hasta que el cursor esté en la letra deseada
  - Esperar a que el control numérico incorpore la cifra seleccionada, antes de proceder a introducir la cifra siguiente
  - ок
- Aceptar el texto en el campo de diálogo abierto con la Softkey OK

Seleccionar con la Softkey **abc/ABC** entre mayúsculas y minúsculas. Si el constructor de la máquina ha definido caracteres especiales adicionales, estos puede añadirse y llamarse mediante la softkey **SIGNOS ESPECIAL.** Para borrar caracteres individuales, pulsar la softkey **BACKSPACE**.

# 3.3 Modos de funcionamiento

## Funcionamiento Manual y Volante El.

El ajuste de la máquina se realiza en el modo de funcionamiento **Funcionamiento manual**. En este modo de funcionamiento, se pueden posicionar de forma manual o por incrementos los ejes de la máquina y fijar los puntos de referencia.

El modo de funcionamiento **Volante electrónico** contempla el desplazamiento manual de los ejes de la máquina con un volante electrónico HR.

# Softkeys para la subdivisión de la pantalla (seleccionar según lo descrito anteriormente)

| м          | S                | F    | FUNCIONES<br>PALPADOR | ADMINISTR:<br>PTO. REF. |               | 3D ROT      | TABLA<br>HERRAM |
|------------|------------------|------|-----------------------|-------------------------|---------------|-------------|-----------------|
|            |                  | 1009 | S-OVR                 | LIMIT 1                 |               |             | OFF O           |
| Ovr 100%   | M 5/9            |      | PGM act               | tivo:\_T-Halt           | eplatte_holde | r_plate.h   | F100%           |
| S 0        | F Omm/min        |      | PGM CAI               | LL .                    |               | • ••:••:••  | OFF             |
| <b>@</b> 0 | TO               | 3    |                       | LBL                     | REP           |             | 0               |
|            |                  |      | ()                    | LBL                     |               |             | S1005 E         |
|            |                  |      |                       |                         |               |             |                 |
|            |                  |      |                       |                         | - 6           |             |                 |
|            |                  |      |                       |                         | 960           |             | 1               |
|            |                  |      | DL-PGM                | +0.0000                 | UK-PGM        | +0.0000     |                 |
|            |                  |      | DL-TAB                | +0.0000                 | DR-TAB        | +0.0000     | ⊜++             |
| 4          | +500.000         |      | L                     | +0.0000                 | R             | +0.0000     | тЛ              |
| 7          | +500.000         | 5    | T :                   | 0 NULLWERKG             | EUG           |             |                 |
| Y          | +0.000           |      |                       | Z +0.000                |               |             | 4               |
| X          |                  |      | IO TEO                | Y +0.000                |               |             | S               |
| Posvisual  | liz. MODO: NOML. |      | Resumer               | PGM LBL CYC M           | POS TOOL TT   | TRANS QPARA |                 |
|            |                  |      |                       |                         |               |             |                 |
|            |                  |      |                       |                         |               |             | M gran          |
|            |                  |      |                       |                         |               |             |                 |

DNC 🔛 Programar

🕐 Funcionamiento manual

| Softkey                 | Ventana                                                  |
|-------------------------|----------------------------------------------------------|
| POSICION                | Posiciones                                               |
| POSICION<br>+<br>ESTADO | Izquierda: posiciones, derecha: visualización del estado |
| POSICION<br>+<br>PIEZA  | Izquierda: Posiciones, derecha: pieza                    |

#### **Posicionamiento manual**

En este modo de funcionamiento se pueden programar desplazamientos sencillos, por ejemplo, fresado de superficies o el posicionamiento previo.

#### Softkeys para la subdivisión de la pantalla

| Softkey                | Ventana                                               |
|------------------------|-------------------------------------------------------|
| PROGRAMA               | Programa NC                                           |
| PGM<br>+<br>ESTADO     | Izquierda: Programa NC. Derecha: Indicación de estado |
| PROGRAMA<br>+<br>PIEZA | Izquierda: Programa NC. Derecha: Pieza                |

|                                         | _        | Resumen | PGM LBL CYC M    | POS TOOL TT T | RANS QPARA | [        |
|-----------------------------------------|----------|---------|------------------|---------------|------------|----------|
| *\$mdi.h                                | 1        | 10-100  | Y +0.000         |               |            |          |
| BEGIN PGM SMDI MM                       |          |         | Z +0.000         |               |            |          |
| X+150 R0 FMAX M3                        |          | T : 6   | NULLWERKZ        | EUG           |            |          |
| END PGM \$MDI MM                        |          | L       | +0.0000          | R             | +0.0000    | s 🗐      |
|                                         | - 14     | DL-TAB  | +0.0000          | DR-TAB        | +0.0000    | - +      |
|                                         |          | DL-PGM  | +0.0000          | DR-PGM        | +0.0000    |          |
|                                         |          |         |                  | M58           | MS         | . 0      |
|                                         |          |         |                  | 21            |            | ·        |
|                                         |          | 2       |                  | φ             |            | ¥ .      |
|                                         |          |         |                  |               |            | i        |
|                                         |          |         | LBL              |               |            | 1        |
| 100% B.OVR                              |          |         | LBL              | REP           |            |          |
|                                         |          | PGM CAL |                  | 0             | 00:00:00   | I        |
| 100% F-OVR LINIT 1                      |          | PGM act | ivo: TNC:\nc_pro | g\\$mdi.h     |            | S100%    |
| a x +0.000                              | )        |         |                  |               |            | 0 1      |
| × +0.000                                | <b>1</b> |         |                  |               |            | OFF C    |
| +0.000                                  | 4        |         |                  |               |            | ELOOP DI |
| Z +500.000                              | )        |         |                  |               |            | in M     |
| ( ) ( ) ( ) ( ) ( ) ( ) ( ) ( ) ( ) ( ) |          |         | TO               | 2050          | 00         | lore .   |
| Modo: NOML.                             |          |         |                  |               |            | OFF C    |

#### Programación

En este modo de funcionamiento ejecuta su programa NC. La los diferentes ciclos y las funciones de parámetros Q ofrecen diversas posibilidades para la programación. El gráfico de programación puede mostrar los desplazamientos programados, si se desea.

#### Softkeys para la subdivisión de la pantalla

| Softkey                   | Ventana                                                  |
|---------------------------|----------------------------------------------------------|
| PROGRAMA                  | Programa NC                                              |
| ESTRUCT.<br>+<br>PROGRAMA | Izquierda: Programa NC. Derecha: Estructura del programa |
| GRAFICO<br>+<br>PROGRAMA  | Izquierda: Programa NC. Derecha: Gráfico de programación |

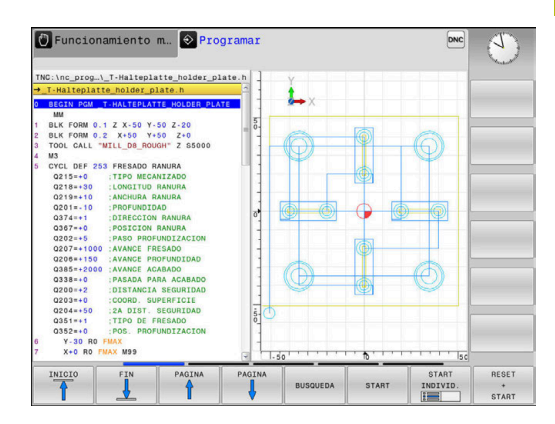

#### **Desarrollo test**

El control numérico simula programas NC y partes del programa en el modo de funcionamiento **Desarrollo test**, para p. ej., encontrar incompatibilidades geométricas, falta de indicaciones o errores en el programa NC y daños producidos en el espacio de trabajo. La simulación se realiza gráficamente con diferentes vistas.

#### softkeys para la subdivisión de la pantalla

| Softkey                | Ventana                                               |
|------------------------|-------------------------------------------------------|
| PROGRAMA               | Programa NC                                           |
| PGM<br>+<br>ESTADO     | Izquierda: Programa NC. Derecha: Indicación de estado |
| PROGRAMA<br>+<br>PIEZA | Izquierda: Programa NC. Derecha: Pieza                |
| PIEZA                  | Pieza                                                 |

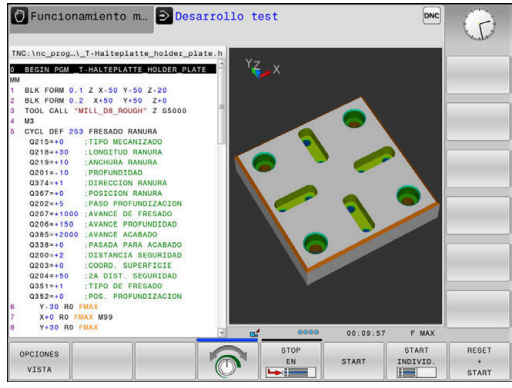

# Ejecución continua del programa y ejecución del programa frase a frase

En el modo de funcionamiento **Ejecución continua**, el control numérico ejecuta un programa NC hasta el final del mismo o hasta que se produzca una interrupción manual o programada. una interrupción se puede volver a continuar con la ejecución del programa.

En el modo de funcionamiento **Ejecución frase a frase** se inicia cada frase NC individualmente con la tecla **NC-Start**. En ciclo de modelo de puntos y **CYCL CALL PAT**, el control numérico provoca la parada después de cada punto.

#### Softkeys para la subdivisión de la pantalla

| Softkey                   | Ventana                                               |
|---------------------------|-------------------------------------------------------|
| PROGRAMA                  | Programa NC                                           |
| ESTRUCT.<br>+<br>PROGRAMA | Izquierda: Programa NC, Derecha: Estructuración       |
| PGM<br>+<br>ESTADO        | Izquierda: Programa NC. Derecha: Indicación de estado |
| PROGRAMA<br>+<br>PIEZA    | Izquierda: Programa NC. Derecha: Pieza                |
| PIEZA                     | Pieza                                                 |

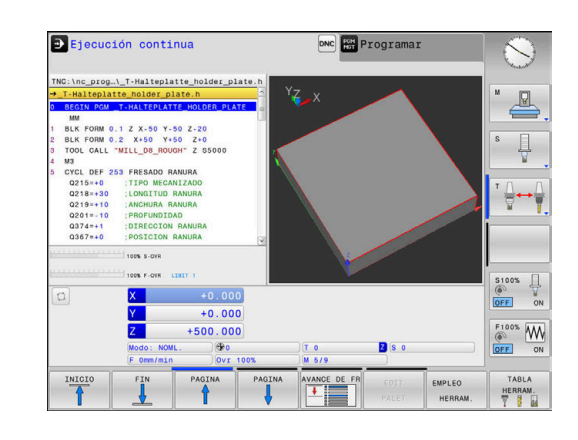

## 3.4 Fundamentos NC

# Sistema de medida de recorridos y marcas de referencia

En los ejes de la máquina hay sistemas de medida, que registran las posiciones de la mesa de la máquina o de la herramienta. En los ejes lineales normalmente se encuentran montados sistemas longitudinales de medida.

Cuando se mueve un eje de la máquina, el sistema de medida correspondiente genera una señal eléctrica, a partir de la cual el control calcula la posición real exacta del eje de dicha máquina.

En una interrupción de tensión se pierde la asignación entre la posición de los ejes de la máquina y la posición real calculada. Para poder volver a establecer esta asignación, los sistemas de medida incrementales de trayectoria disponen de marcas de referencia. Al sobrepasar una marca de referencia el control recibe una señal que identifica un punto de referencia fijo de la máquina. Así, el control numérico puede restablecer la desviación de la posición real a la posición actual de la máquina. En sistemas de medida longitudinales con marcas de referencia codificadas debe desplazar los ejes de la máquina un máximo de 20 mm.

En sistemas de medida absolutos, después de la puesta en marcha se transmite un valor absoluto al control. De este modo, sin desplazar los ejes de la máquina. se vuelve a ajustar la ordenación entre la posición real y la posición del carro de la máquina directamente después de la puesta en marcha.

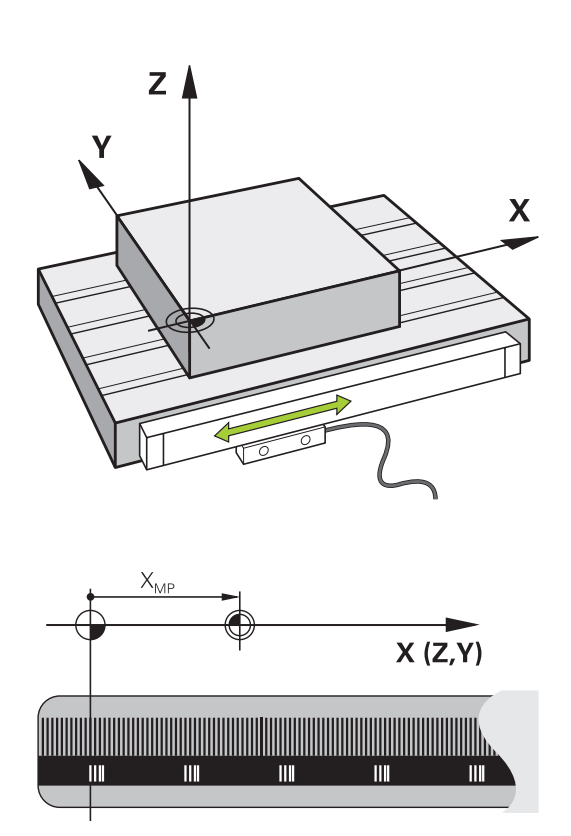

#### Sistema de referencia

Con un sistema de referencia se determinan claramente posiciones en el plano o en el espacio. La indicación de una posición se refiere siempre a un punto fijo y se describe mediante coordenadas.

En el sistema de referencia cartesiano (sistema de coordenadas cartesiano) están determinadas tres direcciones como ejes X, Y y Z. Los ejes son perpendiculares entre sí y se cortan en un punto llamado punto cero. Una coordenada indica la distancia al punto cero en una de estas direcciones. De esta forma una posición se describe en el plano mediante dos coordenadas y en el espacio mediante tres.

Las coordenadas que se refieren al punto cero se denominan coordenadas absolutas. Las coordenadas relativas se refieren a cualquier otra posición (punto de referencia) en el sistema de coordenadas. Los valores de coordenadas relativos se denominan también coordenadas incrementales.

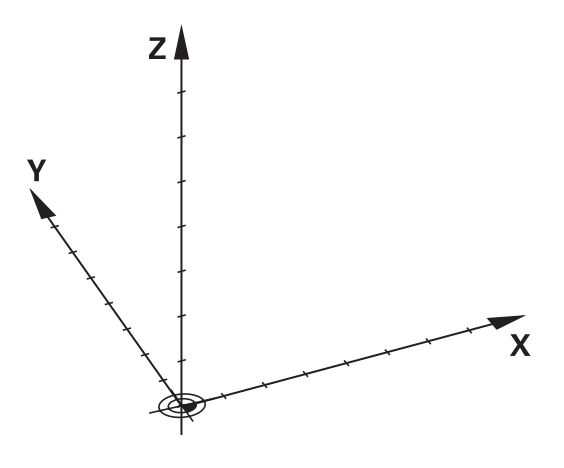

# Sistema de referencia en fresadoras

Para el mecanizado de una pieza en una fresadora, deberán referirse generalmente respecto al sistema de coordenadas cartesianas. La figura de la derecha indica como están asignados los ejes de la máquina en el sistema de coordenadas cartesianas. La regla de los tres dedos de la mano derecha sirve como orientación: Si el dedo del medio indica en la dirección del eje de la herramienta desde la pieza hacia la herramienta, está indicando la dirección Z+, el pulgar la dirección X+ y el índice la dirección Y+.

El TNC 128, opcionalmente, puede controlar hasta 4 ejes. Además de los ejes principales X, Y y Z, existen también ejes auxiliares paralelos U, V y W. Los ejes giratorios se caracterizan mediante A, B y C. En la figura de abajo a la derecha se muestra la asignación de los ejes auxiliares o ejes giratorios respecto a los ejes principales.

# Denominación de los ejes en fresadoras

Los ejes X,Y y Z se denominan también en su máquina de fresado como eje de herramientas, eje principal (1er eje) y eje secundario (2º eje). El orden del eje de herramientas es decisivo para la asignación de los ejes principal y secundario.

| Eje de la<br>herramienta | Eje principal | Eje auxiliar |
|--------------------------|---------------|--------------|
| Х                        | Y             | Z            |
| Y                        | Z             | Х            |
| Z                        | Х             | Y            |

# Coordenadas polares

Cuando el plano de la pieza está acotado en coordenadas cartesianas, el programa NC también se elabora en coordenadas cartesianas. En piezas con arcos de círculo o con indicaciones angulares, es a menudo más sencillo, determinar posiciones en coordenadas polares.

A diferencia de las coordenadas cartesianas X, Y y Z, las coordenadas polares sólo describen posiciones en un plano. Las coordenadas polares tienen su punto cero en el polo CC (CC = circle centre; ingl. punto central del círculo). De esta forma una posición en el plano queda determinada claramente por:

- Radio en coordenadas polares: Distancia entre el polo CC y la posición
- Ángulo de las coordenadas polares: ángulo entre el eje de referencia angular y la trayectoria que une el polo CC con la posición

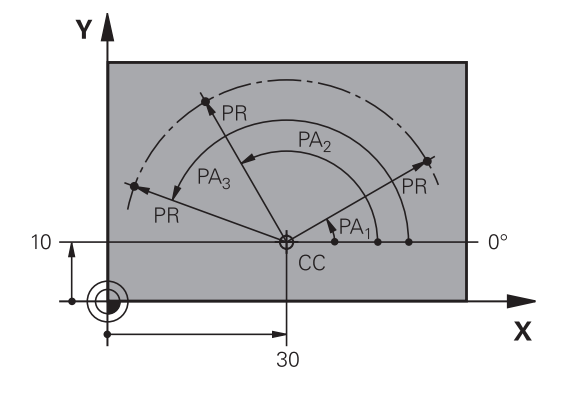

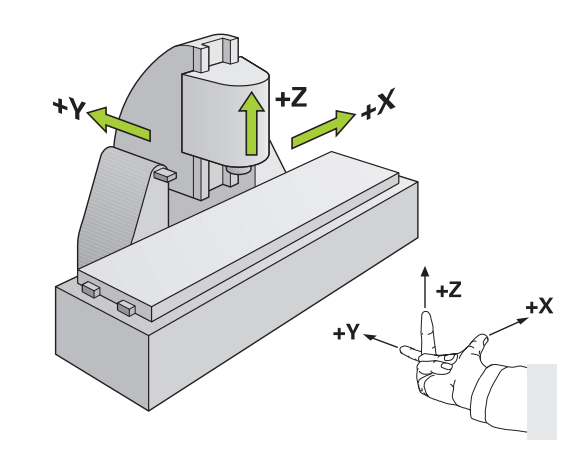

#### Determinación del polo y del eje de referencia angular

El polo se determina mediante dos coordenadas en el sistema de coordenadas cartesianas. Además estas dos coordenadas determinan claramente el eje de referencia angular para el ángulo en coordenadas polares PA.

| Coordenadas del polo (plano) | Eje de referencia angular |
|------------------------------|---------------------------|
| X/Y                          | +X                        |
| Y/Z                          | +Y                        |
| Z/X                          | +Z                        |

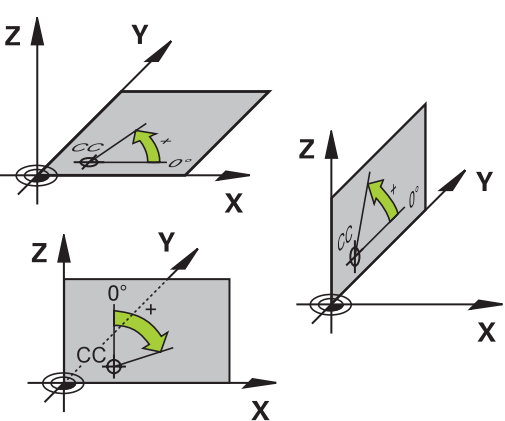

#### Posiciones de la pieza absolutas e incrementales

#### Posiciones absolutas de la pieza

Cuando las coordenadas de una posición se refieren al punto cero de coordenadas (origen), dichas coordenadas se caracterizan como absolutas. Cada posición sobre la pieza está determinada claramente por sus coordenadas absolutas.

Ejemplo 1: Taladros con coordenadas absolutas:

| Taladro 1 | Taladro <mark>2</mark> | Taladro <mark>3</mark> |
|-----------|------------------------|------------------------|
| X = 10 mm | X = 30 mm              | X = 50 mm              |
| Y = 10 mm | Y = 20 mm              | Y = 30 mm              |

#### Posiciones incrementales de la pieza

Las coordenadas incrementales se refieren a la última posición programada de la herramienta, que sirve como punto cero (imaginario) relativo. De esta forma, en la elaboración del programa las coordenadas incrementales indican la cota entre la última y la siguiente posición nominal, según la cual se deberá desplazar la herramienta. Por ello se denomina también cota relativa.

Una cota incremental se identifica mediante una I delante de la denominación del eje.

Ejemplo 2: Taladros en coordenadas incrementales

Taladro de coordenadas absolutas 4

X = 10 mm Y = 10 mm

| Taladro 5, referido al taladro 4 | Taladro <mark>6</mark> , referido al taladro <mark>5</mark> |
|----------------------------------|-------------------------------------------------------------|
| X = 20 mm                        | X = 20 mm                                                   |
| Y = 10 mm                        | Y = 10 mm                                                   |

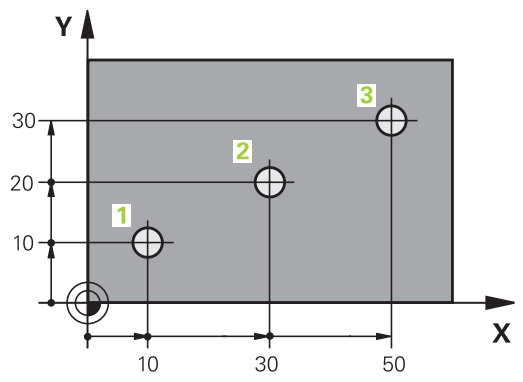

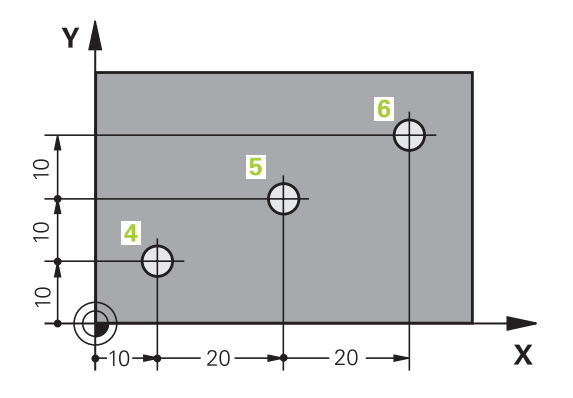

# Х

#### Seleccionar el punto de referencia

En el plano de una pieza se indica un determinado elemento de la pieza como punto de referencia absoluto (punto cero), casi siempre una esquina de la pieza. Al fijar el punto de referencia primero hay que alinear la pieza según los ejes de la máquina y colocar la herramienta para cada eje, en una posición conocida de la pieza. Para esta posición, las visualizaciones del control numérico se fijan ya sea a cero o a un valor de posición preestablecido. De este modo, puede asignar la pieza al sistema de referencia que corresponde a la visualización del control numérico o a su Programa NC.

Si en el plano de la pieza se indican puntos de referencia relativos, sencillamente se utilizaran los ciclos para la traslación de coordenadas.

**Información adicional:** "Desplazamiento del PUNTO CERO (Ciclo 7)", Página 397

Cuando el plano de la pieza no está acotado, se selecciona una posición o una esquina de la pieza como punto de referencia, desde la cual se pueden calcular las cotas de las demás posiciones de la pieza.

**Información adicional:** Manual de instrucciones Configurar, probar y ejecutar programas NC

#### Ejemplo

El croquis de la herramienta muestra los taladros (1 a 4), cuyas mediciones se refieren a un punto de referencia absoluto con las coordenadas X=0 Y=0. Los taladros (5 a 7) se refieren a un punto de referencia relativo con las coordenadas absolutas X=450 Y=750 Con el ciclo **desplazamiento del punto cero** se puede desplazar momentáneamente el punto cero a la posición X=450, Y=750 para poder programar sin más cálculos los taladros (5 a 7).

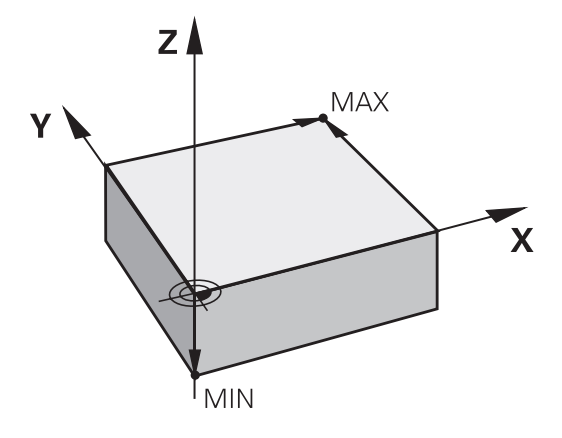

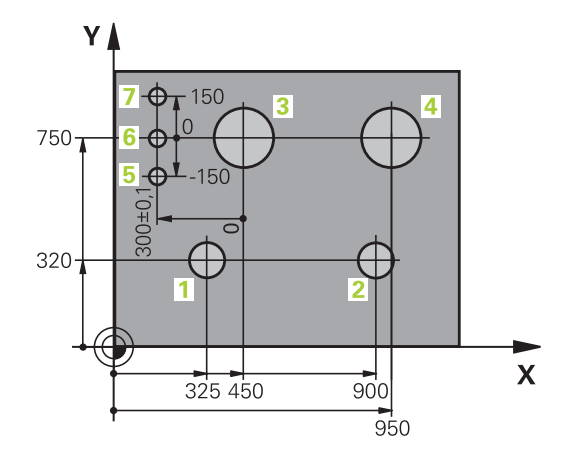

#### 3.5 Programas NC abrir y ejecutar

#### Estructura de un programa NC en el Lenguaje conversacional de HEIDENHAINDIN/ISO

Un Programa NC consta de una serie de Frases NC.. En la figura de la derecha se indican los elementos de una frase NC.

El control numérico numera las Frases NC de un Programa NC en orden creciente.

La primera Frase NC de un Programa NC se identifica con BEGIN PGM, al nombre del programa y la unidad de medida válida.

Las frases siguientes contienen información sobre Frases NC

la pieza en bruto

- Llamadas de herramienta
- Desplazamiento a una posición de seguridad
- Avances y revoluciones
- Desplazamientos, ciclos y otras funciones

La última frase NC de un programa NC se identifica con END PGM, el nombre del programa y la unidad de medida válida.

# INDICACIÓN

#### ¡Atención: Peligro de colisión!

El control numérico no lleva a cabo ninguna comprobación automática de colisiones entre la herramienta y la pieza de trabajo. Durante el movimiento de aproximación tras un cambio de herramienta existe riesgo de colisión.

Si es necesario, programar una posición intermedia adicional

#### **Frase NC**

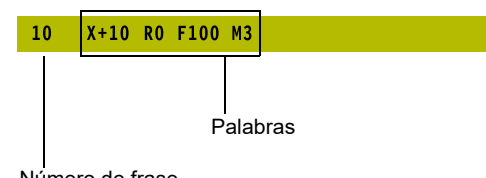

Número de frase

## Definición de la pieza en bruto: BLK FORM

Inmediatamente después de abrir un nuevo programa NC se define una pieza sin mecanizar. Para definir a posteriori la pieza en bruto, pulsar la tecla **SPEC FCT**, la softkey **AJUSTES DE PROGRAMA** y, a continuación, la softkey **BLK FORM**. El control numérico necesita la definición para las simulaciones gráficas.

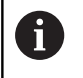

La definición de la pieza en bruto solo se precisa si se quiere verificar gráficamente el programa NC

El control numérico puede representar distintas formas de la pieza en bruto:

| Softkey | Función                                      |
|---------|----------------------------------------------|
|         | Definición de una pieza en bruto rectangular |
|         | Definición de una pieza en bruto cilíndrica  |

#### Pieza en bruto rectangular

Los lados del paralelogramo deben ser paralelos a los ejes X, Y y Z. Este bloque está determinado por los puntos de dos de sus esquinas:

- Punto MÍN: Coordenadas X, Y y Z mínimas del paralelepípedo; introducir valores absolutos
- Punto MÁX : Coordenadas X, Y y Z máximas del paralelepípedo; introducir valores absolutos o incrementales

#### Ejemplo

| O INICIO PGM NUEVO MM          | Principio del programa, nombre, unidad de medida |
|--------------------------------|--------------------------------------------------|
| 1 BLK FORM 0.1 Z X+0 Y+0 Z-40  | Eje del cabezal, coordenadas del punto MIN       |
| 2 BLK FORM 0.2 X+100 Y+100 Z+0 | Coordenadas del punto MAX                        |
| 3 FINAL PGM NUEVO MM           | Final del programa, nombre, unidad de medida     |
#### Pieza en bruto cilíndrica

La pieza en bruto cilíndrica queda determinada por las dimensiones del cilindro:

- X, Y o Z: Eje de rotación
- D, R: Diámetro o radio del cilindro (con signo positivo)
- L: Longitud del cilindro (con signo positivo)
- DIST: Desplazamiento a lo largo del eje de rotación
- DI, RI: Diámetro interior o radio interior del cilindro hueco

Los parámetros **DIST** y **RI** o **DI** son opcionales y no deben programarse.

#### Ejemplo

i

| 0 INICIO PGM NUEVO MM                      | Principio del programa, nombre, unidad de medida            |
|--------------------------------------------|-------------------------------------------------------------|
| 1 BLK FORM CYLINDER Z R50 L105 DIST+5 RI10 | Eje del cabezal, radio, longitud, distancia, radio interior |
| 2 FINAL PGM NUEVO MM                       | Final del programa, nombre, unidad de medida                |

### Abrir nuevo programa de mecanizado

Introduzca siempre un programa NC en el modo de funcionamiento **Programar**. Ejemplo de la apertura de un programa:

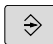

Modo de funcionamiento: Pulsar la tecla
 Programar

- PGM MGT
- Pulsar la tecla PGM MGT
- > El control numérico abre la gestión de ficheros.

Seleccionar el directorio en el cual se quiere guardar el nuevo programa NC:

### NOMBRE DEL FICHERO = NUEVO.H

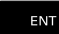

- Introducir nuevo nombre de programa
- мм
- Confirmar con la tecla ENT
- Seleccionar la unidad de medida: pulsar la softkey MM o INCH
- El control numérico cambia a la ventana de programa y abre el diálogo para la definición del BLK-FORM (pieza en bruto).
- Seleccionar pieza en bruto rectangular: pulsar la softkey para la forma de pieza en bruto rectangular

### PLANO DE MECANIZADO EN GRÁFICA: XY

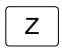

▶ Introducir el eje del cabezal, p. ej., Z

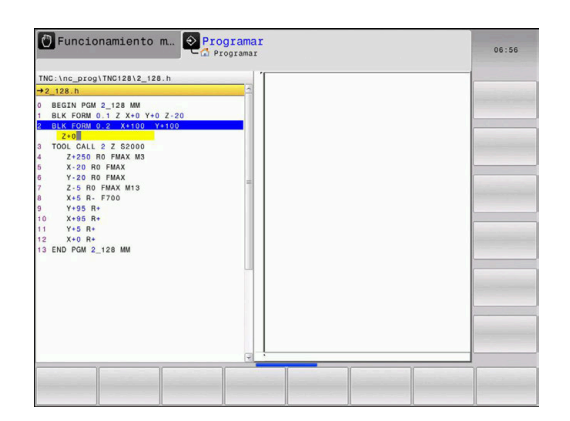

### DEFINICIÓN DE PIEZA EN BRUTO: MÍNIMO

ENT

Introducir sucesivamente las coordenadas X-, Y- y Z del punto MÍN, confirmar con la tecla ENT

### DEFINICIÓN DE PIEZA EN BRUTO: MÁXIMO

- ENT
- Introducir sucesivamente las coordenadas X-, Y- y Z del punto MÁX, confirmar con la tecla ENT

### Ejemplo

| 0 INICIO PGM NUEVO MM          | Principio del programa, nombre, unidad de medida |
|--------------------------------|--------------------------------------------------|
| 1 BLK FORM 0.1 Z X+0 Y+0 Z-40  | Eje del cabezal, coordenadas del punto MIN       |
| 2 BLK FORM 0.2 X+100 Y+100 Z+0 | Coordenadas del punto MAX                        |
| 3 FINAL PGM NUEVO MM           | Final del programa, nombre, unidad de medida     |

El control numérico genera los números de frase así como las frases **BEGIN** y **END** automáticamente.

6

¡Si no se quiere programar la definición del bloque de la pieza en bruto, interrumpir el diálogo en **Plano mecanizado en gráfica: XY** con la tecla **DEL**!

# Programar movimientos de la herramienta en lenguaje conversacional

Para programar una frase NC se empieza con una tecla del eje. En la cabecera de la pantalla el control numérico pide todos los datos necesarios.

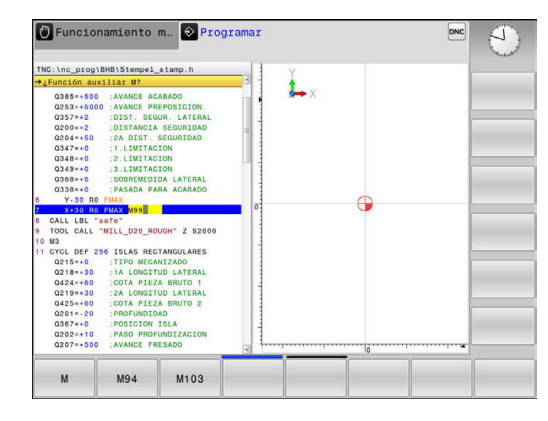

### Ejemplo de una frase de posicionamiento ¿COORDENADAS ?

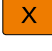

 10 (introducir la coordenada del pto. final para el eje X)

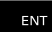

> y pasar con ENT a la siguiente pregunta

#### ¿CORREC. RADIO:R+/R-/SIN CORREC.?

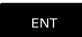

 Introducir Sin corrección de radio y pasar con ENT a la siguiente pregunta

#### ¿AVANCE F=? / F MAX = ENT

 100 (Introducir el avance para dicho movimiento de trayectoria 100 mm/min)

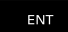

> y pasar con ENT a la siguiente pregunta

#### ¿FUNCION AUXILIAR M?

Introducir 3 (función auxiliar M3 cabezal conectado).

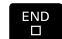

El control numérico finaliza este diálogo con la tecla END.

#### Ejemplo

3 X+10 R0 F100 M3

### Posibles introducciones de avance

| Softkey           | Funciones para determinar el avance                                                                                                    |  |
|-------------------|----------------------------------------------------------------------------------------------------|--|
| F MAX             | Desplazar en marcha rápida, actúa por frases                                                                                                    |  |
| F AUTO            | Desplazar con el avance calculado automática-<br>mente en la frase <b>TOOL CALL</b>                                                                                                    |  |
| F                 | Desplazar con el avance programado (unidad<br>mm/min o 1/10 pulgadas/min) En los ejes girato-<br>rios el control numérico interpreta el avance en<br>grados/minuto, independientemente de si el<br>programa NC está escrito en mm o en pulgadas |  |
| FU                | Definir el avance por vuelta (unidad mm/1 o<br>pulgadas/1). Atención: en programas de pulga-<br>das, FU no es compatible con M136                                                                                                    |  |
| FZ                | Definir el avance por cuchilla (unidad mm/cuchilla<br>o pulgadas/cuchilla) El número de cuchillas debe<br>estar definido en la tabla de herramientas, colum-<br>na <b>CUT.</b>                                                                  |  |
| Tecla             | Funciones de diálogo                                                                                                    |  |
| NO<br><u>o ta</u> | Saltar la pregunta del diálogo                                                                                                    |  |
| END               | Finalizar el diálogo antes de tiempo                                                                                                    |  |
| DEL               | Interrumpir y borrar el diálogo                                                                                                    |  |

### Aceptar las posiciones reales

El control numérico permite aceptar la posición actual de la herramienta en el programa NCp. ej. cuando

- programan frases de desplazamiento
- Programación de ciclos

Para aceptar los valores de posición adecuados, proceder de la siguiente manera:

- Posicionar el campo de entrada en la posición de una frase NC, en la que se desea aceptar una posición
- ------
- selecciona la función Aceptar la posición real
- EJE
- > El control numérico muestra en la barra de softkeys los ejes cuya posición puede aceptar.
   > Seleccionar el eje
- El control numérico escribe la posición actual de los ejes seleccionados en el campo de introducción activo.

Aunque la corrección de radio de la herramienta esté activa, el control numérico siempre acepta las coordenadas del punto central de la herramienta en el espacio de trabajo.

El control numérico tiene en cuenta la corrección de longitud de la herramienta y siempre acepta la coordenada del extremo de la herramienta en el eje de la herramienta.

El control numérico deja activa la barra de softkeys para la selección del eje hasta que se vuelve a pulsar la tecla **Adopción de la posición real**. Este comportamiento también se aplica cuando se guarda la frase NC actual o abre una nueva frase NC mediante una tecla de Eje. Cuando debe seleccionar una alternativa de introducción mediante una softkey (p. ej. la corrección del radio), el control numérico cierra la barra de softkeys para la selección del eje.

### Editar programa NC

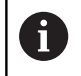

Durante la ejecución no se puede editar el programa NC activo.

Mientras crea o modifica un programa NC puede seleccionar con la tecla cursora o con las softkeys cada fila en el programa NC y palabras individuales de una frase NC de datos:

| Softkey /<br>Tecla | Función                                                                                                    |
|--------------------|----------------------------------------------------------------------------------------------------|
|                    | Pasar página hacia arriba                                                                                                    |
|                    | Pasar página hacia abajo                                                                                                    |
| INICIO             | Salto al comienzo del programa                                                                                                    |
| FIN                | Salto al final del programa                                                                                                    |
|                    | Modificar la posición de la frase NC actual en<br>la pantalla. De este modo puede visualizar más<br>frases NC que se han programado antes de la<br>frase NC actual  |
|                    | Sin función, si el programa NC es completamen-<br>te visible en la pantalla                                                                                         |
|                    | Modificar la posición de la frase NC actual en la<br>pantalla. De este modo es posible visualizar más<br>frases NC que se han programado tras la frase<br>NC actual |
|                    | Sin función, si el programa NC es completamen-<br>te visible en la pantalla                                                                                         |
| t<br>t             | Saltar de Frase NC a Frase NC                                                                                                    |
| -                  | Seleccionar palabras sueltas en la frase NC                                                                                                    |
| бото               | Seleccionar Determinar frase NC                                                                                                    |
|                    | <b>Información adicional:</b> "Emplear la tecla GOTO",<br>Página 120                                                                                                |

| Softkey /<br>Tecla            | Función                                                                                                    |  |
|-------------------------------|----------------------------------------------------------------------------------------------------|--|
| CE                            | <ul><li>Fijar el valor de la palabra deseada a cero</li><li>Borrar un valor erróneo</li><li>Borrar el aviso de error (borrable)</li></ul> |  |
| NO<br>ola                     | Borrar la palabra seleccionada                                                                                                    |  |
| DEL                           | <ul><li>Borrar la frase NC seleccionada</li><li>Borrar ciclos y partes de un programa</li></ul>                                           |  |
| ÚLTIMO<br>FRASE NC<br>INTROD. | Insertar la frase NC que ha editado o borrado por<br>última vez                                                                           |  |

#### Insertar la frase NC en cualquier posición

- Seleccionar la frase NC tras la cual se quiera introducir una nueva frase NC
- Apertura del diálogo

### Memorizar modificaciones

En modo estándar, el Control numérico memoriza las modificaciones automáticamente en el caso de que se efectúe un cambio de modo operativo o bien se seleccione la gestión de ficheros. Cuando se desee voluntariamente guardar las modificaciones del programa NC, proceda de la siguiente forma:

- Seleccionar la barra de Sotkeys con las funciones para la memorización
- ALMACENAR
- Pulsar la softkey ALMACENAR
- El control numérico guarda todos los cambios que haya realizado desde el último guardado.

#### Almacenar un programa NC en un nuevo fichero

Se puede guardar el contenido del programa NC seleccionado actualmente, con otro nombre. Debe procederse de la siguiente forma:

 Seleccionar la barra de Sotkeys con las funciones para la memorización

GUARDAR COMO

- Pulsar la softkey GUARDAR COMO
- El control numérico muestra una ventana en la que puede introducir el directorio y los nuevos nombres de fichero.
- Dado el caso, con la softkey VISTA seleccionar la carpeta de destino
- Introducir nombre del fichero
- Confirmar con la softkey OK o la tecla ENT o finalizar el proceso con la softkey INTERRUMP

6

Los ficheros guardados como **GUARDAR COMO** se encuentran también en la gestión de ficheros mediante **ULTIMOS FICHEROS**.

### **Deshacer modificaciones**

Si se desea, se pueden deshacer todas las modificaciones que se hayan realizado desde la última vez que se almacenó. Debe procederse de la siguiente forma:

 Seleccionar la barra de Sotkeys con las funciones para la memorización

| RECHAZAR |  |
|----------|--|
| MODIFIC. |  |

- Pulsar la softkey RECHAZAR MODIFIC.
- El control numérico muestra una ventana en la que puede confirmar o cancelar el proceso.
- Rechazar las modificaciones con la softkey SI o con la tecla ENT o interrumpir el proceso con la tecla NO

### Modificar y añadir palabras

- Seleccionar palabra en la frase NC
- Sobrescribir con el nuevo valor
- Mientras se tenga seleccionada la palabra se dispone del diálogo.
- Finalizar la modificación: pulsar la tecla END

Si se quiere añadir una palabra, pulsar las teclas cursoras (a dcha. o izq.) hasta que aparezca el diálogo deseado e introducir el valor deseado.

#### Buscar palabras iguales en frases NC diferentes

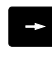

- Seleccionar la palabra de una frase NC: pulsar la tecla cursora hasta que esté marcada la palabra con un recuadro
- ŧ
- Seleccionar la frase NC con las teclas cursoras
  - Flecha hacia abajo: buscar hacia delante
  - Flecha hacia arriba: buscar hacia atrás

En la nueva frase NC seleccionada el recuadro se encuentra sobre la misma palabra seleccionada en la primera frase NC.

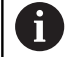

Si inicia la búsqueda en programas NC muy largos, el control numérico muestra un símbolo con la indicación del avance de dicha búsqueda. En caso necesario, puede cancelar la búsqueda en cualquier momento.

#### Marcar, copiar, recortar e insertar partes del programa

Para poder copiar una parte del programa dentro de un programa NC o en otro programa NC, el control numérico proporciona las siguientes funciones:

| Softkey                | Función                                      |
|------------------------|----------------------------------------------|
| SELECC.<br>BLOQUE      | Activar la función de marcar                 |
| CANCELAR<br>MARCAR     | Desactivar la función de marcar              |
| BLOCK<br>RE-<br>CORTAR | Recortar el bloque marcado                   |
| INSERTAR<br>BLOQUE     | Añadir el bloque que se encuentra memorizado |
| COPIAR<br>BLOQUE       | Copiar el bloque marcado                     |

Proclanamionto m. Programa r
 Programa r
 Productor and response response

Para copiar una parte del programa se procede de la siguiente forma:

- Seleccionar la barra de Softkeys con las funciones de marcar
- Seleccionar la primera frase NC de la parte del programa que se quiere copiar
- Marcar la primera frase NC: Softkey SELECC. Pulsar SELECC. BLOQUE.
- El control numérico marca la frase NC en color y muestra la softkey CANCELAR MARCAR.
- Desplazar el cursor a la última frase NC de la parte del programa que se quiere copiar o recortar.
- El control numérico representa todas las frases NC marcadas en otro color. La función de marcar se puede cancelar en cualquier momento pulsando la softkey CANCELAR MARCAR.
- Copiar la parte del programa marcada: Pulsar la softkey
  COPIAR BLOQUE, recortar la parte marcada del programa: softkey CORTAR BLOQUE.
- > El control numérico guarda el bloque marcado.

Ĭ

Si quiere transmitir una parte de un programa a otro programa NC, en primer lugar seleccione aquí el programa NC deseado mediante la gestión de ficheros.

- Con las teclas cursoras, seleccionar la frase NC detrás de la cual se quiere añadir la parte del programa copiada (recortada)
- Añadir la parte del programa memorizada: pulsar la softkey INSERTAR BLOQUE
- Finalizar la función para marcar: Pulsar la softkey CANCELAR MARCAR

### La función de búsqueda del control numérico

Con la función de búsqueda del control numérico puede buscar cualquier texto dentro de un programa NC y, en caso necesario, reemplazarlo también por texto nuevo.

### Buscar un texto cualquiera

| BUSQUEDA |  |
|----------|--|
|          |  |
|          |  |
|          |  |

- Seleccionar la función de búsqueda
- El control numérico visualiza la ventana de búsqueda y muestra las funciones de búsqueda disponibles en la barra de softkeys.
- Introducir el texto a buscar, p. ej.: TOOL
- Seleccionar búsqueda hacia delante o búsqueda hacia atrás

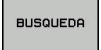

BUSQUEDA

FIN

- Iniciar proceso de búsqueda
- El control numérico salta a la siguiente frase NC en la que esté guardado el texto buscado.
- Repetir proceso de búsqueda
- > El control numérico salta a la siguiente frase NC en la que esté guardado el texto buscado.
- Finalizar la función de búsqueda: Pulsar la Softkey Fin

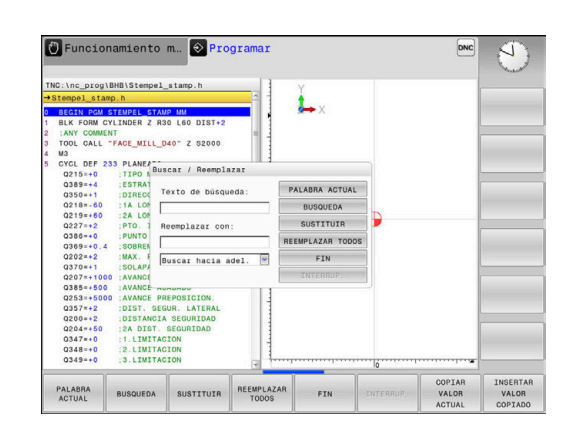

#### Buscar y sustituir un texto cualquiera

### INDICACIÓN

#### ¡Atención: Peligro de pérdida de datos!

Las funciones **SUSTITUIR** y **REEMPLAZ. TODOS** sobrescriben todos los elementos de sintaxis sin solicitar confirmación. Antes del reemplazo, el control numérico no realizará ninguna copia de seguridad automática del fichero original. Esto puede dañar los programas NC de forma irreversible.

- En caso necesario, realice una copia de seguridad del programa NC antes del reemplazo
- UtilizarSUSTITUIR y REEMPLAZ. TODOS con el cuidado correspondiente

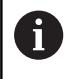

Durante la ejecución no es posible utilizar las funciones **BUSQUEDA** y **SUSTITUIR** en el programa NC activo. Tener activada la protección contra escritura también impide estas funciones.

 seleccionar lafrase NC en la que se encuentra memorizada la palabra que se va a buscar

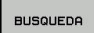

- Seleccionar la función de búsqueda
- > El control numérico visualiza la ventana de búsqueda y muestra las funciones de búsqueda disponibles en la barra de softkeys.
- Pulsar la softkey PALABRA ACTUAL
- El control numérico acepta la primera palabra de la frase NC actual. En caso necesario, pulsar de nuevo la softkey a fin de aceptar la palabra deseada.

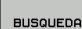

SUSTITUIR

FIN

- Iniciar proceso de búsqueda
- El control numérico salta al siguiente texto buscado.
- Para reemplazar el texto y saltar a continuación al siguiente punto encontrado: pulsar la Softkey SUSTITUIR o para reemplazar en todos los puntos encontrados: Pulsar la Softkey REEMPLAZ. TODOS, o para no reemplazar el texto y saltar al punto siguiente encontrado: Pulsar la Softkey BUSQUEDA
- Finalizar la función de búsqueda: Pulsar la Softkey Fin

## 3.6 Gestión de ficheros

### **Ficheros**

| Ficheros en el control numérico                                                                                                    | Тіро                                                           |
|----------------------------------------------------------------------------------------------------|----------------------------------------------------------------|
| Programas NC<br>en formato HEIDENHAIN                                                                                                    | .Н                                                             |
| Tablas paraHerramientasCambiadores de herramientaPuntos ceroPuntosPuntos de referenciaPalpadores digitalesFicheros de copia de seguridadDatos dependientes (p. ej., puntos de clasificación)Tablas libremente definibles | .T<br>.TCH<br>.D<br>.PNT<br>.PR<br>.TP<br>.BAK<br>.DEP<br>.TAB |
| <b>Textos como</b><br>Archivos ASCII<br>Archivos de texto<br>Archivos HTML, p. ej. Protocolos de resulta-<br>dos de los ciclos del sistema de palpación<br>Archivos auxiliares                                           | .A<br>.TXT<br>.HTML<br>.CHM                                    |

Si se introduce un programa NC en el control numérico, primeramente debe darse un nombre a dicho programa NC. El control numérico guarda el programa NC en la memoria interna como un fichero con el mismo nombre. El control numérico también almacena el texto y las tablas como ficheros.

Para que pueda encontrar y gestionar los ficheros rápidamente, el control numérico dispone de una ventana especial para la gestión de ficheros. Aquí se puede llamar, copiar y renombrar a los diferentes ficheros.

Con el control numérico puede gestionar y guardar ficheros de hasta **2 Gigabytes** de tamaño.

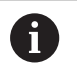

Dependiendo de la configuración, el control numérico genera ficheros de copia de seguridad con la extensión \*.bak tras editar y guardar los programas NC. Esto puede perjudicar el espacio de almacenaje disponible.

#### Nombres de ficheros

El control numérico adjunta a los programas NC, tablas y textos otra extensión separada por un punto del nombre del fichero. Dicha extensión especifica el tipo de fichero.

| Nombre del fichero | Tipo de fichero: |  |  |
|--------------------|------------------|--|--|
| PROG20             | .Н               |  |  |
|                    |                  |  |  |

Los nombres de fichero, de unidades y de directorios se rigen por la siguiente norma en el control numérico: The Open Group Base Specifications Issue 6 IEEE Std 1003.1, 2004 Edition (estándar Posix).

Están permitidos los siguientes caracteres:

A B C D E F G H I J K L M N O P Q R S T U V W X Y Z a b c d e f g h i j k l m n o p q r s t u v w x y z 0 1 2 3 4 5 6 7 8 9 \_ -

Los siguientes caracteres tienen un significado especial:

| Caracteres | Significado                                                     |
|------------|-----------------------------------------------------------------|
|            | El último punto del nombre de un fichero<br>separa la extensión |
| \y/        | Para el árbol de directorios                                    |
| :          | Separa la denominación de la unidad del directorio              |

No utilizar el resto de caracteres para evitar problemas en la transmisión de datos, por ejemplo. Los nombres de tabla deben comenzar con una letra.

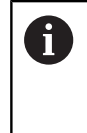

La longitud máxima permitida de la ruta es de 255 caracteres. En la longitud de la ruta se cuenta la denominación de la unidad, del directorio y del fichero, incluida la extensión.

**Información adicional:** "Rutas de búsqueda", Página 87

### Mostrar los ficheros creados externamente en el control numérico

En el control numérico vienen instaladas algunas herramientas adicionales con las cuales puede mostrar y editar parcialmente los ficheros representados en las siguientes tablas.

| Tipos de ficheros    | Тіро |
|----------------------|------|
| Ficheros PDF         | pdf  |
| Tablas Excel         | xls  |
|                      | CSV  |
| Ficheros de Internet | html |
| Ficheros de texto    | t×t  |
|                      | ini  |
| Ficheros gráficos    | bmp  |
|                      | gif  |
|                      | jpg  |
|                      | png  |

Información adicional: Manual de instrucciones Configurar, probar y ejecutar programas NC

### **Directorios**

Dado que puede guardar numerosos programas NC y archivos en la memoria interna, se aconseja organizar los distintos ficheros en directorios (carpetas), para poder localizarlos fácilmente. En estos directorios se pueden añadir más directorios, llamados subdirectorios. Con la tecla -/+ o ENT puede superponer o suprimir subdirectorios.

### Rutas de búsqueda

El camino de búsqueda indica la unidad y todos los directorios o subdirectorios en los que hay memorizado un fichero. Los datos individuales se separan con  $\lambda$ .

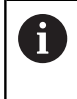

La longitud máxima permitida de la ruta es de 255 caracteres. En la longitud de la ruta se cuenta la denominación de la unidad, del directorio y del fichero, incluida la extensión.

### Ejemplo

En la unidad **TNC** se instala el archivo AUFTR1. Después se ha creado en el directorio AUFTR1 el subdirectorio NCPROG y se copia en el mismo el Programa NC PROG1.H. Con ello, el Programa NC tiene la ruta:

### TNC:\AUFTR1\NCPROG\PROG1.H

En el gráfico de la derecha se muestra un ejemplo para la visualización de un directorio con diferentes caminos de búsqueda.

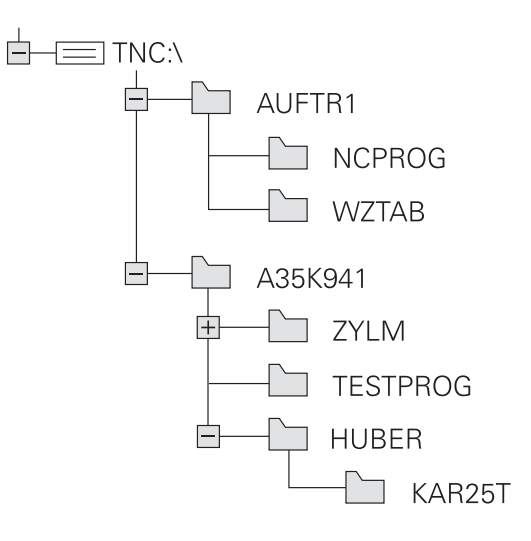

| Softkey             | Función                                               | Página |
|---------------------|-------------------------------------------------------|--------|
|                     | Copiar ficheros individuales                          | 92     |
| SELECC.             | Visualizar un determinado tipo de ficheros            | 90     |
|                     | Ejecutar el fichero nuevo                             | 91     |
| ULTIMOS<br>FICHEROS | Visualizar los últimos 10 ficheros seleccio-<br>nados | 95     |
| BORRAR              | Borrar fichero                                        | 96     |
| MARCAR              | Marcar fichero                                        | 97     |
|                     | Renombrar ficheros                                    | 98     |
| PROTEGER            | Proteger el fichero contra borrado y modificaciones   | 99     |
|                     | Eliminar la protección del fichero                    | 99     |

### Resumen: de funciones de la gestión de ficheros

| Softkey                    | Función                                                | Página                                                                                     |
|----------------------------|--------------------------------------------------------|--------------------------------------------------------------------------------------------|
| ADECUAR<br>TABLA<br>PGM NC | Importar fichero de un iTNC 530                        | Véase el manual<br>de instruccio-<br>nes Configurar,<br>probar y ejecutar<br>programas NC. |
|                            | Adaptar el formato de la tabla                         | 267                                                                                        |
| RED                        | Administrador de red                                   | Véase el manual<br>de instruccio-<br>nes Configurar,<br>probar y ejecutar<br>programas NC. |
| SELECC.<br>EDITOR          | Seleccionar editor                                     | 99                                                                                         |
| CLASIFIC                   | Clasificar los ficheros según sus caracte-<br>rísticas | 98                                                                                         |
| COPIA DIR                  | Copiar directorio                                      | 95                                                                                         |
| BORRAR<br>TODO             | Borrar directorio con todos los<br>subdirectorios      |                                                                                            |
| ARBOL<br>ARCT.             | Actualizar directorio                                  |                                                                                            |
|                            | Renombrar directorio                                   |                                                                                            |
|                            | Crear nuevo directorio                                 |                                                                                            |

### Llamar a la gestión de ficheros

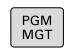

- Pulsar la tecla PGM MGT
  - El control numérico muestra la ventana para la gestión de ficheros (la figura muestra el ajuste básico. Cuando el control numérico muestre otra subdivisión de pantalla, pulse la softkey VENTANA).

La ventana estrecha de la izquierda muestra las bases de datos y directorios disponibles. Las unidades caracterizan sistemas en los cuales se memorizan o transmiten datos. Una unidad es la memoria interna del control numérico. Las otras son las conexiones de datos (RS232, Ethernet), a las que se puede conectar p. ej. un PC. Un directorio se caracteriza siempre por un símbolo (izquierda) y el nombre del mismo (derecha). Los subdirectorios están un poco más desplazados a la derecha. Si existen subdirectorios, pueden visualizarse u ocultarse con las teclas -/+.

Si el árbol de directorios es más largo que la pantalla, se puede navegar con la ayuda de la barra de desplazamiento o de un ratón conectado.

En la ventana grande de la derecha se visualizan todos los ficheros memorizados en el directorio elegido. Para cada archivo se muestran varias informaciones, que se encuentran clasificadas en la tabla de abajo.

| Visualización      | Significado                                                                                                    |
|--------------------|----------------------------------------------------------------------------------------------------|
| Nombre del fichero | Nombre de fichero y tipo de fichero                                                                                                    |
| Byte               | Tamaño del fichero en Byte                                                                                                    |
| Estado             | Características del fichero:                                                                                                    |
| E                  | Fichero está seleccionado en el modo de funcionamiento <b>Programar</b>                                                                                    |
| S                  | Fichero está seleccionado en el modo de funcionamiento <b>Test del programa</b>                                                                            |
| M                  | Fichero está seleccionado en un modo de funcionamiento de ejecución del programa                                                                           |
| +                  | El fichero posee ficheros dependientes no<br>visualizados, con la extensión DEP, p. ej., al<br>emplear el test de comprobación de uso de<br>la herramienta |
| <b>A</b>           | El fichero está protegido contra borrado y modificaciones                                                                                                  |
| <b>£</b>           | El fichero está protegido contra borrado y<br>modificaciones puesto que se encuentra en<br>ejecución                                                       |
| Fecha              | Fecha de la última modificación del fichero                                                                                                    |
| Tiempo             | Hora de la última modificación del fichero                                                                                                    |
| Para visualiza     | ar los ficheros dependientes, ajustar el                                                                                                    |

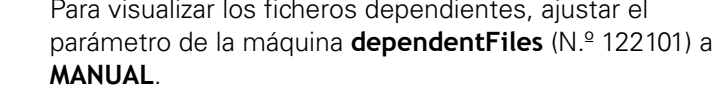

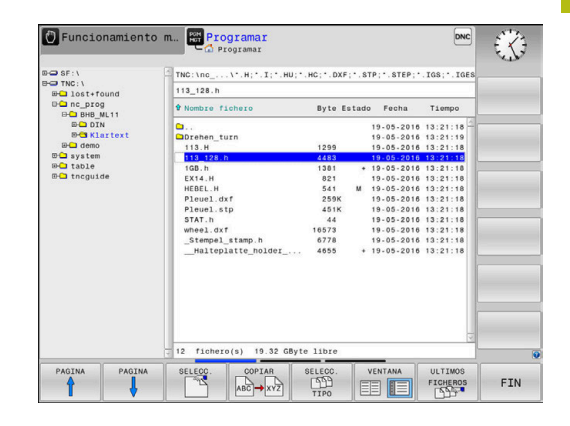

### Seleccionar unidades, directorios y ficheros

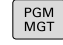

Ir a la gestión de ficheros: pulsar la tecla
 PGM MGT

Navegar con un ratón conectado o pulsar las teclas cursoras o las Softkeys para mover el cursor hasta la posición deseada en la pantalla:

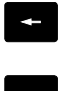

 Mueve el cursor de la ventana derecha a la izquierda y viceversa

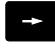

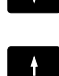

Mueve el cursor arriba y abajo en una ventana

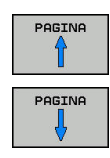

 Mueve el cursor arriba y abajo en una ventana, por lados

### Paso 1: Seleccionar la unidad

Marcar la unidad en la ventana izquierda

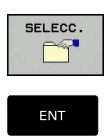

 Seleccionar la base de datos: pulsar la softkey SELECC., o pulsar la

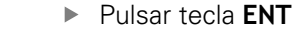

### Paso 2: Seleccionar directorio

 Marcar el directorio en la ventana izquierda: automáticamente la ventana derecha muestra todos los ficheros del directorio seleccionados (destacados en un color más claro)

### Paso 3: Seleccionar fichero

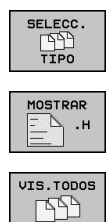

VISUAL.

FILTRO

SELECC .

► Softkey SELECC. TIPO

- Pulsar la Softkey del tipo de fichero deseado o
- visualizar todos los ficheros: pulsar la softkey VIS.TODOS, o
- Emplear la extensión de ficheros (Wildcards), p. ej. 4\*.h: visualizar todos los ficheros del tipo .h que empiecen por 4
- Marcar el fichero en la ventana derecha
  - Pulsar la softkey SELECC. o

- Pulsar tecla ENT
- > El control numérico activa el fichero seleccionado en el modo de funcionamiento en el que haya llamado la gestión de ficheros.

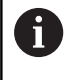

Si en la gestión de ficheros se introduce la primera letra del fichero buscado, el cursor salta de forma automática al primer programa NC con dicha letra.

### Crear nuevo directorio

En la ventana izquierda marcar el directorio, en el que se quiere crear un subdirectorio

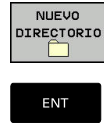

- Pulsar la softkey NUEVO DIRECTORIO
- Introducir el nombre del directorio
- Pulsar tecla ENT

| ок        |
|-----------|
| INTERRUP. |

- Pulsar la softkey OK para confirmar o
- Pulsar la softkey INTERRUP. para interrumpir

### **Crear nuevo fichero**

- ► Seleccionar directorio en la ventana izquierda en el que se desea crear el nuevo fichero
- Posicionar el cursor en la ventana derecha ►

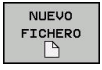

- Pulsar la softkey NUEVO FICHERO
- Introducir el nombre del fichero con extensión
- Pulsar tecla ENT

### Copiar fichero individual

Desplazar el cursor sobre el fichero a copiar

| Pulsar la softkey COPIAR: | seleccionar | la fu | nción |
|---------------------------|-------------|-------|-------|
| de copiar                 |             |       |       |

 El control numérico abre una ventana de superposición.

Copiar el fichero en el directorio actual

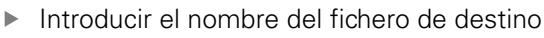

- Pulsar la tecla ENT o la softkey OK
- > El control numérico copia el fichero en el directorio actual. Se mantiene el fichero original.

### Copiar un fichero a otro directorio

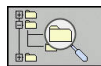

ок

> Pulsar la Softkey Directorio destino, para seleccionar el directorio destino en una ventana de transición

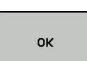

- Pulsar la tecla ENT o la softkey OK
- El control numérico copia el fichero con el mismo nombre en el directorio seleccionado. Se mantiene el fichero original.

Si ha iniciado el proceso de copiado con la tecla **ENT** o la softkey **OK**, el control numérico muestra un indicador de progreso.

### Copiar ficheros a otro directorio

 Seleccionar la subdivisión de la pantalla con las dos ventanas de igual tamaño

Ventana derecha

- Pulsar la Softkey VIS. ARBOL
- Desplazar el cursor sobre el directorio en el cual se quieren copiar ficheros

Ventana izquierda

- Pulsar la Softkey VIS. ARBOL
- Seleccionar el directorio con los ficheros que se quieren copiar y visualizar los ficheros con la Softkey VISUAL. FICHEROS

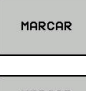

- Pulsar la Softkey Marcar: Visualizar las funciones para marcar ficheros
- MARCAR FICHERO
- Pulsar la Softkey Marcar fichero: Desplazar el cursor sobre el fichero que se quiere copiar y marcar. Si se desea se pueden marcar más ficheros de la misma forma

COPIAR АВС→ХҮΖ

 Pulsar la Softkey Copiar: Copiar los ficheros marcados al directorio de destino

### Información adicional: "Marcar ficheros", Página 97

Si se han marcado ficheros tanto en la ventana izquierda como en la derecha, el control numérico copia del directorio en el que se encuentra el cursor.

#### Sobrescribir ficheros

Si copia ficheros en un directorio en el que ya hay ficheros con el mismo nombre el control numérico le preguntará si quiere sobrescribir los ficheros del directorio de destino:

- Sobrescribir todos los ficheros (campo Ficheros existentes seleccionado): Pulsar la softkey OK o
- No sobrescribir ningún fichero: Pulsar la softkey INTERRUP.

Si se quiere sobrescribir un fichero protegido, hay que seleccionar el campo **Ficheros protegidos** o interrumpir el proceso.

### **Copiar tabla**

#### Importar líneas en una tabla

Al copiar una tabla en una tabla ya existente, mediante la softkey **SUSTITUIR CAMPOS** se pueden sobrescribir líneas individuales. Condiciones:

- La tabla de destino debe existir
- el fichero a copiar sólo puede contener las líneas a sustituir
- el tipo de fichero de las tablas debe ser idéntico

### INDICACIÓN

¡Atención: Peligro de pérdida de datos!

La función **SUSTITUIR CAMPOS** sobrescribe de forma irreversible todas las filas del fichero de destino que contiene la tabla copiada. Antes del reemplazo, el control numérico no realizará ninguna copia de seguridad automática del fichero original. De este modo las tablas pueden dañarse de modo irreversible.

- En caso necesario, realice una copia de seguridad de las tablas antes del reemplazo
- Utilizar SUSTITUIR CAMPOS con precaución

### Ejemplo

Con un aparato de preajuste se ha medido la longitud y el radio de diez nuevas herramientas. A continuación, el aparato de preajuste genera la tabla de herramientas TOOL\_Import.T con diez líneas, es decir, con diez herramientas.

Debe procederse de la siguiente forma:

- Copiar tabla del soporte de datos externo en un directorio cualquiera
- Copiar la tabla creada externamente con la gestión de ficheros del control numérico en la tabla existente TOOL.T
- > El control numérico preguntará si debe sobrescribir la tabla de herramientas existente TOOL.T.
- Pulsar la Softkey SI
- El control numérico sobrescribe el fichero actual TOOL.T completamente. Después del proceso de copiado, TOOL.T se compone de 10 líneas.
- Alternativamente, pulsar la Softkey SUSTITUIR CAMPOS
- El control numérico sobrescribe en el fichero TOOL.T las 10 líneas. El control numérico no modificará los datos del resto de las filas.

#### Extraer líneas de una tabla

En las tablas se puede marcar una o varias líneas y guardarlas en una tabla separada.

Debe procederse de la siguiente forma:

- Abrir la tabla de la cual se quiere copiar líneas
- Con las teclas de cursoras, seleccionar la primera línea a copiar
- Pulsar la Softkey FUNC. Pulsar ADICION.
- Pulsar la Softkey MARCAR
- En caso necesario, marcar más líneas
- Pulsar la softkey GUARDAR COMO
- Introducir el nombre de tabla donde se deben guardar las líneas seleccionadas

### **Copiar directorio**

- Desplazar el cursor en la ventana derecha sobre el directorio que se quiere copiar
- Pulse la softkey COPIAR
- El control numérico muestra la ventana para la selección del directorio de destino.
- Seleccionar el directorio de destino y confirmar con la tecla ENT o con la softkey OK
- El control numérico copia el directorio seleccionado, incluidos los subdirectorios, en el directorio de destino seleccionado.

### Seleccionar uno de los últimos ficheros empleados

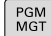

Ir a la gestión de ficheros: pulsar la tecla
 PGM MGT

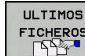

 Visualizar los últimos diez ficheros seleccionados: Pulsar la softkey ULTIMOS FICHEROS

Pulsar las teclas de flecha para desplazar el cursor sobre el fichero que se quiere seleccionar:

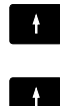

Mueve el cursor arriba y abajo en una ventana

ок

ENT

i

Seleccionar el fichero: pulsar la softkey OK o

Pulsar tecla ENT

Con la softkey **COPIAR VALOR ACTUAL** se puede copiar la ruta de un fichero marcado. La ruta copiada se puede volver a utilizar posteriormente, p. ej., en una llamada de programa, con la ayuda de la tecla **PGM CALL**.

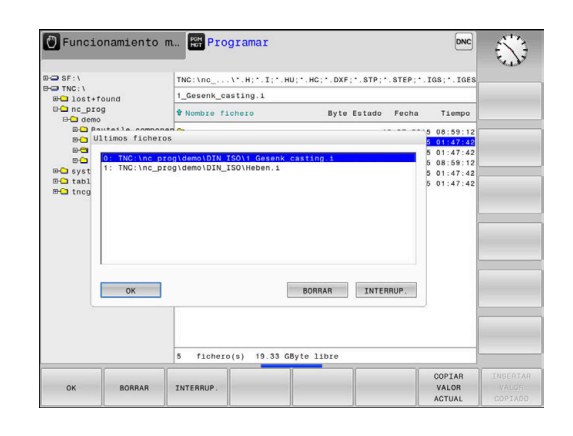

### **Borrar fichero**

### INDICACIÓN

### ¡Atención: Peligro de pérdida de datos!

La función **BORRAR** elimina el fichero definitivamente. Antes de la eliminación, el control numérico no realizará ninguna copia de seguridad automática del fichero, por ejemplo, en una papelera de reciclaje. Por ello, los ficheros se eliminan de forma irreversible.

 Hacer una copia de seguridad de los datos importantes en unidades externas de forma regular

Debe procederse de la siguiente forma:

Mover el cursor al fichero que se desea borrar

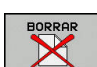

- Pulsar la softkey BORRAR
- > El control numérico pregunta si debe borrar el fichero.
- Pulsar la Softkey OK
- > El control numérico borra el fichero.
- Alternativamente, pulsar la softkey INTERRUP.
- > El control numérico interrumpe el proceso.

### **Borrar directorio**

# INDICACIÓN

### ¡Atención: Peligro de pérdida de datos!

La función **BORRAR TODO** elimina todos los ficheros del directorio definitivamente. Antes de la eliminación, el control numérico no realizará ninguna copia de seguridad automática de los ficheros, por ejemplo, en una papelera de reciclaje. Por ello, los ficheros se eliminan de forma irreversible.

 Hacer una copia de seguridad de los datos importantes en unidades externas de forma regular

### Debe procederse de la siguiente forma:

Mover el cursor sobre el directorio que se desea borrar

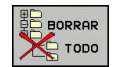

- Pulsar la softkey BORRAR
- El control numérico pregunta si realmente se desea borrar el directorio con todos los subdirectorios y ficheros.
- Pulsar la Softkey OK
- > El control numérico borra la el directorio.
- Alternativamente, pulsar la softkey INTERRUP.
- > El control numérico interrumpe el proceso.

### **Marcar ficheros**

| Softkey                       | Función para marcar                      |  |  |
|-------------------------------|------------------------------------------|--|--|
| MARCAR<br>FICHERO             | Marcar ficheros sueltos                  |  |  |
| MARCAR<br>TODOS<br>FICHEROS   | Marcar todos los ficheros del directorio |  |  |
| ANULAR<br>MARCA               | Eliminar la marca del fichero deseado    |  |  |
| ANULAR<br>TODAS LAS<br>MARCAS | Eliminar la marca de todos los ficheros  |  |  |

Las funciones como copiar o borrar ficheros se pueden utilizar simultáneamente tanto para un solo fichero como para varios ficheros. Para marcar varios ficheros se procede de la siguiente forma:

Mover el cursor sobre el primer fichero

| MARCAR |
|--------|
|--------|

 Visualizar la función de marcar: Pulsar la softkey MARCAR

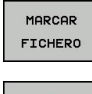

- Marcar fichero: Pulsar la softkey
  MARCAR FICHERO
- ↑ ↓ MARCAR

FICHERO

Mover el cursor sobre otro fichero

 Marcar otros fichero: Pulsar la softkey MARCAR FICHERO, etc.

Copiar ficheros marcados:

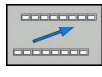

Abandonar la barra de softkeys activa

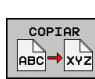

Pulsar la softkey COPIAR

Borrar los ficheros marcados:

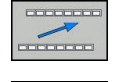

- Abandonar la barra de softkeys activa
- Pulsar la softkey BORRAR

### Cambiar nombre de fichero

- > Desplazar el cursor sobre el fichero que se quiere renombrar
- Seleccionar la función de renombrar: pulsar la softkey RENOMBRAR
- Introducir un nuevo nombre de fichero: el tipo de fichero no se puede modificar
- Realizar cambio de nombre: Pulsar la Softkey OK o pulsar la tecla ENT

### **Clasificar ficheros**

- Seleccionar la carpeta en la que desea clasificar los ficheros
- CLASIFIC
- Pulsar la softkey CLASIFIC
- Seleccionar la Softkey con el criterio de representación correspondiente
  - CLASIF. POR NOMBRES
  - CLASIF. POR TAMAÑO
  - CLASIF. POR FECHA
  - CLASIF. POR TIPO
  - CLASIF. POR ESTADO
  - NO CLAS.

### **Otras funciones**

#### Proteger fichero y retirar la protección de fichero

Desplazar el cursos hasta el fichero a proteger

|   | MAS       |
|---|-----------|
|   | FUNCIONES |
| Ì |           |

- Seleccionar otras funciones: Pulsar la softkey MAS FUNCIONES
- PROTEGER
- Activar protección de fichero: Pulsar la softkey PROTEGER
- > Al fichero se le asigna el símbolo Protect.

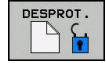

Para eliminar la protección de un fichero: Pulsar la softkey **DESPROT.** 

#### **Seleccionar editor**

> Desplazar el cursor hasta el fichero a abrir

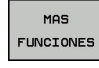

 Seleccionar otras funciones: Pulsar la softkey MAS FUNCIONES

- SELECC.
- Selección del editor: Softkey SELECC. EDITOR
  - Marcar el editor deseado
    - TEXT-EDITOR para ficheros de texto, p. ej. .A o .TXT
    - PROGRAM-EDITOR para programas NC .H y .I
    - TABLE-EDITOR para tablas, p. ej. .TAB o .T
    - BPM-EDITOR para tablas de palets .P
  - Pulsar la Softkey OK

### Conectar y retirar un dispositivo USB

El control numérico reconoce automáticamente los dispositivos USB conectados con un sistema de archivos soportado.

Para retirar un dispositivo USB, siga las siguientes indicaciones:

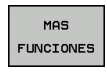

- Mover el cursor a la ventana izquierda
  Pulsar la softkey MAS FUNCIONES
- -
- Desconectar la unidad USB

**Información adicional:** Manual de instrucciones Configurar, probar y ejecutar programas NC

# Herramientas

# 4.1 Introducción de datos de la herramienta

### Avance F

El avance **F** es la velocidad con la que el centro de la herramienta se desplaza sobre su trayectoria. El avance máximo puede ser diferente en cada máquina y está determinado por los parámetros de máquina.

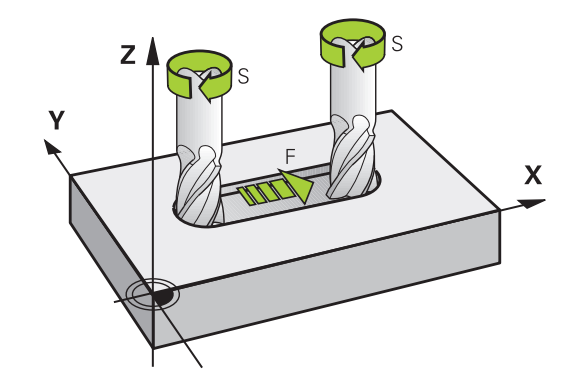

### Introducción

El avance se puede introducir en la frase **TOOL CALL** (acceso a la herramienta) y en cada frase de posicionamiento

En programas de milímetros introducir el avance **F** en la unidad mm/min, y en programas de pulgadas en 1/10 pulgadas/min, a causa de la resolución. Alternativamente, con la ayuda de las Softkeys correspondientes se puede definir el avance en milímetros por vuelta (mm/1) **FU** o en milímetros por diente (mm/ diente) **FZ**.

### Avance rápido

Para la marcha rápida se introduce **F MAX**. Para introducir **F MAX** se pulsa la tecla **ENT** o la Softkey **FMAX** cuando aparece la pregunta del diálogo **AVANCE F = ?**.

A

Para que la máquina funcione en marcha rápida se puede también programar el valor numérico correspondiente, p. ej., **F30000**. Al contrario de lo que ocurre con **FMAX**, esta marcha rápida no solo tiene efecto frase a frase, sino hasta que se programa un nuevo avance.

### Duración del efecto

El avance programado con un valor numérico es válido hasta que se indique un nuevo avance en otra frase NC. **F MAX** solo es válido para la frase NC en la que se programa. Después de la frase NC con **F MAX** vuelve a ser válido el último avance programado con valor numérico.

### Modificación durante la ejecución del programa

Durante la ejecución del programa se puede modificar el avance con el potenciómetro de avance F para el mismo.

El potenciómetro de avance reduce el avance programado y no el avance calculado por el control numérico,

### **Revoluciones del cabezal S**

La velocidad de giro S del cabezal se indica en revoluciones por minuto (rpm) en la frase **TOOL CALL** (acceso a la herramienta). De forma alternativa, también se puede definir una velocidad de corte Vc en metros por minuto (m/min).

#### Programar una modificación

En el programa NC puede modificar la velocidad de rotación del cabezal con una frase **TOOL CALL** introduciendo la nueva velocidad de rotación del cabezal:

Debe procederse de la siguiente forma:

- TOOL CALL
- Pulsar la tecla TOOL CALL
  - Pasar la pregunta del diálogo ¿Número de herramienta? con la tecla NO ENT
  - Pasar la pregunta del diálogo ¿Eje de cabezal paralelo X/Y/Z ? con la tecla NO ENT
  - En el diálogo ¿Revoluciones S del cabezal = ? introducir nuevas revoluciones del cabezal o por Softkey VC conmutar a introducción de la velocidad de corte
- END

i

Confirmar con la tecla END

En los casos siguientes, el control numérico cambia únicamente el número de revoluciones:

Frase TOOL CALL sin nombre de herramienta, número de herramienta y eje de herramienta

Frase TOOL CALL sin nombre de herramienta, número de herramienta, con el mismo eje de herramienta que en la frase TOOL CALL anterior

En los casos siguientes, el control numérico ejecuta la macro del cambio de herramienta y cambia, si es necesario, una herramienta gemela.

- Frase **TOOL CALL** con número de herramienta
- Frase TOOL CALL con nombre de herramienta
- Frase TOOL CALL sin nombre de herramienta o número de herramienta, con una dirección cambiada del eje de la herramienta

### Modificación durante la ejecución del programa

Durante la ejecución del programa, la velocidad de rotación del cabezal se modifica con el potenciómetro de velocidad S para la velocidad de rotación del cabezal.

## 4.2 Datos de la herramienta

### Condiciones para la corrección de la herramienta

Normalmente, las coordenadas de las se programan tal como está acotada la pieza en el plano. Para que el control numérico pueda calcular la trayectoria del punto central de la herramienta, es decir, que pueda realizar una corrección de la herramienta, deberá introducir la longitud y el radio de cada herramienta empleada.

Los datos de la herramienta se pueden introducir directamente en el programa NC con la función **TOOL DEF** o por separado en las tablas de herramientas. Si introduce los datos de la herramienta en la tabla, dispondrá de información específica de la herramienta (QV). El control numérico tiene en cuenta toda la información introducida durante la ejecución del Programa NC.

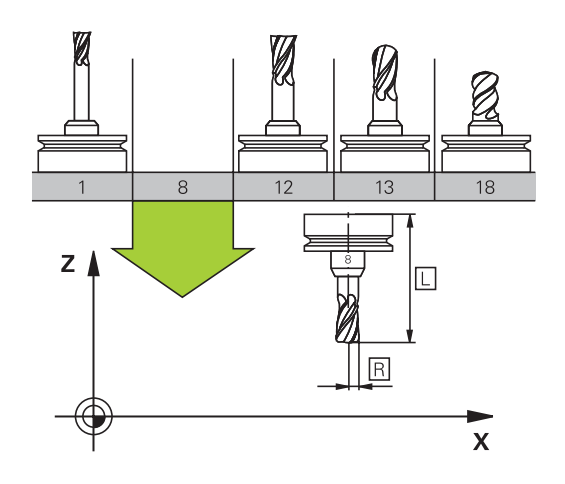

### Número de la herramienta, nombre de la herramienta

Cada herramienta se caracteriza con un número del 0 a 32767. Cuando se trabaja con tablas de herramienta, se pueden indicar además nombres de herramientas. Los nombres de herramienta pueden contener como máximo 32 caracteres.

> **Caracteres permitidos**: # \$ % & , - \_ . 0 1 2 3 4 5 6 7 8 9 @ A B C D E F G H I J K L M N O P Q R S T U V W X Y Z

Al memorizar, el Control numérico reemplaza automáticamente las minúsculas por las mayúsculas correspondientes.

**Caracteres prohibidos**: <espacio> "'() \* +:; < = > ? [/] ^`{|} ~

La hta. con el número 0 está determinada como hta. cero y tiene una longitud L=0 y un radio R=0. También en las tablas de herramientas se debe definir la herramienta T0 con L=0 y R=0.

### Longitud de la herramienta L

Debe introducirse la longitud de la herramienta L básicamente como longitud absoluta referida al punto de referencia de la herramienta.

### Radio de la herramienta R

Introducir directamente el radio R de la herramienta.

104

Ť

Х

7

### Valores delta para longitudes y radios

Los valores delta indican desviaciones de la longitud y del radio de las herramientas.

Un valor delta positivo indica una sobremedida (**DL**, **DR**>0). En un mecanizado con sobremedida, dicho valor se indica en la programación mediante el acceso a la herramienta **TOOL CALL**.

Un valor delta negativo indica un decremento (**DL**, **DR**<0). En las tablas de herramienta se introduce el decremento para el desgaste de la hta.

Introducir los valores delta como valores numéricos, en una frase **TOOL CALL** se admite también un parámetro Q como valor.

Margen de introducción: los valores delta se encuentran como máximo entre ±99,999 mm.

Los valores delta de la tabla de herramienta influyen en la representación gráfica de la simulación de la retirada de material por mecanizado.

Los valores delta de la frase **TOOL CALL** no modifican el tamaño representado de la **herramienta** en la simulación. Sin embargo, en la simulación los valores Delta desplazan la **herramienta** un valor definido.

### Introducir datos de la herramienta en el programa NC

 $\bigcirc$ 

i

Rogamos consulte el manual de la máquina. El fabricante determina el rango funcional de la función **TOOL DEF**.

El número, la longitud y el radio para una herramienta determinada se establecen en el programa NC una vez en una frase **TOOL DEF**.

Para la definición debe procederse de la siguiente forma:

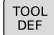

Pulsar la tecla TOOL DEF

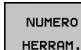

- Pulsar la Softkey deseada
  - Número de herramienta
  - NOMBRE HERRAM.
  - EN QS
- Longitud de la herramienta: Valor de corrección para la longitud
- Radio de la herramienta: Valor de corrección para el radio

Ejemplo

4 TOOL DEF 5 L+10 R+5

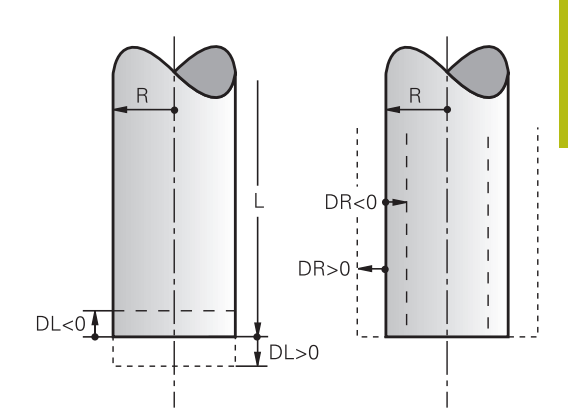

### Llamar datos de la herramienta

Antes de llamar la herramienta, la ha definido en una frase **TOOL DEF** o en la tabla de herramientas.

Puede programar una llamada a la herramienta **TOOL CALL** en el programa NC con las siguientes indicaciones:

TOOL

Pulsar la tecla TOOL CALL

- Número de herramienta: Introducir el número o el nombre de la herramienta. Con la softkey NOMBRE HERRAM., se puede introducir un nombre, mientras que con la softkey QS se puede introducir una cadena de texto. El control numérico fija automáticamente un nombre de la herramienta entre comillas. Antes, es imprescindible asignar un parámetro de cadena de texto a un nombre de herramienta. Los nombres se refieren a una entrada en la tabla de herramientas activa TOOL.T.
- Alternativamente, pulsar la softkey SELECC.
- El control numérico abre una ventana en la que puede seleccionar una herramienta directamente desde la tabla de herramientas TOOL.T.
- Para llamar a una herramienta con otros valores de corrección, introducir el índice definido en la tabla de herramientas tras un separador decimal
- Eje de la herramienta paralelo a X/Y/Z: Introducir el eje de la herramienta
- Velocidad de giro del cabezal S: introducir la velocidad de giro del cabezal S en revoluciones por minuto (rpm). De forma alternativa, se puede definir una velocidad de corte Vc en metros por minuto (m/min). Pulsar para ello la softkey VC
- Avance F: Introducir el avance F en milímetros por minuto (mm/min). Alternativamente, con la ayuda de las softkeys correspondientes se puede definir el avance en milímetros por vuelta (mm/1) FU o en milímetros por diente (mm/ diente) FZ.El avance actúa hasta que en una frase de posicionamiento o en una frase TOOL CALL se programa un nuevo avance
- Sobremedida longitud de la hta. DL: Valor delta para la longitud de la herramienta
- Sobremedida radio de la hta. DR: Valor delta para el radio de la herramienta
- Sobremedida radio de la hta. DR2: Valor delta para el radio 2 de la herramienta

106

SELECC.

En los casos siguientes, el control numérico cambia f) únicamente el número de revoluciones: Frase **TOOL CALL** sin nombre de herramienta. número de herramienta y eje de herramienta Frase TOOL CALL sin nombre de herramienta, número de herramienta, con el mismo eje de herramienta que en la frase TOOL CALL anterior En los casos siguientes, el control numérico ejecuta la macro del cambio de herramienta y cambia, si es necesario, una herramienta gemela. Frase TOOL CALL con número de herramienta Frase TOOL CALL con nombre de herramienta Frase TOOL CALL sin nombre de herramienta o número de herramienta, con una dirección cambiada del eje de la herramienta Selección de herramienta en la ventana de superposición

Puede buscar una herramienta en la ventana superpuesta de la forma siguiente:

- GOТО □
- Pulsar la tecla GOTO
- Alternativamente, pulsar la softkey BUSCAR
- Introducir el nombre de la herramienta o el número de la herramienta
- EN
- Pulsar la tecla ENT
  - El control numérico salta a la primera herramienta con el criterio de búsqueda introducido.

Puede ejecutar las siguientes funciones mediante un ratón conectado:

- Al hacer clic en una columna de la cabecera de la tabla, el control numérico ordena los datos en orden ascendente o descendente.
- Al hacer clic en una columna de la cabecera de la tabla y, a continuación, moverla manteniendo el botón del ratón, puede modificar el ancho de la columna

Puede configurar la ventana superpuesta mostrara en la búsqueda según el número de herramienta y según nombre de herramienta de forma separada. El orden de clasificación y el ancho de las columnas también permanecen igual después de desconectar el control numérico.

### Llamada a la herramienta

Se llama la herramienta número 5 en el eje de herramienta Z con la velocidad de giro del cabezal de 2500 rpm y un avance de 350 mm/ min. La sobremedida para la longitud de la herramienta y para el radio de la herramienta 2 es de 0,2 y 0,05 mm, la submedida para el radio de la herramienta es de 1 mm.

### Ejemplo

20 TOOL CALL 5.2 Z S2500 F350 DL+0,2 DR-1 DR2+0,05

Una D antes de L, R o R2 representa un valor delta.

#### Preselección de herramientas

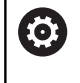

Rogamos consulte el manual de la máquina.

La preselección de las herramientas con **TOOL DEF** es una función que depende de la máquina.

Cuando se utilizan tablas de herramientas se hace una preselección con una frase **TOOL DEF** para la siguiente herramienta a utilizar. Para ello, introducir el número de herramienta, un parámetro Q, Parámetro QS o un nombre de herramienta entre comillas.

### Cambio de herramienta

### Cambio automático de la herramienta

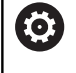

Rogamos consulte el manual de la máquina. El cambio de herramienta es una función que depende de la máquina.

En un cambio de herramienta automático no se interrumpe la ejecución del programa. En una llamada de la herramienta con **TOOL CALL**, el control numérico cambia la herramienta en el almacén de herramientas.

### Exceder la vida útil

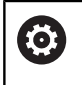

El constructor de la máquina debe habilitar y adaptar esta función.

El estado de la herramienta al final del tiempo de vida planificado depende entre otras cosas del tipo de herramienta, del tipo de mecanizado y del material de la pieza. En la columna **OVRTIME** de la tabla de herramienta se introduce el tiempo en minutos, que la herramienta puede seguir empleándose más allá de su tiempo de vida.

El fabricante de la máquina determina si esta columna se habilita y como se emplea en la búsqueda de herramienta.
# 4.3 Corrección de la herramienta

## Introducción

El control numérico corrige la trayectoria de la herramienta en torno al valor de corrección para la longitud de la herramienta en el eje del cabezal y en torno al radio de la herramienta en el espacio de trabajo.

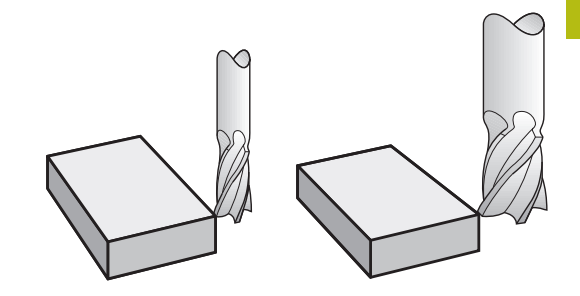

## Corrección de la longitud de la herramienta

La corrección de la longitud de la herramienta actúa en cuanto se llama una herramienta. Se elimina nada más llamar a una herramienta con longitud L=0 (por ejemplo, **TOOL CALL 0** 

# INDICACIÓN

### ¡Atención: Peligro de colisión!

El control numérico utiliza las longitudes de herramienta definidas para la corrección de la longitud de herramienta. Las longitudes de herramienta falsas provocan además una corrección de la longitud de herramienta errónea. Para herramientas con longitud **0** y tras una **TOOL CALL 0**, el control numérico no realiza corrección de la longitud ni comprobación de colisiones. Durante posicionamientos de la herramienta sucesivos existe peligro de colisión.

- Definir las herramientas siempre con la longitud de herramienta real (no solo diferencias)
- Utilizar TOOL CALL 0 exclusivamente para vaciar el cabezal

En la corrección de la longitud se tienen en cuenta los valores delta tanto de la frase **TOOL CALL**, como de la tabla de herramientas.

Valor de corrección =  $L + DL_{TOOL CALL} + DL_{TAB}$  con

| L:                  | Longitud de herramienta <b>L</b> de la frase <b>TOOL DEF</b><br>o de la tabla de herramientas |
|---------------------|-----------------------------------------------------------------------------------------------|
| DL TOOL CALL:       | Sobremedida <b>DL</b> para la longitud de de una frase<br><b>TOOL CALL</b>                    |
| DL <sub>TAB</sub> : | Sobremedida <b>DL</b> para la longitud de la tabla de<br>herramientas                         |

# Corrección del radio de la herramienta en frases de posicionamiento paralelas al eje

El control numérico puede corregir el radio de la herramienta en el espacio de trabajo mediante frases de posicionamiento paralelas al eje. De este modo, se pueden introducir directamente las cotas del dibujo, sin tener que convertir previamente las posiciones. El recorrido de desplazamiento se acorta o se alarga lo equivalente al radio de la herramienta.

- R+ prolonga el recorrido de la herramienta lo equivalente al radio de la herramienta
- R- acorta el recorrido de la herramienta lo equivalente al radio de la herramienta
- **R0** posiciona la herramienta con el centro de la herramienta

La corrección de radio actúa en cuanto se llama a una herramienta y con un movimiento paralelo al eje se desplaza en el plano de mecanizado con  $\mathbf{R}$ +/ $\mathbf{R}$ -.

La corrección del radio no actúa en posicionamientos en el eje del cabezal.

En una frase de posicionamiento que no contiene ningún dato para la corrección del radio, permanece activa la última corrección del radio seleccionada.

En la corrección del radio, el control numérico tiene en cuenta los valores delta tanto de la frase **TOOL CALL**, como de la tabla de herramientas:

Valor de corrección =  $\mathbf{R} + \mathbf{D}\mathbf{R}_{\text{TOOL CALL}} + \mathbf{D}\mathbf{R}_{\text{TAB}}$  con

| R: | Radio de herramienta <b>R</b> de la frase <b>TOOL DEF</b> o |
|----|-------------------------------------------------------------|
|    | de la tabla de herramientas                                 |
| DD | Sobromodido <b>DP</b> para al radio do upo fraco <b>TOO</b> |

DR <sub>TOOL CALL</sub>: Sobremedida DR para el radio de una frase TOOL CALL

**DR** TAB: Sobremedida **DR** para el radio desde la tabla de htas.

## Movimientos de trayectoria sin corrección de radio: R0

La herramienta avanza en el espacio de trabajo con su punto central , y en las coordenadas programadas. Empleo: Taladros, posicionamientos previos.

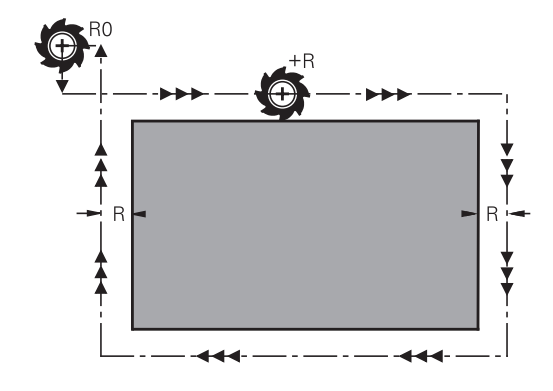

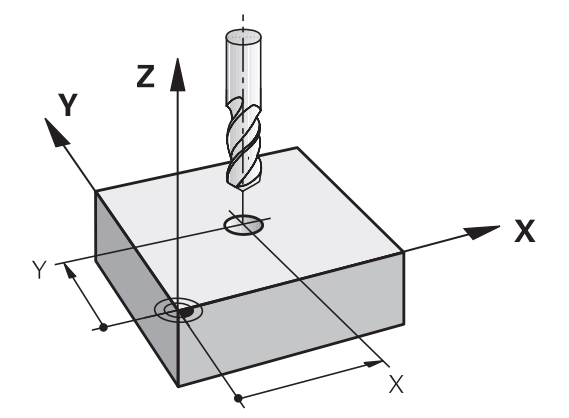

i

#### Introducción de la corrección del radio

La corrección de radio se programa en una frase de posicionamiento. Introducir las coordenadas del punto de destino y confirmar con la tecla **ENT** 

## ¿CORREC.RADIO:R+/R-/SIN CORREC.?

| R+  |
|-----|
|     |
| R – |

| El recorrido de desplazamiento de la herramienta |
|--------------------------------------------------|
| se prolonga lo equivalente al radio de la        |
| herramienta                                      |
| El recorrido de desplazamiento de la herramienta |

- se acorta lo equivalente al radio de la herramienta
- Desplazar la herramienta sin corrección de radio o eliminar la corrección: pulsar tecla ENT
- Finalizar laFrase NC: Pulsar la tecla END

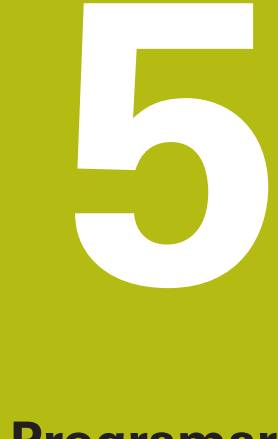

Programar movimientos de herramienta

# 5.1 Principios básicos

## Movimientos de la herramienta en el programa NC

Con la tecla del eje naranja se abre el diálogo para una frase de posicionamiento paralela al eje. El control numérico pregunta sucesivamente por los datos necesarios y añade la frase NC en el programa NC.

- Х
- Coordenadas del punto final del desplazamiento
- Corrección de radio R+/R-/R0
- Avance F
- ► Función auxiliar M

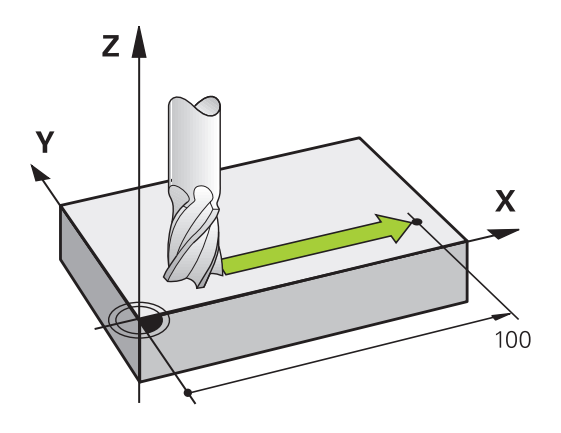

## Ejemplo de frase NC

#### 6 X+45 R+ F200 M3

Se programa siempre la dirección del movimiento de la herramienta Según el tipo de máquina, en la ejecución se desplaza o bien la herramienta o la mesa de la máquina con la pieza fijada.

# INDICACIÓN

## ¡Atención: Peligro de colisión!

El control numérico no lleva a cabo ninguna comprobación automática de colisiones entre la herramienta y la pieza de trabajo. Además, un posicionamiento previo incorrecto puede provocar daños en los contornos. Durante dicho desplazamiento, existe riesgo de colisión.

- Programar posición adecuada
- > Comprobar el proceso y el contorno con la simulación gráfica

### Corrección de radio

El control numérico puede corregir el radio de la herramienta de forma automática. En las frases de posicionamiento paralelas al eje se puede seleccionar si el control numérico prolonga (R+) o acorta (R-) el recorrido de desplazamiento lo equivalente al radio de la herramienta.

**Información adicional:** "Corrección del radio de la herramienta en frases de posicionamiento paralelas al eje", Página 110

## **Funciones auxiliares M**

Con las funciones auxiliares del control numérico, puede controlar

- la ejecución del programa, por ejemplo, una interrupción de la ejecución del programa
- las funciones de la máquina, como la conexión y desconexión del giro del cabezal y el refrigerante

# Subprogramas y repeticiones parciales de un programa

Los pasos de mecanizado que se repiten, solo se introducen una vez como subprogramas o repeticiones parciales de un programa. Además un programa NC puede llamar otro programa NC y hacerlo ejecutar.

**Información adicional:** "Subprogramas y repeticiones parciales de un programa", Página 161

## Programación con parámetros Q

En el programa NC de mecanizado se sustituyen los valores numéricos por parámetros Q. A un parámetro Q se le asigna un valor numérico en otra posición. Con los parámetros Q se pueden programar funciones matemáticas, que controlen la ejecución del programa o describan un contorno.

Además con la ayuda de la programación de parámetros Q también se pueden realizar mediciones durante la ejecución del programa con un palpador 3D.

**Información adicional:** "Programación de parámetros Q", Página 181

# 5.2 Movimientos de la herramienta

# Programación del movimiento de la herramienta para un mecanizado

## Elaboración de frases NC con las teclas del eje

Con las teclas de eje se abre el diálogo. El control numérico pregunta sucesivamente por los datos necesarios y añade la frase NC en el programa NC.

## Ejemplo – Programación de una recta.

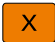

 Tecla del eje con la que seleccionar si desea realizar el posicionamiento, p. ej, X

## ¿COORDENADAS X?

Introducir la coordenada 10 del punto final, p. ej., 10

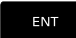

• Confirmar con la tecla **ENT** 

## ¿CORREC.RADIO:R+/R-/SIN CORREC.?

```
RØ
```

- Seleccionar corrección de radio, p. ej., pulsar la softkey R0
- La herramienta se está desplazando sin corrección.

## ¿AVANCE F=? / F MAX = ENT

 Definir avance 100, p. ej., introducir 100 mm/min. (En la programación en pulgadas la introducción 100 corresponde a un avance de 10 pulg./min)

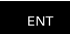

Confirmar con la tecla ENT

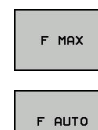

ENT

- De forma alternativa, desplazar en marcha rápida:
  - pulsar la softkey **FMAX**
- De forma alternativa, desplazar con el avance que está definido en la frase TOOL CALL: pulsar la Softkey FAUTO

### ¿FUNCION AUXILIAR M?

- Introducir 3 (la función auxiliar M3 conmuta el cabezal)
  - El control numérico finaliza este diálogo con la tecla ENT

### La ventana del programa indica la frase:

6 X+10 R0 FMAX M3

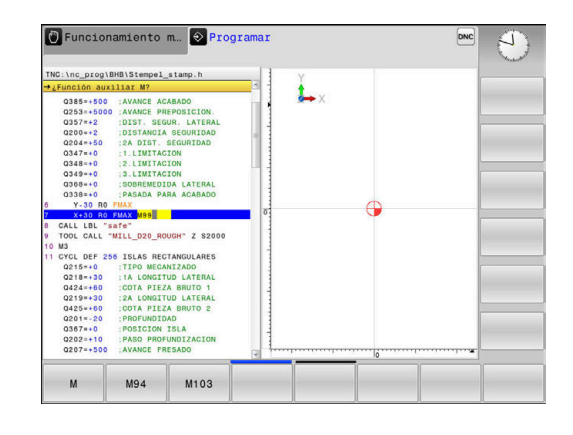

## Aceptar la posición real

También se puede generar una frase de posicionamiento con la tecla **ACEPTAR LA POSICIÓN REAL**:

- Desplazar la herramienta en el modo de Funcionamiento manual a la posición que se quiere aceptar
- Seleccionar el modo de funcionamiento Programar
- Seleccionar la frase del control numérico detrás de la cual se quiere añadir la frase NC
  - Pulsar la tecla ACEPTAR POSICIÓN REAL
  - > El control numérico genera una frase NC
  - Seleccionar el eje deseado, p. ej., pulsar la softkey POS. ACT. Pulsar la softkey X
  - El control numérico acepta la posición actual y finaliza el diálogo.

HEIDENHAIN | TNC 128 | Manual del usuario Programación en lenguaje conversacional | 10/2018

# Ejemplo: movimiento recto

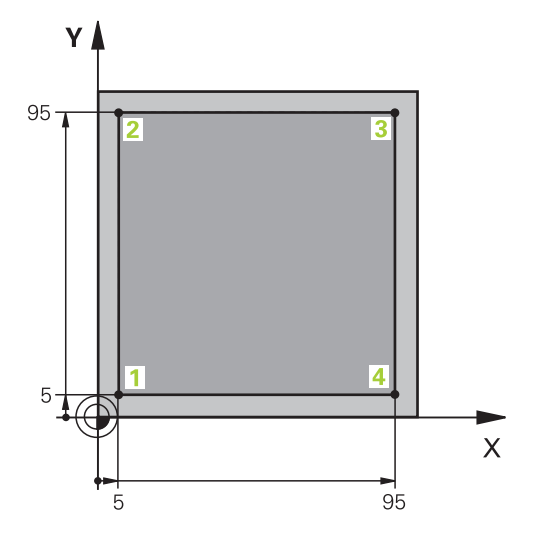

| 0 BEGIN PGM LINEAR MM          |                                                                            |
|--------------------------------|----------------------------------------------------------------------------|
| 1 BLK FORM 0.1 Z X+0 Y+0 Z-20  | Definición de la pieza en bruto para la simulación gráfica del mecanizado  |
| 2 BLK FORM 0.2 X+100 Y+100 Z+0 |                                                                            |
| 3 TOOL CALL 1 Z S4000          | Llamada a la herramienta con eje del cabezal y revoluciones<br>del cabezal |
| 4 Z+250 R0 FMAX                | Retirar la herramienta en el eje del cabezal en marcha rápida<br>FMAX      |
| 5 X-10 R0 FMAX                 | Posicionamiento previo de la herramienta                                   |
| 6 Y-10 RO FMAX                 | Posicionamiento previo de la herramienta                                   |
| 7 Z+2 RO FMAX                  | Posicionamiento previo de la herramienta                                   |
| 8 Z-5 R0 F1000 M13             | Llegada a la profundidad de fresado con avance F = 1000 mm/min             |
| 9 X+5 R- F500                  | Llegada al contorno                                                        |
| 10 Y+95 R+                     | Llegada al punto 2                                                         |
| 11 X+95 R+                     | Llegada al punto 3                                                         |
| 12 Y+5 R+                      | Llegada al punto 4                                                         |
| 13 X-10 R0                     | Cerrar el contorno y retirar la herramienta                                |
| 14 Z+250 R0 FMAX M30           | Retirar la herramienta, final del programa                                 |
| 16 END PGM LINEAR MM           |                                                                            |

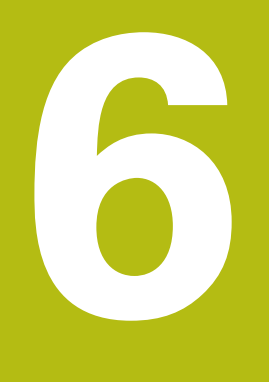

Ayudas de programación

# 6.1 Función GOTO

## **Emplear la tecla GOTO**

## Saltar con la tecla GOTO

Independientemente del modo de funcionamiento activo, con la tecla **GOTO** se puede saltar, en el programa NC, hasta un posición determinada.

Debe procederse de la siguiente forma:

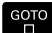

- Pulsar la tecla GOTO
- El control numérico muestra una ventana de superposición.
- Introducir número

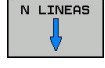

 Mediante Softkey, seleccionar la instrucción de salto, p. ej. Saltar el número introducido hacia abajo

El control numérico ofrece las posibilidades siguientes:

| Softkey                 | Función                                             |
|-------------------------|-----------------------------------------------------|
| N LINEAS                | Saltar hacia arriba el número de filas introducidas |
| N LINEAS                | Saltar hacia abajo el número de filas introducidas  |
| GOTO<br>LINEA<br>NÚMERO | Saltar al número de frase introducido               |

Emplear la función de salto **GOTO** únicamente al programar y probar programas NC. Al procesar, emplear la función Avance de proceso

**Información adicional:** Manual de instrucciones Configurar, probar y ejecutar programas NC

## Selección rápida con la tecla GOTO

Con la tecla **GOTO** se puede abrir la ventana Smart-Select, con la que se pueden seleccionar fácilmente funciones especiales o ciclos.

Para seleccionar funciones especiales debe procederse del siguiente modo:

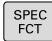

A

Pulsar la tecla SPEC FCT

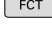

Pulsar la tecla GOTO

- El control numérico muestra una ventana superpuesta con la vista de estructura de las funciones especiales
- Seleccionar función deseada

**Información adicional:** "Definir el ciclo a través de la función GOTO", Página 295

#### Abrir la ventana de selección con la tecla GOTO

Si el control numérico ofrece un menú de selección, con la tecla **GOTO** se puede abrir la ventana de selección. Por consiguiente, se ven las introducciones posibles

#### 6.2 Teclado en pantalla

Las letras y signos especiales se pueden introducir con el teclado de pantalla o (si existe), con un teclado alfabético conectado mediante USB.

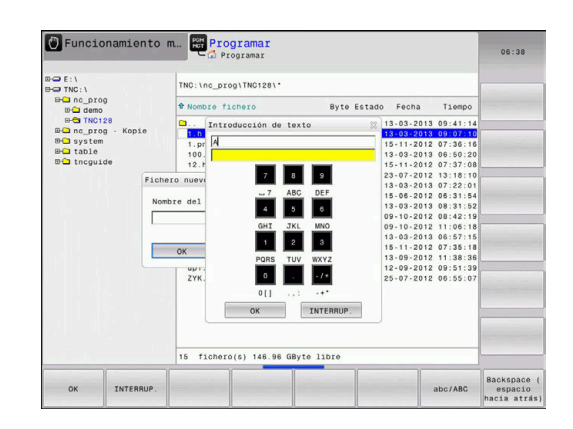

## Introducir texto con el teclado de pantalla

Para trabajar con el teclado de pantalla, proceder del modo siguiente:

|   |   | Pulsar la tecla <b>GOTO</b> , para introducir letras p. ej.<br>para nombres de programa o nombres de listas<br>con el teclado de pantalla                                   |
|---|---|----------------------------------------------------------------------------------------------------|
|   | > | El control numérico abre una ventana en la que<br>se representa el campo de introducción de<br>dígitos del control numérico con la asignación de<br>letras correspondiente. |
|   |   | Pulsar repetidamente la tecla numérica hasta<br>que el cursor esté en la letra deseada                                                                                      |
|   |   | Esperar a que el control numérico incorpore la cifra seleccionada, antes de proceder a introducir la cifra siguiente                                                        |
| к |   | Aceptar el texto en el campo de diálogo abierto<br>con la Softkey <b>OK</b>                                                                                                 |
|   |   |                                                                                                    |

Seleccionar con la Softkey abc/ABC entre mayúsculas y minúsculas. Si el constructor de la máquina ha definido caracteres especiales adicionales, estos puede añadirse y llamarse mediante la softkey SIGNOS ESPECIAL. Para borrar caracteres individuales, pulsar la softkey **BACKSPACE**.

GOTO

8

# 6.3 Presentación de los programas NC

## Realce de sintaxis

El control numérico representa los elementos sintácticos con diferentes colores dependiendo de su significado. Mediante la distinción de colores se facilita la lectura y mejora la presentación de los programas NC.

#### Distinción en color de los elementos de sintaxis

| Empleo                                 | Color   |
|----------------------------------------|---------|
| Color estándar                         | Negro   |
| Presentación de comentarios            | Verde   |
| Presentación de valores numéricos      | Azul    |
| Representación de los números de frase | Violeta |
| Representación de FMAX                 | Orange  |
| Representación del avance              | Marrón  |

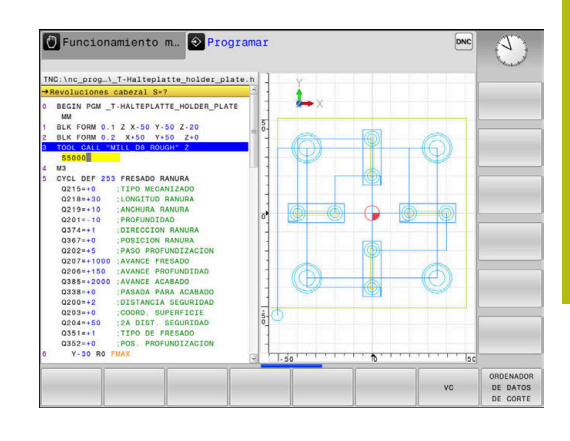

## Barra desplegable

Con la barra desplegable en el borde derecho de la ventana de programa se puede desplazar el contenido de la pantalla con el ratón. Además, mediante tamaño y posición de la barra desplazable se pueden obtener conclusiones sobre la longitud del programa y la posición del cursor.

# 6.4 Añadir comentarios

# Aplicación

i

Se pueden añadir comentarios en un programa NC a fin de explicar pasos de programa o de ofrecer instrucciones.

El control numérico muestra de forma diferente comentarios más largos según los parámetros de máquina **lineBreak** (núm. 105404). O bien las filas de comentarios tienen un salto de línea o el símbolo >> simboliza contenido adicional.

El último carácter en una frase de comentario no puede ser una tilde (~).

Tiene varias posibilidades para introducir un comentario.

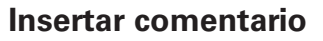

- Seleccionar la frase deseada detrás de la cual desea añadir la frase de estructuración
- SPEC FCT

Pulsar la tecla SPEC FCT

AYUDAS DE PROGRAM. INSERTAR

COMENTARIO

Pulsar la softkey AYUDAS DE PROGRAM.

- Pulsar la softkey INSERTAR COMENTARIO
- Introducir el texto

# Comentario durante la introducción del programa

0

Para esta función se necesita un teclado alfabético conectado por USB.

- Introducir datos para una frase NC
- Pulsar ; (punto y coma) en el teclado alfanumérico
- > El control numérico mostrará la pregunta ¿Comentario?
- Introducir comentario
- Cerrar la frase NC con la tecla END

# Añadir un comentario posteriormente

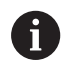

Para esta función se necesita un teclado alfabético conectado por USB.

- Seleccionar la frase NC a la que desea añadir el comentario
- Seleccionar con la tecla de flecha derecha la última palabra de la frase NC:
- Pulsar ; (punto y coma) en el teclado alfanumérico
- > El control numérico mostrará la pregunta ¿Comentario?
- Introducir comentario
- Cerrar la frase NC con la tecla END

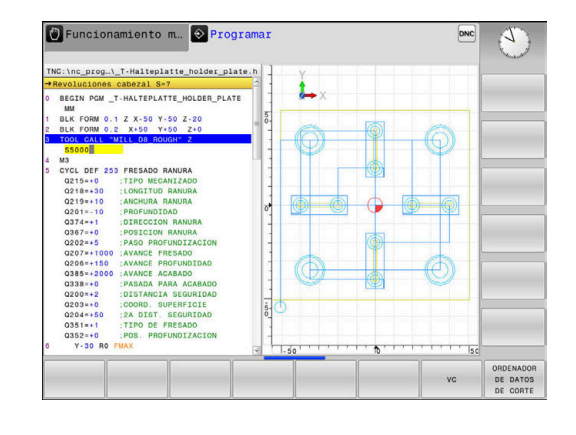

## Comentario en una Frase NCpropia

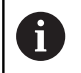

Para esta función se necesita un teclado alfabético conectado por USB.

- Seleccionar la frase detrás de la cual desea añadir la frase de estructuración
- Abrir un diálogo de programación con la tecla; (punto y coma) en el teclado alfabético
- Introducir el comentario y cerrar la frase NC con la tecla END

## **Comentar la frase NC posteriormente**

Si desea modificar una frase NC existente con un comentario, siga las siguientes indicaciones:

Seleccionar la frase NC que quiere comentar

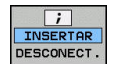

- Pulsar la softkey AÑADIR COMENTARIO
- El control numérico generará un ; (punto y coma) al principio de la frase.
- Pulsar la tecla FIN

## Modificar un comentario en una frase NC

Para modificar una frase NC comentada en una frase NC activa, siga las siguientes indicaciones:

Seleccionar la frase comentada que desea modificar

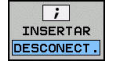

Alternativa

Pulsar la tecla > en el teclado alfanumérico

Pulsar la softkey ELIMINAR COMENTARIO

- El control numérico eliminará el ; (punto y coma) al principio de la frase.
- Pulsar la tecla FIN

## Funciones al editar el comentario

| Softkey               | Función                                                                             |
|-----------------------|-------------------------------------------------------------------------------------|
|                       | Saltar al principio del comentario                                                  |
| FIN                   | Saltar al final del comentario                                                      |
| ULTIMA<br>PALABRA     | Saltar al principio de una palabra. Separe las<br>palabras con un espacio en blanco |
| SIGUIENTE<br>PALABRA  | Saltar al final de una palabra. Separe las palabras con un espacio en blanco        |
| INSERTAR<br>SOBRESCR. | Conmutar entre modo de inserción y modo de sobrescritura                            |

# 6.5 Editar el programa NC

La introducción de determinados elementos sintácticos no es posible directamente mediante las teclas y softkeys disponibles en el editor de NC, por ejemplo, las frases LN.

Para impedir el uso de un editor de texto externo, el control numérico ofrece las siguientes posibilidades:

- Introducción libre de sintaxis en el editor de texto interno del control numérico
- Introducción libre de sintaxis en el editor de NC mediante la tecla ?

# Introducción libre de sintaxis en el editor de texto interno del control numérico

Para completar un programa de NC con sintaxis adicional, siga las siguientes indicaciones:

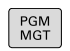

Pulsar la tecla PGM MGT

> El control numérico abre la gestión de ficheros.

| MAS       |
|-----------|
| FUNCIONES |
|           |
| SELECC.   |
| EDITOR    |
|           |

- Pulsar la softkey MAS FUNCIONES
- Pulsar la Softkey SELECC. EDITOR
   El control numérico abre una ventana de selección.
- Seleccionar la opción EDITOR DE TEXTO
- Confirmar la selección con OK
- Completar la sintaxis deseada

El control numérico no realiza ningún tipo de comprobación de sintaxis en el editor de texto. En lo sucesivo, compruebe las introducciones en el editor de NC.

# Introducción libre de sintaxis en el editor de NC mediante la tecla ?

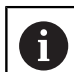

i

Para esta función se necesita un teclado alfabético conectado por USB.

Para completar un programa de NC abierto disponible con sintaxis adicional, siga las siguientes indicaciones:

- Û
- introducir ?
- > El control numérico abre una nueva frase NC.
- \_\_\_\_
- Completar la sintaxis deseada
- Confirmar la introducción con END

| 6 | El control numérico realiza una comprobación de sintaxis tras la confirmación. Los errores provocan frases de <b>ERROR</b> . |
|---|----------------------------------------------------------------------------------------------------|
|   |                                                                                                    |

# 6.6 Saltar Frases NC

## Añadir caracteres /

Se pueden ocultar frases NC selectivamente.

Para ocultar frases NC en el modo de funcionamiento **Programar** debe procederse del modo siguiente:

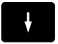

Seleccionar la frase NC deseada

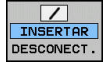

Pulsar la softkey INSERTAR

> El control numérico introduce el carácter /.

## **Borrar los caracteres /**

Para volver a mostrar frases NC en el modo de funcionamiento **Programar** debe procederse del modo siguiente:

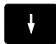

Seleccionar la frase NC ocultada

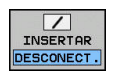

- Pulsar la softkey **DESCONECT.**
- > El control numérico retira el carácter /.

# 6.7 Estructurar programas NC

# Definición, posibles aplicaciones

El control numérico le ofrece la posibilidad de comentar los Programas NC con frases de estructuración. Las frases de estructuración son textos breves (máx. 252 caracteres) que se entienden como comentarios o títulos de las frases siguientes del programa.

Los programas NC largos y complicados se hacen más visibles y se comprenden mejor mediante frases de estructuración.

Esto facilita el trabajo en posteriores modificaciones del programa NC. Las frases de estructuración se añaden en cualquier posición dentro del programa NC de mecanizado.

Las frases de estructuración se pueden también representan en una ventana propia y se pueden ejecutar o completar. Para ello, utilizar una subdivisión de la pantalla conveniente.

El control numérico gestiona los puntos de estructuración añadidos en un fichero separado (extensión .SEC.DEP). Con ello se aumenta la velocidad al navegar en la ventana de estructuración.

En los modos de funcionamiento siguientes se puede seleccionar la subdivisión de pantalla **ESTRUCT. + PROGRAMA**:

- Ejecución frase a frase
- Ejecución continua
- Programar

# Visualizar la ventana de estructuración/cambiar la ventana activa

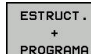

- Visualizar la ventana de estructuración: Para la subdivisión de pantalla, pulsar la Softkey ESTRUCT. + PROGRAMA
- Cambiar la ventana activa: pulsar la softkey
   CAMBIAR VENTANA

# Insertar la frase de estructuración en la ventana del programa

 Seleccionar la frase NC deseada, detrás de la cual se quiere añadir la frase de estructuración

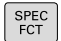

Pulsar la tecla SPEC FCT

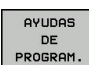

Pulsar la softkey AYUDAS DE PROGRAM.

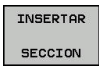

- Pulsar la softkey INSERTAR SECCION
- Introducir el texto de estructuración
- Si es necesario, modificar la profundidad de estructuración mediante Softkey (sangrado)

Los puntos de estructuración pueden sangrase exclusivamente durante la edición.

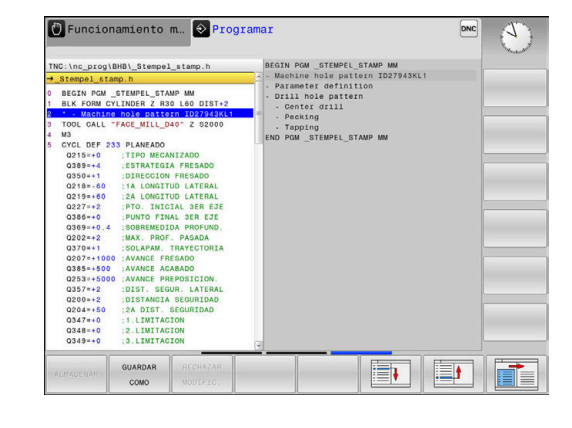

## Seleccionar frases en la ventana de estructuración

Cuando en la ventana de estructuración salte de frase a frase, el control numérico muestra la visualización de frase a la ventana de programa. De esta forma se saltan grandes partes del programa en pocos pasos.

# 6.8 La calculadora

## Manejo

El control numérico dispone de una calculadora con las funciones matemáticas más importantes.

- Mostrar con la tecla CALC de la calculadora
- Seleccionar las funciones de cálculo: seleccionar un comando abreviado mediante una softkey o introducir con un teclado alfabético externo
- Cerrar la calculadora con la tecla CALC

| Función de cálculo                        | Comando abreviado<br>(Softkey) |
|-------------------------------------------|--------------------------------|
| Sumar                                     | +                              |
| Restar                                    | _                              |
| Multiplicar                               | ×                              |
| Dividir                                   | /                              |
| Cálculo entre paréntesis                  | ()                             |
| Arcocoseno                                | ARC                            |
| Seno                                      | SEN                            |
| Coseno                                    | COS                            |
| Tangente                                  | TAN                            |
| Elevar un valor a una potencia            | Х^Ү                            |
| Sacar la raíz cuadrada                    | SQRT                           |
| Función de inversión                      | 1/x                            |
| PI (3.14159265359)                        | PI                             |
| Sumar un valor a la memoria intermedia    | M+                             |
| Guardar un valor en la memoria intermedia | MS                             |
| Llamada a la memoria intermedia           | MR                             |
| Borrar la memoria intermedia              | MC                             |
| Logaritmo natural                         | LN                             |
| Logaritmo                                 | LOG                            |
| Función exponencial                       | e^x                            |
| Comprobar el signo                        | SGN                            |
| Generar un valor absoluto                 | ABS                            |

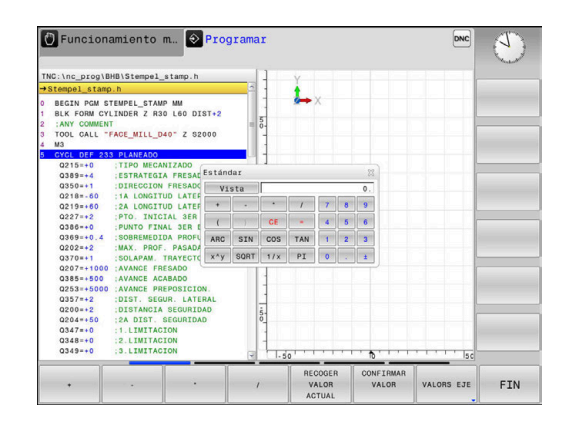

| Función de cálculo                                                              | Comando abreviado<br>(Softkey)       |
|---------------------------------------------------------------------------------|--------------------------------------|
| Suprimir cifras decimales                                                       | INT                                  |
| Suprimir las cifras enteras                                                     | FRAC                                 |
| Valor modular                                                                   | MOD                                  |
| Seleccionar vista                                                               | Ver                                  |
| Borrar valor                                                                    | CE                                   |
| Unidad dimensional                                                              | mm o pulgadas                        |
| Representar el valor angular en radianes<br>(estándar: valor angular en grados) | RAD                                  |
| Seleccionar el tipo de visualización del valor numérico                         | DEC (decimal) o<br>HEX (hexadecimal) |

#### Aceptar en el Programa NC el valor calculado

- Seleccionar con las teclas la palabra en la que se debe adoptar el valor calculado
- Abrir la calculadora con la tecla CALC y ejecutar el cálculo deseado
- Pulsar la softkey CONFIRMAR VALOR

A

- El control numérico acepta el valor en el campo de entrada de datos activo y cierra la calculadora.
  - En la calculadora se pueden aceptar también valores procedentes de un programa NC. Si pulsa la softkey **RECOGER VALOR ACTUAL** o la tecla **GOTO**, el control numérico acepta el valor el campo de introducción activo en la calculadora.

En esta versión, la calculadora queda activa incluso tras cambiar el modo de funcionamiento. Pulsar la Softkey **END**, a fin de cerrar la calculadora.

## Funciones en la calculadora

| Softkey                           | Función                                                                                                    |
|-----------------------------------|----------------------------------------------------------------------------------------------------|
| VALORS EJE                        | Incorporar el valor de la correspondiente posición<br>del eje como valor teórico o incorporar el valor de<br>referencia en la calculadora de bolsillo.                                              |
| RECOGER<br>VALOR<br>ACTUAL        | Incorporar a la calculadora el valor numérico del<br>campo de entrada activo                                                                                                    |
| CONFIRMAR<br>VALOR                | Incorporar el valor numérico de la calculadora en<br>el campo de entrada activo                                                                                                    |
| COPIAR<br>VALOR<br>ACTUAL         | Copiar el valor numérico de la calculadora                                                                                                    |
| INSERTAR<br>VALOR<br>COPIADO      | Insertar el valor numérico copiado en la calcula-<br>dora                                                                                                    |
| ORDENADOR<br>DE DATOS<br>DE CORTE | Abrir el contador de datos de corte                                                                                                    |
| 0                                 | También se puede desplazar la calculadora con las<br>teclas cursoras del teclado alfabético. En el caso de que<br>haya conectado un ratón, con el mismo también podrá<br>posicionar la calculadora. |

# 6.9 Contador de datos de corte

## Aplicación

Gracias al nuevo contador de datos de corte, se puede calcular la velocidad de giro del cabezal y el avance en un proceso de mecanizado. Entonces, en el programa NC los valores calculados se pueden incorporar a un diálogo de avance o velocidad de giro abierto.

Para abrir el ordenador de datos de corte, pulsar la softkey **ORDENADOR DE DATOS DE CORTE**.

El control numérico muestra la softkey cuando se:

- pulsar la tecla CALC
- se abre la casilla de diálogo de la entrada de la velocidad de giro en la frase TOOL CALL
- se abre la casilla de diálogo para la introducción del avance en frases de desplazamiento o ciclos.
- pulsar la Softkey F en el modo de funcionamiento Funcionamiento Manual
- pulsar la Softkey S en el modo de funcionamiento Funcionamiento Manual

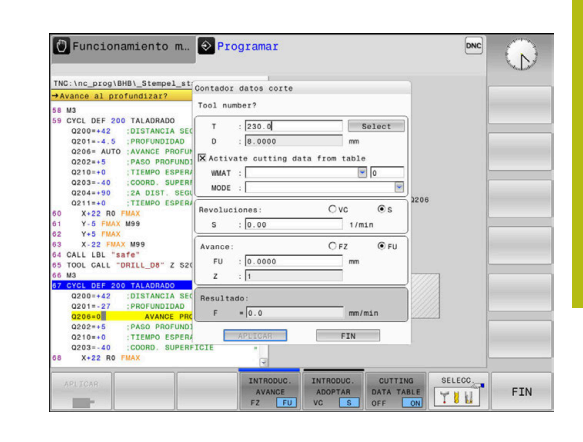

### Vistas del calculador de datos de corte

En función de si se calcula una velocidad de giro o un avance, se visualiza el contador de datos de corte con distintos campos de entrada:

#### Ventana para el cálculo de la velocidad de giro:

| Teclas de<br>acceso<br>rápido | Significado                          |
|-------------------------------|--------------------------------------|
| T:                            | Número de herramienta                |
| D:                            | Diámetro de la herramienta           |
| VC:                           | Velocidad de corte                   |
| S=                            | Resultado para velocidad del cabezal |

Si se abre el calculador de la velocidad de giro en un diálogo, en el que ya se define una herramienta, el calculador de la velocidad de giro acepta automáticamente el número de herramienta y el diámetro. A continuación se introduce únicamente **VC** en el campo de diálogo.

#### Ventana para el cálculo del avance:

| Teclas de<br>acceso<br>rápido | e Significado                                                                                                    |
|-------------------------------|----------------------------------------------------------------------------------------------------|
| T:                            | Número de herramienta                                                                                                    |
| D:                            | Diámetro de la herramienta                                                                                                    |
| VC:                           | Velocidad de corte                                                                                                    |
| S:                            | Velocidad cabezal                                                                                                    |
| Z:                            | Número de cuchillas                                                                                                    |
| FZ:                           | Avance por diente                                                                                                    |
| FU:                           | Avance por revolución                                                                                                    |
| F=                            | Resultado para el avance                                                                                                    |
| 0                             | Se acepta el avance de la frase <b>TOOL CALL</b> mediante<br>la softkey <b>F AUTO</b> en las siguientes frases NC. Si debe<br>modificar el avance posteriormente, únicamente adapte<br>el valor del avance en la frase <b>TOOL CALL</b> frase. |

#### Funciones en el calculador de datos de corte

Dependiendo de donde se abre el calculador de datos de corte, se dispone de las siguientes posibilidades:

| Softkey                            | Función                                                               |
|------------------------------------|-----------------------------------------------------------------------|
| APLICAR                            | Aceptar el valor del ordenador de datos de corte<br>en el Programa NC |
| CALCULAR<br>AVANCE F<br>VELOCID. S | Conmutar entre cálculo del avance y cálculo de la velocidad de giro   |
| INTRODUC.<br>AVANCE<br>FZ FU       | Conmutar entre avance por diente y avance por vuelta (revolución)     |
| INTRODUC.<br>ADOPTAR<br>VC S       | Conmutar entre velocidad de giro y velocidad de corte                 |
| CUTTING<br>DATA TABLE<br>OFF ON    | Conectar o desconectar Trabajar con tabla de datos de corte           |
| SELECC.                            | Seleccionar la herramienta desde la tabla de herramientas             |
| ţ                                  | Desplazar el contador de datos de corte en la dirección de la flecha  |
| CALCULAD.<br>DE BOLSIL.            | Cambiar a la calculadora                                              |
| INCH                               | Utilizar valores en pulgadas en el contador de datos de corte         |
| FIN                                | Finalizar el contador de datos de corte                               |

## Trabajar con tablas de datos de corte

## Aplicación

Si en el control numérico se depositan tablas para materiales de la pieza, materiales de corte y datos de corte, el calculador de datos de corte puede compensar estos valores de tabla.

Antes de trabajar con la compensación automática de velocidad de giro y de avance, proceder del siguiente modo:

- Registrar el material de la pieza en la tabla WMAT.tab
- Registrar el material de corte en la tabla TMAT.tab
- Registrar la combinación material de la pieza-material de corte en una tabla de datos de corte
- Definir la herramienta en la tabla de herramientas con los valores necesarios
  - Radio de herramienta
  - Número de cuchillas
  - Material cuchilla
  - Tabla de interfaces

### Material de la pieza WMAT

Los materiales de la pieza se definen en la tabla TMAT.TAB. Dicha tabla debe guardarse en el directorio **TNC:\table**.

La tabla contiene una columna para el material **WMAT** y una columna **MAT\_CLASS**, en la que se clasifican los materiales en clases de materiales con las mismas condiciones de corte, p. ej. según DIN EN 10027-2.

En el calculador de datos de corte se introduce el material de la pieza procediendo del siguiente modo:

- Seleccionar el calculador de datos de corte
- Seleccionar en la ventana superpuesta Activar datos de corte desde tabla
- Seleccionar WMAT del menú de Drop-down

### Material de corte de la herramienta TMAT

El material de corte se define en la tabla TMAT.tab. Dicha tabla debe guardarse en el directorio **TNC:\table**.

El material de corte se asigna en la tabla de herramientas en la columna **TMAT**. Con otras columnas **ALIAS1**, **ALIAS2** etc. se pueden asignar nombres alternativos para el mismo material de corte.

| NR 🔺 | WMAT           | MAT_CLASS |
|------|----------------|-----------|
| 1    |                | 10        |
| 2    | 1.0038         | 10        |
| 3    | 1.0044         | 10        |
| 4    | 1.0114         | 10        |
| 5    | 1.0177         | 10        |
| 6    | 1.0143         | 10        |
| 7    | St 37-2        | 10        |
| 8    | St 37-3 N      | 10        |
| 9    | X 14 CrMo S 17 | 20        |
| 10   | 1.1404         | 20        |
| 11   | 1.4305         | 20        |
| 12   | V2A            | 21        |
| 13   | 1.4301         | 21        |
| 14   | A1Cu4PBMg      | 100       |
| 15   | Aluminium      | 100       |
| 16   | PTFE           | 200       |

## Tabla de interfaces

Las combinaciones de material de la pieza-material de corte con los datos de corte asociados, se definen en una tabla con la extensión .CUT Dicha tabla debe guardarse en el directorio **TNC: \system\Cutting-Data** 

El material de corte adecuado se asigna en la tabla de herramientas en la columna **CUTDATA**.

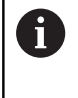

Emplear estas tablas simplificadas si se emplean herramientas con únicamente un diámetro o si el diámetro para el avance no es relevante p. ej plaquitas.

La tabla de datos de corte contiene las siguientes columnas:

- MAT\_CLASS: Clase de material
- MODE: Modo de mecanizado, p. ej. acabado
- TMAT: Material de corte
- **VC**: Velocidad de corte
- FTYPE: Tipo de avance FZ o FU
- FAvance

## Tabla de datos de corte dependientes del diámetro

En muchos casos depende del diámetro de la herramienta, con cuales datos de corte se puede trabajar. Para ello se emplea la tabla de datos de corte con la extensión .CUTD. Dicha tabla debe guardarse en el directorio **TNC:\system\Cutting-Data** 

El material de corte adecuado se asigna en la tabla de herramientas en la columna **CUTDATA**.

La tabla de datos de corte dependiente del diámetro contiene además las columnas:

- **F\_D\_0**: Avance con Ø 0 mm
- **F\_D\_0\_1**: Avance con Ø 0,1 mm
- **F\_D\_0\_12**: Avance con Ø 0,12 mm
- ····

A

No deben rellenarse todas las columnas Si un diámetro de herramienta está entre dos columnas definidas, entonces el control numérico interpola el avance lineal.

| NR A | IAT_CLASS | NODE   | TMAT       | VC  | FTYPE |
|------|-----------|--------|------------|-----|-------|
| 0    | 10        | Rough  | HSS        | 28  |       |
| 1    | 10        | Rough  | VHM        | 70  |       |
| 2    | 10        | Finish | HSS        | 30  |       |
| 3    | 10        | Finish | VHM        | 70  |       |
| 4    | 10        | Rough  | HSS coated | 78  |       |
| 5    | 10        | Finish | HSS coated | 82  |       |
| 6    | 20        | Rough  | VHM        | 90  |       |
| 7    | 20        | Finish | VHM        | 82  |       |
| 8    | 100       | Rough  | HSS        | 150 |       |
| 9    | 100       | Finish | HSS        | 145 |       |
| 10   | 100       | Rough  | VHM        | 450 |       |
| 11   | 100       | Finish | VHM        | 440 |       |
| 12   |           |        |            |     |       |
| 13   |           |        |            |     |       |
| 14   |           |        |            |     |       |

| NR  |    | F_D_0 | F_D_0_1 | F_D_0_12 | F_D_0_15 | F_D_0_2 | F_D_0_25 | F_D_0_3 | F_D_0_4 | F_D_0_5 | F_D_ |
|-----|----|-------|---------|----------|----------|---------|----------|---------|---------|---------|------|
|     | 1  |       |         |          |          |         | 0.0010   |         |         | 0.0010  |      |
|     | 2  |       |         |          |          |         |          |         |         | 0.0020  |      |
|     | 3  |       |         |          |          |         | 0.0010   |         |         | 0.0010  |      |
|     | 4  |       |         |          |          |         | 0.0010   |         |         | 0.0010  |      |
|     | 5  |       |         |          |          |         |          |         |         | 0.0020  |      |
|     | 6  |       |         |          |          |         | 0.0010   |         |         | 0.0010  |      |
|     | 7  |       |         |          |          |         | 0.0010   |         |         | 0.0010  |      |
|     | 8  |       |         |          |          |         |          |         |         | 0.0020  |      |
|     | 9  |       |         |          |          |         | 0.0010   |         |         | 0.0010  |      |
|     | 10 |       |         |          |          |         | 0.0010   |         |         | 0.0030  |      |
|     | 11 |       |         |          |          |         | 0.0010   |         |         | 0.0030  |      |
|     | 12 |       |         |          |          |         | 0.0010   |         |         | 0.0030  |      |
|     | 13 |       |         |          |          |         | 0.0010   |         |         | 0.0030  |      |
|     | 14 |       |         |          |          |         | 0.0010   |         |         | 0.0030  |      |
|     | 15 |       |         |          |          |         | 0.0010   |         |         | 0.0030  |      |
|     | 16 |       |         |          |          |         | 0.0010   |         |         | 0.0010  |      |
|     | 17 |       |         |          |          |         |          |         |         | 0.0020  |      |
|     | 18 |       |         |          |          |         | 0.0010   |         |         | 0.0010  |      |
|     | 19 |       |         |          |          |         | 0.0010   |         |         | 0.0010  |      |
| - 3 | 20 |       |         |          |          |         |          |         |         | 0.0020  |      |
|     | 21 |       |         |          |          |         | 0.0010   |         |         | 0.0010  |      |
|     | 22 |       |         |          |          |         | 0.0010   |         |         | 0.0010  |      |
|     | 23 |       |         |          |          |         |          |         |         | 0.0020  |      |
|     | 24 |       |         |          |          |         | 0.0010   |         |         | 0.0010  |      |
|     | 25 |       |         |          |          |         | 0.0010   |         |         | 0.0030  |      |
|     | 26 |       |         |          |          |         | 0.0010   |         |         | 0.0030  |      |
|     | 27 |       |         |          |          |         | 0.0010   |         |         | 0.0030  |      |

# 6.10 Gráfico de programación

## Visualizar o no visualizar el gráfico de programación

Mientras crea un programa NC, el control numérico puede visualizar el contorno programado como un gráfico de barras 2D.

- > Pulsar la tecla de subdivisión de la pantalla
- Pulsar la softkey GRAFICO + PROGRAMA
- El control numérico visualizará el programa NC a la izquierda y el gráfico a la derecha.

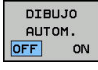

- Poner la softkey DIBUJO AUTOM. en ON
- Mientras introduce las líneas del programa, el control numérico visualiza cada movimiento programado en la ventana del gráfico a la derecha.

Si el control numérico no debe arrastrar el gráfico, coloque la softkey **DIBUJO AUTOM.** en **OFF**.

6

Si **DIBUJO AUTOM.** se pone en **CONECTADO**, al crear el gráfico de barras 2D el control numérico ignora los siguientes contenidos de programa:

- Repeticiones de parte del programa
- Instrucciones de salto
- Funciones M, p. ej., M2 o M30
- Llamadas de ciclo

 Advertencias a causa de herramientas bloqueadas
 Por ello, utilice el marcado automático exclusivamente durante la programación del contorno.

El Control numérico reinicia los datos de herramienta si se abre un nuevo programa NC o si se pulsa la softkey **RESET + START**.

En el gráfico de programación, el Control numérico emplea diferentes colores:

- azul: elemento de contorno determinado de forma inequívoca
- violeta: elemento de contorno todavía no determinado de forma inequívoca
- azul claro: taladros y roscas
- ocre: trayectoria del centro de la herramienta
- **rojo:** movimiento con marcha rápida

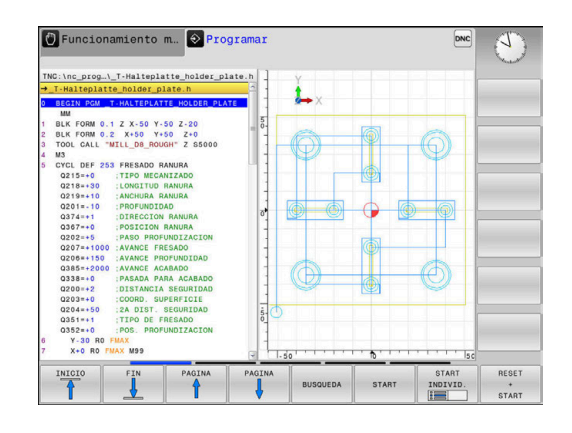

# Realizar gráfico de programación para un Programa NC ya existente

- Con las teclas de cursor seleccionar la frase NC hasta la cual se quiere realizar el gráfico o pulsar GOTO e introducir directamente el nº de frase deseada
- RESET + START

 Reiniciar los datos de la herramienta activos hasta ahora y elaborar el gráfico: pulsar la softkey
 RESET + START

#### **Otras funciones:**

| Softkey                         | Función                                                                                                    |
|---------------------------------|----------------------------------------------------------------------------------------------------|
| RESET<br>+<br>START             | Reiniciar los datos de la herramienta activos<br>hasta ahora. Elaborar gráfico de programación                                      |
| START<br>INDIVID.               | Elaborar el gráfico de programación por frases                                                                                      |
| START                           | Elaborar el gráfico de programación completo o completarlo después de <b>RESET + START</b>                                          |
| STOP                            | Detener gráfico de programación. Esta softkey<br>solo aparece cuando el control numérico está<br>creando un gráfico de programación |
|                                 | Seleccionar vistas <ul> <li>Vista en planta</li> <li>Vista frontal</li> <li>Vista lateral</li> </ul>                                |
| REC.HERR.<br>VISUAL.<br>OMITIR  | Mostrar u ocultar los recorridos de la herramienta                                                                                  |
| MOSTRAR<br>CAMI.F-MAX<br>OFF ON | Mostrar u ocultar los recorridos de la herramienta en marcha rápida                                                                 |

## Mostrar y ocultar los números de frase

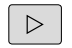

Conmutar la barra de Softkeys

| MOSTRA | R N≌ |
|--------|------|
| DE BL  | OQUE |
| OFF    | ON   |

- Mostrar números de frase: Poner la softkey
   NºDE FRASE MOSTRAR OCULTAR en MOSTRAR
- Ocultar números de frase: Poner la softkey
   N°DE FRASE MOSTRAR OCULTAR en OCULTAR

# Borrar el gráfico

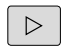

Conmutar la barra de Softkeys

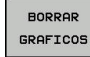

Borrar gráfico: Pulsar la softkey
 BORRAR GRAFICOS

## Mostrar líneas de rejilla

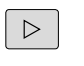

Conmutar la barra de Softkeys

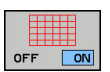

 Mostrar líneas de rejilla: pulsar la Softkey Mostrar líneas rejilla.

## Ampliación o reducción de sección

Se puede determinar la vista de un gráfico.

Conmutar la barra de Softkeys

### De esta forma se dispone de las siguientes funciones:

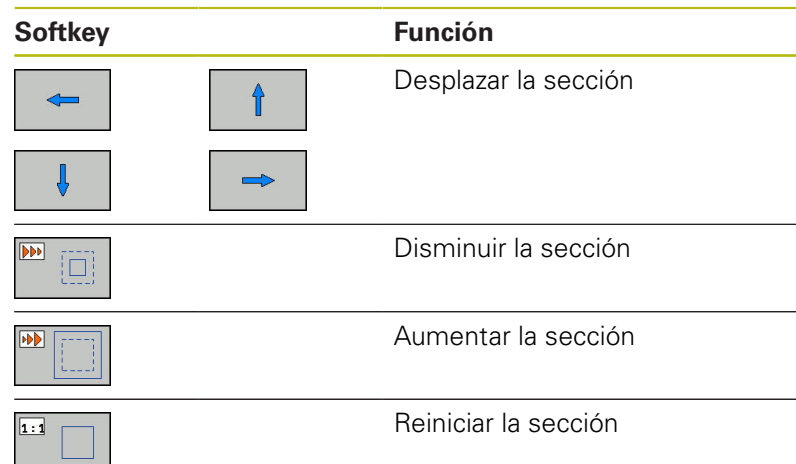

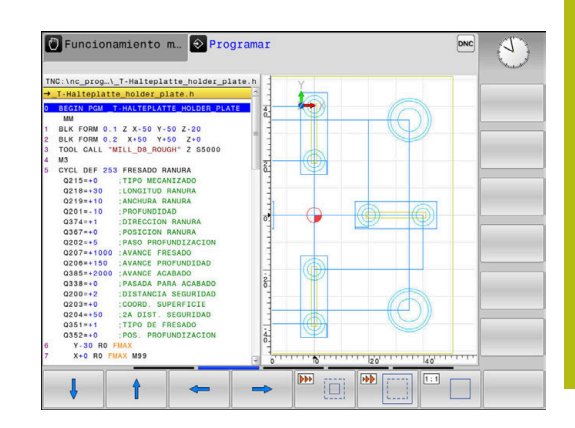

Con la softkey BORRAR BLK FORM se recupera la sección original.

La representación del gráfico también se puede modificar con el ratón. Se dispone de las siguientes funciones:

- Para desplazar el modelo representado, mantenga pulsado el botón central del ratón o la rueda y mueva el ratón Si al mismo tiempo se pulsa la tecla Shift, el modelo solo se podrá girar horizontalmente o verticalmente.
- Para ampliar una zona determinada seleccione la zona manteniendo pulsado el botón izquierdo del ratón. Después de soltar el botón izquierdo del ratón, el control numérico amplía la vista.
- Para ampliar o reducir rápidamente una zona cualquiera gire la rueda del ratón hacia delante o hacia atrás.

# 6.11 Mensajes de error

# Visualizar error

El control numérico muestra un error, entre otros, cuando:

- Datos introducidos erróneos
- errores lógicos en el programa NC
- Elementos de contorno no ejecutables
- Aplicaciones incorrectas del palpador digital

El control numérico muestra un error producido en la fila superior en letras rojas.

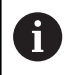

El control numérico utiliza diferentes colores para las distintas clases de error:

- rojo para error
- amarillo para advertencias
- verde para instrucciones
- azul para informaciones

Los mensajes de error largos y de varias líneas se representan abreviados. La información completa referida a todos los errores surgidos se encuentra en la ventana de error.

El control numérico muestra un mensaje de error en la cabecera hasta que no se borre o se sustituya por un error de mayor prioridad (tipo de error). La información que aparece brevemente se muestra siempre.

Un mensaje de error que contiene el número de una frase NC ha sido originado por esta frase NC o una anterior.

Si, excepcionalmente, aparece un **error en el procesamiento de datos**, el control numérico abre automáticamente la ventana de error. No es posible corregir este tipo de error. Cierre el sistema e inicie de nuevo el control numérico.

# Abrir ventana de error

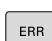

Pulsar la tecla ERR

 El control numérico abre la ventana de error y visualiza todos los avisos de error que se hayan producido.

# Cerrar la ventana de error

FIN

- Pulsar la softkey FIN, o
- ERR
- Pulsar la tecla ERR
- > El control numérico cierra la ventana de error.

## Avisos de error detallados

El control numérico muestra posibilidades de causa del error y posibilidades para su solución:

- Abrir ventana de error
- INFO ADICIONAL
- Información acerca de la causa del error y de cómo solucionarlo: posicionar el cursor en el mensaje de error y pulsar la softkey INFO ADICIONAL
- El control numérico abre una ventana con información sobre la causa y la solución del error.
- Salir de Info: Pulsar de nuevo la softkey INFO ADICIONAL

## Softkey INFO INTERNA

La softkey **INFO INTERNA** ofrece información sobre el mensaje de error, que solamente reviste importancia en un caso de servicio postventa.

Abrir ventana de error

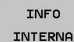

- Información detallada sobre el mensaje de error: posicionar el cursor sobre el mensaje de error y pulsar la softkey INFO INTERNA
- El control numérico abre una ventana con información interna sobre el error.
- Abandonar detalles: Pulsar de nuevo la softkey INFO INTERNA

## Softkey FILTRO

Con la ayuda de la softkey **FILTRO** se pueden filtrar advertencias idénticas, que se listan de forma inmediata consecutivamente.

Abrir ventana de error

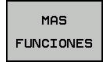

Pulsar la softkey MAS FUNCIONES

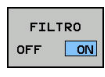

 Pulsar la softkey FILTRO. El Control numérico filtra las advertencias idénticas

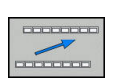

 Abandonar el filtro: Pulsar la softkey RETROCEDER

| umber                                                                           | Type Text                                                                                                    |                                                                       |                                                                           |                                                        |                                             | <u> </u>                         |  |
|---------------------------------------------------------------------------------|----------------------------------------------------------------------------------------------------|-----------------------------------------------------------------------|---------------------------------------------------------------------------|--------------------------------------------------------|---------------------------------------------|----------------------------------|--|
| 0009                                                                            | 🖗 Programa                                                                                                    | ción FK: bloque                                                       | e de posicion                                                             | amiento no a                                           | dmisible                                    |                                  |  |
|                                                                                 |                                                                                                    |                                                                       |                                                                           |                                                        |                                             |                                  |  |
|                                                                                 |                                                                                                    |                                                                       |                                                                           |                                                        |                                             |                                  |  |
| iusa:                                                                           | gramado una fra                                                                                                | ise de posicion                                                       | amiento no p<br>FK RND/CHF, J                                             | ermitida dent<br>APPR/DEP, fra                         | ro de una se<br>ses L con co                | cuencia FK<br>mponentes          |  |
| p na pro<br>p resuel<br>p movimi                                                | ta con excepció<br>ento con excepc                                                                             | ión de vertica                                                        | les al plano                                                              | PN.                                                    |                                             |                                  |  |
| e na pro<br>p resuel<br>e movimi<br>emedio:<br>esolver<br>p permit              | ta con excepció<br>ento con excepc<br>primero la secu<br>idas. No se pe                                        | encia FK por c                                                        | les al plano<br>ompleto o bo:<br>es de travec                             | rrar las fras<br>foria que es                          | es de posici<br>tán definida                | onamiento<br>s mediante          |  |
| e na pro<br>p resuel<br>e movimi<br>esolver<br>p permit<br>as tecla<br>e mecani | ta con excepció<br>ento con excepci<br>primero la secu<br>idas. No se pe<br>s grises de fun<br>zado (Excepción | encia FK por c<br>ermiten funcion<br>ción de trayec<br>: RND, CHF, AP | les al plano<br>ompleto o bo:<br>es de trayec<br>toria y coor<br>PR/DEP). | FK.<br>rrar las fras<br>toria, que es<br>denadas conte | es de posici<br>tán definida<br>nidas en el | onamiento<br>s mediante<br>plano |  |

## **Borrar error**

#### Borrar errores fuera de la ventana de errores

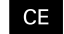

i

 Borrar los errores/indicaciones visualizados en la cabecera: pulsar la tecla CE

En algunas situaciones no se puede utilizar la tecla **CE** para borrar el error, ya que está programada para otras funciones

#### **Borrar error**

Abrir ventana de error

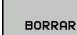

 Borrar errores individuales: posicionar el cursor en el mensaje de error y pulsar la softkey BORRAR.

BORRAR TODOS  Borrar todos los errores: pulsar la softkey BORRAR TODOS.

0

Si al aparecer un error no se soluciona su causa, este no se puede borrar. En este caso se mantiene el mensaje de error.

## Protocolo de errores

El control numérico guarda los errores registrados y sucesos importantes (p. ej., el inicio del sistema) en un protocolo de errores. La capacidad del protocolo de errores es limitada. Cuando el protocolo de errores está lleno, el control numérico utiliza un segundo fichero. Si este también está lleno, se borra el primer protocolo de errores y se sobrescribe, etc. En caso necesario, cambiar de **FICHERO ACTUAL** a **FICHERO ANTERIOR**, a fin de examinar el historial de errores.

Abrir la ventana de error.

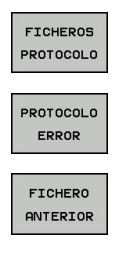

FICHERO

ACTUAL

Pulsar la softkey FICHEROS PROTOCOLO

- Abrir el protocolo de errores: pulsar la softkey PROTOCOLO DE ERRORES
- En caso necesario, ajustar el protocolo de errores anterior: pulsar la softkey
   FICHERO ANTERIOR

 En caso necesario, ajustar el protocolo de errores actual: pulsar la softkey
 FICHERO ACTUAL

La entrada más antigua del protocolo de errores se encuentra al principio – la más reciente al final del fichero.
#### Protocolo de teclas

El control numérico guarda la introducción de teclas y sucesos importantes (p. ej., el inicio del sistema) en un protocolo de teclas. La capacidad del protocolo de teclas es limitada. Si el protocolo de teclas está lleno, entonces se conmuta a un segundo protocolo de teclas. Si este también está lleno, se borra el primer protocolo y se sobrescribe, etc. En caso necesario, cambiar de **FICHERO ACTUAL** a **FICHERO ANTERIOR**, a fin de examinar el historial de entradas.

| FICHEROS<br>PROTOCOLO | Pulsar la softkey FICHEROS PROTOCOLO                                 |
|-----------------------|----------------------------------------------------------------------|
| PROTOCOLO             | <ul> <li>Abrir protocolo de teclas: Pulsar la softkey</li></ul>      |
| PALPACION             | PROTOCOLO PALPACION                                                  |
| FICHERO               | En caso necesario, ajustar el protocolo de teclas                    |
| ANTERIOR              | anterior: Pulsar la softkey FICHERO ANTERIOR                         |
| FICHERO               | <ul> <li>En caso necesario, ajustar el protocolo de teclas</li></ul> |
| ACTUAL                | actual: Pulsar la softkey FICHERO ACTUAL                             |

El control numérico guarda cada tecla del teclado pulsada durante el funcionamiento del panel de control en un protocolo de teclas. La entrada más antigua se encuentra al principio – la más reciente al final del fichero.

#### Resumen de teclas y softkeys para examinar el protocolo

| Softkey/<br>Teclas  | Función                                   |
|---------------------|-------------------------------------------|
|                     | Salto al comienzo del protocolo de teclas |
| FIN                 | Salto al final del protocolo de teclas    |
| BUSQUEDA            | Buscar texto                              |
| FICHERO<br>ACTUAL   | Protocolo de teclas actual                |
| FICHERO<br>ANTERIOR | Protocolo de teclas anterior              |
| t                   | Retroceder/avanzar línea                  |
| Ŧ                   |                                           |

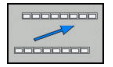

Regreso al menú principal

#### Texto de aviso

En un error, por ejemplo al activar una tecla no permitida o al introducir un valor fuera de su margen, el control numérico hace referencia a este error con un texto de aviso en la cabecera. El control numérico borra el texto de aviso de la siguiente entrada válida.

#### Memorizar ficheros de servicio técnico

En caso necesario, se puede guardar la situación actual del control numérico y facilitársela al experto del servicio técnico para su evaluación. Para ello, se memoriza un grupo de ficheros de servicio (protocolo de errores y de teclas, así como otros ficheros que ofrecen información sobre la situación actual de la máquina y del mecanizado).

Si ejecuta la función GUARDAR FICHEROS SERVICIO más de una vez con el mismo nombre de fichero, se sobrescribirá el grupo de ficheros de servicio guardado anteriormente. Por ello, al realizar la función de nuevo hay que utilizar otro nombre de fichero.

#### Memorizar ficheros de servicio

Abrir ventana de error

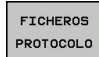

- Pulsar la softkey FICHEROS PROTOCOLO
- GUARDAR FICHEROS SERVICIO

ок

- Pulsar la softkey GUARDAR FICHEROS SERVICIO
- > El control numérico abre una ventana superpuesta en la cual se puede introducir un nombre de fichero o la ruta completa para el fichero de servicio técnico.
- Guardar ficheros de servicio técnico: pulsar la ► Softkey OK

#### Llamar al sistema de ayuda TNCguide

Puede llamar el sistema de ayuda del control numérico utilizando una softkey. En estos momentos obtiene en el sistema de ayuda la misma explicación del error que obtendría al pulsar la tecla HELP.

| 0 | Rogamos consulte el manual de la máquina.                                                                                                    |                                                                                                    |
|---|----------------------------------------------------------------------------------------------------|----------------------------------------------------------------------------------------------------|
|   | Si el fabricante de la máquina también pone a<br>disposición un sistema de ayuda, entonces el<br>control numérico muestra la softkey adicional |                                                                                                    |
|   |                                                                                                    | <b>Fabricante de la máquina</b> , mediante la cual se puede<br>llamar a este sistema de ayuda separado. Allí encontrará<br>información más detallada referente al aviso de error<br>pendiente. |

# 6.12 Sistema de ayuda sensible al contexto TNCguide

#### Aplicación

6

Antes de poder utilizar el TNCguide, desde la página web de HEIDENHAIN se deben descargar los ficheros de ayuda

**Información adicional:** "Descargar ficheros de ayuda actuales", Página 152

El sistema de ayuda sensible al contexto **TNCguide** contiene la documentación de usuario en formato HTML. La llamada del TNCguide tiene lugar pulsando la tecla **HELP**, con lo cual el control numérico, dependiendo de la situación, visualiza parcialmente la correspondiente información directamente (llamada contextual). Si durante la edición de una frase NC se pulsa la tecla **HELP**, generalmente se llegará exactamente al apartado de la documentación con la descripción de la función en cuestión.

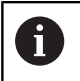

El control numérico intenta iniciar la TNCguide en el idioma que usted ha elegido como idioma de diálogo. Si todavía no se dispone de la versión de idioma necesaria, el control numérico abre la versión inglesa.

La documentación de usuario que figura a continuación está disponible en la TNCguide:

- Manual del usuario Programación en lenguaje conversacional (BHBKlartext.chm)
- Manual de instrucciones Configurar, probar y ejecutar programas NC (BHBoperate.chm)
- Listado de todos los avisos de error NC (errors.chm)

Adicionalmente se dispone de un fichero **main.chm**, en el cual se encuentran resumidos todos los ficheros CHM existentes.

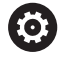

Opcionalmente el fabricante de la máquina puede también incluir documentaciones específicas de máquina en el **TNCguide**. Estos documentos aparecen como libros separados en el fichero **main.chm**.

| Contents Index                                                              | Find          | Switch-on                                                                                       |                                                |                                                       |                                                                   |                               |
|-----------------------------------------------------------------------------|---------------|-------------------------------------------------------------------------------------------------|------------------------------------------------|-------------------------------------------------------|-------------------------------------------------------------------|-------------------------------|
| <ul> <li>Controls of the</li> <li>Fundamentals</li> <li>Contents</li> </ul> | TNC           | Switcl<br>Refer                                                                                 | h-on and crossing over<br>to your machine many | the reference points can<br>al.                       | vary depending on the machine                                     | tool.                         |
| First Steps with     Introduction                                           | h the TNC 320 | Switch on the powe<br>SYSTEM STARTU                                                             | er supply for TNC and i<br>P                   | nachine. The TNC then di                              | splays the following dialog                                       |                               |
| Programming:                                                                | Fundamenta    | > TNC is st                                                                                     | arted                                          |                                                       |                                                                   |                               |
| Programming:                                                                | Programmin    | POWER INTERRU                                                                                   | PTED                                           |                                                       |                                                                   |                               |
| Programming:                                                                | Tools         | CE                                                                                              | > TNC me                                       | ssage that the power was                              | internated-clear the message                                      |                               |
| Programming:                                                                | Programmin    | COMPLEARICS                                                                                     | POZPAN                                         |                                                       |                                                                   |                               |
| Programming:                                                                | Data transfe  | The DIC                                                                                         | COMPILE A PLC PROGRAM                          |                                                       |                                                                   |                               |
| Programming:                                                                | Subprogram    | DELAY EXT. DO V                                                                                 |                                                | automatically complete                                |                                                                   |                               |
| Programming:                                                                | Q Parameters  | RELAY EXT. DC VOLTAGE MISSING                                                                   |                                                |                                                       |                                                                   |                               |
| Programming:                                                                | Miscellaneo   | Switch on external dc voltage. The TNC checks the functioning of the EMERGENCY     STOP circuit |                                                |                                                       |                                                                   |                               |
| Programming:                                                                | Special func  | MANUAL OPERAT                                                                                   | ION                                            |                                                       |                                                                   |                               |
| Programming:                                                                | Multiple Axis | TRAVERSE REFER                                                                                  | RENCE POINTS                                   |                                                       |                                                                   |                               |
| <ul> <li>Manual operation</li> </ul>                                        | ion and setup |                                                                                                 | E Cross                                        | the reference points man                              | ually in the displayed sequence                                   | : For each axis press the     |
| · Switch-on, sw                                                             | ritch-off     |                                                                                                 | macr                                           | ine START BURGE, GE                                   |                                                                   |                               |
| Switch-on                                                                   |               | X                                                                                               | Cross<br>betto                                 | the reference points in an for each axis until the re | ny sequence: Press and hold th<br>lerence point has been traverse | e machine axis direction<br>d |
| <ul> <li>Noving the m</li> </ul>                                            | achine axes   | (Y)                                                                                             |                                                |                                                       |                                                                   |                               |
| BACK                                                                        |               | PAGE                                                                                            | PAGE                                           | DIRECTORY                                             | WINDOW                                                            | ТТСН                          |
|                                                                             |               |                                                                                                 |                                                |                                                       |                                                                   | END END                       |

## Trabajar con el TNCguide

#### Llamar al TNCguide

Para iniciar el TNCguide, existen varias posibilidades:

- Pulsar la tecla HELP
- Pulsar con el ratón sobre Softkeys, si anteriormente se ha pulsado sobre el símbolo de ayuda que aparece en el lado inferior derecho de la pantalla
- Abrir un fichero de ayuda (fichero CHM) mediante la Gestión de ficheros. El control numérico puede abrir cualquiera fichero CHM, incluso cuando esté guardado en la memoria interna del control numérico

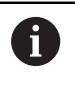

En el medio de programación de Windows, el TNCguide se abrirá en el navegador predeterminado definido por el sistema interno.

Se dispone de una llamada sensible al contexto para muchas Softkeys, mediante la cual se accede directamente a la descripción de función de la Softkey correspondiente. Solo se dispone de esta funcionalidad mediante el manejo del ratón. Debe procederse de la siguiente forma:

- Seleccionar la carátula de softkeys, en la cual se visualiza la softkey deseada
- Hacer clic con el ratón sobre el símbolo de ayuda que el control numérico muestra directamente a la derecha mediante la barra de softkeys
- > El puntero se convertirá en un signo de interrogación.
- Pulsar con el signo de interrogación sobre la softkey, cuya función se desee explicar
- El control numérico abrirá TNCguide. Si no existe ningún punto de entrada para la softkey seleccionada, el control numérico abre el fichero **main.chm**. Usted puede buscar la explicación deseada mediante búsqueda de texto completo o mediante navegación manual.

También durante la edición de una frase NC se dispone de una ayuda contextual:

- Seleccionar una frase NC
- Marcar la palabra deseada
- ▶ Pulsar la tecla HELP
- El control numérico inicia el sistema de ayuda y muestra la descripción de la función activa. Esto no se aplica a funciones auxiliares o ciclos integrados por el fabricante de la máquina.

| Contents Index                                                                                                    | Find           | Switch-on                                |                                       |                                 |                             |                     |              |
|----------------------------------------------------------------------------------------------------|----------------|------------------------------------------|---------------------------------------|---------------------------------|-----------------------------|---------------------|--------------|
| Controls of the     Fundamentals     Contents                                                                                      | TNC            | Switch-on<br>Refer to y                  | and crossing over<br>our machine many | the reference points can<br>al. | vary depending on the ma    | achine tool.        |              |
| First Steps wit     Introduction                                                                                                   | h the TNC 320  | Switch on the power sa<br>SYSTEM STARTUP | pply for TNC and                      | nachine. The TNC then d         | isplays the following dialo | 9                   |              |
| Programming:                                                                                                    | Fundamenta     | TNC is starte                            | d                                     |                                 |                             |                     |              |
| Programming:                                                                                                    | Programmin     | POWER INTERRUPTE                         | D                                     |                                 |                             |                     |              |
| Programming:                                                                                                    | Tools          | CE                                       | > TNC me                              | ssage that the power was        | interrupted-clear the me    | 055300              |              |
| Programming:                                                                                                    | Programmin     |                                          |                                       |                                 |                             |                     |              |
| Programming:                                                                                                    | Data transfe   | COMPILE & PEC PRO                        | GRAM                                  |                                 |                             |                     |              |
| Programming:                                                                                                    | Subprogram     | <ul> <li>The PLC prog</li> </ul>         | ram of the TNC is                     | automatically complied          |                             |                     |              |
| Programming:                                                                                                    | Q Parameters   | RELAY EXT. DC VOLT                       | AGE MISSING                           |                                 |                             |                     |              |
| Programming: Miscellaneo     I     Switch on external dc voltage. The TNC checks the functioning of the EMERGENCY     STOP exercit |                |                                          | 3ENCY                                 |                                 |                             |                     |              |
| Programming:                                                                                                    | Special func   |                                          |                                       |                                 |                             |                     |              |
| Programming:                                                                                                    | Multiple Axis  | TRAVERSE REFEREN                         | CE POINTS                             |                                 |                             |                     |              |
| · Manual operat                                                                                                    | tion and setup | 0                                        | > Cross                               | the reference points mar        | ually in the displayed sec  | puence: For each ax | is press the |
| · Switch-on, se                                                                                                    | witch-off      | 10000                                    | mach                                  | ine START button, or            |                             |                     |              |
| Switch-on                                                                                                    |                | X                                        | > Crost                               | the reference points in a       | ny sequence: Press and I    | hold the machine ax | is direction |
| Switch-off                                                                                                    |                |                                          | butto                                 | for each axis until the re      | ference point has been tra  | wersed              |              |
| Noving the n                                                                                                    | nachine axes   | Y                                        |                                       |                                 |                             |                     |              |
| BACK                                                                                                    | FORWARD        | PAGE                                     | PAGE                                  | DIRECTORY                       | WINDOW                      | SWITCH              | 6            |
| -                                                                                                    |                | A 1                                      | 1                                     |                                 | - <b>-</b>                  |                     | END          |
|                                                                                                    |                |                                          |                                       |                                 |                             |                     |              |

#### Navegar en el TNCguide

Lo más sencillo es navegar por el TNCguide mediante el ratón. En el lado izquierdo puede verse el Índice. Visualizar el capítulo superior pulsando sobre el triángulo que apunta a la derecha o bien visualizar la página correspondiente pulsando sobre la entrada. El manejo es idéntico al del Explorador de Windows.

Los textos enlazados (listas cruzadas) se muestran en color azul y subrayados. Pulsando sobre el enlace se abre la correspondiente página.

Naturalmente, también se puede utilizar el TNCguide mediante las teclas y softkeys. La siguiente tabla contiene un resumen de las correspondientes funciones de las teclas.

| Softkey  | Función                                                                                                    |
|----------|----------------------------------------------------------------------------------------------------|
|          | <ul> <li>El índice a la izquierda está activo: Seleccionar<br/>el registro de encima o el de debajo</li> <li>La vontana do toxto de la derecha está activa;</li> </ul>                                                                               |
| •        | La ventana de texto de la defecha esta activa.<br>Desplazar la página hacia abajo o hacia arriba,<br>si el texto o los gráficos no se visualizan<br>totalmente                                                                                       |
| -        | <ul> <li>El índice a la izquierda está activo: Abrir el<br/>índice.</li> </ul>                                                                                                    |
|          | La ventana de texto a la derecha está activa:<br>Sin función                                                                                                    |
| +        | <ul> <li>El índice a la izquierda está activo: Cerrar el<br/>índice.</li> </ul>                                                                                                    |
|          | La ventana de texto a la derecha está activa:<br>Sin función                                                                                                    |
| ENT      | <ul> <li>El Índice a la izquierda está activo: Visualizar la<br/>página seleccionada mediante la tecla cursora</li> </ul>                                                                                                    |
|          | La ventana de texto a la derecha está activa:<br>Si el cursor está sobre un enlace, entonces<br>salta a la página enlazada                                                                                                    |
|          | El índice a la izquierda está activo. Cambiar<br>de pestaña entre visualización del directorio<br>índice, visualización del directorio de palabras<br>clave y la función Búsqueda de texto<br>completo, y conmutar al lado derecho de la<br>pantalla |
|          | <ul> <li>La ventana de texto a la derecha está activa:<br/>Salto atrás a la ventana izquierda</li> </ul>                                                                                                    |
| <b>I</b> | <ul> <li>El índice a la izquierda está activo: Seleccionar<br/>el registro de encima o el de debajo</li> </ul>                                                                                                    |
| Ē        | <ul> <li>La ventana de texto a la derecha está activa:<br/>Saltar al enlace siguiente</li> </ul>                                                                                                    |
|          | Seleccionar la última página visualizada                                                                                                    |
|          | Avanzar hacia delante, si se ha utilizado varias<br>veces la función <b>Seleccionar última página</b><br><b>visualizada</b>                                                                                                    |

| Softkey    | Función                                                                                                    |
|------------|----------------------------------------------------------------------------------------------------|
|            | Retroceder una página                                                                                                    |
|            | Pasar una página hacia delante                                                                                                    |
| DIRECTORIO | Visualizar/omitir Índice                                                                                                    |
|            | Cambio entre representación a pantalla comple-<br>ta y minimizada. Con la representación minimiza-<br>da aún puede verse una parte de la superficie del<br>control                                                                                                    |
| SWITCH     | El foco cambia internamente a la aplicación de<br>control, de forma que puede manejar el control<br>con el TNCguide abierto. Si la representación a<br>pantalla completa está activa, el Control numéri-<br>co reduce automáticamente el tamaño de la<br>ventana antes del cambio de foco |
|            |                                                                                                    |

FIN

Finalizar el TNCguide

#### Directorio palabra clave

Las palabras clave más importantes se ejecutan en el directorio de palabras clave (pestaña **Índice**) y pueden seleccionarse directamente mediante un clic del ratón o mediante las teclas cursoras.

La página izquierda está activa.

- Seleccionar la solapa Índice
- Navegar con las teclas cursoras o el ratón a la palabra clave deseada

Alternativa:

- Introducir la letra inicial
- > El control numérico sincroniza el directorio de palabras clave referido al texto introducido, de manera que sea más fácil encontrar la palabra clave en la lista mostrada.
- Visualizar las informaciones sobre la palabra clave seleccionada con la tecla ENT

6

La palabra para la búsqueda solo se puede introducir mediante un teclado alfanumérico conectado en el puerto USB.

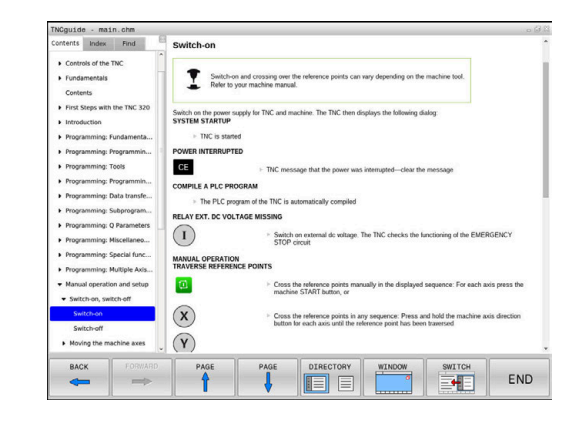

#### Búsqueda de texto completo

En la pestaña **Búsqueda** existe la posibilidad de buscar una determinada palabra en todo el TNCguide. La página izquierda está activa.

A

Seleccionar la solapa Búsqueda

- Activar el campo de introducción Búsqueda:
- Introducir la palabra para buscar
- Confirmar con la tecla ENT
- > El control numérico lista todas las posiciones encontradas que contienen dicha palabra.
- Navegar con las teclas cursoras al lugar deseado
- Visualizar la posición encontrada seleccionada con la tecla ENT

La búsqueda de texto completo solamente puede realizarse con una única palabra.

Si activa la función **Buscar sólo en el título**, el control numérico busca exclusivamente en los títulos, no en todo el texto. Puede activar esta función con el ratón o seleccionando y a continuación confirmando con la barra espaciadora.

La palabra para la búsqueda solo se puede introducir mediante un teclado alfanumérico conectado en el puerto USB.

#### Descargar ficheros de ayuda actuales

Los ficheros de ayuda del software de su control numérico se encuentran en la página web de HEIDENHAIN: http://content.heidenhain.de/doku/tnc\_guide/html/en/ index.html

Navegar hasta el fichero de ayuda adecuado, del modo siguiente:

Controles TNC

A

- ▶ Serie, p. ej., TNC 100
- Número de Software NC deseado, p. ej.TNC 128 (77184x-07)
- Seleccionar en la tabla Online-Hilfe (TNCguide) la versión de idioma deseada
- Descargar fichero ZIP
- Descomprimir fichero ZIP
- Transferir los ficheros CHM comprimidos en el control numérico dentro del directorio TNC:\tncguide\de o bien en el correspondiente subdirectorio lingüístico

Si transfiere los ficheros CHM con **TNCremo** al control numérico, seleccione en este caso el modo binario para los ficheros con extensión **.chm**.

| ldioma               | Directorio TNC      |
|----------------------|---------------------|
| Alemán               | TNC:\tncguide\de    |
| Inglés               | TNC:\tncguide\en    |
| Checo                | TNC:\tncguide\cs    |
| Francés              | TNC:\tncguide\fr    |
| Italiano             | TNC:\tncguide\it    |
| Español              | TNC:\tncguide\es    |
| Portugués            | TNC:\tncguide\pt    |
| Sueco                | TNC:\tncguide\sv    |
| Danés                | TNC:\tncguide\da    |
| Finlandés            | TNC:\tncguide\fi    |
| Holandés             | TNC:\tncguide\nl    |
| Polaco               | TNC:\tncguide\pl    |
| Húngaro              | TNC:\tncguide\hu    |
| Ruso                 | TNC:\tncguide\ru    |
| Chino (simplificado) | TNC:\tncguide\zh    |
| Chino (tradicional)  | TNC:\tncguide\zh-tw |
| Esloveno             | TNC:\tncguide\sl    |
| Noruego              | TNC:\tncguide\no    |
| Eslovaco             | TNC:\tncguide\sk    |
| Coreano              | TNC:\tncguide\kr    |
| Turco                | TNC:\tncguide\tr    |
| Rumano               | TNC:\tncguide\ro    |

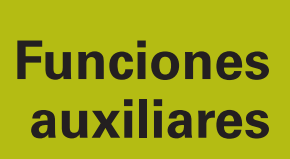

# 7.1 Introducir funciones auxiliares M

#### **Nociones básicas**

Con las funciones auxiliares de control numérico (también llamadas funciones M) puede controlar

- la ejecución del programa, p. ej., una interrupción de la ejecución
- las funciones de la máquina, como la conexión y desconexión del giro del cabezal y el refrigerante
- en el comportamiento de la herramienta en la trayectoria

Es posible introducir un máximo de dos funciones auxiliares M al final de una frase de posicionamiento o también en una frase NC separada. El control numérico muestra entonces el diálogo:

#### ¿Función auxiliar M?

Normalmente en el diálogo se indica el número de la función auxiliar. En algunas funciones auxiliares se continúa con el diálogo para poder indicar parámetros de dicha función.

En los modos de funcionamiento **Funcionamiento manual** y **Volante electrónico** se introducen las funciones auxiliares por medio de la softkey **M**.

#### Efectividad de las funciones auxiliares

Tener en cuenta que algunas funciones auxiliares son efectivas al principio de una frase de posicionamiento, otras al final, independientemente de la secuencia en la que estén en la frase NC correspondiente

Las funciones auxiliares se activan a partir de la frase NC en la cual son llamadas.

Algunas funciones auxiliares solo actúan en la frase NC en la cual han sido programadas. Cuando la función auxiliar no es efectiva solo por frases, se la debe anular nuevamente en una frase NC siguiente con función M separada, o el control numérico la anulará automáticamente en el final del programa.

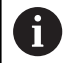

Cuando se han programado varias funciones M en una frase NC, en la ejecución la secuencia resulta de la forma siguiente:

- Las funciones M activas al principio de la frase se ejecutan antes de las que están activas al final de la frase
- Cuando todas las funciones M están activas al principio o al final de la frase, se ejecutan en la secuencia programada

# 7.2 Funciones auxiliares para control de la ejecución del programa, cabezal y refrigerante

#### Resumen

| ക | Rogamos consulte el manual de la máquina.              |
|---|--------------------------------------------------------|
| S | El fabricante de la máquina puede modificar el         |
|   | comportamiento de las funciones adicionales descritas. |

| Μ   | Funcionamiento Ac                                                                                                    | túa al                    | Inicio<br>de la<br>frase | final<br>de la<br>frase |
|-----|----------------------------------------------------------------------------------------------------|---------------------------|--------------------------|-------------------------|
| M0  | PARADA en la ejecución del pro<br>PARADA del cabezal                                                                                                    | ograma                    |                          | •                       |
| M1  | PARADA opcional de la ejecució<br>programa<br>dado el caso, PARADA del cabe<br>dado el caso, Refrigerante DES<br>TADO (la función la establece e<br>cante de la máquina)                                                                 | zal<br>CONEC-<br>I fabri- |                          | •                       |
| M2  | PARADA de la ejecución del pgr<br>PARADA del cabezal<br>Refrigerante desconectado<br>Retroceso a la frase 1<br>Borrado de la visualización de e<br>El alcance de la función depend<br>parámetro de máquina<br><b>resetAt</b> (Nº 100901) | m<br>stado<br>le del      |                          | •                       |
| M3  | Cabezal CONECTADO en sention<br>horario                                                                                                    | o                         |                          |                         |
| M4  | Cabezal CONECTADO en sentio                                                                                                    | lo antiho-                | •                        |                         |
| M5  | PARADA del cabezal                                                                                                    |                           |                          |                         |
| M6  | Cambio de herramienta<br>PARADA del cabezal<br>PARADA de la ejecución del pro                                                                                                    | ograma                    |                          | -                       |
| M8  | Refrigerante CONECTADO                                                                                                    |                           |                          |                         |
| M9  | Refrigerante DESCONECTADO                                                                                                    |                           |                          | -                       |
| M13 | Cabezal CONECTADO en sentio<br>horario<br>refrigerante CONECTADO                                                                                                    | ol                        | •                        |                         |
| M14 | Cabezal CONECT. en sentido ar refrigerante conectado                                                                                                    | itihorario                | •                        |                         |
| M30 | como M2                                                                                                    |                           |                          |                         |

7

# 7.3 Funciones adicionales para indicar coordenadas

# Programación de coordenadas referidas a la maquina: M91/M92

#### Punto cero de la regla

En las reglas la marca de referencia indica la posición del punto cero de la misma.

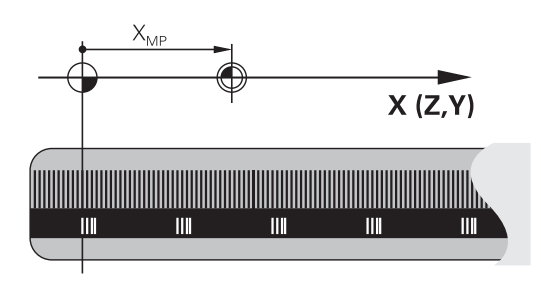

#### Punto cero de máquina

El punto cero de la máquina se precisa para:

- Fijar los limites de desplazamiento (finales de carrera de software)
- Aproximación a posiciones fijas de la máquina (p. ej., posición de cambio de herramienta)
- fijar un punto de referencia en la pieza

El fabricante de la máquina introduce para cada eje la distancia desde el punto cero de la máquina al punto cero de la regla en un parámetro de máquina.

#### Comportamiento estándar

El control numérico aplica las coordenadas al punto cero de la pieza.

**Información adicional:** Manual de instrucciones Configurar, probar y ejecutar programas NC

#### Comportamiento con M91 - Punto cero de la máquina

Cuando en una frase de posicionamiento las coordenadas se refieren al punto cero de la máquina, se introduce en dicha frase NC M91.

i

Si se programan coordenadas incrementales en una frase M91, estas coordenadas se referirán a la última posición M91 programada. Si el programa NC activo no contiene ninguna posición M91, las coordenadas se referirán a la posición actual de la herramienta.

El control numérico indica los valores de coordenadas referidos al punto cero de la máquina. En la visualización de estados se conecta la visualización de coordenadas a REF.

**Información adicional:** Manual de instrucciones Configurar, probar y ejecutar programas NC

#### Comportamiento con M92 - Punto de referencia de la máquina

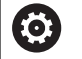

Rogamos consulte el manual de la máquina. Además del punto cero de la máquina, el fabricante también puede determinar otra posición fija de la

máquina (punto de referencia de la máquina).

El constructor de la máquina determina para cada eje la distancia del punto de ref. de la máquina al punto cero de la misma.

Cuando en las frases de posicionamiento las coordenadas se refieren al punto de referencia de la máquina, deberá introducirse en dichas frases NC M92.

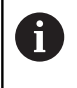

Con **M91** o **M92** el control numérico también realiza correctamente la corrección de radio. Sin embargo, **no** se tiene en cuenta la longitud de la herramienta.

#### Funcionamiento

M91 y M92 solo funcionan en las frases NC en las cuales está programada M91 o M92.

M91 y M92 se activan al inicio de la frase.

#### Punto de referencia de la pieza

Si las coordenadas se refieren siempre al punto cero de la máquina, se puede bloquear la fijación del punto de referencia para uno o varios ejes.

Cuando está bloqueada la fijación del punto de referencia para todos los ejes, el control numérico ya no muestra la softkey **FIJAR PUNTO REFER.** en el modo de funcionamiento **Funcionamiento manual**.

La figura muestra sistemas de coordenadas con puntos cero de la máquina y de la pieza.

#### M91/M92 en el modo de funcionamiento Test del programa

Para poder simular también gráficamente los movimientos M91/ M92, es preciso activar la supervisión del espacio de trabajo visualizando la pieza en bruto en relación con el punto de referencia fijado,

**Información adicional:** Manual de instrucciones Configurar, probar y ejecutar programas NC

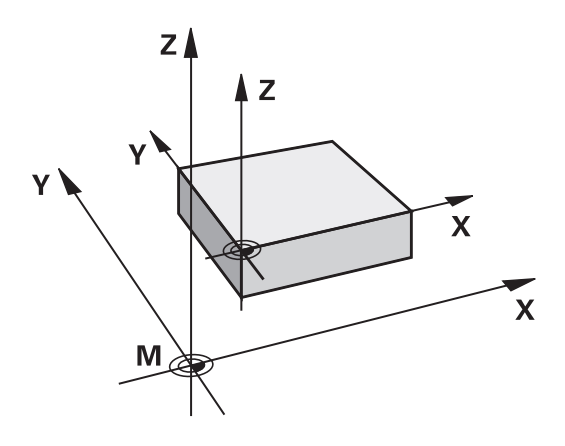

# Reducir la visualización del eje giratorio a un valor por debajo de 360°: M94

#### Comportamiento estándar

El control numérico desplaza la herramienta desde el valor angular actual hasta el valor angular programado.

#### Ejemplo:

| Valor actual del ángulo:     | 538°  |
|------------------------------|-------|
| Valor programado del ángulo: | 180°  |
| Recorrido real:              | -358° |

#### **Comportamiento con M94**

El control numérico reduce al principio de la frase el valor angular actual a un valor por debajo de 360° y, a continuación, lo desplaza hasta el valor programado. Si hay varios ejes giratorios activos, **M94** reduce la indicación de todos los ejes giratorios. Alternativamente, puede introducir un eje giratorio después de **M94**. El control numérico reduce entonces solamente la indicación de este eje.

Si ha introducido un límite de desplazamiento o hay algún final de carrera de software activo, **M94** no tiene función para el eje respectivo.

# Ejemplo: reducir los valores de visualización de todos los ejes giratorios activos

M94

#### Ejemplo: reducir el valor de visualización del eje C

M94 C

Ejemplo: redondear la visualización de todos los ejes giratorios activados y a continuación desplazar el eje C al valor programado

C+180 FMAX M94

#### Funcionamiento

M94 solo actúa en la frase NC en la que se programa M94.M94 actúa al principio de la frase.

# 7.4 Funciones auxiliares para el comportamiento de la trayectoria

#### Factor de avance para movimientos de inserción: M103

#### Comportamiento estándar

El control numérico desplaza la herramienta independientemente de la dirección del desplazamiento con el último avance programado.

#### **Comportamiento con M103**

El control numérico reduce el avance de la trayectoria si la herramienta se desplaza en la dirección negativa del eje de la herramienta. El avance al insertar FZMAX se calcula a partir del último avance programado FPROG y un factor F%: FZMAX = FPROG x F%

#### Introducción de M103

Cuando se introduce **M103** en una frase de posicionamiento, el diálogo del control numérico pregunta por el factor F.

#### Funcionamiento

M103 actúa al principio de la frase. Anular M103: programar de nuevo sin factor M103

#### Avance en milímetros/vuelta del cabezal: M136

#### Comportamiento estándar

El control numérico desplaza la herramienta a la velocidad de avance F en mm/min determinada en el programa NC

#### **Comportamiento con M136**

En programas NC con la unidad en pulgadas no está permitido combinar **M136** con la alternativa de avance **FU**.

Con M136 activa, el cabezal no debe estar regulado.

Con **M136**, el control numérico no desplaza la herramienta en mm/ min, sino con el avance F fijado en el Programa NC en mm/vuelta del cabezal. Si se modifica el número de revoluciones mediante el potenciómetro, el control numérico ajusta automáticamente el avance.

#### Funcionamiento

i

M136 se activa al inicio de la frase.M136 se anula programando M137.

# Retirada del contorno en dirección al eje de la herramienta: M140

#### Comportamiento estándar

El control numérico desplaza la herramienta en los modos de funcionamiento **Ejecución frase a frase** y **Ejecución continua** tal como se determina en el Programa NC.

#### **Comportamiento con M140**

Con **M140 MB** (move back) puede retirarse del contorno en la dirección del eje de la herramienta.

#### Introducción

Cuando en una frase de posicionamiento se programa **M140**, el control numérico continúa el diálogo preguntando por el recorrido de retroceso de la herramienta fuera del contorno. Introduzca el recorrido deseado de retroceso de la herramienta fuera del contorno o pulse la softkey **MB MAX** para desplazar hasta el borde de la zona de desplazamiento.

Adicionalmente puede programarse un avance con el que la herramienta se desplaza el recorrido introducido. Si no introduce un avance, el control numérico desplaza el recorrido programado en marcha rápida.

#### Funcionamiento

M140 solo actúa en la frase NC en la que se programa M140.M140 actúa al principio de la frase.

#### Ejemplo

Frase NC 250: retirar la herramienta 50 mm del contorno Frase NC 251: desplazar la herramienta hasta el límite del margen de desplazamiento

#### 250 X+0 F125 M140 MB 50 F750

#### 251 X+0 F125 M140 MB MAX

6

Con **M140 MB MAX** se puede retirar solo en dirección positiva.

Antes de **M140**, definir una llamada de herramienta con el eje de herramienta, de lo contrario no está definida la dirección de desplazamiento.

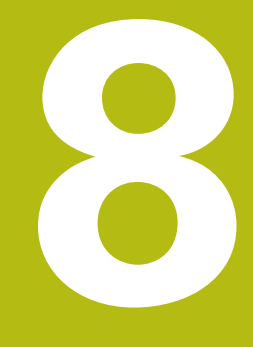

Subprogramas y repeticiones parciales de un programa

# 8.1 Introducción de subprogramas y repeticiones parciales de un programa

Las partes de un programa que se deseen se pueden ejecutar repetidas veces con subprogramas o repeticiones parciales de un programa.

# Label

Los subprogramas y repeticiones parciales de un programa NC comienzan en un programa de mecanizado con la marca **LBL**, que es la abreviación de LABEL (en inglés, marca).

Los LABEL contienen un número entre 1 y 65535 o un nombre a introducir por el operario. Cada número LABEL o bien cada nombre de LABEL solo se puede asignar una vez en el programa NC con la tecla **LABEL SET**. El número de nombres de Label introducibles está limitado únicamente por la memoria interna.

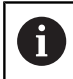

¡No utilizar más de una vez un número de Label o un nombre de label!

Label 0 (**LBL 0**) caracteriza el final de un subprograma y se puede emplear tantas veces como se desee.

# 8.2 Subprogramas

#### **Funcionamiento**

- 1 El control numérico ejecuta el programa NC hasta una llamada a un subprograma **CALL LBL**.
- 2 A partir de aquí, el control numérico ejecuta el subprograma llamado hasta su final **LBL O**
- 3 Después, el control numérico prosigue el programa NC con la frase que sigue a la llamada al subprograma **CALL LBL**.

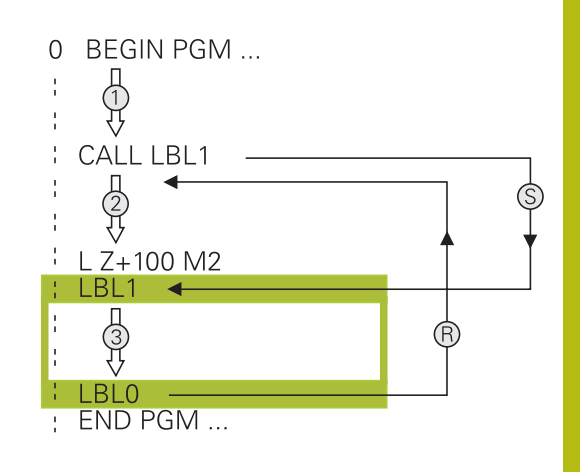

#### Instrucciones de programación

- Un programa principal puede contener muchos subprogramas.
- Los subprogramas se pueden llamar en cualquier secuencia tantas veces como se desee.
- Un subprograma no puede llamarse a si mismo.
- Programar respectivamente los subprogramas detrás de la frase NC con M2 y M30
- Cuando los subprogramas se encuentran en el programa de mecanizado delante de la frase NC con M2 o M30, éstos se ejecutan sin llamada como mínimo una vez

#### Programación de un subprograma

LBL SET

- Marcar el comienzo Pulsar la tecla LBL SET
- Introducir el número del subprograma. Si se desean utilizar nombres de LABEL: pulsar la Softkey LBL-NAME para cambiar a la introducción de texto
- Introducir el contenido
- Señalar el final: pulsar la tecla LBL SET e introducir el número de Label 0

#### Llamada a un subprograma

- Llamar el subprograma: Pulsar la tecla LBL CALL
- Introducir el número del subprograma que se desea llamar. Si se desean utilizar nombres de LABEL: pulsar la Softkey LBL-NAME para cambiar a la introducción de texto
- Si quiere introducir el número de un parámetro de cadena como dirección de destino: pulsar la softkey QS
- > Pulsar la softkey QS, entonces el TNC salta al nombre del Label que se ha indicado en el parámetro definido de cadena de texto.
- Pasar por alto las repeticiones REP con la tecla NO ENT. Las repeticiones REP solo se emplean en las repeticiones parciales de un programa

**CALL LBL 0** no está permitido, ya que corresponde a la llamada al final de un subprograma.

164

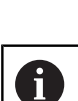

LBL CALL

# 8.3 Repeticiones parciales del programa

#### **Etiqueta**

Las repeticiones parciales del programa comienzan con la marca LBL. Una repetición parcial del pgm finaliza con CALL LBL n REPn.

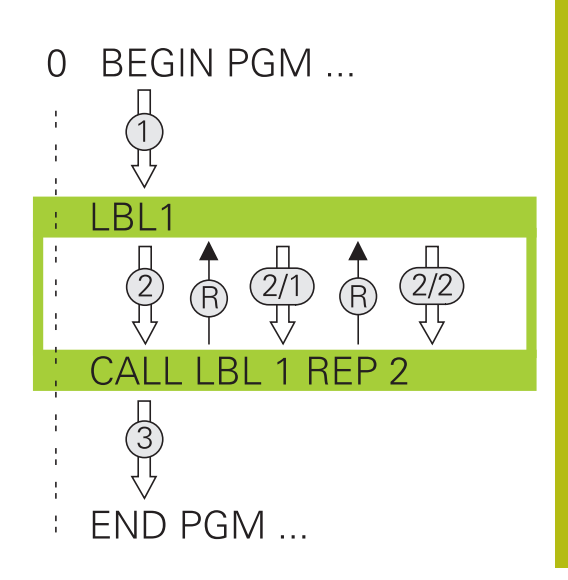

#### Funcionamiento

- 1 El control numérico ejecuta el programa NC hasta el final del programa parcial (indicación de salto **CALL LBL n REPn**)
- 2 A continuación el control numérico repite la parte del programa entre el LABEL llamado y la llamada al label **CALL LBL n REPn** tantas veces como se haya indicado en **REP**
- 3 A continuación, el control numérico prosigue con el programa NC.

#### Instrucciones de programación

- Una parte del programa se puede repetir hasta 65.534 veces sucesivamente
- El Control numérico siempre ejecuta las partes del programa una vez más que la programación de las repeticiones, puesto que la primera repetición empieza tras el primer mecanizado.

### Programación de una repetición parcial del programa

- LBL SET
- Marcar el comienzo: pulsar la tecla LBL SET e introducir el número de LABEL para la parte del programa que se quiere repetir. Si se desean utilizar nombres de LABEL: pulsar la Softkey LBL-NAME para cambiar a la introducción de texto
- Introducir la parte del programa

#### Llamada a una repetición parcial del programa

- LBL CALL
- Acceso a la parte del programa: pulsar la tecla LBL CALL
- Introducir el número de la parte del programa correspondiente a la parte del programa a repetir. Si se desean utilizar nombres de LABEL: pulsar la Softkey LBL-NAME para cambiar a la introducción de texto
- Introducir el número de repeticiones REP, confirmar con la tecla ENT.

# 8.4 Cualquier programa NC como subprograma

### Resumen de Softkeys

Cuando se pulsa la tecla **PGM CALL**, el control numérico muestra las siguientes softkeys:

| Softkey                          | Función                                                                                   |
|----------------------------------|-------------------------------------------------------------------------------------------|
| PROGRAMA<br>SELECC.              | Llamar programa NC con PGM CALL                                                           |
| PUNTO CERO<br>PTO.REF.<br>CAMINO | Seleccionar tabla de puntos cero con SEL TABLE                                            |
| SELECCION.<br>TABLA<br>PUNTOS    | Seleccionar tabla de puntos con SEL PATTERN                                               |
| SELECC.<br>PROGRAMA              | Seleccionar programa NC con SEL PGM                                                       |
| LLAMAR<br>PROGRAMA<br>SELECC.    | Llamar el último fichero seleccionado con CALL<br>SELECTED PGM                            |
| SELECC.<br>CICLO                 | Seleccionar cualquier programa NC con <b>SEL</b><br><b>CYCLE</b> como ciclo de mecanizado |

#### **Funcionamiento**

- 1 El control numérico ejecuta un programa NC hasta que usted llama otro programa NC con **CALL PGM**
- 2 A continuación, el control numérico ejecuta el programa NC llamado hasta el final del programa
- 3 Después, el control numérico ejecuta otra vez el programa NC continuando con la frase NC que sigue a la llamada del programa

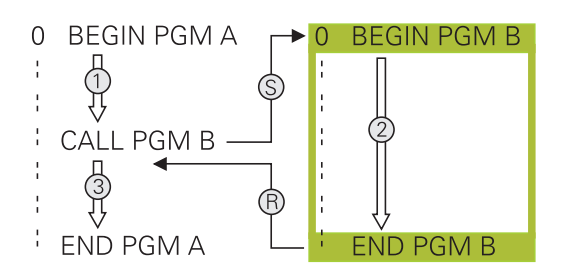

#### Instrucciones de programación

- Para llamar cualquier programa NC, el control numérico no necesita labels
- El programa NC llamado no puede contener ninguna llamada
   CALL PGM en él (bucle sin fin)
- El programa NC llamado no puede contener ninguna función auxiliar M2 o M30. Si ha definido subprogramas con label en el programa NC llamado, puede reemplazar M2 o M30 mediante la función de salto FN 9: If +0 EQU +0 GOTO LBL 99
- Si se desea llamar a un programa DIN/ISO, deberá introducirse el tipo de fichero .l detrás del nombre del programa.
- Un programa NC cualquiera también puede ser llamado con el ciclo 12 PGM CALL.
- También puede llamar cualquier programa NC mediante la función Seleccionar el ciclo (SEL CYCLE ).
- En una llamada de programa PGM CALL, los parámetros Q actúan en principio globalmente. Tener en cuenta, por consiguiente, que la modificaciones en los parámetros Q en el programa NC llamado también tengan efecto en el programa NC a llamar.

#### Comprobación del programa NC llamado

### INDICACIÓN

#### ¡Atención: Peligro de colisión!

El control numérico no lleva a cabo ninguna comprobación automática de colisiones entre la herramienta y la pieza de trabajo. Si las conversiones de coordenadas en el programa NC llamado no se restablecen de forma específica, estas transformaciones también actúan sobre el programa NC que se va a llamar. Durante el mecanizado existe riesgo de colisión.

- Restablecer las transformaciones de coordenadas utilizadas en el mismo programa NC
- En caso necesario, comprobar mediante la simulación gráfica

El control numérico prueba los programas NC llamados.

- Si el programa NC llamado contiene la función auxiliar M2 o M30, el control numérico emite una advertencia. El control numérico elimina la advertencia automáticamente en cuanto usted selecciona otro programa NC.
- El control numérico comprueba que estén completos los programas NC llamados, antes de su ejecución. Si falta la frase NC END PGM, se interrumpe el control numérico con una mensaje de error.

**Información adicional:** Manual de instrucciones Configurar, probar y ejecutar programas NC

#### Indicaciones de la ruta

Si solo se introduce el nombre del programa, el programa NC llamado debe estar en el mismo directorio que el programa NC llamado

Si el programa NC llamado no se encuentra en el mismo directorio que el programa NC original, deberá indicarse el nombre del camino de búsqueda completo, p. ej., **TNC:\ZW35\HERE\PGM1.H**.

Alternativamente, programe rutas relativas:

- partiendo de la carpeta de los programas NC que se van a llamar, un nivel de carpeta hacia arriba ..\PGM1.H
- partiendo del orden de carpeta de los programas NC que se van a llamar, un nivel de carpeta hacia abajo DOWN\PGM2.H
- partiendo del orden de los programas NC que se van a llamar, un nivel hacia arriba y en otra carpeta ..\THERE\PGM3.H

#### Llamada a cualquier programa NC como subprograma

#### Llamada con PGM CALL

Con la función **PGM CALL** se llama un programa NC cualquiera como subprograma. El control numérico ejecuta el programa NC llamado en la posición en la que se ha realizado la llamada en el programa.

Debe procederse de la siguiente forma:

PGM CALL Pulsar la tecla PGM CALL

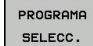

Pulsar la softkey PROGRAMA SELECC.

- El control numérico inicia el diálogo para la definición del programa NC que se debe activar.
- > Introducir la ruta mediante el teclado de pantalla

#### Alternativa

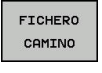

- Pulsar la softkey FICHERO CAMINO
- El control numérico abre una ventana de selección en la que se puede seleccionar el programa NC que se quiere llamar.
- ► Confirmar con la tecla ENT

#### Llamada con SEL PGM y CALL SELECTED PGM

Con la función **SEL PGM** se selecciona un programa NC cualquiera como subprograma y se llama en otra posición en el programa NC. El control numérico ejecuta el programa NC llamado en la posición en la que se ha realizado la llamada en el programa NC con **CALL SELECTED PGM**.

La función **SEL PGM** está permitida también con parámetros de cadena de texto, de tal modo que se pueden controlar también llamadas de programa de forma variable.

El programa NC se selecciona como sigue:

| c | -    |
|---|------|
| I | PGM  |
| L | 0411 |

Pulsar la tecla PGM CALL

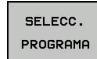

- Pulsar la Softkey SELECC. PROGRAMA
- El control numérico inicia el diálogo para la definición del programa NC que se debe activar.
- FICHERO CAMINO
- Pulsar la softkey FICHERO CAMINO
   El control numérico abre una ventana de
- selección en la que se puede seleccionar el programa NC que se quiere llamar.
- Confirmar con la tecla ENT

El programa NC seleccionado se llama como sigue:

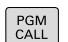

Pulsar la tecla PGM CALL

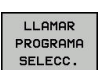

- Pulsar la softkey LLAMAR PROGRAMA SELECC.
- El control numérico llama con CALL SELECTED
   PGM el último programa NC seleccionado.

Cuando un programa NC llamado mediante CALL
 SELECTED PGM falla, el control numérico interrumpe la ejecución o la simulación con un mensaje de error. Para evitar interrupciones no deseadas durante la ejecución del programa, pueden comprobarse todas las rutas al inicio del programa mediante la función FN 18 (ID10 NR110 y NR111).
 Información adicional: "FN 18: SYSREAD – Leer datos del sistema", Página 208

# 8.5 Imbricaciones

#### **Tipos de imbricaciones**

- Llamadas a subprogramas en subprogramas
- Repeticiones parciales en una repetición parcial del programa
- Llamadas a subprogramas en repeticiones de una parte del programa
- Repeticiones de una parte del programa en subprogramas

## Profundidad de imbricación

La profundidad de imbricación determina las veces que se pueden introducir partes de un programa o subprogramas en otros subprogramas o repeticiones parciales de un programa.

- Máxima profundidad de imbricación para subprogramas: 19
- Profundidad máxima de imbricación para llamadas de programas principales: 19, en las que un CYCL CALL actúa como una llamada a un programa principal
- Las repeticiones parciales se pueden imbricar tantas veces como se desee

#### Subprograma dentro de otro subprograma

#### Ejemplo

| 0 BEGIN PGM UPGMS MM |                                            |
|----------------------|--------------------------------------------|
|                      |                                            |
| 17 CALL LBL "UP1"    | Llamada al subprograma en LBL UP1          |
|                      |                                            |
| 35 Z+100 R0 FMAX M2  | Ultima frase del programa principal con M2 |
| 36 LBL "UP1"         | Principio del subprograma UP1              |
|                      |                                            |
| 39 CALL LBL 2        | Llamada al subprograma en LBL 2            |
|                      |                                            |
| 45 LBL 0             | Final del subprograma 1                    |
| 46 LBL 2             | Principio del subprograma 2                |
|                      |                                            |
| 62 LBL 0             | Final del subprograma 2                    |
| 63 END PGM UPGMS MM  |                                            |

#### Ejecución del programa

- 1 Se ejecuta el pgm NC principal UPGMS hasta la frase 17
- 2 Llamada al subprograma UP1 y ejecución hasta la frase NC 39.
- 3 Llamada al subprograma 2 y ejecución hasta la frase NC 62.
   Final del subprograma 2 y vuelta al subprograma desde donde se ha realizado la llamada
- 4 Ejecución del subprograma UP1 desde la frase NC 40 hasta la frase NC 45. Final del subprograma UP1 y regreso al programa principal UPGMS.
- 5 Ejecución del programa principal UPGMS desde la frase NC 18 hasta la frase NC 35. Regreso a la frase NC 1 y final del programa

### Repetición de repeticiones parciales de un programa

#### Ejemplo

| U DEGIN FOM KEFS MM |                                                       |
|---------------------|-------------------------------------------------------|
|                     |                                                       |
| 15 LBL 1            | Principio de la repetición parcial del programa 1     |
|                     |                                                       |
| 20 LBL 2            | Principio de la repetición parcial del programa 2     |
|                     |                                                       |
| 27 CALL LBL 2 REP 2 | Llamada a una parte del programa con dos repeticiones |
|                     |                                                       |
| 35 CALL LBL 1 REP 1 | Programa parcial entre esta frase NC y LBL 1          |
|                     | (Frase NC 15) se repite una vez                       |
| 50 END PGM REPS MM  |                                                       |

#### Ejecución del programa

- 1 Ejecutar el programa principal REPS hasta la frase NC 27
- 2 Se repite dos veces la parte del programa entre la frase NC 27 y la frase NC 20
- 3 Ejecución del programa principal REPS desde la frase NC 28 hasta la 35
- 4 Se repite 1 vez la parte del programa entre la frase NC 35 y la frase NC 15 (contiene la repetición parcial del programa entre las frases NC 20 y NC 27)
- 5 Ejecución del programa principal REPS desde la frase NC
   36 hasta la frase NC 50. Regreso a la frase NC 1 y final del programa

## Repetición de un subprograma

#### Ejemplo

| 0 BEGIN PGM UPGREP MM |                                                       |
|-----------------------|-------------------------------------------------------|
|                       |                                                       |
| 10 LBL 1              | Principio de la repetición parcial del programa 1     |
| 11 CALL LBL 2         | Llamada al subprograma                                |
| 12 CALL LBL 1 REP 2   | Llamada a una parte del programa con dos repeticiones |
|                       |                                                       |
| 19 Z+100 R0 FMAX M2   | Última frase NC del programa principal con M2         |
| 20 LBL 2              | Principio del subprograma                             |
|                       |                                                       |
| 28 LBL 0              | Final del subprograma                                 |
| 29 END PGM UPGREP MM  |                                                       |

#### Ejecución del programa

- 1 Ejecución del programa principal UPGREP hasta la frase NC 11
- 2 Llamada y ejecución del subprograma 2
- 3 Se repite 2 veces la parte del programa entre las frases NC 10 y 12: se repite 2 veces el subprograma 2
- 4 Ejecución del programa principal UPGREP desde la frase NC
   13 hasta la frase NC 19. Regreso a la frase NC 1 y final del programa

# 8.6 Ejemplos de programación

# Ejemplo: Grupos de taladros

Ejecución del programa:

- Llegada al grupo de taladros en el programa principal
- Llamar al grupo de taladrado (subprograma 1) en el programa principal
- Programar una sola vez el grupo de taladros en el subprograma 1

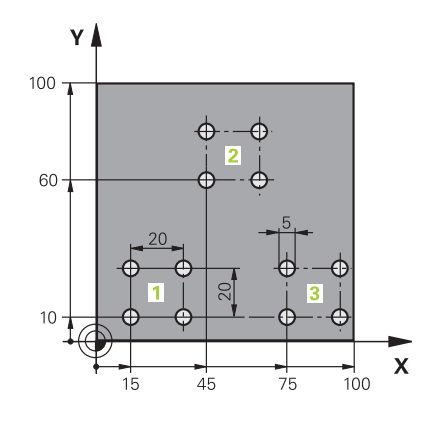

| 0 BEGIN PGM UP2 MM            |                         |                                |
|-------------------------------|-------------------------|--------------------------------|
| 1 BLK FORM 0.1 Z X+0 Y+0 Z-20 |                         |                                |
| 2 BLK FORM 0.2 X+1            | 00 Y+100 Z+0            |                                |
| 3 TOOL CALL 1 Z S30           | 000                     | Llamada a la herramienta       |
| 4 Z+250 R0 FMAX M3            | ;                       |                                |
| 5 CYCL DEF 200 TALADRADO      |                         | Definición del ciclo taladrado |
| Q200=+2                       | ;DISTANCIA SEGURIDAD    |                                |
| Q201=-20                      | ;PROFUNDIDAD            |                                |
| Q206=+150                     | ;AVANCE PROFUNDIDAD     |                                |
| Q202=+5                       | ;PASO PROFUNDIZACION    |                                |
| Q210=+0                       | ;TIEMPO ESPERA ARRIBA   |                                |
| Q203=+0                       | ;COORD. SUPERFICIE      |                                |
| Q204=+50                      | ;2A DIST. SEGURIDAD     |                                |
| Q211=+0                       | ;TIEMPO ESPERA ABAJO    |                                |
| Q395=+0                       | ;REFERENCIA PROFUNDIDAD |                                |
| 6 CYCL DEF 7.0 PUNTO CERO     |                         | Decalaje del punto cero        |
| 7 CYCL DEF 7.1 X+15           |                         |                                |
| 8 CYCL DEF 7.2 Y+10           |                         |                                |
| 9 CALL LBL 1                  |                         |                                |
| 10 CYCL DEF 7.0 PUNTO CERO    |                         | Decalaje del punto cero        |
| 11 CYCL DEF 7.1 X+75          |                         |                                |
| 12 CYCL DEF 7.2 Y+10          |                         |                                |
| 13 CALL LBL 1                 |                         |                                |
| 14 CYCL DEF 7.0 PUNTO CERO    |                         | Decalaje del punto cero        |
| 15 CYCL DEF 7.1 X+45          |                         |                                |
| 16 CYCL DEF 7.2 Y+60          |                         |                                |
| 17 CALL LBL 1                 |                         |                                |
| 18 CYCL DEF 7.0 PUNTO CERO    |                         |                                |
| 19 CYCL DEF 7.1 X+0           |                         |                                |

| 20 CYCL DEF 7.2 Y+0  |                                             |
|----------------------|---------------------------------------------|
| 21 Z+100 R0 FMAX M30 |                                             |
| 22 LBL 1             |                                             |
| 23 X+0 R0 FMAX       |                                             |
| 24 Y+0 R0 FMAX M99   | Aproximación al taladro 1, llamada al ciclo |
| 25 X+20 R0 FMAX M99  | Aproximación al taladro 2, llamada al ciclo |
| 26 Y+20 R0 FMAX M99  | Aproximación al taladro 3, llamada al ciclo |
| 27 X-20 R0 FMAX M99  | Aproximación al taladro 4, llamada al ciclo |
| 28 LBL 0             |                                             |
| 29 END PGM UP2 MM    |                                             |

## Ejemplo: Grupo de taladros con varias herramientas

Ejecución del programa:

- Programación de los ciclos de mecanizado en el programa principal
- Llamar a la figura completa de taladros (subprograma 1) en el programa principal
- Desplazamiento al grupo de taladros (subprograma 1) en el subprograma 1
- Programar una sola vez el grupo de taladros en el subprograma 2

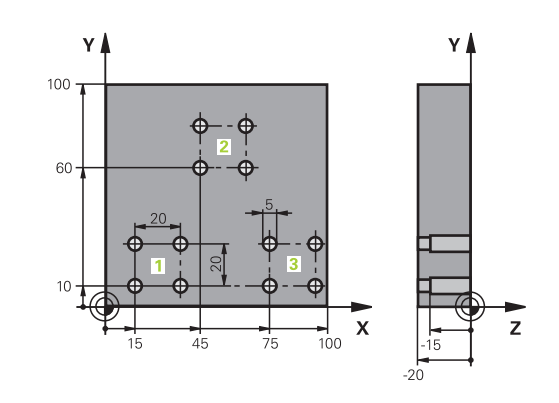

| 0 BEGIN PGM UP2 MM            |                         |                                                              |
|-------------------------------|-------------------------|--------------------------------------------------------------|
| 1 BLK FORM 0.1 Z X+0 Y+0 Z-20 |                         |                                                              |
| 2 BLK FORM 0.2 X+10           | 0 Y+100 Z+0             |                                                              |
| 3 TOOL CALL 1 Z S500          | 00                      | Llamada de herramienta Broca de centrado                     |
| 4 Z+250 R0 FMAX               |                         | Retirar la herramienta                                       |
| 5 CYCL DEF 200 TALADRAR       |                         | Definición del ciclo Centraje                                |
| Q200=2                        | ;DISTANCIA SEGURIDAD    |                                                              |
| Q201=-3                       | ;PROFUNDIDAD            |                                                              |
| Q206=250                      | ;AVANCE PROFUNDIDAD     |                                                              |
| Q202=3                        | ;PASO PROFUNDIZACION    |                                                              |
| Q210=0                        | ;TIEMPO ESPERA ARRIBA   |                                                              |
| Q203=+0                       | ;COORD. SUPERFICIE      |                                                              |
| Q204=10                       | ;2A DIST. SEGURIDAD     |                                                              |
| Q211=0,25                     | ;TIEMPO ESPERA ABAJO    |                                                              |
| Q395=0                        | ;REFERENCIA PROFUNDIDAD |                                                              |
| 6 CALL LBL 1                  |                         | Llamada al subprograma 1 para la figura completa de taladros |
| 7 Z+250 R0 FMAX M6            |                         | Cambio de herramienta                                        |
| 8 TOOL CALL 2 Z S4000         |                         | Llamada de herramienta Broca                                 |
| 9 FN 0: Q201 = -25            |                         | Nueva profundidad para Taladro                               |
| 10 FN 0: Q202 = +5            |                         | Nueva aproximación para Taladro                              |
| 11 CALL LBL 1                 |                         | Llamada al subprograma 1 para la figura completa de taladros |
| 12 Z+250 R0 FMAX M6           |                         | Cambio de herramienta                                        |
| 13 TOOL CALL 3 Z \$500        |                         | Llamada de herramienta Escariador                            |

| 14 CYCL DEF 201 ESCARIADO |                      | Definición del ciclo Escariado                               |
|---------------------------|----------------------|--------------------------------------------------------------|
| Q200=2                    | ;DISTANCIA SEGURIDAD |                                                              |
| Q201=-15                  | ;PROFUNDIDAD         |                                                              |
| Q206=250                  | ;AVANCE PROFUNDIDAD. |                                                              |
| Q211=0.5                  | ;TIEMPO ESPERA ABAJO |                                                              |
| Q208=400                  | ;AVANCE SALIDA       |                                                              |
| Q203=+0                   | ;COORD. SUPERFICIE   |                                                              |
| Q204=10                   | ;2A DIST. SEGURIDAD  |                                                              |
| 15 CALL LBL 1             |                      | Llamada al subprograma 1 para la figura completa de taladros |
| 16 Z+250 R0 FMAX M2       |                      | Final del programa principal                                 |
| 17 LBL 1                  |                      | Principio del subprograma 1: Figura completa de taladros     |
| 18 X+15 R0 FMAX M3        |                      | Llegada al punto de partida X del grupo de taladros 1        |
| 19 Y+10 R0 FMAX M3        |                      | Llegada al punto de partida Y del grupo de taladros 1        |
| 20 CALL LBL 2             |                      | Llamada al subprograma 2 para el grupo de taladros           |
| 21 X+45 R0 FMAX           |                      | Llegada al punto de partida X del grupo de taladros 2        |
| 22 Y+60 R0 FMAX           |                      | Llegada al punto de partida Y del grupo de taladros 2        |
| 23 CALL LBL 2             |                      | Llamada al subprograma 2 para el grupo de taladros           |
| 24 X+75 R0 FMAX           |                      | Llegada al punto de partida X del grupo de taladros 3        |
| 25 Y+10 R0 FMAX           |                      | Llegada al punto de partida Y del grupo de taladros 3        |
| 26 CALL LBL 2             |                      | Llamada al subprograma 2 para el grupo de taladros           |
| 27 LBL 0                  |                      | Final del subprograma 1                                      |
| 28 LBL 2                  |                      | Principio del subprograma 2: Grupo de taladros               |
| 29 CYCL CALL              |                      | Taladro 1 con ciclo de mecanizado activado                   |
| 30 IX+20 R0 FMAX M        | 99                   | Aproximación al taladro 2, llamada al ciclo                  |
| 31 IY+20 R0 FMAX M99      |                      | Aproximación al taladro 3, llamada al ciclo                  |
| 32 IX-20 R0 FMAX M99      |                      | Aproximación al taladro 4, llamada al ciclo                  |
| 33 LBL 0                  |                      | Final del subprograma 2                                      |
| 34 END PGM UP2 MM         |                      |                                                              |
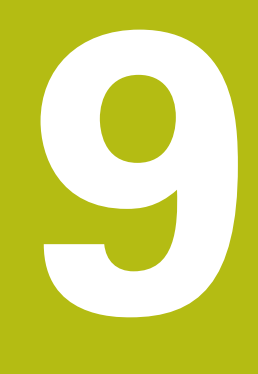

# Programación de parámetros Q

# 9.1 Principio y resumen de funciones

Con los Parámetros Q se pueden definir en solo un Programa NC familias completas de piezas, programando valores numéricos variables Parámetros Q en lugar de valores numéricos constantes.

Utilizar Parámetros Q p. ej. para:

- Valores de coordenadas
- Avances
- Revoluciones
- Datos del ciclo

Con los Parámetros Q se puede también:

- programar contornos que se determinan mediante funciones matemáticas
- hacer depender la ejecución de pasos del mecanizado de condiciones lógicas

Los Parámetros Q constan siempre de letras y números. En su composición, las letras determinan el tipo de parámetro Q y los números el área del parámetro Q.

Puede encontrar información más detallada en la tabla siguiente

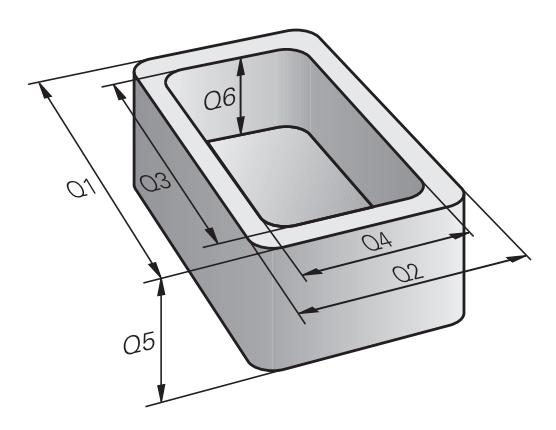

| Tipo de<br>parámetro Q | Area del parámetro Q | Significado                                                                                                    |
|------------------------|----------------------|----------------------------------------------------------------------------------------------------|
| Parámetros <b>Q</b> :  |                      | Los parámetros actúan sobre todos los Programas NC en la<br>memoria del control numérico                                                                                 |
|                        | 0 – 99               | Parámetros para el <b>usuario</b> , si no hay coincidencias con los<br>ciclos SL de HEIDENHAIN                                                                           |
|                        | 100 – 199            | Parámetros para funciones especiales del control numérico que<br>son leídos por Programas NC del usuario o por ciclos                                                    |
|                        | 200 – 1199           | Parámetros que se utilizan preferentemente para los<br>ciclos HEIDENHAIN                                                                                                 |
|                        | 1200 – 1399          | Parámetros que se emplean preferentemente en ciclos de fabri-<br>cante, si se devuelven valores al programa de usuario.                                                  |
|                        | 1400 – 1599          | Parámetros que se emplean preferentemente para parámetros de introducción de ciclos de fabricante                                                                        |
|                        | 1600 – 1999          | Parámetros para el <b>Usuario</b>                                                                                                    |
| Parámetros <b>QL</b> : |                      | Los parámetros actúan únicamente localmente dentro de un<br>Programa NC                                                                                                  |
|                        | 0 – 499              | Parámetros para el <b>Usuario</b>                                                                                                    |
| Parámetros <b>QR</b> : |                      | Los parámetros actúan de forma permanente (remanente)<br>sobre todos los Programas NC de la memoria del control<br>numérico, también durante una interrupción de tensión |
|                        | 0 – 99               | Parámetros para el <b>Usuario</b>                                                                                                    |
|                        | 100 – 199            | Parámetros para funciones HEIDENHAIN (por ejemplo, ciclos)                                                                                                    |
|                        | 200 – 499            | Parámetros para el fabricante de la máquina (por ejemplo, ciclos)                                                                                                    |

Adicionalmente se dispone también de los parámetros **Parámetros** QS (**S** significa cadena de texto), con los cuales también se pueden procesar textos en el control numérico.

| Tipo de<br>parámetro Ω | Área del parámetro Q | Significado                                                                                                    |
|------------------------|----------------------|----------------------------------------------------------------------------------------------------|
| Parámetros <b>QS</b> : |                      | Los parámetros actúan sobre todos los Programas NC en la<br>memoria del control numérico                                |
|                        | 0 – 99               | Parámetros para el <b>usuario</b> , siempre que no hay coincidencias con<br>los ciclos SL de HEIDENHAIN                 |
|                        | 100 – 199            | Parámetros para funciones especiales del control numérico que son leídos por Programas NC del usuario o por ciclos      |
|                        | 200 – 1199           | Parámetros que se utilizan preferentemente para los ciclos HEIDENHAIN                                                   |
|                        | 1200 – 1399          | Parámetros que se emplean preferentemente en ciclos de fabri-<br>cante, si se devuelven valores al programa de usuario. |
|                        | 1400 – 1599          | Parámetros que se emplean preferentemente para parámetros de introducción de ciclos de fabricante                       |
|                        | 1600 – 1999          | Parámetros para el <b>Usuario</b>                                                                                       |

# INDICACIÓN

## ¡Atención: Peligro de colisión!

Emplear ciclos de HEIDENHAIN, ciclos del fabricante de la máquina y funciones de ofertantes terceros Parámetro Q. Además, se pueden programar Parámetros Q dentro de los programas NC. Si al utilizar Parámetros Q no se utilizan exclusivamente las áreas de parámetros Q recomendadas, pueden producirse intersecciones (interacciones) y, con ello, comportamientos no deseados. Durante el mecanizado existe riesgo de colisión.

- Utilizar exclusivamente en áreas de parámetros Q recomendadas por HEIDENHAIN
- Tener en cuenta la documentación de HEIDENHAIN, del fabricante y de terceros
- > Comprobar mediante la simulación gráfica

# Instrucciones de programación

Parámetros Q y valores numéricos pueden introducirse mezclados en un Programa NC.

A los parámetros Q se les puede asignar valores numéricos entre -999 999 999 y +999 999 999. El margen de introducción está limitado a máx. 16 caracteres, de los cuales hasta 9 dígitos antes de la coma. El control numérico puede calcular internamente valores numéricos hasta 10<sup>10</sup>.

A los parámetros parámetros **QS** se les pueden asignar como máx. 255 caracteres.

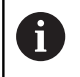

El control numérico asigna algunos parámetros Q y QS de forma automática siempre a los mismos Datos, por ejemplo, al parámetro Q **Q108** el radio de la herramienta actual.

**Información adicional:** "Parámetros Q preasignados", Página 251

El control numérico almacena valores numéricos internamente en formato binario (norma IEEE 754). Empleando el formato normalizado, el control numérico no puede representar algunos decimales con un 100% de exactitud en formato binario (fallo de redondeo). Tenga en cuenta dicha circunstancia, especialmente al utilizar contenidos de parámetros Q calculados en órdenes de salto o posicionamientos.

Los parámetros  $\Omega$  se pueden reponer al estado de **Indefinido**. Si una posición se programa con un parámetro  $\Omega$  que está indefinido, el control numérico ignora este movimiento.

# Llamar funciones de parámetros Q

Mientras se introduce un programa NC, pulsar la **Q** (en el campo de introducción numérica y selección de ejes con la tecla +/-). Entonces, el control numérico muestra las siguientes softkeys:

| Softkey                | Grupo de funciones                                                                                                    | Página                                                                          |
|------------------------|----------------------------------------------------------------------------------------------------|---------------------------------------------------------------------------------|
| FUNCIONES<br>BASICAS   | Funciones matemáticas<br>básicas                                                                                                    | 187                                                                             |
| FUNCIONES<br>TRIGONOM. | Funciones angulares                                                                                                    | 190                                                                             |
| CALCULO                | Función para calcular el círculo                                                                                                    | 191                                                                             |
| SALTO                  | Condición si/entonces, salto                                                                                                    | 192                                                                             |
| FUNCIONES<br>DIVERSAS  | Otras funciones                                                                                                    | 196                                                                             |
| FORMULA                | Introducción directa de una<br>fórmula                                                                                                    | 234                                                                             |
| 0                      | Cuando usted define o asigna un parán<br>control numérico muestra las softkeys<br>Mediante estas softkeys puede selecci<br>parámetro deseado. A continuación, de<br>de parámetro. | netro Q, el<br><b>Q, QL</b> y <b>QR</b> .<br>onar el tipo de<br>efina el número |
|                        | también se puede abrir directamente e introducción de la fórmula pulsando la t                                                                                                    | atico con USB,<br>I diálogo para la<br>tecla <b>Q</b> .                         |

# 9.2 Familias de funciones – Parámetros Q en vez de valores numéricos

# Aplicación

Con la función paramétrica Q **FN 0: ASIGNACION** a los parámetros Q se les puede asignar valores numéricos. Entonces en el Programa NC se fija un parámetro Q en vez de un valor numérico.

## Ejemplo

| 15 FN O: Q10=25 | Asignación               |
|-----------------|--------------------------|
|                 | Q10 contiene el valor 25 |
| 25 X +Q10       | corresponde a X +25      |

Para las familias de funciones, p. ej. se programan como parámetros Q las dimensiones de una pieza.

Para la programación de los distintos tipos de funciones, se le asigna a cada uno de estos parámetros un valor numérico correspondiente.

## Ejemplo: Cilindro con parámetros Q

| Radio del cilindro:  | R = Q1               |
|----------------------|----------------------|
| Altura del cilindro: | H = Q2               |
| Cilindro Z1:         | Q1 = +30<br>Q2 = +10 |
| Cilindro Z2:         | Q1 = +10<br>Q2 = +50 |

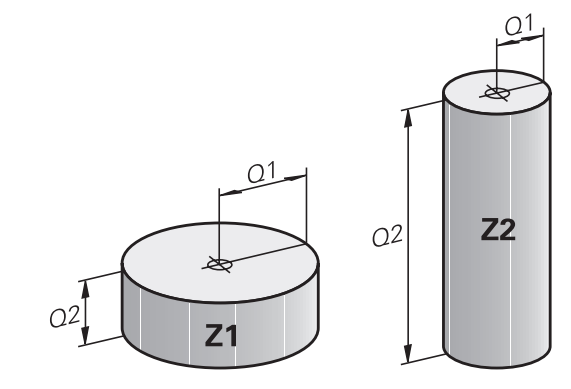

# 9.3 Describir contornos mediante funciones matemáticas

# Aplicación

Con los parámetros Q se pueden programar en el Programa NC, funciones matemáticas básicas:

- Selección de parámetros Q: Pulsar la tecla Q (situada en el campo para la introducción de valores numéricos, a la derecha). La barra de softkeys indica las funciones de los parámetros Q.
- Selección de funciones matemáticas básicas: pulsar la softkey FUNCIONES BASICAS.
- > El control numérico muestra las siguientes softkeys

## Resumen

| Softkey      | Función                                                                                                    |
|--------------|----------------------------------------------------------------------------------------------------|
| FNØ<br>X = Y | <b>FN 0</b> : ASIGNACIÓN<br>p. Ej. <b>FN 0: Q5 = +60</b><br>asignar valor directo<br>reponer valor de parámetro Q                                                                |
| FN1<br>X + Y | <b>FN 1</b> : ADICIÓN<br>p. ej. <b>FN 1: Q1 = -Q2 + -5</b><br>Formar suma a partir de dos valores y asignar                                                                      |
| FN2<br>X - Y | <b>FN 2</b> : SUSTRACCIÓN<br>p. ej. <b>FN 2: Q1 = +10 - +5</b><br>Formar diferencia a partir de dos valores y asignar                                                            |
| FN3<br>X * Y | <b>FN 3</b> : MULTIPLICACIÓN<br>p. ej. <b>FN 3: Q2 = +3 * +3</b><br>Formar producto a partir de dos valores y asignar                                                            |
| FN4<br>X / Y | <b>FN 4</b> : DIVISIÓN p. ej., <b>FN 4: Q4 = +8 DIV +Q2</b><br>Formar cociente a partir de dos valores y asignar<br><b>Prohibido:</b> ¡División por 0!                           |
| FN5<br>RAIZ  | <ul> <li>FN 5: RAÍZ CUADRADA, por ejemplo, FN 5: Q20</li> <li>= SQRT 4 extraer la raíz cuadrada de un número y asignar Prohibido: raíz cuadrada de un valor negativo.</li> </ul> |

A la derecha del símbolo = debe introducir:

- dos cifras
- dos parámetros Q
- una cifra y un parámetro Q

Los parámetros Q y los valores numéricos en las comparaciones pueden ser con o sin signo.

# Programación de los tipos de cálculo básicos

## ASIGNACIÓN

### Ejemplo

16 FN 0: Q5 = +10

| 17 FI | ۷3: | Q12 | = +Q5 | * +7 |
|-------|-----|-----|-------|------|
|-------|-----|-----|-------|------|

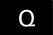

Seleccionar función de parámetro Q: Pulsar la tecla Q

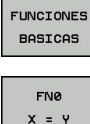

 Selección de funciones matemáticas básicas: Pulsar la softkey FUNCIONES BASICAS

Selección de la función de parámetro Q ASIGNACION: Pulsar la Softkey FN 0 X = Y

## ¿N° DE PARAMETRO PARA EL RESULTADO?

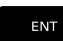

 Introducir 5 (número del parámetro Q) y confirmar con la tecla ENT

## ¿1er VALOR O PARAMETRO?

►

ENT

Introducir **10**: Asignar a Q5 el valor numérico 10 y confirmar con la tecla **ENT**.

## **MULTIPLICACIÓN**

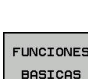

Q

- Seleccionar función de parámetro Q: Pulsar la tecla Q
- FUNCIONES
- Selección de funciones matemáticas básicas: Pulsar la softkey FUNCIONES BASICAS

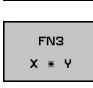

 Seleccionar la función de parámetro Q MULTIPLICACIÓN: Pulsar la Softkey FN 3 X \* Y.

## ¿N° DE PARAMETRO PARA EL RESULTADO?

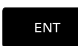

 Introducir 12 (número del parámetro Q) y confirmar con la tecla ENT.

## ¿1er VALOR O PARAMETRO?

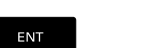

Introducir Q5 como primer valor y confirmar con la tecla ENT.

## 2. ¿VALOR O PARAMETRO?

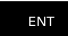

Introducir 7 como segundo valor y confirmar con tecla ENT

| Reponer         | Parámetros | Q |
|-----------------|------------|---|
| Et a ser a la s |            |   |

| Ejemplo |
|---------|
|---------|

| 16 FN 0: Q5          | SE  | T UNDEFINED                                                                               |
|----------------------|-----|-------------------------------------------------------------------------------------------|
| 17 FN 0: Q1          | = ( | 25                                                                                        |
| Q                    |     | Seleccionar función de parámetro Q: Pulsar la tecla <b>Q</b>                              |
| FUNCIONES<br>BASICAS |     | Selección de funciones matemáticas básicas:<br>Pulsar la softkey <b>FUNCIONES BASICAS</b> |
| FN0<br>X = Y         | •   | Seleccionar la función de parámetro<br>ASIGNACIÓN: pulsar la softkey <b>FN 0 X = Y</b>    |
| ¿N° DE PARA          | ME  | TRO PARA EL RESULTADO?                                                                    |
| ENT                  |     | Introducir <b>5</b> (número del parámetro Q) y<br>confirmar con la tecla <b>ENT</b>       |

### 1: ¿VALOR O PARAMETRO?

SET UNDEFINED

6

Pulsar SET UNDEFINED

La función **FN 0** también soporta la entrega del valor **Undefined**. Si se quiere entregar el parámetro Q indefinido sin **FN 0**, el Control numérico muestra el mensaje de error **Valor no válido**.

# 9.4 Funciones de ángulo

# Definiciones

Seno: Coseno: sen  $\alpha = a / c$ cos  $\alpha = b / c$ 

Tangente:

 $\cos \alpha = b / c$ tan $\alpha = a / b = \sin \alpha / \cos \alpha$ 

## Siendo

- c la hipotenusa o lado opuesto al ángulo recto
- a la cara opuesta al ángulo
- b el tercer lado

El control numérico puede calcular el ángulo de la tangente:

 $\alpha$  = arctan (a / b) = arctan (sin  $\alpha$  / cos  $\alpha$ )

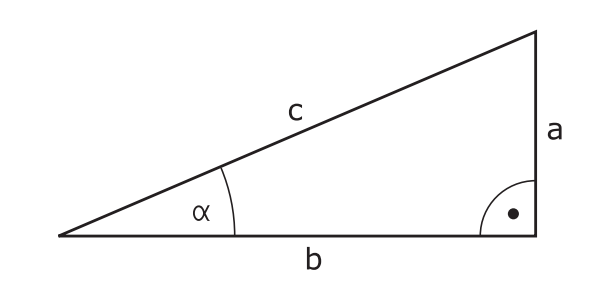

# Ejemplo:

 $\begin{array}{l} a=25 \text{ mm} \\ b=50 \text{ mm} \\ \hlinelpha \mbox{ arctan (a / b) = arctan 0,5 = 26,57^{\circ} \\ \mbox{ Además se tiene:} \\ a^2+b^2=c^2 \mbox{ (mit }a^2=a \mbox{ x a)} \\ c=\sqrt{(a^2+b^2)} \end{array}$ 

# Programación de funciones trigonométricas

Las funciones trigonométricas aparecen cuando se pulsa la softkey **FUNCIONES TRIGONOM.**. El control numérico muestra las softkeys que aparecen en la tabla de la parte inferior.

| Softkey         | Función                                                                                                    |
|-----------------|----------------------------------------------------------------------------------------------------|
| FN6<br>SIN(X)   | <b>FN 6</b> : SENO<br>p. ej. <b>FN 6: Q20 = SIN-Q5</b><br>Determinar el seno de un ángulo en grados (°) y<br>asignar                                                                    |
| FN7<br>COS(X)   | <b>FN 7</b> : COSENO<br>p. ej. <b>FN 7: Q21 = COS-Q5</b><br>Determinar el coseno de un ángulo en grados (°)<br>y asignar                                                                |
| FN8<br>X LEN Y  | FN 8: RAÍZ CUADRADA DE UNA SUMA DE<br>CUADRADOS<br>p. ej. FN 8: Q10 = +5 LEN +4<br>Formar la longitud a partir de dos valores y<br>asignar                                              |
| FN13<br>X ANG Y | FN 13: ÁNGULO<br>p. B. FN 13: Q20 = +25 ANG-Q1<br>Determinar y asignar el ángulo con arctan del<br>cateto opuesto y el cateto contiguo o el sin y cos<br>del ángulo (0 < ángulo < 360°) |

# 9.5 Cálculos de círculo

# Aplicación

Con las funciones para calcular el círculo puede calcular el punto central del círculo y el radio del círculo a partir de tres o cuatro puntos del círculo. El cálculo del círculo mediante cuatro puntos es más preciso.

Aplicación: puede utilizar estas funciones, por ejemplo, si quiere determinar la posición y el tamaño de un taladro o un disco graduado en la función de palpación programada.

| Softkey  | Función                                        |
|----------|------------------------------------------------|
| FN23     | FN 23: calcular los DATOS DEL CIRCULO a partir |
| CIRC. DE | de tres puntos del mismo                       |
| 3 PUNTOS | p. ej. <b>FN 23: Q20 = CDATA Q30</b>           |

Los pares de coordenadas de tres puntos del círculo deben estar memorizados en el parámetro Q30 y en los siguientes cinco parámetros – aquí hasta Q35.

El control numérico guarda el punto central del círculo del eje principal (X en el eje del cabezal Z) en el parámetro Q20, el punto central del círculo del eje auxiliar (Y en el eje del cabezal Z) en el parámetros Q21 y el radio del círculo en el parámetro Q22.

| Softkey                      | Función                                                                   |
|------------------------------|---------------------------------------------------------------------------|
| FN24<br>CIRC. DE<br>4 PUNTOS | FN 24: Calcular los DATOS DEL CIRCULO a partir de cuatro puntos del mismo |
|                              | p. ej. FN 24: Q20 = CDAIA Q30                                             |

Los pares de coordenadas de cuatro puntos del círculo deben estar memorizados en el parámetro Q30 y los siguientes siete parámetros – aquí hasta Q37.

El control numérico guarda el punto central del círculo del eje principal (X en el eje del cabezal Z) en el parámetro Q20, el punto central del círculo del eje auxiliar (Y en el eje del cabezal Z) en el parámetros Q21 y el radio del círculo en el parámetro Q22.

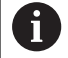

Deberá tenerse en cuenta que **FN 23** y **FN 24** además del parámetro del resultado, también sobrescriben automáticamente los dos parámetros siguientes.

# 9.6 Decisiones condicionales con parámetros Q

# Aplicación

Con condiciones si/entonces, el control numérico compara un parámetro Q con otro parámetro Q o un valor numérico. Si se cumple la condición, el control numérico continúa con el p Programa NC de mecanizado en el label que está programado al final de la condición.

**Información adicional:** "Introducción de subprogramas y repeticiones parciales de un programa", Página 162

Si la condición no se cumple, el control numérico continúa con la siguiente frase NC.

Cuando se quiere llamar a otro programa NC como subprograma, se programa una llamada de programa detrás de Label con **PGM CALL**.

# Saltos incondicionales

Los saltos incondicionales son aquellos que cumplen siempre la condición (= incondicionalmente), p. ej.,

# FN 9: IF+10 EQU+10 GOTO LBL1

# Abreviaciones y conceptos empleados

| IF        | (en inglés if):           | Cuando      |
|-----------|---------------------------|-------------|
| EQU       | (en inglés equal):        | Igual       |
| NE        | (en inglés not equal):    | Distinto de |
| GT        | (en inglés greater than): | Mayor que   |
| LT        | (en inglés less than):    | Menor que   |
| GOTO      | (en inglés go to):        | lr a        |
| UNDEFINED | (no definido):            | No definido |
| DEFINED   | (definido):               | Definido    |

# Programación de condiciones si/entonces

## Posibilidades de introducciones de saltos

En la condición IF se dispone de las entradas siguientes:

- Cifras
- Textos
- Q, QL, QR
- **QS** (parámetro de cadena de texto)

Para introducir la dirección de salto **GOTO** se dispone de tres posibilidades:

- LBL-NAME
- LBL-NUMMER
- QS

Las condiciones si/entonces aparecen al pulsar la softkey **SALTOS**. El control numérico muestra las siguientes softkeys:

| Softkey                                     | Función                                                                                                    |
|---------------------------------------------|----------------------------------------------------------------------------------------------------|
| FNS<br>IF X EQ Y<br>GOTO                    | FN 9: SI IGUAL, SALTO<br>p. ej. FN 9: IF +Q1 EQU +Q3 GOTO LBL<br>"UPCAN25"<br>Si ambos valores o parámetros son iguales, saltar<br>al Label indicado                                                     |
| FN9<br>IF X EQ Y<br>GOTO<br>IS<br>UNDEFINED | <b>FN 9</b> : SI INDEFINIDO, SALTO<br>p. B. <b>FN 9: IF +Q1 IS UNDEFINED GOTO LBL</b><br><b>"UPCAN25"</b><br>en el caso de que el parámetro indicado no esté<br>definido, saltar al label indicado       |
| FN9<br>IF X EQ Y<br>GOTO<br>IS<br>DEFINED   | <ul> <li>FN 9: SI DEFINIDO, SALTO</li> <li>p. B. FN 9: IF +Q1 IS DEFINED GOTO LBL</li> <li>"UPCAN25"</li> <li>en el caso de que el parámetro indicado esté definido, saltar al label indicado</li> </ul> |
| FN10<br>IF X NE Y<br>GOTO                   | <b>FN 10</b> : SI NO DEFINIDO, SALTO<br>p. Ej. <b>FN 10: IF +10 NE -Q5 GOTO LBL 10</b><br>Si los dos valores o parámetros no son iguales,<br>saltar al label indicado                                    |
| FN11<br>IF X GT Y<br>GOTO                   | <b>FN 11</b> : SI SUPERIOR, SALTO<br>p. B. <b>FN 11: IF+Q1 GT+10 GOTO LBL QS5</b><br>Si el primer valor o parámetro es superior al<br>segundo valor o parámetro, saltar al label indicado                |
| FN12<br>IF X LT Y<br>GOTO                   | <b>FN 12</b> : SI INFERIOR, SALTO<br>p. Ej. <b>FN 12: IF+Q5 LT+0 GOTO LBL "ANYNAME"</b><br>Si el primer valor o parámetro es inferior al<br>segundo valor o parámetro, saltar al label indicado          |

# 9.7 Controlar y modificar parámetros Q

# Procedimiento

Se pueden controlar y también modificar parámetros Q en todos los modos de funcionamiento.

En caso necesario, interrupción de la ejecución del programa (pulsando p. ej. la tecla NC-STOPP y la Softkey STOP INTERNO) o bien parando el Test del programa

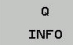

A

- Llamada de las funciones de parámetros Q: pulsar la Softkey Q INFO o la tecla Q
- El control numérico lista todos los parámetros y sus valores actuales asociados.
- Seleccione el parámetro deseado con las teclas cursoras o con la tecla GOTO
- Si se desea modificar el valor, pulsar la softkey EDITAR CAMPO ACTUAL. Introducir el nuevo valor y confirmar con la tecla ENT
- Si no se desea modificar el valor, entonces pulsar la softkey VALOR ACTUAL o cerrar el diálogo con la tecla END

El control numérico utiliza todos los parámetros con comentarios mostrados dentro de ciclos o como parámetro de entrega.

Si se desea controlar o modificar parámetros locales, globales o de cadena, pulsar la softkey **VISUALIZAR PARÁMETRO Q QL QR QS**. El control numérico muestra entonces el tipo de parámetro correspondiente. Las funciones anteriormente descritas también son válidas.

|                                                                                                    |                                                                                                    |                                                                                                    |                                                                                                    |                                                         |                                                                                                    |                                                                                                    |                                                                                                    | he     |
|----------------------------------------------------------------------------------------------------|----------------------------------------------------------------------------------------------------|----------------------------------------------------------------------------------------------------|----------------------------------------------------------------------------------------------------|---------------------------------------------------------|----------------------------------------------------------------------------------------------------|----------------------------------------------------------------------------------------------------|----------------------------------------------------------------------------------------------------|--------|
| :\nc_pr<br>I-Halter                                                                                                    | Lista                                                                                                    | parámetr                                                                                                    | ros Q                                                                                                    |                                                         |                                                                                                    |                                                                                                    |                                                                                                    |        |
| BEGIN P                                                                                                    | 5 00                                                                                                    |                                                                                                    | 0.0000000                                                                                                    | h                                                       |                                                                                                    | 13                                                                                                    |                                                                                                    |        |
| MM                                                                                                    | 01                                                                                                    |                                                                                                    | 0.0000000                                                                                                    | DO PROFUI                                               | INTRAD ERESADO                                                                                                    | 6                                                                                                    |                                                                                                    |        |
| BLK FOR                                                                                                    | M 02                                                                                                    |                                                                                                    | 0.0000000                                                                                                    | DO SOLAP                                                | M. TRAYECTORIA                                                                                                    |                                                                                                    |                                                                                                    |        |
| BLK FOR                                                                                                    | M Q3                                                                                                    |                                                                                                    | 0.0000000                                                                                                    | 00 SOBRE                                                | MEDIDA LATERAL                                                                                                    |                                                                                                    |                                                                                                    |        |
| M3                                                                                                    | Q4                                                                                                    |                                                                                                    | 0.0000000                                                                                                    | 00 SOBRE                                                | MEDIDA PROFUND                                                                                                    |                                                                                                    |                                                                                                    |        |
| CYCL DE                                                                                                    | F Q5                                                                                                    | 100                                                                                                    | 0.0000000                                                                                                    | 00 COORD                                                | SUPERFICIE                                                                                                    |                                                                                                    |                                                                                                    | 2      |
| Q215=+                                                                                                    | 0 06                                                                                                    |                                                                                                    | 0.0000000                                                                                                    | DI DISTA                                                | CIA SEGURIDAD                                                                                                    |                                                                                                    |                                                                                                    |        |
| 0218=+                                                                                                    | 3 07                                                                                                    |                                                                                                    | 0.0000000                                                                                                    | 0 ALTUR                                                 | A DE SEGURIDAD                                                                                                    |                                                                                                    |                                                                                                    |        |
| 0201=                                                                                                    | Q8                                                                                                    |                                                                                                    | 0.0000000                                                                                                    | 00 RADIO                                                | DE REDONDEO                                                                                                    |                                                                                                    |                                                                                                    |        |
| Q374=+                                                                                                    | Q9                                                                                                    |                                                                                                    | 0.0000000                                                                                                    | DO SENTI                                                | DO DE GIRO                                                                                                    |                                                                                                    |                                                                                                    |        |
| Q367=+                                                                                                    | 0 Q10                                                                                                    |                                                                                                    | 0.0000000                                                                                                    | DO PASO                                                 | ROFUNDIZACION                                                                                                    |                                                                                                    |                                                                                                    |        |
| Q202=+                                                                                                    | 5 Q11                                                                                                    |                                                                                                    | 0.0000000                                                                                                    | 00 AVANC                                                | PROFUNDIDAD                                                                                                    |                                                                                                    |                                                                                                    |        |
| 0207=+                                                                                                    | Q12                                                                                                    |                                                                                                    | 0.0000000                                                                                                    | 00 AVANC                                                | PARA DESBASTE                                                                                                    |                                                                                                    |                                                                                                    |        |
| Q385=+                                                                                                    | Q13                                                                                                    |                                                                                                    | 0.0000000                                                                                                    | 00 HERRA                                                | A. DESBASTE                                                                                                    |                                                                                                    |                                                                                                    |        |
| Q338=+                                                                                                    | 0 Q14                                                                                                    |                                                                                                    | 0.0000000                                                                                                    | 00 SOBRE                                                | MEDIDA LATERAL                                                                                                    |                                                                                                    | . 1                                                                                                    |        |
| Q200=+                                                                                                    | 2 Q15                                                                                                    |                                                                                                    | 0.0000000                                                                                                    | DO TIPO                                                 | DE FRESADO                                                                                                    |                                                                                                    |                                                                                                    |        |
| Q203=+                                                                                                    | Q16                                                                                                    |                                                                                                    | 0.0000000                                                                                                    | 00 RADIO                                                |                                                                                                    |                                                                                                    |                                                                                                    |        |
| 0351=+                                                                                                    | Q17                                                                                                    |                                                                                                    | 0.0000000                                                                                                    | 00 MODO                                                 | ACOTACION                                                                                                    |                                                                                                    |                                                                                                    |        |
| 0352=+                                                                                                    | 018                                                                                                    |                                                                                                    | 0.0000000                                                                                                    | 00 HERRA                                                | A. PREDESBASTE                                                                                                    | ×                                                                                                    |                                                                                                    |        |
| ¥-30                                                                                                    |                                                                                                    |                                                                                                    | -                                                                                                    | ETN                                                     | 1                                                                                                    |                                                                                                    |                                                                                                    |        |
| X+0                                                                                                    | R                                                                                                    |                                                                                                    |                                                                                                    | 131                                                     |                                                                                                    | 10                                                                                                    | J                                                                                                    |        |
|                                                                                                    |                                                                                                    |                                                                                                    |                                                                                                    |                                                         |                                                                                                    |                                                                                                    |                                                                                                    |        |
| INICIO                                                                                                    |                                                                                                    | IN                                                                                                    | PAGINA                                                                                                    | PAGINA                                                  | EDITAR                                                                                                    | VALOR                                                                                                    | VISUALIZ.                                                                                                    | CT.    |
| 1                                                                                                    |                                                                                                    | 4                                                                                                    | T                                                                                                    |                                                         | ACTUAL                                                                                                    | ACTUAL                                                                                                    | DOL OR OS                                                                                                    | -11    |
| -1000                                                                                                    | ucion                                                                                                    | conti                                                                                                    | nua                                                                                                    |                                                         |                                                                                                    | Programar                                                                                                    |                                                                                                    | 6      |
| -,                                                                                                    | ución                                                                                                    | conti                                                                                                    | nua                                                                                                    |                                                         |                                                                                                    | Programar                                                                                                    |                                                                                                    | 6      |
| :\nc pr                                                                                                    | ución                                                                                                    | conti                                                                                                    | nua                                                                                                    | te.h Resum                                              | DNC                                                                                                    | Programar                                                                                                    | UNS OPARA                                                                                                    | 6      |
| :\nc_pr                                                                                                    | ución<br>rog_\_T-F                                                                                                    | contin                                                                                                    | NUA<br>:tte_holder_pla<br>late.h                                                                                                    | te.h Resum                                              | DNC CYC M                                                                                                    | Programar<br>POS TOOL TT TRA                                                                                                    | INS OPARA                                                                                                    | 6      |
| :\nc_pr                                                                                                    | ución<br>rog\_T-F<br>platte_ho<br>KMT-HA                                                                                                    | contin<br>Haltepla<br>older_pl                                                                                                    | NUA<br>tte_holder_pla<br>late.h<br>TE HOLDEN PLATE                                                                                                    | te.h Resum                                              | DNC (101)<br>en PGH LBL CYC H<br>X +0.000<br>Y +0.000                                                                                                    | Programar<br>POS TOOL IT TRU                                                                                                    | UNS OPARA                                                                                                    | 6      |
| :\nc_pr<br>-Halter<br>BEGIN P                                                                                                    | UCION<br>rog\_T-H<br>platte_he<br>GMT-HA                                                                                                    | contin<br>Haltepla<br>older_pl                                                                                                    | NUA<br>:tte_holder_pla<br>late.h<br>TE_HOLDER_PLATE                                                                                                    | te.h Resum                                              | DNC PCH LBL CYC H<br>X +0.000<br>Y +0.000<br>Z +0.000                                                                                                    | Programar<br>POS TOOL IT TRU                                                                                                    | INS OPARA                                                                                                    | 6      |
| :\nc_pr<br>-Halter<br>BEGIN P<br>MM<br>BLK FOR                                                                                                    | UCION<br>rog_\_T-H<br>platte_hu<br>NGM _T-HA                                                                                                    | contin<br>faltepla<br>older_pl<br>LTEPLAT<br>X-50 Y-5                                                                                                    | NUA<br>itte_holder_pla<br>late.h<br>TE_HOLDER_PLATE<br>50 Z-20                                                                                                    | te.h Resun                                              | DNC 000<br>PGH LBL CYC H<br>X +0.000<br>X +0.000<br>Z +0.000<br>4 MILL_D8 R                                                                                                    | Programar<br>POS TOOL IT TRU                                                                                                    | INS OPARA                                                                                                    | 6      |
| -Halter<br>Halter<br>MM<br>BLK FOR                                                                                                    | UCION<br>rog_\_T-H<br>platte_hr<br>CM_T-HA<br>RM 0.1 Z<br>RM 0.2 X                                                                                                    | contin<br>Haltepla<br>older_pl<br>LTEPLAT<br>X-50 Y-5                                                                                                    | NUA<br>tte_holder_pla<br>(ate.h<br>TE_HOLDER_PLATE<br>50 Z-20<br>50 Z+0                                                                                                    | te.h Resum                                              | DNC                                                                                                    | Programar<br>Pos Tool IT TRJ<br>DUGH<br>R .                                                                                                    | WS GPARA                                                                                                    | × _    |
| -Halter<br>-Halter<br>BEGIN P<br>MM<br>BLK FOR<br>BLK FOR                                                                                                    | UCION<br>rog_\_T-H<br>platte_hr<br>KM 0.1 Z<br>KM 0.2 X<br>KUL "MILL                                                                                                    | contin<br>faltepla<br>older_pl<br>TEPLAT<br>X-S0 Y-t<br>(+S0 Y+t<br>_D8_ROUT                                                                                                    | nua<br>itte_holder_pla<br>late.h<br>TE_HOLDER_PLATE<br>50 Z-20<br>50 Z+0<br>cst_2 ssoon                                                                                                    | te.h Resum                                              | DNC                                                                                                    | Programar<br>POS TOOL TT TRU<br>DOUGH<br>R -<br>DR-TAB                                                                                                    | NIS GPARA                                                                                                    | × 4    |
| -Halter<br>Halter<br>BEGIN P<br>MM<br>BLK FOR<br>BLK FOR<br>TOOL CA<br>M3<br>CYCL DE                                                                                                    | UCION<br>rog_\_T-F<br>platte_hi<br>NGM_T-HA<br>NM 0.1 Z<br>NM 0.2 X<br>NUL "MILL<br>F 253 FR                                                                                                    | contin<br>faltepla<br>older_pl<br>LTEPLAT<br>X-50 Y-5<br>(+50 Y+5<br>_D8_ROUP<br>(FSADO F                                                                                                    | NUA<br>itte_holder_pla<br>late.h<br>TE_HOLDER_PLATE<br>50 Z-20<br>50 Z-20<br>50 Z-0<br>nHT_Z_SSOND<br>Lista parámetro                                                                                                    | te.h Resum                                              | DNC 000<br>1 X +0.000<br>Y +0.000<br>2 +0.000<br>4 MILL_08,R<br>+40.000                                                                                                    | Programar<br>Pos Tool TT TRU<br>POSH<br>R. TAB<br>DRPCH                                                                                                    | NIS GPARA<br>4.0000<br>6.0000                                                                                |        |
| -Halteg<br>-Halteg<br>SEGIN P<br>MM<br>BLK FOR<br>TOOL CA<br>M3<br>CYCL DE<br>0215=+                                                                                                    | UCION<br>rog_\_T-P<br>platte_ha<br>NGM_T-HA<br>NM 0.1 Z<br>NM 0.2 X<br>NUL -MILL<br>F 253 FR<br>0 :TI                                                                                                    | contil<br>faltepla<br>older_pl<br>X-50 Y-5<br>+50 Y+5<br>_D8_ROU<br>ESADO F<br>PO MECA                                                                                                    | NUA<br>itte_holder_pla<br>itte_holder_platu<br>TE_HOLDER_PLATU<br>50 Z-20<br>50 Z-20                                                                                                    | te.h Resum                                              | DNC 1000<br>en PCH LBL CYC H<br>1 X +0.000<br>7 +0.000<br>2 +0.000<br>4 NILL DB R<br>+40.000                                                                                                    | Programar<br>Pos Tool IT TRU<br>BOGH<br>R TAB<br>DR FOR<br>MSB                                                                                                    | NE CPARA<br>-4.0000<br>-0.0000<br>-0.0000<br>PS                                                              |        |
| :\nc_pr<br>-Halteg<br><u>SEGIN P</u><br>MM<br>BLK FOR<br>BLK FOR<br>BLK FOR<br>BLK FOR<br>BLK FOR<br>COOL CA<br>W3<br>CYCL DE<br>0215=+<br>0218=+                                                                                                    | UCION<br>rog_1_T-F<br>platte_hr<br>GM_T-HA<br>RM 0.1 Z<br>RM 0.2 X<br>LL "MILL<br>F 253 FR<br>0 :TI<br>:30 :LO                                                                                                    | contil<br>Haltepla<br>Dider_pl<br>LTEPLAT<br>X-50 Y-1<br>+50 Y+1<br>_DB_ROUC<br>HESADO F<br>PO MECH<br>NGITUD                                                                                                    | NUA<br>tte_holder_pla<br>iate.h<br>TE-HOLOED_PLAT<br>50 Z-20<br>50 Z-0<br>0 Z-20<br>0 L<br>10 L<br>10 | te.h<br>RFTC                                            | DNC 2000<br>PCN LBL CYC H<br>X +0.000<br>Y +0.000<br>Z +0.000<br>4 NILL 08.R<br>+40.0000                                                                                                    | Programar<br>Pos Tool IT TRU<br>BOOCH<br>R DR-TAB<br>DR-TAB<br>DR-TAB<br>DR-FOH<br>MSO<br>PB                                                                                                    | NS CRARA<br>44.0000<br>0.0000<br>10.0000<br>105                                                              |        |
| :\nc_pr<br>-Halteg<br><u>SEGIN P</u><br>MM<br>BLK FORI<br>5LK FORI<br>5 | UCION<br>rog\_T-F<br>platte_hr<br>CM_T-HA<br>NM_0.1 Z<br>NM_0.2 X<br>ALL -MILL<br>F 253 FR<br>F 253 FR<br>F 0 ;TI<br>:30 ;LO<br>:10 ;AN                                                                                                    | contil<br>Haltepla<br>Dider_pl<br>LTEPLAT<br>X-50 Y-1<br>-DS_ROUC<br>HESADO F<br>PO MECA<br>NGGIUD<br>ICHURA F                                                                                                    | NUA<br>itte_holder_pla<br>late.h<br>TE-HoldeR PLATE<br>50 Z=0<br>50 Z=0<br>Lista parámetro<br>0<br>0L                                                                                                    | te.h Resum                                              | DHC 200<br>PCH LBL CYC H<br>X +0.000<br>Y +0.000<br>2 +0.000<br>4 HILL DB R<br>+40.0000                                                                                                    | Programar<br>Pos Tool IT TRU<br>DR-TAB<br>DR-TAB<br>DR-FOH<br>MSB<br>AD                                                                                                    | NIS GPARA<br>4.0000<br>6.0000<br>10.0000<br>10.                                                              | S<br>T |
| Anc_pr<br>Halter<br>Halter<br>MM<br>BLK FOR<br>BLK FOR<br>FOR<br>FOR<br>FOR<br>FOR<br>FOR<br>FOR<br>FOR<br>FOR<br>FOR                                                                                                    | UCION<br>rog\_T-H<br>platte hi<br>GM T-HA<br>MM 0.1 Z<br>MM 0.2 X<br>MU 0.2 X<br>MU 0.2 X<br>MU 0.1 Z<br>MU 0.2 X<br>MU 0.1 Z<br>MU 0.1 Z<br>MU 0.1                                                                                                    | contil<br>Haltepla<br>Dider_pl<br>ITEPLAT<br>X-50 Y-t<br>+50 Y-t<br>-D8_ROUC<br>HESADO F<br>PO MECA<br>NGGIUD<br>ICHURA F<br>HOFUNDIE                                                                                                    | nUa<br>tte_holder_pla<br>iate.n<br>TE-MOLEA_CLAT<br>50 Z-20<br>50 Z-20<br>50 Z                                                                                                    | te.h Resum<br>ARTEC<br>T :<br>L                         | DAC 200<br>en PCH LBL CYC H<br>X +0.000<br>Y +0.000<br>2 +0.000<br>4 HILL DB R<br>+40.0009                                                                                                    | Ргодтатат<br>Рос тооц тт ти<br>оснан<br>В                                                                                                    | NE GRADA<br>44.0000<br>10.0000<br>15                                                                         |        |
| :\nc_pr<br>-Halter<br>-Halter<br>BLK FOR<br>BLK FOR<br>FOR<br>FOR<br>FOR<br>FOR<br>FOR<br>FOR<br>FOR<br>FOR<br>FOR                                                                                                    | UCION<br>rog\_T-H<br>platte_h<br>RM 0.1 Z<br>MM 0.1 Z<br>MM 0.2 X<br>MM 0.2 X<br>MILL "MILL<br>F 253 FR<br>-0 :TI<br>-30 :LO<br>-10 ;AN<br>10 ;PR<br>-1 ;DI                                                                                                    | contil<br>taltepla<br>older_pl<br>trepLat<br>X-50 Y-5<br>-DS-ROU<br>resADO F<br>PO MECA<br>NNGITUD<br>GHURA F<br>HOFUNDIC<br>RECCION<br>STOCION                                                                                                    | NUA<br>tte_holder_pla<br>late.h<br>freutoidan otate<br>50 Z-20<br>50 Z-20<br>50 Z-20<br>50 Z-20<br>Lista parámetro<br>0<br>0<br>0<br>0<br>0<br>0<br>0<br>0<br>0<br>0<br>0<br>0<br>0                                                                                                    | te.h Resum                                              | DMC         Entropy           en         PCH LBL_CYC H           1         X         +0.000           Y         +0.000           Z         +0.000           4         MILL_DE_R           +40.0000                                                                                                    | Ргодтатат<br>рос тооц тт ти<br>осоон<br>в<br>ов. тав<br>ов. тав<br>ов. тав<br>ов. тав<br>ов. тав<br>ов. тав                                                                                                    | NE GRARA<br>44.0000<br>10.0000<br>10.0000<br>105                                                             |        |
| :\nc_pr<br>-Haltep<br>BEGIN P<br>MM<br>BLK FOR<br>TOOL CA<br>43<br>CYCL DE<br>0215=+<br>0215=+<br>0218=+<br>0219=+<br>0374=+<br>0367=+                                                                                                    | UCION<br>tog\_T-H<br>platte hi<br>tom_T-HA<br>NM 0.1 Z<br>NM 0.2 X<br>NM 0.2 X<br>NM 0.2 X<br>NM 0.2 X<br>NM 0.1 Z<br>NM 0.2 X<br>NM 0.1 Z<br>NM 0.2 X<br>NM 0.1 Z<br>NM 0.1 Z<br>NM 0.1                                                                                                    | contil<br>taltepla<br>older_pl<br>trepLat<br>X-50 Y-5<br>+50 Y-5<br>-D8-ROUC<br>HESADO F<br>PO MECA<br>INGITUD<br>ICHURA F<br>HOFUNDIC<br>RECCION<br>HISTOION                                                                                                    | NUA tte_holder_pla tte_holder_pla tte_holder_PlaT 50 Z-20 50 Z-0 tista parámetro 0 Lista parámetro 0 L 0 0 0 0 0 0 0 0 0 0 0 0 0 0 0 0 0                                                                                                    | te.h Resum                                              | DKC 000<br>PCH LBL CYC H<br>X +0.000<br>Z +0.000<br>4 HILL DB R<br>+40.000                                                                                                    | Programar<br>Pos Tool IT TRU<br>00000<br>8                                                                                                    | NE CPARA<br>-4.0000<br>-0.0000<br>-0.0000<br>15                                                              |        |
| :\nc_pr<br>-Haltep<br>BEGIN P<br>MM<br>BLK FOR<br>TOOL CA<br>43<br>CYCL DE<br>0215=+<br>0215=+<br>0215=+<br>0219=+<br>0219=-<br>0374=+<br>0367=+                                                                                                    | UCION<br>rog\_T-H<br>platte_hind<br>GM T-HA<br>MM 0.1 Z<br>MM 0.2 X<br>MM 0.2 X<br>MILL "MILL<br>F 253 FR<br>0 ILO<br>10 AN<br>10 PR<br>1 DO<br>10 PO<br>10 PO<br>1 | contil<br>faltepla<br>older_pl<br>LTEPLAT<br>X-50 Y-2<br>C-D8_ROUC<br>PO MECA<br>NGITUD<br>ICHURA F<br>NGITUD<br>ICHURA F<br>ICHURA F<br>ICHURA F<br>ICHUR                                                                                                    | nua           itte_holder_pla           late_h           itte_holder_plat           50 Z-20           50 Z-20           50 Z-20           10 Lista parámetro           0           0           0           0           0           0           0           0           0           0                                                                                                    | te.h Result<br>Arrest<br>T :<br>L                       | DNC 000<br>PCH LEL CYC H<br>X +0.000<br>Z +0.000<br>Z +0.000<br>-40.000                                                                                                    | Programar<br>Pos Tool IT TRU<br>0000H<br>R<br>08-TAB<br>08-FOH<br>08-FOH<br>559<br>559<br>000                                                                                                    | NS GPARA<br>4.0000<br>6.0000<br>15.<br>15.                                                                   |        |
| :\nc_pr<br>-Halter<br>BECIN P<br>MM<br>BLK FORI<br>TOOL CA<br>M3<br>CVCL DE<br>0215=+<br>0215=+<br>02215=+<br>02215=+<br>02215=+<br>02215=+<br>02215=+                                                                                                    | UCION<br>rog\_T-H<br>platte_hi<br>RM 0.1 Z<br>MM 0.2 X<br>MM 0.2 X<br>MM 0.2 X<br>III -MILL<br>F 253 FR<br>0 TI<br>30 :LO<br>10 :AN<br>10 :PR<br>1 :PN<br>10 :PO<br>10 :PO                                                                       | taltepla<br>older_pl<br>treplat<br>x-50 y-t<br>tesADO F<br>PO MECA<br>NGITUD<br>ICHURA F<br>NOFUNDIC<br>RECOIDO<br>ISICION                                                                                                    | NUA ttte_holder_pla tate.h  ttte_holder_pla tate.h  50 Z-20 50 Z-0 ctilista parámetri 0 ctilista parámetri 0 ctili                                                                                                    | te.h Resum                                              | DAC 000<br>PCN LBL CYC H<br>X +0.000<br>Z +0.000<br>Z +0.000<br>4 HTLL 00 F<br>+40.0009<br>NTERRUP.                                                                                                    | Programar<br>Pos Tool TT TW<br>Doctor<br>R A<br>DB-TAB<br>DB-TAB<br>Ps<br>QD<br>Ps<br>Ps<br>QD<br>C<br>C<br>C<br>C<br>C<br>C<br>C<br>C<br>C<br>C<br>C<br>C<br>C                                                                                                    | NS 07404                                                                                                    |        |
| :\nc_pr<br>-Halter<br>SECIN P<br>MM<br>BLK FOR<br>TOOL CA<br>M3<br>CYCL DE<br>0215=+<br>0215=+<br>0215=+<br>0219=+<br>0201=-<br>0374=+                                                                                                    | UCION<br>rog_\_T-P<br>platte_h<br>CM T-HA<br>CM T-HA<br>CM 0.1 Z<br>IM 0.2 X<br>LL - MILL<br>FF 253 FR<br>0 111<br>30 LO<br>10 PR<br>1 DI<br>0 PPO<br>100<br>100<br>100<br>100<br>100<br>100<br>100<br>10                                                                                                    | Aaltepla<br>bider pl<br>biteplat<br>X-50 Y-:<br>-D8-ROU<br>HESADO F<br>PO MECA<br>INGITUD<br>IGHURA F<br>NOFUNDIC<br>RECCION<br>ISICION<br>& S-OVR                                                                                                    | nua           itte_holder_pla           iste.h           feetboleberge           so z-zo           so z-zo           so z-zo           so z-zo           so z-zo           so z-zo           so z-zo           so z-zo           so z-zo           o           o           o           o           o           o           o           o           o           o           o           o           o           o           o           o           o           o           o           o           o                                                                                                               | te h Result<br>Arrest<br>Y :<br>L<br>Dos Q              | DRC EFF<br>PCH LEL C/C H<br>1 X +0.000<br>2 +0.000<br>2 +0.000<br>4 HILLOB A<br>+40.000<br>NTERRUP:                                                                                                    | Ргодтатат<br>Роб Тооц ITT Ти<br>оснон<br>п<br>од. тол -<br>тал<br>од. тол -<br>тал<br>од. тол -<br>тол -<br>тал<br>од. тол -<br>тал<br>од. тол -<br>тал<br>од. тол -<br>тол -<br>тол -<br>тол -<br>тол -<br>тол -<br>тол -<br>тол -<br>тол -<br>тал<br>од. тол -<br>тол -<br>т                                                                                                    | 4.0000<br>6.0000<br>8.0000<br>15<br>9.0000<br>15                                                             |        |
| :\nc_pr<br>-Halteg<br>SEGIN P<br>MM<br>SLK FOR<br>BLK FOR<br>DSLK FOR<br>CYCL DE<br>0215=+<br>0215=+<br>0215=+<br>0219=+<br>0219=+<br>0367=+                                                                                                    | UCION<br>rog\_T-P<br>platte_br<br>GW_T-HA<br>WM 0.1 Z<br>WM 0.2 X<br>WM 0.2 X<br>ULL "MILL<br>F 253 FR<br>0 111<br>30 LO<br>10 PO<br>10 PO<br>10  | Contil<br>faltepla<br>older pl<br>ITEPLAT<br>X-50 Y-:<br>-D8 ROUK<br>-D8 ROUK                                                                                                    | nua           itte_holder_pla           iate.h           TE_HOLDER_PLAT           50 Z-0           50 Z-0           00 CHI _ SKADA           Lista parametro           0R           0S           0K           +0.000                                                                                                    | te.h Resum                                              | DNC 000<br>PCH LEL CYC H<br>X +0.000<br>Y +0.000<br>4 PTLL_04,R<br>+40,000<br>NTERRUP.                                                                                                    | Programar<br>Pos tool IT TN<br>De Tool IT TN<br>De Tool IT TN<br>De Tool I<br>Pos<br>Pos<br>Pos<br>Pos<br>Pos<br>Pos<br>Pos<br>Pos<br>Pos<br>Pos                                                                                                    | HIS CPARA<br>4.0000<br>6.0000<br>85<br>85<br>85<br>85<br>85                                                  |        |
| - 400 - 100 - 100                                                                                                    | UCION<br>rog\_T-F<br>platte nr<br>row T-HA<br>NM 0.1 Z<br>NM 0.2 X<br>LL -WILL<br>F 253 FR<br>0 TI<br>10 PR<br>10 PR   | contil<br>taltepla<br>older_pl<br>tFDLAT<br>X-50 Y-:<br>-b8-ROUC<br>-b8-ROUC<br>-b8-ROUC<br>-b9-ROUC<br>-b9-ROUC                                                                                                    | nua  tte_holder_pla iate.h  tt_holder_pla iate.h  tt_holder_pla isto.h  tt_holder_plat  so 2-20 so 2-20 ol cl cl cl cl cl cl cl cl cl cl cl cl cl                                                                                                    | te.h Resum<br>T:<br>T:<br>L<br>Ds Q                     | DAC 000                                                                                                    | Programar<br>Pos Tool TT TN<br>00-Pos<br>00-Pos<br>Ps<br>Ps<br>Ps<br>platte_holder.p                                                                                                    | 4.0000<br>4.0000<br>4.0000<br>40.000<br>80<br>80<br>80<br>80<br>80<br>80<br>80<br>80<br>80<br>80<br>80<br>80 |        |
| :\nc_pr<br>-Halteg<br>BEGIN P<br>MM<br>BLK FORI<br>TOOL CA<br>4/3<br>CYCL DE<br>0215=+<br>0215=+<br>0219=+<br>0215=+<br>0219=+<br>02074=+                                                                                                    | UCION<br>COG_\_T-F<br>platte_hr<br>KM T-HA<br>MM 0.1 Z<br>MM 0.2 Z<br>MM 0.2 X<br>THA<br>MM 0.1 Z<br>MM 0.2 X<br>THA<br>MM 0.1 Z<br>MM 0.2 X<br>THA<br>MM 0.1 Z<br>THA<br>MM 0.1 Z<br>THA<br>MM                                    | contil<br>taltepla<br>older_pl<br>treplat<br>X-50 Y-<br>pB_Rouv<br>ESADO F<br>PO MECT<br>NGITUD<br>ICHURA F<br>NOFUNDIC<br>RECCION<br>SIGION<br>SIGION<br>SIGION                                                                                                    | nua           tte_holder_plan           tte_holder_plan           tr_Holder_plan           b0 2-20           b0 2-20           b0 2-20           o           o           o           o           o           o           o           v           ox           v           v           v           v           v           v           v           v           v           v           v           v           v           v           v           v           v           v           v           v           v           v           v           v                                                                                                    | te.h Resum<br>A RYTE                                    | DAC 001<br>101 101 101 101<br>1 101 101 101<br>1 101 101<br>1 1 | Programar<br>Pos Tool IT TN<br>DR.TAM<br>Pos<br>Pos<br>Pos<br>Pos<br>Pos<br>Pos<br>Pos<br>Pos<br>Pos<br>Pos                                                                                                    | NE 07000<br>6.860<br>6.800<br>75<br>75<br>81.80100<br>75                                                     |        |
| :\nc_pr<br>-Halter<br>BCIN P<br>MM<br>BLK FOR<br>BLK FOR<br>BLK FOR<br>BLK FOR<br>C215=+<br>0215=+<br>0215=+<br>0218=+<br>0219=-<br>0367=+                                                                                                    | UCION<br>COG_1_T-F<br>platte hi<br>KM T-HA<br>MM 0.1 Z<br>MM 0.2 X<br>MM 0.2 X                                                                                                    | contil<br>faltepla<br>older_pl<br>breplat<br>x-90 Y-5<br>-50 Y-5<br>-50 Y-50 Y-5<br>-50 Y-50 Y-50 Y-50 Y-50 Y-50 Y-50 Y-50 Y                                                                                                    | NUA tte_holder_pla tate.n 77.00070.00457 50 2-20 00 2-0 00 2-0 00 00 00 00 00 00 00 00 00 00 00 00 0                                                                                                    | te.h Resum                                              | DAC 000                                                                                                    | Programar<br>Pos Took TT TW<br>Da TAB O<br>Da TAB O<br>Da TAB O<br>BA TAB O<br>Da TAB O<br>Da TAB O<br>DA TAB O<br>DA TABO O<br>DA TABO O<br>DA TABO O                                                                                                    | 4.0000<br>4.0000<br>4.0000<br>85<br>85<br>80 80 80<br>1ate.h                                                 |        |
| :\nc_pr<br>Halter<br>Halter<br>Halter<br>HMM<br>HMM<br>HMM<br>HMM<br>HMM<br>HMM<br>HMM<br>HMM<br>HMM<br>HM                                                                                                    | UCION<br>COG.1.T-F<br>PLATE DI<br>COU T-HA<br>MM 0.1 Z<br>MM 0.1 Z                                                                                                    | contil<br>taltepla<br>older pl<br>treplat<br>x-50 Y-:<br>-cso Y-:<br>-cso Y-:                                                                                                    | NUA  tte holder pla tate h te holder pla tate h te h te holder pla tate h te h te h te h te h te h te h te h                                                                                                    | te h Resum                                              | DAC         Bit         Fill         Fill         F                                                                                                    | Programar<br>Pos Tool IT TW<br>OCOM<br>R<br>B<br>B<br>B<br>B<br>B<br>B<br>B<br>B<br>B<br>B<br>B<br>B<br>B<br>B<br>B<br>B<br>B<br>B                                                                                                    | NE 07444<br>4.0000<br>9.0000<br>16.0000<br>16.00100<br>16.00100                                              |        |
| 1: \nc_pri<br>                                                                                                    | UCION<br>rog.\_T-H<br>DIAITO H<br>RUM 0.1 Z<br>RUM 0.2 X<br>LL - MILL<br>FF 253 FR<br>0 :TI<br>:30 :LO<br>:10 :AN<br>10 :PR<br>10 :PR<br>10 :P                                                                     | contil<br>(altepla<br>older pl<br>(TEDIAT<br>X-50 Y-2<br>(SO Y-2<br>(SO Y-2<br>(                                                                                                    | NUA  Ite_holdes_pla  Ite_holdes_pla  Ite_holdes_pla  Ite_holdes_pla  Ite_holdes_pla  Ite_holdes  OK  +0,000 +0,000 +40,000 L  ØK60,000 L  ØK60,000 L                                                                                                    | te.h Resum<br>ARTEC<br>T.L<br>DS Q                      | DAC         #1           FM         LSL CYC #           Y         +0.000           Y         +0.000           4         PRLL 0.1 #           +40,0000                                                                                                    | Programar<br>Pos Took TT TW<br>OOUN<br>R<br>Da TAA<br>Da TAA<br>Da TAA<br>Pa<br>Q<br>Pa<br>Q<br>Pa<br>Q<br>Q<br>Pa<br>Q<br>Q<br>Da TAA<br>Da TAA<br>DA TAA<br>DA TAA<br>DA | AC 09300<br>4.0000<br>6.0000<br>80.0000<br>80.0000<br>80.00100<br>1210.1                                     |        |
| 1: \nc_pr<br>- Halter<br>- Halter<br>BLK FOR<br>MM<br>MM<br>BLK FOR<br>DLK FOR<br>0215=-<br>0215=-<br>0215                                                                                                    | UCION<br>rog\_T-H<br>platto hu<br>CM 0.1 Z<br>CM 0.2 X<br>LC - MLL<br>F 253 FR<br>0 :II<br>:0 :PO<br>:0 :PO<br>:0 :PO<br>:0 :PO<br>:0 :F<br>:0 :F | contil<br>faltepla<br>older_pl<br>older_pl<br>treplat<br>x-50 y-2<br>iso y-2<br>iso y-2                                                                                                    | NUA  Itte holder pla  atte h  atte h                                                                                                    | to, h Resum<br>RTEC<br>Y :<br>L<br>DS 0                 | Image: Control and Control and                                                                                                    | Programar<br>Pos Tool IT TN<br>Pos Tool IT TN<br>Pos Tool IT TN<br>Pos Pos<br>Pos Pos<br>Pos<br>Pos<br>Pos Pos<br>Pos<br>Pos Pos<br>Pos Pos<br>Pos<br>Pos P                                                                                                    | NG 0994A                                                                                                    |        |
| :\nc_pr<br>-Halter<br>MM<br>Blk FOR<br>Blk FOR<br>FOR<br>FOR<br>FOR<br>FOR<br>FOR<br>FOR<br>FOR<br>FOR<br>FOR                                                                                                    | UCION<br>rog.l.T-H<br>platte hu<br>M 0.1 Z<br>M 0.2 X<br>III - HA<br>III - HA                                                                                                    | saltepla           saltepla           saltepla <t< td=""><td>NUA  Ite_holdes_pla  Ite_holdes_pla  Ite_holdes_pla  Ite_holdes_pla  Ite_holdes_pla  Ite_holdes  OK  +0,000 +0,000 +460,000 L  Ø#0</td><td>te n Pesun<br/>T t L<br/>T t L<br/>T t L<br/>T t L<br/>T t L</td><td>Out        </td><td>Programar<br/>Postost TT The<br/>Post Tools TT The<br/>Post Tools TT Tools TT Tools Tools To</td><td>AL 0000<br/>4.0000<br/>80.0000<br/>80.0000<br/>80.00108<br/>80.00108</td><td></td></t<> | NUA  Ite_holdes_pla  Ite_holdes_pla  Ite_holdes_pla  Ite_holdes_pla  Ite_holdes_pla  Ite_holdes  OK  +0,000 +0,000 +460,000 L  Ø#0                                                                                                    | te n Pesun<br>T t L<br>T t L<br>T t L<br>T t L<br>T t L | Out                                                                                                    | Programar<br>Postost TT The<br>Post Tools TT The<br>Post Tools TT Tools TT Tools Tools To                                                                                                    | AL 0000<br>4.0000<br>80.0000<br>80.0000<br>80.00108<br>80.00108                                              |        |

En todos los modos de funcionamiento (A excepción del modo de funcionamiento **Programar**), se pueden mostrar los parámetros Q en la visualización de estados adicional.

- En caso necesario, interrumpir la ejecución del programa (pulsando p. ej. la tecla NC-STOPP y la softkey STOP INTERNO) o bien parando el test de programa
- O

PGM

ESTADO

- Llamar a la barra de Softkeys para la subdivisión de la pantalla
- Seleccionar la representación de la pantalla con visualización de estado adicional
- El control numérico visualiza el formulario de estado en la mitad derecha de la pantalla Resumen.
- ESTADO PARAM. Q
- Pulsar la Softkey ESTADO PARAM. Q
- LISTA PARAMET. Q
- Pulsar la Softkey LISTA PARAMET. Q
- > El control numérico abre una ventana de superposición.
- Definir para cada tipo de parámetro (Q, QL, QR, QS) los números de parámetros que se desea controlar. Los parámetros Q individuales se separan con una coma, los parámetros Q consecutivos se unen con un guión, p. ej., 1,3,200-208. El campo de introducción por cada tipo de parámetro comprende 132 caracteres.

La visualización en la pestaña **QPARA** contiene siempre ocho decimales. El control numérico muestra el resultado de Q1 = COS 89,999, por ejemplo, como 0,00001745. Los valores muy grandes o los muy pequeños los indica el control numérico en forma exponencial. El control numérico muestra el resultado de Q1 = COS 89,999 \* 0,001 como +1,74532925e-08, por lo que e-08 corresponde al factor 10-8.

# 9.8 Funciones adicionales

# Resumen

Pulsando la softkey **FUNCIONES DIVERSAS** aparecen las funciones adicionales. El control numérico muestra los siguientes softkeys:

| Softkey                   | Función                                                                                                    | Página |
|---------------------------|----------------------------------------------------------------------------------------------------|--------|
| FN14<br>ERROR=            | <b>FN 14: ERROR</b><br>Emitir mensajes de error                                                                 | 197    |
| FN16<br>F-PRINT           | <b>FN 16: F-PRINT</b><br>Emitir textos o valores de<br>parámetros Q formateados                                 | 201    |
| FN18<br>LEER<br>DATOS SIS | FN 18: SYSREAD<br>Leer datos del sistema                                                                        | 208    |
| FN19<br>PLC=              | <b>FN 19: PLC</b><br>Entrega de los valores al PLC                                                              | 209    |
| FN20<br>ESPERAR<br>A      | <b>FN 20: WAIT FOR</b><br>Sincronizar NC y PLC                                                                  | 210    |
| FN26<br>ABRIR<br>TABLA    | <b>FN 26: TABOPEN</b><br>Abrir tabla de libre definición                                                        | 265    |
| FN27<br>ESCRIBIR<br>TABLA | <b>FN 27: TABWRITE</b><br>Escribir en una tabla de libre<br>definición                                          | 266    |
| FN28<br>LEER<br>TABLA     | <b>FN 28: TABREAD</b><br>Leer en una tabla de libre<br>definición                                               | 267    |
| FN29<br>PLC LIST=         | <b>FN 29: PLC</b><br>Entrega de hasta ocho valores al<br>PLC                                                    | 211    |
| FN37<br>EXPORT            | <b>FN 37: EXPORT</b> exportar<br>parámetros Q o parámetros QS<br>locales en un programa NC que<br>está llamando | 212    |
| FN38<br>ENVIAR            | <b>FN 38: SEND</b><br>Enviar informaciones del programa<br>NC                                                   | 212    |

# FN 14: ERROR: Emitir avisos de error

Con la función **FN 14: ERROR** puede emitir mensajes de error controlados por programa que vienen especificados por el fabricante o por HEIDENHAIN. Si en la ejecución del programa o test del programa el control numérico llega a una Frase NC con **FN 14: ERROR**, la interrumpe y emite un mensaje. A continuación se deberá iniciar de nuevo el programa NC.

| Rango números de error | Diálogo estándar                     |  |
|------------------------|--------------------------------------|--|
| 0 999                  | Diálogo que depende de la<br>máquina |  |
| 1000 1199              | Avisos de error internos             |  |

#### Ejemplo

El control numérico debería emitir un mensaje si el cabezal no está encendido.

### 180 FN 14: ERROR = 1000

### Aviso de error preasignado por HEIDENHAIN

| Número de error | Texto                                        |
|-----------------|----------------------------------------------|
| 1000            | ¿Cabezal?                                    |
| 1001            | Falta el eje de la hta.                      |
| 1002            | Radio de la herramienta demasiado<br>pequeño |
| 1003            | Radio de hta. demasiado grande               |
| 1004            | Campo sobrepasado                            |
| 1005            | Posición inicial errónea                     |
| 1006            | Giro no permitido                            |
| 1007            | Factor de escala no permitido                |
| 1008            | Espejo no permitido                          |
| 1009            | Desplazamiento no permitido                  |
| 1010            | Falta avance                                 |
| 1011            | Valor de introducción erróneo                |
| 1012            | Signo erróneo                                |
| 1013            | Ángulo no permitido                          |
| 1014            | Punto de palpación inalcanzable              |
| 1015            | Demasiados puntos                            |
| 1016            | Introducción contradictoria                  |
| 1017            | CYCL incompleto                              |
| 1018            | Plano mal definido                           |
| 1019            | Programado eje erróneo                       |
| 1020            | Revoluciones erróneas                        |
| 1021            | Corrección de radio no definida              |
| 1022            | Redondeo no definido                         |

| Número de error | Texto                                           |
|-----------------|-------------------------------------------------|
| 1023            | Radio de redondeo demasiado grande              |
| 1024            | Arranque del programa no definido               |
| 1025            | Imbricación demasiado elevada                   |
| 1026            | Falta referencia angular                        |
| 1027            | No se ha definido ningún ciclo de mecanizado    |
| 1028            | Anchura de la ranura demasiado pequeña          |
| 1029            | Cajera demasiado pequeña                        |
| 1030            | Q202 sin definir                                |
| 1031            | Q205 sin definir                                |
| 1032            | Introducir Q218 mayor a Q219                    |
| 1033            | CYCL 210 no permitido                           |
| 1034            | CYCL 211 no permitido                           |
| 1035            | Q220 demasiado grande                           |
| 1036            | Introducir Q222 mayor a Q223                    |
| 1037            | Introducir Q244 mayor a 0                       |
| 1038            | Introducir Q245 diferente a Q246                |
| 1039            | Introducir el campo angular < 360°              |
| 1040            | Introducir Q223 mayor a Q222                    |
| 1041            | Q214: 0 no permitido                            |
| 1042            | No está definida la dirección de desplazamiento |
| 1043            | No está activada ninguna Tabla de puntos cero   |
| 1044            | Error de posición: centro 1er eje               |
| 1045            | Error de posición: centro 2º eje                |
| 1046            | Taladro demasiado pequeño                       |
| 1047            | Taladro demasiado grande                        |
| 1048            | Isla demasiado pequeña                          |
| 1049            | Isla demasiado grande                           |
| 1050            | Cajera demasiado pequeña: repaso 1.A.           |
| 1051            | Cajera demasiado pequeña: repaso 2.A.           |
| 1052            | Cajera demasiado grande: rechazada 1.A.         |
| 1053            | Cajera demasiado grande: rechazada 2.A.         |
| 1054            | Isla demasiado pequeña: rechazada 1.A.          |
| 1055            | Isla demasiado pequeña: rechazada 2.A.          |
| 1056            | Isla demasiado grande: repaso 1.A.              |
| 1057            | Isla demasiado grande: repaso 2.A.              |
| 1058            | TCHPROBE 425: Error cota máxima                 |
| 1059            | TCHPROBE 425: Error cota mínima                 |

| Número de error | Texto                                           |
|-----------------|-------------------------------------------------|
| 1060            | TCHPROBE 426: Error cota máxima                 |
| 1061            | TCHPROBE 426: Error cota mínima                 |
| 1062            | TCHPROBE 430: Diámet. demasiado grande          |
| 1063            | TCHPROBE 430: Diámet. demasiado<br>pequeño      |
| 1064            | No se ha definido ningún eje de medición        |
| 1065            | Sobrepasada tolerancia rotura                   |
| 1066            | Programar en Q247 un valor distinto a 0         |
| 1067            | Programar en Q247 un valor mayor a 5            |
| 1068            | ¿Tabla de puntos cero?                          |
| 1069            | Intr. modo fresado Q351 dif. a 0                |
| 1070            | Reducir la profundidad de roscado               |
| 1071            | Realizar la calibración                         |
| 1072            | Tolerancia sobrepasada                          |
| 1073            | Activado el proceso hasta una frase             |
| 1074            | ORIENTACIÓN no permitida                        |
| 1075            | 3DROT no permitida                              |
| 1076            | Activar 3DROT                                   |
| 1077            | Programar la profundidad con signo<br>negativo  |
| 1078            | ¡Q303 no definido en el ciclo de medición!      |
| 1079            | Eje de herramienta no permitido                 |
| 1080            | Valor calculado erróneo                         |
| 1081            | Puntos de medida contradictorios                |
| 1082            | Altura de seguridad introducida incorrectamente |
| 1083            | Tipo de profundización contradictoria           |
| 1084            | Ciclo de mecanizado no permitido                |
| 1085            | Línea protegida ante escritura                  |
| 1086            | Sobremedida mayor que profundidad               |
| 1087            | No hay ningún ángulo del extremo definido       |
| 1088            | Datos contradictorios                           |
| 1089            | Posición de ranura 0 no permitida               |
| 1090            | Introd. profund. no igual a 0                   |
| 1091            | Conmutación Q399 no permitida                   |
| 1092            | Herramienta no definida                         |
| 1093            | Número herramienta no permitido                 |
| 1094            | Nombre herramienta no permitido                 |
| 1095            | Opción de software inactiva                     |

| Número de error | Texto                             |
|-----------------|-----------------------------------|
| 1096            | Imposible restaurar cinemática    |
| 1097            | Función no permitida              |
| 1098            | Cotas pza. bruto contradictorias  |
| 1099            | Posición medida no permitida      |
| 1100            | Acceso a la cinemática imposible  |
| 1101            | Pos. med. no en área desplaz.     |
| 1102            | No es posible compens. preset     |
| 1103            | Radio de la hta. demasiado grande |
| 1104            | Tipo profundización no posible    |
| 1105            | Error def. ángulo profundización  |
| 1106            | Ángulo de apertura no definido    |
| 1107            | Anchura ranura demasiado grande   |
| 1108            | Factores de escala diferentes     |
| 1109            | Inconsistencia de datos de hmta.  |

# FN 16: F-PRINT – Emitir textos o valores de parámetros Q formateados

### **Fundamentos**

Con la función **FN 16: F-PRINT** se pueden emitir formateados los valores de parámetros Q y textos, por ejemplo, para guardar resultados de la medición.

Se pueden modificar los valores del modo siguiente:

- guardar en un fichero en el control numérico
- visualizar en la pantalla como ventana superpuesta
- guardar en un fichero externo
- imprimir en una impresora conectada

## Procedimiento

Para poder emitir valores de parámetro Q y textos, proceder del modo siguiente:

- Crear fichero de texto que especifique el formato de emisión y el contenido
- En el programa NC, emplear la función FN 16:F-PRINT, para emitir el protocolo.

Si los valores se emiten en un fichero, el tamaño máximo del fichero emitido será de 20 Kilobyte.

En los parámetros de máquina **fn16DefaultPath** (N.º 102202) y **fn16DefaultPathSim** (N.º 102203) se puede definir una ruta estándar para la emisión de ficheros de protocolo.

### Crear fichero de texto

Para emitir el texto formateado y los valores de los parámetros Q, se elabora un fichero de texto con el editor de textos del control numérico. En dicho fichero se establece el formato y los parámetros Q a emitir.

Debe procederse de la siguiente forma:

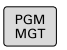

Pulsar tecla PGM MGT

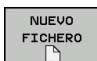

- Pulsar la softkey NUEVO FICHERO
- Crear fichero con la extensión .A.

## **Funciones disponibles**

Para elaborar un fichero de texto, utilice las siguientes funciones formateadas:

| Signos<br>especiales | Función                                                                                                    |  |  |
|----------------------|----------------------------------------------------------------------------------------------------|--|--|
| ""                   | Determinar el formato de la emisión de textos y variables entre comillas                                                                                     |  |  |
| %F                   | <ul> <li>Formato para parámetros Q, QL y QR:</li> <li>%: Fijar formato</li> <li>F: Floating (número decimal), Formato para Q, QL, QR</li> </ul>              |  |  |
| 9.3                  | <ul> <li>Formato para parámetros Q, QL y QR:</li> <li>9 posiciones en total, (incluido el punto decimal)</li> <li>, de las cuales 3 son decimales</li> </ul> |  |  |
| %S                   | Formato para variables de texto QS                                                                                                    |  |  |
| %RS                  | Formato para variables de texto QS<br>Acepta el texto siguiente sin modificar, sin forma-<br>tear                                                            |  |  |
| %D o %I              | Formato para número entero (Integer)                                                                                                    |  |  |
| ,                    | Signo de separación entre el formato de emisión<br>y el parámetro                                                                                            |  |  |
| ;                    | Carácter de final de frase, finaliza una línea                                                                                                    |  |  |
| *                    | Inicio de frase de una línea de comentario<br>Los comentarios se visualizan en el protocolo                                                                  |  |  |
| \n                   | Salto de línea                                                                                                    |  |  |
| +                    | Valor de parámetro Q alineado a la derecha                                                                                                    |  |  |
| -                    | Valor de parámetro Q alineado a la izquierda                                                                                                    |  |  |

# Ejemplo

| , ,                 |                                                                                                  |  |  |
|---------------------|--------------------------------------------------------------------------------------------------|--|--|
| Introducción        | Significado                                                                                      |  |  |
| "X1 = %+9.3F", Q31; | Formato para parámetros Q:                                                                       |  |  |
|                     | "X1 =: Emitir texto X1 =                                                                         |  |  |
|                     | %: Fijar formato                                                                                 |  |  |
|                     | <ul> <li>+: Número alineado a la<br/>derecha</li> </ul>                                          |  |  |
|                     | <ul> <li>9.3: 9 posiciones en<br/>total, de las cuales 3 son<br/>caracteres decimales</li> </ul> |  |  |
|                     | <ul> <li>F: Floating (número<br/>decimal)</li> </ul>                                             |  |  |
|                     | <ul> <li>, Q31: Emitir valor de Q31</li> </ul>                                                   |  |  |
|                     | ;: Final de frase                                                                                |  |  |

Para poder emitir diferentes informaciones junto al fichero de protocolos, se dispone de las siguientes funciones:

| Palabra clave | Función                                                                                                    |  |
|---------------|----------------------------------------------------------------------------------------------------|--|
| CALL_PATH     | Emite el nombre de la ruta del programa<br>NC, en el cual se encuentra la función<br>FN 16. Ejemplo: "Programa de medición:<br>%S",CALL_PATH;                                               |  |
| M_CLOSE       | Cierra el fichero, en el cual se escribe con<br>FN 16. Ejemplo: M_CLOSE;                                                                                                    |  |
| M_APPEND      | Con una nueva emisión, el protocolo será<br>anexado al protocolo existente. Ejemplo:<br>M_APPEND;                                                                                           |  |
| M_APPEND_MAX  | Con una nueva emisión, el protocolo se<br>añade al protocolo ya existente hasta que<br>se haya rebasado el tamaño máximo del<br>fichero a indicar en kilobytes. Ejemplo:<br>M_APPEND_MAX20; |  |
| M_TRUNCATE    | Con una nueva emisión sobrescribe el protocolo. Ejemplo: M_TRUNCATE;                                                                                                    |  |
| L_ENGLISH     | Salida de textos sólo en el idioma de diálo-<br>go inglés                                                                                                    |  |
| L_GERMAN      | Salida de textos sólo en el idioma de diálo-<br>go alemán                                                                                                    |  |
| L_CZECH       | Salida de textos sólo en el idioma de diálo-<br>go checo                                                                                                    |  |
| L_FRENCH      | Salida de textos sólo en el idioma de diálo-<br>go francés                                                                                                    |  |
| L_ITALIAN     | Salida de textos sólo en el idioma de diálo-<br>go italiano                                                                                                    |  |
| L_SPANISH     | Salida de textos sólo en el idioma de diálo-<br>go español                                                                                                    |  |
| L_PORTUGUE    | Salida de textos sólo en el idioma de diálo-<br>go portugués                                                                                                    |  |
| L_SWEDISH     | Salida de textos sólo en el idioma de diálo-<br>go sueco                                                                                                    |  |
| L_DANISH      | Salida de textos sólo en el idioma de diálo-<br>go danés                                                                                                    |  |
| L_FINNISH     | Salida de textos sólo en el idioma de diálo-<br>go finlandés                                                                                                    |  |
| L_DUTCH       | Salida de textos sólo en el idioma de diálo-<br>go holandés                                                                                                    |  |
| L_POLISH      | Salida de textos sólo en el idioma de diálo-<br>go polaco                                                                                                    |  |
| L_HUNGARIA    | Emitir texto sólo en el idioma de diálogo<br>húngaro                                                                                                    |  |
| L_CHINESE     | Emitir texto sólo en el idioma de diálogo chino                                                                                                    |  |

| Palabra clave  | Función                                                            |
|----------------|--------------------------------------------------------------------|
| L_CHINESE_TRAD | Emitir texto sólo en el idioma de diálogo<br>chino (tradicional)   |
| L_SLOVENIAN    | Emitir texto sólo en el idioma de diálogo<br>esloveno              |
| L_NORWEGIAN    | Emitir texto sólo en el idioma de diálogo<br>noruego               |
| L_ROMANIAN     | Emitir texto sólo en el idioma de diálogo<br>rumano                |
| L_SLOVAK       | Emitir texto sólo en el idioma de diálogo<br>eslovaco              |
| L_TURKISH      | Emitir texto sólo en el idioma de diálogo<br>turco                 |
| L_ALL          | Visualización de texto independientemente<br>del idioma de diálogo |
| HOUR           | Número de horas del tiempo real                                    |
| MIN            | Número de minutos del tiempo real                                  |
| SEC            | Número de segundos del tiempo real                                 |
| DAY            | Día del tiempo real                                                |
| MONTH          | Mes como número en tiempo real                                     |
| STR_MONTH      | Mes como abreviatura de string en tiempo<br>real                   |
| YEAR2          | Número del año con dos posiciones del tiempo real                  |
| YEAR4          | Número del año con cuatro posiciones del tiempo real               |

# Ejemplo

Ejemplo de un fichero de texto que determina el formato de emisión:

# "RESULTADO DE LA MEDICIÓN PUNTO DE GRAVEDAD DE LA RUEDA DE PALETS";

"FECHA: %02d.%02d.%04d",DAY,MONTH,YEAR4;

```
"HORA: %02d:%02d:%02d",HOUR,MIN,SEC;
```

```
"CIFRA DE LOS VALORES DE MEDICIÓN: = 1";
"X1 = %9.3F", Q31;
```

"Y1 = %9.3F", Q32;

"Z1 = %9.3F", Q33;

# L\_GERMAN;

"Werkzeuglänge beachten";

L\_ENGLISH;

"Remember the tool length";

# Activar la emisión deFN 16 en el programa NC

Dentro de la función **FN 16** se fija el fichero de emisión que contiene los textos emitidos.

El control numérico borra el fichero de emisión.

- en el final del programa (END PGM),
- en caso de una interrupción del programa (Tecla STOP NC)
- mediante la instrucción M\_CLOSE

Introduzca la ruta del origen y la ruta del fichero de salida en FN 16-Funktion .

Debe procederse de la siguiente forma:

Pulsar la tecla Q

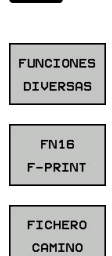

ENT

Q

Pulsar la softkey FUNCIONES DIVERSAS

Pulsar la Softkey FN16 F-PRINT

- Pulsar la Softkey FICHERO CAMINO
- Seleccionar la fuente, es decir el fichero de texto en el que está definido el formato de emisión
- Confirmar con la tecla ENT
  - Introducir la ruta de emisión

9

## Indicación de la ruta en la Función FN 16

Si introduce únicamente como ruta del fichero de protocolo el nombre de fichero, el control numérico guarda el fichero de protocolo en el directorio del programa NC con la función **FN 16**.

Alternativamente a las rutas completas, programe rutas relativas:

- partiendo de la carpeta del fichero que se va a llamar, un nivel de carpeta hacia abajo FN 16: F-PRINT MASKE\MASKE1.A/ PROT\PROT1.TXT
- partiendo de la carpeta del fichero que se va a llamar, un nivel de carpeta hacia arriba y en otra carpeta FN 16: F-PRINT .. \MASKE\MASKE1.A/..\PROT1.TXT
- 6

Instrucciones de uso y programación:

- Si emite varias veces el mismo fichero en el programa NC, el control numérico añadirá dentro del fichero de destino la emisión actual al final de los contenidos previamente emitidos.
- En la frase FN 16, programar el fichero de formato y el fichero de protocolo correspondientes con la extensión del tipo de fichero.
- La extensión del fichero de protocolo determina el formato de fichero de la emisión (p. ej., .TXT, .A, .XLS, .HTML).
- Si se emplea **FN 16**, entonces el fichero UTF-8 no puede estar codificado.
- Puede obtener información relevante e interesante sobre un fichero de protocolo con la función FN 18, p. ej. el número del último ciclo de palpación utilizad.
   Información adicional: "FN 18: SYSREAD – Leer datos del sistema", Página 208

## Introducir origen o destino con parámetros

Puede introducir el fichero de origen y el fichero de salida como parámetros Q o parámetros QS. Para ello, defina en el programa NC el parámetro deseado.

**Información adicional:** "Asignar parámetro de cadena de texto", Página 239

Para que el control numérico reconozca que usted está trabajando con parámetros Q, introduzca en la función **FN 16-**con la siguiente sintaxis:

| Introdu                                                                                                    | ucción | Función                                                                                                    |
|----------------------------------------------------------------------------------------------------|--------|----------------------------------------------------------------------------------------------------|
| :'QS1'                                                                                                    |        | Parámetros QS precedidos de dos puntos y entre comillas                                                                                                    |
| :'QL3'.t                                                                                                    | txt    | En caso necesario, registrar una extensión adicio-<br>nal en el fichero de destino                                                                                                    |
| G Si se quiere emitir una<br>parámetro QS en un fi<br>la función %RS. Con el<br>numérico no interpreta<br>caracteres de formate |        | quiere emitir una indicación de la ruta con<br>netro QS en un fichero de protocolo, emplear<br>ición <b>%RS</b> . Con ello se garantiza que el control<br>érico no interpreta caracteres especiales como<br>teres de formateado. |

### Ejemplo

#### 96 FN 16: F-PRINT TNC:\MASKE\MASKE1.A/ TNC:\PROT1.TXT

El control numérico crea el fichero PROT1.TXT:

PROTOCOLO MEDICIÓN CENTRO GRAVEDAD RUEDA PALETS

FECHA: 15/07/2015

HORA: 08:56:34

NUMERO DE VALORES DE MEDICION : = 1

X1 = 149,360

Y1 = 25,509

Z1 = 37,000

Remember the tool length

### Emitir avisos en pantalla

También puede utilizar la función **FN 16: F-PRINT** para emitir cualquier mensaje desde el programa NC en una ventana superpuesta en la pantalla. De esta manera pueden visualizarse de forma sencilla textos de ayuda largos en cualquier punto en el programa NC, ante los que el usuario actuará de forma inmediata. También pueden enviarse contenidos de parámetros Q, si el fichero de descripción del protocolo contiene las indicaciones correspondientes.

Para que aparezca el mensaje en la pantalla del control numérico, debe introducirse la ruta de emisión **SCREEN:**.

## Ejemplo

### 96 FN 16: F-PRINT TNC:\MASKE\MASKE1.A/SCREEN:

Si el aviso tuviera más líneas que las se representan en la ventana superpuesta, puede avanzarse en la ventana superpuesta con las teclas cursoras.

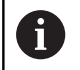

Si se quiere sobrescribir la ventana superpuesta anterior, programar la función **M\_CLOSE** o **M\_TRUNCATE**.

### Cerrar la ventana superpuesta

Se dispone de las siguientes posibilidades para cerrar la ventana superpuesta:

- Pulsar la tecla CE
- controlada por programa como ruta de emisión sclr:

### Ejemplo

96 FN 16: F-PRINT TNC:\MASKE\MASKE1.A/SCLR:

## Salida externa de avisos

Con la función **FN 16** se pueden guardar los ficheros de Protocolo también externamente.

Para ello debe indicarse el nombre completo de la ruta de destino en la función **FN 16** 

## Ejemplo

### 96 FN 16: F-PRINT TNC:\MSK\MSK1.A / PC325:\LOG\PRO1.TXT

6

Si emite varias veces el mismo fichero en el programa NC, el control numérico añadirá dentro del fichero de destino la emisión actual al final de los contenidos previamente emitidos.

## Imprimir mensajes

También puede utilizar la función **FN 16: F-PRINT** para imprimir cualquier mensaje en una impresora vinculada.

**Información adicional:** Manual de instrucciones Configurar, probar y ejecutar programas NC

Para que el mensaje se envíe a la impresora, debe introducir como nombre del fichero de protocolo **Printer:\** y, a continuación, un nombre de fichero correspondiente.

El control numérico guarda el fichero en la ruta **PRINTER:** hasta que el fichero se imprima.

## Ejemplo

96 FN 16: F-PRINT TNC:\MASKE\MASKE1.A/PRINTER:\DRUCK1

# FN 18: SYSREAD – Leer datos del sistema

Con la función **FN 18: SYSREAD** se pueden leer los datos del sistema y guardarlos en los parámetros Q. La elección de la fecha del sistema se realiza a través de un número de grupo (Nº ld.), un número de información del sistema y, si es preciso, a través de un índice.

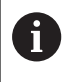

El control numérico entrega los valores leídos de la función **FN 18: SYSREAD** independientemente de la unidad del programa NC **siempre métricamente**.

Información adicional: "Datos del sistema", Página 444

# Ejemplo: Asignar el valor del factor de escala activado del eje Z a Q25

55 FN 18: SYSREAD Q25 = ID210 NR4 IDX3

# FN 19: PLC: - Entregar valores al PLC

# INDICACIÓN

## ¡Atención: Peligro de colisión!

Las modificaciones en el PLC pueden producir comportamientos no deseados y errores graves, por ejemplo, un control numérico no operativo. Por este motivo, el acceso al PLC está protegido por contraseña. La función FN ofrece a HEIDENHAIN, a su fabricante y a terceros la posibilidad de comunicarse con el PLC mediante un programa NC. No es recomendable que la utilice el operador de la máquina o el programador NC. Durante la ejecución de la función y el subsiguiente mecanizado existe riesgo de colisión.

- Utilizar la función exclusivamente de acuerdo con HEIDENHAIN, el fabricante o la tercera parte
- Tener en cuenta la documentación de HEIDENHAIN, del fabricante y de terceros

Con la función **FN 19: PLC** puede transferir hasta dos valores numéricos o parámetros Q al PLC.

# FN 20: WAIT FOR: Sincronizar NC y PLC

# INDICACIÓN

# ¡Atención: Peligro de colisión!

Las modificaciones en el PLC pueden producir comportamientos no deseados y errores graves, por ejemplo, un control numérico no operativo. Por este motivo, el acceso al PLC está protegido por contraseña. La función FN ofrece a HEIDENHAIN, a su fabricante y a terceros la posibilidad de comunicarse con el PLC mediante un programa NC. No es recomendable que la utilice el operador de la máquina o el programador NC. Durante la ejecución de la función y el subsiguiente mecanizado existe riesgo de colisión.

- Utilizar la función exclusivamente de acuerdo con HEIDENHAIN, el fabricante o la tercera parte
- Tener en cuenta la documentación de HEIDENHAIN, del fabricante y de terceros

Con la función **FN 20: WAIT FOR** puede realizar la sincronización entre NC y PLC durante la ejecución del programa. El NC detiene la ejecución hasta que se haya cumplido la condición programada en la frase **FN 20: WAIT FOR-**.

Puede utilizar la función **SYNC** siempre que, por ejemplo, lea en **FN 18: SYSREAD** datos del sistema que requieran una sincronización en tiempo real. El control numérico detiene entonces el cálculo previo y ejecuta primero la siguiente frase NC cuando el programa NC haya alcanzado realmente esta frase NC.

## Ejemplo: parar precálculo interno, leer posición actual del eje X

32 FN 20: WAIT FOR SYNC

33 FN 18: SYSREAD Q1 = ID270 NR1 IDX1

# FN 29: PLC – Entregar valores al PLC

# INDICACIÓN

## ¡Atención: Peligro de colisión!

Las modificaciones en el PLC pueden producir comportamientos no deseados y errores graves, por ejemplo, un control numérico no operativo. Por este motivo, el acceso al PLC está protegido por contraseña. La función FN ofrece a HEIDENHAIN, a su fabricante y a terceros la posibilidad de comunicarse con el PLC mediante un programa NC. No es recomendable que la utilice el operador de la máquina o el programador NC. Durante la ejecución de la función y el subsiguiente mecanizado existe riesgo de colisión.

- Utilizar la función exclusivamente de acuerdo con HEIDENHAIN, el fabricante o la tercera parte
- Tener en cuenta la documentación de HEIDENHAIN, del fabricante y de terceros

Con la función **FN 29: PLC** se pueden transmitir hasta ocho valores numéricos o parámetros Q al PLC.

# FN 37: EXPORT

# INDICACIÓN

# ¡Atención: Peligro de colisión!

Las modificaciones en el PLC pueden producir comportamientos no deseados y errores graves, por ejemplo, un control numérico no operativo. Por este motivo, el acceso al PLC está protegido por contraseña. La función FN ofrece a HEIDENHAIN, a su fabricante y a terceros la posibilidad de comunicarse con el PLC mediante un programa NC. No es recomendable que la utilice el operador de la máquina o el programador NC. Durante la ejecución de la función y el subsiguiente mecanizado existe riesgo de colisión.

- Utilizar la función exclusivamente de acuerdo con HEIDENHAIN, el fabricante o la tercera parte
- Tener en cuenta la documentación de HEIDENHAIN, del fabricante y de terceros

Necesitará la función **FN 37: EXPORT** cuando cree ciclos propios y quiera integrarlos en el control numérico.

# FN 38: SEND – Enviar informaciones del programa NC

Con la función **FN 38: SEND**, a partir del programa NC se pueden escribir textos y valores de parámetros Q en el libro de registro y enviarse a una aplicación DNC.

**Información adicional:** "FN 16: F-PRINT – Emitir textos o valores de parámetros Q formateados", Página 201

La transmisión de datos se realiza a través de una red informática TCP/IP tradicional.

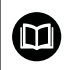

Para información adicional, véase el manual Remo Tool SDK.

## Ejemplo

Documentar los valores de Q1 y Q23 en el libro de registro.

FN 38: SEND /»Parámetros Q Q1: %f Q23: %f» / +Q1 / +Q23

# 9.9 Accesos a tablas con instrucciones SQL

# Introducción

| G S | i desea acceder al contenido numérico o alfanumérico                                                                     |  |
|-----|----------------------------------------------------------------------------------------------------|--|
| de  | e una tabla o manipular la tabla (por ejemplo,                                                                           |  |
| re  | enombrar columnas o filas), utilice las órdenes SQL                                                                      |  |
| di  | isponibles.                                                                                                    |  |
| La  | a sintaxis de las órdenes SQL internas del control                                                                       |  |
| ni  | umérico disponibles se apoya considerablemente en                                                                        |  |
| el  | l lenguaje de programación SQL, sin embargo, no está                                                                     |  |
| da  | el todo conforme con él. Además, el control numérico                                                                     |  |
| no  | o soporta el todo el volumen del lenguaje SQL.                                                                           |  |
| Lo  | Los nombres de las tablas y las columnas de las tablas                                                                   |  |
| di  | deben comenzar con una letra y no pueden contener                                                                        |  |
| sí  | símbolos matemáticos, por ejemplo, +. Debido a las                                                                       |  |
| ól  | órdenes SQL, estos símbolos pueden causar problemas                                                                      |  |
| al  | al leer o seleccionar datos.                                                                                             |  |
| A   | continuación se utilizarán, entre otros, los conceptos                                                                   |  |
| si  | guientes:                                                                                                    |  |
| =   | Orden SQL se refiere al las softkeys disponibles                                                                         |  |
| •   | Las instrucciones SQL describen funciones auxiliares<br>que se introducen manualmente como parte de la<br>sintaxis       |  |
| -   | En la sintaxis, <b>HANDLE</b> identifica una transición<br>determinada (seguido del parámetro para su<br>identificación) |  |

 Result-set contiene el resultado de la consulta (en lo sucesivo, designado cantidad de resultado)

En el software NC, los accesos a las tablas deben realizarse mediante un servidor SQL. Este servidor se controla mediante las órdenes SQL disponibles. Las órdenes SQL pueden definirse directamente en un programa NC.

El servidor se basa en un modelo de transacción. Una **transacción** comprende varios pasos que deben cumplirse en conjunto y mediante los cuales se garantiza un mecanizado ordenado y definido de las entradas de la tabla.

| • | Pueden realizarse accesos de lectura y escritura en<br>valores individuales de una tabla, asimismo con la ayuda<br>de las funciones <b>FN 26: TABOPEN</b> , <b>FN 27: TABWRITE</b> y<br><b>FN 28: TABREAD</b> .<br><b>Información adicional:</b> "Tabla de libre definición",<br>Página 261 |
|---|----------------------------------------------------------------------------------------------------|
|   | Para alcanzar con discos duros HDR la máxima velocidad<br>en aplicaciones de tablas y para preservar la potencia de<br>cálculo, HEIDENHAIN recomienda el uso de funciones<br>SQL en lugar de <b>FN 26, FN 27</b> y <b>FN 28</b> .                                                           |
| 0 | El test de las funciones SQL es posible únicamente en la <b>Ejecución frase a frase, Ejecución continua</b> y en                                                                                                    |

Posicionamiento manual.

## Representación simplificada de las instrucciones SQL

Ejemplo de una transacción SQL:

- Asignar parámetros Q a columnas de la tabla para accesos de lectura y escritura con SQL BIND
- Seleccionar datos con SQL EXECUTE o con la instrucción SELECT
- Leer, modificar o añadir datos con SQL FETCH, SQL UPDATE y SQL INSERT
- Confirmar o descartar interacción con SQL COMMIT y SQL ROLLBACK
- Habilitar enlaces entre las columnas de la tabla y los parámetros Q con SQL BIND

| 6 |
|---|
|---|

Cierre obligatoriamente todas las transacciones iniciadas, incluso los accesos de lectura únicos. Solo el final de las transacciones garantiza la aceptación de las modificaciones y las adiciones, la anulación de bloqueos y la habilitación de recursos utilizados.

# **Resumen de funciones**

En la tabla siguiente se listan todas las instrucciones SQL disponibles para el usuario.

## Resumen de softkey

| Softkey         | Instrucción                                                                                                    | Página |
|-----------------|----------------------------------------------------------------------------------------------------|--------|
| SQL<br>BIND     | <b>SQL BIND</b> crea o elimina conexiones<br>entre columnas de la tabla y paráme-<br>tros Q o QS                                                                         | 218    |
| SOL<br>EXECUTE  | <b>SQL EXECUTE</b> abre una transacción en<br>la lista de columnas y filas de la tabla<br>o permite el empleo de instrucciones<br>SQL adicionales (funciones auxiliares) | 219    |
|                 | <b>Información adicional:</b> "Resumen de<br>las instrucciones", Página 215                                                                                              |        |
| SQL<br>FETCH    | <b>SQL FETCH</b> transfiere los valores a los parámetros Q enlazados                                                                                                    | 223    |
| SQL<br>Rollback | <b>SQL ROLLBACK</b> descarga todos los cambios y cierra la transacción                                                                                                   | 230    |
| SQL<br>Commit   | <b>SQL COMMIT</b> guarda todos los cambios y cierra la transacción                                                                                                    | 228    |
| SQL<br>UPDATE   | <b>SQL UPDATE</b> Amplía la transacción con la modificación de una línea existente                                                                                       | 225    |
| SQL<br>INSERT   | <b>SQL INSERT</b> crea una nueva fila de la tabla                                                                                                    | 227    |
| SQL<br>SELECT   | SQL SELECT lee un valor individual de una tabla y no abre ninguna transacción                                                                                            | 232    |

### Resumen de las instrucciones

Las denominadas instrucciones SQL siguientes se van a utilizar en la orden  $\ensuremath{\text{SQL}}\xspace$  EXECUTE.

Información adicional: "SQL EXECUTE", Página 219

| Instrucciones     | Función                                                                                                 |  |
|-------------------|----------------------------------------------------------------------------------------------------|--|
| SELECT            | Seleccionar datos                                                                                       |  |
| CREATE<br>SYNONYM | Establecer un sinónimo (reemplazar una especificación de ruta larga por un nombre corto)                |  |
| DROP SYNONYM      | Borrar sinónimo                                                                                         |  |
| CREATE TABLE      | Generar tabla                                                                                           |  |
| COPY TABLE        | Copiar tabla                                                                                            |  |
| RENAME TABLE      | Renombrar tabla                                                                                         |  |
| DROP TABLE        | Borrar tabla                                                                                            |  |
| INSERT            | Añadir filas de la tabla                                                                                |  |
| UPDATE            | Actualizar filas de la tabla                                                                            |  |
| DELETE            | Borrar fila de la tabla                                                                                 |  |
| ALTER TABLE       | <ul> <li>Añadir columnas de la tabla con ADD</li> <li>Borrar la columna de la tabla con DROP</li> </ul> |  |

**RENAME COLUMN** Renombrar columnas de la tabla

A

El **Result-set** describe la cantidad de resultado de un fichero de tabla. La cantidad de resultado se recoge mediante una consulta con SELECT. La **Result-set** se origina al realizar la consulta en el servidor SQL y acredita allí los recursos. Dicha consulta actúa como un filtro sobre la tabla, que únicamente hace visible una parte de las frases de datos. Para posibilitar la consulta, el fichero de tabla debe leerse forzosamente en este punto. Para la identificación del Result-set al leer y modificar datos y al concluir la transacción, el SQL Server otorga una Handle. La Handle muestra el resultado de la consulta, visible en el programa NC. El valor 0 identifica una Handle no válida, esto significa que para una consulta no se ha podido poner ningún Resultset. Si ninguna línea cumple la condición indicada se establecerá un Result-set vacío bajo una Handle válida.

# **Programar orden SQL**

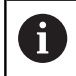

Esta función se desbloquea después de introducir el código 555343.

Puede programar las órdenes SQL en el modo de funcionamiento **Programar** o **Posic. con introd.manual**:

| SPEC<br>FCT           | Pulsar la tecla SPEC FCT                                                                                                    |
|-----------------------|----------------------------------------------------------------------------------------------------|
| FUNCIONES<br>PROGRAMA | Pulsar la softkey FUNCIONES PROGRAMA                                                                                                    |
| $\triangleright$      | <ul> <li>Conmutar la barra de Softkeys</li> </ul>                                                                                                    |
| ÷.                    | Pulsar la softkey SQL                                                                                                    |
| SQL                   | <ul> <li>Seleccionar orden SQL mediante softkey</li> </ul>                                                                                                    |
| 1                     | Los accesos de lectura y escritura mediante órdenes<br>tienen lugar siempre con unidades métricas,<br>independientemente de la unidad de medida<br>seleccionada de la tabla y del programa NC.                                                                                             |
|                       | Si, por ejemplo, se guarda una longitud de una tabla en<br>un parámetro Q, a partir de ahí el valor siempre será<br>métrico. Si ese valor se utiliza a continuación en un<br>programa de pulgadas para el posicionamiento ( <b>L X</b><br>+Q1800), dará como resultado una posición falsa. |
|                       |                                                                                                    |

# Ejemplo

En el siguiente ejemplo se exportará el material definido de la tabla (FRAES.TABy se guardará como texto en un parámetro QS. El próximo ejemplo muestra una posible aplicación y los pasos de programa necesarios. Al realizar la programación se recomienda orientarse con la sintaxis de los ejemplos.

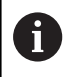

Se pueden seguir utilizando textos de los parámetros QS, por ejemplo, mediante la función FN 16 en ficheros de protocolo propios.

Información adicional: "Fundamentos", Página 201

## Ejemplo de sinónimo

| 0 BEGIN PGM SQL MM                                                  |                                  |
|---------------------------------------------------------------------|----------------------------------|
| 1 SQL Q1800 "CREATE SYNONYM my_table FOR 'TNC:<br>\table\FRAES.TAB" | Establecer un sinónimo           |
| 2 SQL BIND Q\$1800 "my_table.WMAT"                                  | Enlazar parámetros QS            |
| 3 SQL QL1 "SELECT WMAT FROM my_table WHERE<br>NR==3"                | Definir búsqueda                 |
| 4 SQL FETCH Q1900 HANDLE QL1                                        | Ejecutar búsqueda                |
| 5 SQL ROLLBACK Q1900 HANDLE QL1                                     | Finalizar las transacciones      |
| 6 SQL BIND QS1800                                                   | Desvincular enlace de parámetros |
| 7 SQL Q1 "DROP SYNONYM my_table"                                    | Borrar sinónimo                  |
#### 8 END PGM SQL MM

| Pa | ISO                                                                                | Explicación                                                                                                    |  |
|----|------------------------------------------------------------------------------------|----------------------------------------------------------------------------------------------------|--|
| 1  | Establecer un<br>sinónimo                                                          | <ul> <li>A una ruta se le asigna un sinónimo (reemplazar una especificación de ruta larga por un nombre corto)</li> <li>Aquí, la ruta TNC:\table\FRAES.TAB debe estar entre comillas</li> <li>El ainónimo pologgionado on mu table</li> </ul>                    |  |
| _  |                                                                                    |                                                                                                    |  |
| 2  | Enlazar<br>parámetros OS                                                           | Un parametro QS se enlaza a una columna de la tabla                                                                                                    |  |
|    | purumetros do                                                                      | <ul> <li>Using a stable se la entrada da la ruta completa</li> </ul>                                                                                                    |  |
|    |                                                                                    | <ul> <li>El sinonimo establece la entrada de la tuta completa</li> <li>La columna definida de la tabla se llama WMAT</li> </ul>                                                                                                    |  |
| -  | Definin                                                                            |                                                                                                    |  |
| 3  | búsqueda                                                                           | <ul> <li>El parámetro local QL1 (de libre selección) sirve para identificar la transacción (son posibles varias transacciones simultáneas)</li> </ul>                                                                                                    |  |
|    |                                                                                    | En esta posición se escribe <b>QL1</b> , con la <b>HANDLE</b> que identifica la transacción.                                                                                                    |  |
|    |                                                                                    | El sinónimo determina la tabla                                                                                                    |  |
|    |                                                                                    | La entrada WMAT determina la columna de la tabla del proceso de lectura                                                                                                    |  |
|    |                                                                                    | Las entradas NR y =3 determinan las filas de la tabla del proceso de lectura                                                                                                    |  |
|    |                                                                                    | Las columnas y filas de la tabla seleccionadas definen la celda del proceso de lectura                                                                                                    |  |
| 4  | Ejecutar<br>búsqueda                                                               | <ul> <li>Se realiza el proceso de lectura</li> <li>Con SQL FETCH se copian valores de la Result-set en los parámetros Q o parámetros OS vinculados.</li> </ul>                                                                                                   |  |
|    |                                                                                    | <ul> <li>O proceso de lectura correcto</li> </ul>                                                                                                    |  |
|    |                                                                                    | <ul> <li>1 proceso de lectura erróneo</li> </ul>                                                                                                    |  |
|    |                                                                                    | La sintaxis HANDLE QL1 es la transacción definida mediante el parámetro QL1                                                                                                    |  |
|    |                                                                                    | El parámetro Q1900 es un valor de retorno para controlar si las datos se han leído.                                                                                                    |  |
| 5  | Finalizar las<br>transacciones                                                     | La transacción finalizará y los recursos utilizados se habilitarán                                                                                                    |  |
| 6  | Desvincular<br>enlace                                                              | El enlace entre las columnas de la tabla y los parámetros QS se eliminará (activación de recursos necesarios)                                                                                                    |  |
| 7  | Borrar sinónimo                                                                    | El sinónimo vuelve a eliminarse (activación de recursos necesarios)                                                                                                    |  |
|    | El empleo<br>necesario.<br>introducir p<br>instrucción<br>datos de ru<br>recomiend | de sinónimos no es obligatoriamente<br>Alternativamente, también se puede<br>para el sinónimo la ruta completa en la<br>SQL. No es posible una introducción de<br>uta relativos. Al realizar la programación se<br>a orientarse con la sintaxis de los ejemplos. |  |

En el siguiente Programa NC se explica la utilización de la indicación de ruta absoluta, empleando para ello el mismo ejemplo.

#### Ejemplo de una indicación de ruta absoluta

| 0 BEGIN PGM SQL_TEST MM                                             |                             |
|---------------------------------------------------------------------|-----------------------------|
| 1 SQL BIND QS 1800 "'TNC:\table\Fraes.TAB'.WMAT"                    | Enlazar parámetros QS       |
| 2 SQL QL1 "SELECT WMAT FROM 'TNC:\table\FRAES.TAB'<br>WHERE NR ==3" | Definir búsqueda            |
| 3 SQL FETCH Q1900 HANDLE QL1                                        | Ejecutar búsqueda           |
| 4 SQL ROLLBACK Q1900 HANDLE QL1                                     | Finalizar las transacciones |

HEIDENHAIN | TNC 128 | Manual del usuario Programación en lenguaje conversacional | 10/2018

#### 5 SQL BIND QS 1800

6 END PGM SQL\_TEST MM

Desvincular enlace de parámetros

#### **SQL BIND**

Ejemplo: enlazar parámetros Q con columnas de la tabla

11 SQL BIND Q881 "Tab\_Example.Mess\_Nr"

12 SQL BIND Q882 "Tab\_Example.Mess\_X"

13 SQL BIND Q883 "Tab\_Example.Mess\_Y"

14 SQL BIND Q884 "Tab\_Example.Mess\_Z"

### NC-NC-Program

#### Ejemplo: desvincular enlace

| 91 SQL BIND Q881 |  |
|------------------|--|
| 92 SQL BIND Q882 |  |
| 93 SQL BIND Q883 |  |
| 94 SQL BIND Q884 |  |

**SQL BIND** enlaza un parámetro Q con una columna de la tabla. Las órdenes SQL **FETCH**, **UPDATE** y **INSERT** evalúan este enlace (desviación) en la transferencia entre **Result-set** (conjunto de resultados) y programa NC.

Un **SQL BIND** sin nombre de tabla ni de columna anula el enlace. El enlace finaliza a más tardar cuando acaba el programa NC o el subprograma.

6

Instrucciones de programación:

- Se pueden programar tantos enlaces como se deseen. En los procesos de lectura y escritura se tienen en cuenta exclusivamente las columnas indicadas mediante la orden SELECT. Cuando registra en la orden SELECT columnas sin enlace, el control numérico interrumpe el proceso de lectura o escritura con un mensaje de error.
- SQL BIND... debe programarse antes de las órdenes FETCH, UPDATE e INSERT.
- SQL BIND
- Núm. de parámetro para el resultado: definir parámetro Q para el enlace con la columna de la tabla
- Base de datos: nombre de columna: definir nombre de la tabla y columna de la tabla (separar con .)
  - Nombre de la tabla: sinónimo o ruta con el nombre del fichero de la tabla
  - Nombre de la columna: nombre mostrado en el editor de tabla

#### SQL EXECUTE

**SQL EXECUTE** se utiliza en combinación con diferentes instrucciones SQL.

**Información adicional:** "Resumen de las instrucciones", Página 215

#### SQL EXECUTE con la instrucción SQL SELECT

El servidor SQL almacena los datos fila por fila en **Result-set** (conjunto de resultados). Las líneas se numeran correlativamente empezando por 0. Este número de fila (el **INDEX**) se utiliza en las órdenes SQL **FETCH** y **UPDATE**.

**SQL EXECUTE** en combinación con la instrucción SQL **SELECT** selecciona valores de la tabla y los transfiere al **Result-set**. Al contrario que la orden SQL **SQL SELECT**, la combinación de **SQL EXECUTE** y la instrucción **SELECT** puede seleccionar varias columnas y filas al mismo tiempo y abre así siempre una transacción.

En la función **SQL...** En la función **"SELECT...WHERE..."** puede indicar los criterios de búsqueda. Con ello se puede delimitar el número de líneas a transferir. Si no utiliza esta opción, se cargarán todas las filas de la tabla.

En la función **SQL...** Con **"SELECT...ORDER BY..."** indicará el criterio de clasificación. La indicación se compone de la denominación de la columna y de la palabra clave para la clasificación ascendente (**ASC**) o descendiente (**DESC**). Si no utiliza esta opción, las filas se guardarán en una secuencia aleatoria.

Con la función **SQL...** Con **"SELECT...FOR UPDATE"** puede bloquear las filas seleccionadas para otras aplicaciones. Estas líneas pueden leer otras aplicaciones, pero no las puede modificar. Si realiza modificaciones en las entradas de la tabla, necesitará esta opción obligatoriamente.

**Result-setvacío:** cuando ninguna fila corresponde al criterio de búsqueda, el servidor SQL devuelve una **HANDLE** válida, pero ninguna entrada de la tabla.

#### Ejemplo: seleccionar filas de la tabla

. . .

| 11 SQL BIND Q881 "Tab_Example.Mess_Nr"                               |
|----------------------------------------------------------------------|
| 12 SQL BIND Q882 "Tab_Example.Mess_X"                                |
| 13 SQL BIND Q883 "Tab_Example.Mess_Y"                                |
| 14 SQL BIND Q884 "Tab_Example.Mess_Z"                                |
| •••                                                                  |
| 20 SQL Q5 "SELECT Mess_Nr,Mess_X,Mess_Y, Mess_Z FROM<br>Tab_Example" |
|                                                                      |

Ejemplo: selección de filas de la tabla con la función WHERE

20 SQL Q5 "SELECT Mess\_Nr,Mess\_X,Mess\_Y, Mess\_Z FROM Tab\_Example WHERE Mess\_Nr<20"

#### Ejemplo: selección de filas de la tabla con la función WHERE y parámetros Q

20 SQL Q5 "SELECT Mess\_Nr,Mess\_X,Mess\_Y, Mess\_Z FROM Tab\_Example WHERE Mess\_Nr==:'Q11'"

Ejemplo: nombre de la tabla definido mediante la ruta con nombre de fichero

| Nº de parámetro para el resultado                                                                                                    |
|----------------------------------------------------------------------------------------------------|
| El valor de retorno sirve como característica<br>de identificación de una transacción, siempre<br>que se hubiera abierto una                                                                                                    |
| El valor de lectura sirve para controlar si el<br>proceso de lectura se ha realizado con éxito                                                                                                    |
| En el parámetro indicado se pone la <b>HANDLE</b><br>bajo la cual, a continuación, se pueden leer<br>datos. La <b>HANDLE</b> es valida hasta que la<br>transacción se haya confirmado o se haya<br>anulado para todas las líneas de <b>Result-set</b> . |
| 0 proceso de lectura erróneo                                                                                                    |
| valor de retorno no igual a 0 de la HANDLE                                                                                                    |
| Base de datos: Instrucción SQL: programar<br>instrucción SQL                                                                                                    |
| <ul> <li>SELECT con las o la columna de la tabla que<br/>se va a transferir (separar varias columnas<br/>mediante,)</li> </ul>                                                                                                    |
| <ul> <li>FROM con sinónimo o ruta de la tabla (ruta<br/>entre comillas)</li> </ul>                                                                                                    |
| <ul> <li>WHERE (opcional) con nombre de columna,<br/>condición y valor comparativo (parámetro Q<br/>tras : entre comillas)</li> </ul>                                                                                                    |
| <ul> <li>ORDER BY (opcional) con nombre de columna<br/>y tipo de clasificación (ASC para clasificación<br/>ascendente, DESC para descendiente)</li> </ul>                                                                                               |
| <b>FOR UPDATE</b> (opcional) para bloquear otros                                                                                                    |
|                                                                                                    |

| Condición                                        | Programación |  |
|--------------------------------------------------|--------------|--|
| igual                                            | = ==         |  |
| n Comparaciones mayor,<br>menor, igual, distinto | != <>        |  |
| menor                                            | <            |  |
| menor o igual                                    | <=           |  |
| mayor                                            | >            |  |
|                                                  |              |  |

. . .

| Condición                   | Programación |
|-----------------------------|--------------|
| mayor o igual               | >=           |
| vacío                       | IS NULL      |
| no vacío                    | IS NOT NULL  |
| Enlazar varias condiciones: |              |
| Y lógico                    | AND          |
| O lógico                    | OR           |

#### Ejemplos de sintaxis:

Los siguientes ejemplos se citan aquí de forma no coherente. Las frases NC se limitan exclusivamente a las posibilidades de las órdenes SQL SQL EXECUTE.

#### **Ejemplo**

| 9 SQL Q1800 "CREATE SYNONYM my_table FOR 'TNC:<br>\table\FRAES.TAB" | Establecer un sinónimo                 |
|---------------------------------------------------------------------|----------------------------------------|
| 9 SQL Q1800 "DROP SYNONYM my_table"                                 | Borrar sinónimo                        |
| 9 SQL Q1800 "CREATE TABLE my_table (NR,WMAT)"                       | Crear tabla con las columnas NR y WMAT |
| 9 SQL Q1800 "COPY TABLE my_table TO 'TNC:\table<br>\FRAES2.TAB'"    | Copiar tabla                           |
| 9 SQL Q1800 "RENAME TABLE my_table TO 'TNC:\table<br>\FRAES3.TAB'"  | Renombrar tabla                        |
| 9 SQL Q1800 "DROP TABLE my_table"                                   | Borrar tabla                           |
| 9 SQL Q1800 "INSERT INTO my_table VALUES<br>(1,'ENAW',240)"         | Añadir fila de la tabla                |
| 9 SQL Q1800 "DELETE FROM my_table WHERE NR==3"                      | Borrar fila de la tabla                |
| 9 SQL Q1800 "ALTER TABLE my_table ADD (WMAT2)"                      | Añadir columnas de la tabla            |
| 9 SQL Q1800 "ALTER TABLE my_table DROP (WMAT2)"                     | Borrar la columna de la tabla          |
| 9 SQL Q1800 "RENAME COLUMN my_table (WMAT2) TO (WMAT3)"             | Renombrar columna de la tabla          |

#### Ejemplo:

En el ejemplo siguiente se explica la instrucción SQL, CREATE TABLE empleando para ello un ejemplo.

| 0 BEGIN PGM SQL_TAB_ERSTELLEN_TEST MM                                                         |                   |
|-----------------------------------------------------------------------------------------------|-------------------|
| 1 SQL Q10 "CREATE SYNONYM ERSTELLEN FOR 'TNC:<br>\table\ErstellenTab.TAB"                     | Crear un sinónimo |
| 2 SQL Q10 "CREATE TABLE ERSTELLEN AS SELECT X,Y,Z<br>FROM 'TNC:\prototype_for_erstellen.tab'" | Crear tabla       |
| 3 END PGM SQL_TAB_ERSTELLEN_TEST MM                                                           |                   |
| Un sinónimo también puede crearse para una ta                                                 | abla que          |

todavía no se ha creado.

Ejemplo para la instrucción SQL EXECUTE:

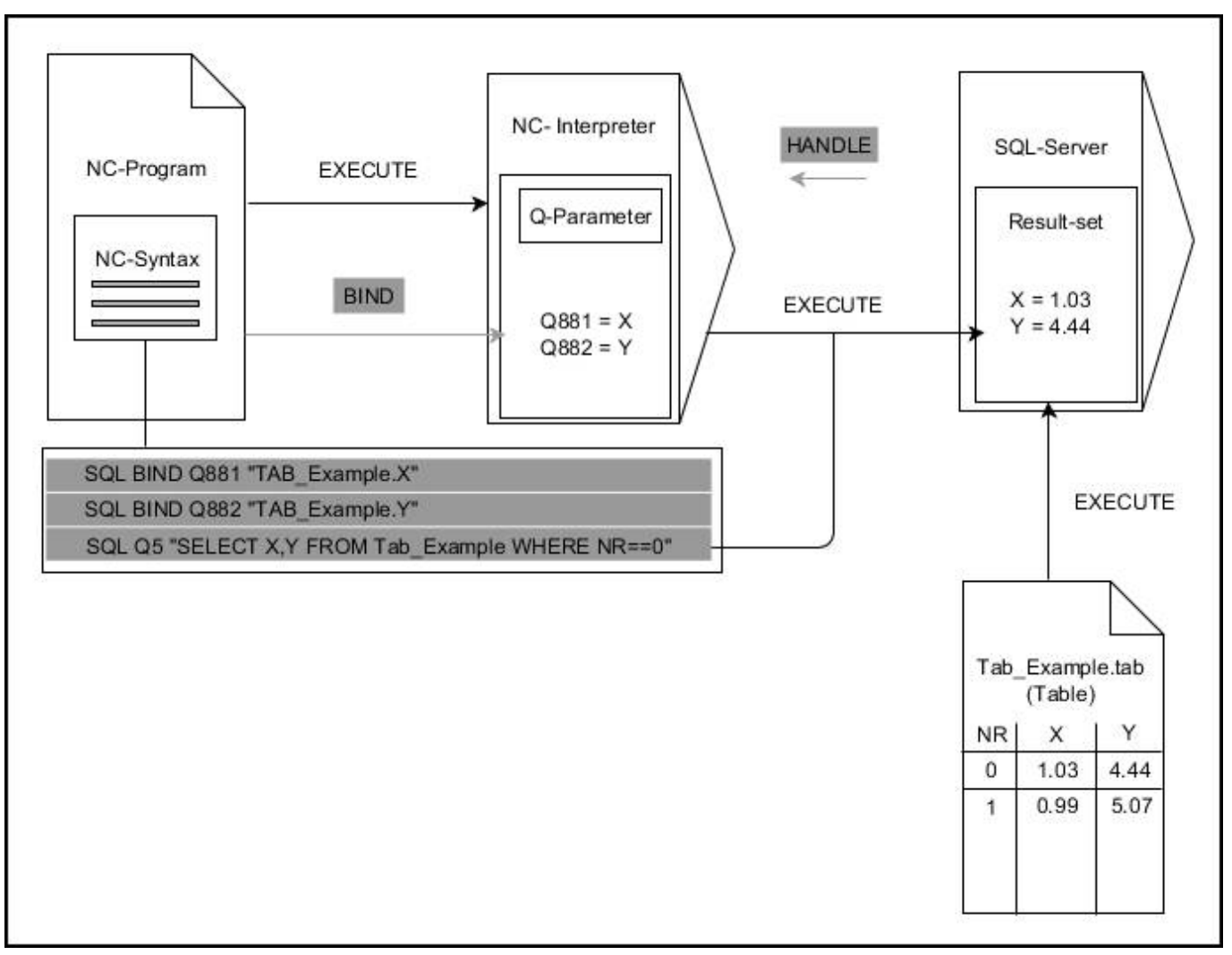

Las flechas grises y la sintaxis asociada no forman parte inmediatamente de la instrucción **SQL EXECUTE** Flechas negras y la sintaxis asociada muestran procesos internos de **SQL EXECUTE** 

#### SQL FETCH

#### Ejemplo: transferir número de fila en el parámetro Q

| Ljempio. Ransiem numero de ma en el parametro d                      |
|----------------------------------------------------------------------|
| 11 SQL BIND Q881 "Tab_Example.Mess_Nr"                               |
| 12 SQL BIND Q882 "Tab_Example.Mess_X"                                |
| 13 SQL BIND Q883 "Tab_Example.Mess_Y"                                |
| 14 SQL BIND Q884 "Tab_Example.Mess_Z"                                |
|                                                                      |
| 20 SQL Q5 "SELECT Mess_Nr,Mess_X,Mess_Y, Mess_Z FROM<br>Tab_Example" |
| •••                                                                  |
|                                                                      |

30 SQL FETCH Q1 HANDLE Q5 INDEX+Q2

#### Ejemplo: número de fila programado directamente

• • •

30 SQL FETCH Q1 HANDLE Q5 INDEX5

**SQL FETCH** lee una línea de la **Result-set** (Cantidad de resultado). Los valores de las celdas individuales se guardarán en los parámetros Q enlazados. La transacción se definirá mediante el **HANDLE** que se va a indicar, la fila mediante **INDEX**.

**SQL FETCH** tiene en cuenta todas las columnas que se han indicado en la instrucción **SELECT** (orden SQL **SQL EXECUTE**).

SQL FETCH

- Nº de parámetro para el resultado (valor resultante para control):
  - **0** proceso de lectura correcto
  - 1 proceso de lectura erróneo
- Base de datos: ID de acceso SQL: parámetro Q para definir HANDLE (para identificar la transacción)
- Base de datos: índice para el resultado SQL: número de línea dentro del Result-set
  - Programar directamente el número de fila
  - Programar el parámetro Q que contiene el índice
  - sin indicación se leerá la fila (n=0)

6

Los elementos de sintaxis opcionales **IGNORE UNBOUND** y **UNDEFINE MISSING** se determinan para el fabricante de la máquina.

#### Ejemplo para la instrucción SQL FETCH:

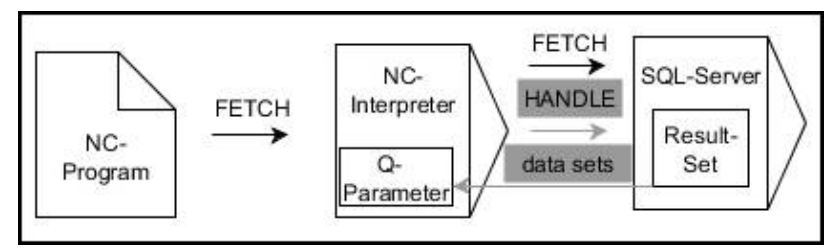

Las flechas grises y la sintaxis asociada no forman parte inmediatamente de la instrucción  $\ensuremath{\textbf{SQL FETCH}}$ 

Flechas negras y la sintaxis asociada muestran procesos internos de  $\ensuremath{\textbf{SQL}}$  FETCH

#### SQL UPDATE

#### Ejemplo: transferir número de fila en el parámetro Q

| 11 SQL BIND Q881 "TAB | _EXAMPLE.MESS_NR" |
|-----------------------|-------------------|
|-----------------------|-------------------|

12 SQL BIND Q882 "TAB\_EXAMPLE.MESS\_X"

13 SQL BIND Q883 "TAB\_EXAMPLE.MESS\_Y"

14 SQL BIND Q884 "TAB\_EXAMPLE.MESS\_Z"

• • •

20 SQL Q5 "SELECT MESS\_NR,MESS\_X,MESS\_Y,MESS\_Z FROM TAB\_EXAMPLE"

•••

30 SQL FETCH Q1 HANDLE Q5 INDEX+Q2

Ejemplo: número de fila programado directamente

40 SQL UPDATE Q1 HANDLE Q5 INDEX5

**SQL UPDATE** modifica una fila en la **Result-set** (memoria de resultado). Los nuevos valores de las celdas individuales se copiarán en los parámetros Q enlazados. La transacción se definirá mediante el **HANDLE** que se va a indicar, la fila mediante **INDEX**. La línea actual en el **Result-set** se sobrescribe completamente.

SQL UPDATE tiene en cuenta todas las columnas que se han indicado en la instrucción SELECT (orden SQL SQL EXECUTE).

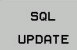

A

Nº de parámetro para el resultado (valor resultante para control):

- O Modificación exitosa
- 1 Modificación errónea
- Base de datos: ID de acceso SQL: parámetro Q para definir HANDLE (para identificar la transacción)
- Base de datos: índice para el resultado SQL: número de línea dentro del Result-set
  - Programar directamente el número de fila
  - Programar el parámetro Q que contiene el índice
  - sin indicación se describirá la fila (n=0)

Al escribir en tablas, el control numérico comprueba la longitud de los parámetros de String (cadena). En registros que rebasan la longitud de las columnas a describir se emite antes un mensaje de error. Ejemplo para la instrucción SQL UPDATE:

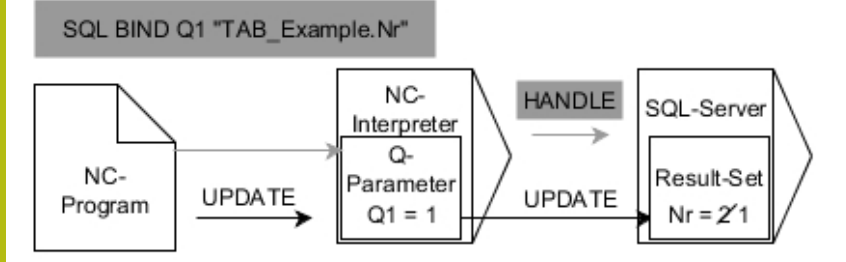

Las flechas grises y la sintaxis asociada no forman parte inmediatamente de la instrucción **SQL UPDATE** 

Flechas negras y la sintaxis asociada muestran procesos internos de SQL UPDATE

#### SQL INSERT

#### Ejemplo: transferir número de fila en el parámetro Q

| 11 SQL BIND Q881 "Tab_Example.Mess_Nr"                               |
|----------------------------------------------------------------------|
| 12 SQL BIND Q882 "Tab_Example.Mess_X"                                |
| 13 SQL BIND Q883 "Tab_Example.Mess_Y"                                |
| 14 SQL BIND Q884 "Tab_Example.Mess_Z"                                |
|                                                                      |
| 20 SQL Q5 "SELECT Mess_Nr,Mess_X,Mess_Y, Mess_Z FROM<br>Tab_Example" |
|                                                                      |
|                                                                      |

**SQL INSERT** crea una nueva fila en **Result-set** (cantidad de resultado). Los valores de las celdas individuales se copiarán en los parámetros Q enlazados. La transacción se definirá mediante el **HANDLE** que se va a indicar.

**SQL INSERT** tiene en cuenta todas las columnas que se han indicado en la instrucción **SELECT** (orden SQL **SQL EXECUTE**). Las columnas de la tabla sin instrucción **SELECT** correspondiente (no contenidas en el resultado de la consulta) se describirán con valores estándar.

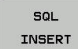

i

### Nº de parámetro para el resultado (valor resultante para control):

- **0** transacción correcta
- 1 transacción errónea
- Base de datos: ID de acceso SQL: parámetro Q para definir HANDLE (para identificar la transacción)

#### Ejemplo para la instrucción SQL INSERT:

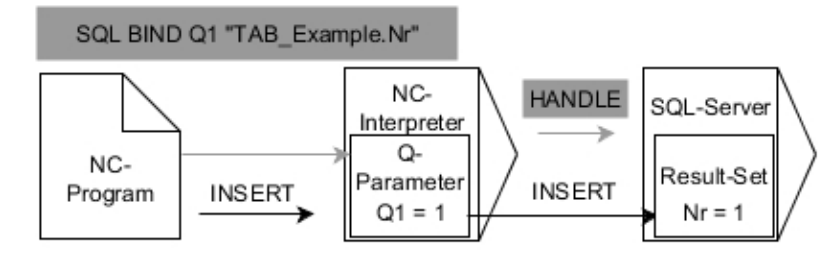

Las flechas grises y la sintaxis asociada no forman parte inmediatamente de la instrucción  $\ensuremath{\text{SQL INSERT}}$ 

Flechas negras y la sintaxis asociada muestran procesos internos de  $\ensuremath{\textbf{SQL}}$   $\ensuremath{\textbf{INSERT}}$ 

Al escribir en tablas, el control numérico comprueba la longitud de los parámetros de String (cadena). En registros que rebasan la longitud de las columnas a describir se emite antes un mensaje de error.

#### **SQL COMMIT**

#### Ejemplo

| 11 SQL BIND Q881 "Tab_Example.Mess_Nr"                               |
|----------------------------------------------------------------------|
| 12 SQL BIND Q882 "Tab_Example.Mess_X"                                |
| 13 SQL BIND Q883 "Tab_Example.Mess_Y"                                |
| 14 SQL BIND Q884 "Tab_Example.Mess_Z"                                |
| •••                                                                  |
| 20 SQL Q5 "SELECT Mess_Nr,Mess_X,Mess_Y, Mess_Z FROM<br>Tab_Example" |
|                                                                      |
| 30 SQL FETCH Q1 HANDLE Q5 INDEX+Q2                                   |
|                                                                      |
| •••                                                                  |
| 40 SQL UPDATE Q1 HANDLE Q5 INDEX+Q2                                  |
| ••••<br>40 SQL UPDATE Q1 HANDLE Q5 INDEX+Q2<br>••••                  |

**SQL COMMIT** vuelve a transferir simultáneamente todas las filas modificadas y añadidas en una transacción a la tabla. La transacción se definirá mediante el **HANDLE** que se va a indicar. De este modo se restablecerá un bloqueo fijado mediante **SELECT...FOR UPDATE**.

El **HANDLE** (proceso) adjudicado en la instrucción **SQL SELECT** pierde su validez.

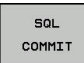

Nº de parámetro para el resultado (valor resultante para control):

- 0 transacción correcta
- **1** transacción errónea
- Base de datos: ID de acceso SQL: parámetro Q para definir HANDLE (para identificar la transacción)

Ejemplo para la instrucción SQL COMMIT:

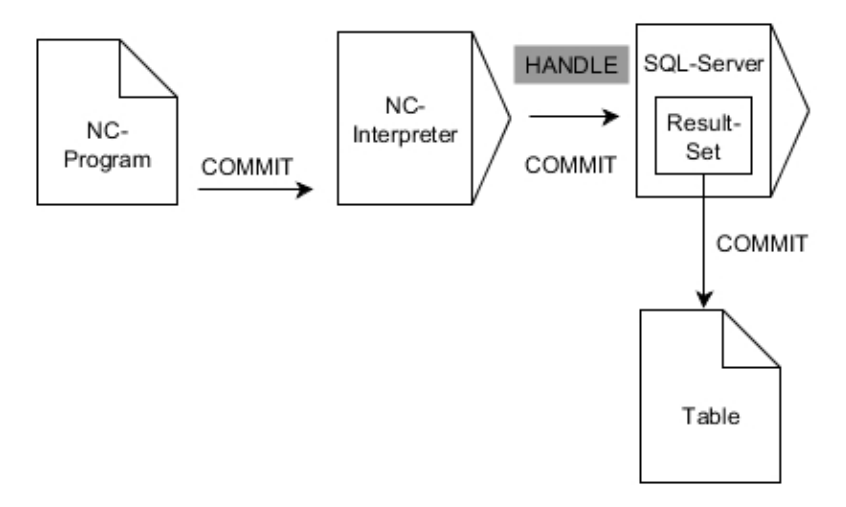

Las flechas grises y la sintaxis asociada no forman parte inmediatamente de la instrucción **SQL COMMIT** 

Flechas negras y la sintaxis asociada muestran procesos internos de  $\ensuremath{\text{SQL}}$  COMMIT

#### SQL ROLLBACK

#### Ejemplo

| 11 SQL BIND Q881 "Tab_Example.Mess_Nr"                               |
|----------------------------------------------------------------------|
| 12 SQL BIND Q882 "Tab_Example.Mess_X"                                |
| 13 SQL BIND Q883 "Tab_Example.Mess_Y"                                |
| 14 SQL BIND Q884 "Tab_Example.Mess_Z"                                |
|                                                                      |
| 20 SQL Q5 "SELECT Mess_Nr,Mess_X,Mess_Y, Mess_Z FROM<br>Tab_Example" |
|                                                                      |
| 30 SQL FETCH Q1 HANDLE Q5 INDEX+Q2                                   |
|                                                                      |
| 50 SQL ROLLBACK Q1 HANDLE Q5                                         |
|                                                                      |

**SQL ROLLBACK** descarga todos las modificaciones y ampliaciones de una transacción. La transacción se definirá mediante el **HANDLE** que se va a indicar.

La función de la orden SQL SQL ROLLBACK depende del INDEX:

- Sin INDEX:
  - Todos las modificaciones y ampliaciones de la transacción se cancelarán
  - De este modo se restablecerá un bloqueo fijado mediante SELECT...FOR UPDATE.
  - Se cierra la transacción (el HANDLE pierde su validez)

#### Con INDEX:

- Únicamente la fila indexada se mantiene en el Result-set (el resto de filas se eliminarán)
- Las posibles modificaciones y ampliaciones en las filas no indicadas se cancelarán
- Un bloqueo fijado con SELECT...FOR UPDATE se mantiene exclusivamente para la fila indexada (el resto de bloqueos se restablecerán)
- Las filas indicadas (indexadas) se convertirán en la nueva fila 0 del Result-set
- La transacción no se completa (HANDLE conserva su validez)
- Es necesario finalizar la transacción mediante SQL ROLLBACK o SQL COMMIT

- SQL ROLLBACK
- Nº de parámetro para el resultado (valor resultante para control):
  - 0 transacción correcta
  - **1** transacción errónea
- Base de datos: ID de acceso SQL: parámetro Q para definir HANDLE (para identificar la transacción)
- Base de datos: índice del resultado SQL: filas que permanecen en el Result-set
  - Programar directamente el número de fila
  - Programar el parámetro Q que contiene el índice

Ejemplo para la instrucción SQL ROLLBACK:

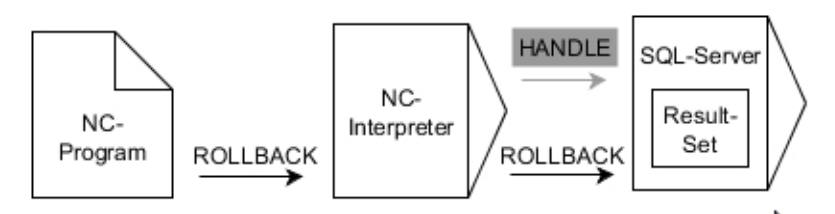

Las flechas grises y la sintaxis asociada no forman parte inmediatamente de la instrucción  $\ensuremath{\textbf{SQL ROLLBACK}}$ 

Flechas negras y la sintaxis asociada muestran procesos internos de SQL ROLLBACK

#### SQL SELECT

**SQL SELECT** lee un valor individual de una tabla y guarda el resultado en el parámetro Q definido.

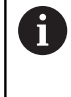

Puede seleccionar varios valores o varias columnas mediante la orden SQL **SQL EXECUTE** y la indicación **SELECT**.

Información adicional: "SQL EXECUTE", Página 219

Con **SQL SELECT** no hay ni transacciones ni enlaces entre las columnas de la tabla y los parámetros Q. Los posibles enlaces disponibles de la columna indicada no se tienen en cuenta, el valor leído se copiará exclusivamente en el parámetro indicado para el resultado.

#### Ejemplo: leer y guardar valor

| 20 SQL SELECT Q5 "SELECT Mess | _X FROM Tab_ | Example WHERE |
|-------------------------------|--------------|---------------|
| MESS_NR==3"                   |              |               |

- SQL SELECT
- Núm. de parámetro para el resultado: parámetro Q guardar el valor
- Base de datos: texto de mando SQL: programar instrucción SQL
  - SELECT con la columna de la tabla del valor que se va a transferir
  - FROM con sinónimo o ruta de la tabla (ruta entre comillas)
  - WHERE con denominación de columna, condición y valor comparativo (parámetro Q tras : entre comillas)

El resultado del programa NC siguiente es idéntico al mostrado en el ejemplo de aplicación anterior. **Información adicional:** "Ejemplo", Página 216

#### Ejemplo

- 0 BEGIN PGM SQL MM
- 1 SQL SELECT QS1800 "SELECT WMAT FROM my\_table Leer y guardar valor WHERE NR==3"
- 2 END PGM SQL MM

Ejemplo para la instrucción SQL SELECT:

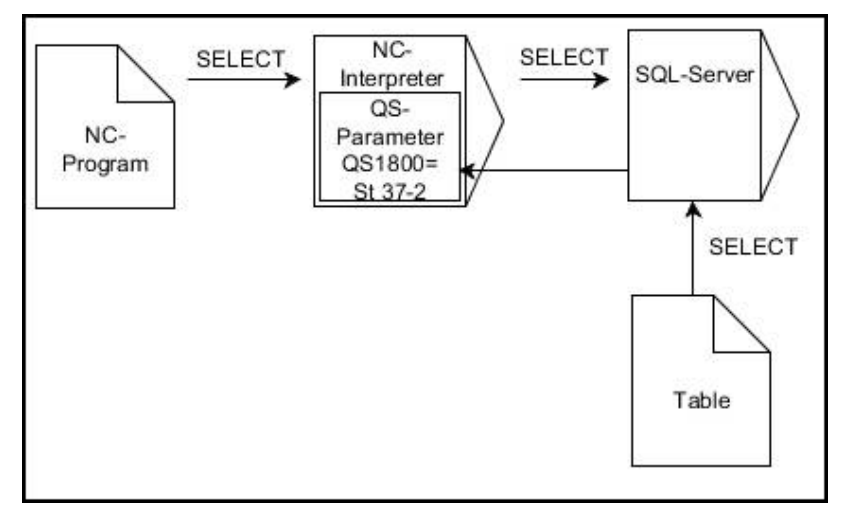

Las flechas negras y sintaxis asociada muestran procesos internos de  $\ensuremath{\textbf{SQL}}$   $\ensuremath{\textbf{SELECT}}$ 

### 9.10 Introducción directa de una fórmula

#### Introducción de la fórmula

Puede introducir fórmulas matemáticas que contengan varias operaciones aritméticas directamente en el programa NC mediante softkeys.

| $\cap$ |  |
|--------|--|
| U.     |  |

Seleccionar funciones de parámetros Q

FORMULA

Pulsar la softkey FORMULA

Seleccionar Q, QL o QR

El control numérico muestra las siguientes softkeys en varias barras:

| Softkey | Función de lógica                                                                                                    |
|---------|----------------------------------------------------------------------------------------------------|
| •       | <b>Suma</b><br>p. ej. <b>Q10 = Q1 + Q5</b>                                                                                                    |
| -       | <b>Resta</b><br>p. ej. <b>Q25 = Q7 - Q108</b>                                                                                                    |
| *       | Multiplicación<br>p. ej. Q12 = 5 * Q5                                                                                                    |
| ,       | <b>División</b><br>p. ej. <b>Q25 = Q1 / Q2</b>                                                                                                    |
| (       | <b>Abrir paréntesis</b><br>p. ej. <b>Q12 = Q1 * (Q2 + Q3)</b>                                                                                       |
| ,       | Cerrar paréntesis<br>p. ej. Q12 = Q1 * (Q2 + Q3)                                                                                                    |
| SQ      | Elevar al cuadrado (ingl. square)<br>p. ej., Q15 = SQ 5                                                                                             |
| SQRT    | Extraer raíz cuadrada (ingl. square root)<br>p. ej., Q22 = SQRT 25                                                                                  |
| SIN     | <b>Seno de un ángulo</b><br>p. ej., <b>Q44 = SIN 45</b>                                                                                             |
| COS     | Coseno de un ángulo<br>p. ej., Q45 = COS 45                                                                                                    |
| TAN     | Tangente de un ángulo<br>p. ej., Q46 = TAN 45                                                                                                    |
| ASIN    | <b>Arcoseno</b><br>Función inversa del seno; definir el ángulo según<br>la relación cateto opuesto/hipotenusa<br>p. ej., <b>Q10 = ASIN 0,75</b>     |
| ACOS    | <b>Arcocoseno</b><br>Función inversa del coseno; definir el ángulo<br>según la relación cateto contiguo/hipotenusa<br>p. ej., <b>Q11 = ACOS Q40</b> |

| Softkey | Función de lógica                                                                                                    |
|---------|----------------------------------------------------------------------------------------------------|
| ATAN    | <b>Arcotangente</b><br>Función inversa de la tangente; definir el ángulo<br>según la relación cateto opuesto/cateto contiguo<br>p. ej., <b>Q12 = ATAN Q50</b>                                                                             |
| ^       | <b>Potenciación</b><br>p. ej., <b>Q15 = 3^3</b>                                                                                                    |
| PI      | <b>Constante PI (3,14159)</b><br>p. ej., <b>Q15 = PI</b>                                                                                                    |
| LN      | <b>Determinar el logaritmo natural (LN) de un<br/>número</b><br>en base 2,7183<br>p. ej., <b>Q15 = LN Q11</b>                                                                                                    |
| LOG     | Hallar el logaritmo de un número, en base 10<br>p. ej., Q33 = LOG Q22                                                                                                    |
| EXP     | Función exponencial, 2,7183 elevado a n<br>p. ej., Q1 = EXP Q12                                                                                                    |
| NEG     | <b>Negación (Multiplicación por -1)</b><br>p. ej., <b>Q2 = NEG Q1</b>                                                                                                    |
| INT     | <b>Redondear decimales</b><br>Formar número entero<br>p. ej., <b>Q3 = INT Q42</b>                                                                                                    |
| ABS     | <b>Configurar el valor absoluto de un número</b><br>p. ej., <b>Q4 = ABS Q22</b>                                                                                                    |
| FRAC    | <b>Redondear dígitos antes de la coma, de un<br/>número</b><br>Fraccionar<br>p. ej., <b>Q5 = FRAC Q23</b>                                                                                                    |
| SGN     | Comprobar el signo de un número<br>p. Ej. Q12 = SGN Q50<br>Cuando el valor de retorno Q12 = 0, entonces<br>Q50 = 0<br>Cuando el valor de retorno Q12 = 1, entonces<br>Q50 > 0<br>Cuando el valor de retorno Q12 = -1, entonces<br>Q50 < 0 |
| *       | <b>Cálculo del valor de módulo (Resto de la división)</b><br>p. ej., <b>Q12 = 400 % 360</b> Resultado: Q12 = 40                                                                                                    |
| 0       | La función <b>INT</b> no redondea, sino que únicamente corta<br>los decimales.<br><b>Información adicional:</b> "Ejemplo: Redondear valor",<br>Página                                                                                     |

#### Reglas de cálculo

Para la programación de fórmulas matemáticas son válidas las siguientes reglas:

# Los cálculos de multiplicación y división se realizan antes que los de suma y resta

Ejemplo

#### 12 Q1 = 5 \* 3 + 2 \* 10 = 35

- 1 cálculo 5 \* 3 = 15
- 2 cálculo 2 \* 10 = 20
- 3 cálculo 15 + 20 = 35

#### 0

#### Ejemplo

#### 13 Q2 = SQ 10 - 3^3 = 73

- 1 cálculo: elevar 10 al cuadrado = 100
- 2 cálculo: 3 elevado a 3 = 27
- 3 cálculo 100 27 = 73

#### **Propiedad distributiva**

Ley de la distribución en el cálculo entre paréntesis a \* (b + c) = a \* b + a \* c

236

#### Ejemplo de introducción

Calcular el ángulo con el arctan del cateto opuesto (Q12) y el cateto contiguo (Q13); el resultado se asigna a Q25:

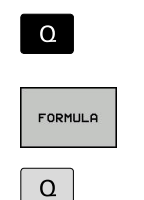

 Seleccionar Introducir fórmula: Pulsar la tecla Q y la softkey FORMULA

Pulsar la tecla Q en el teclado alfabético externo

#### ¿N° DE PARAMETRO PARA EL RESULTADO?

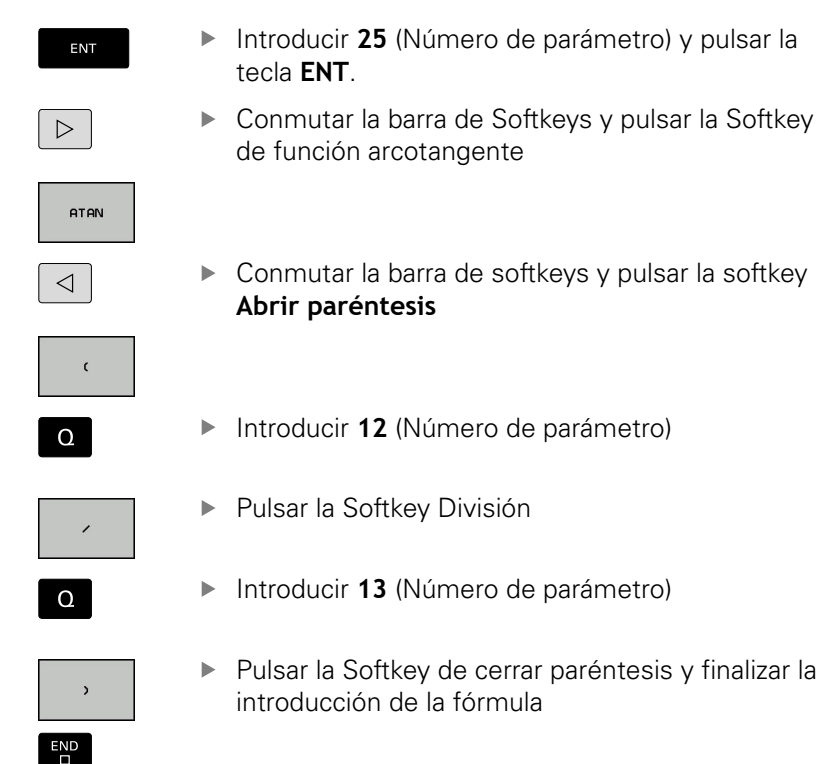

#### Ejemplo

37 Q25 = ATAN (Q12/Q13)

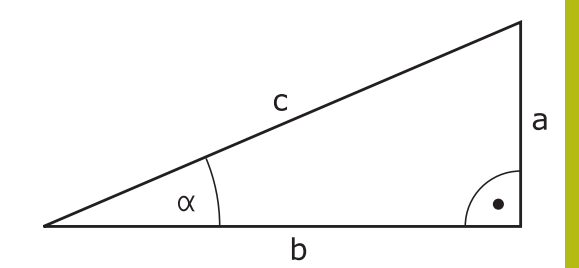

### 9.11 Parámetro de cadena de texto

#### Funciones del procesamiento de cadenas de texto

Se puede utilizar el procesamiento de cadenas de texto (ingl. string = cadena de caracteres) mediante parámetros **QS** a fin de generar cadenas de caracteres variables. Dichas cadenas de caracteres pueden emitirse, p. ej. mediante la función **FN 16:F-PRINT**, a fin de generar protocolos variables.

Se puede asignar una cadena de caracteres (letras, cifras, caracteres especiales, caracteres de control y caracteres de omisión) con una longitud de hasta 255 caracteres a un parámetro de cadena de texto. Los valores asignados o leídos también se pueden continuar procesando y comprobando con las funciones descritas a continuación. Como en la programación de parámetro Q, se dispone de un total de 2000 parámetros QS.

**Información adicional:** "Principio y resumen de funciones", Página 182

En las funciones de parámetros Q **FORMULA STRING** y **FORMULA** se encuentran diferentes funciones para el procesamiento de parámetros de cadenas de texto.

| Softkey | Funciones de FORMULA STRING                                                    | Página |
|---------|--------------------------------------------------------------------------------|--------|
| STRING  | Asignar parámetro de cadena de<br>texto                                        | 239    |
| CFGREAD | Seleccionar parámetro de máquina                                               | 248    |
|         | Parámetros de cadenas de texto en serie                                        | 239    |
| TOCHAR  | Convertir un valor numérico en un<br>parámetro de cadena de texto              | 241    |
| SUBSTR  | Copiar una cadena de texto parcial<br>desde un parámetro de cadena de<br>texto | 242    |
| SYSSTR  | Leer datos del sistema                                                         | 243    |
| Softkey | Funciones de cadena de texto en la<br>función Fórmula                          | Página |
| TONUMB  | Convertir un parámetro de cadena de<br>texto en un valor numérico              | 244    |
| INSTR   | Comprobación de un parámetro de cadena de texto                                | 245    |
| STRLEN  | Calcular longitud de un parámetro de string                                    | 246    |
| STRCOMP | Comparar orden alfabético                                                      | 247    |

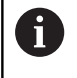

Si se utiliza la función FORMULA STRING, el resultado de la operación de cálculo es siempre una cadena de texto. Si se utiliza la función FORMULA, el resultado de la operación de cálculo realizada es siempre un valor numérico.

#### Asignar parámetro de cadena de texto

Antes de utilizar variables de cadena de texto, debe asignar primero las variables. Para ello, utilizar el comando DECLARE STRING.

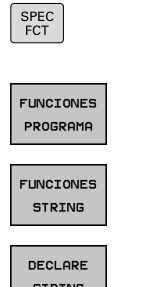

Pulsar la softkey FUNCIONES PROGRAMA

Pulsar la tecla SPEC FCT

- Pulsar la softkey FUNCIONES STRING
- STRING
- Pulsar la Softkey DECLARE STRING

#### **Ejemplo**

37 DECLARE STRING QS10 = "Herramienta"

#### Concatenar parámetro de cadena de texto

Con el operador de concatenación (parámetro de cadena de texto | | parámetro de cadena de texto) se pueden conectar varios parámetros de cadena de texto unos con otros.

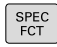

- Pulsar la tecla SPEC FCT
- FUNCIONES PROGRAMA FUNCIONES STRING
- Pulsar la softkey FUNCIONES PROGRAMA
- Pulsar la softkey FUNCIONES STRING

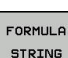

ENT

- Pulsar la softkey FORMULA STRING
- Introducir el número de parámetro de cadena de texto, en el cual el control numérico debe guardar la cadena de texto en serie, confirmar con la tecla ENT
- Introducir el número de parámetro de cadena de texto, en el cual está memorizada la primera cadena de texto parcial, confirmar con la tecla ENT
- El control numérico muestra el símbolo de concatenación ||.
- Confirmar con la tecla ENT
- Introducir el número de parámetro de cadena de texto, en el cual está memorizada la segunda cadena de texto parcial, confirmar con la tecla ENT
- Repetir el proceso hasta haber seleccionado todas las cadenas de texto parciales a concatenar, finalizar con la tecla END

# Ejemplo: QS10 debe contener el texto completo de QS12, QS13 y QS14

| 37 QS10 = | QS12 | QS13 | QS14 |
|-----------|------|------|------|
|-----------|------|------|------|

Contenidos de los parámetros:

- QS12: Pieza
- QS13: Estado:
- QS14: Rechazo
- QS10: Estado de la pieza: rechazo

#### Convertir un valor numérico en un parámetro de cadena de texto

Con la función TOCHAR, el control numérico convierte un valor numérico en un parámetro de cadena de texto. De esta forma se pueden concatenar valores numéricos con una variable de cadenas de texto.

| SPEC<br>FCT           |  |
|-----------------------|--|
| FUNCIONES<br>PROGRAMA |  |
| FUNCIONES<br>STRING   |  |

- Visualizar la barra de Softkeys con funciones especiales
- Pulsar la Softkey Funciones de cadena de texto

Abrir el menú de funciones

- FORMULA
- Pulsar la softkey FORMULA STRING
- TOCHAR

STRING

- Seleccionar la función para convertir un valor numérico en un parámetro de cadena de texto
- Introducir la cifra o el parámetro Q deseado que debe convertir el control numérico, confirmar con la tecla ENT
- Si se desea, introducir el número de caracteres decimales que el control numérico debe convertir, confirmar con la tecla ENT
- Cerrar la expresión entre paréntesis con la tecla ENT y finalizar la introducción con la tecla END

#### Ejemplo: convertir el parámetro Q50 en parámetro de cadena de texto QS11, utilizar 3 posiciones de decimal

37 QS11 = TOCHAR ( DAT+Q50 DECIMALS3 )

# Copiar una cadena parcial de texto de un parámetro de cadena de texto

Con la función **SUBSTR** se puede copiar un margen definido desde un parámetro de cadena de texto.

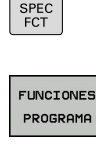

 Visualizar la barra de Softkeys con funciones especiales
 Abrir el menú de funciones

FUNCIONES

FORMULA STRING

SUBSTR

- Pulsar la softkey FORMULA STRING
- Introducir el número del parámetro, en la cual el control numérico debe guardar la secuencia de caracteres copiada, confirmar con la tecla ENT

Pulsar la Softkey Funciones de cadena de texto

- Seleccionar la función para cortar una cadena de texto parcial
- Introducir el número del parámetro QS del cual se desea copiar la cadena de texto parcial, confirmar con la tecla ENT
- Introducir el número de la posición a partir de la cual se desea copiar la cadena de texto parcial, confirmar con la tecla ENT
- Introducir el número del signo que se desea copiar, confirmar con la tecla ENT
- Cerrar la expresión entre paréntesis con la tecla ENT y finalizar la introducción con la tecla END

6

El primer signo de una secuencia de texto empiece internamente en la posición núm. 0.

Ejemplo: Desde un parámetro de cadena de texto QS10 se lee a partir de la tercera posición (BEG2) una cadena de texto parcial de 4 caracteres (LEN4)

37 QS13 = SUBSTR ( SRC\_QS10 BEG2 LEN4 )

#### Leer datos del sistema

Con la función **SYSSTR** se pueden leer los datos del sistema y guardarlos en los parámetros de cadena de texto. La elección de la fecha del sistema se realiza con un número de grupo (ID). La introducción de IDX y DAT no es necesaria.

| Nombre de grupo, ID                                              | Número | Significado                                                   |  |
|------------------------------------------------------------------|--------|---------------------------------------------------------------|--|
| Información del programa, 10010                                  | 1      | Ruta del programa principal o programa de palets<br>actual    |  |
|                                                                  | 2      | Ruta del programa NC visualizado en la visualización de frase |  |
|                                                                  | 3      | Ruta del ciclo seleccionado con CYCL DEF 12 PGM<br>CALL       |  |
|                                                                  | 10     | Ruta del programa NC seleccionado con SEL PGM                 |  |
| Datos de canal, 10025                                            | 1      | Nombre del canal                                              |  |
| Valores programados en la<br>llamada de la herramienta,<br>10060 | 1      | Nombre de la herramienta                                      |  |
| Hora actual del sistema, 10321                                   | 1 - 16 | 1: DD.MM.AAAA hh:mm:ss                                        |  |
|                                                                  |        | 2 y 16: DD.MM.AAAA hh:mm                                      |  |
|                                                                  |        | 3: DD.MM.AAAA hh:mm                                           |  |
|                                                                  |        | 4: AAAA-MM-DD hh:mm:ss                                        |  |
|                                                                  |        | 5 y 6: AAAA-MM-DD hh:mm                                       |  |
|                                                                  |        | 7: AA-MM-DD hh:mm                                             |  |
|                                                                  |        | 8 y 9: DD.MM.AAAA                                             |  |
|                                                                  |        | 10: DD.MM.AA                                                  |  |
|                                                                  |        | 11: AAAA-MM-DD                                                |  |
|                                                                  |        | 12: AA-MM-DD                                                  |  |
|                                                                  |        | 13 y 14: hh:mm:ss                                             |  |
|                                                                  |        | 15: hh:mm                                                     |  |
| Datos del palpador digital, 10350                                | 50     | Tipo de palpador del palpador digital activo TS               |  |
|                                                                  | 70     | Tipo de palpador del palpador digital activo TT               |  |
|                                                                  | 73     | Clave del palpador digital activo TT del MP activeTT          |  |
|                                                                  | 2      | Ruta de la tabla de palets actualmente seleccionada           |  |
| Revisión del Software NC, 10630                                  | 10     | Identificación de la versión del Software NC                  |  |
| Datos de herramienta, 10950                                      | 1      | Nombre de la herramienta                                      |  |
|                                                                  | 2      | Registro DOC de la herramienta                                |  |
|                                                                  | 4      | Cinemática del portaherram.                                   |  |

# Convertir un parámetro de cadena de texto en un valor numérico

La función **TONUMB** convierte un parámetro de cadena de texto en un valor numérico. El valor a convertir debe constar solamente de valores numéricos.

| 1          | El parámetro QS que convertir solo puede contener un valor numérico, de lo contrario el control numérico emite un mensaje de error.                       |  |  |  |
|------------|----------------------------------------------------------------------------------------------------|--|--|--|
| ٥          | Seleccionar funciones de parámetros Ω                                                                                                    |  |  |  |
|            | Pulsar la softkey FORMULA                                                                                                    |  |  |  |
|            | <ul> <li>Introducir el número del parámetro, en el cual el<br/>control numérico debe guardar el valor numérico,<br/>confirmar con la tecla ENT</li> </ul> |  |  |  |
| $\bigcirc$ | <ul> <li>Conmutar la barra de Softkeys</li> </ul>                                                                                                    |  |  |  |
| TONUMB     | <ul> <li>Seleccionar la función para convertir un<br/>parámetro de cadena de texto en un valor<br/>numérico</li> </ul>                                    |  |  |  |
|            | <ul> <li>Introducir el número del parámetro QS que va a<br/>convertir el control numérico, confirmar con la<br/>tecla ENT</li> </ul>                      |  |  |  |
|            | <ul> <li>Cerrar la expresión entre paréntesis con la tecla</li> <li>ENT y finalizar la introducción con la tecla END</li> </ul>                           |  |  |  |

# Ejemplo: convertir el parámetro de cadena de texto QS11 en un parámetro numérico Q82

37 Q82 = TONUMB ( SRC\_QS11 )

#### Comprobación de un parámetro de cadena de texto

Con la función **INSTR** se puede comprobar si un parámetro de cadena de texto está en otro parámetro de cadena de texto, o dónde.

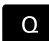

- Seleccionar funciones de parámetros Q
- FORMULA
- Pulsar la softkey FORMULA
- Introducir el número del parámetro Q para el resultado y confirmar con la tecla ENT
- > El control numérico guarda en el parámetro el lugar a partir del que empieza el texto que se va a buscar.

INSTR

- Conmutar la barra de Softkeys
- Seleccionar la función para comprobar un parámetro de cadena de texto
- Introducir el número del parámetro QS, en el cual está memorizado el texto a buscar, confirmar con la tecla ENT
- Introducir el número del parámetro QS que va a buscar el control numérico, confirmar con la tecla ENT
- Introducir el número de la posición a partir de la cual el control numérico debe buscar la cadena de texto parcial, confirmar con la tecla ENT
- Cerrar la expresión entre paréntesis con la tecla ENT y finalizar la introducción con la tecla END

El primer signo de una secuencia de texto empiece internamente en la posición núm. 0.

Si el control numérico no encuentra la cadena de texto parcial a buscar, entonces guarda la longitud total de la cadena de texto buscada (el recuento empieza en este caso por en 1) en el resultado del parámetro.

Si la cadena de texto parcial a buscar aparece varias veces, entonces el control numérico vuelve a emitir la primera posición en la que encuentra la cadena de texto parcial.

## Ejemplo: buscar QS10 en el texto memorizado en el parámetro QS13. Iniciar la búsqueda a partir de la tercera posición

#### 37 Q50 = INSTR ( SRC\_QS10 SEA\_QS13 BEG2 )

#### Determinar la longitud de un parámetro de cadena de texto

La función STRLEN emite la longitud del texto memorizado en un parámetro de cadena de texto seleccionable.

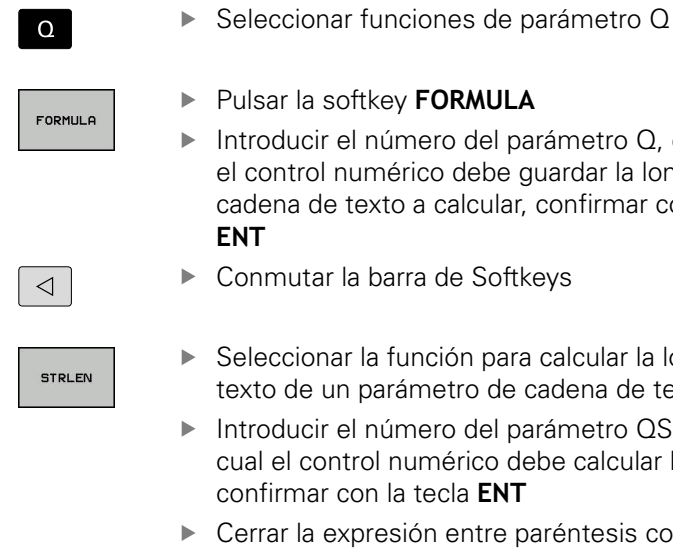

- Pulsar la softkey FORMULA Introducir el número del parámetro Q, en el cual el control numérico debe guardar la longitud de la cadena de texto a calcular, confirmar con la tecla
- Conmutar la barra de Softkeys
- Seleccionar la función para calcular la longitud de texto de un parámetro de cadena de texto
- Introducir el número del parámetro QS desde el cual el control numérico debe calcular la longitud, confirmar con la tecla ENT
- Cerrar la expresión entre paréntesis con la tecla ENT y finalizar la introducción con la tecla END

#### Ejemplo: calcular longitud desde QS15

#### 37 Q52 = STRLEN ( SRC\_QS15 )

i

Si el parámetro de cadena de texto seleccionado no está definido, el Control numérico proporciona el resultado -1.

#### Comparar orden alfabético

Con la función **STRCOMP** se puede comparar el orden alfabético de parámetros de cadena de texto.

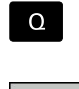

Seleccionar funciones de parámetro Q

FORMULA

 $\triangleleft$ 

- Pulsar la softkey FORMULA
- Introducir el número del parámetro Q, en el cual el control numérico debe guardar el resultado comparativo, confirmar con la tecla ENT
- Conmutar la barra de Softkeys
- STRCOMF

A

- Seleccionar la función para comparar parámetros de cadenas de texto
- Introducir el número del primer parámetro QS que el control numérico debe comparar, confirmar con la tecla ENT
- Introducir el número del segundo parámetro QS que el control numérico debe comparar, confirmar con la tecla ENT
- Cerrar la expresión entre paréntesis con la tecla ENT y finalizar la introducción con la tecla END
- El control numérico vuelve a emitir los siguientes parámetros:
  - 0: los parámetros QS comparados son idénticos
  - -1: el primer parámetro QS se encuentra alfabéticamente antes del segundo parámetro QS
  - +1: el primer parámetro QS se encuentra alfabéticamente después del segundo parámetro QS

#### Ejemplo: comparae el orden alfabético de QS12 y QS14

37 Q52 = STRCOMP (SRC\_QS12 SEA\_QS14)

#### Leer parámetros de la máquina

Con la función **CFGREAD** puede leer los parámetros de máquina del control numérico como valores numéricos o como cadenas de texto. Los valores leídos se dan siempre en unidades métricas.

Para leer un parámetro de máquina hay que determinar el nombre de parámetro, objeto de parámetro y, si existe, el nombre de grupo e índice en el editor de configuración del control numérico:

| Símbolo                                 | тіро                                                                                                    | Significado                                                      | Ejemplo           |
|-----------------------------------------|----------------------------------------------------------------------------------------------------|------------------------------------------------------------------|-------------------|
| ⊕ <mark>K</mark> ⊃                      | Tecla                                                                                                    | Nombre de grupo del parámetro de<br>máquina (si existe)          | CH_NC             |
| ⊕ <mark>€</mark>                        | Entidad                                                                                                    | Objeto de parámetro (el nombre comien-<br>za con <b>Cfg</b> )    | CfgGeoCycle       |
|                                         | Atributo                                                                                                    | Nombre de parámetros de la máquina                               | displaySpindleErr |
| ⊕ <mark>c⊐</mark>                       | Índice                                                                                                    | Índice de listas de un parámetro de<br>máquina (si existe)       | [0]               |
| 0                                       | Se puede modificar la visualización de los parámetros<br>existentes, cuando se encuentran en el editor de<br>configuraciones para los parámetros de usuario. En la<br>configuración estándar, se muestran los parámetros con<br>textos cortos y explicativos. |                                                                  |                   |
|                                         | Información adicional: N<br>Configurar, probar y ejecu                                                                                                    | Vanual de instrucciones<br>utar programas NC                     |                   |
| Antes de<br><b>CFGREAI</b><br>entidad y | e poder consultar un parán<br>D hay que definir cada vez<br>/ Key.                                                                                                    | netro de máquina con la función<br>un parámetro QS con atributo, |                   |
|                                         | iogo de la futición CEGNE/                                                                                                    | Se consultan los siguientes                                      |                   |

En el diálogo de la función CFGREAD se consultan los siguientes parámetros:

- KEY\_QS: nombre de grupo (Key) del parámetro de máquina
- TAG\_QS: nombre de objeto (entidad) del parámetro de máquina
- ATR\_QS: nombre (atributo) del parámetro de máquina
- IDX: índice del parámetro de máquina

#### Leer una cadena de texto de un parámetro de máquina

Guardar el contenido de un parámetro de máquina como cadena de texto dentro de un parámetro QS:

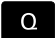

Pulsar tecla Q

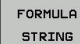

- Pulsar la softkey FORMULA STRING
- Introducir el número de parámetro de cadena de texto en el cual el control numérico debe guardar el parámetro de máquina
- Confirmar con la tecla ENT
- Seleccionar la función **CFGREAD**
- Introducir los números de parámetro de cadena de texto para Key, entidad y atributo
- Confirmar con la tecla ENT
- En su caso, introducir el número del índice o saltarse el diálogo con NO ENT
- Cerrar la expresión entre paréntesis con la tecla ENT
- Finalizar la introducción con la tecla END

#### Ejemplo: Leer denominación de eje del cuarto eje como String

#### Ajuste de parámetro en el editor de configuración

DisplaySettings CfgDisplayData axisDisplayOrder [0] a [3]

Ejemplo

| 14 QS11 = ""                                           | Asignar parámetro de string para Key                 |
|--------------------------------------------------------|------------------------------------------------------|
| 15 QS12 = "CfgDisplaydata"                             | Asignar parámetro de string para entidad             |
| 16 QS13 = "axisDisplay"                                | Asignar parámetro de string para nombre de parámetro |
| 17 QS1 =<br>CFGREAD( KEY_QS11 TAG_QS12 ATR_QS13 IDX3 ) | Seleccionar parámetro de máquina                     |

9

#### Leer valor numérico de un parámetro de máquina

Guardar el valor de un parámetro de máquina como valor numérico dentro de un parámetro Q:

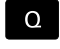

Seleccionar funciones de parámetro Q

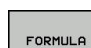

Pulsar la softkey FORMULA

- Introducir el número de parámetro Q en el cual el control numérico debe guardar el parámetro de máquina
- Confirmar con la tecla ENT
- Seleccionar la función **CFGREAD**
- Introducir los números de parámetro de cadena de texto para Key, entidad y atributo
- Confirmar con la tecla ENT
- En su caso, introducir el número del índice o saltarse el diálogo con NO ENT
- Cerrar la expresión entre paréntesis con la tecla ENT
- Finalizar la introducción con la tecla END

#### Ejemplo: Leer factor de sobrelapamiento como parámetro Q

#### Ajuste de parámetro en el editor de configuración

ChannelSettings

CH\_NC

CfgGeoCycle

pocketOverlap

#### Ejemplo

| 14 QS11 = "CH_NC"                              | Asignar parámetro de cadena de texto para Key                 |  |
|------------------------------------------------|---------------------------------------------------------------|--|
| 15 QS12 = "CfgGeoCycle"                        | Asignar parámetro de cadena de texto para entidad             |  |
| 16 QS13 = "pocketOverlap"                      | Asignar parámetro de cadena de texto para nombre de parámetro |  |
| 17 Q50 = CFGREAD( KEY_QS11 TAG_QS12 ATR_QS13 ) | Seleccionar parámetro de máquina                              |  |

### 9.12 Parámetros Q preasignados

El control numérico conecta los parámetros Q Q100 a Q199 con valores. A los parámetros Q se les asignan:

- Valores del PLC
- Indicaciones sobre la herramienta y el cabezal
- Indicaciones sobre el estado de funcionamiento
- Resultados de medición de ciclos de palpación, etc.

El control numérico guarda los parámetros Q preasignados Q108, Q114 y Q115 - Q117 en la unidad de medida correspondiente del programa NC actual.

#### INDICACIÓN

#### ¡Atención: Peligro de colisión!

Emplear ciclos de HEIDENHAIN, ciclos del fabricante de la máquina y funciones de ofertantes terceros Parámetro Q. Además, se pueden programar Parámetros Q dentro de los programas NC. Si al utilizar Parámetros Q no se utilizan exclusivamente las áreas de parámetros Q recomendadas, pueden producirse intersecciones (interacciones) y, con ello, comportamientos no deseados. Durante el mecanizado existe riesgo de colisión.

- Utilizar exclusivamente en áreas de parámetros Q recomendadas por HEIDENHAIN
- Tener en cuenta la documentación de HEIDENHAIN, del fabricante y de terceros
- Comprobar mediante la simulación gráfica

6

NO debe utilizar los parámetros Q preasignados (parámetros QS) entre **Q100** y **Q199** (**QS100** y **QS199**) en programas NC como parámetros de cálculo.

#### Valores del PLC: Q100 a Q107

El control numérico utiliza los parámetros Q100 a Q107 para capturar valores del PLC en un programa NC.

#### Radio de la hta. activo: Q108

El valor activo del radio de la herramienta se asigna a Q108. Q108 se compone de:

- Radio de herramienta R (tabla de herramientas o frase TOOL DEF)
- Valor delta DR de la tabla de htas.
- Valor delta DR de la frase TOOL CALL

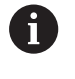

El control numérico guarda el radio activo de la herramienta también durante una interrupción de corriente.

#### Eje de la herramienta: Q109

El valor del parámetro Q109 depende del eje actual de la hta.:

| Eje de la herramienta             | Valor del parámetro |
|-----------------------------------|---------------------|
| Sin definición del eje de la hta. | Q109 = -1           |
| Eje X                             | Q109 = 0            |
| Eje Y                             | Q109 = 1            |
| Eje Z                             | Q109 = 2            |
| Eje U                             | Q109 = 6            |
| Eje V                             | Q109 = 7            |
| Eje W                             | Q109 = 8            |

#### Estado del cabezal: Q110

El valor del parámetro Q110 depende de la última función auxiliar M programada para el cabezal:

| Función M                                       | Valor del parámetro |
|-------------------------------------------------|---------------------|
| Estado del cabezal no definido                  | Q110 = -1           |
| M3: cabezal conectado, sentido horario          | Q110 = 0            |
| M4: cabezal conectado, sentido antiho-<br>rario | Q110 = 1            |
| M5 después de M3                                | Q110 = 2            |
| M5 después de M4                                | Q110 = 3            |

#### Estado del refrigerante: Q111

| Función M                     | Valor del parámetro |
|-------------------------------|---------------------|
| M8: refrigerante conectado    | Q111 = 1            |
| M9: refrigerante desconectado | Q111 = 0            |

#### Factor de solapamiento: Q112

El control numérico asigna a Q112 el factor de solapamiento en el fresador de cajeras.

#### Indicación de cotas en el Programa NC: Q113

Durante las imbricaciones con **PGM CALL**, el valor del parámetro Q113 depende de las indicaciones de cotas del programa NC principal que es el primero que llama a otros programas NC.

| Indicación de cotas del pgm principal | Valor del parámetro |
|---------------------------------------|---------------------|
| Sistema métrico (mm)                  | Q113 = 0            |
| Sistema de pulgadas (inch)            | Q113 = 1            |
#### Longitud de herramienta: Q114

A Q114 se le asigna el valor actual de la longitud de la herramienta.

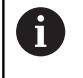

El control numérico guarda la longitud activa de la herramienta también durante una interrupción de corriente.

# Coordenadas después de la palpación durante la ejecución del pgm

Después de realizar una medición con un palpador, los parámetros Q115 a Q119 contiene las coordenadas de la posición del cabezal en el momento de la palpación. Las coordenadas se refieren al punto de referencia que está activo en el modo de funcionamiento **Funcionamiento manual**.

Para estas coordenadas no se tienen en cuenta la longitud del vástago y el radio de la bola de palpación.

| Eje de coordenadas                      | Valor del parámetro |
|-----------------------------------------|---------------------|
| Eje X                                   | Q115                |
| Eje Y                                   | Q116                |
| Eje Z                                   | Q117                |
| Eje IV Eje<br>dependiente de la máquina | Q118                |
| Eje V<br>dependiente de la máquina      | Q119                |

# Desviación nominal real en la medición de herramienta automática, por ejemplo, con el TT 160

| Desviación real/nominal | Valor del parámetro |
|-------------------------|---------------------|
| Longitud de herramienta | Q115                |
| Radio de herramienta    | Q116                |

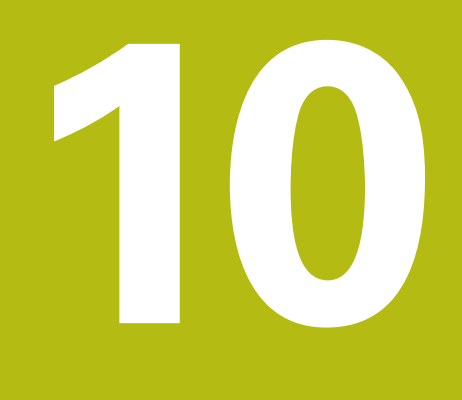

Funciones especiales

## 10.1 Resumen funciones especiales

El control numérico pone a su disposición para las más diversas aplicaciones las potentes funciones auxiliares enumeradas a continuación:

| Función                                 | Descripción |
|-----------------------------------------|-------------|
| Trabajar con ficheros de texto          | Página 276  |
| Trabajar con tablas de libre definición | Página 261  |

Mediante la tecla **SPEC FCT** y las softkeys correspondientes se tiene acceso a más funciones especiales del control numérico. En las siguientes tablas se resumen las funciones disponibles.

#### Menú principal Funciones especiales SPEC FCT

| SPEC<br>FCT                  | <ul> <li>Seleccionar las funciones espec<br/>tecla SPEC FCT</li> </ul> | Seleccionar las funciones especiales: pulsar la tecla <b>SPEC FCT</b> |  |
|------------------------------|------------------------------------------------------------------------|-----------------------------------------------------------------------|--|
| Softkey                      | Función                                                                | Descripción                                                           |  |
| AJUSTES DE<br>PROGRAMA       | Definir especificaciones del programa                                  | Página 257                                                            |  |
| MECAN.<br>CONTORNO<br>/PUNTO | Funciones para mecanizados<br>de contorno y de puntos                  | Página 257                                                            |  |
| FUNCIONES<br>PROGRAMA        | Definir las diferentes funciones<br>en lenguaje conversacional         | Página 258                                                            |  |
| AYUDAS<br>DE<br>PROGRAM.     | Ayudas de programación                                                 | Página 119                                                            |  |

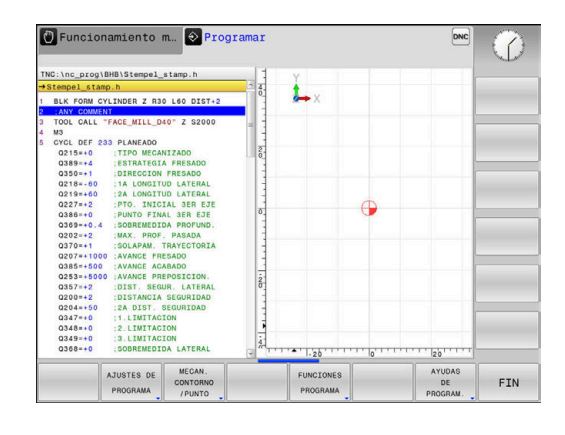

Después de pulsar la tecla **SPEC FCT,** con la tecla **GOTO** se puede abrir la ventana de selección **smartSelect.** El control numérico muestra un resumen de estructura con todas las funciones disponibles. La estructura en forma de árbol permite una navegación rápida con el cursor o con el ratón y la selección de funciones. En la ventana de la derecha, el control numérico muestra las ayudas online para las funciones correspondientes.

A

## Menú Especificaciones del programa

| AJUSTES DE |  |
|------------|--|
| PROGRAMA   |  |

Pulsar la Softkey requisitos del programa

| Softkey            | Función                                     | Descripción |
|--------------------|---------------------------------------------|-------------|
| BLK<br>FORM        | Definición de la pieza en bruto             | Página 72   |
| TABLA<br>PTOS.CERO | Seleccionar tabla cero pieza                | Página 398  |
| GLOBAL<br>DEF      | Definir los parámetros globales<br>de ciclo | Página 298  |

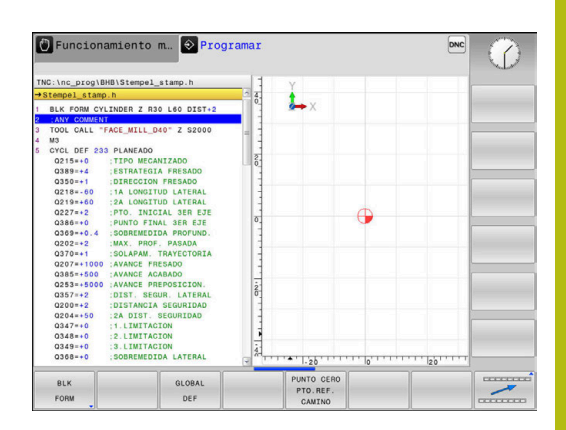

# Menú Funciones para mecanizados de contorno y de puntos

| MECAN.   |
|----------|
| CONTORNO |
| ✓PUNTO   |

 Pulsar la Softkey para funciones para mecanizados de contorno y de puntos

| Softkey        | Función                                                       | Descripción |
|----------------|---------------------------------------------------------------|-------------|
| PATTERN<br>DEF | Definir un modelo regular de<br>mecanizado                    | Página 302  |
| SEL<br>PATTERN | Seleccionar fichero de puntos<br>con posiciones de mecanizado | Página 315  |

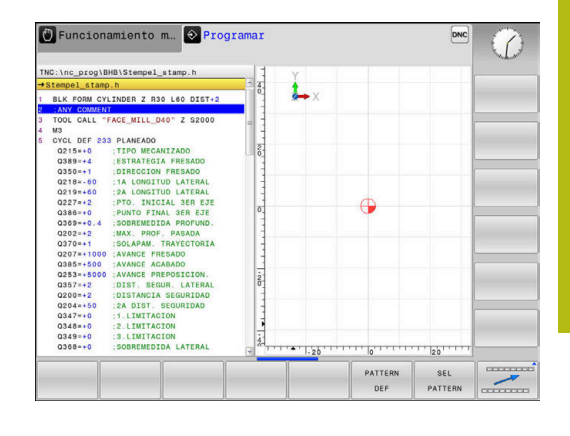

#### Menú para definir diferentes Funciones de lenguaje conversacional

| FUNCIONES<br>PROGRAMA   | Pulsar la softkey FUNCIONES PROGRAMA                      |             |
|-------------------------|-----------------------------------------------------------|-------------|
| Softkey                 | Función                                                   | Descripción |
| FUNCTION<br>FILE        | Definir las funciones del fichero                         | Página 272  |
| TRANSFORM /<br>CORRDATA | Definir transformaciones de coordenadas                   | Página 273  |
| FUNCTION                | Definir contador                                          | Página 259  |
| FUNCIONES<br>STRING     | Definir las funciones de cadenas<br>de texto              | Página 238  |
| FUNCTION                | Definir un número de revolucio-<br>nes pulsantes          | Página 268  |
| FUNCTION<br>FEED        | Definir un tiempo de espera<br>repetido                   | Página 270  |
| FUNCTION                | Definir el tiempo de espera en segundos o en revoluciones | Página 285  |
| INSERTAR<br>COMENTARIO  | Insertar comentario                                       | Página 124  |

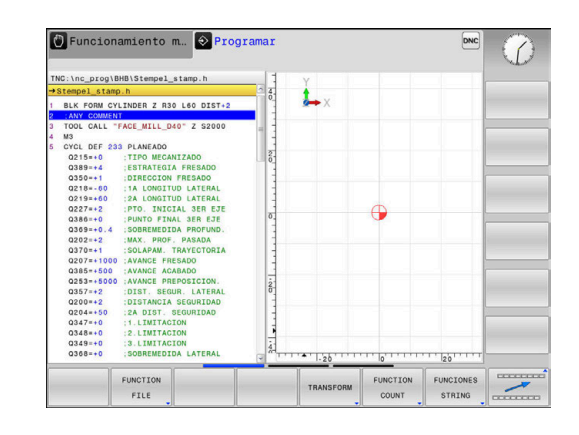

## 10.2 Definir un contador

#### Aplicación

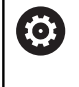

Rogamos consulte el manual de la máquina. El fabricante es el encargado de desbloquear esta función.

Con la función **FUNCTION COUNT** puede controlar un contador sencillo del programa NC. Con este contador puede, por ejemplo, contar el número de piezas fabricadas.

Para la definición debe procederse de la siguiente forma:

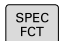

 Visualizar la barra de softkeys con funciones especiales

FUNCIONES PROGRAMA Pulsar la softkey FUNCIONES PROGRAMA

FUNCTION

Pulsar la softkey FUNCTION COUNT

## INDICACIÓN

#### ¡Atención: Peligro de pérdida de datos!

El control numérico solo gestiona un contador. Cuando ejecuta un programa NC en el que va a reiniciar un contador, se eliminará el progreso de otro programa NC.

- Antes del mecanizado, comprobar si hay algún contador activo
- En caso necesario, anotar la posición del contador y volver a introducirla en el menú MOD tras el mecanizado

#### Efecto en el modo de funcionamiento Test del programa

En el modo de funcionamiento **Test del programa** se puede simular el contador. Al hacerlo, únicamente actúa el estado del contador que se haya definido directamente en el programa NC. El estado del contador en el menú MOD permanece inamovible

# Efecto en los modos de funcionamiento Ejecución frase a frase y Ejecución continua

El estado del contador del menú MOD solo actúa en los modos de funcionamiento **Ejecución frase a frase** y **Ejecución continua**.

El estado del contador se mantiene incluso tras un reinicio del control numérico.

## **Definir FUNCTION COUNT**

La función **FUNCTION COUNT** ofrece las siguientes posibilidades:

| Softkey                     | Significado                                                                             |
|-----------------------------|-----------------------------------------------------------------------------------------|
| FUNCTION<br>COUNT<br>INC    | Aumentar el contador en 1                                                               |
| FUNCTION<br>COUNT<br>RESET  | Reiniciar contador                                                                      |
| FUNCTION<br>COUNT<br>TARGET | Fijar la cantidad objetivo (valor final) de un valor<br>Valor de introducción: 0 – 9999 |
| FUNCTION<br>COUNT<br>SET    | Fijar un valor en el contador<br>Valor de introducción: 0 – 9999                        |
| FUNCTION<br>COUNT<br>ADD    | Aumentar un valor en el contador<br>Valor de introducción: 0 – 9999                     |
| FUNCTION<br>COUNT<br>REPEAT | Repetir en programa NC desde el label si todavía quedan elementos por fabricar          |

#### Ejemplo

| 5 FUNCTION COUNT RESET          | Reiniciar el estado del contador                               |
|---------------------------------|----------------------------------------------------------------|
| 6 FUNCTION COUNT TARGET10       | Introducir cantidad objetivo del mecanizado                    |
| 7 LBL 11                        | Introducir label                                               |
| 8                               | Mecanizado                                                     |
| 51 FUNCTION COUNT INC           | Aumentar el estado del contador                                |
| 52 FUNCTION COUNT REPEAT LBL 11 | Repetir el mecanizado si todavía quedan elementos por fabricar |
| 53 M30                          |                                                                |

54 END PGM

## 10.3 Tabla de libre definición

#### Nociones básicas

En las tablas de libre definición se puede memorizar y leer cualquier información desde el programa NC. Para ello, se dispone de las funciones de parámetro Q **FN 26** hasta **FN 28**.

El formato de las tablas de libre definición, es decir, sus columnas y propiedades, se pueden modificar con el editor de estructuración. Con ello se pueden crear tablas perfectamente adaptadas a su aplicación.

Además, se puede cambiar entre una vista de tablas (ajuste estándar) y una vista de formulario.

Los nombres de las tablas y las columnas de las tablas deben comenzar con una letra y no pueden contener símbolos matemáticos, por ejemplo, +. Debido a las órdenes SQL, estos símbolos pueden causar problemas al leer o seleccionar datos.

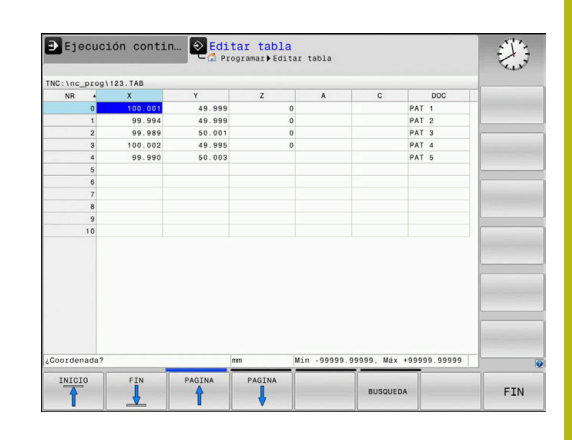

## Crear tablas de libre definición

#### Debe procederse de la siguiente forma:

| Dobo pr |                                                                                                    |
|---------|----------------------------------------------------------------------------------------------------|
| PGM     | Pulsar tecla PGM MGT                                                                                                    |
| WGT     | <ul> <li>Introducir un nombre de fichero arbitrario con la<br/>extensión .TAB</li> </ul>                                                                                                    |
| ENT     | Confirmar con la tecla ENT                                                                                                    |
|         | <ul> <li>El control numérico muestra una ventana<br/>superpuesta con formatos de tabla<br/>preestablecidos.</li> </ul>                                                                                                    |
|         | <ul> <li>Con la tecla cursora, seleccionar un modelo de la<br/>tabla, p. ej., example.tab</li> </ul>                                                                                                    |
| ENT     | Confirmar con la tecla ENT                                                                                                    |
|         | <ul> <li>El control numérico abre una nueva tabla con el<br/>formato predefinido.</li> </ul>                                                                                                    |
|         | <ul> <li>Para adaptar la tabla a sus necesidades hay<br/>modificar el formato de la tabla</li> <li>Información adicional: "Modificar el formato de<br/>tablas", Página 263</li> </ul>                                                                                                    |
| 6       | Rogamos consulte el manual de la máquina.                                                                                                    |
| •       | El fabricante de su máquina puede crear sus propios<br>modelos de tabla y almacenarlos en el control numérico.<br>Si se crea una tabla nueva, el control numérico abre una<br>ventana superpuesta con todos los modelos de tabla<br>disponibles.                                                            |
|         | También puede establecer que prenies modeles de                                                                                                    |
|         | tabla y almacenarlos en el control numérico. Para ello<br>usted crea una tabla nueva, modifica el formato de<br>tabla y guarda dicha tabla en el directorio <b>TNC:\system</b><br><b>\proto</b> . Cuando en lo sucesivo se cree una tabla nueva,<br>el control numérico ofrecerá el modelo en la ventana de |

selección para los modelos de tabla.

#### Modificar el formato de tablas

Debe procederse de la siguiente forma:

| EDITAR  |
|---------|
| FORMOTO |

i

- Pulsar la softkey EDITAR FORMATO
- El control numérico abre una ventana de superposición en la que se representa la estructura de tabla.
- Adaptar formato

El control numérico ofrece las posibilidades siguientes:

| Comando de<br>estructuración            | Significado                                                                                                    |
|-----------------------------------------|----------------------------------------------------------------------------------------------------|
| Columnas<br>disponibles:                | Listado de todas las columnas contenidas<br>en la tabla                                                                                                    |
| Desplazar antes de:                     | El registro marcado en <b>Columna</b><br><b>disponible</b> se desplaza delante de dicha<br>columna                                                                                                    |
| Nombre                                  | Nombre de la columna: se visualiza en la línea de encabezamiento.                                                                                                    |
| Tipo de columna                         | TEXT: Introducción de texto<br>SIGN: Signo + o -<br>BIN: Número binario<br>DEC: Número entero, positivo, decimal<br>(número cardinal)<br>HEX: Número hexadecimal<br>INT: Número entero<br>LENGTH: Longitud (se convierte en progra-<br>mas de pulgadas)<br>FEED: Avance (mm/min o 0,1 pulga-<br>das/min)<br>IFEED: Avance (mm/min o pulgadas/min)<br>FLOAT: Número con coma flotante<br>BOOL: Valor booleano<br>INDEX: Índice<br>TSTAMP: Formato definido fijo para fecha y<br>hora<br>UPTEXT: Introducción de texto en mayús-<br>culas<br>PATHNAME: Nombre de la ruta |
| Valor por defecto                       | Valor con el que se preasignan los campos<br>en esta columna                                                                                                    |
| Anchura                                 | Anchura de la columna (número de carac-<br>teres)                                                                                                    |
| Clave primaria                          | Primera columna de tabla                                                                                                    |
| Denominación<br>columna según<br>idioma | Diálogo según idioma                                                                                                    |

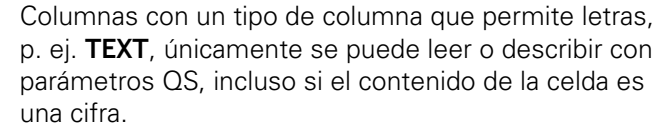

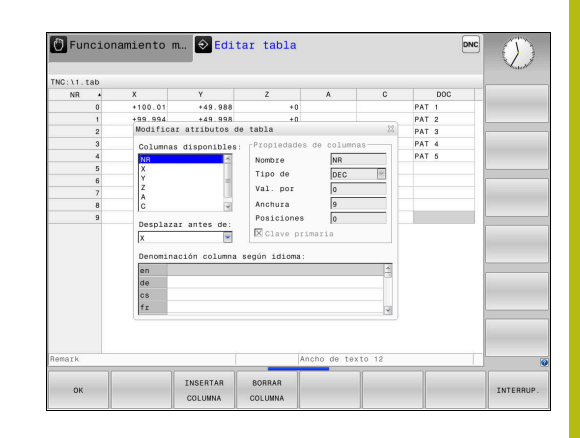

Se puede trabajar en el formulario con un ratón conectado o con las teclas de navegación.

Debe procederse de la siguiente forma:

| Ħ         | <ul> <li>Pulsar las teclas de navegación para saltar a los<br/>campos de introducción de datos.</li> </ul>                                                                                                    |
|-----------|----------------------------------------------------------------------------------------------------|
| GOTO<br>□ | <ul> <li>Abrir menús desplegables con la tecla GOTO</li> </ul>                                                                                                    |
| t         | Dentro de un campo de introducción de datos,<br>navegar con las teclas del cursor.                                                                                                    |
| 6         | En una tabla que ya contiene líneas no se pueden<br>modificar las características de la tabla <b>Nombre</b> y<br><b>Tipo de columna</b> . Si se borran todas las líneas, dichas<br>características se pueden modificar. Dado el caso, crear<br>previamente una copia de seguridad de la tabla. |
|           | Con la combinación de teclas <b>CE</b> y, a continuación, <b>ENT</b> , restablecerá los valores no válidos en los campos con el tipo de columna <b>TSTAMP</b> .                                                                                                    |

#### Finalizar el editor de estructuración

Debe procederse de la siguiente forma:

| ОК |  |
|----|--|

INTERRUP.

I

- ▶ Pulsar la Softkey **OK** 
  - > El control numérico cierra el formulario del editor e incorpora las modificaciones.

- Alternativamente, pulsar la softkey INTERRUP.
- > El control numérico descarta todas las modificaciones introducidas.

#### Cambiar entre vista de tabla y vista de formulario

Todas las tablas con la extensión **.TAB** pueden visualizarse en la vista de lista o en la vista de formulario.

Cambiar la vista actuando del modo siguiente:

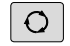

Pulsar la tecla de subdivisión de la pantalla

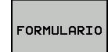

Seleccionar la Softkey con la vista deseada

El control numérico muestra en la mitad izquierda de la pantalla de la vista de formulario los números de fila con el contenido de la primera columna.

En la vista de formulario se pueden modificar los datos actuando del modo siguiente.

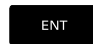

Pulsar la tecla ENT para cambiar al lado derecho en el siguiente campo de introducción de datos

Seleccionar otras filas para el mecanizado:

- Pulsar la tecla pestaña siguiente
- > El cursor cambia a la fila deseada.
- Con las teclas cursoras, seleccionar la fila deseada

 Con la tecla pestaña siguiente cambiar volviendo a la ventana de introducción de datos

#### FN 26: TABOPEN – Abrir tabla de libre definición

Con la función **FN 26: TABOPEN** se abre cualquier tabla de libre definición, para sobrescribirla, usar **FN 27** o bien leer de la misma con **FN 28**.

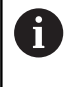

En un Programa NC sólo se puede abrir una tabla. Una nueva frase NC con **FN 26: TABOPEN** cierra automáticamente la última tabla que se ha abierto.

La tabla que se abre debe tener la extensión .TAB

Ejemplo: Abrir la tabla TAB1.TAB, memorizada en el directorio TNC: \DIR1

56 FN 26: TABOPEN TNC:\DIR1\TAB1.TAB

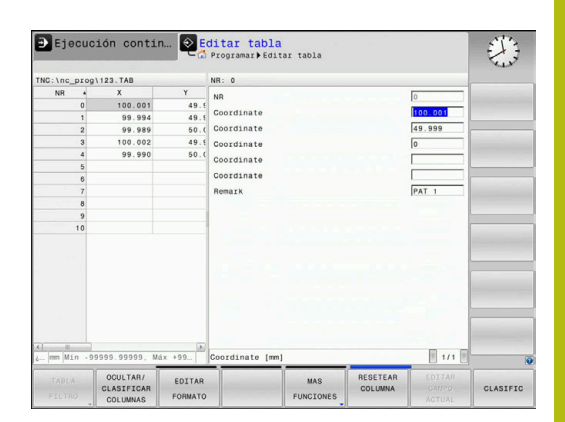

#### FN 27: TABWRITE – Describir tabla de libre definición

Con la función **FN 27: TABWRITE** se describe la tabla abierta anteriormente con **FN 26: TABOPEN**.

Se pueden definir, es decir, describir varios nombres de columna en una frase **TABWRITE**. Los nombres de columna deben estar entre comillas y separados por una coma. Puede definir en los parámetros Q el valor que el control numérico debe escribir en la columna correspondiente.

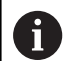

La función FN 27: TABWRITE escribe de forma estándar valores en la tabla abierta actualmente también en el modo de funcionamiento Test del programa.
Con la función FN 18 ID992 NR16 puede consultar en qué modo de funcionamiento se ejecutará el programa NC. Cuando la función FN 27 debe ejecutarse exclusivamente en los modos de funcionamiento
Ejecución frase a frase y Ejecución continua, puede saltarse el segmento del programa correspondiente con una indicación de salto.
Información adicional: "Decisiones condicionales con parámetros Q", Página 192
Si se quieren describir varias columnas en una frase NC, deben guardarse los valores a escribir en números de parámetros Q consecutivos.

Si se quiere escribir en una celda de tabla bloqueada o no existente, el control numérico muestra un mensaje de error.

Si se quiere escribir un campo de texto (p. Ej. Tipo de columna **UPTEXT**), trabajar con parámetros QS. En los campos numéricos, escribir con parámetros Q, QL o QR.

#### Ejemplo

En la fila 5 de la tabla abierta actualmente, describir las columnas radio, profundidad y D. Los valores que se deben escribir en la tabla, están guardados en los parámetros Q **Q5**, **Q6** y **Q7**.

| 53 Q5 = 3.75                                      |
|---------------------------------------------------|
| 54 Q6 = -5                                        |
| 55 Q7 = 7.5                                       |
| 56 FN 27: TABWRITE 5/"RADIO, PROFUNDIDAD, D" = Q5 |

#### FN 28: TABREAD – Leer tabla de libre definición

Con la función **FN 28: TABREAD** se lee una tabla abierta anteriormente con **FN 26: TABOPEN**.

Se pueden definir, es decir leer, varios nombres de columna en una frase **TABREAD**. Los nombres de columna deben estar entre comillas y separados por una coma. Puede definir el número de parámetro Q en el que el control numérico deberá escribir el primer valor leído en la frase **FN 28**.

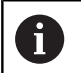

Si se leen varias columnas en una frase NC, entonces el control numérico guarda los valores leídos en parámetros Q consecutivos del mismo tipo, p. ej. QL1, QL2 y QL3.

Si se lee un campo de texto, trabajar con parámetros QS. De los campos numéricos, leer con parámetros Q, QL o QR.

#### Ejemplo

F)

De la fila 6 de la tabla abierta actualmente, leer los valores de las columnas X, Y y D. Memorizar el primer valor en el parámetro Q10 (segundo valor en Q11, tercer valor en Q12).

De la misma fila guardar la columna **DOC** in **QS1**.

56 FN 28: TABREAD Q10 = 6/"X,Y,D"

57 FN 28: TABREAD QS1 = 6/"DOC"

#### Adaptar formato de tabla

#### INDICACIÓN

#### ¡Atención: Peligro de pérdida de datos!

La función **ADECUAR TABLA PGM NC** modifica el formato de todas las tablas de forma definitiva. El control numérico no realiza ninguna copia de seguridad de los ficheros antes de la modificación de formato. Por lo tanto, los ficheros se modifican permanentemente y, dado el caso, no se pueden volver a utilizar.

 Utilizar la función exclusivamente de acuerdo con el fabricante

| Softkey | Función                                         |
|---------|-------------------------------------------------|
| ADECUAR | Tras la modificación de la versión del software |
| TABLA   | del control numérico, adaptar el formato de las |
| PGM NC  | tablas existentes                               |

Los nombres de las tablas y las columnas de las tablas deben comenzar con una letra y no pueden contener símbolos matemáticos, por ejemplo, +. Debido a las órdenes SQL, estos símbolos pueden causar problemas al leer o seleccionar datos.

# 10.4 Número de revoluciones pulsantes FUNCTION S-PULSE

#### Programar el número de revoluciones pulsantes

#### Aplicación

0

Rogamos consulte el manual de la máquina. Lea y siga la descripción de las funciones de su fabricante.

Siga las indicaciones de seguridad.

Con la función **FUNCTION S-PULSE** se programa un número de revoluciones pulsantes para evitar las oscilaciones naturales de la máquina.

Con el valor de introducción P-TIME se define la duración de una oscilación (longitud del periodo), con el valor de introducción SCALE la variación del número de revoluciones en tanto por ciento. El número de revoluciones del cabezal cambia en forma senoidal alrededor del valor nominal.

#### Procedimiento

#### Ejemplo

#### **13 FUNCTION S-PULSE P-TIME10 SCALE5**

Para la definición debe procederse de la siguiente forma:

| SPEC<br>FCT |
|-------------|
|-------------|

- Visualizar la barra de softkeys con funciones especiales
- Pulsar la softkey FUNCIONES PROGRAMA

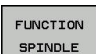

FUNCIONES PROGRAMA

Pulsar la softkey FUNCTION SPINDLE

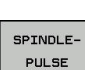

- Pulsar la softkey SPINDLE-PULSE
- Definir la longitud del periodo P-TIME
- Definir la variación del número de revoluciones SCALE

El control numérico nunca supera un límite de número de revoluciones programado. El número de revoluciones se mantiene hasta que la curva senoidal de la función **FUNCTION S-PULSE** vuelva a estar por debajo del número de revoluciones máximo.

#### Iconos

En la visualización del estado, el símbolo muestra el estado de la velocidad de giro pulsante:

| Símbolo | Función                           |
|---------|-----------------------------------|
| s %     | Velocidad de giro pulsante activa |

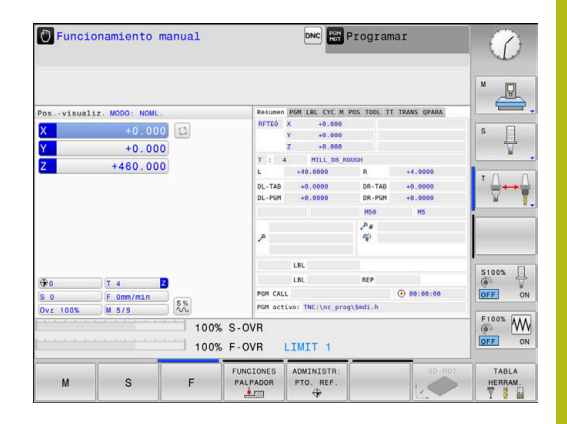

#### Resetear el número de revoluciones pulsantes Ejemplo

#### **18 FUNCTION S-PULSE RESET**

Con la función FUNCTION S-PULSE RESET puede restablecer la velocidad de giro pulsante.

Para la definición debe procederse de la siguiente forma:

| i. |      |
|----|------|
|    | SPEC |
|    | DILC |
|    | FCT  |
|    |      |

Visualizar la barra de Softkeys con funciones especiales

Pulsar la softkey FUNCIONES PROGRAMA

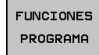

FUNCTION SPINDLE

Pulsar la Softkey FUNCTION SPINDLE

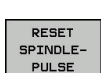

Pulsar la Softkey RESET SPINDLE-PULSE

# 10.5 Tiempo de espera FUNCTION FEED

#### Programar tiempo de espera

#### Aplicación

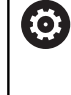

Rogamos consulte el manual de la máquina. Lea y siga la descripción de las funciones de su fabricante.

Siga las indicaciones de seguridad.

Con la función **FUNCTION FEED DWELL** se programa un tiempo de espera repetitivo en segundos, p. ej., para forzar una rotura de viruta . Se programa **FUNCTION FEED DWELL** inmediatamente antes del mecanizado que se quiere realizar con rotura de viruta.

La función **FUNCTION FEED DWELL** no está activa en movimientos con marcha rápida y en movimientos de palpación.

# INDICACIÓN

#### ¡Atención! ¡Peligro para herramienta y pieza!

Si la función **FUNCTION FEED DWELL**, el control numérico vuelve a interrumpir el avance. Durante la interrupción del avance, la herramienta permanece en la posición actual, el cabezal prosigue con el torneado. Durante la fabricación de roscas, este comportamiento provoca el rechazo de la pieza. Además, durante la ejecución existe riesgo de rotura de la herramienta.

Desactivar la función FUNCTION FEED DWELL antes de la fabricación de la herramienta

# Procedimiento

#### Ejemplo

#### 13 FUNCTION FEED DWELL D-TIME0.5 F-TIME5

Para la definición debe procederse de la siguiente forma:

- SPEC FCT
- Visualizar la barra de Softkeys con funciones especiales

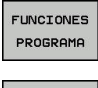

Pulsar la softkey FUNCIONES PROGRAMA

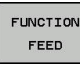

Pulsar la Softkey FUNCTION FEED

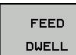

- Pulsar la Softkey FEED DWELL
- Definir la duración del intervalo de espera D-TIME
- Definir la duración del intervalo de arranque de viruta D-TIME

#### Resetear el tiempo de espera

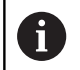

Resetear el tiempo de espera inmediatamente después del mecanizado realizado con rotura de viruta.

#### Ejemplo

#### **18 FUNCTION FEED DWELL RESET**

Con la función **FUNCTION FEED DWELL RESET** se resetea el tiempo de espera repetitivo.

Para la definición debe procederse de la siguiente forma:

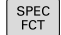

 Visualizar la barra de Softkeys con funciones especiales

Pulsar la softkey FUNCIONES PROGRAMA

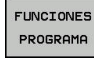

Pulsar la Softkey FUNCTION FEED

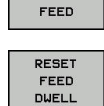

FUNCTION

Pulsar la Softkey RESET FEED DWELL

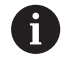

También se puede resetear el tiempo de espera introduciendo 0 en D-TIME El control numérico reinicia automáticamente la función **FUNCTION FEED DWELL** al final de un programa.

HEIDENHAIN | TNC 128 | Manual del usuario Programación en lenguaje conversacional | 10/2018

# 10.6 Funciones del fichero

#### Aplicación

A

Con las funciones **FUNCTION FILE** puede copiar, mover y eliminar las operaciones de fichero del programa NC.

Las funciones **FILE** no se deben aplicar a programas N C o ficheros que anteriormente se referenciaron con funciones como p. ej. **CALL PGM** ó **CYCL DEF 12 PGM CALL**.

#### Definir operaciones del fichero

| SPEC<br>FCT             | <ul> <li>Seleccionar</li> </ul>                                                | funciones especiales                                                                                                    |
|-------------------------|--------------------------------------------------------------------------------|----------------------------------------------------------------------------------------------------|
| FUNCIONES<br>PROGRAMA   | <ul> <li>Seleccionar</li> </ul>                                                | funciones del programa                                                                                                    |
| FUNCTION                | <ul> <li>Seleccionar</li> </ul>                                                | operaciones de ficheros                                                                                                    |
| FILE                    | <ul> <li>El control numérico muestra las funciones<br/>disponibles.</li> </ul> |                                                                                                    |
|                         |                                                                                |                                                                                                    |
| Softkey                 | Función                                                                        | Significado                                                                                                    |
| Softkey<br>FILE<br>COPY | Función<br>FILE COPY                                                           | Significado<br>Copiar fichero: Indicar los nombres<br>del camino de búsqueda del fichero<br>a copiar y del fichero de destino. |

| FILE   | FILE   | Borrar fichero: Indicar los nombres |
|--------|--------|-------------------------------------|
| DELETE | DELETE | de la ruta del fichero a borrar     |

Si quiere copiar un fichero que no existe, el control numérico emitirá un mensaje de error.

Si un fichero que se desee borrar no esté disponible, **FILE DELETE** no emite mensajes de error.

# 10.7 Definir la transformación de coordenadas

#### Resumen

De forma alternativa al ciclo de transformación de coordenadas 7 **DESPLAZAMIENTO PUNTO CERO**, también se puede utilizar la función en lenguaje conversacional **TRANS DATUM**. Al igual que en el ciclo 7 se pueden programar directamente valores de desplazamiento con **TRANS DATUM** o activar una fila desde una tabla de puntos cero seleccionable. Además, tiene disponible la función **TRANS DATUM RESET**, con la que puede restablecer un decalaje del punto cero activo de una forma sencilla.

#### **TRANS DATUM AXIS**

#### Ejemplo

#### 13 TRANS DATUM AXIS X+10 Y+25 Z+42

Con la función **TRANS DATUM AXIS** se define un desplazamiento del punto cero introduciendo valores en el eje correspondiente. Se pueden definir en una frase NC hasta nueve coordenadas; es posible la introducción incremental. Para la definición debe procederse de la siguiente forma:

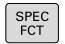

- Visualizar la barra de Softkeys con funciones especiales
- FUNCIONES PROGRAMA
- Pulsar la softkey FUNCIONES PROGRAMA
- CORRDATA

TRANS

DATUM

VALORES

- Seleccionar transformaciones
- Seleccionar el desplazamiento del punto cero TRANS DATUM
- Seleccionar la Softkey para introducción de valores
- Introducir el desplazamiento del punto cero en el eje deseado y confirmar con la tecla ENT

Los valores absolutos introducidos se refieren al punto de referencia de la pieza, el cual se ha determinado a través de Fijar Punto de referencia o mediante un punto de referencia desde la tabla de puntos de referencia.

Los valores incrementales siempre se refieren al último punto cero válido – puede que éste ya haya sido desplazado.

#### TRANS DATUM TABLE

#### Ejemplo

#### **13 TRANS DATUM TABLE TABLINE25**

Con la función **TRANS DATUM TABLE** puede definir un decalaje del punto cero seleccionando un número de punto cero de una tabla de puntos cero. Para la definición debe procederse de la siguiente forma:

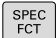

 Visualizar la barra de Softkeys con funciones especiales

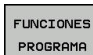

Pulsar la softkey FUNCIONES PROGRAMA

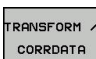

Seleccionar transformaciones

TRANS DATUM TABLA

. o 🗅

A

- Seleccionar el desplazamiento del punto cero TRANS DATUM
- Seleccionar el desplazamiento del punto cero TRANS DATUM TABLE
- Introducir el número de fila que el control numérico debería activar, confirmar con la tecla ENT
- Si se desea, introducir el nombre de la tabla de puntos cero desde la cual se desea activar el número del punto cero, confirmar con la teclaENT. Si no se desea definir una tabla de puntos cero, confirmar con la tecla NO ENT

Si no define ninguna tabla de puntos cero en la frase **TRANS DATUM TABLE**, el control numérico utiliza la tabla de puntos cero seleccionada anteriormente con **SEL TABLE** o la tabla de puntos cero activa en el modo de funcionamiento **Ejecución frase a frase** o **Ejecución continua** (estado **M**).

#### **TRANS DATUM RESET**

#### Ejemplo

#### 13 TRANS DATUM RESET

Con la función **TRANS DATUM RESET** se desactiva el desplazamiento de un punto cero. Es irrelevante cómo se haya definido el punto cero anteriormente. Para la definición debe procederse de la siguiente forma:

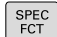

 Visualizar la barra de Softkeys con funciones especiales

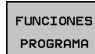

Pulsar la softkey FUNCIONES PROGRAMA

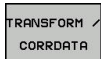

Seleccionar transformaciones

TRANS DATUM

ANULACIÓN DESPLAZAM. PUNTO CERO

- Seleccionar el desplazamiento del punto cero TRANS DATUM
- Seleccionar la Softkey
   ANULACIÓN DESPLAZAM. PUNTO CERO

# 10.8 Crear ficheros de texto

#### Aplicación

En el control numérico puede crear y editar textos con un editor de textos. Sus aplicaciones típicas son:

- Memorizar valores prácticos como documentos
- Documentar procesos de mecanizado
- Elaborar procesos de fórmulas

Los ficheros de textos son ficheros del tipo .A (ASCII). Si se quieren editar otros ficheros, primero se convierten estos en ficheros del tipo .A.

#### Abrir y salir del fichero de texto

- Modo de funcionamiento: Pulsar la tecla Programar
- Ir a la gestión de ficheros: pulsar la tecla PGM MGT
- Visualizar los ficheros del tipo .A : Pulsar sucesivamente la Softkey SELECC. TIPO y la Softkey VIS.TODOS
- Seleccionar el fichero y abrirlo con la softkey SELECC. o la tecla ENT o abrir un fichero nuevo: Introducir el nuevo nombre y confirmar con ENT

Cuando se quiere salir del editor de textos se llama a la gestión de ficheros y se selecciona un fichero de otro tipo como p. ej., un Programa NC..

| Softkey Movimientos del cursor |                                   |
|--------------------------------|-----------------------------------|
| SIGUIENTE<br>PALABRA           | Cursor una palabra a la derecha   |
| ULTIMA<br>PALABRA              | Cursor una palabra a la izquierda |
|                                | Cursor al principio del fichero   |
| FIN                            | Cursor al final del fichero       |

#### Edición de textos

Por encima de la primera línea del editor de textos se encuentra un campo de información donde se indican el nombre del fichero, su localización e informaciones de líneas:

- **Fichero:** Nombre del fichero de texto
- Línea: Posición actual del cursor en la línea

Columna: Posición actual del cursor sobre la columna

El texto se añade en la posición en la cual se haya actualmente el cursor. El cursor se desplaza con las teclas cursoras a cualquier posición del fichero de texto.

Con la tecla RETURN o ENT se puede hacer un salto de línea.

#### Borrar y volver a añadir signos, palabras y líneas

Con el editor de textos se pueden borrar palabras o líneas completas y añadirse en otra posición.

- Desplazar el cursor sobre la palabra o línea que se quiere borrar y añadirlo en otro lugar
- Pulsar la softkey BORRAR PALABRA o BORRAR LINEA: Se borra el texto y se memoriza
- Desplazar el cursor a la posición en que se quiere añadir el texto y pulsar la softkey INSERTAR LINEA / PALABRA

| Softkey                        | Función                                                 |  |
|--------------------------------|---------------------------------------------------------|--|
| BORRAR<br>LINEA                | Borrar y memorizar una línea                            |  |
| BORRAR<br>PALABRA              | Borrar y memorizar una palabra                          |  |
| BORRAR<br>CARACT.              | Borrar y memorizar el signo                             |  |
| INSERTAR<br>LINEA /<br>PALABRA | Añadir la línea o palabra después de haberse<br>borrado |  |

#### Gestión de bloques de texto

Se pueden copiar, borrar y volver a añadir en otra posición bloques de texto de cualquier tamaño. En cualquier caso primero se marca el bloque de texto deseado:

- Marcar bloques de texto: Desplazar el cursor sobre el carácter en el que debe comenzar a marcarse el texto
- SELECC. BLOQUE
- Pulsar la Softkey SELECC. BLOQUE.
- Desplazar el cursor sobre el signo en el cual debe finalizar el marcaje del texto. Si se mueve el cursor con las teclas cursoras hacia arriba o hacia abajo, se marcan todas las líneas del texto que hay en medio. El texto marcado se destaca en un color diferente

Después de marcar el bloque de texto deseado, se continua elaborando el texto con las siguientes softkeys:

| Softkey                | Función                                                                       |
|------------------------|-------------------------------------------------------------------------------|
| BLOCK<br>RE-<br>CORTAR | Borrar el texto marcado y memorizarlo                                         |
| COPIAR<br>BLOQUE       | Guardar el texto marcado en la memoria interme-<br>dia, sin borrarlo (copiar) |

Si se quiere añadir el bloque memorizado en otra posición, se ejecutan los siguientes pasos

 Desplazar el cursor a la posición en la cual se quiere añadir el bloque de texto memorizado

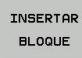

Pulsar la softkey INSERTAR BLOQUE: Se añade el texto

Mientras el texto se mantenga memorizado, éste se puede añadir tantas veces como se desee.

#### Transmitir el bloque marcado a otro fichero

Marcar el bloque de texto tal como se ha descrito

- COLGAR EN FICH.
- Pulsar la softkey ADJUNTAR AL FICHERO.
   El control numérico muestra el diálogo Nombre
  - del fichero.
- Introducir el camino de búsqueda y el nombre del fichero de destino.
- > El control numérico adjunta el bloque de texto marcado al fichero de destino. .

#### Añadir otro fichero en la posición del cursor

- Desplazar el cursor a la posición en el texto en la cual se quiere añadir otro fichero de texto.
- LEER FICHERO
- ▶ Pulsar la softkey **LEER FICHERO**.
- El control numérico visualiza el diálogo Nombre del fichero=.
- Introducir el camino de búsqueda y el nombre del fichero que se quiere añadir

#### Buscar partes de un texto

La función de búsqueda del editor de textos encuentra palabras o signos en el texto. El control numérico ofrece dos posibilidades.

#### Búsqueda del texto actual

La función de búsqueda debe encontrar una palabra que se corresponda con la palabra marcada con el cursor:

- Desplazar el cursor sobre la palabra deseada
- Seleccionar la función de búsqueda: pulsar la softkey BUSQUEDA
- Pulsar la softkey BUSCAR PALABRA ACTUAL
- Buscar palabra: Pulsar la softkey BUSQUEDA
- Salir de la función de búsqueda: Pulsar la Softkey FINAL

#### Búsqueda de cualquier texto

- Seleccionar la función de búsqueda: pulsar la softkey
   BUSQUEDA. El control numérico visualiza el diálogo Texto de búsqueda:
- Introducir el texto que se busca
- Buscar texto: Pulsar la softkey BUSQUEDA
- Salir de la función de búsqueda: Pulsar la softkey FIN

# 10.9 Gestión de portaherramientas

#### **Principios básicos**

Con la ayuda de la gestión de portaherramientas se pueden crear y gestionar portaherramientas. En los cálculos, el control numérico tiene en cuenta los portaherramientas.

En las máquinas con 3 ejes, los portaherramientas de cabezales acodados en ángulo recto ayudan en mecanizados en los ejes de herramienta X y Y, puesto que el control numérico tiene en cuenta las dimensiones de los cabezales acodados.

Para que el control numérico tenga en cuenta en el cálculo los portaherramientas, deben ejecutarse los pasos del trabajo siguientes:

- Memorizar modelos de portaherramientas
- Parametrizar modelos de portaherramientas
- Asignar portaherramientas parametrizados

#### Memorizar modelos de portaherramientas

Muchos portaherramientas se diferencian exclusivamente por sus dimensiones, pero en su forma geométrica son idénticos. Para que el usuario no tenga que construirse él mismo todos los portaherramientas, HEIDENHAIN ofrece unos modelos de portaherramientas ya preparados. Los modelos de portaherramientas son modelos 3D geométricamente fijos, pero modificables en lo referente a las dimensiones

Los modelos de portaherramientas deben estar guardados en **TNC: \system\Toolkinematics** y deben llevar la extensión **.cft**.

6

i

A

Si en el control numérico faltan los modelos de portaherramientas, descargar los datos deseados en: http://www.klartext-portal.com/nc-solutions/en

Si se precisan más modelos de portaherramientas, contactar con el fabricante de la máquina o con un tercer ofertante.

Los modelos de portaherramientas pueden estar compuestos por varios ficheros parciales. Si los ficheros parciales son incompletos, el control numérico emite un aviso de error.

¡Utilizar únicamente modelos de portaherramientas completos!

#### Parametrizar modelos de portaherramientas

Antes de que el control numérico pueda tener en cuenta los portaherramientas en el cálculo, los modelos de portaherramientas deben proveerse de las dimensiones reales. Esta parametrización se realiza en la herramienta auxiliar **ToolHolderWizard**.

Los portaherramientas parametrizados con la extensión **.cfx** se almacenan en **TNC:\system\Toolkinematics**.

El manejo de la herramienta auxiliar **ToolHolderWizard** se realiza primariamente con un ratón. Con el ratón se puede ajustar también la subdivisión de pantalla deseada, trazando las líneas separadoras entre las áreas **Parámetros**, **Figura auxiliar** y **gráfico 3D** con la tecla izquierda del ratón pulsada.

En la herramienta auxiliar **ToolHolderWizard** se dispone de los iconos siguientes:

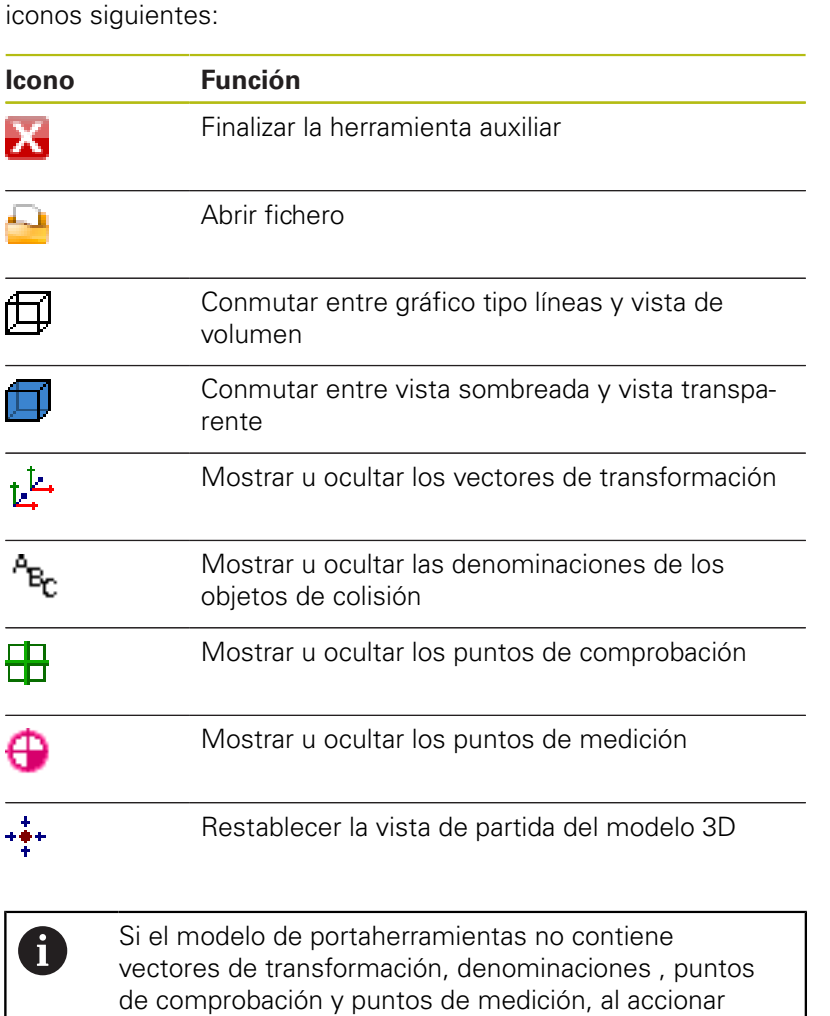

el icono correspondiente la herramienta auxiliar **ToolHolderWizard** no ejecuta ninguna función.

10

# Parametrizar un modelo de portaherramientas en el modo de funcionamiento Funcionamiento manual

Para parametrizar y guardar un modelo de portaherramientas, proceder de la siguiente manera:

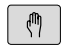

Pulsar la tecla Funcionamiento manual

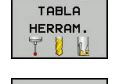

▶ Pulsar la softkey **TABLA HERRAM.** 

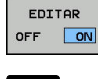

- Pulsar la softkey EDITAR
- Posicionar el cursor en la columna CINEMÁTICA

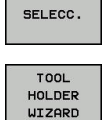

da la

- Pulsar la softkey SELECC.
- Pulsar la softkey TOOL HOLDER WIZARD
  - El control numérico abre la herramienta auxiliar
     ToolHolderWizard en una ventana superpuesta.
- Pulsar el icono ABRIR FICHERO
- El control numérico abre una ventana de superposición.
- Con la ayuda de imagen de vista previa, seleccionar el modelo de portaherramientas deseado
- Pulsar la superficie de conmutación **OK**
- El control numérico abre el modelo de portaherramientas seleccionado.
- El cursor se colocará en el primer valor parametrizable.
- Adaptar los valores
- En el área Fichero de entrega introducir el nombre para el portaherramientas parametrizado
- Pulsar la casilla de conmutación GENERAR FICHERO
- Dado el caso, reaccionar al feedback del control numérico
- Pulsar el icono FINALIZAR
- > El control numérico cierra la herramienta auxiliar

# Parametrizar un modelo de portaherramientas en el modo de funcionamiento Programar

Para parametrizar y guardar un modelo de portaherramientas, proceder de la siguiente manera:

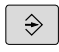

## Pulsar la tecla Programar

- PGM MGT
- Pulsar la tecla PGM MGT
- Seleccionar la ruta TNC:\system\Toolkinematics
- Seleccionar el modelo de portaherramientas
- El control numérico abre la herramienta auxiliar ToolHolderWizard con el modelo de portaherramientas seleccionado.
- El cursor se colocará en el primer valor parametrizable.
- Adaptar los valores
- En el área Fichero de entrega introducir el nombre para el portaherramientas parametrizado
- Pulsar la casilla de conmutación GENERAR FICHERO
- Dado el caso, reaccionar al feedback del control numérico
- Pulsar el icono FINALIZAR
- > El control numérico cierra la herramienta auxiliar

#### Asignar portaherramientas parametrizados

Para que el control numérico tenga en cuenta en el cálculo un portaherramientas parametrizado se deberá asignar el portaherramientas a una herramienta y **llamar de nuevo la herramienta**.

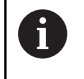

Los portaherramientas parametrizados pueden estar compuestos por varios ficheros parciales. Si los ficheros parciales son incompletos, el control numérico emite un aviso de error.

¡Utilizar únicamente portaherramientas parametrizados completos!

Para asignar un portaherramientas parametrizado a una herramienta, proceder de la siguiente manera:

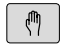

Modo de funcionamiento: Pulsar la tecla
 Funcionamiento manual

Pulsar la softkey TABLA HERRAM.

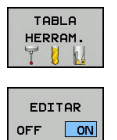

- Pulsar la softkey EDITAR
- Posicionar el cursor en la columna CINEMÁTICA de la herramienta que se precisa
- SELECC.
- Pulsar la softkey SELECC.
- El control numérico abre una ventana superpuesta con portaherramientas parametrizados
- Con la ayuda de la imagen de vista previa, seleccionar el portaherramientas deseado
- Pulsar la Softkey OK
- El control numérico incorpora en la en la columna CINEMÁTICA el nombre del portaherramientas seleccionado
- Abandonar la tabla de herramientas

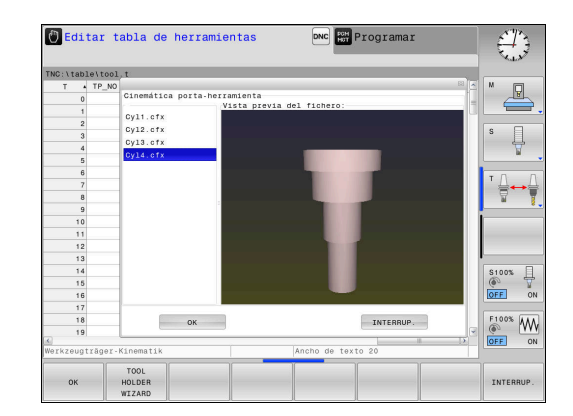

## 10.10 Tiempo de espera FUNCTION DWELL

#### Programar tiempo de espera

#### Aplicación

Con la función **FUNCTION DWELL** se programa un tiempo de espera en segundos o se define el número de vueltas del cabezal para la espera.

#### Procedimiento

Ejemplo

**13 FUNCTION DWELL TIME10** 

#### Ejemplo

#### 23 FUNCTION DWELL REV5.8

Para la definición debe procederse de la siguiente forma:

- Visualizar la barra de Softkeys con funciones especiales
- FUNCIONES PROGRAMA

SPEC FCT

Pulsar la softkey FUNCIONES PROGRAMA

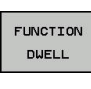

Softkey FUNCTION DWELL

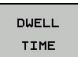

DWELL

Definir la duración en segundos

Pulsar la Softkey DWELL TIME

- Pulsar la Softkey alternativa DWELL REVOLUTIONS
- > Definir el número de revoluciones del cabezal

# 

# Incorporar datos de ficheros CAD

# 11.1 Subdivisión de la pantalla del visor CAD

#### Fundamentos del visor CAD

#### Visualización en pantalla

Si abre el **CAD-Viewer**, dispondrá de la siguiente subdivisión de pantalla:

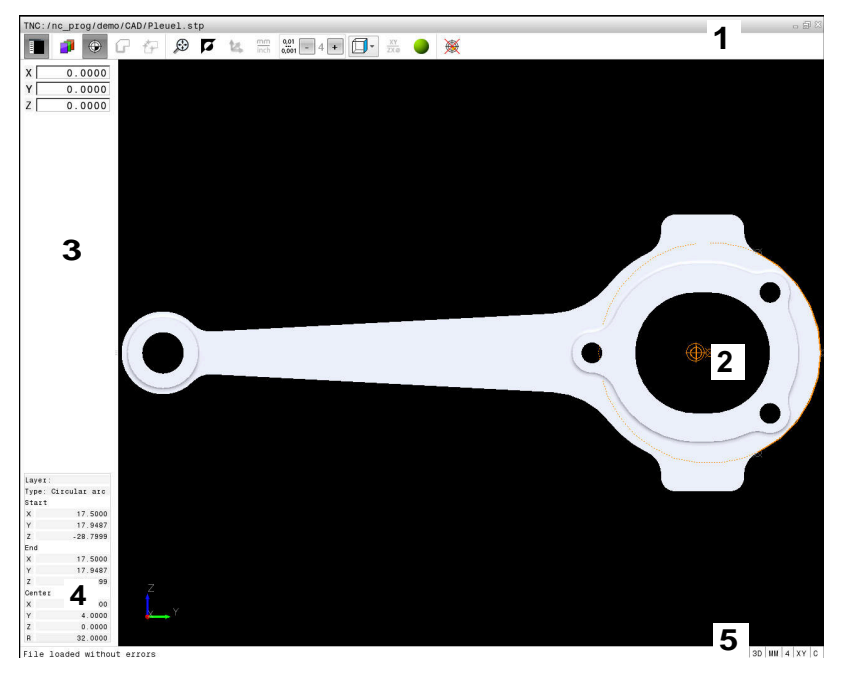

- 1 Barra de menús
- 2 Ventana Gráfico
- 3 Ventana Vista de listas
- 4 Ventana Información de elementos
- 5 Barra de estado

#### Formatos de fichero

Con el **CAD-Viewer** se pueden abrir formatos de datos CAD directamente en el control numérico.

El control numérico muestra los siguientes formatos de ficheros:

| Fichero | Тіро         | Formato                                     |  |
|---------|--------------|---------------------------------------------|--|
| Step    | .STP y .STEP | AP 203                                      |  |
|         |              | AP 214                                      |  |
| lges    | .IGS y .IGES | Versión 5.3                                 |  |
| DXF     | .DXF         | <ul> <li>R10 hasta</li> <li>2015</li> </ul> |  |
# 11.2 Visor CAD

#### Aplicación

La selección se realiza de una manera simple mediante la gestión de ficheros del control numérico, es decir, igual que se seleccionan los programas NC. De este modo se pueden considerar modelos de una forma rápida y simple.

El punto de referencia se puede posicionar en el modelo en cualquier posición. Partiendo de dicho punto de referencia se puede visualizar información de elementos, como p. ej. centros de círculos. Sin embargo, el control numérico no puede ejecutarlos.

Se dispone de los iconos siguientes:

| lcono         | Ajuste                                                                                                    |
|---------------|----------------------------------------------------------------------------------------------------|
|               | Mostrar u ocultar la ventana de vista de listas para ampliar la ventana de gráficos                                                                  |
| 7             | Visualización de las diferentes capas                                                                                                    |
| ٢             | Poner punto de referencia o borrar el punto de referencia puesto                                                                                     |
| ×             |                                                                                                    |
| $\odot$       | Poner el zoom en la representación más grande posible del gráfico completo                                                                           |
| <b>A</b>      | Conmutar el color de fondo (negro o blanco)                                                                                                    |
| 0,01<br>0,001 | Ajustar la resolución: la resolución deter-<br>mina con cuántas posiciones decimales el<br>control numérico debe generar el programa de<br>contorno. |
|               | Ajuste básico: 4 decimales en <b>mm</b> y 5 decima-<br>les en <b>pulgadas</b>                                                                        |
|               | Conmutar entre diferentes vistas del modelo<br>p. ej. <b>Arriba</b>                                                                                  |
| 0             | Mediante los iconos puede seleccionar contornos y posiciones de taladrado, pero el control numérico no puede ejecutar los elementos.                 |

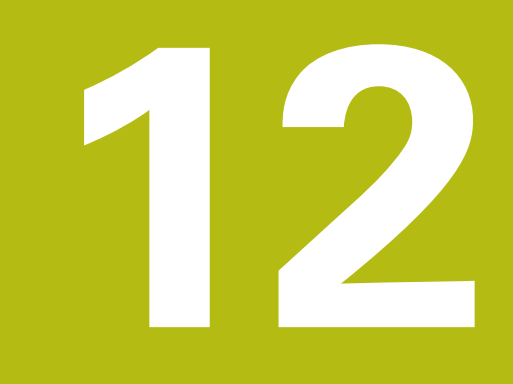

# Nociones básicas / Resúmenes

# 12.1 Introducción

Los mecanizados que se repiten y que comprenden varios pasos de mecanizado, se memorizan en el control numérico como ciclos. Asimismo, la traslación de coordenadas y algunas funciones especiales están disponibles como ciclos. La mayoría de ciclos utilizan parámetros Q como parámetros de transferencia.

## INDICACIÓN

#### ¡Atención: Peligro de colisión!

A

Los ciclos realizan mecanizados de gran volumen. ¡Peligro de colisión!

> Antes del mecanizado debe realizarse un test de programa

Cuando se utilizan asignaciones indirectas de parámetros en ciclos con número mayor a 200 (p.ej. **Q210 = Q1**), después de la definición del ciclo no tiene efecto la modificación del parámetro asignado (p.ej. **Q1**). En estos casos debe definirse directamente el parámetro del ciclo (p.ej. **Q210**)

Cuando se define un parámetro de avance en ciclos de mecanizado con números mayores de 200, entonces se puede asignar mediante softkey también el avance (Softkey **FAUTO**) definido en la frase **TOOL CALL** en lugar de un valor dado. Dependiendo del correspondiente ciclo y de la correspondiente función del parámetro de avance, aún se dispone de las alternativas de avance **FMAX** (avance rápido), **FZ** (avance dentado) y **FU** (avance por vuelta).

Tener en cuenta que una modificación del avance **FAUTO** tras una definición del ciclo no tiene ningún efecto, ya que, al procesar la definición del ciclo, el control numérico ha asignado internamente el avance desde la frase **TOOL CALL**.

Si se desea borrar un ciclo con varias frases parciales, el control numérico indica si se debe borrar el ciclo completo.

# 12.2 Grupos de ciclos disponibles

## Resumen ciclos de mecanizado

CYCL DEF  La barra de Softkeys muestra los diferentes grupos de ciclos

| Softkey                       | Grupo de ciclos                                                                                                    | Página                                           |
|-------------------------------|----------------------------------------------------------------------------------------------------|--------------------------------------------------|
| TALADRADO<br>ROSCADO          | Ciclos para el taladrado en<br>profundidad, escariado,<br>mandrinado , roscado y avella<br>nado                                    | 320                                              |
| CAJERAS/<br>ISLAS/<br>RANURAS | Ciclos para el fresado de ,<br>islas, ranuras y para el fresa-<br>do de planeadocajeras e islas<br>rectangulares                   | 370                                              |
| TRANSF.<br>COORD.             | Ciclos para la traslación de<br>coordenadas con los cuales s<br>pueden desplazar, girar, refle-<br>jar, ampliar y reducir contorno | 396<br>e<br>s                                    |
| FIGURA DE<br>PUNTOS           | Ciclos para el trazado de<br>figuras de puntos,                                                                                    | 309                                              |
| CICLOS<br>ESPECIAL.           | Ciclos especiales tiempo de<br>espera, llamada de programa,<br>orientación del cabezal,                                            | 412                                              |
|                               | <ul> <li>En su caso, cambiar a ciclos e<br/>específicos de la máquina. El<br/>su máquina puede habilitar ta</li> </ul>             | de mecanizado<br>fabricante de<br>Iles ciclos de |

mecanizado.

# 12.3 Trabajar con ciclos de mecanizado

## Ciclos específicos de la máquina

En muchas máquinas se dispone de ciclos. Dichos ciclos los implanta el fabricante de la máquina en el control numérico, adicionalmente a los ciclos HEIDENHAIN. Para ello se dispone de ciertos números de ciclos aparte:

- Ciclos 300 a 399
   Ciclos específicos de la máquina que deben definirse mediante la tecla CYCL DEF
- Ciclos 500 a 599
   Ciclos del palpador específicos de la máquina que deben definirse mediante la tecla CYCL DEF

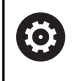

Preste atención a la descripción de la función correspondiente en el manual de la máquina.

Bajo ciertas condiciones, en ciclos específicos de la máquina se emplean asimismo parámetros de asignación que HEIDENHAIN ya ha utilizado en ciclos estándar. Para la utilización simultánea de ciclos DEF activos (ciclos que el control numérico ejecuta automáticamente en la definición del ciclo) y ciclos CALL activos (ciclos que se han de llamar para la ejecución).

Información adicional: "Llamar ciclo", Página 296

Se pueden evitar problemas en lo relativo a la sobrescritura de parámetros de asignación utilizados varias veces Observar el modo de proceder siguiente:

- Programar básicamente ciclos DEF antes de los ciclos CALL
- Programar un ciclo DEF solo entre la definición de un ciclo CALL y la llamada al ciclo correspondiente, en caso de que no se produzca ninguna interferencia en los parámetros de asignación de ambos ciclos

#### **Definir ciclo mediante Softkeys**

| CYCL |
|------|
| DEF  |

 La barra de Softkeys muestra los diferentes grupos de ciclos

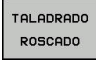

 Seleccionar el grupo de ciclos, p. ej., ciclos de taladrado

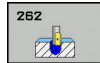

Seleccionar el ciclo, p. ej. TALADRADO. El control numérico abre un diálogo y pregunta todos los valores de introducción. El control numérico muestra simultáneamente en la mitad derecha de la pantalla un gráfico.

- Introducir todos los parámetros que pide el control numérico. Concluir cada introducción con la tecla ENT
- El control numérico finaliza el diálogo después de haber introducido todos los datos precisos

#### Definir el ciclo a través de la función GOTO

CYCL DEF  La barra de Softkeys muestra los diferentes grupos de ciclos

- El control numérico muestra en una ventana superpuesta el resumen de ciclos
- Con las teclas cursoras seleccionar el ciclo deseado o
- Introducir el número de ciclo. Confirmar respectivamente con la tecla ENT El control numérico abre entonces el diálogo del ciclo descrito anteriormente

| 7 CYCL DEF 200 TALADRADO |                         |  |  |
|--------------------------|-------------------------|--|--|
| Q200=2                   | ;DISTANCIA SEGURIDAD    |  |  |
| Q201=3                   | ;PROFUNDIDAD            |  |  |
| Q206=150                 | ;AVANCE PROFUNDIDAD     |  |  |
| Q202=5                   | ;PASO PROFUNDIZACION    |  |  |
| Q210=0                   | ;TIEMPO ESPERA ARRIBA   |  |  |
| Q203=+0                  | ;COORD. SUPERFICIE      |  |  |
| Q204=50                  | ;2A DIST. SEGURIDAD     |  |  |
| Q211=0.25                | ;TIEMPO ESPERA ABAJO    |  |  |
| Q395=0                   | ;REFERENCIA PROFUNDIDAD |  |  |

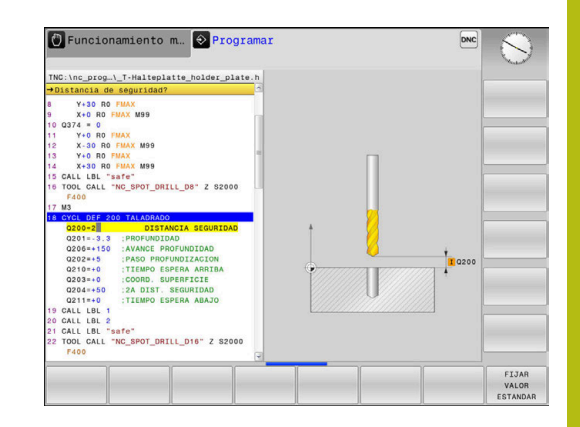

#### Llamar ciclo

i

#### Condiciones

Antes de una llamada de ciclo debe programarse en cualquier caso:

- BLK FORM para la representación gráfica (solo se precisa para el test gráfico)
- Llamada a la herramienta
- Sentido de giro del cabezal (función auxiliar M3/M4)
- Definición del ciclo (CYCL DEF)

Deberán tenerse en cuenta otras condiciones que se especifican en las siguientes descripciones de los ciclos.

Los siguientes ciclos son activos a partir de su definición en el programa NC: Estos ciclos no se pueden ni deben llamar:

- los ciclos 220 figura de puntos sobre círculo y 221 figura de puntos sobre líneas
- Ciclos para la transformación de coordenadas
- el ciclo 9 TIEMPO DE ESPERA
- Todos los ciclos del palpador

Todos los ciclos restantes pueden ser llamados con las funciones descritas a continuación.

#### Llamada del ciclo con CYCL CALL

La función **CYCL CALL** llama una vez al último ciclo de mecanizado definido. El punto inicial del ciclo es la última posición programada antes de la frase CYCL CALL.

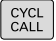

 Programar la llamada de ciclo: pulsar la tecla CYCL CALL

- Introducir la llamada de ciclo: pulsar la Softkey CYCL CALL M
- Si es necesario, introducir la función auxiliar M (p. ej., M3 para conectar el cabezal), o finalizar el diálogo con la tecla END

12

#### Llamada al ciclo con CYCL CALL PAT

La función **CYCL CALL PAT** llama al último ciclo de mecanizado definido en todas las posiciones contenidas en una definición de figura PATTERN DEF o en una tabla de puntos.

**Información adicional:** "Definición de muestra PATTERN DEF", Página 302

Información adicional: "Tablas de puntos", Página 314

#### Llamada al ciclo con M99/M89

La función **M99** que tiene efecto por frases, llama una vez al último ciclo de mecanizado definido. **M99** puede programarse al final de una frase de posicionamiento, el control numérico se desplaza hasta esta posición y llama a continuación al último ciclo de mecanizado definido.

Si el control numérico debe ejecutar automáticamente el ciclo después de cada frase de posicionamiento, se programa la primera llamada al ciclo con **M89**.

Para anular el efecto de M89 se programa

- M99 en la frase de posicionamiento en la que se activa el último punto de arranque, o
- se define con CYCL DEF un ciclo de mecanizado nuevo

6

¡El control numérico soporta M89 en combinación con la programación FK!

# 12.4 Consignas de programa para ciclos

#### Resumen

Todos los ciclos superiores a 200, siempre utilizan parámetros de ciclo repetitivos como, p. ej., la distancia de seguridad **Q200** que se debe indicar para cada definición de ciclo. A través de la función **GLOBAL DEF** se puede definir este parámetro de ciclo de manera central al principio del programa, con lo que tendrá efectividad para todos los ciclos de mecanizado utilizado dentro del programa NC. En el ciclo de mecanizado correspondiente solamente se asigna el valor que se ha definido al inicio del programa.

Se dispone de las siguientes funciones GLOBAL DEF:

| Softkey                         | Figuras de mecanizado                                                                                                    | Página |
|---------------------------------|----------------------------------------------------------------------------------------------------|--------|
| 100<br>GLOBAL DEF<br>GENERAL    | GLOBAL DEF GENERAL<br>Definición de parámetros de<br>ciclos de aplicación general                                          | 300    |
| 105<br>GLOBAL DEF<br>TALADRAR   | GLOBAL DEF TALADRAR<br>Definición de parámetros de<br>ciclos de taladrado especiales                                       | 300    |
| 110<br>GLOBAL DEF<br>FR.CAJERAS | GLOBAL DEF FRESADO DE<br>CAJERAS<br>Definición de parámetros de<br>ciclos de fresado de cajeras<br>especiales              | 300    |
| 111<br>GLOBAL DEF<br>FR. CONT.  | GLOBAL DEF FRESADO DE<br>CONTORNOS<br>Definición de parámetros de<br>fresado de contornos especiales                       | 300    |
| 125<br>GLOBAL DEF<br>POSICION.  | GLOBAL DEF POSICIONA-<br>MIENTO<br>Definición del comportamiento<br>del posicionamiento con <b>CYCL</b><br><b>CALL PAT</b> | 301    |
| 120<br>GLOBAL DEF<br>PALPAR     | GLOBAL DEF PALPACIÓN<br>Definición de parámetros de<br>ciclos del palpador especiales                                      | 301    |

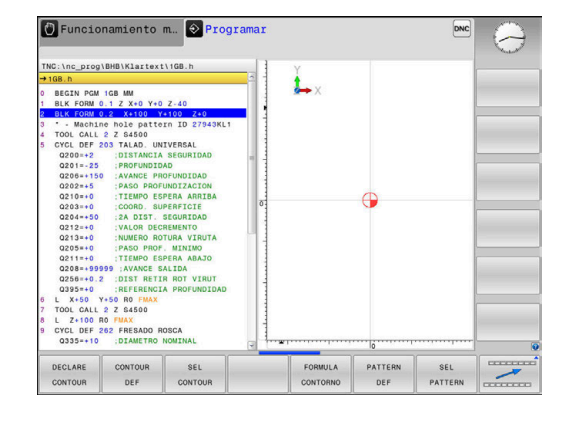

#### Introducir DEF GLOBAL

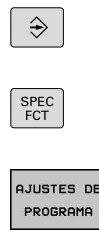

GLOBAL

GENERAL

- Modo de funcionamiento: Pulsar la tecla
   Programar
- Seleccionar las funciones especiales: pulsar la tecla SPEC FCT
- Seleccionar funciones para las especificaciones del programa
- Pulsar la Softkey GLOBAL DEF
- Seleccionar la función DEF GLOBAL deseada, p. ej. pulsar la Softkey DEF GLOBAL GENERAL
- Introducir las definiciones necesarias, confirmar con la tecla ENT

## **Utilizar las indicaciones DEF GLOBAL**

Si en el inicio del programa usted ha introducido las correspondientes funciones GLOBAL DEF, entonces en la definición de un ciclo de mecanizado cualquiera se puede hacer referencia a estos valores válidos globalmente.

Debe procederse de la siguiente forma:

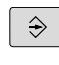

CYCL DEF

- Modo de funcionamiento: Pulsar la tecla
   Programar
- Seleccionar ciclos de mecanizado: Pulsar la tecla CYCLE DEF
- ROSCADO

TALADRADO

- Seleccionar el grupo de ciclos deseado, p. ej., ciclos de taladrado
- Seleccionar el ciclo deseado, p. ej. taladrar
- Si para ello existe un parámetro global, el control numérico hace aparecer la softkey
   FIJAR VALOR ESTANDAR
- FIJAR VALOR ESTANDAR
- Pulsar la softkey FIJAR VALOR ESTANDAR: el control numérico introduce la palabra PREDEF (inglés.: predefinido) en la definición del ciclo. Con ello se establece un acceso directo con el correspondiente parámetro DEF GLOBAL que se ha definido al inicio del programa

## INDICACIÓN

#### ¡Atención: Peligro de colisión!

Si usted modifica a posteriori los ajustes de programa con **GLOBAL DEF**, las modificaciones realizadas repercutirán en todo el programa NC. Por consiguiente, el proceso de mecanizado se puede modificar considerablemente.

- Emplear GLOBAL DEF conscientemente. Antes del mecanizado debe realizarse un test de programa
- En ciclos de mecanizado introducir un valor fijo, entonces GLOBAL DEF no modifica los valores

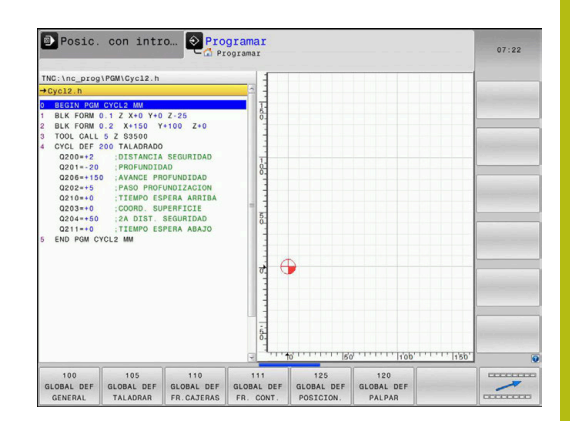

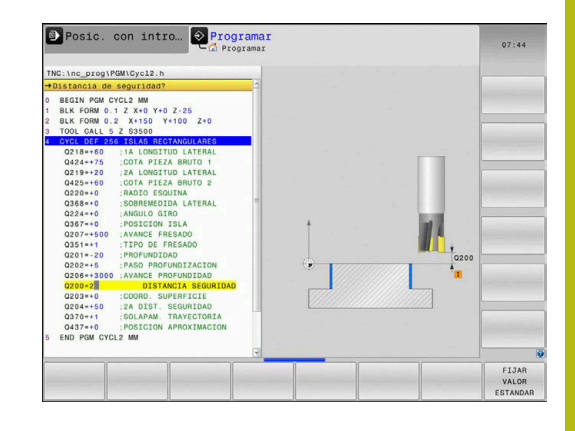

#### Datos globales válidos en general

- Distancia de seguridad: distancia entre la superficie frontal de la herramienta y la superficie de la pieza en la aproximación automática a la posición inicial del ciclo en el eje de la herramienta
- 2ª distancia de seguridad: Posición en la que el control numérico posiciona la herramienta al final de una etapa de mecanizado. A esta altura se realiza el desplazamiento a la próxima posición en el plano de mecanizado
- Avance de posicionamiento F: avance con el que el control numérico desplaza la herramienta dentro de un ciclo
- Avance de retroceso F: avance con el que el control numérico posiciona la herramienta al retroceder

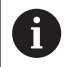

Parámetros válidos para todos los ciclos de mecanizado 2xx.

#### Datos globales para el taladrado

- Retroceso en rotura de viruta: valor al que el control numérico retrocede la herramienta con rotura de viruta
- Tiempo de espera abajo: tiempo en segundos que espera la hta. en la base del taladro
- Tiempo de espera arriba: tiempo en segundos que espera la hta. a la distancia de seguridad

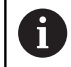

Parámetros válidos para ciclos de taladrado, roscado con macho y fresado de rosca 200 a 209, 240 y 241.

#### Datos globales para fresados con ciclos de cajeras 25x

- Factor de solapamiento: el radio de la herramienta x solapamiento de la trayectoria da como resultado la aproximación lateral
- Tipo de fresado: Codireccional/Contrasentido
- Tipo de profundización: profundización helicoidal, pendular o perpendicular en el material

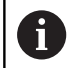

Parámetros válidos para los ciclos de fresado 251 al 257.

#### Datos globales para fresados con ciclos de contorno

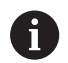

#### La Softkey

**GLOBAL DEF KONTURFR (DEF GLOBAL CONTORNO)** no presenta ninguna función en el TNC 128. Esta Softkey se ha añadido por razones de compatibilidad.

# Datos globales para el comportamiento de un posicionamiento

Comportamiento de posicionamiento: retroceso en el eje de herramienta al final de una etapa de mecanizado a la 2ª distancia de seguridad o a la posición al inicio de la unidad

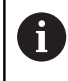

Parámetros válidos para todos los ciclos de mecanizado, al llamar el ciclo correspondiente con la función **CYCL CALL PAT**.

#### Datos globales para funciones de palpación

- Distancia de seguridad: distancia entre el vástago y la superficie de la pieza en la aproximación automática a la posición de palpación
- Altura de seguridad: coordenada en el eje de palpación, a la cual el control numérico desplaza el palpador entre los puntos de medición, siempre que esté activa la opción Desplazamiento a la altura de seguridad
- Desplazamientos a la altura de seguridad: seleccionar si el control numérico se desplaza entre los puntos de medición a la distancia de seguridad o a la altura de seguridad

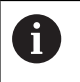

Parámetros válidos para todos los ciclos de palpación 4xx.

# 12.5 Definición de muestra PATTERN DEF

## Utilización

Con la función **PATTERN DEF** se pueden definir de forma sencilla modelos de mecanizado regulares, a los cuales se puede llamar con la función **CYCL CALL PAT**. Al igual que en las definiciones de ciclo, en la definición del modelo también se dispone de figuras auxiliares, que ilustran el correspondiente parámetro de introducción.

# INDICACIÓN

#### ¡Atención: Peligro de colisión!

La función **PATTERN DEF** calcula las coordenadas del mecanizado en los ejes X y Y. ¡Durante el subsiguiente mecanizado hay riesgo de colisión en todos los ejes de la herramienta salvo en el eje Z!

 Utilizar PATTERN DEF exclusivamente con el eje de herramienta Z

Se dispone de los siguientes modelos de mecanizado:

| Softkey   | Figuras de mecanizado                                                        | Página |
|-----------|------------------------------------------------------------------------------|--------|
|           | PUNTO<br>Definición de hasta 9 posiciones<br>de mecanizado cualesquiera      | 304    |
| FILA      | FILA<br>Definición de una fila individual,<br>recta o girada                 | 304    |
| MODELO    | MODELO<br>Definición de un modelo indivi-<br>dual, recto, girado o deformado | 305    |
| MARCO     | MARCO<br>Definición de un marco individual,<br>recto, girado o deformado     | 306    |
| CIRCULO   | CÍRCULO<br>Definición de un círculo completo                                 | 307    |
| CIRC.GRD. | Círculo parcial<br>Definición de un círculo parcial                          | 308    |

### Introducir PATTERN DEF

| ⇒ |  |
|---|--|
|   |  |

Modo de funcionamiento: Pulsar la tecla
 Programar

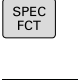

MECAN. CONTORN

/PUNTO

PATTERN

FILA

Seleccionar las funciones especiales: pulsar la tecla SPEC FCT

- Seleccionar funciones para mecanizados de contorno y de puntos
- Pulsar la Softkey PATTERN DEF
- Seleccionar el modelo de mecanizado deseado, p. ej. pulsar la Softkey Fila única
- Introducir las definiciones necesarias, confirmar con la tecla ENT

## **Utilizar PATTERN DEF**

Una vez introducida una definición del modelo, es posible llamarla a través de la función **CYCL CALL PAT**.

Información adicional: "Llamar ciclo", Página 296

Entonces el control numérico ejecuta el último ciclo de mecanizado definido en el modelo de mecanizado definido por el usuario.

Un modelo de mecanizado permanece activo hasta que i e defina uno nuevo, o se hava seleccionado una tabla de puntos mediante la función SEL PATTERN. Mediante el avance de frase se puede elegir cualquier punto en el que debe comenzar o continuar el mecanizado Más información: Manual de instrucciones Configurar, probar y ejecutar programa NC El control numérico retira la herramienta entre los puntos iniciales hasta la altura de seguridad. Como altura de seguridad el control numérico utiliza la coordenada del eje del cabezal en la llamada al ciclo o bien el valor del parámetro de ciclo Q204, según el valor mayor. Si la superficie de coordenadas en el PATTERN DEF es mayor que la que hay en el ciclo, se calcula la 2ª distancia de seguridad en la superficie de coordenadas del PATTERN DEF. Si la superficie de coordenadas en el ciclo es mayor que la que hay en el PATTERN DEF, se calcula la distancia de seguridad en la suma de las dos superficies de coordenadas. Antes de CYCL CALL PAT se puede emplear la función GLOBAL DEF 125 (se encuentra en SPEC FCT/ especificaciones de programa) con Q352=1. Entonces posiciona el control numérico entre los taladros siempre en la 2ª distancia de seguridad que se definió en el ciclo.

#### Definir posiciones de mecanizado únicas

Se pueden introducir un máximo de 9 posiciones de mecanizado, confirmar la entrada con la tecla **ENT**.

POS1 debe programarse con coordenadas absolutas. POS2 a POS9 puede programarse en valores absolutos y/ o incrementales.

Si se ha definido una **Superficie de la pieza en Z** con un valor distinto de 0, entonces este valor actúa adicionalmente a la superficie de la pieza **Q203** que se ha definido en el ciclo de mecanizado.

PUNTO

i

POS1: Coordenada X posición mecanizado (valor absoluto): Introducir coordenada X

- POS1: Coord. Y posición de mecanizado (valor absoluto): Introducir coordenada Y
- POS1: Coordenadas superficie pieza (valor absoluto): Introducir coordenada Z, en la cual empieza el mecanizado
- POS2: Coordenada X posición mecanizado (valor absoluto): Introducir coordenada X
- POS2: Coord. Y posición de mecanizado (valor absoluto o incremental): introducir coordenada Y
- POS2Coordenadas superficie pieza (valor absoluto o incremental): introducir coordenada Z

## Definir filas únicas

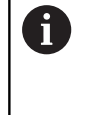

Si se ha definido una **Superficie de la pieza en Z** con un valor distinto de 0, entonces este valor actúa adicionalmente a la superficie de la pieza **Q203** que se ha definido en el ciclo de mecanizado.

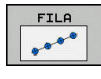

Punto inicial X (absoluto): Coordenada del punto inicial de la fila en el eje X

- Punto inicial Y (valor absoluto): Coordenada del punto inicial de la fila en el eje Y
- Distancia posiciones mecanizado (valor incremental): Distancia entre las posiciones de mecanizado. Valor a introducir positivo o negativo
- Número de mecanizados: Número total de posiciones de mecanizado
- Posic. giro del total de figura (valor absoluto): Ángulo de giro alrededor del punto de partida introducido. Eje de referencia: eje principal del plano de mecanizado activo (p. ej., X con eje de herramienta Z). Valor a introducir positivo o negativo
- Coordenadas superficie pieza (valor absoluto): Introducir coordenada Z, en la cual empieza el mecanizado

#### Ejemplo

10 Z+100 R0 FMAX

11 PATTERN DEF POS1 (X+25 Y+33,5 Z+0) POS2 (X+15 IY+6,5 Z+0)

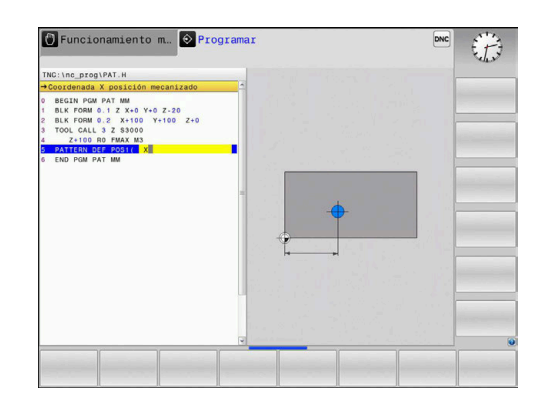

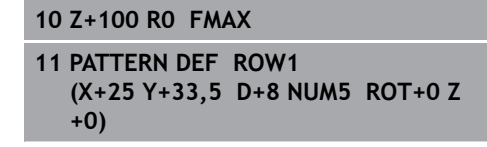

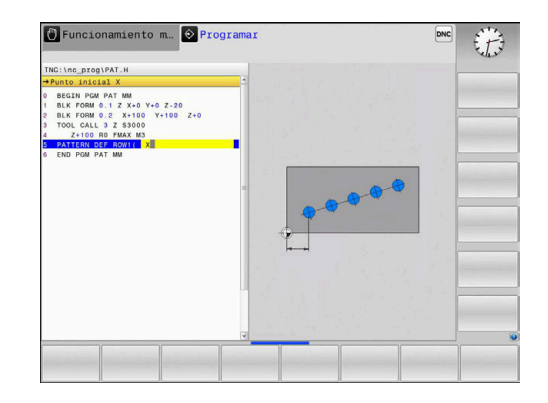

#### Definición del modelo único

Si se ha definido una **Superficie de la pieza en Z** con un valor distinto de 0, entonces este valor actúa adicionalmento a la superficie de la pieza **Q203** que s

adicionalmente a la superficie de la pieza **Q203** que se ha definido en el ciclo de mecanizado.

Los parámetros **Posición giro del eje principal** y **Posición giro del eje auxiliar** actúan sumándose a una **Posic. giro del total de figura** realizada anteriormente.

MODELO

i

- Punto inicial X (valor absoluto): Coordenada del punto de partida de la Figura en el eje X
- Punto inicial Y (valor absoluto): Coordenada del punto de partida de la Figura en el eje Y
- Distancia posic. mecanizado X: distancia entre las posiciones de mecanizado en dirección X. Valor a introducir positivo o negativo
- Distancia posic. mecanizado Y: distancia entre las posiciones de mecanizado en dirección X. Valor a introducir positivo o negativo
- Número de columnas: número total de columnas de la Figura
- Número de filas: número total de filas de la Figura
- Posic. giro del total de figura (valor absoluto): Ángulo de giro alrededor del cual el total de Figura gira alrededor del punto de partida introducido. Eje de referencia: eje principal del plano de mecanizado activo (p. ej., X con eje de herramienta Z). Valor a introducir positivo o negativo
- Posición giro del eje principal: ángulo de giro alrededor del cual se deforma exclusivamente el eje principal del plano de mecanizado referido al punto de partida introducido. Valor a introducir positivo o negativo.
- Posición giro del eje auxiliar: ángulo de giro alrededor del cual se deforma exclusivamente el eje auxiliar del plano de mecanizado referido al punto de partida introducido. Valor a introducir positivo o negativo.
- Coordenadas superficie pieza (valor absoluto): Introducir coordenada Z, en la cual debe empezar el mecanizado

- 10 Z+100 R0 FMAX
- 11 PATTERN DEF PAT1 (X+25 Y+33,5 DX+8 DY+10 NUMX5 NUMY4 ROT+0 ROTX+0 ROTY+0 Z+0)

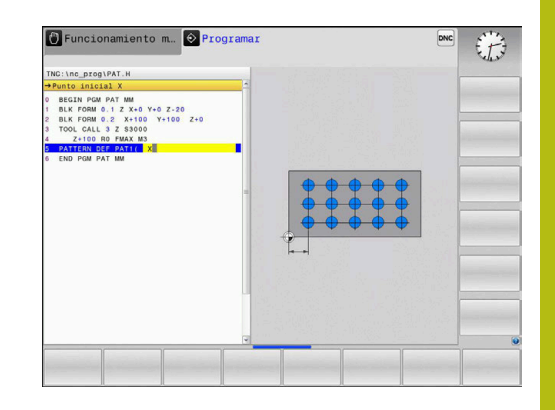

#### Definir marcos únicos

Si se ha definido una **Superficie de la pieza en Z** con un valor distinto de 0, entonces este valor actúa adicionalmente a la superficie de la pieza **Q203** que se ha definido en el ciclo de mecanizado.

Los parámetros **Posición giro del eje principal** y **Posición giro del eje auxiliar** actúan sumándose a una **Posic. giro del total de figura** realizada anteriormente.

MARCO

i

- Punto inicial X (valor absoluto): Coordenada del punto inicial del marco en el eje X
- Punto inicial Y (valor absoluto): Coordenada del punto inicial del marco en el eje Y
- Distancia posic. mecanizado X: distancia entre las posiciones de mecanizado en dirección X. Valor a introducir positivo o negativo
- Distancia posic. mecanizado Y: distancia entre las posiciones de mecanizado en dirección X. Valor a introducir positivo o negativo
- Número de columnas: número total de columnas de la Figura
- Número de filas: número total de filas de la Figura
- Posic. giro del total de figura (valor absoluto): Ángulo de giro alrededor del cual el total de Figura gira alrededor del punto de partida introducido. Eje de referencia: eje principal del plano de mecanizado activo (p. ej., X con eje de herramienta Z). Valor a introducir positivo o negativo
- Posición giro del eje principal: ángulo de giro alrededor del cual se deforma exclusivamente el eje principal del plano de mecanizado referido al punto de partida introducido. Valor a introducir positivo o negativo.
- Posición giro del eje auxiliar: ángulo de giro alrededor del cual se deforma exclusivamente el eje auxiliar del plano de mecanizado referido al punto de partida introducido. Valor a introducir positivo o negativo.
- Coordenadas superficie pieza (valor absoluto): Introducir coordenada Z, en la cual empieza el mecanizado

- 10 Z+100 R0 FMAX
- 11 PATTERN DEF FRAME1 (X+25 Y+33,5 DX+8 DY+10 NUMX5 NUMY4 ROT+0 ROTX+0 ROTY+0 Z +0)

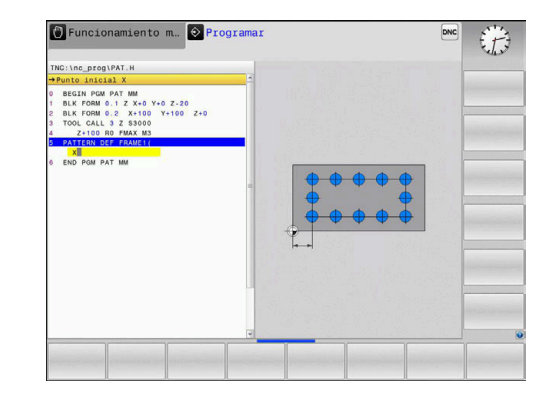

#### Definir círculo completo

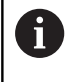

Si se ha definido una **Superficie de la pieza en Z** con un valor distinto de 0, entonces este valor actúa adicionalmente a la superficie de la pieza **Q203** que se ha definido en el ciclo de mecanizado.

- CIRCULO
- Centro círculo taladros X (valor absoluto): coordenada del punto central del círculo en el eje X
- Centro círculo taladros Y (valor absoluto): coordenada del punto central del círculo en el eje Y
- Diámetro círculo de taladros: diámetro del círculo de taladros
- Angulo inicial: ángulo polar de la primera posición de mecanizado. Eje de referencia: eje principal del plano de mecanizado activo (p. ej., X con eje de herramienta Z). Valor a introducir positivo o negativo
- Número de mecanizados: número total de posiciones de mecanizado en el círculo
- Coordenadas superficie pieza (valor absoluto): Introducir coordenada Z, en la cual empieza el mecanizado

## Ejemplo

10 Z+100 R0 FMAX

11 PATTERN DEF CIRC1 (X+25 Y+33 D80 START+45 NUM8 Z +0)

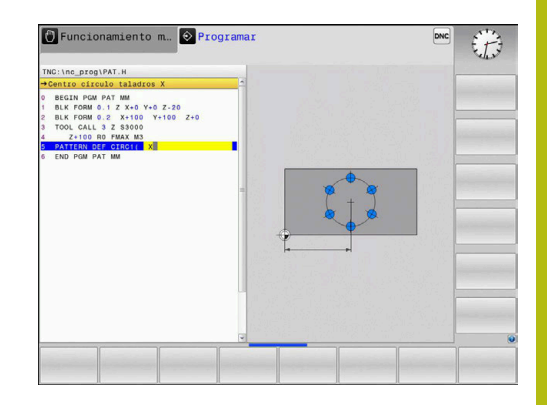

### Definir círculo graduado

Si se ha definido una **Superficie de la pieza en Z** con un valor distinto de 0, entonces este valor actúa adicionalmente a la superficie de la pieza **Q203** que se ha definido en el ciclo de mecanizado.

CIRC.GRD.

i

 Centro círculo taladros X (valor absoluto): coordenada del punto central del círculo en el eje X

- Centro círculo taladros Y (valor absoluto): coordenada del punto central del círculo en el eje Y
- Diámetro círculo de taladros: diámetro del círculo de taladros
- Angulo inicial: ángulo polar de la primera posición de mecanizado. Eje de referencia: eje principal del plano de mecanizado activo (p. ej., X con eje de herramienta Z). Valor a introducir positivo o negativo
- Paso angular/Angulo final: ángulo polar incremental entre dos posiciones de mecanizado. Valor a introducir positivo o negativo. Alternativamente puede introducirse el ángulo final (conmutar mediante softkey)
- Número de mecanizados: número total de posiciones de mecanizado en el círculo
- Coordenadas superficie pieza (valor absoluto): Introducir coordenada Z, en la cual empieza el mecanizado

#### Ejemplo

10 Z+100 R0 FMAX

11 PATTERN DEF PITCHCIRC1 (X+25 Y+33 D80 START+45 STEP30 NUM8 Z+0)

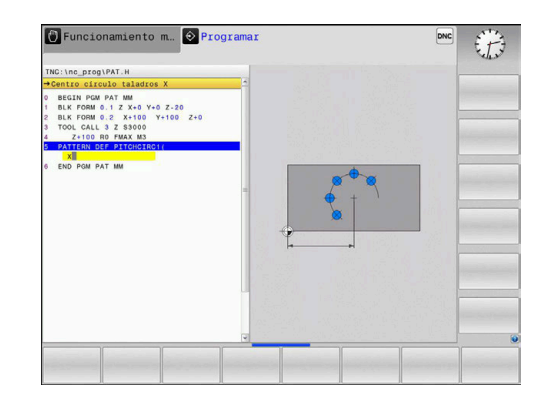

# 12.6 FIGURA DE PUNTOS SOBRE CÍRCULO (Ciclo 220)

#### Desarrollo del ciclo

i

- El control numérico posiciona la hta. en marcha rápida desde la posición actual al punto de partida del primer mecanizado.
   Secuencia:
  - Aproximación a la 2ª distancia de seguridad (eje del cabezal)
  - Aproximación al punto de partida en el plano de mecanizado
  - Desplazamiento a la distancia de seguridad sobre la superficie de la pieza (eje del cabezal)
- 2 A partir de esta posición el control numérico ejecuta el último ciclo de mecanizado definido
- 3 A continuación, el control numérico posiciona la herramienta con un movimiento lineal sobre el punto de partida del siguiente mecanizado: La herramienta permanece en la distancia de seguridad (o 2ª distancia de seguridad)
- 4 Este proceso (1 a 3) se repite hasta que se han realizado todos los mecanizados

#### ¡Tener en cuenta durante la programación!

El ciclo 220 se activa a partir de su definición DEF, es decir el ciclo 220 llama automáticamente al último ciclo de mecanizado definido.

Al combinar uno de los ciclos de mecanizado 200 a 207 y 251,253 y 256 con ciclo 220 o con ciclo 221, se activa la distancia de seguridad, la superficie de la pieza y la 2ª distancia de seguridad del ciclo 220 o 221. Esto sigue vigente dentro del programa NC hasta que los parámetros afectados se sobrescriban de nuevo. Ejemplo: si en un programa NC se define ciclo 200 con Q203=0 y, a continuación, se programa un ciclo 220 con Q203=-5, entonces en las siguientes llamadas M99 y CYCL CALL se emplea Q203=-5. Los ciclos 220 y 221 sobrescriben los parámetros mencionados anteriormente de los ciclos de mecanizado CALL activos (si en ambos ciclos hay los mismos parámetros de introducción).

Si se hace ejecutar este ciclo en funcionamiento de frase individual, el control se mantiene entre los puntos de un patrón de puntos.

## Parámetros de ciclo

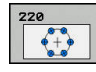

Q216 ¿Centro 1er eje? (valor absoluto): Punto central del círculo teórico en el eje principal del plano de mecanizado Campo de introducción -99999,9999 a 99999,9999

- Q217 ¿Centro segundo eje? (valor absoluto): Punto central del círculo teórico en el eje transversal del plano de mecanizado Campo de introducción -99999,9999 a 99999,9999
- Q244 ¿Diámetro arco circular?: Diámetro del arco de círculo. Campo de introducción 0 a 99999,9999
- Q245 ¿Angulo inicial? (valor absoluto): Ángulo entre el eje principal del plano de mecanizado y el punto inicial del primer mecanizado sobre el círculo teórico. Campo de introducción -360.000 hasta 360.000
- Q246 ¿Angulo final? (valor absoluto): ángulo entre el eje principal del plano de mecanizado y el punto inicial del último mecanizado sobre el círculo teórico (no sirve para círculos completos); introducir el ángulo final diferente al ángulo inicial; si el ángulo final es mayor al ángulo inicial, la dirección del mecanizado es en sentido antihorario, de lo contrario el mecanizado es en sentido horario. Campo de introducción -360.000 hasta 360.000
- Q247 ¿Angulo incremental? (valor incremental): ángulo entre dos puntos a mecanizar sobre el cálculo teórico; cuando el incremento angular es igual a cero, el control numérico calcula el incremento angular en relación con el ángulo inicial, el ángulo final y el número de mecanizados; si se ha programado un incremento angular, el control numérico no tiene en cuenta el ángulo final; el signo del incremento angular determina la dirección del mecanizado (- = sentido horario). Campo de introducción -360.000 hasta 360.000
- Q241 ¿Número mecanizados?: Número de mecanizados sobre el arco de círculo. Campo de introducción 1 a 99999
- Q200 Distancia de seguridad? (valor incremental): Distancia entre el extremo de la herramienta y la superficie de la pieza. Campo de introducción 0 hasta 99999.9999

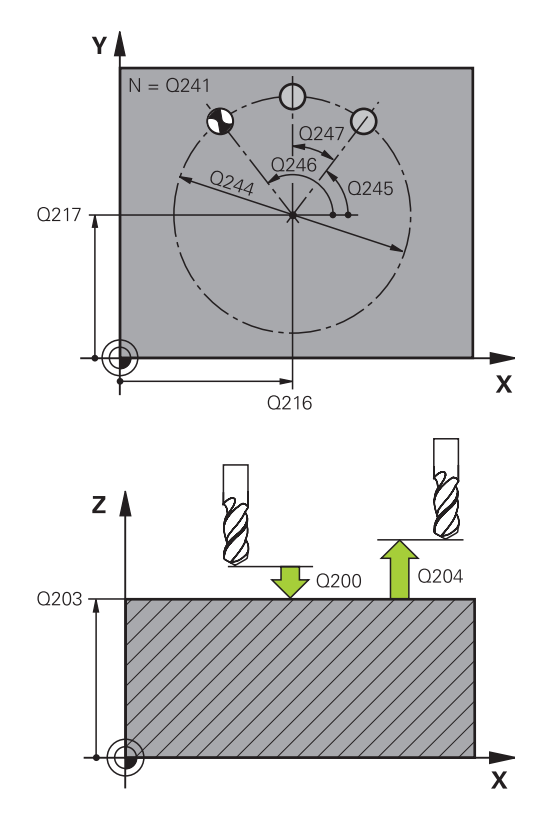

| 53 | CYCL DEF 22 | 20 FIGURA CIRCULAR   |
|----|-------------|----------------------|
|    | Q216=+50    | ;CENTRO 1ER EJE      |
|    | Q217=+50    | ;CENTRO SEGUNDO EJE  |
|    | Q244=80     | ;DIAM. ARCO CIRCULAR |
|    | Q245=+0     | ;ANGULO INICIAL      |
|    | Q246=+360   | ;ANGULO FINAL        |
|    | Q247=+0     | ;ANGULO INCREMENTAL  |
|    | Q241=8      | ;NUMERO MECANIZADOS  |
|    | Q200=2      | ;DISTANCIA SEGURIDAD |
|    | Q203=+30    | ;COORD. SUPERFICIE   |
|    | Q204=50     | ;2A DIST. SEGURIDAD  |
|    | Q301=1      | ;IR ALTURA SEGURIDAD |
|    |             |                      |

- Q203 Coordenadas superficie pieza? (valor absoluto): Coordenada de la superficie de la pieza. Campo de introducción -99999,9999 a 99999,9999
- Q204 ¿2ª distancia de seguridad? (valor incremental): Coordenada del eje de la hta. en la cual no se puede producir ninguna colisión entre la hta. y la pieza (medio de sujeción). Campo de introducción 0 hasta 99999.9999
- Q301 ¿Ir a altura de seguridad (0/1)?: Determinar cómo debe ser desplazada la herramienta entre los mecanizados:
   0: Desplazar entre los mecanizados a la distancia de seguridad
   1: Desplazar entre los mecanizados a la 2ª distancia de seguridad

# 12.7 FIGURA DE PUNTOS SOBRE LÍNEAS (Ciclo 221)

## Desarrollo del ciclo

- El control numérico posiciona la hta. automáticamente desde la posición actual al punto de partida del primer mecanizado Secuencia:
  - Aproximación a la 2ª distancia de seguridad (eje del cabezal)
  - Aproximación al punto de partida en el plano de mecanizado
  - Desplazamiento a la distancia de seguridad sobre la superficie de la pieza (eje del cabezal)
- 2 A partir de esta posición el control numérico ejecuta el último ciclo de mecanizado definido
- 3 A continuación el control numérico posiciona la herramienta en la dirección positiva del eje principal hasta el punto inicial del siguiente mecanizado. La herramienta permanece en la distancia de seguridad (o 2ª distancia de seguridad)
- 4 Este proceso (1 a 3) se repite hasta que se han ejecutado todos los mecanizados de la primera línea. La herramienta están en el último punto de la primera línea
- 5 Después el control numérico desplaza la hta. al último punto de la segunda línea y realiza allí el mecanizado
- 6 Desde allí el control numérico posiciona la hta. en dirección negativa al eje principal hasta el punto inicial del siguiente mecanizado
- 7 Este proceso (6) se repite hasta que se han ejecutado todos los mecanizados de la segunda línea
- 8 A continuación el control numérico desplaza la hta. sobre el punto de partida de la siguiente línea
- 9 Todas las demás líneas se mecanizan con movimiento oscilante

## ¡Tener en cuenta durante la programación!

El ciclo 221 se activa a partir de su definición DEF, es decir el ciclo 221 llama automáticamente al último ciclo de mecanizado definido.

Cuando se combinan uno de los ciclos de mecanizado 200 a 207 y 251,253 y 256 con el ciclo 221, se activan la distancia de seguridad, la superficie de la pieza, la 2ª distancia de seguridad y la posición de giro del ciclo 221.

Si se hace ejecutar este ciclo en funcionamiento de frase individual, el control se mantiene entre los puntos de un patrón de puntos.

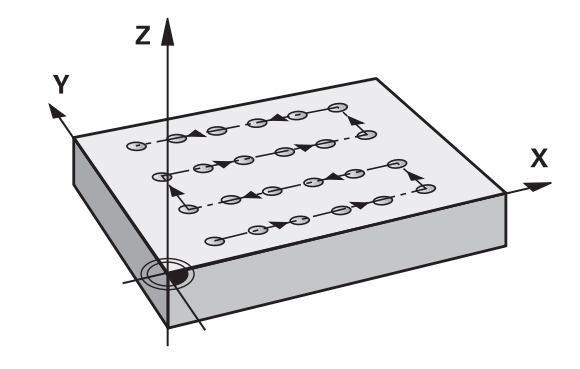

î

#### Parámetros de ciclo

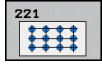

- Q225 ¿Punto inicial 1er eje? (valor absoluto): Coordenada del punto de partida en el eje principal del plano de mecanizado
- Q226 ¿Punto inicial 2º eje? (valor absoluto): Coordenada del punto de partida en el eje transversal del plano de mecanizado
- Q237 ¿Distancia 1er eje? (valor incremental): Distancia entre los puntos de una línea
- Q238 ¿Distancia segundo eje? (valor incremental): Distancia entre las líneas
- Q242 ¿Número columnas?: Número de mecanizados sobre una línea
- Q243 ¿Número líneas?: Número de líneas
- Q224 ¿Angulo de giro? (valor absoluto): ángulo, según el cual se gira toda la disposición de la figura; el centro de giro se encuentra en el punto de partida.
- Q200 Distancia de seguridad? (valor incremental): Distancia entre el extremo de la herramienta y la superficie de la pieza. Campo de introducción 0 hasta 99999.9999
- Q203 Coordenadas superficie pieza? (valor absoluto): Coordenada de la superficie de la pieza. Campo de introducción -99999,9999 a 99999,9999
- Q204 ¿2ª distancia de seguridad? (valor incremental): Coordenada del eje de la hta. en la cual no se puede producir ninguna colisión entre la hta. y la pieza (medio de sujeción). Campo de introducción 0 hasta 99999.9999
- Q301 ¿Ir a altura de seguridad (0/1)?: Determinar cómo debe ser desplazada la herramienta entre los mecanizados:
   0: Desplazar entre los mecanizados a la distancia de seguridad
   1: Desplazar entre los mecanizados a la 2ª

1: Desplazar entre los mecanizados a la 2ª distancia de seguridad

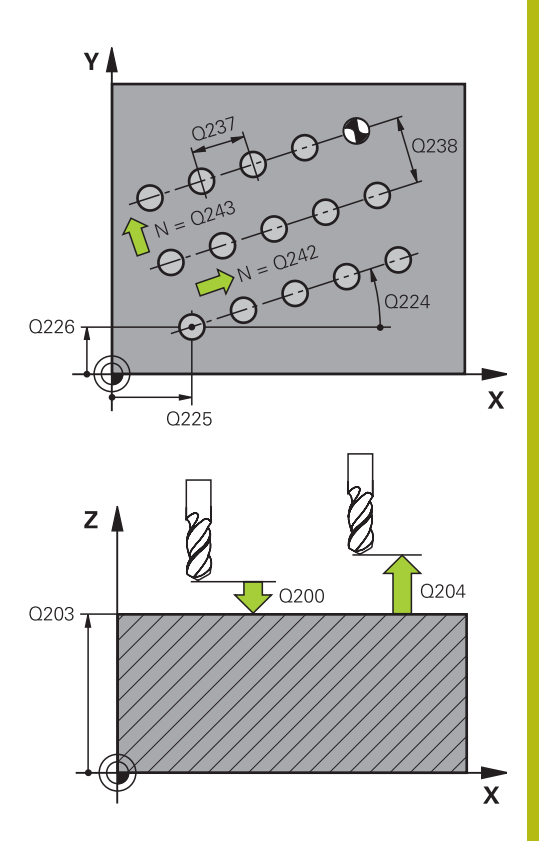

| 54 CYCL DEF 221 FIGURA LINEAL |                       |  |  |  |
|-------------------------------|-----------------------|--|--|--|
| Q225=+15                      | ;PTO. INICIAL 1ER EJE |  |  |  |
| Q226=+15                      | ;PTO. INICIAL 2. EJE  |  |  |  |
| Q237=+10                      | ;DISTANCIA 1ER EJE    |  |  |  |
| Q238=+8                       | ;DIST. SEGUNDO EJE    |  |  |  |
| Q242=6                        | ;NUMERO COLUMNAS      |  |  |  |
| Q243=4                        | ;NUMERO LINEAS        |  |  |  |
| Q224=+15                      | ;ANGULO GIRO          |  |  |  |
| Q200=2                        | ;DISTANCIA SEGURIDAD  |  |  |  |
| Q203=+30                      | ;COORD. SUPERFICIE    |  |  |  |
| Q204=50                       | ;2A DIST. SEGURIDAD   |  |  |  |
| Q301=1                        | ;IR ALTURA SEGURIDAD  |  |  |  |

# 12.8 Tablas de puntos

## Aplicación

Cuando se quiere ejecutar un ciclo, o bien varios ciclos sucesivamente, sobre una figura de puntos irregular, entonces se elaboran tablas de puntos.

Cuando se utilizan ciclos de taladrado, las coordenadas del plano de mecanizado en la tabla de puntos corresponden a las coordenadas del punto central del taladro. Cuando se utilizan ciclos de fresado, las coordenadas del plano de mecanizado en la tabla de puntos corresponden a las coordenadas del punto inicial del ciclo correspondiente . Las coordenadas en el eje de la hta. corresponden a la coordenada de la superficie de la pieza.

### Introducir tabla de puntos

- \$
- Modo de funcionamiento: Pulsar la tecla
   Programar
- PGM MGT
- Ir a la gestión de ficheros: pulsar la tecla
   PGM MGT

#### ¿NOMBRE DEL FICHERO?

| ENT               | <ul> <li>Introducir nombre y tipo de fichero de la tabla de<br/>puntos. Confirmar con la tecla ENT</li> </ul>                                                                          |
|-------------------|----------------------------------------------------------------------------------------------------|
| MM                | <ul> <li>Seleccionar la unidad de medida: pulsar la<br/>Softkey MM o INCH. El control numérico cambia<br/>a la ventana del programa y muestra una tabla de<br/>puntos vacía</li> </ul> |
| INSERTAR<br>LINEA | <ul> <li>Insertar nuevas líneas con la Softkey</li> <li>INSERTAR LINEA. Introducir las coordenadas del<br/>lugar de mecanizado deseado.</li> </ul>                                     |

Repetir el proceso hasta que se hayan programado todas las coordenadas deseadas.

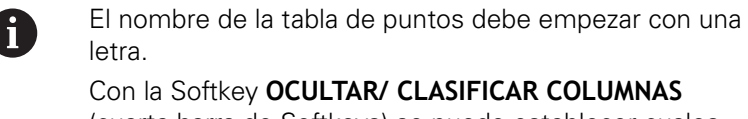

(cuarta barra de Softkeys) se puede establecer cuales coordenadas se quieren introducir en la tabla de puntos.

#### Omitir puntos individuales para el mecanizado

En la tabla de puntos se puede identificar el punto definido en la fila correspondiente mediante la columna **FADE** para que se omita en el mecanizado.

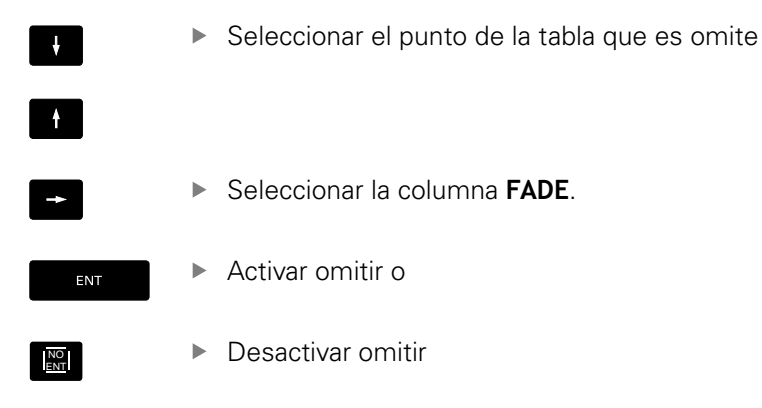

#### Seleccionar la tabla de puntos en el programa NC

En el modo de funcionamiento **Programar**, seleccionar el programa NC, para el que se activa la tabla de puntos:

| PGM    |  |
|--------|--|
| I GIWI |  |
| CALL   |  |
| CALL   |  |

 Llamada a la función para seleccionar la tabla de puntos: pulsar la tecla PGM CALL

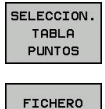

CAMINO

- Softkey SELECCION. Pulsar
   SELECCION. TABLA PUNTOS
- Pulsar la softkey FICHERO CAMINO
- Seleccionar la tabla de puntos y concluir con la softkey OK.

Si la tabla de puntos no está memorizada en la misma lista que el programa NC, deberá introducirse el nombre de ruta completo.

#### Ejemplo

7 SEL PATTERN "TNC:\DIRKT5\NUST35.PNT"

## Llamar el ciclo en combinación con tablas de puntos

Si el control numérico realiza la llamada al último ciclo de mecanizado definido en los puntos definidos en una tabla de puntos, se programa la llamada al ciclo con **CYCL CALL PAT**:

- CYCL CALL
- Programar la llamada de ciclo: pulsar la tecla CYCL CALL
- Llamar la tabla de puntos: pulsar la Softkey CYCL CALL PAT
- Introducir el avance con el que el control numérico realiza el desplazamiento entre los puntos o Softkey F MAX (sin introducción: desplazamiento con el último avance programado)
- Si es necesario, introducir la función auxiliar M Confirmar con la tecla END

El control numérico retira la herramienta entre los puntos iniciales hasta la altura de seguridad. Como altura de seguridad el control numérico utiliza la coordenada del eje del cabezal en la llamada al ciclo o bien el valor del parámetro de ciclo Q204, según el valor mayor.

Antes de **CYCL CALL PAT** se puede emplear la función **GLOBAL DEF 125** (se encuentra en **SPEC FCT**/especificaciones de programa) con Q352=1. Entonces posiciona el control numérico entre los taladros siempre en la 2ª distancia de seguridad que se definió en el ciclo.

Si se desea desplazar el eje del cabezal en el posicionamiento previo con un avance reducido, se utiliza la función auxiliar M103.

# Funcionamiento de las tablas de puntos con los ciclos 200 a 207

El control numérico interpreta los puntos del plano de mecanizado como coordenadas del punto central de taladrado. Cuando se quieren utilizar en las tablas de puntos coordenadas definidas en el eje de la hta. como coordenadas del punto inicial, se define la coordenada de la superficie de la pieza (Q203) con 0.

# Funcionamiento de la tabla de puntos con los ciclos 251, 253 y 256

El control numérico interpreta los puntos del plano de mecanizado como coordenadas de la posición de inicio del ciclo. Cuando se quieren utilizar en las tablas de puntos coordenadas definidas en el eje de la hta. como coordenadas del punto inicial, se define la coordenada de la superficie de la pieza (Q203) con 0.

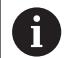

El control numérico ejecuta con **CYCL CALL PAT** la tabla de puntos definida por última vez. Incluso si la tabla de puntos se ha definido en un programa NC entrelazado con **CALL PGM**.

## INDICACIÓN

#### ¡Atención: Peligro de colisión!

¡Si en la tabla de puntos en puntos cualesquiera se programa una altura segura, para **todos** los puntos el control numérico ignora la 2ª distancia de seguridad del ciclo de mecanizado!

Programar antes GLOBAL DEF 125 POSICIONAR y el control numérico tiene en cuenta únicamente en el punto respectivo la altura segura de la tabla de puntos.

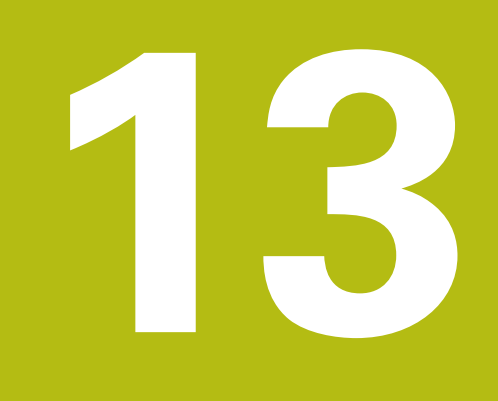

Ciclos: ciclos de taladro / ciclos de roscado

# 13.1 Nociones básicas

#### Resumen

El control numérico dispone de los ciclos siguientes para los diferentes taladrados y tallados de rosca :

| Softkey | Ciclo                                                                                                    | Página |
|---------|----------------------------------------------------------------------------------------------------|--------|
| 240     | 240 CENTRADO<br>Con posicionamiento previo<br>automático, 2ª distancia de<br>seguridad, introducción opcio-<br>nal del diámetro/profundidad<br>de centraje                 | 322    |
| 200     | 200 TALADRADO<br>Con posicionamiento previo<br>automático 2ª distancia de<br>seguridad                                                                                     | 324    |
| 201     | 201 ESCARIADO<br>Con posicionamiento previo<br>automático 2ª distancia de<br>seguridad                                                                                     | 326    |
| 202     | 202 MANDRINADO<br>Con posicionamiento previo<br>automático 2ª distancia de<br>seguridad                                                                                    | 328    |
| 203     | 203 TALADRADO UNIVERSAL<br>Con posicionamiento previo<br>automático, 2ª distancia de<br>seguridad, rotura de viruta,<br>reducción de cota                                  | 331    |
| 284     | 204 REBAJE INVERSO<br>Con posicionamiento previo<br>automático 2ª distancia de<br>seguridad                                                                                | 336    |
| 205 ↓↓↓ | 205 TALADRADO PROFUNDO<br>UNIVERSAL<br>Con posicionamiento previo<br>automático, 2ª distancia<br>de seguridad, rotura de<br>viruta, distancia previa de<br>posicionamiento | 340    |

| Softkey | Ciclo                                                                                                    | Página |
|---------|----------------------------------------------------------------------------------------------------|--------|
| 206     | 206 ROSCADO<br>Con mandril flotante, 2ª distan-<br>cia de seguridad, tiempo de<br>espera abajo                                                                                                   | 359    |
| 207 RT  | 207 ROSCADO GS<br>Con profundidad de roscado,<br>paso de rosca                                                                                                    | 362    |
| 241     | 241 TALADRADO PROFUNDO<br>CON BROCA DE UN SOLO<br>FILO<br>Con posicionamiento previo<br>automático en el punto de<br>partida más profundo, defini-<br>ción refrigerante, nº de revolu-<br>ciones | 348    |

# 13.2 CENTRADO (ciclo 240)

## Desarrollo del ciclo

i

- 1 El control numérico posiciona la herramienta en el eje de la herramienta en marcha rápida **FMAX** a la distancia de seguridad sobre la superficie de la pieza
- 2 La herramienta centra con el avance programado **F** hasta el diámetro de centrado programado, o hasta la profundidad de centrado programada
- 3 En el caso de que esté definido, la herramienta permanece en espera en la base de centrado
- 4 Finalmente la herramienta se desplaza con FMAX a la distancia de seguridad o a la 2ª distancia de seguridad. La 2ª distancia de seguridad Q204 actúa solo cuando esta se ha programado mayor que la distancia de seguridad Q200

### ¡Tener en cuenta durante la programación!

Programar la frase de posicionamiento sobre el punto de partida (centro del taladro) en el plano de mecanizado con la corrección de radio **RO**.

El signo del parámetro de ciclo **Q344** (diámetro) o bien del **Q201** (profundidad) determina la dirección de trabajo. Si se programa el diámetro o la profundidad = 0, el control numérico no ejecuta el ciclo.

# INDICACIÓN

#### ¡Atención: Peligro de colisión!

Cuando en un ciclo introduce una profundidad positiva, el control numérico invierte el cálculo del posicionamiento previo. La herramienta también se desplaza en el eje de la herramienta a la distancia de seguridad con marcha rápida **bajo** la superficie de la pieza.

- Programar la profundidad con signo negativo
- Con el parámetro de máquina displayDepthErr (núm. 201003) se determina si el control numérico debe emitir una aviso de error cuando se introduzca una profundidad positiva (on) o no (off)

#### Parámetros de ciclo

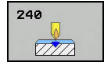

- Q200 Distancia de seguridad? (valor incremental): Distancia entre el extremo de la herramienta y la superficie de la pieza; introducir siempre valor positivo. Campo de introducción 0 a 99999,9999
- Q343 Selecc. diámetro/profund. (1/0): Seleccionar si se desea centrar sobre el diámetro o sobre la profundidad introducida. Si se desea centrar sobre el diámetro introducido, se debe definir el ángulo extremo de la herramienta en la columna ángulo T de la tabla de herramientas TOOL.T

0: Centrar a la profundidad introducida1: Centrar al diámetro introducido

- Q201 ¿Profundidad? (valor incremental): Distancia entre la superficie de la pieza y la base de centrado (extremo del cono de centrado). Solo es efectiva si está definido Q343=0. Campo de introducción -99999,9999 a 99999,9999
- Q344 Diámetro de avellando (signo): Diámetro de centrado. Solo es efectiva si está definido Q343=1. Campo de introducción -99999,9999 a 99999,9999
- Q206 Avance al profundizar?: velocidad de desplazamiento de la herramienta en el centraje en mm/min. Campo de introducción 0 a 99999,999 alternativo FAUTO, FU
- Q211 ¿Tiempo de espera abajo?: tiempo en segundos que espera la herramienta en la base del taladro. Campo de introducción 0 a 3600,0000
- Q203 Coordenadas superficie pieza? (valor absoluto): Coordenada de la superficie de la pieza. Campo de introducción -99999,9999 a 99999,9999
- Q204 ¿2ª distancia de seguridad? (valor incremental): Coordenada del eje de la hta. en la cual no se puede producir ninguna colisión entre la hta. y la pieza (medio de sujeción). Campo de introducción 0 hasta 99999.9999

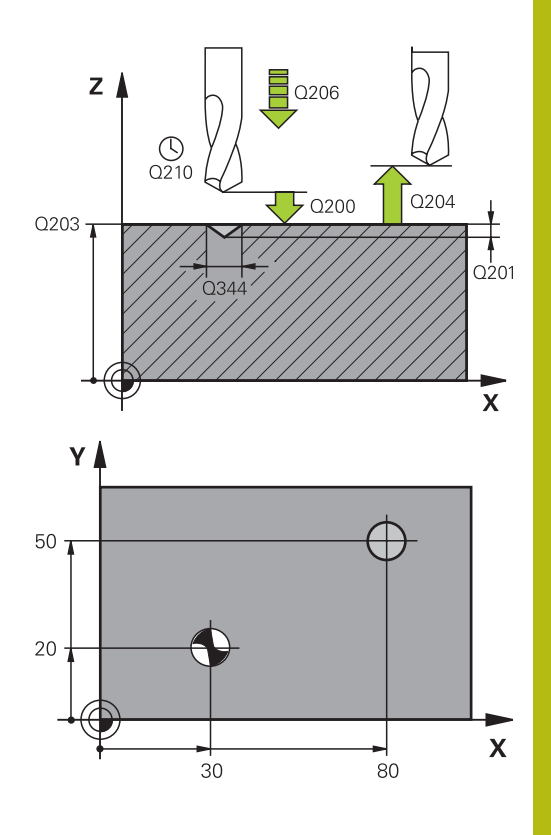

| 11 CYCL DEF 240 CENTRAR       |  |  |  |
|-------------------------------|--|--|--|
| Q200=2 ;DISTANCIA SEGURIDAD   |  |  |  |
| Q343=1 ;SELEC. DIA./PROF.     |  |  |  |
| Q201=+0 ;PROFUNDIDAD          |  |  |  |
| Q344=-9 ;DIAMETRO             |  |  |  |
| Q206=250 ;AVANCE PROFUNDIDAD  |  |  |  |
| Q211=0.1 ;TIEMPO ESPERA ABAJO |  |  |  |
| Q203=+20 ;COORD. SUPERFICIE   |  |  |  |
| Q204=100 ;2A DIST. SEGURIDAD  |  |  |  |
| 12 X+30 R0 FMAX               |  |  |  |
| 13 Y+20 R0 FMAX M3 M99        |  |  |  |
| 14 X+80 R0 FMAX               |  |  |  |
| 15 Y+50 R0 FMAX M99           |  |  |  |

# 13.3 TALADRAR (ciclo 200)

## Desarrollo del ciclo

- 1 El control numérico posiciona la herramienta en el eje de la herramienta con marcha rápida **FMAX** a la distancia de seguridad sobre la superficie de la pieza
- 2 La herramienta taladra con el avance programado **F** hasta el primer paso de profundización
- 3 El control numérico hace retornar la herramienta con FMAX hasta la distancia de seguridad, permanece allí, en el caso que se haya programado, y a continuación la hace desplazar de nuevo con FMAX hasta la distancia de seguridad sobre el primer paso de profundización
- 4 A continuación, la herramienta taladra con el avance F programado según otro paso de profundización
- 5 El control numérico repite este proceso (2 a 4) hasta haber alcanzado la profundidad de ranura introducida (el tiempo de permanencia de Q211 actúa en cada aproximación)
- 6 Finalmente la herramienta se desplaza con FMAX desde el fondo de taladrado hasta la distancia de seguridad o hasta la 2ª distancia de seguridad. La 2ª distancia de seguridad Q204 actúa solo cuando esta se ha programado mayor que la distancia de seguridad Q200

## ¡Tener en cuenta durante la programación!

Programar la frase de posicionamiento sobre el punto de partida (centro del taladro) en el plano de mecanizado con corrección de radio **RO**.

En el ciclo, el signo del parámetro Profundidad determina la dirección del mecanizado. Si se programa la profundidad = 0, el control numérico no ejecuta el ciclo.

Si se quiere taladrar sin desprendimiento de viruta, definir en el parámetro **Q202** un valor más alto que la profundidad **Q201** mas la profundidad calculada a partir del ángulo de la punta. En este caso se puede dar también un valor claramente más alto.

# INDICACIÓN

### ¡Atención: Peligro de colisión!

Cuando en un ciclo introduce una profundidad positiva, el control numérico invierte el cálculo del posicionamiento previo. La herramienta también se desplaza en el eje de la herramienta a la distancia de seguridad con marcha rápida **bajo** la superficie de la pieza.

- Programar la profundidad con signo negativo
- Con el parámetro de máquina displayDepthErr (núm. 201003) se determina si el control numérico debe emitir una aviso de error cuando se introduzca una profundidad positiva (on) o no (off)

F
#### Parámetros de ciclo

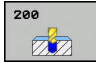

- Q200 Distancia de seguridad? (valor incremental): Distancia entre el extremo de la herramienta y la superficie de la pieza; introducir siempre valor positivo. Campo de introducción 0 a 99999,9999
- Q201 ¿Profundidad? (valor incremental): distancia entre la superficie de la pieza y la base del taladro. Campo de introducción -99999,9999 a 99999,9999
- Q206 Avance al profundizar?: velocidad de desplazamiento de la herramienta en el taladrado en mm/min. Campo de introducción 0 a 99999,999 alternativo FAUTO, FU
- Q202 Profundidad de pasada? (valor incremental): Medida, según la cual la hta. penetra cada vez en la pieza. Campo de introducción 0 a 99999,9999

La profundidad no puede ser múltiplo de la profundidad de aproximación. El control numérico se desplaza en un solo paso de mecanizado a la profundidad total cuando:

- El paso de profundización y la profundidad total son iguales
- el paso de profundización es mayor a la profundidad total
- Q210 ¿Tiempo de espera arriba?: tiempo en segundos que espera la herramienta a la distancia de seguridad, después de que el control numérico la ha retirado del taladro para desahogar la viruta. Campo de introducción 0 a 3600,0000
- Q203 Coordenadas superficie pieza? (valor absoluto): Coordenada de la superficie de la pieza. Campo de introducción -99999,9999 a 99999,9999
- Q204 ¿2ª distancia de seguridad? (valor incremental): Coordenada del eje de la hta. en la cual no se puede producir ninguna colisión entre la hta. y la pieza (medio de sujeción). Campo de introducción 0 hasta 99999.9999
- Q211 ¿Tiempo de espera abajo?: tiempo en segundos que espera la herramienta en la base del taladro. Campo de introducción 0 a 3600,0000
- Q395 ¿Referencia al diámetro (0/1)?: Selección de si la profundidad introducida está referida al extremo de la herramienta o a la parte cilíndrica de la herramienta. Si el control numérico debe referir la profundidad a la parte cilíndrica de la herramienta, se debe definir el ángulo extremo de la herramienta en la columna T-ANGLE de la tabla de la herramienta TOOL.T.

**0** = Profundidad referida al extremo de la herramienta

**1** = Profundidad referida a la parte cilíndrica de la herramienta

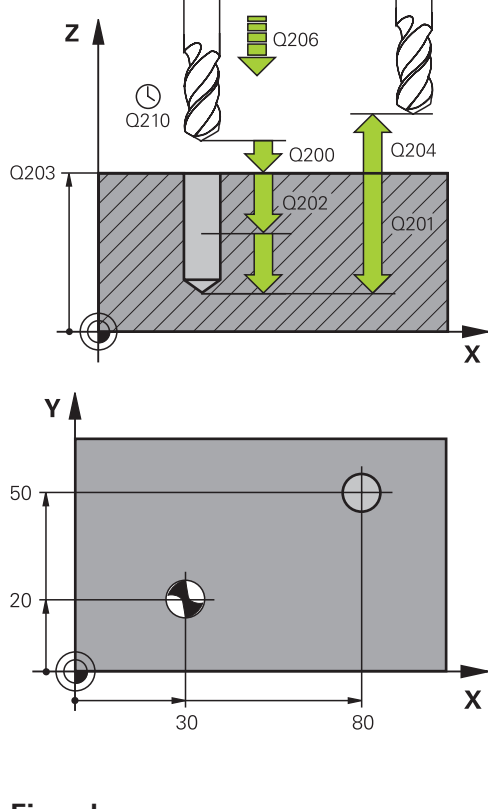

#### Ejemplo

| 11 CYCL DEF 200 TALADRADO |                         |  |  |  |
|---------------------------|-------------------------|--|--|--|
| Q200=2 ;D                 | ISTANCIA SEGURIDAD      |  |  |  |
| Q201=-15 ;P               | ROFUNDIDAD              |  |  |  |
| Q206=250 ;A               | VANCE PROFUNDIDAD       |  |  |  |
| Q202=2 ;P                 | ASO PROFUNDIZACION      |  |  |  |
| Q210=0 ;T                 | IEMPO ESPERA ARRIBA     |  |  |  |
| Q203=+20 ;C               | OORD. SUPERFICIE        |  |  |  |
| Q204=100 ;2               | A DIST. SEGURIDAD       |  |  |  |
| Q211=0.1 ;T               | IEMPO ESPERA ABAJO      |  |  |  |
| Q395=0 ;R<br>PF           | EFERENCIA<br>ROFUNDIDAD |  |  |  |
| 12 X+30 FMAX              |                         |  |  |  |
| 13 Y+20 FMAX M3 M99       |                         |  |  |  |
| 14 X+80 FMAX              |                         |  |  |  |
| 15 Y+50 FMAX M9           | 9                       |  |  |  |

# 13.4 ESCARIADO (ciclo 201)

# Desarrollo del ciclo

Ĭ.

- 1 El control numérico posiciona la herramienta en el eje de la herramienta en marcha rápida **FMAX** a la distancia de seguridad programada sobre la superficie de la pieza
- 2 La herramienta escaria con el avance programado **F** hasta la profundidad programada
- 3 Si se ha programado, la hta. espera en la base del taladro
- 4 A continuación el control numérico retira la hta. en el avance F a la distancia de seguridad o a la 2ª distancia de seguridad. La 2ª distancia de seguridad Q204 actúa solo cuando esta se ha programado mayor que la distancia de seguridad Q200

# ¡Tener en cuenta durante la programación!

Programar la frase de posicionamiento sobre el punto de partida (centro del taladro) en el plano de mecanizado con corrección de radio **RO**.

En el ciclo, el signo del parámetro Profundidad determina la dirección del mecanizado. Si se programa la profundidad = 0, el control numérico no ejecuta el ciclo.

# INDICACIÓN

## ¡Atención: Peligro de colisión!

Cuando en un ciclo introduce una profundidad positiva, el control numérico invierte el cálculo del posicionamiento previo. La herramienta también se desplaza en el eje de la herramienta a la distancia de seguridad con marcha rápida **bajo** la superficie de la pieza.

- Programar la profundidad con signo negativo
- Con el parámetro de máquina displayDepthErr (núm. 201003) se determina si el control numérico debe emitir una aviso de error cuando se introduzca una profundidad positiva (on) o no (off)

#### Parámetros de ciclo

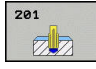

- Q200 Distancia de seguridad? (valor incremental): Distancia entre el extremo de la herramienta y la superficie de la pieza. Campo de introducción 0 hasta 99999.9999
- Q201 ¿Profundidad? (valor incremental): distancia entre la superficie de la pieza y la base del taladro. Campo de introducción -99999,9999 a 99999,9999
- Q206 Avance al profundizar?: velocidad de desplazamiento de la herramienta en el escariado en mm/min. Campo de introducción 0 a 99999,999 alternativo FAUTO, FU
- Q211 ¿Tiempo de espera abajo?: tiempo en segundos que espera la herramienta en la base del taladro. Campo de introducción 0 a 3600,0000
- Q208 ¿Avance salida?: velocidad de desplazamiento de la herramienta al retirarse del taladro en mm/min. Si se introduce Q208 = 0, entonces se aplica el avance de escariado. Campo de introducción 0 a 99999.999
- Q203 Coordenadas superficie pieza? (valor absoluto): Coordenada de la superficie de la pieza. Campo de introducción 0 a 99999,9999
- Q204 ¿2ª distancia de seguridad? (valor incremental): Coordenada del eje de la hta. en la cual no se puede producir ninguna colisión entre la hta. y la pieza (medio de sujeción). Campo de introducción 0 hasta 99999.9999

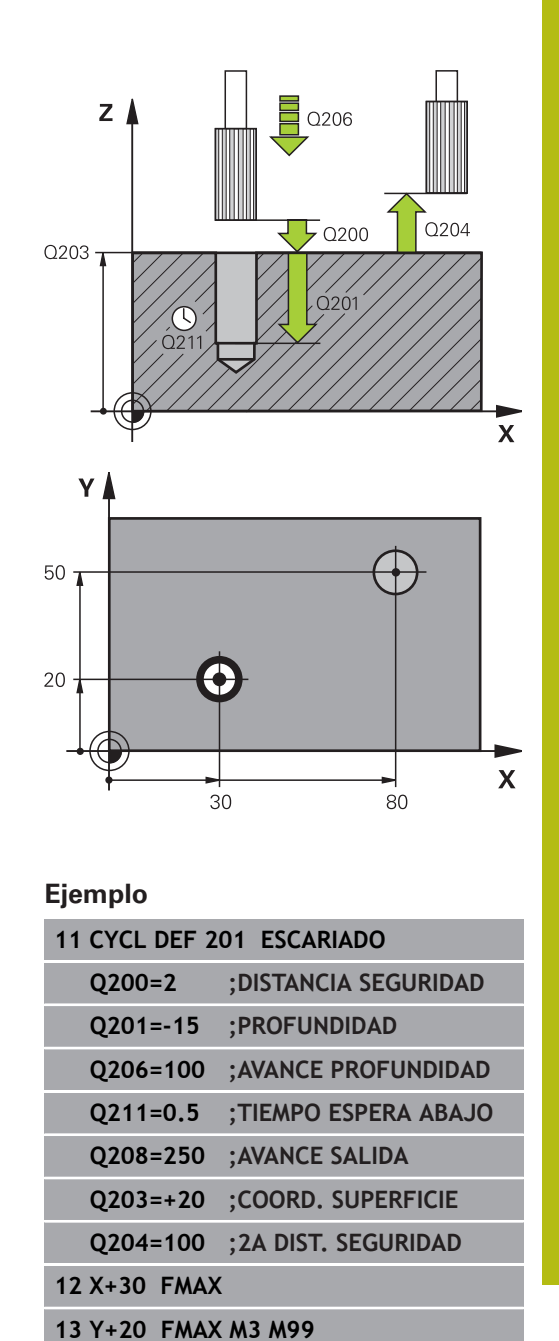

14 X+80 FMAX 15 Y+50 FMAX M9

HEIDENHAIN | TNC 128 | Manual del usuario Programación en lenguaje conversacional | 10/2018

327

# 13.5 MANDRINADO (ciclo 202)

## Desarrollo del ciclo

- 1 El control numérico posiciona la herramienta en el eje de la herramienta en marcha rápida **FMAX** a la distancia de seguridad sobre la superficie de la pieza
- 2 La hta. taladra con el avance de taladrado hasta la profundidad programada
- 3 La herramienta permanece en espera en la base de taladrado – en el caso de que se haya programado – con cabezal girando para el desbroce
- 4 A continuación, el control numérico ejecuta una orientación del cabezal hasta alcanzar la posición que se ha definido en el parámetro Q336
- 5 Si se ha seleccionado el desplazamiento libre, el control numérico se desplaza 0,2 mm hacia atrás en la dirección programada (valor fijo)
- 6 A continuación, el control numérico hace retornar la herramienta en el avance de retroceso hasta la distancia de seguridad o desde allí con FMAX hasta la 2ª distancia de seguridad. La 2ª distancia de seguridad Q204 actúa solo cuando esta se ha programado mayor que la distancia de seguridad Q200 Cuando Q214=0 el retroceso se realiza a la pared del taladro
- 7 Finalmente, el control numérico posiciona la hta. de nuevo en el centro del taladro

# ¡Tener en cuenta durante la programación!

Tanto la máquina y el control deben estar preparados por el constructor de la máquina. Este ciclo solo es aplicable en máquinas con cabezal controlado

6

Ö

Programar la frase de posicionamiento sobre el punto de partida (centro del taladro) en el plano de mecanizado con corrección de radio **RO**.

En el ciclo, el signo del parámetro Profundidad determina la dirección del mecanizado. Si se programa la profundidad = 0, el control numérico no ejecuta el ciclo.

Tras el mecanizado, el control numérico posiciona la hta. de nuevo en el punto de partida en el plano del mecanizado. De este modo se pueden seguir moviendo gradualmente.

Si las funciones de M7 o M8 estaban activas antes de la llamada del ciclo, el control numérico restablece este estado al final del ciclo.

# INDICACIÓN

#### ¡Atención: Peligro de colisión!

Cuando en un ciclo introduce una profundidad positiva, el control numérico invierte el cálculo del posicionamiento previo. La herramienta también se desplaza en el eje de la herramienta a la distancia de seguridad con marcha rápida **bajo** la superficie de la pieza.

- Programar la profundidad con signo negativo
- Con el parámetro de máquina displayDepthErr (núm. 201003) se determina si el control numérico debe emitir una aviso de error cuando se introduzca una profundidad positiva (on) o no (off)

# INDICACIÓN

#### ¡Atención: Peligro de colisión!

Si se selecciona incorrectamente la dirección del retroceso, existe riesgo de colisión. Una simetría eventualmente existente en el espacio de mecanizado no se tiene en cuenta para la dirección del retroceso. Por el contrario, las transformaciones activas se tienen en cuenta en el retroceso.

- Comprobar la posición de la punta de la herramienta si se ha programado una orientación del cabezal en el ángulo introducido en el Q336 (p. ej. en el modo de funcionamiento Posicionam. con introd. manual). Para ello no debería estar activa ninguna transformación.
- Seleccionar el ángulo de tal modo que el extremo de la herramienta esté paralelo a la dirección del retroceso
- Seleccionar la dirección de retroceso Q214 para que la herramienta se retire del borde del taladro

## Parámetros de ciclo

- 202
- Q200 Distancia de seguridad? (valor incremental): Distancia entre el extremo de la herramienta y la superficie de la pieza. Campo de introducción 0 hasta 99999.9999
- Q201 ¿Profundidad? (valor incremental): distancia entre la superficie de la pieza y la base del taladro. Campo de introducción -99999,9999 a 99999,9999
- Q206 Avance al profundizar?: velocidad de desplazamiento de la herramienta en el mandrinado en mm/min. Campo de introducción 0 a 99999,999 alternativo FAUTO, FU
- Q211 ¿Tiempo de espera abajo?: tiempo en segundos que espera la herramienta en la base del taladro. Campo de introducción 0 a 3600,0000
- Q208 ¿Avance salida?: velocidad de desplazamiento de la herramienta al retirarse del taladro en mm/min. Si se introduce Q208 = 0, entonces se aplica el avance de profundización. Campo de introducción 0 a 99999,999 alternativamente FMAX, FAUTO
- Q203 Coordenadas superficie pieza? (valor absoluto): Coordenada de la superficie de la pieza. Campo de introducción -99999,9999 a 99999,9999
- Q204 ¿2ª distancia de seguridad? (valor incremental): Coordenada del eje de la hta. en la cual no se puede producir ninguna colisión entre la hta. y la pieza (medio de sujeción). Campo de introducción 0 hasta 99999.9999

# Q214 Dirección retroceso (0/1/2/3/4)?: determinar la dirección con la que el control numérico hace retirar la herramienta en la base del taladro (tras la orientación del cabezal) 0: no retirar la herramienta

1: retirar la herramienta en la dirección negativa del eje principal

2: retirar la herramienta en la dirección negativa del eje auxiliar

**3**: retirar la herramienta en la dirección positiva del eje principal

**4**: retirar la herramienta en la dirección positiva del eje auxiliar

Q336 ¿Angulo orientación cabezal? (valor absoluto): ángulo sobre el cual el control numérico posiciona la herramienta antes de retirarla. Campo de introducción -360.000 hasta 360.000

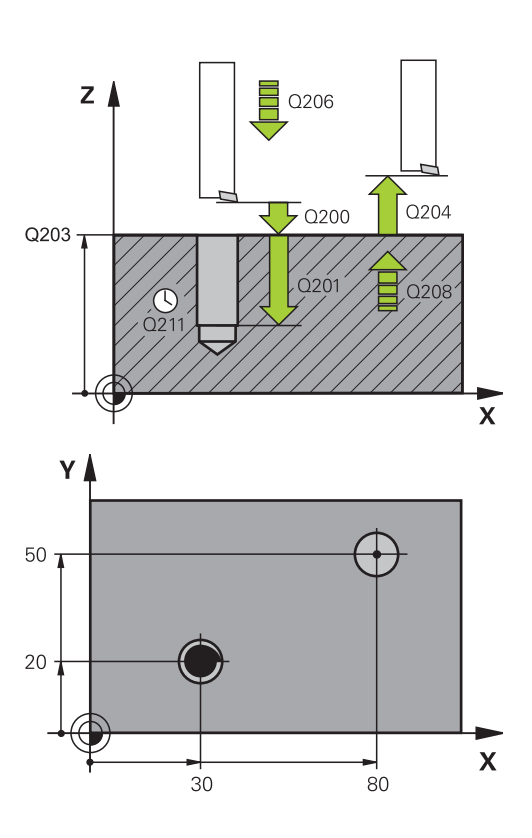

#### Ejemplo

| 10 Z+100 R0 FMAX |                     |  |  |  |
|------------------|---------------------|--|--|--|
| 11 CYCL DEF 202  | MANDRINADO          |  |  |  |
| Q200=2 ;I        | DISTANCIA SEGURIDAD |  |  |  |
| Q201=-15 ;       | PROFUNDIDAD         |  |  |  |
| Q206=100 ;/      | AVANCE PROFUNDIDAD  |  |  |  |
| Q211=0.5 ;       | TIEMPO ESPERA ABAJO |  |  |  |
| Q208=250 ;/      | AVANCE SALIDA       |  |  |  |
| Q203=+20 ;(      | COORD. SUPERFICIE   |  |  |  |
| Q204=100 ;2      | 2A DIST. SEGURIDAD  |  |  |  |
| Q214=1 ;I        | DIRECCION RETROCESO |  |  |  |
| Q336=0 ;/        | ANGULO CABEZAL      |  |  |  |
| 12 X+30 FMAX     |                     |  |  |  |
| 13 Y+20 FMAX N   | 3 M99               |  |  |  |
| 14 X+80 FMAX     |                     |  |  |  |
| 14 Y+50 FMAX M   | 99                  |  |  |  |

# 13.6 TALADRADO UNIVERSAL (ciclo 203)

## Desarrollo del ciclo

#### Proceder sin rotura de viruta, sin decremento:

- El control numérico posiciona la herramienta en el eje del cabezal en marcha rápida FMAX a la DISTANCIA
  SEGURIDADQ200 programada sobre la superficie de la pieza
- 2 La herramienta taladra con el **AVANCE PROFUNDIDAD Q206** programado, hasta el primer **PASO PROFUNDIZACION Q202**
- 3 A continuación, el control numérico extrae la herramienta del taladro, en **DISTANCIA SEGURIDAD Q200**
- 4 Ahora el control numérico hace introducir de nuevo la herramienta en marcha rápida en el taladro y taladra a continuación un nuevo paso de profundización con PASO PROFUNDIZACION Q202 AVANCE PROFUNDIDAD Q206
- 5 Al trabajar sin rotura de viruta, después de cada paso de profundización el control numérico retira la herramienta del taladro con AVANCE SALIDA Q208 a la DISTANCIA SEGURIDADQ200 y espera allí, dado el caso, el TIEMPO ESPERA ARRIBA Q210.
- 6 Este proceso se va repitiendo hasta que se haya alcanzado la **profundidad Q201**.
- 7 Cuando se ha alcanzado la PROFUNDIDAD Q201, el control numérico hace retirar la herramienta con FMAX desde el taladro hasta la DISTANCIA SEGURIDAD Q200 o hasta la 2A DIST. SEGURIDAD La 2A DIST. SEGURIDAD Q204 actúa solo cuando esta se ha programado mayor que la DISTANCIA SEGURIDAD Q200

#### Proceder con rotura de viruta, sin decremento:

- El control numérico posiciona la herramienta en el eje del cabezal en marcha rápida FMAX a la DISTANCIA SEGURIDAD
  Q200 programada sobre la superficie de la pieza
- 2 La herramienta taladra con el **AVANCE PROFUNDIDAD Q206** programado, hasta el primer **PASO PROFUNDIZACION Q202**
- 3 A continuación, el control numérico retira la herramienta según valor **DIST RETIR ROT VIRUT Q256**
- 4 Ahora tiene lugar de nuevo una aproximación según el valor PASO PROFUNDIZACION Q202 en el AVANCE PROFUNDIDAD Q206
- 5 El control numérico va produciendo una y otra vez profundización hasta que se haya alcanzado NUMERO ROTURA VIRUTA Q213, o hasta que el taladro tenga la PROFUNDIDAD Q201 deseada. Si se ha alcanzado el número definido de roturas de viruta, pero el taladro todavía no tiene la PROFUNDIDAD Q201 deseada, el control numérico hace retirar la herramienta en el AVANCE SALIDA Q208 del taladro hasta la DISTANCIA SEGURIDAD Q200
- 6 En el caso de que se haya introducido, el control numérico espera el **TIEMPO ESPERA ARRIBA Q210**
- 7 A continuación, el control numérico hace entrar en marcha rápida en el taladro hasta el valor **DIST RETIR ROT VIRUT Q256** sobre la última profundidad de aproximación
- 8 El proceso 2 a 7 se va repitiendo hasta que se haya alcanzado la **PROFUNDIDAD Q201**.
- 9 Cuando se ha alcanzado la PROFUNDIDAD Q201, el control numérico hace retirar la herramienta con FMAX desde el taladro hasta la DISTANCIA SEGURIDAD Q200 o hasta la 2A DIST. SEGURIDAD La 2A DIST. SEGURIDAD Q204 actúa solo cuando esta se ha programado mayor que la DISTANCIA SEGURIDAD Q200

#### Proceder con rotura de viruta, con decremento

- El control numérico posiciona la herramienta en el eje del cabezal en marcha rápida FMAX a la DISTANCIA DE SEGURIDADQ200 programada sobre la superficie de la pieza
- 2 La herramienta taladra con el **AVANCE PROFUNDIDAD Q206** programado, hasta el primer **PASO PROFUNDIZACION Q202**
- 3 A continuación, el control numérico retira la herramienta según valor **DIST RETIR ROT VIRUT Q256**
- 4 De nuevo tiene lugar una aproximación equivalente al PASO PROFUNDIZACION Q202 menos VALOR DECREMENTO Q212 en el AVANCE PROFUNDIDAD Q206. La diferencia, que disminuye continuamente, del PASO PROFUNDIZACION Q202 actualizado menos VALOR DECREMENTO Q212, nunca podrá ser inferior a PASO PROF. MINIMO Q205 (Ejemplo: Q202=5, Q212=1, Q213=4, Q205= 3: La primera profundidad de aproximación es 5 mm, la segunda profundidad de aproximación es 5 - 1 = 4 mm, la tercera profundidad de aproximación es 4 - 1 = 3 mm, la cuarta profundidad de aproximación es también 3mm)
- 5 El control numérico va produciendo una y otra vez profundización hasta que se haya alcanzado NUMERO ROTURA VIRUTA Q213, o hasta que el taladro tenga la PROFUNDIDAD Q201 deseada. Si se ha alcanzado el número definido de roturas de viruta, pero el taladro todavía no tiene la PROFUNDIDAD Q201 deseada, el control numérico hace retirar la herramienta en el AVANCE SALIDA Q208 del taladro hasta la DISTANCIA SEGURIDAD Q200
- 6 En el caso de que se haya introducido, el control numérico espera ahora el **TIEMPO ESPERA ARRIBA Q210**
- 7 A continuación, el control numérico hace entrar en marcha rápida en el taladro hasta el valor DIST RETIR ROT VIRUT Q256 sobre la última profundidad de aproximación
- 8 El proceso 2 a 7 se va repitiendo hasta que se haya alcanzado la **PROFUNDIDAD Q201**.
- 9 En el caso de que se haya introducido, el control numérico espera ahora el **TIEMPO ESPERA ABAJO Q211**
- 10 Cuando se ha alcanzado la PROFUNDIDAD Q201, el control numérico hace retirar la herramienta con FMAX desde el taladro hasta la DISTANCIA SEGURIDAD Q200 o hasta la 2A DIST. SEGURIDAD La 2A DIST. SEGURIDAD Q204 actúa solo cuando esta se ha programado mayor que la DISTANCIA SEGURIDAD Q200

## ¡Tener en cuenta durante la programación!

6

Programar la frase de posicionamiento sobre el punto de partida (centro del taladro) en el plano de mecanizado con corrección de radio **RO**.

En el ciclo, el signo del parámetro Profundidad determina la dirección del mecanizado. Si se programa la profundidad = 0, el control numérico no ejecuta el ciclo.

# INDICACIÓN

#### ¡Atención: Peligro de colisión!

Cuando en un ciclo introduce una profundidad positiva, el control numérico invierte el cálculo del posicionamiento previo. La herramienta también se desplaza en el eje de la herramienta a la distancia de seguridad con marcha rápida **bajo** la superficie de la pieza.

- Programar la profundidad con signo negativo
- Con el parámetro de máquina displayDepthErr (núm. 201003) se determina si el control numérico debe emitir una aviso de error cuando se introduzca una profundidad positiva (on) o no (off)

## Parámetros de ciclo

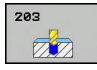

- Q200 Distancia de seguridad? (valor incremental): Distancia entre el extremo de la herramienta y la superficie de la pieza. Campo de introducción 0 hasta 99999.9999
- Q201 ¿Profundidad? (valor incremental): distancia entre la superficie de la pieza y la base del taladro. Campo de introducción -99999,9999 a 99999,9999
- Q206 Avance al profundizar?: velocidad de desplazamiento de la herramienta en el taladrado en mm/min. Campo de introducción 0 a 99999,999 alternativo FAUTO, FU
- Q202 Profundidad de pasada? (valor incremental): Medida, según la cual la hta. penetra cada vez en la pieza. Campo de introducción 0 a 99999,9999

La profundidad no puede ser múltiplo de la profundidad de aproximación. El control numérico se desplaza en un solo paso de mecanizado a la profundidad total cuando:

- El paso de profundización y la profundidad total son iguales
- el paso de profundización es mayor a la profundidad total

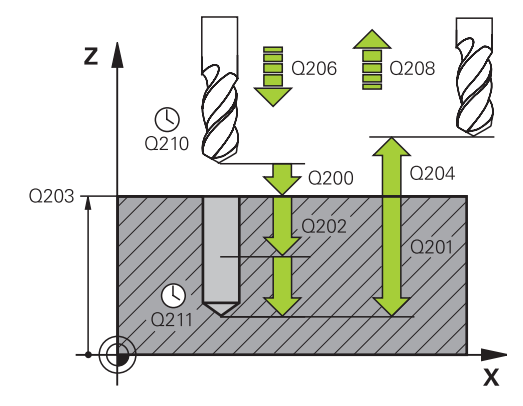

#### Ejemplo

| 11 CYCL DEF 203 TALAD. UNIVERSAL |                       |  |  |  |
|----------------------------------|-----------------------|--|--|--|
| Q200=2                           | ;DISTANCIA SEGURIDAD  |  |  |  |
| Q201=-20                         | ;PROFUNDIDAD          |  |  |  |
| Q206=150                         | ;AVANCE PROFUNDIDAD   |  |  |  |
| Q202=2                           | ;PASO PROFUNDIZACION  |  |  |  |
| Q210=0                           | ;TIEMPO ESPERA ARRIBA |  |  |  |

- Q210 ¿Tiempo de espera arriba?: tiempo en segundos que espera la herramienta a la distancia de seguridad, después de que el control numérico la ha retirado del taladro para desahogar la viruta. Campo de introducción 0 a 3600,0000
- Q203 Coordenadas superficie pieza? (valor absoluto): Coordenada de la superficie de la pieza. Campo de introducción -99999,9999 a 99999,9999
- Q204 ¿2ª distancia de seguridad? (valor incremental): Coordenada del eje de la hta. en la cual no se puede producir ninguna colisión entre la hta. y la pieza (medio de sujeción). Campo de introducción 0 hasta 99999.9999
- Q212 ¿Valor decremento? (valor incremental): Valor según el cual el control numérico reduce Q202 Prof.posic. tras cada aproximación. Campo de introducción 0 a 99999,9999
- Q213 Nº roturas viruta antes salida?: Número de roturas de viruta después de las cuales el control numérico retira la herramienta del taladro. Para el arranque de viruta el control numérico retira la herramienta según el valor de retroceso de Q256. Campo de introducción 0 a 99999
- Q205 ¿Paso mínimo profundización? (valor incremental): Si se ha introducido Q212 VALOR DECREMENTO, el control numérico limita la aproximación a Q205. Campo de introducción 0 a 99999,9999
- Q211 ¿Tiempo de espera abajo?: tiempo en segundos que espera la herramienta en la base del taladro. Campo de introducción 0 a 3600,0000
- Q208 ¿Avance salida?: velocidad de desplazamiento de la herramienta al retirarse del taladro en mm/min. Si se introduce Ω208=0, entonces el control numérico hace retirar la herramienta con avance Q206. Campo de introducción 0 a 99999,999 alternativamente FMAX, FAUTO
- Q256 ¿Dist. retirada rotura viruta? (valor incremental): Valor según el cual el control numérico retira la herramienta en la rotura de viruta. Campo de introducción 0.000 hasta 99999.999
- Q395 ¿Referencia al diámetro (0/1)?: Selección de si la profundidad introducida está referida al extremo de la herramienta o a la parte cilíndrica de la herramienta. Si el control numérico debe referir la profundidad a la parte cilíndrica de la herramienta, se debe definir el ángulo extremo de la herramienta en la columna T-ANGLE de la tabla de la herramienta TOOL.T.

**0** = Profundidad referida al extremo de la herramienta

**1** = Profundidad referida a la parte cilíndrica de la herramienta

| Q203=+20  | ;COORD. SUPERFICIE         |
|-----------|----------------------------|
| Q204=50   | ;2A DIST. SEGURIDAD        |
| Q212=0.2  | ;VALOR DECREMENTO          |
| Q213=3    | ;NUMERO ROTURA<br>VIRUTA   |
| Q202=3    | ;PASO PROF. MINIMO         |
| Q211=0.25 | ;TIEMPO ESPERA ABAJO       |
| Q208=500  | ;AVANCE SALIDA             |
| Q256=0.2  | ;DIST RETIR ROT VIRUT      |
| Q395=0    | ;REFERENCIA<br>PROFUNDIDAD |

# 13.7 REBAJE INVERSO (ciclo 204)

## Desarrollo del ciclo

Con este ciclo se realizan profundizaciones que se encuentran en la parte inferior de la pieza.

- 1 El control numérico posiciona la herramienta en el eje de la herramienta en marcha rápida **FMAX** a la distancia de seguridad sobre la superficie de la pieza
- 2 El control numérico realiza una orientación del cabezal sobre la posición 0° y desplaza la hta. según la cota de excentricidad
- 3 A continuación la hta. profundiza con el avance de posicionamiento previo a través del taladro ya realizado anteriormente, hasta que la cuchilla se encuentra a la distancia de seguridad por debajo de la pieza
- 4 Ahora el control numérico centra la hta. de nuevo en el taladro Conecta el cabezal y, si es necesario, el refrigerante y desplaza la hta. con el avance de introducción a la profundidad de introducción programada
- 5 En el caso de que se haya introducido, la herramienta permanece en espera en en el fondo de la profundización. A continuación la herramienta sale del taladro, efectúa una orientación del cabezal y se desplaza de nuevo la medida excéntrica
- 6 Finalmente la herramienta se desplaza con FMAX a la distancia de seguridad o a la 2ª distancia de seguridad. La 2ª distancia de seguridad Q204 actúa solo cuando esta se ha programado mayor que la distancia de seguridad Q200
- 7 Finalmente, el control numérico posiciona la hta. de nuevo en el centro del taladro

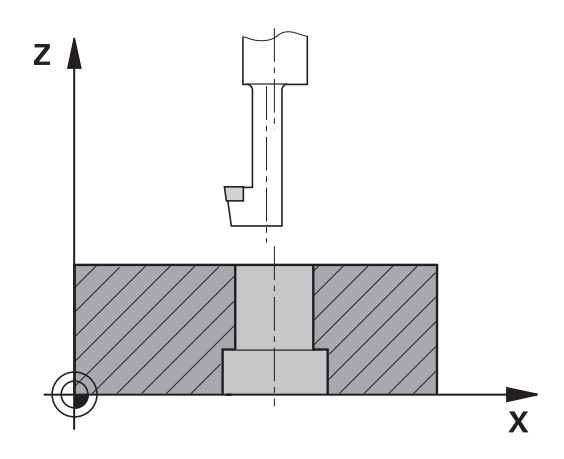

#### ¡Tener en cuenta durante la programación!

 $(\mathbf{O})$ 

F)

Tanto la máquina y el control deben estar preparados por el constructor de la máquina.

El ciclo es aplicable ahora solo en las máquinas con cabezal controlado.

El ciclo solo trabaja con herramientas de corte inverso.

Programar la frase de posicionamiento sobre el punto de partida (centro del taladro) en el plano de mecanizado con corrección de radio **RO**.

Tras el mecanizado, el control numérico posiciona la hta. de nuevo en el punto de partida en el plano del mecanizado. De este modo se pueden seguir moviendo gradualmente.

El signo del parámetro Profundidad determina la dirección del mecanizado en la profundización. Atención: El signo positivo profundiza en dirección al eje de la hta. positivo.

Introducir la longitud de herramienta de tal modo que se mida solo el borde inferior de la barrena, no la cuchilla.

Para el cálculo de los puntos de partida de la profundización, el control numérico tiene en cuenta la longitud de las cuchillas de la barra de taladrado y la espesor del material.

Si las funciones de M7 o M8 estaban activas antes de la llamada del ciclo, el control numérico restablece este estado al final del ciclo.

# INDICACIÓN

#### ¡Atención: Peligro de colisión!

Si se selecciona incorrectamente la dirección del retroceso, existe riesgo de colisión. Una simetría eventualmente existente en el espacio de mecanizado no se tiene en cuenta para la dirección del retroceso. Por el contrario, las transformaciones activas se tienen en cuenta en el retroceso.

- Comprobar la posición de la punta de la herramienta si se ha programado una orientación del cabezal en el ángulo introducido en el Q336 (p. ej. en el modo de funcionamiento Posicionam. con introd. manual). Para ello no debería estar activa ninguna transformación.
- Seleccionar el ángulo de tal modo que el extremo de la herramienta esté paralelo a la dirección del retroceso
- Seleccionar la dirección de retroceso Q214 para que la herramienta se retire del borde del taladro

# 13

## Parámetros de ciclo

204

- Q200 Distancia de seguridad? (valor incremental): Distancia entre el extremo de la herramienta y la superficie de la pieza. Campo de introducción 0 hasta 99999.9999
- Q249 ¿Profundidad rebaje? (valor incremental): Distancia entre el canto inferior de la pieza y la base del taladro. El signo positivo realiza la profundización en la dirección positiva del eje de la herramienta Campo de introducción -99999,9999 a 99999,9999
- Q250 ¿Grosor pieza? (valor incremental): Espesor de la pieza. Campo de introducción 0,0001 a 99999.9999
- Q251 ¿Medida excéntrica? (valor incremental): medida de excentricidad de la herramienta; sacar de la hoja de datos de la herramienta. Campo de introducción 0,0001 a 99999.9999
- Q252 ¿Longitud cuchilla? (incremental): Distancia entre el borde inferior de la barrena y el filo cortante principal; según consta en la ficha de datos de la herramienta. Campo de introducción 0,0001 a 99999.9999
- Q253 ¿Avance preposicionamiento?: velocidad de desplazamiento de la herramienta al profundizar en la pieza o al retirarse de la pieza en mm/min. Campo de introducción 0 hasta 99999.9999 alternativamente FMAX, FAUTO
- Q254 ¿Avance mecanizado rebaje?: velocidad de desplazamiento de la herramienta al rebajar en mm/min. Campo de introducción 0 hasta 99999.9999 alternativamente FAUTO, FU
- Q255 ¿Tiempo espera en segundos?: tiempo de espera en segundos en la base de la profundización. Campo de introducción 0 a 3600,000
- Q203 Coordenadas superficie pieza? (valor absoluto): Coordenada de la superficie de la pieza. Campo de introducción -99999,9999 a 99999,9999

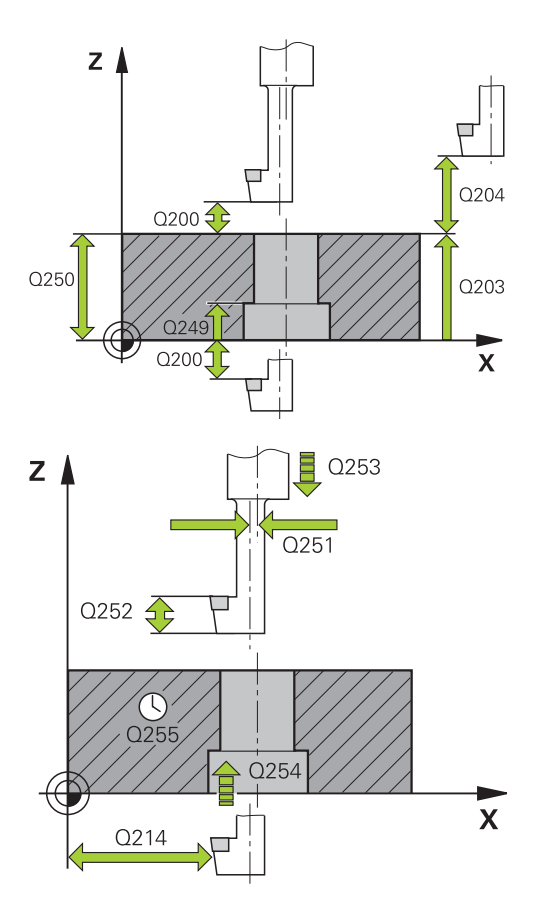

## Ejemplo

| 11 CYCL DEF 2 | 04 REBAJE INVERSO    |
|---------------|----------------------|
| Q200=2        | ;DISTANCIA SEGURIDAD |
| Q249=+5       | ;PROFUNDIDAD REBAJE  |
| Q250=20       | ;GROSOR PIEZA        |
| Q251=3.5      | ;MEDIDA EXCENTRICA   |
| Q252=15       | ;LONGITUD COCHILLA   |
| Q253=750      | ;AVANCE PREPOSICION. |
| Q254=200      | ;AVANCE REBAJE       |

Q204 ¿2ª distancia de seguridad? (valor incremental): Coordenada del eje de la hta. en la cual no se puede producir ninguna colisión entre la hta. y la pieza (medio de sujeción). Campo de introducción 0 hasta 99999.9999

#### Q214 Dirección retroceso (0/1/2/3/4)?:

determinar la dirección con la que el control numérico debe desplazar la herramienta según la medida de excentricidad (según la orientación del cabezal); No se permite introducir el valor 0

1: retirar la herramienta en la dirección negativa del eje principal

2: retirar la herramienta en la dirección negativa del eje auxiliar

**3**: retirar la herramienta en la dirección positiva del eje principal

4: retirar la herramienta en la dirección positiva del eje auxiliar

Q336 ¿Angulo orientación cabezal? (valor absoluto): Ángulo sobre el cual el control numérico posiciona la herramienta antes de la profundización y antes de retirarla del taladro. Campo de introducción -360,0000 a 360,0000

| Q255=0   | ;TIEMPO DE ESPERA    |
|----------|----------------------|
| Q203=+20 | ;COORD. SUPERFICIE   |
| Q204=50  | ;2A DIST. SEGURIDAD  |
| Q214=1   | ;DIRECCION RETROCESO |
| Q336=0   | ;ANGULO CABEZAL      |

# 13.8 TALADRADO PROF. UNIVERSAL (ciclo 205)

## Desarrollo del ciclo

- 1 El control numérico posiciona la herramienta en el eje de la herramienta en marcha rápida **FMAX** a la distancia de seguridad programada sobre la superficie de la pieza
- 2 Si se ha introducido un punto de arranque más profundo, el control numérico se desplaza con el avance de posicionamiento definido a la distancia de seguridad por encima del punto de arranque más profundo.
- 3 La herramienta taladra con el avance de profundización introducido **F** hasta el primer paso de profundización
- 4 En el caso de que se programe rotura de viruta, el control numérico hace retirar la herramienta según el valor de retroceso programado. Si se trabaja sin rotura de viruta, el control numérico hace retornar la herramienta en marcha rápida a la distancia de seguridad y a continuación de nuevo con **FMAX** hasta la distancia de posición previa por encima del primer paso de profundización
- 5 A continuación, la herramienta taladra con el avance según otro paso de profundización. El paso de profundización se reduce con cada aproximación según el valor de reducción en el caso de que se haya programado
- 6 El control numérico repite este proceso (2 a 4) hasta haber alcanzado la profundidad de taladrado.
- 7 En la base de taladrado la herramienta permanece en espera en el caso de que se haya programado – para el desbrozado y una vez transcurrido el tiempo de espera se retira, con el avance de retroceso, hasta la distancia de seguridad o 2ª distancia de seguridad. La 2ª distancia de seguridad Q204 actúa solo cuando esta se ha programado mayor que la distancia de seguridad Q200

#### ¡Tener en cuenta durante la programación!

6

Programar la frase de posicionamiento sobre el punto de partida (centro del taladro) en el plano de mecanizado con corrección de radio **RO**.

En el ciclo, el signo del parámetro Profundidad determina la dirección del mecanizado. Si se programa la profundidad = 0, el control numérico no ejecuta el ciclo.

Si se programa las distancias de parada previa **Q258** diferente a **Q259**, el control numérico modifica de forma regular la distancia de posición previa entre la primera y la última profundidad de paso.

Si se ha introducido mediante **Q379** un punto de partida profundizado, el control numérico modifica entonces el punto de partida del movimiento de profundización. El control numérico no modifica los movimientos de retirada sino que estos toman como referencia la coordenada de la superficie de la pieza.

# INDICACIÓN

#### ¡Atención: Peligro de colisión!

Cuando en un ciclo introduce una profundidad positiva, el control numérico invierte el cálculo del posicionamiento previo. La herramienta también se desplaza en el eje de la herramienta a la distancia de seguridad con marcha rápida **bajo** la superficie de la pieza.

- Programar la profundidad con signo negativo
- Con el parámetro de máquina displayDepthErr (núm. 201003) se determina si el control numérico debe emitir una aviso de error cuando se introduzca una profundidad positiva (on) o no (off)

## Parámetros de ciclo

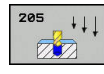

- Q200 Distancia de seguridad? (valor incremental): Distancia entre el extremo de la herramienta y la superficie de la pieza. Campo de introducción 0 hasta 99999.9999
- Q201 ¿Profundidad? (valor incremental): Distancia entre la superficie de la pieza y la base del taladro (extremo del cono del taladro). Campo de introducción -99999,9999 a 99999,9999
- Q206 Avance al profundizar?: velocidad de desplazamiento de la herramienta en el taladrado en mm/min. Campo de introducción 0 a 99999,999 alternativo FAUTO, FU
- Q202 Profundidad de pasada? (valor incremental): Medida, según la cual la hta. penetra cada vez en la pieza. Campo de introducción 0 a 99999,9999

La profundidad no puede ser múltiplo de la profundidad de aproximación. El control numérico se desplaza en un solo paso de mecanizado a la profundidad total cuando:

- El paso de profundización y la profundidad total son iguales
- el paso de profundización es mayor a la profundidad total
- Q203 Coordenadas superficie pieza? (valor absoluto): Coordenada de la superficie de la pieza. Campo de introducción -99999,9999 a 99999,9999
- Q204 ¿2ª distancia de seguridad? (valor incremental): Coordenada del eje de la hta. en la cual no se puede producir ninguna colisión entre la hta. y la pieza (medio de sujeción). Campo de introducción 0 hasta 99999.9999
- Q212 ¿Valor decremento? (valor incremental): valor según el cual el control numérico reduce la profundidad de profundización Q202. Campo de introducción 0 a 99999,9999
- Q205 ¿Paso mínimo profundización? (valor incremental): Si se ha introducido Q212 VALOR DECREMENTO, el control numérico limita la aproximación a Q205. Campo de introducción 0 a 99999,9999
- Q258 ¿Distancia de pre-stop superior? (valor incremental): Distancia de seguridad para el posicionamiento en marcha rápida, cuando el control numérico desplaza de nuevo la hta. después de un retroceso del taladro a la profundidad de paso actual. Campo de introducción 0 hasta 99999.9999

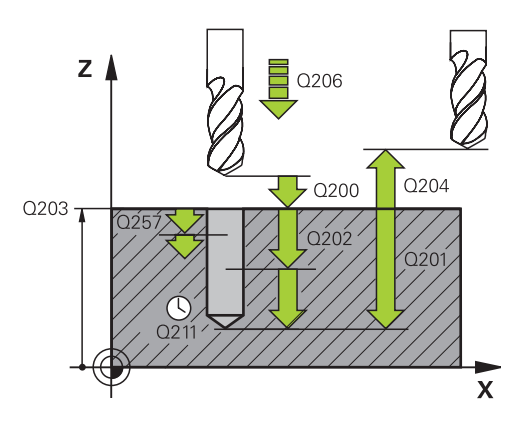

## Ejemplo

| 11 | CYCL DEF 20 | 05 TALAD. PROF. UNIV.      |
|----|-------------|----------------------------|
|    | Q200=2      | ;DISTANCIA SEGURIDAD       |
|    | Q201=-80    | ;PROFUNDIDAD               |
|    | Q206=150    | ;AVANCE PROFUNDIDAD        |
|    | Q202=15     | ;PASO PROFUNDIZACION       |
|    | Q203=+100   | ;COORD. SUPERFICIE         |
|    | Q204=50     | ;2A DIST. SEGURIDAD        |
|    | Q212=0,5    | ;VALOR DECREMENTO          |
|    | Q202=3      | ;PASO PROF. MINIMO         |
|    | Q258=0.5    | ;DIST PRE-STOP SUPER       |
|    | Q259=1      | ;DIST PRE-STOP INFER       |
|    | Q257=5      | ;PROF TALAD ROT VIRUT      |
|    | Q256=0.2    | ;DIST RETIR ROT VIRUT      |
|    | Q211=0.25   | ;TIEMPO ESPERA ABAJO       |
|    | Q379=7.5    | ;PUNTO DE INICIO           |
|    | Q253=750    | ;AVANCE PREPOSICION.       |
|    | Q208=9999   | ;AVANCE SALIDA             |
|    | Q395=0      | ;REFERENCIA<br>PROFUNDIDAD |
|    |             |                            |

- Q259 ¿Distancia de pre-stop inferior? (valor incremental): distancia de seguridad para el posicionamiento en marcha rápida, cuando el control numérico desplaza de nuevo la herramienta después de un retroceso del taladro a la profundidad de aproximación actual; valor de la última aproximación. Campo de introducción 0 a 99999,9999
- Q257 ¿Prof. taladro rotura viruta? (valor incremental): aproximación, después de la cual el control numérico realiza la rotura de viruta. Si se programa 0, no se realiza la rotura de viruta. Campo de introducción 0 hasta 99999.9999
- Q256 ¿Dist. retirada rotura viruta? (valor incremental): Valor según el cual el control numérico retira la herramienta en la rotura de viruta. Campo de introducción 0.000 hasta 99999.999
- Q211 ¿Tiempo de espera abajo?: tiempo en segundos que espera la herramienta en la base del taladro. Campo de introducción 0 a 3600,0000
- Q379 ¿Punto de inicio profundizado? (incremental respecto a Q203 COORD.
  SUPERFICIE, se tiene en cuenta Q200): Punto de inicio de la mecanización de taladro propiamente dicha. Con Q253 AVANCE PREPOSICION., el control numérico desplaza lo equivalente al valor Q200 DISTANCIA SEGURIDAD sobre el punto de inicio profundizado. Campo de introducción 0 a 99999,9999
- Q253 ¿Avance preposicionamiento?: Define la velocidad de desplazamiento de la herramienta al rearrancar a Q201 PROFUNDIDAD después de Q256 DIST RETIR ROT VIRUT. Además, este avance está activo cuando la herramienta se posiciona en Q379 PUNTO DE INICIO (no igual a 0). Introducción en mm/min Campo de introducción 0 hasta 99999.9999 alternativamente FMAX, FAUTO
- Q208 ¿Avance salida?: velocidad de desplazamiento de la herramienta al retirarse después del mecanizado en mm/min. Si se introduce Q208=0, entonces el control numérico hace retirar la herramienta con avance Q206. Campo de introducción 0 a 99999,9999 alternativamente FMAX, FAUTO

Q395 ¿Referencia al diámetro (0/1)?: Selección de si la profundidad introducida está referida al extremo de la herramienta o a la parte cilíndrica de la herramienta. Si el control numérico debe referir la profundidad a la parte cilíndrica de la herramienta, se debe definir el ángulo extremo de la herramienta en la columna T-ANGLE de la tabla de la herramienta TOOL.T.

**0** = Profundidad referida al extremo de la herramienta

**1** = Profundidad referida a la parte cilíndrica de la herramienta

# Comportamiento de posicionamiento para trabajar con Q379

Al trabajar con brocas muy largas como, por ejemplo, fresas monolabiales o fresas espirales extralargas es necesario tener en cuenta sobre todo algunos factores. La posición en la que se conecta el cabezal es muy importante. Si falla en necesario guiado de la herramienta, con barrenas excesivamente largas puede producirse la rotura de la herramienta.

Por ello, se recomienda trabajar con el parámetro **PUNTO DE INICIO Q379**. Mediante estos parámetros puede influir en la posición en la que el control numérico conecta el cabezal.

## Inicio del fresado

El parámetro **PUNTO DE INICIO Q379** tiene en cuenta **COORD. SUPERFICIE Q203** y el parámetro **DISTANCIA SEGURIDAD Q200**.

El siguiente ejemplo explica cómo se relacionan los parámetros y cómo se calcula la posición inicial:

## PUNTO DE INICIO Q379=0

El TNC conecta el cabezal a la DISTANCIA SEGURIDAD Q200 sobre la COORD. SUPERFICIE Q203

## PUNTO DE INICIO Q379>0

El inicio del fresado se sitúa en un valor determinado sobre el punto de inicio profundizado Q379. Este valor se calcula: **0,2 x Q379** si el resultado de este cálculo es superior a Q200, el valor será siempre Q200.

Ejemplo:

- **COORD. SUPERFICIE Q203** =0
- DISTANCIA SEGURIDAD Q200 =2
- **PUNTO DE INICIO Q379** =2
- El inicio del fresado se calcula: 0,2 x Q379=0,2\*2=0,4; el inicio del fresado se sitúa 0,4 mm/pulgadas sobre el punto de inicio profundizado. Cuando el punto de inicio profundizado también se sitúa en -2, el control numérico comenzará el proceso de taladrado en -1,6 mm

En las tablas siguientes se detallan distintos ejemplos de cómo se calcula el inicio del fresado:

| Q200 | Q379 | Q203 | Posición en la<br>que se posiciona<br>previamente con<br>FMAX | Factor 0,2 * Q379                                               | Inicio del fresado |
|------|------|------|---------------------------------------------------------------|-----------------------------------------------------------------|--------------------|
| 2    | 2    | 0    | 2                                                             | 0,2*2=0,4                                                       | -1,6               |
| 2    | 5    | 0    | 2                                                             | 0,2*5=1                                                         | -4                 |
| 2    | 10   | 0    | 2                                                             | 0,2*10=2                                                        | -8                 |
| 2    | 25   | 0    | 2                                                             | 0,2*25=5 (Q200=2, 5>2, por lo<br>que se utiliza el valor 2.)    | -23                |
| 2    | 100  | 0    | 2                                                             | 0,2*100=20 (Q200=2, 20>2, por<br>lo que se utiliza el valor 2.) | -98                |
| 5    | 2    | 0    | 5                                                             | 0,2*2=0,4                                                       | -1,6               |
| 5    | 5    | 0    | 5                                                             | 0,2*5=1                                                         | -4                 |
| 5    | 10   | 0    | 5                                                             | 0,2*10=2                                                        | -8                 |
| 5    | 25   | 0    | 5                                                             | 0,2*25=5                                                        | -20                |
| 5    | 100  | 0    | 5                                                             | 0,2*100=20 (Q200=5, 20>5, por<br>lo que se utiliza el valor 5.) | -95                |
| 20   | 2    | 0    | 20                                                            | 0,2*2=0,4                                                       | -1,6               |
| 20   | 5    | 0    | 20                                                            | 0,2*5=1                                                         | -4                 |
| 20   | 10   | 0    | 20                                                            | 0,2*10=2                                                        | -8                 |
| 20   | 25   | 0    | 20                                                            | 0,2*25=5                                                        | -20                |
| 20   | 100  | 0    | 20                                                            | 0,2*100=20                                                      | -80                |

#### Inicio del fresado con punto de inicio profundizado

#### Retirada de virutas

El punto en el cual el control numérico retira las virutas también es importante para el trabajo con herramientas extralargas. La posición de retroceso al retirar las virutas no debe situarse sobre la posición del inicio del fresado. Al definir una posición para retirar las virutas se puede garantizar que la broca permanezca en la guía.

#### PUNTO DE INICIO Q379=0

La retirada de virutas tiene lugar en DISTANCIA SEGURIDAD Q200 sobre COORD. SUPERFICIE Q203

#### PUNTO DE INICIO Q379>0

La retirada de virutas tiene lugar en un valor determinado sobre el punto de inicio profundizado Q379. Este valor se calcula: **0,8 x Q379** si el resultado de este cálculo es superior a Q200, el valor será siempre Q200.

Ejemplo:

- **COORD. SUPERFICIE Q203** =0
- DISTANCIA SEGURIDADQ200 =2
- PUNTO DE INICIO Q379 =2
- La posición para la retirada de virutas se calcula: 0,8 x Q379=0,8x2=1,6; la posición para la retirada de virutas se encuentra 1,6 mm/pulgadas sobre el punto de inicio profundizado. Cuando el punto de inicio profundizado también se sitúa en -2, el control numérico ejecuta la retirada de virutas en -0,4.

En la siguiente tabla se detallan distintos ejemplos de cómo se calcula la posición de la retirada de virutas (posición de retroceso):

| Posición de la retirada de virutas | (posición de retroceso) en el |
|------------------------------------|-------------------------------|
| punto de inicio profundizado       |                               |

| Q200 | Q379 | Q203 | Posición en la<br>que se posiciona<br>previamente con<br>FMAX | Factor 0,8 * Q379                                                  | Posición de<br>retroceso |
|------|------|------|---------------------------------------------------------------|--------------------------------------------------------------------|--------------------------|
| 2    | 2    | 0    | 2                                                             | 0,8*2=1,6                                                          | -0,4                     |
| 2    | 5    | 0    | 2                                                             | 0,8*5=4                                                            | -3                       |
| 2    | 10   | 0    | 2                                                             | 0,8*10=8 (Ω200=2, 8>2, por lo<br>que se utiliza el valor 2)        | -8                       |
| 2    | 25   | 0    | 2                                                             | 0,8*25=20 (Q200=2, 20>2, por<br>lo que se utiliza el valor 2.)     | -23                      |
| 2    | 100  | 0    | 2                                                             | 0,8*100=80 (Q200=2, 80>2, por<br>lo que se utiliza el valor 2.)    | -98                      |
| 5    | 2    | 0    | 5                                                             | 0,8*2=1,6                                                          | -0,4                     |
| 5    | 5    | 0    | 5                                                             | 0,8*5=4                                                            | -1                       |
| 5    | 10   | 0    | 5                                                             | 0,8*10=8 (Ω200=5, 8>5, por lo<br>que se utiliza el valor 5.)       | -5                       |
| 5    | 25   | 0    | 5                                                             | 0,8*25=20 (Q200=5, 20>5, por<br>lo que se utiliza el valor 5.)     | -20                      |
| 5    | 100  | 0    | 5                                                             | 0,8*100=80 (Q200=5, 80>5, por<br>lo que se utiliza el valor 5.)    | -95                      |
| 20   | 2    | 0    | 20                                                            | 0,8*2=1,6                                                          | -1,6                     |
| 20   | 5    | 0    | 20                                                            | 0,8*5=4                                                            | -4                       |
| 20   | 10   | 0    | 20                                                            | 0,8*10=8                                                           | -8                       |
| 20   | 25   | 0    | 20                                                            | 0,8*25=20                                                          | -20                      |
| 20   | 100  | 0    | 20                                                            | 0,8*100=80 (Q200=20, 80>20,<br>por lo que se utiliza el valor 20.) | -80                      |

# 13.9 TALADRADO CON BROCA DE UN SOLO LABIO (Ciclo 241)

## Desarrollo del ciclo

- 1 El control numérico posiciona la herramienta en el eje del cabezal en marcha rápida FMAX a la Distancia de seguridad Q200 introducida sobre la COORD. SUPERFICIE Q203
- 2 Dependiendo de "Comportamiento de posicionamiento para trabajar con Q379", Página 344, el control numérico conecta la velocidad de rotación del cabezal o bien a la **Distancia de seguridad Q200**, o bien a un valor determinado sobre la superficie de coordenadas. ver Página 344
- 3 El control numérico ejecuta el movimiento de entrada según el sentido de giro definido en el ciclo, con cabezal de giro a derecha, de giro a izquierda o o sin giro
- 4 La herramienta taladra con el avance F hasta la profundidad de taladrado o, si se ha introducido un valor de paso más pequeño, hasta el paso de profundización. El paso de profundización se reduce con cada aproximación según el valor de reducción. En el caso de que se haya introducido una profundidad de espera, una vez alcanzada la profundidad de espera el control numérico reduce el avance lo equivalente al factor de avance.
- 5 Si se ha programado, la herramienta espera en la base del taladro, para el desbroce.
- 6 El control numérico repite este proceso (4 a 5) hasta alcanzar la profundidad de taladrado
- 7 Una vez que el control numérico ha alcanzado la profundidad de taladrado, desconecta el refrigerante. Así como la velocidad de giro al valor que está definido en Q427 VELOC.ROT.ENTR/SAL.
- 8 El control numérico posiciona la herramienta con el avance de retirada a la posición de retroceso. El valor que tiene la posición de retroceso en su caso se puede consultar en el documento siguiente: ver Página 344
- 9 En el caso de que se haya programado una 2ª distancia de seguridad, el control numérico desplaza la herramienta con FMAX hasta la misma

#### ¡Tener en cuenta durante la programación!

6

Programar la frase de posicionamiento sobre el punto de partida (centro del taladro) en el plano de mecanizado con corrección de radio **RO**.

En el ciclo, el signo del parámetro Profundidad determina la dirección del mecanizado. Si se programa la profundidad = 0, el control numérico no ejecuta el ciclo.

# INDICACIÓN

#### ¡Atención: Peligro de colisión!

Cuando en un ciclo introduce una profundidad positiva, el control numérico invierte el cálculo del posicionamiento previo. La herramienta también se desplaza en el eje de la herramienta a la distancia de seguridad con marcha rápida **bajo** la superficie de la pieza.

- Programar la profundidad con signo negativo
- Con el parámetro de máquina displayDepthErr (núm. 201003) se determina si el control numérico debe emitir una aviso de error cuando se introduzca una profundidad positiva (on) o no (off)

#### Parámetros de ciclo

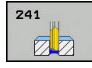

- Q200 Distancia de seguridad? (valor incremental): distancia del extremo de la herramienta – Q203 COORD. SUPERFICIE. Campo de introducción 0 a 99999,9999
- Q201 ¿Profundidad? (valor incremental): Distancia Q203 COORD. SUPERFICIE – Base del taladro.
  Campo de introducción -99999,9999 a 99999,9999
- Q206 Avance al profundizar?: velocidad de desplazamiento de la herramienta en el taladrado en mm/min. Campo de introducción 0 a 99999,999 alternativo FAUTO, FU
- Q211 ¿Tiempo de espera abajo?: tiempo en segundos que espera la herramienta en la base del taladro. Campo de introducción 0 a 3600,0000
- Q203 Coordenadas superficie pieza? (valor absoluto): Distancia respecto al punto cero de la pieza. Campo de introducción -99999,9999 a 99999,9999
- Q204 ¿2ª distancia de seguridad? (valor incremental): Coordenada del eje de la hta. en la cual no se puede producir ninguna colisión entre la hta. y la pieza (medio de sujeción). Campo de introducción 0 hasta 99999.9999
- Q379 ¿Punto de inicio profundizado? (incremental respecto a Q203 COORD.
  SUPERFICIE, se tiene en cuenta Q200): Punto de inicio de la mecanización de taladro propiamente dicha. Con Q253 AVANCE PREPOSICION., el control numérico desplaza lo equivalente al valor Q200 DISTANCIA SEGURIDAD sobre el punto de inicio profundizado. Campo de introducción 0 a 99999,9999
- Q253 ¿Avance preposicionamiento?: Define la velocidad de desplazamiento de la herramienta al rearrancar a Q201 PROFUNDIDAD después de Q256 DIST RETIR ROT VIRUT. Además, este avance está activo cuando la herramienta se posiciona en Q379 PUNTO DE INICIO (no igual a 0). Introducción en mm/min Campo de introducción 0 hasta 99999.9999 alternativamente FMAX, FAUTO
- Q208 ¿Avance salida?: velocidad de desplazamiento de la herramienta al retirarse del taladro en mm/min. Si se introduce Q208=0, entonces el control numérico hace retirar la herramienta con Q206 AVANCE PROFUNDIDAD. Campo de introducción 0 a 99999,999 alternativamente FMAX, FAUTO

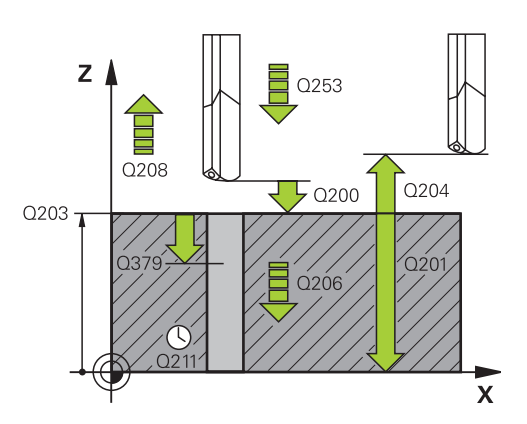

#### Ejemplo

| 11 | CYCL DEF 24 | 41 PERF. UN SOLO LABIO |
|----|-------------|------------------------|
|    | Q200=2      | ;DISTANCIA SEGURIDAD   |
|    | Q201=-80    | ;PROFUNDIDAD           |
|    | Q206=150    | ;AVANCE PROFUNDIDAD    |
|    | Q211=0.25   | ;TIEMPO ESPERA ABAJO   |
|    | Q203=+100   | ;COORD. SUPERFICIE     |
|    | Q204=50     | ;2A DIST. SEGURIDAD    |
|    | Q379=7.5    | ;PUNTO DE INICIO       |
|    | Q253=750    | ;AVANCE PREPOSICION.   |
|    | Q208=1000   | ;AVANCE SALIDA         |
|    | Q426=3      | ;DIREC.ROTAC.CABEZAL   |
|    | Q427=25     | ;VELOC.ROT.ENTR/SAL    |
|    | Q428=500    | ;VELOC.ROT.TALADR.     |
|    | Q429=8      | ;REFRIG. ACT.          |
|    | Q430=9      | ;REFRIG.DESACT.        |
|    | Q435=0      | ;PROF.MANTENIMIENTO    |
|    | Q401=100    | ;FACTOR DE AVANCE      |
|    | Q202=9999   | ;MAX. PROF. PASADA     |
|    | Q212=0      | ;VALOR DECREMENTO      |
|    | Q205=0      | ;PASO PROF. MINIMO     |
|    |             |                        |

- Q426 Rotación entrada/salida (3/4/5)?: Sentido de giro con el que debe girar la herramienta durante la entrada en el taladro y durante la salida del taladro. Valor de introducción:
  3: Giro de cabezal con M3
  - 4: Giro de cabezal con M4
  - 5: Desplazamiento del cabezal sin giro
- Q427 Veloc. cabezal entrada/salida?: Revoluciones a las que debe entrar la herramienta en el taladrado y a las que debe salir. Campo de introducción 0 a 99999
- Q428 Veloc.cabezal para taladr.?: Nº de revoluciones con las que debe taladrar la herramienta. Campo de introducción 0 a 99999
- Q429 Función refrig. activada?: Función auxiliar M para conexión del refrigerante. El control numérico conecta el refrigerante cuando la herramienta se encuentra dentro del taladro en Q379 PUNTO DE INICIO. Campo de introducción 0 a 999
- Q430 Función refrig. desact?: Función auxiliar M para desconectar el refrigerante. El control numérico desconecta el refrigerante cuando la herramienta se encuentra en Q201 PROFUNDIDAD. Campo de introducción 0 a 999
- Q435 ¿Profundidad de mantenimiento? (v. incremental): coordenada eje de husillo en la que debe esperar la herramienta. Con 0, la función esta desactivada (ajuste por defecto). Aplicación: para realizar taladros pasantes algunas herramientas requieren un tiempo de espera antes de perforar la base para poder transportar las virutas hacia arriba. Definir un valor inferior a Q201 PROFUNDIDAD, campo de introducción 0 a 99999,9999
- Q401 ¿Factor de avance en %?: Factor con el que el control numérico reduce el avance tras alcanzarse Q435 PROF.MANTENIMIENTO. Campo de introducción 0 a 100
- Q202 ;MAX. PROFUNDIDAD PASADA? (valor incremental): Medida, según la cual la hta. penetra cada vez en la pieza. Q201 PROFUNDIDAD no debe ser un múltiplo de Q202. Campo de introducción 0 hasta 99999.9999
- Q212 ¿Valor decremento? (valor incremental): Valor según el cual el control numérico reduce Q202 Prof.posic. tras cada aproximación. Campo de introducción 0 a 99999,9999
- Q205 ¿Paso mínimo profundización? (valor incremental): Si se ha introducido Q212 VALOR DECREMENTO, el control numérico limita la aproximación a Q205. Campo de introducción 0 a 99999,9999

# Comportamiento de posicionamiento para trabajar con Q379

Al trabajar con brocas muy largas como, por ejemplo, fresas monolabiales o fresas espirales extralargas es necesario tener en cuenta sobre todo algunos factores. La posición en la que se conecta el cabezal es muy importante. Si falla en necesario guiado de la herramienta, con barrenas excesivamente largas puede producirse la rotura de la herramienta.

Por ello, se recomienda trabajar con el parámetro **PUNTO DE INICIO Q379**. Mediante estos parámetros puede influir en la posición en la que el control numérico conecta el cabezal.

## Inicio del fresado

El parámetro **PUNTO DE INICIO Q379** tiene en cuenta **COORD. SUPERFICIE Q203** y el parámetro **DISTANCIA SEGURIDAD Q200**.

El siguiente ejemplo explica cómo se relacionan los parámetros y cómo se calcula la posición inicial:

## PUNTO DE INICIO Q379=0

El TNC conecta el cabezal a la DISTANCIA SEGURIDAD Q200 sobre la COORD. SUPERFICIE Q203

## PUNTO DE INICIO Q379>0

El inicio del fresado se sitúa en un valor determinado sobre el punto de inicio profundizado Q379. Este valor se calcula: **0,2 x Q379** si el resultado de este cálculo es superior a Q200, el valor será siempre Q200.

Ejemplo:

- **COORD. SUPERFICIE Q203** =0
- DISTANCIA SEGURIDAD Q200 =2
- **PUNTO DE INICIO Q379** =2
- El inicio del fresado se calcula: 0,2 x Q379=0,2\*2=0,4; el inicio del fresado se sitúa 0,4 mm/pulgadas sobre el punto de inicio profundizado. Cuando el punto de inicio profundizado también se sitúa en -2, el control numérico comenzará el proceso de taladrado en -1,6 mm

En las tablas siguientes se detallan distintos ejemplos de cómo se calcula el inicio del fresado:

| Q200 | Q379 | Q203 | Posición en la<br>que se posiciona<br>previamente con<br>FMAX | Factor 0,2 * Q379                                               | Inicio del fresado |
|------|------|------|---------------------------------------------------------------|-----------------------------------------------------------------|--------------------|
| 2    | 2    | 0    | 2                                                             | 0,2*2=0,4                                                       | -1,6               |
| 2    | 5    | 0    | 2                                                             | 0,2*5=1                                                         | -4                 |
| 2    | 10   | 0    | 2                                                             | 0,2*10=2                                                        | -8                 |
| 2    | 25   | 0    | 2                                                             | 0,2*25=5 (Q200=2, 5>2, por lo<br>que se utiliza el valor 2.)    | -23                |
| 2    | 100  | 0    | 2                                                             | 0,2*100=20 (Q200=2, 20>2, por<br>lo que se utiliza el valor 2.) | -98                |
| 5    | 2    | 0    | 5                                                             | 0,2*2=0,4                                                       | -1,6               |
| 5    | 5    | 0    | 5                                                             | 0,2*5=1                                                         | -4                 |
| 5    | 10   | 0    | 5                                                             | 0,2*10=2                                                        | -8                 |
| 5    | 25   | 0    | 5                                                             | 0,2*25=5                                                        | -20                |
| 5    | 100  | 0    | 5                                                             | 0,2*100=20 (Q200=5, 20>5, por<br>lo que se utiliza el valor 5.) | -95                |
| 20   | 2    | 0    | 20                                                            | 0,2*2=0,4                                                       | -1,6               |
| 20   | 5    | 0    | 20                                                            | 0,2*5=1                                                         | -4                 |
| 20   | 10   | 0    | 20                                                            | 0,2*10=2                                                        | -8                 |
| 20   | 25   | 0    | 20                                                            | 0,2*25=5                                                        | -20                |
| 20   | 100  | 0    | 20                                                            | 0,2*100=20                                                      | -80                |

#### Inicio del fresado con punto de inicio profundizado

#### Retirada de virutas

13

El punto en el cual el control numérico retira las virutas también es importante para el trabajo con herramientas extralargas. La posición de retroceso al retirar las virutas no debe situarse sobre la posición del inicio del fresado. Al definir una posición para retirar las virutas se puede garantizar que la broca permanezca en la guía.

#### PUNTO DE INICIO Q379=0

La retirada de virutas tiene lugar en DISTANCIA SEGURIDAD Q200 sobre COORD. SUPERFICIE Q203

#### PUNTO DE INICIO Q379>0

La retirada de virutas tiene lugar en un valor determinado sobre el punto de inicio profundizado Q379. Este valor se calcula: **0,8 x Q379** si el resultado de este cálculo es superior a Q200, el valor será siempre Q200.

Ejemplo:

- **COORD. SUPERFICIE Q203** =0
- DISTANCIA SEGURIDADQ200 =2
- PUNTO DE INICIO Q379 =2
- La posición para la retirada de virutas se calcula: 0,8 x Q379=0,8x2=1,6; la posición para la retirada de virutas se encuentra 1,6 mm/pulgadas sobre el punto de inicio profundizado. Cuando el punto de inicio profundizado también se sitúa en -2, el control numérico ejecuta la retirada de virutas en -0,4.

En la siguiente tabla se detallan distintos ejemplos de cómo se calcula la posición de la retirada de virutas (posición de retroceso):

| Posición de la retirada de virutas | (posición de retroceso) en el |
|------------------------------------|-------------------------------|
| punto de inicio profundizado       |                               |

| Q200 | Q379 | Q203 | Posición en la<br>que se posiciona<br>previamente con<br>FMAX | Factor 0,8 * Q379                                                  | Posición de<br>retroceso |
|------|------|------|---------------------------------------------------------------|--------------------------------------------------------------------|--------------------------|
| 2    | 2    | 0    | 2                                                             | 0,8*2=1,6                                                          | -0,4                     |
| 2    | 5    | 0    | 2                                                             | 0,8*5=4                                                            | -3                       |
| 2    | 10   | 0    | 2                                                             | 0,8*10=8 (Q200=2, 8>2, por lo<br>que se utiliza el valor 2)        | -8                       |
| 2    | 25   | 0    | 2                                                             | 0,8*25=20 (O200=2, 20>2, por<br>lo que se utiliza el valor 2.)     | -23                      |
| 2    | 100  | 0    | 2                                                             | 0,8*100=80 (Q200=2, 80>2, por<br>lo que se utiliza el valor 2.)    | -98                      |
| 5    | 2    | 0    | 5                                                             | 0,8*2=1,6                                                          | -0,4                     |
| 5    | 5    | 0    | 5                                                             | 0,8*5=4                                                            | -1                       |
| 5    | 10   | 0    | 5                                                             | 0,8*10=8 (Q200=5, 8>5, por lo<br>que se utiliza el valor 5.)       | -5                       |
| 5    | 25   | 0    | 5                                                             | 0,8*25=20 (Q200=5, 20>5, por<br>lo que se utiliza el valor 5.)     | -20                      |
| 5    | 100  | 0    | 5                                                             | 0,8*100=80 (Q200=5, 80>5, por<br>lo que se utiliza el valor 5.)    | -95                      |
| 20   | 2    | 0    | 20                                                            | 0,8*2=1,6                                                          | -1,6                     |
| 20   | 5    | 0    | 20                                                            | 0,8*5=4                                                            | -4                       |
| 20   | 10   | 0    | 20                                                            | 0,8*10=8                                                           | -8                       |
| 20   | 25   | 0    | 20                                                            | 0,8*25=20                                                          | -20                      |
| 20   | 100  | 0    | 20                                                            | 0,8*100=80 (Q200=20, 80>20,<br>por lo que se utiliza el valor 20.) | -80                      |

# 13.10 Ejemplos de programación

# Ejemplo: Ciclos de taladrado

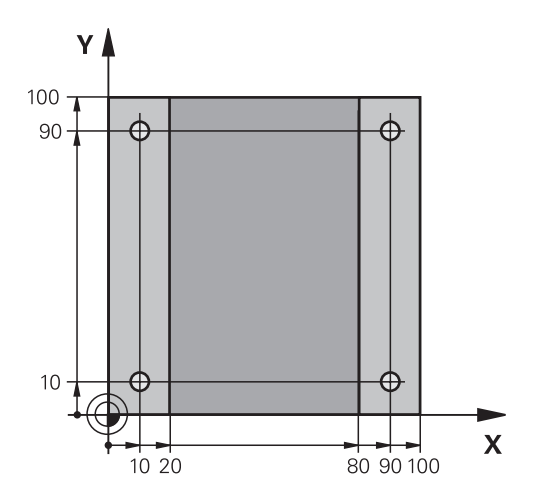

| 0 BEGIN PGM C200 MM            |                         |                                                 |
|--------------------------------|-------------------------|-------------------------------------------------|
| 1 BLK FORM 0.1 Z X+0 Y+0 Z-20  |                         | Definición de la pieza en bruto                 |
| 2 BLK FORM 0.2 X+100 Y+100 Z+0 |                         |                                                 |
| 3 TOOL CALL 1 Z \$4500         |                         | Llamada de herramienta (radio de herramienta 3) |
| 4 Z+250 R0 FMAX                |                         | Retirar la herramienta                          |
| 5 CYCL DEF 200 TALADRADO       |                         | Definición del ciclo                            |
| Q200=2                         | ;DISTANCIA SEGURIDAD    |                                                 |
| Q201=-15                       | ;PROFUNDIDAD            |                                                 |
| Q206=250                       | ;AVANCE PROFUNDIDAD     |                                                 |
| Q202=2                         | ;PASO PROFUNDIZACION    |                                                 |
| Q210=0                         | ;TIEMPO ESPERA ARRIBA   |                                                 |
| Q203=-10                       | ;COORD. SUPERFICIE      |                                                 |
| Q204=20                        | ;2A DIST. SEGURIDAD     |                                                 |
| Q211=0.2                       | ;TIEMPO ESPERA ABAJO    |                                                 |
| Q395=0                         | ;REFERENCIA PROFUNDIDAD |                                                 |
| 6 X+10 R0 FMAX M3              |                         | Llegada al primer taladro, conexión del cabezal |
| 7 Y+10 R0 FMAX M99             |                         | Aproximación al taladro 1, llamada al ciclo     |
| 8 X+90 R0 FMAX M99             |                         | Aproximación al taladro 2, llamada al ciclo     |
| 9 Y+90 R0 FMAX M99             |                         | Aproximación al taladro 3, llamada al ciclo     |
| 10 X+10 R0 FMAX M99            |                         | Aproximación al taladro 4, llamada al ciclo     |
| 11 Z+250 R0 FMAX M2            |                         | Retirar la herramienta, final del programa      |
| 12 END PGM C200 MM             |                         |                                                 |

# Ejemplo: Utilizar ciclos de taladrado junto con PATTERN DEF

Las coordenadas del taladrado se memorizan en la definición del modelo PATTERN DEF POS. Las coordenadas del taladro son llamadas por el control numérico CYCL CALL PAT.

Los radios de la herramienta se seleccionan de tal modo que se pueden ver todos los pasos de trabajo en el gráfico de test.

#### Ejecución del programa

- Centrar (Radio de la herramienta 4)
- Taladrar (Radio de la herramienta 2,4)
- Taladrar orificios roscados (Radio de la herramienta 3)

**Información adicional:** "Nociones básicas", Página 320

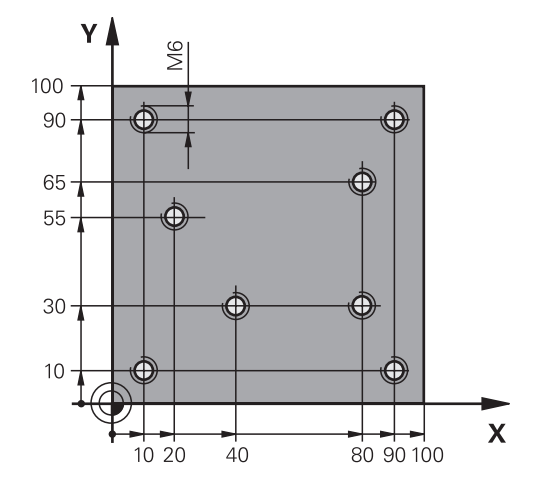

| 0 BEGIN PGM 1 MM                 |                      |                                                                                                    |
|----------------------------------|----------------------|----------------------------------------------------------------------------------------------------|
| 1 BLK FORM 0.1 Z X+0 Y+0 Z-20    |                      | Definición de la pieza en bruto                                                                                                    |
| 2 BLK FORM 0.2 X+10              | 00 Y+100 Y+0         |                                                                                                    |
| 3 TOOL CALL 1 Z S5000            |                      | Llamada de herramienta de Centrar (Radio 4)                                                                                                    |
| 4 Z+50 R0 FMAX                   |                      | Desplazar la herramienta a la altura de seguridad                                                                                                    |
| 5 MODELO DEF                     |                      | Definir todas las posiciones de taladro en el modelo de<br>puntos                                                                                                    |
| POS1( X+10 Y+10 Z+0              | ))                   |                                                                                                    |
| POS2( X+40 Y+30 Z+0              | ))                   |                                                                                                    |
| POS3( X+20 Y+55 Z+0 )            |                      |                                                                                                    |
| POS4( X+10 Y+90 Z+0 )            |                      |                                                                                                    |
| POS5( X+90 Y+90 Z+0 )            |                      |                                                                                                    |
| POS6( X+80 Y+65 Z+0 )            |                      |                                                                                                    |
| POS7( X+80 Y+30 Z+0 )            |                      |                                                                                                    |
| POS8( X+90 Y+10 Z+0 )            |                      |                                                                                                    |
| 6 CYCL DEF 240 CENTRAR           |                      | Definición del ciclo Centrar                                                                                                    |
| Q200=2                           | ;DISTANCIA SEGURIDAD |                                                                                                    |
| Q343=0                           | ;SELEC. DIA./PROF.   |                                                                                                    |
| Q201=-2                          | ;PROFUNDIDAD         |                                                                                                    |
| Q344=-10                         | ;DIAMETRO            |                                                                                                    |
| Q206=150                         | ;AVANCE PROFUNDIDAD  |                                                                                                    |
| Q211=0                           | ;TIEMPO ESPERA ABAJO |                                                                                                    |
| Q203=+0                          | ;COORD. SUPERFICIE   |                                                                                                    |
| Q204=10                          | ;2A DIST. SEGURIDAD  |                                                                                                    |
| 7 GLOBAL DEF 125 POSICIÓNAMIENTO |                      | Con esta función, en un CYCL CALL PAT el control numérico<br>posiciona entre los puntos a la 2ª distancia de seguridad.<br>Esta función permanece activa hasta el M30. |
| 0345=+1                          | :SELEC. ALTURA POS.  |                                                                                                    |

| 7 CYCL CALL PAT F5000 M13         |                         | Llamada de ciclo en combinación con modelo de puntos |
|-----------------------------------|-------------------------|------------------------------------------------------|
| 8 Z+100 R0 FMAX                   |                         | Retirar la herramienta                               |
| 9 TOOL CALL 2 Z \$5000            |                         | Llamada de herramienta Broca (radio 2,4)             |
| 10 Z+50 R0 F5000                  |                         | Desplazar la herramienta a la altura de seguridad    |
| 11 CYCL DEF 200 TAL               | ADRADO                  | Definición del ciclo taladrado                       |
| Q200=2                            | ;DISTANCIA SEGURIDAD    |                                                      |
| Q201=-25                          | ;PROFUNDIDAD            |                                                      |
| Q206=150                          | ;AVANCE PROFUNDIDAD     |                                                      |
| Q202=2                            | ;PASO PROFUNDIZACION    |                                                      |
| Q210=0                            | ;TIEMPO ESPERA ARRIBA   |                                                      |
| Q203=+0                           | ;COORD. SUPERFICIE      |                                                      |
| Q204=10                           | ;2A DIST. SEGURIDAD     |                                                      |
| Q211=0.2                          | ;TIEMPO ESPERA ABAJO    |                                                      |
| Q395=0                            | ;REFERENCIA PROFUNDIDAD |                                                      |
| 12 CYCL CALL PAT F500 M13         |                         | Llamada de ciclo en combinación con modelo de puntos |
| 13 Z+100 R0 FMAX                  |                         | Retirar la herramienta                               |
| 14 TOOL CALL Z S200               |                         | Llamada de herramienta Macho de roscar (radio 3)     |
| 15 Z+50 R0 FMAX                   |                         | Desplazar la herramienta a la altura de seguridad    |
| 16 CYCL DEF 206 ROSCADO CON MACHO |                         | Definición del ciclo Taladrar orificios roscados     |
| Q200=2                            | ;DISTANCIA SEGURIDAD    |                                                      |
| Q201=-25                          | ;PROFUNDIDAD ROSCADO    |                                                      |
| Q206=150                          | ;AVANCE PROFUNDIDAD     |                                                      |
| Q211=0                            | ;TIEMPO ESPERA ABAJO    |                                                      |
| Q203=+0                           | ;COORD. SUPERFICIE      |                                                      |
| Q204=10                           | ;2A DIST. SEGURIDAD     |                                                      |
| 17 CYCL CALL PAT F5000 M13        |                         | Llamada de ciclo en combinación con modelo de puntos |
| 18 Z+100 R0 FMAX M2               |                         | Retirar la herramienta, final del programa           |
| 19 END PGM 1 MM                   |                         |                                                      |

# 13.11 ROSCADO NUEVO con portabrocas de compensación (Ciclo 206)

## Desarrollo del ciclo

- 1 El control numérico posiciona la herramienta en el eje de la herramienta en marcha rápida **FMAX** a la distancia de seguridad programada sobre la superficie de la pieza
- 2 La hta. se desplaza hasta la profundidad del taladro en una sola pasada
- 3 Después se invierte el sentido de giro del cabezal y la hta. retrocede a la distancia de seguridad una vez transcurrido el tiempo de espera. En el caso de que se haya programado una 2ª distancia de seguridad, el control numérico desplaza la herramienta con FMAX hasta la misma
- 4 A la distancia de seguridad se invierte de nuevo el sentido de giro del cabezal

13

# ¡Tener en cuenta durante la programación!

6

Programar la frase de posicionamiento sobre el punto de partida (centro del taladro) en el plano de mecanizado con corrección de radio **RO**.

En el ciclo, el signo del parámetro Profundidad determina la dirección del mecanizado. Si se programa la profundidad = 0, el control numérico no ejecuta el ciclo.

La hta. debe estar sujeta mediante un sistema de compensación de longitudes. La compensación de longitud tiene en cuenta la tolerancia del avance y de las revoluciones durante el mecanizado.

Para el roscado a derechas activar el cabezal con M3, para el roscado a izquierdas con M4.

Mediante el parámetro **CfgThreadSpindle** (Nr. 113600) existe la posibilidad de ajustar lo siguiente:

- sourceOverride (Nº 113603): Potenciómetro del cabezal (El Override del avance no está activo) y el potenciómetro de Feed (El Override de velocidad de giro no está activo). A continuación, el control numérico adaptará la velocidad de giro consecuentemente.
- thrdWaitingTime (Nº 113601): Se espera este tiempo en la base de la rosca tras el paro del cabezal
- thrdPreSwitch (Nº 113602): El cabezal se detiene en el instante en el que falta dicho tiempo antes de alcanzarse la base de la rosca

El potenciómetro de la velocidad del cabezal no está activo.

Si en la tabla de la herramienta en la columna **Pitch** se introduce el paso de rosca del macho de roscar, el control numérico compara el paso de rosca de la tabla de la herramienta con el paso de rosca definido en el ciclo. El control numérico emite un aviso de error si los valores no concuerdan. En el ciclo 206, el control numérico calcula el paso de rosca en base a la velocidad de giro programada y al avance definido en el ciclo.

# INDICACIÓN

# ¡Atención: Peligro de colisión!

Cuando en un ciclo introduce una profundidad positiva, el control numérico invierte el cálculo del posicionamiento previo. La herramienta también se desplaza en el eje de la herramienta a la distancia de seguridad con marcha rápida **bajo** la superficie de la pieza.

- Programar la profundidad con signo negativo
- Con el parámetro de máquina displayDepthErr (núm. 201003) se determina si el control numérico debe emitir una aviso de error cuando se introduzca una profundidad positiva (on) o no (off)
### Parámetros de ciclo

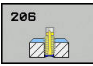

Q200 Distancia de seguridad? (valor incremental): Distancia entre el extremo de la herramienta y la superficie de la pieza. Campo de introducción 0 hasta 99999.9999

Valor orientativo: 4x paso de rosca.

- Q201 ¿Profundidad roscado? (valor incremental): Distancia de la superficie de la pieza a la base del roscado. Campo de introducción -99999,9999 a 99999,9999
- Q206 Avance al profundizar?: Velocidad de desplazamiento de la herramienta en el roscado. Campo de introducción 0 a 99999,999 alternativo FAUTO
- Q211 ¿Tiempo de espera abajo?: Introducir un valor entre 0 y 0,5 segundos, para evitar un acuñamiento de la hta. al retirarla. Campo de introducción 0 a 3600,0000
- Q203 Coordenadas superficie pieza? (valor absoluto): Coordenada de la superficie de la pieza. Campo de introducción -99999,9999 a 99999,9999
- Q204 ¿2ª distancia de seguridad? (valor incremental): Coordenada del eje de la hta. en la cual no se puede producir ninguna colisión entre la hta. y la pieza (medio de sujeción). Campo de introducción 0 hasta 99999.9999

### Cálculo del avance: F = S x p

- F: Avance mm/min)
- S: Veloc. cabezal (r.p.m.)
- p: Paso de roscado (mm)

### Retirar al interrumpirse el programa

Si se pulsa la tecla de **Parada de NC** durante el roscado rígido, el control numérico muestra una softkey, con el que es posible retirar libremente la herramienta.

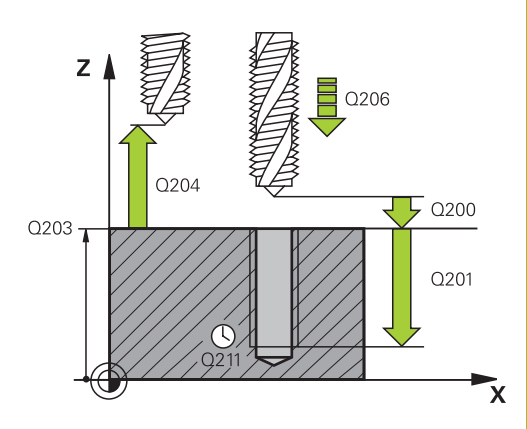

13

### Ejemplo

| 25 CYCL DEF 206 ROSCADO CON MACHO<br>NEU |                      |  |
|------------------------------------------|----------------------|--|
| Q200=2                                   | ;DISTANCIA SEGURIDAD |  |
| Q201=-20                                 | ;PROFUNDIDAD ROSCADO |  |
| Q206=150                                 | ;AVANCE PROFUNDIDAD  |  |
| Q211=0.25                                | ;TIEMPO ESPERA ABAJO |  |
| Q203=+25                                 | ;COORD. SUPERFICIE   |  |
| Q204=50                                  | ;2A DIST. SEGURIDAD  |  |

## 13.12 ROSCADO NUEVO sin portabrocas de compensación GS (Ciclo 207)

## Desarrollo del ciclo

El control numérico realiza el roscado en varios pasos sin compensación de la longitud.

- 1 El control numérico posiciona la herramienta en el eje de la herramienta en marcha rápida **FMAX** a la distancia de seguridad programada sobre la superficie de la pieza
- 2 La hta. se desplaza hasta la profundidad del taladro en una sola pasada
- 3 Después se invierte el sentido de giro del cabezal y la hta. se desplaza fuera del agujero a la distancia de seguridad. En el caso de que se haya programado una 2ª distancia de seguridad, el control numérico desplaza la herramienta con FMAX hasta la misma
- 4 El control numérico detiene el cabezal a la distancia de seguridad

## ¡Tener en cuenta durante la programación!

 $\bigcirc$ 

Tanto la máquina y el control deben estar preparados por el constructor de la máquina.

Ciclo aplicable solo a máquinas con cabezal controlado.

6

Programar la frase de posicionamiento sobre el punto de partida (centro del taladro) en el plano de mecanizado con corrección de radio **RO**.

En el ciclo, el signo del parámetro Profundidad determina la dirección del mecanizado. Si se programa la profundidad = 0, el control numérico no ejecuta el ciclo.

Mediante el parámetro **CfgThreadSpindle** (Nr. 113600) existe la posibilidad de ajustar lo siguiente:

- sourceOverride (Nº 113603): Potenciómetro del cabezal (El Override del avance no está activo) y el potenciómetro de Feed (El Override de velocidad de giro no está activo). A continuación, el control numérico adaptará la velocidad de giro consecuentemente.
- thrdWaitingTime (Nº 113601): Se espera este tiempo en la base de la rosca tras el paro del cabezal
- thrdPreSwitch (Nº 113602): El cabezal se detiene en el instante en el que falta dicho tiempo antes de alcanzarse la base de la rosca

 limitSpindleSpeed (Nº 113604): Limitación de la velocidad de giro del cabezal True: (con profundidades de rosca pequeñas, la velocidad del cabezal se limita de tal manera, que el cabezal funciona con velocidad constante una tercera parte del tiempo)

False: (Ninguna limitación)

El potenciómetro de la velocidad del cabezal no está activo.

Si se programa antes de este ciclo M3 (o bien M4), el cabezal gira tras el final del ciclo (con el nº de revoluciones programado en la frase de datos TOOL-CALL).

Si antes de este ciclo no se programa ningún M3 (o bien M4), el cabezal se para al finalizar dicho ciclo. Entonces, antes del siguiente mecanizado debe conectarse de nuevo el cabezal con M3 (o bien M4).

Si en la tabla de la herramienta en la columna **Pitch** se introduce el paso de rosca del macho de roscar, el control numérico compara el paso de rosca de la tabla de la herramienta con el paso de rosca definido en el ciclo. El control numérico emite un aviso de error si los valores no concuerdan.

En el orificio roscado, el cabezal y el eje de la herramienta se sincronizan siempre entre sí. La sincronización se puede realizar con un cabezal girando, pero también con un cabezal parado.

Si no se modifica ningún parámetro de dinámica (p. ej. Distancia de seguridad, velocidad de giro del cabezal...), se puede taladrar la rosca con mayor profundidad a posteriori. Sin embargo, la distancia de seguridad **Q200** debería seleccionarse de tal modo que el eje de la herramienta haya abandonado el recorrido de aceleración dentro de dicho recorrido.

## INDICACIÓN

### ¡Atención: Peligro de colisión!

Cuando en un ciclo introduce una profundidad positiva, el control numérico invierte el cálculo del posicionamiento previo. La herramienta también se desplaza en el eje de la herramienta a la distancia de seguridad con marcha rápida **bajo** la superficie de la pieza.

- Programar la profundidad con signo negativo
- Con el parámetro de máquina displayDepthErr (núm. 201003) se determina si el control numérico debe emitir una aviso de error cuando se introduzca una profundidad positiva (on) o no (off)

## Parámetros de ciclo

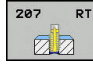

- Q200 Distancia de seguridad? (valor incremental): Distancia entre el extremo de la herramienta y la superficie de la pieza. Campo de introducción 0 hasta 99999.9999
- Q201 ¿Profundidad roscado? (valor incremental): Distancia de la superficie de la pieza a la base del roscado. Campo de introducción -99999,9999 a 99999,9999
- Q239 ¿Paso rosca?: Paso de la rosca. El signo determina si el roscado es a derechas o a izquierdas:
  - += roscado a derechas
  - –= roscado a izquierdas

Campo de introducción -99.9999 hasta +99.9999

- Q203 Coordenadas superficie pieza? (valor absoluto): Coordenada de la superficie de la pieza. Campo de introducción -99999,9999 a 99999,9999
- Q204 ¿2ª distancia de seguridad? (valor incremental): Coordenada del eje de la hta. en la cual no se puede producir ninguna colisión entre la hta. y la pieza (medio de sujeción). Campo de introducción 0 hasta 99999.9999

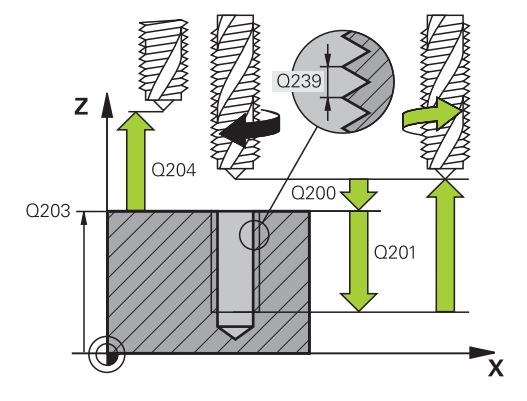

### Ejemplo

| 26 CYCL DEF 2 | 07 ROSCADO RIGIDO NEU |
|---------------|-----------------------|
| Q200=2        | ;DISTANCIA SEGURIDAD  |
| Q201=-20      | ;PROFUNDIDAD ROSCADO  |
| Q239=+1       | ;PASO ROSCA           |
| Q203=+25      | ;COORD. SUPERFICIE    |
| Q204=50       | ;2A DIST. SEGURIDAD   |

Ciclos: ciclos de taladro / ciclos de roscado | ROSCADO NUEVO sin portabrocas de compensación GS (Ciclo 207)

### Retirar al interrumpirse el programa

#### Retirar en el modo de funcionamiento Manual

Si se desea interrumpir el proceso del tallado de rosca, pulsar la tecla **NC-Stopp**. Aparece una Softkey para retirarse de la rosca en la barra de Softkeys inferior Si se pulsa esta Softkey y la tecla **NC-Star**t, la herramienta se retira del taladro hasta el punto inicial del mecanizado. El cabezal se detiene automáticamente. El control numérico emite un mensaje.

# Retirada en el modo de funcionamiento Ejecución del programa secuencia de frases, frase individual

Si se desea interrumpir el proceso del tallado de rosca, pulsar la tecla **NC-Stopp**. El control numérico muestra la Softkey **OPERACION MANUAL**. Tras haberse pulsado **OPERACION MANUAL**, se puede retirar la herramienta en el eje del cabezal activo. Si tras la interrupción se desea proseguir de nuevo el mecanizado, pulsar la Softkey **IR A POSICION** y **NC-Start**. El control numérico vuelve a desplazar la herramienta hasta la posición anterior al **paro de NC**.

## INDICACIÓN

#### ¡Atención: Peligro de colisión!

Si al retirar la herramienta, la misma en lugar de desplazarse p. ej. en la dirección positiva, se desplaza en la dirección negativa, existe riesgo de colisión.

- Al retirar la herramienta se dispone de la posibilidad de desplazarla en la dirección positiva y en la negativa del eje de la herramienta
- Antes de proceder a retirar la herramienta, tiene que tenerse claro en qué dirección debe moverse la herramienta para salir del taladro

## 13.13 Ejemplos de programación

## **Ejemplo: Roscado**

Las coordenadas del taladro están en la tabla de puntos TAB1. PNT guardados y el control numérico los llama con **Cycl Call Pat**.

Los radios de la herramienta se seleccionan de tal modo que se pueden ver todos los pasos de trabajo en el gráfico de test.

### Ejecución del programa

- Centrado
- Taladrado
- Roscado con macho

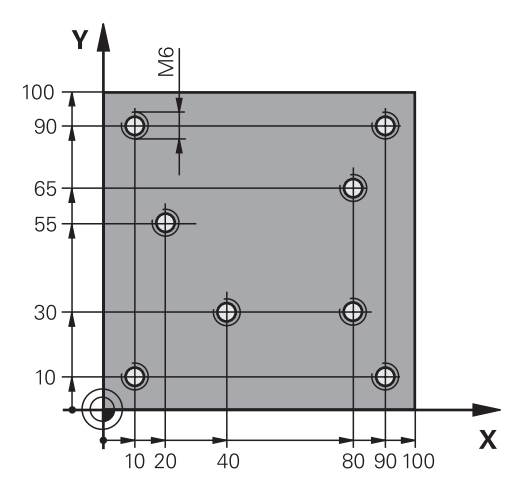

| 0 BEGIN PGM 1 MM              |                      |                                                                                                    |
|-------------------------------|----------------------|----------------------------------------------------------------------------------------------------|
| 1 BLK FORM 0.1 Z X+0 Y+0 Z-20 |                      | Definición de la pieza en bruto                                                                                                    |
| 2 BLK FORM 0.2 X+1            | 00 Y+100 Z+0         |                                                                                                    |
| 3 TOOL CALL 1 Z S50           | 000                  | Llamada de herramienta Centrador                                                                                                    |
| 4 Z+10 R0 F5000               |                      | Desplazar la herramienta a la altura de seguridad (programar<br>F con valor), después de cada ciclo, el control numérico se<br>posiciona a la altura de seguridad |
| 5 SEL PATTERN "TAB            | ["                   | Fijar tabla de puntos                                                                                                    |
| 6 CYCL DEF 240 CENT           | <b>FRAR</b>          | Definición del ciclo Centrar                                                                                                    |
| Q200=2                        | ;DISTANCIA SEGURIDAD |                                                                                                    |
| Q343=1                        | ;SELEC. DIA./PROF.   |                                                                                                    |
| Q201=-3.5                     | ;PROFUNDIDAD         |                                                                                                    |
| Q344=-7                       | ;DIAMETRO            |                                                                                                    |
| Q206=150                      | ;AVANCE PROFUNDIDAD  |                                                                                                    |
| Q11=0                         | ;TIEMPO ESPERA ABAJO |                                                                                                    |
| Q203=+0                       | ;COORD. SUPERFICIE   | Introducir obligatoriamente el 0. Actúa como tabla de puntos                                                                                                    |
| Q204=0                        | ;2A DIST. SEGURIDAD  | Introducir obligatoriamente el 0. Actúa como tabla de puntos                                                                                                    |
| 10 CYCL CALL PAT F5000 M3     |                      | Llamada al ciclo junto con la tabla de puntos TAB1.PNT, avance entre los puntos: 5000 mm/min.                                                                     |
| 11 Z+100 R0 FMAX M            | 16                   | Retirar la herramienta                                                                                                    |
| 12 TOOL CALL 2 Z S5000        |                      | Llamada de herramienta Broca                                                                                                    |
| 13 Z+10 R0 F5000              |                      | Desplazar la herramienta a la altura de seguridad (programar<br>un valor para F)                                                                                  |
| 14 CYCL DEF 200 TALADRADO     |                      | Definición del ciclo taladrado                                                                                                    |
| Q200=2                        | ;DISTANCIA SEGURIDAD |                                                                                                    |
| Q201=-25                      | ;PROFUNDIDAD         |                                                                                                    |
| Q206=150                      | ;AVANCE PROFUNDIDAD  |                                                                                                    |

| Q202=5                | ;PASO PROFUNDIZACION    |                                                              |
|-----------------------|-------------------------|--------------------------------------------------------------|
| Q210=0                | ;TIEMPO ESPERA ARRIBA   |                                                              |
| Q203=+0               | ;COORD. SUPERFICIE      | Introducir obligatoriamente el 0. Actúa como tabla de puntos |
| Q204=0                | ;2A DIST. SEGURIDAD     | Introducir obligatoriamente el 0. Actúa como tabla de puntos |
| Q211=0.2              | ;TIEMPO ESPERA ABAJO    |                                                              |
| Q395=0                | ;REFERENCIA PROFUNDIDAD |                                                              |
| 15 CYCL CALL PAT F    | 5000 M3                 | Llamada de ciclo en combinación tabla de puntos TAB1.PNT     |
| 16 Z+100 R0 FMAX M6   |                         | Retirar la herramienta                                       |
| 17 TOOL CALL 3 Z S200 |                         | Llamada de herramienta taladrar orificios roscados           |
| 18 Z+50 R0 FMAX       |                         | Desplazar la herramienta a la altura de seguridad            |
| 19 CYCL DEF 206 RO    | SCADO CON MACHO         | Definición del ciclo Taladrar orificios roscados             |
| Q200=2                | ;DISTANCIA SEGURIDAD    |                                                              |
| Q201=-25              | ;PROFUNDIDAD ROSCADO    |                                                              |
| Q206=150              | ;AVANCE PROFUNDIDAD     |                                                              |
| Q211=0                | ;TIEMPO ESPERA ABAJO    |                                                              |
| Q203=+0               | ;COORD. SUPERFICIE      | Introducir obligatoriamente el 0. Actúa como tabla de puntos |
| Q204=0                | ;2A DIST. SEGURIDAD     | Introducir obligatoriamente el 0. Actúa como tabla de puntos |
| 20 CYCL CALL PAT F    | 5000 M3                 | Llamada de ciclo en combinación tabla de puntos TAB1.PNT     |
| 21 Z+100 R0 FMAX M    | 12                      | Retirar la herramienta, final del programa                   |
| 22 END PGM 1 MM       |                         |                                                              |

## Tabla de puntos TAB1. PNT

| TAB1. PNT | MM |
|-----------|----|
| NR X Y    | Z  |
| 0 +10 +10 | +0 |
| 1 +40 +30 | +0 |
| 2 +90 +10 | +0 |
| 3 +80 +30 | +0 |
| 4 +80 +65 | +0 |
| 5 +90 +90 | +0 |
| 6 +10 +90 | +0 |
| 7 +20 +55 | +0 |
| [FIN]     |    |

Ciclos de mecanizado: fresado de cajeras / Fresado de islas / Fresado de ranuras

## 14.1 Nociones básicas

### Resumen

El control numérico dispone de los siguientes ciclos para el mecanizado de cajeras, islas y ranuras:

| Softkey | Ciclo                                                                                                    | Página |
|---------|----------------------------------------------------------------------------------------------------|--------|
| 251     | 251 CAJERA RECTANGULAR<br>Ciclo de desbaste/acabado con selección<br>del alcance de mecanizado                                    | 371    |
| 253     | 253 FRESADO DE RANURAS<br>Ciclo de desbaste/acabado con selección<br>del alcance de mecanizado y                                  | 376    |
| 256     | 256 ISLA RECTANGULAR<br>Ciclo de desbaste/acabado con posicio-<br>namiento lateral, cuando es necesario un<br>movimiento múltiple | 380    |
| 233     | 233 FRESADO DE PLANEADO<br>Mecanizar superficie plana con hasta 3<br>limitaciones                                                 | 384    |

## 14.2 CAJERA RECTANGULAR (Ciclo 251)

## Desarrollo del ciclo

Con el ciclo de cajera rectangular 251 es posible mecanizar completamente una cajera rectangular. Dependiendo de los parámetros del ciclo están disponibles las siguientes alternativas de mecanizado:

- Mecanizado completo: desbaste, acabado en profundidad, acabado lateral
- Solo Desbaste
- Solo Acabado en profundidad y Acabado lateral
- Solo Acabado en profundidad
- Solo acabado del lado

### Desbaste

- 1 La herramienta profundiza en la pieza en el centro de la cajera y se desplaza a la primera profundidad de paso.
- 2 El control numérico vacía la cajera de dentro a fuera teniendo en cuenta el solapamiento de la trayectoria (parámetro Q370) y la sobremedida del acabado (parámetros Q368 y Q369)
- 3 Al final del proceso de desbaste, el control numérico retira la herramienta desde la pared de la cajera, se desplaza a la distancia de seguridad a través de la profundidad de paso actual Desde allí volver con marcha rápida al centro de la cajera
- 4 Este proceso se repite hasta alcanzar la profundidad de fresado programada

### Acabado

- 5 Si están definidas distancias de acabado, el control numérico profundiza y se aproxima al contorno. El control numérico realiza primeramente el acabado de las paredes de la cajera en diferentes profundizaciones si estuvieran introducidas.
- 6 A continuación, el control numérico realiza el acabado de la base de la cajera desde dentro hacia fuera.

### ¡Tener en cuenta durante la programación!

A

Téngase en cuenta que si la posición de giro **Q224** no es igual a 0, las medidas de la pieza en bruto se definan suficientemente grandes.

Preposicionar la herramienta sobre el punto de partida en el plano de mecanizado con corrección de radio **R0**. Tener en cuenta el parámetro Q367 (posición).

El control numérico preposiciona la herramienta en el eje de la herramienta de forma automática. **Q204 2A DIST.** Debe tenerse en cuenta la **2A DIST. SEGURIDAD**.

En el ciclo, el signo del parámetro Profundidad determina la dirección del mecanizado. Si se programa la profundidad = 0, el control numérico no ejecuta el ciclo.

Al final del ciclo, el control numérico posiciona la herramienta de nuevo en la posición partida,

El control numérico retira la herramienta al final de un proceso de desbaste en marcha rápida al centro de la cajera La herramienta permanece en la distancia de seguridad sobre la profundidad de aproximación actual. Introducir la distancia de seguridad, ya que la herramienta no se puede bloquear en el desplazamiento con virutas.

El control numérico vuelve a posicionar la herramienta al final, a la distancia de seguridad, si se ha introducido a la 2ª. distancia de seguridad.

Ciclos de mecanizado: fresado de cajeras / Fresado de islas / Fresado de ranuras | CAJERA RECTANGULAR (Ciclo 251)

## INDICACIÓN

#### ¡Atención: Peligro de colisión!

Cuando en un ciclo introduce una profundidad positiva, el control numérico invierte el cálculo del posicionamiento previo. La herramienta también se desplaza en el eje de la herramienta a la distancia de seguridad con marcha rápida **bajo** la superficie de la pieza.

- Programar la profundidad con signo negativo
- Con el parámetro de máquina displayDepthErr (núm. 201003) se determina si el control numérico debe emitir una aviso de error cuando se introduzca una profundidad positiva (on) o no (off)

## INDICACIÓN

### ¡Atención: Peligro de colisión!

Si se activa el ciclo con el volumen de mecanizado 2 (solo acabado), el TNC hace el posicionamiento previo en la primera profundidad de aproximación + distancia de seguridad, en marcha rápida. Durante el posicionamiento en marcha rápida existe riesgo de colisión.

- Realizar previamente un mecanizado de desbaste
- Asegurarse de que el control numérico puede posicionar previamente la herramienta en marcha rápida sin colisionar con la pieza

## Parámetros de ciclo

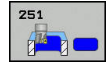

- Q215 ¿Tipo de mecanizado (0/1/2)?: Determinar el tipo de mecanizado:
  - **0**: Desbaste y acabado
  - 1: Solo desbaste
  - 2: Solo acabado

La cara y la profundidad de acabado solo se llevan a cabo si se define la sobremedida del acabado correspondiente (Q368, Q369)

- Q218 ¿Longitud lado 1? (valor incremental): Longitud de la cajera paralela al eje principal del plano de mecanizado. Campo de introducción 0 a 99999,9999
- Q219 ¿Longitud lado 2? (valor incremental): Longitud de la cajera, paralela al eje auxiliar del plano de mecanizado. Campo de introducción 0 a 99999,9999
- Q201 ¿Profundidad? (valor incremental): Distancia entre la superficie de la pieza y la base de la cajera. Campo de introducción -99999,9999 a 99999,9999
- Q367 ¿Posición cajera (0/1/2/3/4?: Posición de la cajera referida a la posición de la herramienta en la llamada del ciclo:

0: Posición de la herramienta = Centro de la cajera
1: Posición de la herramienta = Esquina inferior izquierda

**2**: Posición de la herramienta = Esquina inferior derecha

**3**: Posición de la herramienta = Esquina superior derecha

**4**: Posición de la herramienta = Esquina superior izquierda

- Q202 Profundidad de pasada? (valor incremental): Medida, según la cual la hta. penetra cada vez en la pieza; introducir un valor mayor que 0. Campo de introducción 0 a 99999,9999
- Q207 Avance fresado?: Velocidad de desplazamiento de la herramienta al fresar en mm/min. Campo de introducción 0 a 99999,999 alternativamente FAUTO, FU, FZ
- Q206 Avance al profundizar?: Velocidad de desplazamiento de la herramienta al profundizar en mm/min. Campo de introducción 0 a 99999.999 alternativamente FAUTO, FU, FZ
- Q385 Avance acabado?: Velocidad de desplazamiento de la hta. al realizar el acabado frontal y en profundidad en mm/min. Campo de introducción 0 a 99999.999 alternativamente FAUTO, FU, FZ
- Q368 Sobremedida acabado lateral? (valor incremental) distancia de acabado en el espacio de trabajo. Campo de introducción 0 hasta 99999.9999

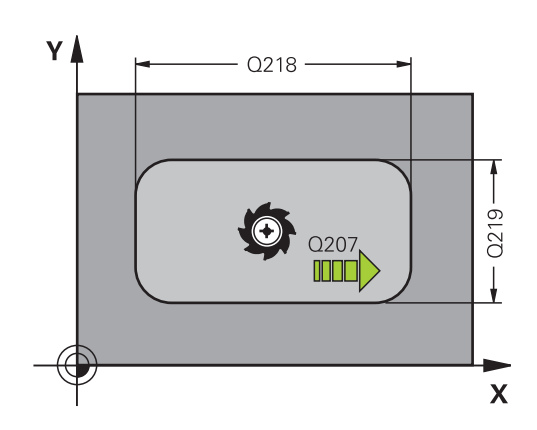

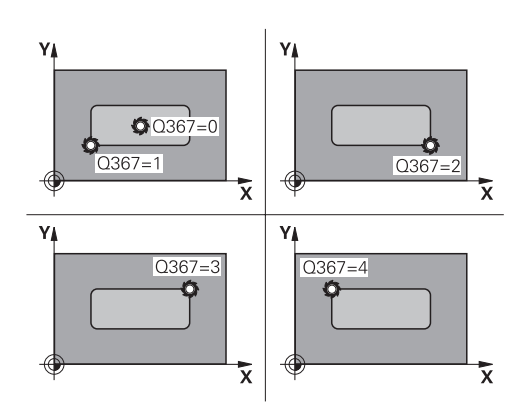

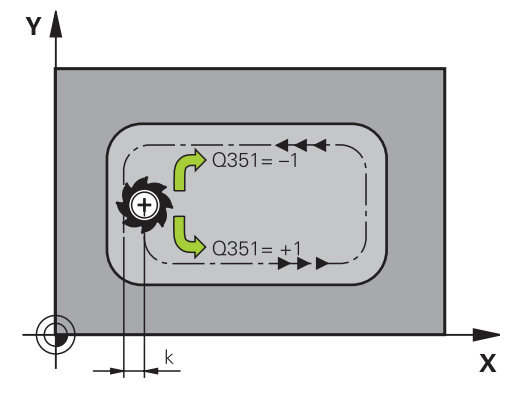

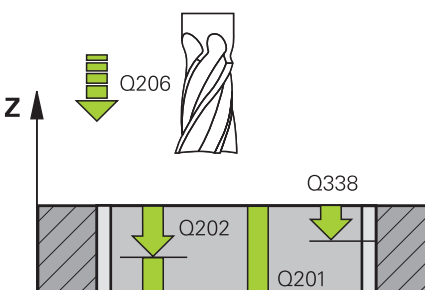

Х

- Q369 Sobremedida acabado profundidad? (valor incremental): Sobremedida de acabado para la profundidad. Campo de introducción 0 a 99999,9999
- Q338 ¿Pasada para acabado? (valor incremental): medida, según la cual se desplaza la hta. en el eje de la misma para el acabado. Q338=0: Acabado en un solo paso. Campo de introducción 0 a 99999,9999
- Q200 Distancia de seguridad? (valor incremental): Distancia entre el extremo de la herramienta y la superficie de la pieza. Campo de introducción 0 hasta 99999,9999
- Q203 Coordenadas superficie pieza? (valor absoluto): Coordenada de la superficie de la pieza. Campo de introducción -99999,9999 a 99999,9999
- Q204 ¿2ª distancia de seguridad? (valor incremental): Coordenada del eje de la hta. en la cual no se puede producir ninguna colisión entre la hta. y la pieza (medio de sujeción). Campo de introducción 0 hasta 99999,9999
- Q351 Mod.fres.? Paral.=+1, Contr.=-1: tipo de mecanizado de fresado con M3
   +1 = fresado codireccional
   -1 = fresado en contrasentido (Si se ha introducido 0, tiene lugar el mecanizado codireccional)
- Q370 Factor solapamiento trayectoria?: Q370 x radio de la herramienta da como resultado la aproximación lateral k. Campo de introducción 0,0001 bis 1,9999

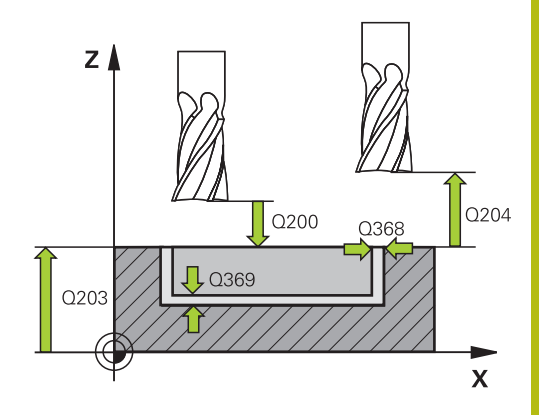

14

#### Ejemplo

| 8 CYCL DEF 25          | 1 CAJERA RECTANGULAR     |
|------------------------|--------------------------|
| Q215=0                 | ;TIPO MECANIZADO         |
| Q218=80                | ;1A LONGITUD LATERAL     |
| Q219=60                | ;2A LONGITUD LATERAL     |
| Q201=-20               | ;PROFUNDIDAD             |
| Q367=0                 | ;POSICION CAJERA         |
| Q202=2                 | ;PASO PROFUNDIZACION     |
| Q207=500               | ;AVANCE FRESADO          |
| Q206=150               | ;AVANCE PROFUNDIDAD      |
| Q385=500               | ;AVANCE ACABADO          |
| Q368=0,2               | ;SOBREMEDIDA LATERAL     |
| Q369=0.1               | ;SOBREMEDIDA<br>PROFUND. |
| Q338=5                 | ;PASADA PARA ACABADO     |
| Q200=2                 | ;DISTANCIA SEGURIDAD     |
| Q203=+0                | ;COORD. SUPERFICIE       |
| Q204=50                | ;2A DIST. SEGURIDAD      |
| Q351=+1                | ;TIPO DE FRESADO         |
| Q370=1                 | ;SOLAPAM. TRAYECTORIA    |
| 9 X+50 R0 FMA          | X                        |
| 10 Y+50 R0 FMAX M3 M99 |                          |

## 14.3 FRESADO DE RANURAS (ciclo 253)

## Desarrollo del ciclo

Con el ciclo 253 es posible mecanizar completamente una ranura en un control del recorrido. Dependiendo de los parámetros del ciclo están disponibles las siguientes alternativas de mecanizado:

- Mecanizado completo: Desbaste, Acabado
- Solo desbaste
- Sólo acabado

### Desbaste

- 1 La herramienta profundiza con AVANCE PROFUNDIDAD DE APROXIMACIÓN Q206 hasta la primera profundidad de aproximación Q202. La ranura que así se origina, en el desbaste se corresponde exactamente con el diámetro de la herramienta. En el desbaste, el TNC desplaza la herramienta únicamente en el eje de la herramienta y a lo largo de la LONGITUD DE RANURA Q218 - si la ANCHURA DE LA RANURA es superior al diámetro de la herramienta, debe programarse a continuación el proceso de acabado.
- 2 El TNC desbasta la ranura considerando los parámetros Q351 TIPO DE FRESADO y Q352 POSICIÓN DE PROFUNDIZACIÓN.
- 3 Según el parámetro Q352 POSICIÓN DE PROFUNDIZACIÓN, la profundidad de aproximación se realiza de forma oscilante (bidireccional) o siempre del mismo lado (unidireccional).
  - bidireccional: Se realiza un corte y, a continuación, una profundidad de aproximación en el lado en el que se encuentra la herramienta en este momento.
  - unidireccional: Se realiza un corte, a continuación el control numérico retira la herramienta a la distancia de seguridad Q200 y vuelve a posicionarla en la posición de partida donde tiene lugar la siguiente profundidad de aproximación. La aproximación se ejecuta siempre en el mismo lado.
- 4 Este proceso se repite hasta alcanzar la profundidad de ranura programada
- 5 Finalmente, el control numérico retira la herramienta a la distancia de seguridad Q200, la desplaza hasta el centro de la ranura y, por último, a la 2ª distancia de seguridad Q204.

### Acabado

- 6 Si están definidas sobremedidas de acabado, el TNC realiza primeramente el acabado de las paredes de la ranura, en el caso de que se hayan introducido varias aproximaciones. La aproximación a la pared de la ranura se realizará en este caso de forma tangencial en el círculo izquierdo de la ranura
- 7 A continuación, el control numérico realiza el acabado del fondo de la ranura desde dentro hacia fuera.

### ¡Tener en cuenta durante la programación!

Preposicionar la herramienta sobre el punto de partida en el plano de mecanizado con corrección de radio **R0**. Tener en cuenta el parámetro Q367 (posición).

El control numérico preposiciona la herramienta en el eje de la herramienta de forma automática. **Q204 2A DIST.** Debe tenerse en cuenta la **2A DIST. SEGURIDAD**.

En el ciclo, el signo del parámetro Profundidad determina la dirección del mecanizado. Si se programa la profundidad = 0, el control numérico no ejecuta el ciclo.

El control numérico reduce la profundidad de aproximación a la longitud de corte LCUTS definida en la tabla de herramienta, en el caso de que la longitud de corte sea más corta que la profundidad de aproximación Q202 introducida en el ciclo.

## INDICACIÓN

## ¡Atención: Peligro de colisión!

i

Al definir una posición de ranura con un valor distinto a 0, el control numérico posiciona la herramienta exclusivamente en el eje de la herramienta en la 2a distancia de seguridad. ¡Esto significa que la posición al final del ciclo no debe coincidir con la posición al inicio del ciclo!

- > Después del ciclo, no programar **ninguna** cota incremental.
- Programar después del ciclo una posición absoluta en todos los ejes principales

## INDICACIÓN

### ¡Atención: Peligro de colisión!

Cuando en un ciclo introduce una profundidad positiva, el control numérico invierte el cálculo del posicionamiento previo. La herramienta también se desplaza en el eje de la herramienta a la distancia de seguridad con marcha rápida **bajo** la superficie de la pieza.

- Programar la profundidad con signo negativo
- Con el parámetro de máquina displayDepthErr (núm. 201003) se determina si el control numérico debe emitir una aviso de error cuando se introduzca una profundidad positiva (on) o no (off)

14

## INDICACIÓN

#### ¡Atención: Peligro de colisión!

Tras el proceso de desbaste, la ranura tiene la anchura del diámetro de la herramienta, independientemente del parámetro Q219.

Si se emplea una herramienta de desbaste pequeña, puede ocurrir que quede aún mucho material para la herramienta de acabado; tenerlo en cuenta al seleccionar la herramienta.

## Parámetros de ciclo

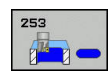

- Q215 ¿Tipo de mecanizado (0/1/2)?: Determinar el tipo de mecanizado:
  - 0: Desbaste y acabado
  - 1: Solo desbaste
  - 2: Solo acabado
- Q218 ;Longitud de la ranura? (valor paralelo al eje principal del plano de mecanizado): Introducir el lado más largo de la ranura. Campo de introducción 0 a 99999,9999
- Q219 ¿Anchura de la ranura? (Valor paralelo al eje auxiliar de plano de mecanizado): Introducir el ancho de ranura, tras el proceso de desbaste la ranura tiene únicamente la anchura del diámetro de la herramienta, independientemente del parámetro Q219. Ancho máximo de la ranura en el acabado: doble del diámetro de la herramienta. Campo de introducción 0 a 99999,9999
- Q201 ¿Profundidad? (valor incremental): distancia entre la superficie de la pieza y la base de la ranura. Campo de introducción -99999,9999 a 99999,9999
- Q374 ¿DIRECCION RANURA?: Indicar si la ranura se gira bajo 90 grados (Valor de introducción: 1) o bajo 0 grados (Valor de introducción 0). El centro del giro está situado en el centro del círculo graduado.
- Q367 ;Posición ranura (0/1/2/3/4)?: Posición de la ranura referida a la posición de la herramienta en la llamada al ciclo:
  - **0**: Posición de la herramienta = Centro de la ranura 1: Posición de la herramienta = Extremo izquierdo de la ranura

**2**: Posición de la herramienta = Centro del círculo izquierdo de la ranura

**3**: Posición de la herramienta = Centro del círculo derecho de la ranura

4: Posición de la herramienta = Extremo derecho de la ranura

Q202 Profundidad de pasada? (valor incremental): Medida, según la cual la hta. penetra cada vez en la pieza; introducir un valor mayor que 0. Campo de introducción 0 a 99999,9999

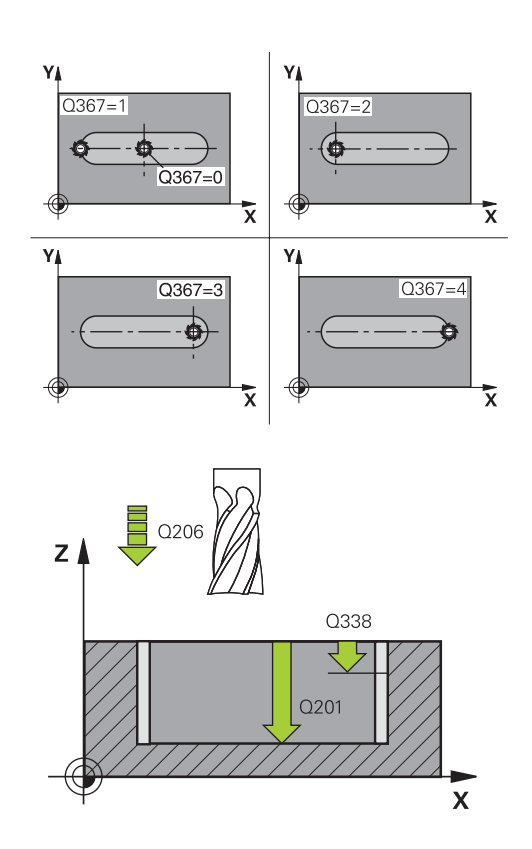

(ciclo 253)

### Ejemplo

| 8 CYCL DEF 25 | 3 FRESADO RANURA     |
|---------------|----------------------|
| Q215=0        | ;TIPO MECANIZADO     |
| Q218=80       | ;LONGITUD RANURA     |
| Q219=12       | ;ANCHURA RANURA      |
| Q201=-20      | ;PROFUNDIDAD         |
| Q374=+0       | ;DIRECCION RANURA    |
| Q367=0        | ;POSICION RANURA     |
| Q202=2        | ;PASO PROFUNDIZACION |
| Q207=500      | ;AVANCE FRESADO      |
| Q206=150      | ;AVANCE PROFUNDIDAD  |
| Q385=500      | ;AVANCE ACABADO      |

- Q207 Avance fresado?: Velocidad de desplazamiento de la herramienta al fresar en mm/min. Campo de introducción 0 a 99999,999 alternativamente FAUTO, FU, FZ
- Q206 Avance al profundizar?: Velocidad de desplazamiento de la herramienta al profundizar en mm/min. Campo de introducción 0 a 99999.999 alternativamente FAUTO, FU, FZ
- Q385 Avance acabado?: Velocidad de desplazamiento de la hta. al realizar el acabado frontal y en profundidad en mm/min. Campo de introducción 0 a 99999.999 alternativamente FAUTO, FU, FZ
- Q338 ¿Pasada para acabado? (valor incremental): medida, según la cual se desplaza la hta. en el eje de la misma para el acabado. Q338=0: Acabado en un solo paso. Campo de introducción 0 a 99999,9999
- Q200 Distancia de seguridad? (valor incremental): Distancia entre el extremo de la herramienta y la superficie de la pieza. Campo de introducción 0 hasta 99999,9999
- Q203 Coordenadas superficie pieza? (valor absoluto): Coordenada de la superficie de la pieza. Campo de introducción -99999,9999 a 99999,9999
- Q204 ¿2ª distancia de seguridad? (valor incremental): Coordenada del eje de la hta. en la cual no se puede producir ninguna colisión entre la hta. y la pieza (medio de sujeción). Campo de introducción 0 hasta 99999,9999
- Q351 Mod.fres.? Paral.=+1, Contr.=-1: Tipo del mecanizado de fresado con M3:
   +1 = Fresado codireccional
   -1 = Fresado en contrasentido
   PREDEF: El control numérico utiliza el valor de la frase de datos GLOBAL DEF (Si se ha introducido 0, tiene lugar el mecanizado codireccional)
   Q352 POS. PROFUNDIZACION?: Fijar en

qué posición a lo largo del eje principal debe profundizar la herramienta:
+1: Posición de profundización siempre en el extremo derecho de la ranura
-1: Posición de profundización siempre en el extremo izquierdo de la ranura
0: Profundización pendular

| Q338=5  | ;PASADA PARA ACABADO |
|---------|----------------------|
| Q200=2  | ;DISTANCIA SEGURIDAD |
| Q203=+0 | ;COORD. SUPERFICIE   |
| Q204=50 | ;2A DIST. SEGURIDAD  |
| Q351=1  | ;TIPO DE FRESADO     |
| Q352=0  | ;POS. PROFUNDIZACION |
|         | PO EMAY M3 M00       |

14

9 L X+50 Y+50 R0 FMAX M3 M99

## 14.4 ISLA RECTANGULAR (ciclo 256)

## Desarrollo del ciclo

Con el ciclo 256 Isla rectangular es posible mecanizar una isla rectangular. Si una cota de la pieza en bruto es mayor que el incremento lateral máximo permitido, entonces el control numérico realiza varios incrementos laterales hasta alcanzar la dimensión final.

- 1 La herramienta parte de la posición inicial del ciclo (centro de la isla) en dirección negativa X a la posición inicial del mecanizado de la isla. La posición inicial se encuentra desplazada hacia la izquierda lo equivalente a la distancia de seguridad + radio de la herramienta, junto a la pieza en bruto de la isla
- 2 En el caso de que la hta. esté sobre la 2ª distancia de seguridad, el control numérico desplaza la hta. en marcha rápida FMAX a la distancia de seguridad y desde allí con el avance de profundización a la primera profundidad de pasada
- 3 A continuación, la herramienta se desplaza linealmente al contorno de la isla y, luego, fresa una vuelta
- 4 Si no se puede alcanzar una dimensión final en una vuelta, el control numérico aproxima la herramienta a la profundidad de aproximación actual y después vuelve a fresar una vuelta. El control numérico tiene en cuenta la dimensión de la pieza en bruto, la dimensión final y el incremento lateral permitido. Este proceso se repite hasta alcanzar la dimensión final definida.
- 5 Si se requieren más aproximaciones en la profundidad, la herramienta se retira del contorno hasta el punto de partida del mecanizado de la isla
- 6 A continuación el control numérico desplaza la herramienta a la siguiente profundidad de aproximación y mecaniza la isla a dicha profundidad
- 7 Este proceso se repite hasta alcanzar la profundidad de isla programada

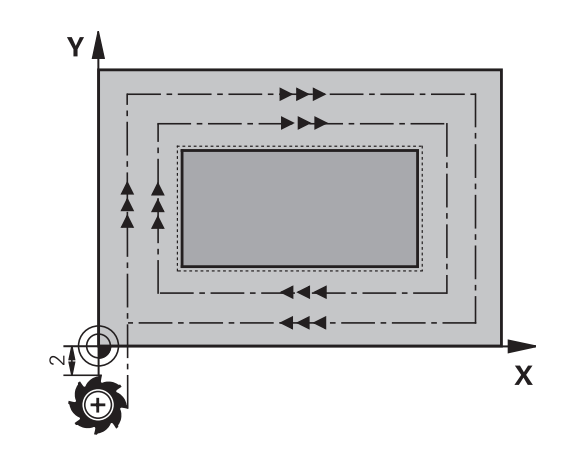

### ¡Tener en cuenta durante la programación!

Preposicionar la herramienta sobre el punto de partida en el plano de mecanizado con corrección de radio **R0**. Tener en cuenta el parámetro Q367 (posición).

El control numérico preposiciona la herramienta en el eje de la herramienta de forma automática. **Q204 2A DIST.** Debe tenerse en cuenta la **2A DIST. SEGURIDAD**.

En el ciclo, el signo del parámetro Profundidad determina la dirección del mecanizado. Si se programa la profundidad = 0, el control numérico no ejecuta el ciclo.

El control numérico reduce la profundidad de aproximación a la longitud de corte LCUTS definida en la tabla de herramienta, en el caso de que la longitud de corte sea más corta que la profundidad de aproximación Q202 introducida en el ciclo.

## INDICACIÓN

## ¡Atención: Peligro de colisión!

i

Cuando en un ciclo introduce una profundidad positiva, el control numérico invierte el cálculo del posicionamiento previo. La herramienta también se desplaza en el eje de la herramienta a la distancia de seguridad con marcha rápida **bajo** la superficie de la pieza.

- Programar la profundidad con signo negativo
- Con el parámetro de máquina displayDepthErr (núm. 201003) se determina si el control numérico debe emitir una aviso de error cuando se introduzca una profundidad positiva (on) o no (off)

## INDICACIÓN

### ¡Atención: Peligro de colisión!

Si para el desplazamiento de aproximación no se dispone de espacio suficiente junto a la isla, existe riesgo de colisión.

- Según la posición de aproximación Q439, el control numérico precisa espacio para el desplazamiento de aproximación
- Junto a la isla, dejar espacio para el desplazamiento de aproximación
- Diámetro mínimo de herramienta +2 mm
- El control numérico vuelve a posicionar la herramienta al final, a la distancia de seguridad, si se ha introducido a la segunda distancia de seguridad. La posición final de la herramienta después del ciclo no coincide con la posición inicial

## Parámetros de ciclo

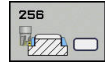

- Q218 ¿Longitud lado 1?: Longitud de la isla, paralela al eje principal del plano de mecanizado. Campo de introducción 0 a 99999,9999
- Q424 Cota pza. bruto ¿Long. cara 1?: Longitud de la pieza en bruto de la isla, paralela al eje principal del plano de mecanizado. Introducir la dimensión de la pieza en bruto, longitud lateral 1 mayor que el 1º longitud lateral. El control numérico ejecuta varias aproximaciones laterales, si la diferencia entre la dimensión de la pieza en bruto 1 y la dimensión final 1 es mayor a la aproximación lateral permitida (radio de herramienta x solapamiento de la trayectoria Q370). El control numérico siempre calcula una aproximación lateral constante. Campo de introducción 0 a 99999,9999
- Q219 ¿Longitud lado 2?: Longitud de la isla, paralela al eje auxiliar del plano de mecanizado. Introducir la dimensión de la pieza en bruto, longitud lateral 2 mayor que el 2º longitud lateral. El control numérico ejecuta varias aproximaciones laterales, si la diferencia entre la dimensión de la pieza en bruto 2 y la dimensión final 2 es mayor a la aproximación lateral permitida (radio de herramienta x solapamiento de la trayectoria Q370). El control numérico siempre calcula una aproximación lateral constante. Campo de introducción 0 a 99999,9999
- Q425 Cota pza. bruto ¿Long. cara 2?: Longitud de la pieza en bruto de la isla, paralela al eje auxiliar del plano de mecanizado. Campo de introducción 0 a 99999,9999
- Q201 ;Profundidad? (valor incremental): distancia entre la superficie de la pieza y la base de la isla. Campo de introducción -99999,9999 a 99999,9999
- Q367 ¿Posición islas (0/1/2/3/4)?: Posición de la isla referida a la posición de la herramienta en la llamada del ciclo:
  - 0: Posición de la herramienta = Centro de la isla
    1: Posición de la herramienta = Esquina inferior izquierda

**2**: Posición de la herramienta = Esquina inferior derecha

**3**: Posición de la herramienta = Esquina superior derecha

**4**: Posición de la herramienta = Esquina superior izquierda

Q202 Profundidad de pasada? (valor incremental): Medida, según la cual la hta. penetra cada vez en la pieza; introducir un valor mayor que 0. Campo de introducción 0 a 99999,9999

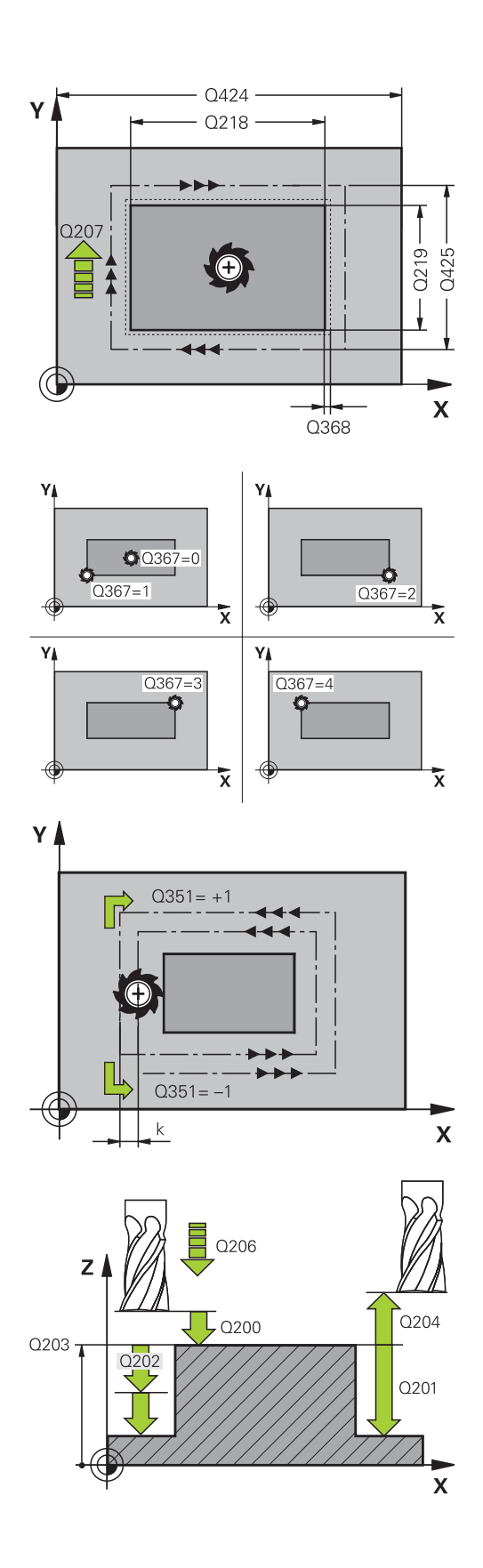

- Q207 Avance fresado?: Velocidad de desplazamiento de la herramienta al fresar en mm/min. Campo de introducción 0 a 99999,999 alternativamente FAUTO, FU, FZ
- Q206 Avance al profundizar?: Velocidad de desplazamiento de la herramienta al profundizar en mm/min. Campo de introducción 0 a 99999,999 alternativo FMAX, FAUTO, FU, FZ
- Q368 Sobremedida acabado lateral? (valor incremental): Sobremedida de acabado en el plano de mecanizado, que el control numérico permite durante el mecanizado. Campo de introducción 0 a 99999,9999
- Q200 Distancia de seguridad? (valor incremental): Distancia entre el extremo de la herramienta y la superficie de la pieza. Campo de introducción 0 hasta 99999,9999
- Q203 Coordenadas superficie pieza? (valor absoluto): Coordenada de la superficie de la pieza. Campo de introducción -99999,9999 a 99999,9999
- Q204 ¿2ª distancia de seguridad? (valor incremental): Coordenada del eje de la hta. en la cual no se puede producir ninguna colisión entre la hta. y la pieza (medio de sujeción). Campo de introducción 0 hasta 99999,9999
- Q351 Mod.fres.? Paral.=+1, Contr.=-1: tipo de mecanizado de fresado con M3
   +1 = fresado codireccional
   -1 = fresado en contrasentido (Si se ha

introducido 0, tiene lugar el mecanizado codireccional)

Q370 Factor solapamiento trayectoria?: Q370 x radio de la herramienta da como resultado la aproximación lateral k. El solapamiento se considerará como solapamiento máximo. Para evitar que quede material restante en las esquinas se puede realizar una reducción del solapamiento. Campo de introducción 0,1 hasta 1,9999

### Ejemplo

| 8 CYCL DEF 25          | 6 ISLAS RECTANGULARES    |  |
|------------------------|--------------------------|--|
| Q215=0                 | ;TIPO MECANIZADO         |  |
| Q218=60                | ;1A LONGITUD LATERAL     |  |
| Q424=74                | ;COTA PIEZA BRUTO 1      |  |
| Q219=40                | ;2A LONGITUD LATERAL     |  |
| Q425=60                | ;COTA PIEZA BRUTO 2      |  |
| Q201=-20               | ;PROFUNDIDAD             |  |
| Q367=0                 | ;POSICION ISLA           |  |
| Q202=2                 | ;PASO PROFUNDIZACION     |  |
| Q207=500               | ;AVANCE FRESADO          |  |
| Q206=150               | ;AVANCE PROFUNDIDAD      |  |
| Q385=500               | ;AVANCE ACABADO          |  |
| Q368=0,2               | ;SOBREMEDIDA LATERAL     |  |
| Q369=0.1               | ;SOBREMEDIDA<br>PROFUND. |  |
| Q338=5                 | ;PASADA PARA ACABADO     |  |
| Q200=2                 | ;DISTANCIA SEGURIDAD     |  |
| Q203=+0                | ;COORD. SUPERFICIE       |  |
| Q204=50                | ;2A DIST. SEGURIDAD      |  |
| Q351=+1                | ;TIPO DE FRESADO         |  |
| Q370=1                 | ;SOLAPAM. TRAYECTORIA    |  |
| 9 X+50 R0 FMA          | X                        |  |
| 10 V+50 R0 FMAX M3 M99 |                          |  |

## 14.5 FRESADO PLANO (Ciclo 233)

## Desarrollo del ciclo

Con el ciclo 233 se pueden fresar superficies en varias pasadas y teniendo en cuenta una sobremedida de acabado. Además, en el ciclo también se pueden definir paredes laterales, que luego se tienen en cuenta en el mecanizado de la superficie plana. En el ciclo se encuentran disponibles diferentes estrategias de mecanizado:

- Estrategia Q389=0: Mecanizar en forma de meandro, incremento lateral por fuera de la superficie a mecanizar
- Estrategia Q389=1: Mecanizar en forma de meandro, aproximación lateral en el borde de la superficie a mecanizar
- Estrategia Q389=2: Mecanizar línea por línea con desborde, aproximación lateral tras la retirada en marcha rápida
- Estrategia Q389=3: Mecanizar línea por línea sin desborde, aproximación lateral tras la retirada en marcha rápida
- **Estrategia Q389=4**: Mecanizar en forma de espiral desde fuera hacia dentro
- 1 El control numérico posiciona la herramienta en marcha rápida FMAX partiendo de la posición actual en el plano de mecanizado sobre el punto de partida 1; El punto de partida en el plano de mecanizado se encuentra junto a la pieza, desplazado lo equivalente al radio de la herramienta y a la distancia de seguridad
- 2 Luego, el control numérico posiciona la herramienta en marcha rápida FMAX en el eje de la herramienta a la distancia de seguridad
- 3 A continuación, la herramienta se desplaza con el avance de fresado Q207 en el eje de la herramienta hasta la primera profundidad de aproximación calculada por el control numérico

#### Estrategia Q389=0 y Q389 =1

Las estrategias Q389=0 y Q389=1 se diferencian por el desborde en el fresado de planeado. En la Q389=0 el punto final se encuentra fuera de la superficie, en la Q389=1 en el borde de la superficie. El control numérico calcula el punto final 2 a partir de la longitud lateral y de la distancia de seguridad lateral. En la estrategia Q389=0, el control numérico hace desplazar la herramienta adicionalmente de modo que sobresalga de la superficie plana lo equivalente al radio de la herramienta.

- 4 El control numérico hace desplazar la herramienta se desplaza, con el avance al fresar programado, hasta el punto final 2
- 5 Luego, el control numérico desplaza la herramienta, con avance de posicionamiento previo transversalmente, hasta el punto de partida de la siguiente línea; el control numérico calcula este desplazamiento a partir de la anchura programada, del radio de la herramienta y del factor de solapamiento de trayectoria máximo y de la distancia de seguridad lateral
- 6 A continuación, el control numérico desplaza la herramienta en movimiento de retroceso en dirección opuesta con el avance de fresado
- 7 El proceso se repite hasta mecanizar completamente la superficie programada.
- 8 Luego, el control numérico posiciona la herramienta en marcha rápida **FMAX** volviendo al punto de partida **1**
- 9 En el caso de que sean necesarias varias aproximaciones, el control numérico desplaza la herramienta con avance de posicionamiento en el eje de la herramienta hasta la siguiente profundidad de aproximación
- 10 El proceso se repite hasta que se hayan ejecutado todas las aproximaciones. En la última aproximación, en el avance de acabado se fresará únicamente la sobremedida de acabado programada.
- 11 Al final, el control numérico hace retirar la herramienta con FMAX hasta la 2ª distancia de seguridad

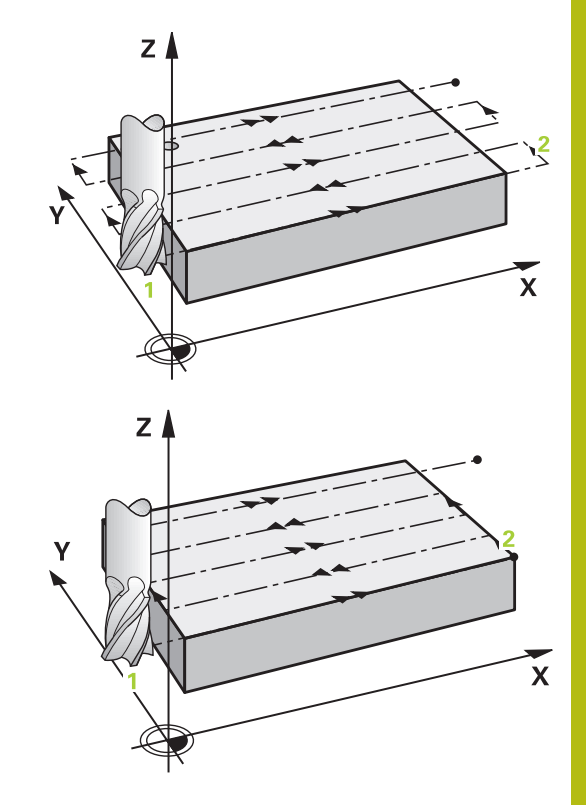

14

#### Estrategia Q389=2 y Q389 =3

Las estrategias Q389=2 y Q389=3 se diferencian por el desborde en el fresado de planeado. En la Q389=2 el punto final se encuentra fuera de la superficie, en la Q389=3 en el borde de la superficie. El control numérico calcula el punto final 2 a partir de la longitud lateral y de la distancia de seguridad lateral. En la estrategia Q389=2, el control numérico hace desplazar la herramienta adicionalmente de modo que sobresalga de la superficie plana lo equivalente al radio de la herramienta.

- 4 A continuación, la herramienta se desplaza, con el avance al fresar programado, hasta el punto final **dos**
- 5 El control numérico hace desplazar la herramienta en el eje de la herramienta hasta la distancia de seguridad sobre la profundidad de aproximación actual y la hace retornar con FMAX paralelo al eje hasta el punto de partida de la línea siguiente El control numérico calcula el desplazamiento a partir de la anchura programada, del radio de la herramienta, del factor de solapamiento de trayectoria máximo, y de la distancia de seguridad lateral
- 6 Luego la herramienta retorna de nuevo a la profundidad de aproximación actual, y a continuación se dirige de nuevo al punto final 2
- 7 El proceso se repite hasta mecanizar completamente la superficie programada. Al final de la última trayectoria, el control numérico posiciona la herramienta en marcha rápida FMAX volviendo al punto de partida 1
- 8 En el caso de que sean necesarias varias aproximaciones, el control numérico desplaza la herramienta con avance de posicionamiento en el eje de la herramienta hasta la siguiente profundidad de aproximación
- 9 El proceso se repite hasta que se hayan ejecutado todas las aproximaciones. En la última aproximación, en el avance de acabado se fresará únicamente la sobremedida de acabado programada.
- 10 Al final, el control numérico hace retirar la herramienta con **FMAX** hasta la 2ª distancia de seguridad

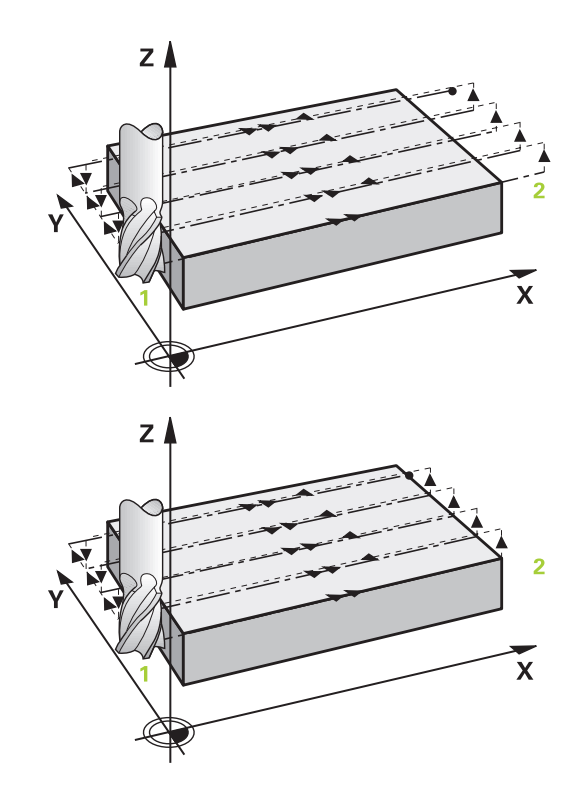

#### Estrategia Q389=4

- 4 Después la herramienta se desplaza con el **Avance de fresado** programado, con un movimiento de aproximación tangencial lineal hasta el punto de partida de la trayectoria de fresado
- 5 El control numérico mecaniza la superficie plana en el avance al fresar desde el exterior hacia el interior con trayectorias de fresado cada vez más cortas. Gracias a la aproximación lateral constante, la herramienta está atacando permanentemente
- 6 El proceso se repite hasta mecanizar completamente la superficie programada. Al final de la última trayectoria, el control numérico posiciona la herramienta en marcha rápida FMAX volviendo al punto de partida 1
- 7 En el caso de que sean necesarias varias aproximaciones, el control numérico desplaza la herramienta con avance de posicionamiento en el eje de la herramienta hasta la siguiente profundidad de aproximación
- 8 El proceso se repite hasta que se hayan ejecutado todas las aproximaciones. En la última aproximación, en el avance de acabado se fresará únicamente la sobremedida de acabado programada.
- 9 Al final, el control numérico hace retirar la herramienta con FMAX hasta la 2ª distancia de seguridad

#### Límite

Con los límites se puede delimitar el mecanizado de la superficie plana, por ejemplo para tener en cuenta paredes laterales o escalones en el mecanizado. Una pared lateral definida por un límite se mecaniza a la medida resultante del punto de partida o de las longitudes laterales de la superficie plana. En el mecanizado de desbaste, el control numérico tiene en cuenta el lado de sobremedida – en el proceso de acabado la sobremedida sirve para el posicionamiento previo de la herramienta.

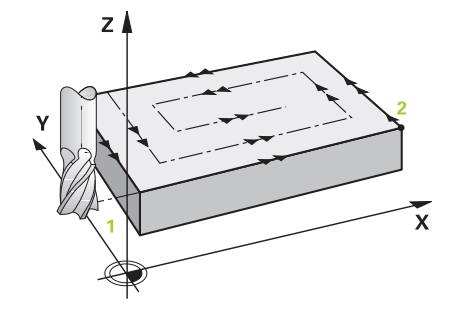

14

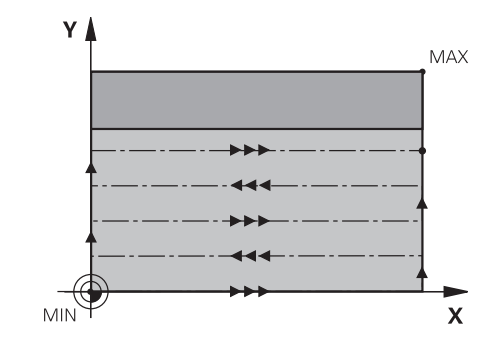

### ¡Tener en cuenta durante la programación!

i

Preposicionar la herramienta sobre el punto de partida en el plano de mecanizado con corrección de radio **RO**. Debe tenerse en cuenta la dirección del mecanizado. El control numérico preposiciona la herramienta en el eje de la herramienta de forma automática. **Q204 2A DIST.** Debe tenerse en cuenta la **2A DIST. SEGURIDAD**.

La **Q204 2A DIST. SEGURIDAD** de forma que no se pueda producir ninguna colisión con la pieza o el utillaje.

Si **Q227 PTO. INICIAL 3ER EJE** y **Q386 PUNTO FINAL 3ER EJE** introducidos son iguales, el control numérico no ejecutará el ciclo (Profundidad = 0 programado).

El control numérico reduce la profundidad de aproximación a la longitud de corte LCUTS definida en la tabla de herramienta, en el caso de que la longitud de corte sea más corta que la profundidad de aproximación Q202 introducida en el ciclo.

Si se define **Q370** SOLAPAM. TRAYECTORIA >1, ya a partir de la primera trayectoria de mecanizado se tiene en cuenta el factor de solapamiento programado.

El ciclo 233 vigila el registro de la longitud de herramienta/cuchilla **LCUTS** de la tabla de herramientas. Si en un mecanizado de acabado la longitud de la herramienta o de la cuchilla no es suficiente, el control numérico divide el mecanizado en varios pasos de mecanizado.

## INDICACIÓN

### ¡Atención: Peligro de colisión!

Cuando en un ciclo introduce una profundidad positiva, el control numérico invierte el cálculo del posicionamiento previo. La herramienta también se desplaza en el eje de la herramienta a la distancia de seguridad con marcha rápida **bajo** la superficie de la pieza.

- Programar la profundidad con signo negativo
- Con el parámetro de máquina displayDepthErr (núm. 201003) se determina si el control numérico debe emitir una aviso de error cuando se introduzca una profundidad positiva (on) o no (off)

## Parámetros de ciclo

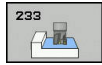

- Q215 ¿Tipo de mecanizado (0/1/2)?: Determinar el tipo de mecanizado:
  - **0**: Desbaste y acabado
  - 1: Solo desbaste
  - 2: Solo acabado

La cara y la profundidad de acabado solo se llevan a cabo si se define la sobremedida del acabado correspondiente (Q368, Q369)

Q389 ¿Estrategia mecanizado (0-4)?: Determinar cómo el control numérico debe mecanizar la superficie:

**0**: Mecanizar en forma de meandro, aproximación lateral en el avance de posicionamiento fuera de la superficie a mecanizar

1: Mecanizar en forma de meandro, aproximación lateral en el avance al fresar en el borde de la superficie por mecanizar

**2**: Mecanizar línea a línea, retirada y aproximación lateral en el avance de posicionamiento fuera de la superficie a mecanizar

**3**: Mecanizar línea a línea, retirada y aproximación lateral en el avance de posicionamiento en el borde de la superficie a mecanizar

**4**: Mecanizado en forma de espiral, aproximación uniforme desde el exterior hacia el interior

 Q350 ¿Dirección fresado?: Eje del plano de mecanizado según el cual debe orientarse el mecanizado:

1: Eje principal = Dirección de mecanizado2: Eje secundario = Dirección de mecanizado

- Q218 ¿Longitud lado 1? (valor incremental): Longitud de la superficie a mecanizar en el eje principal del plano de mecanizado, referida al punto inicial del 1er eje. Campo de introducción -99999,9999 a 99999,9999
- Q219 ¿Longitud lado 2? (valor incremental): Longitud de la superficie a mecanizar en el eje auxiliar del plano de mecanizado. A través del signo se puede determinar la dirección de la primera aproximación transversal referida al PTO..
   INICIAL 2. Determinar PTO. INICIAL 2. EJE. Campo de introducción -99999,9999 a 99999,9999
- Q227 ¿Punto inicial 3er eje? (valor absoluto): Coordenada de la superficie de la pieza, a partir de la cual se deben calcular las aproximaciones. Campo de introducción -99999,9999 a 99999,9999
- Q386 ¿Punto final en 3er. eje? (valor absoluto): Coordenada en el eje de la herramienta sobre la que se debe realizar el fresado plano de la superficie. Campo de introducción -99999,9999 a 99999,9999

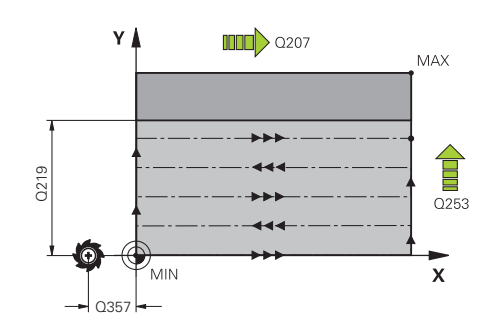

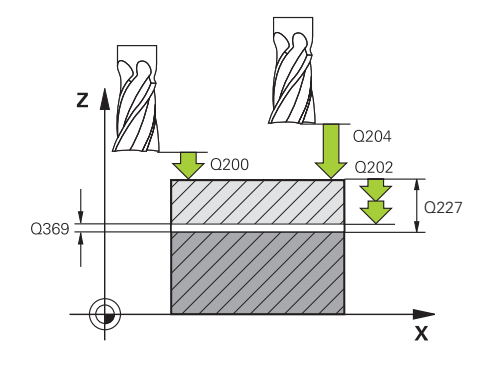

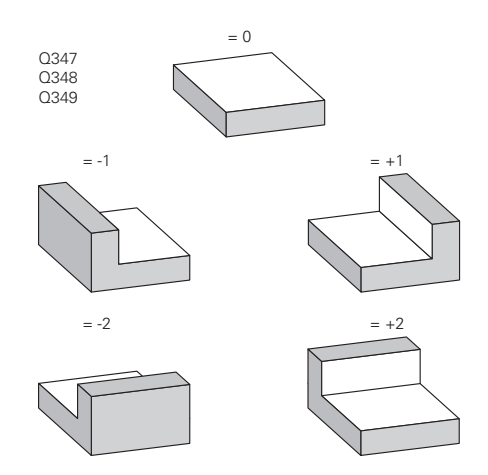

### Ejemplo

| 8 CYCL DEF 23 | 3 FRESADO PLANO       |
|---------------|-----------------------|
| Q215=0        | ;TIPO MECANIZADO      |
| Q389=2        | ;ESTRATEGIA FRESADO   |
| Q350=1        | ;DIRECCION FRESADO    |
| Q218=120      | ;1A LONGITUD LATERAL  |
| Q219=80       | ;2A LONGITUD LATERAL  |
| Q227=0        | ;PTO. INICIAL 3ER EJE |
| Q386=-6       | ;PUNTO FINAL 3ER EJE  |

- Q369 Sobremedida acabado profundidad? (valor incremental): Valor con el que se debe desplazar la última aproximación. Campo de introducción 0 a 99999,9999
- Q202 MAX. PROF. PASADA (valor incremental): medida según la cual la herramienta penetra cada vez en la pieza; introducir un valor mayor que 0. Campo de introducción 0 a 99999,9999
- Q370 Factor solapamiento trayectoria?: Máxima aproximación lateral k. El control numérico calcula la aproximación real lateral según la segunda longitud lateral (Q219) y el radio de la herramienta de modo que se mecanice correspondientemente con aproximación constante lateral. Rango de introducción: 0,1 a 1,9999.
- Q207 Avance fresado?: Velocidad de desplazamiento de la herramienta al fresar en mm/min. Campo de introducción 0 a 99999,999 alternativamente FAUTO, FU, FZ
- Q385 Avance acabado?: Velocidad de desplazamiento de la hta. al realizar el fresado de la última aproximación en mm/min. Campo de introducción 0 a 99999.9999 alternativamente FAUTO, FU, FZ
- Q253 ¿Avance preposicionamiento?: Velocidad de recorrido de la herramienta en el desplazamiento desde la posición de partida y en desplazamiento a la próxima línea en mm/min; si se desplaza en el material transversalmente (Q389=1), el control numérico desplaza la aproximación transversal con el avance de fresado Q207. Campo de introducción 0 a 99999,9999 alternativamente FMAX, FAUTO

 Q357 ¿Distancia seguridad lateral? (valor incremental) el parámetro Q357 tiene influencia en las siguientes situaciones: desplazamiento según la primera profundidad de aproximación: Q357 es la distancia lateral de la herramienta a la pieza
 Desbaste con las estrategias de fresado
 Q359=0-3: La superficie a mecanizar aumentará en Q350 DIRECCION FRESADO por el valor de Q357 mientras no se haya definido ninguna limitación en esta dirección
 Lado de acabado: Se prolongan las trayectorias de movimiento por el valor de Q357 en Q350 DIRECCION FRESADO

Campo de introducción: de 0 a 99999,9999

| Q369=0.2      | ;SOBREMEDIDA<br>PROFUND.             |
|---------------|--------------------------------------|
| Q202=3        | ;MAX. PROF. PASADA                   |
| Q370=1        | ;SOLAPAM. TRAYECTORIA                |
| Q207=500      | ;AVANCE FRESADO                      |
| Q385=500      | ;AVANCE ACABADO                      |
| Q253=750      | ;AVANCE PREPOSICION.                 |
| Q357=2        | ;DIST. SEGUR. LATERAL                |
| Q200=2        | ;DISTANCIA SEGURIDAD                 |
| Q204=50       | ;2A DIST. SEGURIDAD                  |
| Q347=0        | ;1.LIMITACION                        |
| Q348=0        | ;2.LIMITACION                        |
| Q349=0        | ;3.LIMITACION                        |
| Q368=0        | ;SOBREMEDIDA LATERAL                 |
| Q338=0        | ;PASADA PARA ACABADO                 |
| Q367=-1       | ;POS. SUPERFICIES<br>(-1/0/1/2/3/4)? |
| 9 L X+0 Y+0 F | RO FMAX M3 M99                       |

- Q200 Distancia de seguridad? (valor incremental): Distancia entre el extremo de la herramienta y la superficie de la pieza. Campo de introducción 0 hasta 99999,9999
- Q204 ¿2ª distancia de seguridad? (valor incremental): Coordenada del eje de la hta. en la cual no se puede producir ninguna colisión entre la hta. y la pieza (medio de sujeción). Campo de introducción 0 hasta 99999,9999
- Q347 1.Limitación?: Seleccionar el lado de la pieza en el que la superficie plana se delimita mediante una pared lateral. Según la posición de la pared lateral, el control numérico delimita el mecanizado de la superficie plana a la correspondiente coordenada del punto de partida o longitud lateral: :

Introducción 0: ningún límite Introducción -1: límite en el eje principal negativo Introducción +1: límite en el eje principal positivo Introducción -2: límite en el eje auxiliar negativo Introducción +2: límite en el eje auxiliar positivo

- Q348 2.Limitación?: véase parámetro 1. Límite Q347
- Q349 3.Limitación?: véase parámetro 1. Límite Q347
- Q368 Sobremedida acabado lateral? (valor incremental) distancia de acabado en el espacio de trabajo. Campo de introducción 0 hasta 99999.9999
- Q338 ¿Pasada para acabado? (valor incremental): medida, según la cual se desplaza la hta. en el eje de la misma para el acabado. Q338=0: Acabado en un solo paso. Campo de introducción 0 a 99999,9999
- Q367 Pos. superficies (-1/0/1/2/3/4)?: posición de la superficie respecto a la posición de la herramienta en la llamada del ciclo:

-1: posición de la herramienta: posición actual

0: posición de la herramienta = centro de la isla
1: posición de la herramienta = esquina inferior izquierda

**2**: posición de la herramienta = esquina inferior derecha

**3**: posición de la herramienta = esquina superior derecha

**4**: posición de la herramienta = esquina superior izquierda

14

## 14.6 Ejemplos de programación

## Ejemplo: fresado de cajera, isla y

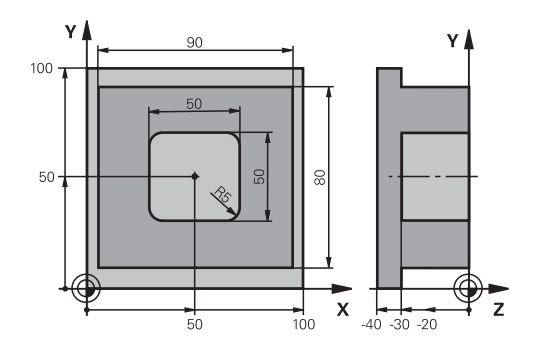

| 0 BEGINN PGM C210 MM               |                       |                                             |
|------------------------------------|-----------------------|---------------------------------------------|
| 1 BLK FORM 0.1 Z X+0 Y+0 Z-40      |                       | Definición de la pieza en bruto             |
| 2 BLK FORM 0.2 X+100 Y+100 Z+0     |                       |                                             |
| 3 TOOL CALL 1 Z S3500              |                       | Llamada a la hta. para el desbaste/acabado  |
| 4 Z+250 R0 FMAX                    |                       | Retirar la herramienta                      |
| 5 CYCL DEF 256 ISLAS RECTANGULARES |                       | Definición del ciclo de mecanizado exterior |
| Q218=90                            | ;1A LONGITUD LATERAL  |                                             |
| Q424=100                           | ;COTA PIEZA BRUTO 1   |                                             |
| Q219=80                            | ;2A LONGITUD LATERAL  |                                             |
| Q425=100                           | ;COTA PIEZA BRUTO 2   |                                             |
| Q201=-30                           | ;PROFUNDIDAD          |                                             |
| Q367=0                             | ;POSICION ISLA        |                                             |
| Q202=2                             | ;PASO PROFUNDIZACION  |                                             |
| Q207=250                           | ;AVANCE FRESADO       |                                             |
| Q206=250                           | ;AVANCE PROFUNDIDAD   |                                             |
| Q385=750                           | ;AVANCE ACABADO       |                                             |
| Q368=0                             | ;SOBREMEDIDA LATERAL  |                                             |
| Q369=0.1                           | ;SOBREMEDIDA PROFUND. |                                             |
| Q338=5                             | ;PASADA PARA ACABADO  |                                             |
| Q200=2                             | ;DISTANCIA SEGURIDAD  |                                             |
| Q203=+0                            | ;COORD. SUPERFICIE    |                                             |
| Q204=20                            | ;2A DIST. SEGURIDAD   |                                             |
| Q351=+1                            | ;TIPO DE FRESADO      |                                             |
| Q370=1                             | ;SOLAPAM. TRAYECTORIA |                                             |
| 6 X+50 R0                          |                       | Mecanizado exterior                         |
| 7 Y+50 R0 M3 M99                   |                       | Llamada al ciclo de mecanizado exterior     |
| 8 CYCL DEF 252 CAJERA RECTANGULAR  |                       | Definición del ciclo cajera rectangular     |
| Q215=0                             | ;TIPO MECANIZADO      |                                             |
| Q218=50                            | ;1A LONGITUD LATERAL  |                                             |
| Q219=50                            | ;2A LONGITUD LATERAL  |                                             |

| Q201=-30             | ;PROFUNDIDAD          |                  |
|----------------------|-----------------------|------------------|
| Q367=+0              | ;POSICION CAJERA      |                  |
| Q202=2               | ;PASO PROFUNDIZACION  |                  |
| Q207=500             | ;AVANCE FRESADO       |                  |
| Q206=150             | ;AVANCE PROFUNDIDAD   |                  |
| Q385=750             | ;AVANCE ACABADO       |                  |
| Q368=0,2             | ;SOBREMEDIDA LATERAL  |                  |
| Q369=0.1             | ;SOBREMEDIDA PROFUND. |                  |
| Q338=5               | ;PASADA PARA ACABADO  |                  |
| Q200=2               | ;DISTANCIA SEGURIDAD  |                  |
| Q203=+0              | ;COORD. SUPERFICIE    |                  |
| Q204=50              | ;2A DIST. SEGURIDAD   |                  |
| Q351=+1              | ;TIPO DE FRESADO      |                  |
| Q370=1               | ;SOLAPAM. TRAYECTORIA |                  |
| 9 X+50 R0 FMAX       |                       |                  |
| 10 Y+50 R0 FMAX M99  |                       | Llamada al ciclo |
| 11 Z+250 R0 FMAX M30 |                       |                  |
| 12 END PGM C210 MM   |                       |                  |

15

Ciclos: Conversiones de coordenadas

## 15.1 Fundamentos

## Resumen

Con la traslación de coordenadas se puede realizar un contorno programado una sola vez, en diferentes posiciones de la pieza con posición y medidas modificadas. El control numérico pone a disposición los siguientes ciclos de conversión de coordenadas:

| Softkey | Ciclo                                                                                                    | Página |
|---------|----------------------------------------------------------------------------------------------------|--------|
| 7       | 7 PUNTO CERO<br>Trasladar contornos directamente<br>en el programa NC o desde tablas<br>de punto cero                     | 397    |
| 247     | 247 Fijar punto de referencia<br>Fijar punto de referencia durante<br>la ejecución del programa                           | 403    |
| s<br>C  | 8 SIMETRÍAS<br>Realizar simetrías de contornos                                                                            | 404    |
| 11      | 11 FACTOR DE ESCALA<br>Reducir o ampliar contornos                                                                        | 405    |
| 26 CC   | 26 FACTOR DE ESCALA<br>ESPECÍFICO DEL EJE<br>Reducir o ampliar contornos con<br>factores de escala específicos del<br>eje | 406    |

### Activación de la traslación de coordenadas

Principio de activación: una traslación de coordenadas se activa a partir de su definición, es decir, no es preciso llamarla. La traslación actúa hasta que se anula o se define una nueva.

### Deshacer la transformación de coordenadas:

- Definición del ciclo con los valores para el comportamiento básico, p. ej. factor de escala 1.0
- Ejecución de las funciones auxiliares M2, M30 o la Frase NC END PGM (estas funciones M dependen de los parámetros de máquina)
- Seleccionar un nuevo programa NC
# 15.2 Desplazamiento del PUNTO CERO (Ciclo 7)

### **Funcionamiento**

Con el desplazamiento del punto cero se pueden repetir mecanizados en cualquier otra posición de la pieza.

Después de la definición del ciclo desplazamiento del punto cero, las coordenadas se refieren al nuevo punto del cero pieza. El desplazamiento en cada eje se visualiza en la visualización de estados adicional. También se pueden programar ejes giratorios.

#### Anulación

- Programar el desplazamiento a las coordenadas X=0; Y=0 mediante nueva definición de ciclo
- A partir de la tabla de puntos cero, llamar la traslación a las coordenadas X=0; Y=0 etc.

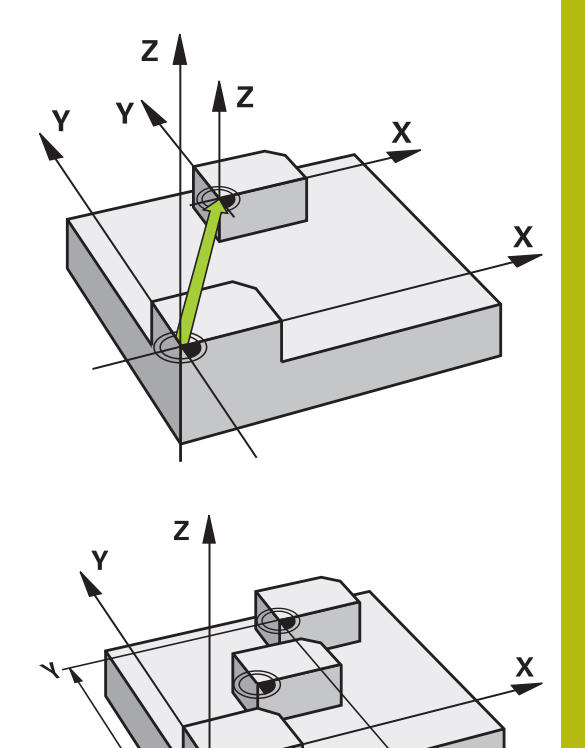

### Parámetros de ciclo

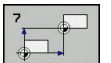

 $\bigcirc$ 

desplazamiento: se introducen las coordenadas del nuevo punto cero; los valores absolutos se refieren al punto cero de la pieza, determinado mediante la fijación del punto de referencia; los valores incrementales se refieren al último punto cero de la pieza válido; si se desea, este puede ya estar trasladado. Campo de introducción de hasta 6 ejes NC, cada uno de -99999,9999 a 99999,9999

### ¡Tener en cuenta durante la programación!

del desplazamiento de punto cero.

Rogamos consulte el manual de la máquina.
La compensación de posibles valores de desplazamiento del punto cero en los ejes de giro la determina el fabricante de la máquina en el parámetro presetToAlignAxis (N° 300203).
Con un parámetro de máquina opcional
CfgDisplayCoordSys (núm. 127501) puede decidir en qué cruz del eje se muestra la visualización de estado

### Ejemplo

| 13 CYCL DEF 7.0 | PUNTO CERO |
|-----------------|------------|
| 14 CYCL DEF 7.1 | X+60       |
| 15 CYCL DEF 7.2 | Y+40       |
| 16 CYCL DEF 7.3 | Z-5        |

# 15.3 Desplazamiento de PUNTO CERO con tablas de punto cero (Ciclo 7)

### Efecto

Las tablas de puntos cero se utilizan p. ej. en

- pasos de mecanizado que se repiten con frecuencia en diferentes posiciones de la pieza o
- cuando se utiliza a menudo el mismo desplazamiento de punto cero

Dentro de un programa NC los puntos cero se pueden programar directamente en la definición del ciclo o bien se pueden llamar de una tabla de puntos cero.

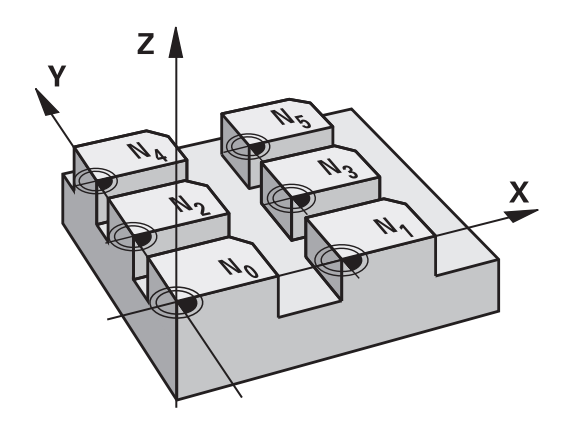

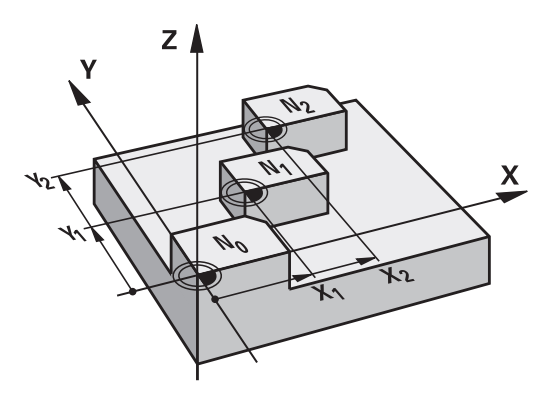

### Resetear

- A partir de la tabla de puntos cero, llamar la traslación a las coordenadas X=0; Y=0 etc.
- El desplazamiento a las coordenadas X=0; Y=0 etc. se llama directamente con una definición del ciclo

### Visualizaciones de estados

En las visualizaciones de estado adicionales se visualizan los siguientes datos desde la tabla de puntos cero:

- Nombre y ruta de la tabla de puntos cero activa
- Número de punto cero activo
- Comentario de la columna DOC del número de punto cero activo

### ¡Tener en cuenta durante la programación!

| 0 | Los puntos cero de la tabla de punto cero se refieren <b>siempre y exclusivamente</b> al punto de referencia actual.                                                                                                    |
|---|----------------------------------------------------------------------------------------------------|
|   | Cuando se utilizan desplazamientos del punto cero con<br>tablas de puntos cero, se emplea la función <b>SEL TABLE</b> ,<br>para poder activar la tabla de puntos cero deseada<br>desde el programa NC.                     |
|   | Con un parámetro de máquina opcional<br><b>CfgDisplayCoordSys</b> (núm. 127501) puede decidir en<br>qué cruz del eje se muestra la visualización de estado<br>del desplazamiento de punto cero.                            |
|   | Si se trabaja sin <b>SEL TABLE</b> entonces hay que activar<br>la tabla de puntos cero deseada antes del test o la<br>ejecución del programa (también válido para el gráfico<br>de programación):                          |
|   | <ul> <li>Al seleccionar la tabla deseada para el test del<br/>programa en el modo de funcionamiento Desarrollo<br/>test mediante la gestión de ficheros: en la tabla<br/>aparece el estado S</li> </ul>                    |
|   | Al seleccionar la tabla deseada para la ejecución<br>del programa en los modos de funcionamiento<br>de Ejecución frase a frase y Ejecución continua<br>mediante la gestión de ficheros, en la tabla aparece<br>el estado M |
|   | Los valores de las coordenadas de las tablas de cero pieza son exclusivamente absolutas.                                                                                                    |
|   | Si se crean tablas de puntos cero, el nombre del fichero debe empezar con una letra.                                                                                                    |

### Parámetros de ciclo

| 7   |   | ſ  | 77 | 1 |
|-----|---|----|----|---|
| i 🖡 | _ | -( | )  | - |
|     |   |    |    |   |

desplazamiento: Introducir el número del punto cero de la tabla de puntos cero o un parámetro Q; si se introduce un parámetro Q, el control numérico activa el número de punto cero del parámetro Q. Campo de introducción 0 a 9999

#### Ejemplo

77 CYCL DEF 7.0 PUNTO CERO 78 CYCL DEF 7.1 #5

### Seleccionar la tabla de puntos cero en el programa NC

Con la función **SEL TABLE** se selecciona la tabla de puntos cero, de la cual el control numérico obtiene los puntos cero:

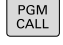

15

- Seleccionar las funciones para la llamada al programa: pulsar la tecla PGM CALL
- TABLA PTOS.CERO
- Pulsar la Softkey TABLA PTOS.CERO
- Introducir el nombre completo de búsqueda de la tabla de puntos cero o seleccionar un fichero con la Softkey SELECC. Confirmar con la tecla END

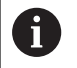

Programar la frase **SEL TABLE** antes del ciclo 7 Desplazamiento del punto cero.

Una tabla de puntos cero seleccionada con **SEL TABLE** permanece activa hasta que se selecciona otra tabla de puntos cero con **SEL TABLE** o con **PGM MGT**.

# Editar la tabla de puntos cero en el modo de funcionamiento Programar

6

Después de haber modificado un valor en la tabla de puntos cero, se debe guardar la modificación con la tecla **ENT**. De lo contrario no se tomará en cuenta la modificación en el proceso de un programa NC.

La tabla de puntos cero se selecciona en el modo de funcionamiento **Programar** 

```
PGM
MGT
```

Ir a la gestión de ficheros: pulsar la tecla
 PGM MGT

- Visualizar tablas de puntos cero: Softkeys SELECC.Pulsar SELECC. TIPO y MUESTRA .D
- Seleccionar la tabla deseada o introducir un nuevo nombre de fichero
- Edición de un fichero. La carátula de softkeys indica, entre otras, las siguientes funciones:

| Softkey                        | Función                                                                        |
|--------------------------------|--------------------------------------------------------------------------------|
| INICIO                         | Seleccionar el inicio de la tabla                                              |
| FIN                            | Seleccionar el final de la tabla                                               |
|                                | Pasar página hacia arriba                                                      |
|                                | Pasar página a página hacia abajo                                              |
| INSERTAR<br>LINEA              | Añadir línea                                                                   |
| BORRAR<br>LINEA                | Borrar línea                                                                   |
| BUSQUEDA                       | Buscar                                                                         |
| INICIO<br>FILAS                | Cursor al principio de la línea                                                |
| FINAL<br>FILAS                 | Cursor al final de la línea                                                    |
| COPIAR<br>VALOR<br>ACTUAL      | Copiar el valor actual                                                         |
| INSERTAR<br>VALOR<br>COPIADO   | Añadir el valor copiado                                                        |
| AÑADIR<br>LINEAS N<br>AL FINAL | Añadir el número de líneas (puntos cero) progra-<br>madas al final de la tabla |

### Configurar tabla de puntos cero

15

i

Si no se desea definir para un eje activo ningún punto cero, pulsar la tecla **CE**. Entonces el control numérico borra el valor numérico del campo de introducción correspondiente.

Se pueden modificar las propiedades de las tablas. Para ello, en el menú MOD se introduce el código 555343. Entonces, el control numérico ofrece la Softkey **EDITAR FORMATO**, si está seleccionada una tabla. Al pulsar esta Softkey, el control numérico muestra una ventana superpuesta con las columnas de la tabla seleccionada con sus propiedades respectivas. Las modificaciones solo se aplican para la tabla abierta.

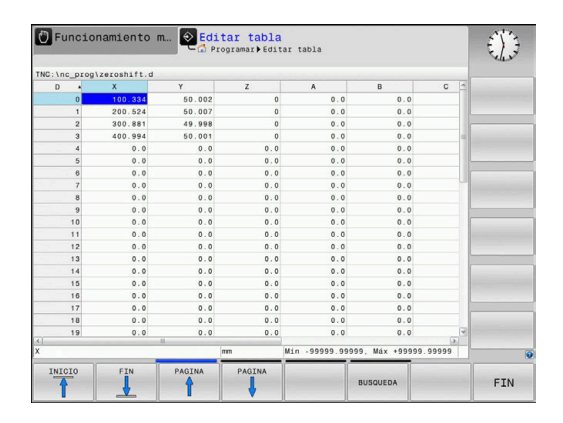

### Abandonar la tabla de puntos cero

Se visualizan otros tipos de ficheros en la gestión de ficheros. Seleccionar el fichero deseado.

# INDICACIÓN

### ¡Atención: Peligro de colisión!

El control numérico tiene en cuenta las modificaciones en una tabla de puntos cero solo después de haberse guardado los valores.

- Confirmar inmediatamente con la tecla ENT las modificaciones en la tabla
- Aproximar cuidadosamente el programa NC tras una modificación de la tabla de puntos cero

### Visualizaciones de estados

En las visualizaciones de estado adicionales el control numérico muestra los valores del desplazamiento activo del punto cero.

# 15.4 FIJAR PTO. REF. (ciclo 247)

### **Funcionamiento**

Con el ciclo Fijar punto de referencia se puede activar un punto de referencia definido en la tabla de puntos de referencia como nuevo punto de referencia.

Después de una definición del ciclo Fijar punto de referencia, todas las introducciones de coordenadas y desplazamientos del punto cero (absolutas e incrementales) se refieren al nuevo punto de referencia.

### Indicación de estado

En la visualización de estado el control numérico muestra el número de punto de referencia activo tras el símbolo del punto de referencia.

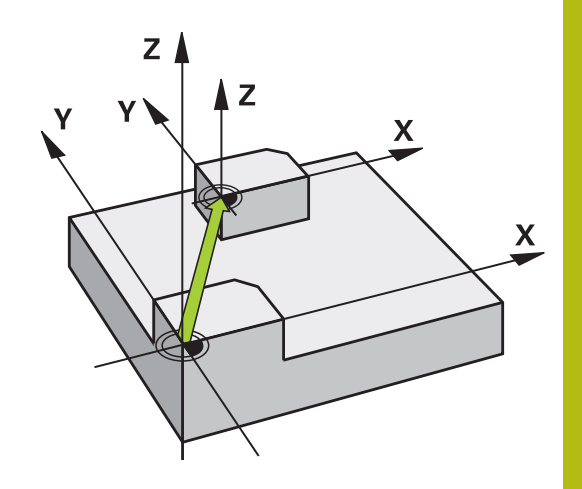

### ¡Tener en cuenta antes de la programación!

| 1 | Al activar un punto de referencia a partir de la tabla de<br>puntos de referencia, el control numérico repone la<br>traslación del punto cero, la creación de simetrías, , el<br>factor de escala y el factor de escala específico del eje. |
|---|----------------------------------------------------------------------------------------------------|
|   | Cuando se active el número de punto de referencia 0<br>(fila 0), active entonces el Punto de referencia que haya<br>fijado por última vez en modo <b>Funcionamiento manual</b><br>o <b>Volante electrónico</b> .                            |
|   | El ciclo 247 actúa también en el modo de<br>funcionamiento Test del programa.                                                                                                    |

### Parámetros de ciclo

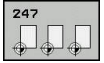

¿Número para punto referencia?: especificar el número del punto de referencia deseado en la tabla de puntos de referencia. De modo alternativo, mediante la softkey SELECC., se puede seleccionar el punto de referencia deseado directamente desde la tabla de puntos de referencia. Campo de introducción 0 hasta 65 535

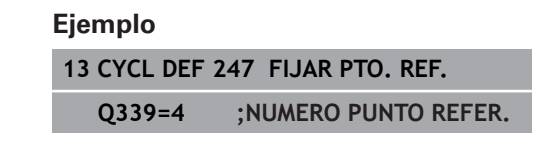

# 15.5 CREAR SIMETRÍA (Ciclo 8)

### Funcionamiento

El control numérico puede realizar un mecanizado espejo en el plano de mecanizado.

El ciclo espejo se activa a partir de su definición en el programa NC. También actúa en el modo de funcionamiento **Posicionam. con introd. manual**. El control numérico muestra los ejes espejo activados en la visualización de estados adicional.

- Si solo se refleja un eje, se modifica el sentido de desplazamiento de la herramienta
- Cuando se reflejan dos ejes, no se modifica el sentido de desplazamiento.

El resultado del espejo depende de la posición del punto cero:

- El punto cero se encuentra en el contorno del espejo: la trayectoria se refleja directamente en el punto cero
- El punto cero se encuentra fuera del contorno del espejo: la trayectoria se prolonga

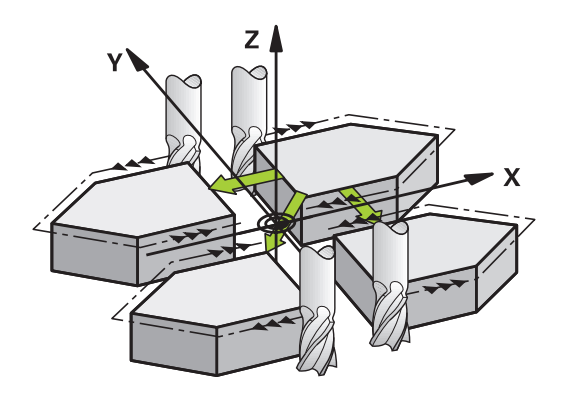

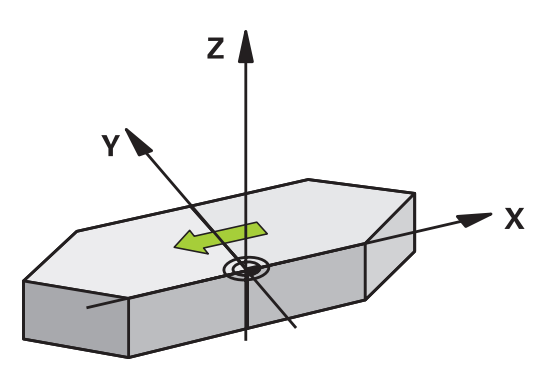

### Anulación

Programar de nuevo el ciclo ESPEJO con la introducción NO ENT.

### Parámetros de ciclo

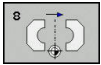

 ¿Eje espejo?: Introducir los ejes que se deben reflejar; es posible reflejar todos los ejes – incl. los ejes rotativos– a excepción del eje del cabezal y del eje auxiliar correspondiente. Se pueden programar un máximo tres ejes. Campo de introducción de hasta tres ejes NC X, Y, Z, U, V, W, A, B, C

| Ejemplo |
|---------|
|---------|

| 79 CYCL DEF 8.0 | ESPEJO |
|-----------------|--------|
| 80 CYCL DEF 8.1 | XYZ    |

# 15.6 FACTOR DE ESCALA (Ciclo 11)

### Funcionamiento

El control numérico puede ampliar o reducir contornos dentro de un programa NC. De esto modo puede, por ejemplo, tenerse en cuenta factores de contracción de sobremedida.

El FACTOR DE ESCALA se activa a partir de su definición en el programa NC. También actúa en el modo de funcionamiento **Posicionam. con introd. manual**. El control numérico muestra el factor de escala activo en la visualización de estados adicional.

El factor de escala actúa

- en los tres ejes de coordenadas al mismo tiempo
- en las cotas indicadas en el ciclo

### Condiciones

Antes de la ampliación o reducción deberá desplazase el punto cero a un lado o esquina del contorno.

Ampliar: SCL mayor que 1 hasta 99,999 999

Reducir: SCL menor que 1 hasta 0,000 001

#### Anulación

Programar de nuevo el ciclo FACTOR DE ESCALA indicando el factor 1.

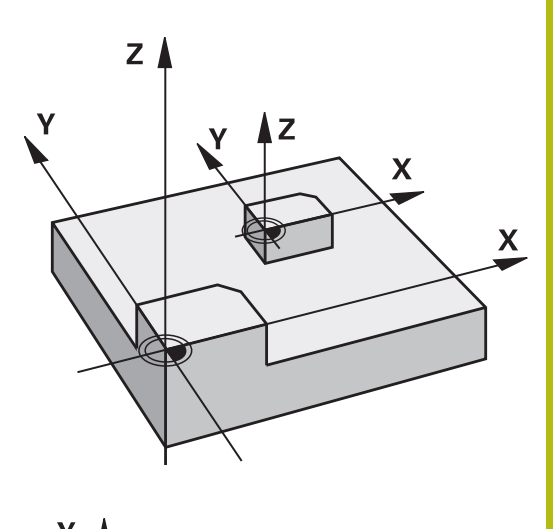

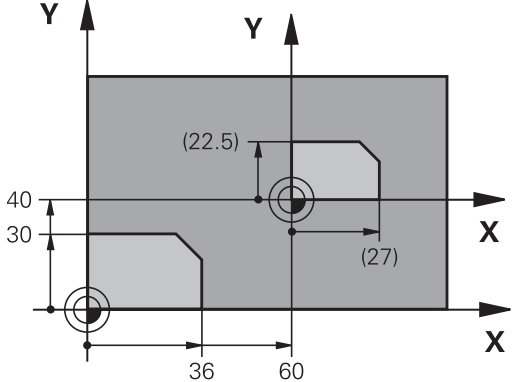

### Parámetros de ciclo

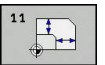

¿Factor?: Introducir el factor SCL (en inglés.: scaling); el control numérico multiplica las coordenadas y radios por el factor SCL (tal como se describe en "Activación"). Campo de introducción 0.000001 hasta 99.999999

### Ejemplo

| 11 CALL LBL 1                  |
|--------------------------------|
| 12 CYCL DEF 7.0 PUNTO CERO     |
| 13 CYCL DEF 7.1 X+60           |
| 14 CYCL DEF 7.2 Y+40           |
| 15 CYCL DEF 11.0 FACTOR ESCALA |
| 16 CYCL DEF 11.1 SCL 0.75      |
| 17 CALL LBL 1                  |

# 15.7 FACTOR DE ESCALA ESPEC. DEL EJE (ciclo 26)

### **Funcionamiento**

Con el ciclo 26 se pueden tener en cuenta factores de contracción y de prolongación específicos de eje.

El FACTOR DE ESCALA se activa a partir de su definición en el programa NC. También actúa en el modo de funcionamiento **Posicionam. con introd. manual**. El control numérico muestra el factor de escala activo en la visualización de estados adicional.

### Anulación

i

Volver a programar el ciclo FACTOR DE ESCALA con el factor 1 para el eje correspondiente.

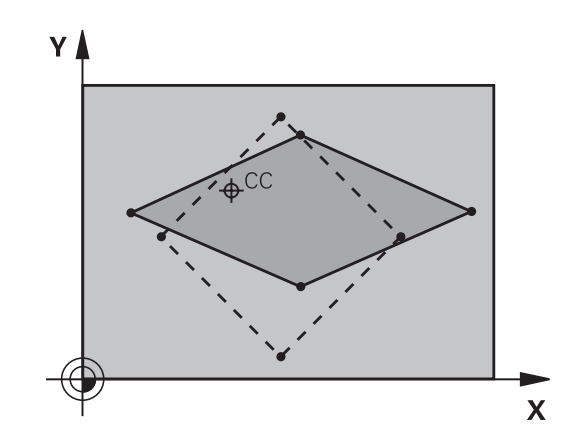

### ¡Tener en cuenta durante la programación!

Se puede introducir un factor de escala específico para cada eje. Además se pueden programar las coordenadas de un centro para todos los factores de escala.

El contorno se prolonga desde el centro o se reduce hacia el mismo, es decir, no necesariamente desde o hasta el punto cero actual - como con el ciclo 11 FACTOR ESCALA.

### Parámetros de ciclo

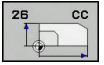

- Eje y factor: Seleccionar Eje(s) de coordenadas con softkey. Introducir factor(es) de estiramiento y compresión específicos del eje. Campo de introducción 0.000001 hasta 99.999999
- Coordenadas del centro: centro de la prolongación o reducción específica de cada eje.
   Campo de introducción -99999,9999 a 99999,9999

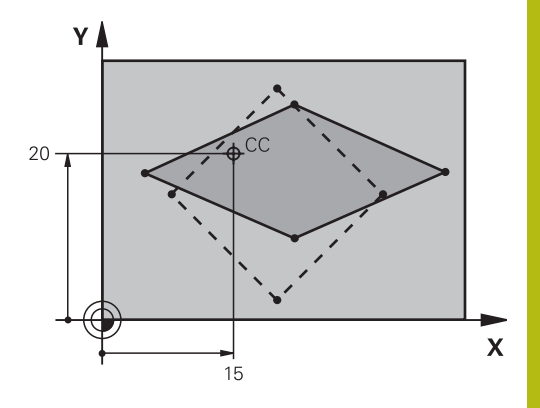

### Ejemplo

| 25 CALL LBL 1              |                    |
|----------------------------|--------------------|
| 26 CYCL DEF 26.0           | FAC. ESC. ESP. EJE |
| 27 CYCL DEF 26.1<br>CCY+20 | X 1.4 Y 0.6 CCX+15 |
| 28 CALL LBL 1              |                    |

# 15.8 Ejemplos de programación

### Ejemplo: Grupos de taladros

Ejecución del programa:

- Llegada al grupo de taladros en el programa principal
- Llamar al grupo de taladrado (subprograma 1) en el programa principal
- Programar una sola vez el grupo de taladros en el subprograma 1

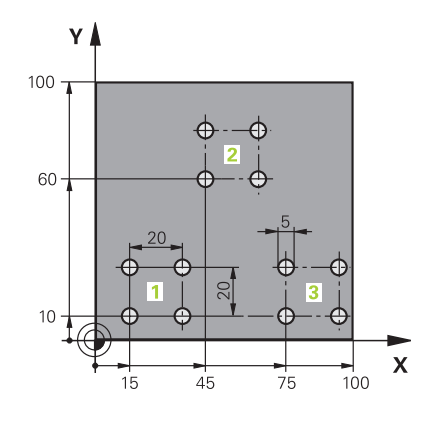

| 0 BEGIN PGM UP2 M             | Μ                       |                                |
|-------------------------------|-------------------------|--------------------------------|
| 1 BLK FORM 0.1 Z X+0 Y+0 Z-20 |                         |                                |
| 2 BLK FORM 0.2 X+1            | 00 Y+100 Z+0            |                                |
| 3 TOOL CALL 1 Z S30           | 00                      | Llamada a la herramienta       |
| 4 Z+250 R0 FMAX M3            |                         |                                |
| 5 CYCL DEF 200 TAL            | ADRADO                  | Definición del ciclo taladrado |
| Q200=+2                       | ;DISTANCIA SEGURIDAD    |                                |
| Q201=-20                      | ;PROFUNDIDAD            |                                |
| Q206=+150                     | ;AVANCE PROFUNDIDAD     |                                |
| Q202=+5                       | ;PASO PROFUNDIZACION    |                                |
| Q210=+0                       | ;TIEMPO ESPERA ARRIBA   |                                |
| Q203=+0                       | ;COORD. SUPERFICIE      |                                |
| Q204=+50                      | ;2A DIST. SEGURIDAD     |                                |
| Q211=+0                       | ;TIEMPO ESPERA ABAJO    |                                |
| Q395=+0                       | ;REFERENCIA PROFUNDIDAD |                                |
| 6 CYCL DEF 7.0 PUNTO CERO     |                         | Decalaje del punto cero        |
| 7 CYCL DEF 7.1 X+15           | i                       |                                |
| 8 CYCL DEF 7.2 Y+10           | )                       |                                |
| 9 CALL LBL 1                  |                         |                                |
| 10 CYCL DEF 7.0 PUN           | NTO CERO                | Decalaje del punto cero        |
| 11 CYCL DEF 7.1 X+75          |                         |                                |
| 12 CYCL DEF 7.2 Y+1           | 0                       |                                |
| 13 CALL LBL 1                 |                         |                                |
| 14 CYCL DEF 7.0 PUNTO CERO    |                         | Decalaje del punto cero        |
| 15 CYCL DEF 7.1 X+45          |                         |                                |
| 16 CYCL DEF 7.2 Y+60          |                         |                                |
| 17 CALL LBL 1                 |                         |                                |
| 18 CYCL DEF 7.0 PUNTO CERO    |                         |                                |
| 19 CYCL DEF 7.1 X+0           |                         |                                |

| 20 CYCL DEF 7.2 Y+0  |                                             |
|----------------------|---------------------------------------------|
| 21 Z+100 R0 FMAX M30 |                                             |
| 22 LBL 1             |                                             |
| 23 X+0 R0 FMAX       |                                             |
| 24 Y+0 R0 FMAX M99   | Aproximación al taladro 1, llamada al ciclo |
| 25 X+20 R0 FMAX M99  | Aproximación al taladro 2, llamada al ciclo |
| 26 Y+20 R0 FMAX M99  | Aproximación al taladro 3, llamada al ciclo |
| 27 X-20 R0 FMAX M99  | Aproximación al taladro 4, llamada al ciclo |
| 28 LBL 0             |                                             |
| 29 END PGM UP2 MM    |                                             |

Ciclos: Funciones especiales

# 16.1 Fundamentos

### Resumen

El control numérico proporciona los siguientes ciclos para las aplicaciones especiales siguientes:

| Softkey           | Ciclo                      | Página |
|-------------------|----------------------------|--------|
| ■ 🛞               | 9. TIEMPO DE ESPERA        | 413    |
| 12<br>PGM<br>CALL | 12 Llamada del programa    | 414    |
| <sup>13</sup>     | 13 Orientación del cabezal | 415    |

## 16.2 TIEMPO DE ESPERA (Ciclo 9)

### Función

La ejecución del programa se detiene mientras dura el **TIEMPO DE ESPERA**. El tiempo de espera sirve, p. ej., para la rotura de viruta.

El ciclo se activa a partir de su definición en el programa NC. No tiene influencia sobre los estados que actuan de forma modal, como p. ej. el giro del cabezal.

### Parámetros de ciclo

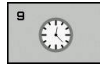

Tiempo de espera en segundos: Introducir el tiempo de espera en segundos. Campo de introducción 0 a 3 600 s (1 hora) en pasos de 0,001 s

#### Ejemplo

89 CYCL DEF 9.0 TIEMPO DE ESPERA 90 CYCL DEF 9.1 T.ESPR 1.5

# 16.3 LLAMADA DE PROGRAMA (Ciclo 12)

### Función de ciclo

Se pueden equiparar programas NC cualesquiera, como p. ej. Ciclos de taladrado especiales o módulos de geometría, a un ciclo de mecanizado. En este caso el programa NC se llama como si fuese un ciclo.

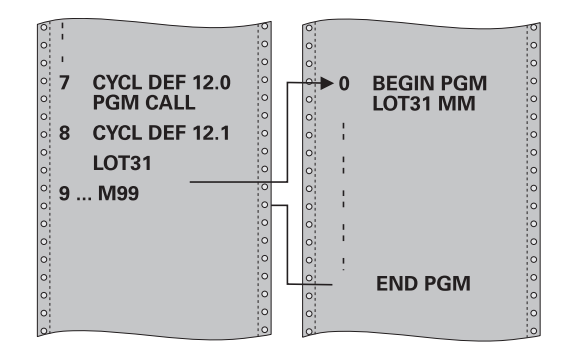

### ¡Tener en cuenta durante la programación!

El programa NC llamado debe estar memorizado en la memoria interna del control numérico

Si solo se introduce el nombre del programa, el programa NC al que se llama deberá estar en el mismo directorio que el programa NC llamado.

Si el programa NC para realizar el ciclo no se encuentra en el mismo directorio que el programa NC llamado, se introduce el nombre del camino de búsqueda completo, p.ej. **TNC:\KLAR35\FK1\50.H**.

Los parámetros Q tienen un efecto fundamentalmente global en una llamada de programa con el ciclo 12. Tener en cuenta, por consiguiente, que la modificaciones en los parámetros Q en el programa NC llamado también tengan efecto en el programa NC a llamar.

### Parámetros de ciclo

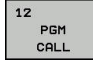

i

- Nombre del programa: Nombre del programa NC que se quiere llamar, si es preciso indicando el camino de búsqueda en el que está el programa NC, o
- Mediante la Softkey SELECC., activar el Diálogo File-Select. Seleccionar programa NC a llamar

El programa NC se llama con:

- CYCL CALL (frase NC por separado) o
- M99 (por frases) o
- M89 (se ejecuta después de cada frase de posicionamiento)

# Declarar el programa NC 50.i como ciclo y llamarlo con M99

55 CYCL DEF 12.0 PGM CALL

56 CYCL DEF 12.1 PGM TNC: \KLAR35\FK1\50.H

57 X+20 FMAX

58 Y+50 FMAX M99

# 16.4 ORIENTACIÓN DEL CABEZAL (Ciclo 13)

### Función de ciclo

Ö

Tanto la máquina y el control deben estar preparados por el constructor de la máquina.

El control numérico puede controlar el cabezal principal de una máquina herramienta y girarlo a una posición determinada según un ángulo.

La orientación del cabezal se precisa p.ej.

- en sistemas de cambio de herramienta con una determinada posición para el cambio de la misma
- para ajustar la ventana de emisión y recepción del palpador 3D con transmisión por infrarrojos

El control numérico posiciona la posición angular definida en el ciclo mediante la programación de M19 o M20 (depende de la máquina).

Cuando se programa M19 o M20, sin haber definido antes el ciclo 13, el control numérico posiciona el cabezal principal en un valor angular, que se ha fijado por el fabricante de la máquina.

Información adicional: en el manual de la máquina.

### ¡Tener en cuenta durante la programación!

En los ciclos de mecanizado 202 y 204 se emplea internamente el ciclo 13. Tener en cuenta en el programa NC, que si es preciso se deberá reprogramar el ciclo 13 tras uno de los anteriormente nombrados ciclos de mecanizado.

### Parámetros de ciclo

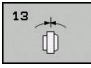

i

Ángulo de orientación: Introducir el ángulo referido al eje de referencia angular del plano de mecanizado. Margen de introducción: 0,0000° a 360,0000°

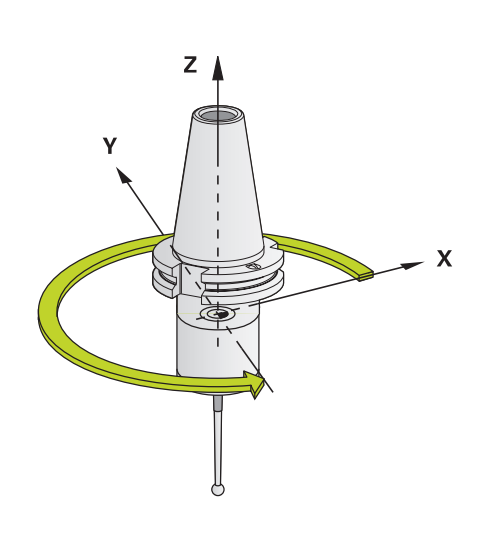

## Ejemplo

93 CYCL DEF 13.0 ORIENTACION 94 CYCL DEF 13.1 ANGULO 180

# 16.5 ROSCADO A CUCHILLA (Ciclo 18)

### Desarrollo del ciclo

Ciclo **18** ROSCADO A CUCHILLA desplaza la herramienta con cabezal regulado desde la posición actual con la velocidad de giro activa hasta la profundidad introducida. En la base del taladro tiene lugar una parada del cabezal. Los movimientos de aproximación y de alejamiento deben programarse por separado.

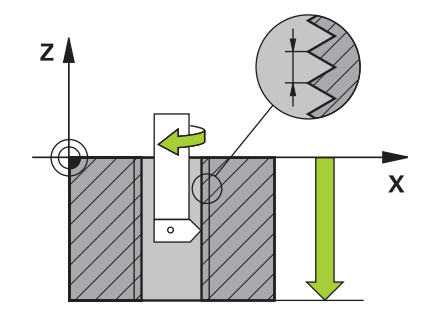

### ¡Tener en cuenta durante la programación!

Mediante el parámetro CfgThreadSpindle (Nr. 113600) existe la posibilidad de ajustar lo siguiente:
 sourceOverride (Nº 113603): Potenciómetro del cabezal (El Override del avance no está activo) y el potenciómetro de Feed (El Override de velocidad de giro no está activo). A continuación, el control numérico adaptará la velocidad de giro consecuentemente.
 thrdWaitingTime (Nº 113601): Se espera este tiempo en la base de la rosca tras el paro del cabezal
 thrdPreSwitch (Nº 113602): El cabezal se detiene en el instante en el que falta dicho tiempo antes de alcanzarse la base de la rosca

 limitSpindleSpeed (Nº 113604): Limitación de la velocidad de giro del cabezal True: (con profundidades de rosca pequeñas, la velocidad del cabezal se limita de tal manera, que el cabezal funciona con velocidad constante una tercera parte del tiempo) False: (Ninguna limitación)

El potenciómetro de la velocidad del cabezal no está activo.

Antes del inicio del ciclo, programar una parada del cabezal. (p. ej. con M5). Entonces, el control numérico conecta el cabezal al inicio del ciclo automáticamente, y al final lo vuelve a desconectar.

En el ciclo, el signo del parámetro Profundidad de roscado determina la dirección del mecanizado.

# INDICACIÓN

### ¡Atención: Peligro de colisión!

Si antes de la llamada del ciclo 18 no se programa ningún posicionamiento previo, puede producirse una colisión. El ciclo 18 no ejecuta ningún movimiento de aproximación y alejamiento.

- Antes del inicio del ciclo, preposicionar la herramienta
- La herramienta se desplaza, tras la llamada del ciclo, desde la posición actual hasta la profundidad introducida

# INDICACIÓN

### ¡Atención: Peligro de colisión!

Si antes del inicio del ciclo se había conectado el cabezal, el ciclo 18 desconecta el cabezal y el ciclo trabaja con el cabezal inmóvil Al final, el ciclo 18 vuelve a conectar el cabezal, si se había conectado antes del inicio del ciclo.

- Antes del inicio del ciclo, programar una parada del cabezal. (p. ej. con M5)
- Una vez finalizado el ciclo 18 se restablece el estado del cabezal que había antes del inicio del ciclo. Si antes del inicio del ciclo el cabezal estaba desconectado, tras el final del ciclo 18 el control numérico vuelve a conectar el cabezal

### Parámetros de ciclo

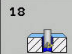

- prof.taladr. (valor incremental): partiendo de la posición actual, introducir la profundidad de rosca Campo de introducción: -99999 ... +99999
- Paso de rosca: indicar el paso de la rosca. El signo aquí consignado determina si se trata de un roscado a derechas o de un roscado a izquierdas:
   + = Roscado a derechas (M3 en profundidad de taladrado negativa)

- = Roscado a izquierdas (M4 en profundidad de taladrado negativa)

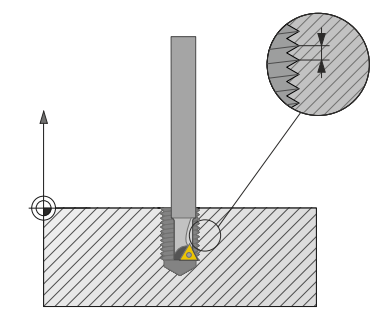

### Ejemplo 25 CYCL DEF 18.0 ROSCADO A CUCHILLA 26 CYCL DEF 18.1 PROFUNDIDAD = -20 27 CYCL DEF 18.2 PASO = +1

# Ciclos de palpación

# 17.1 Generalidades sobre los ciclos de palpación

HEIDENHAIN solo garantiza la función de los ciclos de palpación si se utilizan sistemas de palpación de HEIDENHAIN.

El control numérico debe estar preparado por el fabricante de la máquina para el empleo del palpador 3D.

Los ciclos de palpación solo están disponibles con la opción #17. Si se utiliza un palpador de HEIDENHAIN, la opción está disponible automáticamente.

### Modo de funcionamiento

Cuando el control numérico ejecuta un ciclo de palpación, el palpador 3D se aproxima a la pieza (incluso con el giro básico activado y en plano de mecanizado inclinado). El fabricante de la máquina fija el avance del palpador en un parámetro de la máquina.

**Información adicional:** "¡Antes de trabajar con los ciclos de palpación!", Página 421

Cuando el palpador roza la pieza,

- el palpador 3D emite una señal al control numérico: se memorizan las coordenadas de la posición palpada
- se para el palpador 3D
- retrocede en marcha rápida a la posición inicial del proceso de palpación

Cuando dentro de un recorrido determinado no se desvía el vástago, el control numérico emite el aviso de error correspondiente (recorrido: **DIST** en la tabla sistema de palpación).

### Ciclos del palpador en los modos de funcionamiento Manual y Volante electrónico

El control numérico pone a su disposición los ciclos de palpación en los modos de funcionamiento **Funcionamiento manual** y **Volante electrónico**, con lo que:

- calibrar el palpador
- Fijación de los puntos cero de referencia

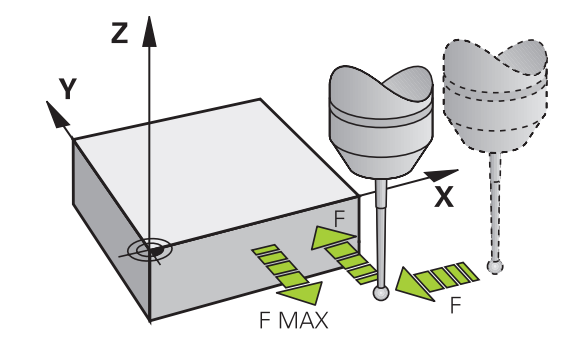

i)

 $\odot$ 

# 17.2 ¡Antes de trabajar con los ciclos de palpación!

Para poder cubrir un campo de aplicación lo más grande posible en las mediciones requeridas, se dispone de posibilidades de ajuste mediante parámetros de máquina, que fijan el comportamiento básico de todos los ciclos de palpación:

# Recorrido de desplazamiento máximo hasta el punto de palpación: DIST en tabla del sistema palpador

El control numérico emite un aviso de error, cuando el vástago no se desvía en el recorrido determinado en **DIST**.

### Distancia de seguridad hasta el punto de palpación: SET\_UP en la tabla del palpador digital

En **SET\_UP** se determina a que distancia del punto de palpación definido, o calculado por el ciclo, el control numérico posiciona previamente el palpador digital. Cuanto más pequeño se introduzca dicho valor, tanto mayor será la precisión con la que se deben definir las posiciones de palpación. En muchos ciclos del sistema de palpación se puede definir una distancia de seguridad adicional, que se suma al parámetro de máquina **SET\_UP**.

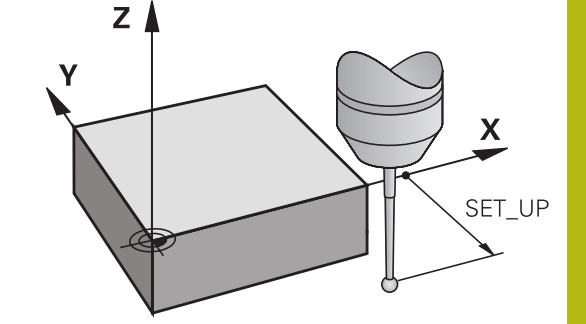

# Orientar el palpador infrarrojo en la dirección de palpación programada: TRACK en la tabla del sistema de palpación

Para aumentar la precisión de medida, ajustando **TRACK** = ON, es posible que un palpador infrarrojo se oriente antes de cada proceso de palpación en dirección del palpador programado. De este modo, el palpador siempre se desvía en la misma dirección.

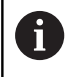

Si modifica **TRACK** = ON, entonces debe calibrar el palpador de nuevo.

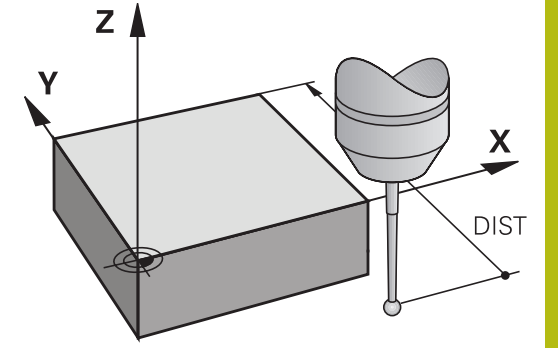

# Palpador digital, avance de palpación : F en la tabla de sistema de palpación

En **F** se determina el avance con el cual el control numérico palpa la pieza.

**F** no puede ser nunca superior a lo ajustado en el parámetro de la máquina **maxTouchFeed** (Nº 122602).

En ciclos de palpación puede estar activo el potenciómetro del avance. Los ajustes necesarios los fija el fabricante de la máquina. (El parámetro **overrideForMeasure** (Nº 122604) debe estar configurado en consecuencia.)

# Palpador digital, avance para posicionamiento de movimiento: FMAX

En **FMAX** se determina el avance con el cual el control numérico posiciona previamente el palpador y posiciona entre los puntos de medición.

# Palpador digital, marcha rápida para movimientos de posicionamiento: F\_PREPOS en tabla del sistema de palpación

En **F\_PREPOS** se determina, si el control numérico debería posicionar el palpador con el avance definido en FMAX, o en la marcha rápida de la máquina.

- Valor de introducción = FMAX\_PRUEBA: posicionar con avance de FMAX
- Valor de introducción = FMAX\_MAQUINA: posicionar previamente con marcha rápida de la máquina

### Ejecutar ciclos de palpación

Todos los ciclos de palpación se activan a partir de su definición. Es decir el control numérico ejecuta el ciclo automáticamente, cuando en la ejecución del programa el control numérico ejecuta la definición del ciclo.

### INDICACIÓN

#### ¡Atención: Peligro de colisión!

Al ejecutar ciclos del palpador 400 a 499 no pueden estar activos ciclos para la conversión de coordenadas.

- No activar los ciclos siguientes antes de la utilización de ciclos de palpación:7 PUNTO CERO,Ciclo 8 ESPEJO, 10 GIRO,Ciclo 11 FACTOR ESCALA y 26 FAC. ESC. ESP. EJE
- Restablecer antes las conversiones de coordenadas

### INDICACIÓN

#### ¡Atención: Peligro de colisión!

Al ejecutar ciclos de palpación 1400 a 1499 no pueden estar activos ciclos para la conversión de coordenadas.

- No activar los ciclos siguientes antes de la utilización de ciclos del palpador 8 ESPEJO, el ciclo 11 FACTOR ESCALA y el ciclo 26 FAC. ESC. ESP. EJE
- Restablecer antes las conversiones de coordenadas

Los ciclos de palpación con un número 400 a 499 o 1400 a 1499 posicionan previamente el sistema palpador según una lógica de posicionamiento:

- Si la coordenada actual del punto sur del vástago del palpador es menor que la coordenada de la altura segura (definida en el ciclo), el control numérico hace retroceder el palpador en primer lugar en el eje del palpador hasta una altura segura y posiciona, a continuación, en el plano de mecanizado en el primer punto de palpación
- Si la coordenada actual del punto sur del vástago del palpador es mayor que la coordenada de la altura segura, el control numérico posiciona el palpador en primer lugar en el plano de mecanizado en el primer punto de palpación y, a continuación, en el eje de palpador directamente en la altura de medición

# 17.3 Tabla de palpación

### Generalidades

En la tabla de palpación hay varios datos grabados, que determinan el comportamiento del proceso de palpado. Cuando se tienen en la máquina varios palpadores en funcionamiento, se pueden grabar datos por separado en cada uno de los palpadores.

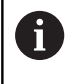

Los datos de la tabla del palpador pueden verse y editarse también en el modo ampliado de Gestión de herramientas (opción #93).

### Editar tablas del palpador digital

Para poder editar la tabla de palpación, proceder de la siguiente manera:

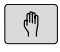

- Modo de funcionamiento: Pulsar la tecla
   Funcionamiento manual
- Seleccionar la función de palpación: pulsar la Softkey FUNCIONES PALPADOR El control numérico muestra softkeys adicionales
- Seleccionar tabla del palpador digital: Pulsar la Softkey TABLA PALPADOR

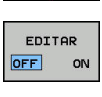

TABLA PALPADOR

- Poner la softkey EDITAR en ON
- Con las teclas cursoras seleccionar el ajuste deseado
- Realizar los cambios deseados
- Abandonar la tabla del palpador digital: Pulsar la Softkey FIN

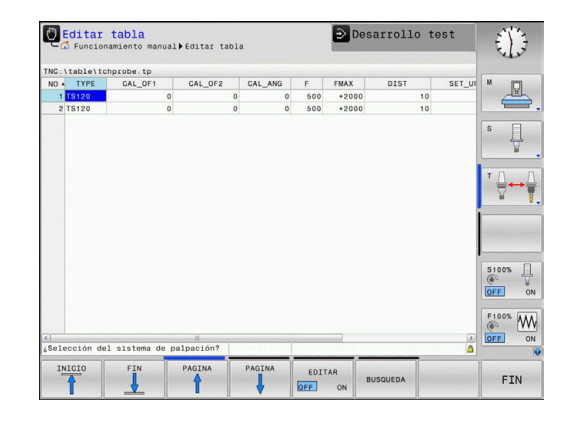

### Datos del palpador digital

| Abrev.   | Datos introducidos                                                                                                    | Diálogo                                          |  |
|----------|----------------------------------------------------------------------------------------------------|--------------------------------------------------|--|
| No.      | Número del palpador: este número se introduce en la tabla de la herramienta (columna: <b>TP_NO</b> ) bajo el correspondiente número de herramienta                                                                                                    | -                                                |  |
| ТҮРЕ     | Selección del palpador utilizado                                                                                                    | ¿Selección del sistema de palpa-<br>ción?        |  |
| CAL_OF1  | Desplazamiento del eje del palpador al eje del cabezal en <b>¿Eje pral. de desv. centr. TS?</b> [mm]                                                                                                    |                                                  |  |
| CAL_OF2  | Desplazamiento del eje del palpador al eje del cabezal en<br>el eje auxiliar                                                                                                    | Eje auxiliar desv. centr. TS?<br>[mm]            |  |
| CAL_ANG  | El Control numérico orienta el palpador digital antes de<br>la calibración o palpación en el ángulo de orientación (en<br>caso de ser posible la orientación)                                                                                                    | Ángulo cabezal en la calibración?                |  |
| F        | Avance, con el que el Control numérico palpa la pieza<br><b>F</b> no puede ser nunca superior a lo ajustado en el paráme-<br>tro de la máquina <b>maxTouchFeed</b> (Nº 122602).                                                                                                    | eza Avance de palpación? [mm/min]<br>paráme-     |  |
| FMAX     | Avance con el que el palpador digital realiza el posiciona-<br>miento previo y posiciona entre los puntos de medición                                                                                                    | ;Marcha rápida en ciclo palpa-<br>ción? [mm/min] |  |
| DIST     | El Control numérico emite un aviso de error, si el vástago <b>¿Trayectoria máxima?  </b><br>no se desvía dentro del valor definido                                                                                                    |                                                  |  |
| SET_UP   | En <b>set_up</b> se determina a que distancia del punto de<br>palpación definido, o calculado por el ciclo, el control<br>numérico posiciona previamente el palpador digital.<br>Cuanto más pequeño se introduzca dicho valor, tanto<br>mayor será la precisión con la que se deben definir las<br>posiciones de palpación. En muchos ciclos del sistema<br>de palpación se puede definir una distancia de seguridad<br>adicional, que se suma al parámetro de máquina <b>set_up</b> | Distancia de seguridad? [mm]                     |  |
| F_PREPOS | <ul> <li>Determinar la velocidad al preposicionar:</li> <li>Posicionamiento previo con velocidad de FMAX:<br/>FMAX_PROBE</li> <li>Preposicionar con máquina en marcha rápida:<br/>FMAX_MAQUINA</li> </ul>                                                                                                    | Prepos. con marcha rápida? ENT/<br>NOENT         |  |
| TRACK    | Para aumentar la precisión de medida, es posible obtener<br>por medio de <b>TRACK = ON</b> que el control numérico oriente<br>un palpador infrarrojo antes de cada proceso de palpación<br>en dirección del palpador programado. De este modo, el<br>vástago siempre se desvía en la misma dirección:<br><b>ON</b> : Efectuar Seguimiento-Cabezal<br><b>OFF</b> : No Efectuar Seguimiento-Cabezal                                                                                    | ¿Orient. palpador? Sí=ENT/<br>no=NOENT           |  |
| SERIAL   | En esta columna no debe consignarse nada. El control<br>numérico consigna automáticamente el número de serie<br>del palpador, si este dispone de una interfaz EnDat                                                                                                    | Número de serie?                                 |  |
| REACTION | <ul> <li>Comportamiento en colisión con el palpador</li> <li>NCSTOP: Interrupción del programa NC</li> <li>EMERGSTOP: PARADA DE EMERGENCIA, Frenado rápido de los ejes</li> </ul>                                                                                                    | ¿Reacción?                                       |  |

# 17.4 Nociones básicas

### Resumen

 $\bigcirc$ 

Instrucciones de manejo

- Estando los ciclos de palpación en funcionamiento, no se puede tener activados el ciclo 8 ESPEJO, el ciclo 11 FACTOR ESCALA y el ciclo 26 FAC. ESC. ESP. EJE.
- HEIDENHAIN solo garantiza la función de los ciclos de palpación si se utilizan sistemas de palpación de HEIDENHAIN.

El fabricante de la máquina prepara la máquina y el control numérico para poder emplear el palpador TT. Es probable que su máquina no disponga de todos los

ciclos y funciones que se describen aquí. Rogamos consulte el manual de la máquina.

Los ciclos de palpación solo están disponibles con la opción de Software #17 Touch Probe Functions.

Con el palpador de la herramienta y los ciclos de medición de herramientas del control numérico se miden herramientas automáticamente: los valores de corrección para la longitud y el radio los memoriza el control numérico en el almacén central de htas. TOOL.T y se calculan automáticamente al final del ciclo de palpación. Se dispone de los siguientes tipos de mediciones:

- Medición de herramienta con la herramienta parada
- Medición de herramienta con la herramienta girando
- Medición de cuchilla individual

Los ciclos de medición de la herramienta se programan en el modo de funcionamiento **Programar** mediante la tecla **CYCL DEF**. Se dispone de los siguientes ciclos:

| Softkey                                                                                              | Ciclo                                                                                                    | Página |  |
|----------------------------------------------------------------------------------------------------|----------------------------------------------------------------------------------------------------|--------|--|
| 480<br>U<br>CAL.                                                                                     | Calibrar TT, ciclo 480                                                                                                    | 432    |  |
| 481                                                                                                  | Medir longitud de herramienta,<br>Ciclo 481                                                                                                    | 436    |  |
| 482                                                                                                  | Medir radio de herramienta,<br>Ciclo 482                                                                                                    | 438    |  |
| 483<br>U U<br>E                                                                                      | Medir longitud y radio de la<br>herramienta, Ciclo 483                                                                                                    | 440    |  |
| Los ciclos de medición sólo trabajan cuando está activado el almacén central de herramientas TOOL.T. |                                                                                                    |        |  |
|                                                                                                    | Antes de trabajar con los ciclos de medición deberán<br>introducirse todos los datos precisos para la medición<br>en el almacén central de herramientas y haber llamado a<br>la herramienta que se quiere medir con <b>TOOL CALL</b> . |        |  |

### Ajustar parámetros de máquina

Antes de trabajar con los ciclos de medición, comprobar todos los parámetros de máquina, que se definen en ProbeSettings > CfgTT (Nº 122700) y CfgTTRoundStylus (Nº 114200).
 Los ciclos de palpación de sobremesa 480, 481, 482, 483, 484 pueden ocultarse con el parámetro de máquina hideMeasureTT (Nº 128901).

El control numérico emplea para la medición con cabezal parado el avance de palpación del parámetro de máquina **probingFeed** (Nº 122709).

En la medición con herramienta girando, el control numérico calcula automáticamente las revoluciones del cabezal y el avance de palpación.

Las revoluciones del cabezal se calculan de la siguiente forma:

 $n = maxPeriphSpeedMeas / (r \bullet 0,0063) con$ 

| n:                  | Revoluciones [rev/min]              |
|---------------------|-------------------------------------|
| maxPeriphSpeedMeas: | Velocidad máxima admisible [m/min]  |
| r:                  | Radio de la herramienta activa [mm] |

El avance de palpación se calcula a partir de:

v = Tolerancia de medición • n con

| <b>v</b> :              | Avance de la palpación [mm/min]     |
|-------------------------|-------------------------------------|
| Tolerancia de medición: | Tolerancia de medición (mm), depen- |
|                         | diente de maxPeriphSpeedMeas        |
| n:                      | Revoluciones [rev/min]              |

Con **probingFeedCalc** (N $^{\circ}$  122710) se ajusta el cálculo del avance de palpación:

### probingFeedCalc ( $N^{\circ}$ 122710) = ConstantTolerance:

La tolerancia de medición permanece constante Radio de herramienta de la herramienta. Cuando las htas. son demasiado grandes debe reducirse el avance de palpación a cero. Cuanto más pequeña se selecciona la velocidad periférica máxima (maxPeriphSpeedMeas Nº 122712) y la tolerancia admisible (measureTolerance1Nº 122715), antes se pone de manifiesto este efecto.

### probingFeedCalc (N<sup> $\circ$ </sup> 122710) = VariableTolerance:

La tolerancia de medida se modifica con radio de herramienta creciente. De esta forma se asegura un avance de palpación suficiente para radios de herramienta muy grandes. El control numérico modifica la tolerancia de medición según la tabla siguiente:

| Radio de herramienta | Tolerancia de medición |  |
|----------------------|------------------------|--|
| Hasta 30 mm          | measureTolerance1      |  |
| 30 hasta 60 mm       | 2 • measureTolerance1  |  |
| 60 hasta 90 mm       | 3 • measureTolerance1  |  |
| 90 hasta 120 mm      | 4 • measureTolerance1  |  |

### probingFeedCalc (N $^{\circ}$ 122710) = ConstantFeed:

El avance de palpación permanece constante, el error de medición aumenta de forma lineal si el radio de la herramienta se ha hecho mayor:

Tolerancia de medición = (r • measureTolerance1)/5 mm) con

| r:                 | Radio de la herramienta activa [mm] |
|--------------------|-------------------------------------|
| measureTolerance1: | Error de medida máximo permitido    |

| Abrev.   | Datos introducidos                                                                                                    | Diálogo                          |
|----------|----------------------------------------------------------------------------------------------------|----------------------------------|
| CUT      | Número de filos de la herramienta (máx. 20 filos)                                                                                                    | ¿Número de cuchillas?            |
| LTOL     | Desviación admisible de la longitud L de la herramienta<br>para detectar el desgaste. Si se sobrepasa el valor introdu-<br>cido, el control numérico bloquea la herramienta (estado L).<br>Campo de introducción: 0 a 0,9999 mm | Tolerancia de desgaste:Longitud? |
| RTOL     | Desviación admisible del radio R de la herramienta para<br>detectar el desgaste. Si se sobrepasa el valor introduci-<br>do, el control numérico bloquea la herramienta (estado l).<br>Campo de introducción: 0 a 0,9999 mm      | Tolerancia de desgaste: Radio?   |
| R2TOL    | Desviación admisible del radio R2 de la herramienta para<br>detectar el desgaste. Si se sobrepasa el valor introduci-<br>do, el control numérico bloquea la herramienta (estado I).<br>Campo de introducción: 0 a 0,9999 mm     | Tolerancia de desgaste: ¿Radio2? |
| DIRECT.  | Dirección de corte de la herramienta para la medición con<br>la herramienta girando                                                                                                    | ¿Dirección de corte (M3 = -) ?   |
| R-OFFS). | Medición de la longitud: Decalaje de la herramienta entre<br>el centro del vástago y el centro de la herramienta. Ajuste:<br>ningún valor registrado (desviación = radio de herramienta)                                        | Desvío herramienta: ¿Radio?      |
| L-OFFS   | Medición del radio: desviación adicional de la herramienta<br>en relación con <b>offsetToolAxis</b> entre la superficie del vásta-<br>go y la arista inferior de la herramienta. Ajuste previo: 0                               | Desvío herramienta: Longitud?    |
| LBREAK   | Desvío admisible de la longitud L de la herramienta para<br>detectar la rotura. Si se sobrepasa el valor introducido, el<br>control numérico bloquea la herramienta (estado L). Campo<br>de introducción: 0 a 0,9999 mm         | Tolerancia de rotura: Longitud?  |
| RBREAK   | Desvío admisible del radio R de la herramienta para la<br>detectar la rotura Si se sobrepasa el valor introducido, el<br>control numérico bloquea la herramienta (estado l). Campo<br>de introducción: 0 a 0,9999 mm            | Tolerancia de rotura: Radio?     |

### Introducciones en la tabla de herramienta TOOL.T

### Ejemplos de tipos de herramienta usuales

| Tipo de herramienta                         | CUT             | R-OFFS).                                                                                                    | L-OFFS                                                                                                    |
|---------------------------------------------|-----------------|----------------------------------------------------------------------------------------------------|----------------------------------------------------------------------------------------------------|
| Taladro                                     | – (sin función) | 0 (no es necesaria la desvia-<br>ción, ya que la punta de<br>la herramienta debe ser<br>medida)                         |                                                                                                    |
| Fresas cilíndricas                          | 4 (4 cuchillas) | R (es necesario el desplaza-<br>miento si el diámetro de la<br>herramienta es superior al<br>diámetro del plato del TT) | 0 (no es necesario el despla-<br>zamiento adicional en la<br>calibración del radio. Se<br>utiliza el desplazamiento a<br>partir de <b>offsetToolAxis</b> (Nº<br>122707) |
| Fresa esférica con p. ej.<br>diámetro 10 mm | 4 (4 cuchillas) | 0 (no es necesaria la desvia-<br>ción, ya que el polo sur de la<br>bola debe ser medido)                                | 5 (definir siempre el radio<br>de la herramienta como<br>desviación para que el<br>diámetro no sea medido en<br>el radio)                                               |

# 17.5 calibrar TT (ciclo 480, opción #17)

### Desarrollo del ciclo

El TT se calibra con el ciclo de medición TCH PROBE 480. . El proceso de calibrado arranca automáticamente. El control numérico también calcula automáticamente la desviación media de la herramienta de calibración. Para ello, el control numérico gira el cabezal 180°, tras la mitad del ciclo de calibración.

Como herramienta de calibración, se utiliza una pieza completamente cilíndrica, p. ej., un macho cilíndrico. El control numérico guarda los valores de calibración y los tiene en cuenta en las sucesivas mediciones de herramienta.

Desarrollo de la calibración:

- 1 Fijar la herramienta de calibración. Como herramienta de calibración, se utiliza una pieza completamente cilíndrica, p. ej., un macho cilíndrico.
- 2 Posicionar manualmente la herramienta de calibración en el plano de mecanizado manualmente sobre el centro del TT
- Posicionar la herramienta de calibración en el eje de la herramienta aprox. 15 mm + distancia de seguridad sobre el TT
- 4 El primer movimiento del control numérico tiene lugar a lo largo del eje de la herramienta. La herramienta se desplaza primeramente a una altura segura de 15 mm + distancia de seguridad
- 5 Se inicia el proceso de calibración a lo largo del eje de la herramienta
- 6 A continuación tiene lugar la calibración en el plano de mecanizado
- 7 El control numérico posiciona la herramienta de calibración primeramente en el plano de mecanizado a un valor de 11 mm + radio TT + distancia de seguridad
- 8 A continuación, el control numérico mueve la herramienta a lo largo del eje de la herramienta hacia abajo y se inicia el proceso de calibración
- 9 Durante el proceso de palpación, el control numérico ejecuta una figura de movimiento cuadrático
- 10 El control numérico guarda los valores de calibración y los tiene en cuenta en las sucesivas mediciones de herramienta.
- 11 Finalmente, el control numérico hace retroceder el vástago de palpación a lo largo del eje de la herramienta a la distancia de seguridad y lo mueve al centro del TT
#### ¡Tener en cuenta durante la programación!

El funcionamiento del ciclo de calibración depende del Ð parámetro de máquina CfgTTRoundStylus (Nº 114200). Rogamos consulte el manual de la máguina. El modo de funcionamiento del ciclo depende del parámetro de máquina **probingCapability** (Nº 122723). (Con este parámetro puede permitirse, entre otras cosas, una medición de longitud de la herramienta con cabezal parado y, al mismo tiempo, bloquearse una medición del radio de la herramienta y del filo de corte individual.) Rogamos consulte el manual de la máquina. Antes de calibrar, es necesario introducir el radio exacto y la longitud exacta de la herramienta para calibrar en la tabla de herramientas TOOL.T. En los parámetros de máguina centerPos (Nº 114201) > [0] a [2] debe fijarse la posición del TT en el área de trabajo de la máquina. Si se modifica uno de los parámetros de la máquina centerPos (Nº 114201) > [0] a [2], deberá calibrarse de nuevo.

#### Parámetros de ciclo

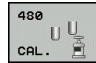

 Q260 Altura de seguridad?: Introducir la posición en el eje de la herramienta, en la cual queda excluida una colisión con alguna pieza o utillaje. La altura de seguridad se refiere al punto de referencia activo de la herramienta. Si la altura de seguridad es tan pequeña que el vértice de la herramienta está por debajo de la arista superior del disco, el control numérico posiciona la herramienta de calibración automáticamente sobre el disco (zona de seguridad a partir de safetyDistToolAx (n.º 114203)). Campo de introducción -99999,9999 a 99999,9999

#### **Ejemplo Formato nuevo**

6 TOOL CALL 1 Z

7 TCH PROBE 480 CALIBRACION TT

Q260=+100 ;ALTURA DE SEGURIDAD

# 17.6 Calibrar TT 449 sin cable (ciclo 484, opción #17)

#### Nociones básicas

Con el ciclo 484 se calibra el palpador de herramienta, por ejemplo el palpador de mesa por infrarrojos sin cable TT 449 Según el parámetro introducido, el proceso de calibración se realiza de forma totalmente automática o semiautomática.

- Semiautomática Con parada antes del inicio del ciclo: Se requiere que se mueva la herramienta manualmente mediante el TT
- Totalmente automática Sin parada antes del inicio del ciclo: Antes de emplear el ciclo 484 se debe mover la herramienta mediante el TT

#### Desarrollo del ciclo

Para calibrar el palpador de herramienta, programar el ciclo de medición TCH PROBE 484 En el parámetro de introducción Q536 se puede ajustar si el ciclo se ejecuta de forma semiautomática o totalmente automática.

#### Semiautomática - con parada antes del inicio del ciclo

- Cambiar la herramienta de calibración
- > Definir e iniciar el ciclo de calibración
- El control numérico interrumpe el ciclo de calibración
- El control numérico abre un diálogo en una nueva ventana
- Se requiere posicionar la herramienta de calibración manualmente sobre el centro del palpador. Tener cuidado que la herramienta de calibración esté sobre la superficie de medición del elemento de palpación.

#### Totalmente automática - sin parada antes del inicio del ciclo

- Cambiar la herramienta de calibración
- Posicionar la herramienta de calibración sobre el centro del palpador. Tener cuidado que la herramienta de calibración esté sobre la superficie de medición del elemento de palpación.
- Definir e iniciar el ciclo de calibración
- El ciclo de calibración se ejecuta sin parada. El proceso de calibración empieza desde la posición actual en la que se encuentra la herramienta

#### Herramienta de calibrado:

Como herramienta de calibración, se utiliza una pieza completamente cilíndrica, p. ej., un macho cilíndrico. Introducir el radio exacto y la longitud exacta de la herramienta de calibración en la tabla de herramientas TOOL.T. Tras el proceso de calibración, el control numérico guarda los valores de calibración y los tiene en cuenta en las sucesivas mediciones de herramienta. La herramienta de calibración debería tener un diámetro mayor a 15 mm y sobresalir unos 50 mm del mandril.

#### ¡Tener en cuenta durante la programación!

#### INDICACIÓN

#### ¡Atención: Peligro de colisión!

Si quiere evitar una colisión, antes de la llamada del ciclo debe posicionarse previamente la herramienta con **Q536**=1. En el proceso de calibración, el control numérico también determina el desplazamiento de centros de la herramienta de calibración. Para ello, el control numérico gira el cabezal 180°, tras la mitad del ciclo de calibración.

- Fijar si antes del inicio del ciclo debe tener lugar una parada, o si se desea permitir la ejecución del ciclo automáticamente sin parada.
  - El modo de funcionamiento del ciclo depende del parámetro de máquina **probingCapability** (Nº 122723). (Con este parámetro puede permitirse, entre otras cosas, una medición de longitud de la herramienta con cabezal parado y, al mismo tiempo, bloquearse una medición del radio de la herramienta y del filo de corte individual.) Rogamos consulte el manual de la máquina.
    - La herramienta de calibración debería tener un diámetro mayor a 15 mm y sobresalir unos 50 mm del mandril. Si se emplea un pasador cilíndrico con estas dimensiones, únicamente se origina una combadura de 0,1 µm por cada 1 N de fuerza de palpación. Cuando se utiliza una herramienta de calibración que posee un diámetro demasiado pequeño y/o sobresale mucho del mandril, pueden originarse imprecisiones grandes.
    - Antes de calibrar, es necesario introducir el radio exacto y la longitud exacta de la herramienta para calibrar en la tabla de herramientas TOOL.T.
    - Si se modifica la posición del TT sobre la mesa, se requiere una nueva calibración.

#### Parámetros de ciclo

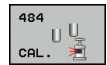

A

Q536 Paro antes ejecución (0=Paro)?: Fijar si antes del inicio del ciclo debe tener lugar una parada, o si se desea permitir la ejecución del ciclo automáticamente sin parada:

**0**: Con parada antes del inicio del ciclo. En un diálogo se requiere posicionar la herramienta manualmente sobre el palpador. Si se ha alcanzado la posición aproximada sobre el palpador de mesa, se puede proseguir el mecanizado con NC-Start o interrumpirlo con la Softkey **INTERRUP.** 

1: Sin parada antes del inicio del ciclo. El control numérico inicia el proceso de calibración desde la posición actual. Antes del ciclo 484 debe moverse la herramienta sobre el palpador de mesa.

## 17.7 Medir la longitud de herramienta (Ciclo 481, opción #17)

#### Desarrollo del ciclo

Para la medición de la longitud de la herramienta se programa el ciclo de medición TCH PROBE 481. A través de parámetros de introducción se puede determinar la longitud de la herramienta de tres formas diferentes:

- Si el diámetro de la herramienta es mayor que el diámetro de la superficie de medida del TT, se mide con herramienta girando
- Si el diámetro de la herramienta es menor que el diámetro del la superficie de medición del TT o si se determina la longitud de taladros o fresas esféricas, medir con herramienta parada
- Si el diámetro de la herramienta es mayor que el diámetro de la superficie de medida del TT, llevar a cabo una medición de corte individual con herramienta parada

#### Proceso "Medición con herramienta en rotación"

Para determinar el corte más largo la herramienta se sustituye al punto medio del sistema de palpación y se desplaza rotando a la superficie de medición del TT. La desviación se programa en la tabla de htas. debajo de Desvío radio herramienta (**TT: R-OFFS**).

## Proceso "Medición con la herramienta parada" (p. ej. para taladro)

La herramienta de medición se desplaza centrada mediante la superficie de medición. A continuación se desplaza con cabezal vertical a la superficie de medición del TT. Para esta medición se introduce el desplazamiento de herramienta: radio (**R-OFFS**) en la tabla de htas. con "0".

#### Proceso "medición de cuchilla individual"

El control numérico posiciona previamente la herramienta a medir lateralmente del palpador. La superficie frontal de la herramienta se encuentra ahora debajo de la superficie de la cabeza del palpador tal y como se determina en **offsetToolAxis** (Nº 122707). En la tabla de herramientas, en desvío de la longitud de la herramienta (**L**-**OFFS**) se puede determinar una desviación adicional. El control numérico palpa de forma radial con la herramienta girando para determinar el ángulo inicial en la medición individual de cuchillas. A continuación se mide la longitud de todos los cortes modificando la orientación del cabezal.

#### ¡Tener en cuenta durante la programación!

0

Antes de medir herramientas por primera vez, se introducen en la tabla de herramientas TOOL.T el radio y la longitud aproximados, el número de cuchillas y la dirección de corte de la herramienta correspondiente.

Se puede realizar una medición individual de cuchillas para herramientas con **hasta 20 cuchillas**.

#### Parámetros de ciclo

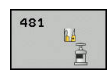

Modo medición hta. (0-2)?: determinar si y cómo los datos hallados se registran en la tabla de la herramienta.

**0:** La longitud de herramienta medida se escribe en la tabla de la herramienta TOOL.T en la memoria L y se pone la corrección de la herramienta DL=0. Si en TOOL.T ya hay un valor puesto, este se sobrescribe.

1: La longitud de herramienta medida se compara con longitud de herramienta L de TOOL.T. El control numérico calcula la desviación y la introduce como valor delta DL en TOOL.T. Además, está también disponible la desviación en el parámetro Q115. Si el valor delta es mayor que la tolerancia de desgaste permitida o que la tolerancia de rotura para la longitud de herramienta, el control numérico bloguea la herramienta (estado L en TOOL.T) **2:** La longitud de herramienta medida se compara con la longitud de herramienta L de TOOL.T. El control numérico calcula la desviación y escribe el valor en el parámetro Q Q115. No se realiza ninguna introducción en la tabla de herramienta en L o DL.

- Altura de seguridad?: Introducir la posición en el eje del cabezal, en la cual queda excluida una colisión con alguna pieza o utillaje. La altura de seguridad se refiere al punto de referencia activo de la herramienta. Si la altura de seguridad es tan pequeña que el vértice de la herramienta está por debajo de la superficie del disco, el control numérico posiciona la herramienta automáticamente sobre el disco (zona de seguridad a partir de safetyDistStylus). Campo de introducción -99999,9999 a 99999,9999
- ¿Medición cuchillas? 0=no/1=sí: Determinar si se debe realizar una medición individual de cuchillas (máximo 20 cuchillas)

#### Ejemplo

6 TOOL CALL 12 Z

7 TCH PROBE 481 LONG. HERRAMIENTA

Q340=1 ;VERIFICAR

Q260=+100 ;ALTURA DE SEGURIDAD

Q341=1 ;MEDICION CUCHILLAS

## 17.8 Medir el radio de herramienta (Ciclo 482, opción #17)

#### Desarrollo del ciclo

Para la medición del radio de la herramienta se programa el ciclo de medición TCH PROBE 482. Mediante parámetros de introducción se puede determinar el radio de la herramienta de dos formas:

- Medición con la herramienta girando
- Medición con la herramienta girando y a continuación medición individual de cuchillas

El control numérico posiciona previamente la herramienta a medir lateralmente del palpador. La superficie frontal de la fresa se encuentra ahora debajo de la superficie del palpador, tal y como se determina en **offsetToolAxis**. El control numérico palpa de forma radial con la herramienta girando. Si además se quiere ejecutar la medición individual de cuchillas, se miden los radios de todas las cuchillas con la orientación del cabezal.

#### ¡Tener en cuenta durante la programación!

Antes de medir herramientas por primera vez, se introducen en la tabla de herramientas TOOL.T el radio y la longitud aproximados, el número de cuchillas y la dirección de corte de la herramienta correspondiente. El modo de funcionamiento del ciclo depende del

parámetro de máquina **probingCapability** (Nº 122723). (Con este parámetro puede permitirse, entre otras cosas, una medición de longitud de la herramienta con cabezal parado y, al mismo tiempo, bloquearse una medición del radio de la herramienta y del filo de corte individual.) Rogamos consulte el manual de la máquina.

Las herramientas en forma de cilindro con superficie de diamante se pueden fijar con un cabezal vertical. Para ello se debe definir en la tabla de herramientas la cantidad de cortes **CUT** con 0 y adaptar el parámetro de máquina **CfgTT** (N.º 122700). Rogamos consulte el manual de la máquina.

#### Parámetros de ciclo

482

Modo medición hta. (0-2)?: determinar si y cómo los datos hallados se registran en la tabla de la herramienta.

**0:** La longitud de herramienta medida se escribe en la tabla de la herramienta TOOL.T en la memoria L y se pone la corrección de la herramienta DL=0. Si en TOOL.T ya hay un valor puesto, este se sobrescribe.

1: El radio de la herramienta medido se compara con el radio de la herramienta R de TOOL.T. El control numérico calcula la desviación y la introduce como valor delta DR en TOOL.T. Además está también disponible la desviación en el parámetro Q116. Si el valor delta es mayor que la tolerancia de desgaste permitida o que la tolerancia de rotura para el radio de herramienta, el control numérico bloquea la herramienta (estado L en TOOL.T)

**2:** El radio de la herramienta medido se compara con el radio de la herramienta de TOOL.T. El control numérico calcula la desviación y la escribe en el parámetro Q Q116. No se realiza ninguna introducción en la tabla de herramienta en R o DR.

- Altura de seguridad?: Introducir la posición en el eje del cabezal, en la cual queda excluida una colisión con alguna pieza o utillaje. La altura de seguridad se refiere al punto de referencia activo de la herramienta. Si la altura de seguridad es tan pequeña que el vértice de la herramienta está por debajo de la superficie del disco, el control numérico posiciona la herramienta automáticamente sobre el disco (zona de seguridad a partir de safetyDistStylus). Campo de introducción -99999,9999 a 99999,9999
- ¿Medición cuchillas? 0=no/1=sí: Determinar si se debe realizar una medición individual de cuchillas (máximo 20 cuchillas)

#### Ejemplo

| 6 TOOL CALL 12  | Z                   |
|-----------------|---------------------|
| 7 TCH PROBE 482 | 2 RADIO HERRAMIENTA |
| Q340=1 ;        | /ERIFICAR           |
| Q260=+100 ;/    | ALTURA DE SEGURIDAD |
| 0341=1 :/       | MEDICION CUCHILLAS  |

## 17.9 Medición completa de la herramienta (Ciclo 483, opción #17)

#### Desarrollo del ciclo

i

Para medir completamente la herramienta (longitud y radio), se programa el ciclo de medición TCH PROBE 483. El ciclo es especialmente apropiado para la primera medición de herramientas, ya que si se compara con la medición individual de longitud y radio, se ahorra mucho tiempo. Mediante parámetros de introducción se pueden medir herramientas de dos formas:

- Medición con la herramienta girando
- Medición con la herramienta girando y a continuación medición individual de cuchillas

El control numérico mide la herramienta según un proceso programado fijo. Primero se mide el radio de la herramienta y a continuación la longitud. El desarrollo de medición se corresponde con los desarrollos de los ciclos de medición y 481 y 482.

#### ¡Tener en cuenta durante la programación!

Antes de medir herramientas por primera vez, se introducen en la tabla de herramientas TOOL.T el radio y la longitud aproximados, el número de cuchillas y la dirección de corte de la herramienta correspondiente.

El modo de funcionamiento del ciclo depende del parámetro de máquina **probingCapability** (Nº 122723). (Con este parámetro puede permitirse, entre otras cosas, una medición de longitud de la herramienta con cabezal parado y, al mismo tiempo, bloquearse una medición del radio de la herramienta y del filo de corte individual.) Rogamos consulte el manual de la máquina.

Las herramientas en forma de cilindro con superficie de diamante se pueden fijar con un cabezal vertical. Para ello se debe definir en la tabla de herramientas la cantidad de cortes **CUT** con 0 y adaptar el parámetro de máquina **CfgTT** (Nº 122700). Rogamos consulte el manual de la máquina.

#### Parámetros de ciclo

483 U U Modo medición hta. (0-2)?: determinar si y cómo los datos hallados se registran en la tabla de la herramienta.

**0:** La longitud de herramienta medida y la longitud del radio medida se escriben en la tabla de la herramienta TOOL.T en la memoria L y R y se pone la corrección de la herramienta DL=0 y DR=0. Si en TOOL.T ya hay un valor puesto, este se sobrescribe.

**1:** La longitud de herramienta medida y el radio de la herramienta medido se comparan con la longitud de herramienta L y el radio de la herramienta R de TOOL.T. El control numérico calcula la desviación y la introduce como valor delta DL y DR en TOOL.T. Además está también disponible la desviación en el parámetro Q Q115 y Q116. Si el valor delta es mayor que la tolerancia de desgaste permitida o que la tolerancia de rotura para la longitud de herramienta o radio, el control numérico bloquea la herramienta (estado L en TOOL.T)

**2:** La longitud de herramienta medida y el radio de la herramienta medido se comparan con la longitud de herramienta L y con el radio de herramienta de TOOL.T. El control numérico calcula la desviación y la escribe en el parámetro Q Q115 y Q116. No se realiza ninguna introducción en la tabla de herramienta en L,R o DL, DR.

- Altura de seguridad?: Introducir la posición en el eje del cabezal, en la cual queda excluida una colisión con alguna pieza o utillaje. La altura de seguridad se refiere al punto de referencia activo de la herramienta. Si la altura de seguridad es tan pequeña que el vértice de la herramienta está por debajo de la superficie del disco, el control numérico posiciona la herramienta automáticamente sobre el disco (zona de seguridad a partir de safetyDistStylus). Campo de introducción -99999,9999 a 99999,9999
- ¿Medición cuchillas? 0=no/1=sí: Determinar si se debe realizar una medición individual de cuchillas (máximo 20 cuchillas)

#### Ejemplo

| 6 TOOL CALL 12  | Z                  |
|-----------------|--------------------|
| 7 TCH PROBE 483 | MEDIR HERRAMIENTA  |
| Q340=1 ;\       | ERIFICAR           |
| Q260=+100 ;A    | LTURA DE SEGURIDAD |
| Q341=1 ;٨       | EDICION CUCHILLAS  |

# 

## Tablas y resúmenes

#### 18.1 Datos del sistema

#### Lista de funciones FN 18

Con la función **FN 18: SYSREAD** se pueden leer los datos del sistema y guardarlos en los parámetros Q. La elección de la fecha del sistema se realiza a través de un número de grupo (Nº ld.), un número de información del sistema y, si es preciso, a través de un índice.

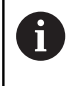

El control numérico entrega los valores leídos de la función **FN 18: SYSREAD** independientemente de la unidad del programa NC **siempre métricamente**.

A continuación encontrará una lista completa de las funciones **FN 18: SYSREAD**. Tenga en cuenta que, dependiendo del tipo que sea su control numérico, no todas las funciones estarán disponibles.

| Nombre<br>del grupo | Número del<br>grupo ID | Número de<br>datos del<br>sistema Nº | Índice IDX                | Descripción                                                                                                    |
|---------------------|------------------------|--------------------------------------|---------------------------|----------------------------------------------------------------------------------------------------|
| Información         | ı del programa         |                                      |                           |                                                                                                    |
|                     | 10                     | 3                                    | -                         | Número del ciclo de mecanizado activo                                                                                                    |
|                     |                        | 6                                    | -                         | Número del último ciclo ejecutado del siste-<br>ma de palpación<br>–1 = ninguno                                                                                                    |
|                     |                        | 7                                    | -                         | Tipo del programa NC que se va a llamar:<br>-1 = ninguno<br>0 = programa NC visible<br>1 = ciclo / macro, el programa principal es<br>visible<br>2 = ciclo / macro, no existe ningún programa<br>principal visible |
|                     |                        | 103                                  | Número de<br>parámetro Ω  | Relevante dentro de ciclos NC; para consul-<br>tar, si los parámetros Q indicados bajo IDX se<br>han indicado explícitamente en el correspon-<br>diente CYCLE DEF.                                                 |
|                     |                        | 110                                  | Número de<br>parámetro QS | ¿Existe un fichero con la denominación<br>QS(IDX)?<br>0 = no, 1 = sí<br>la función resuelve rutas de ficheros relativas.                                                                                           |
|                     |                        | 111                                  | Número de<br>parámetro QS | ¿Existe un directorio con la denominación<br>QS(IDX)?<br>0 = no, 1 = sí<br>únicamente son posibles las rutas de directo-<br>rio absolutas.                                                                         |

18

| Nombre<br>del grupo | Número del<br>grupo ID | Número de<br>datos del<br>sistema Nº | Índice IDX | Descripción                                                                                                    |
|---------------------|------------------------|--------------------------------------|------------|----------------------------------------------------------------------------------------------------|
| Direcciones         | de salto del sist      | ema                                  |            |                                                                                                    |
|                     | 13                     | 1                                    | -          | Número de Etiqueta (label) o nombre de<br>etiqueta (cadena o QS) a la cual se salta en<br>M2/M30, en vez de finalizar el programa NC<br>actual.<br>Valor = 0: M2/M30 funciona de modo normal                                                                                                    |
|                     |                        | 2                                    | -          | Número de etiqueta o nombre de etique-<br>ta (cadena o QS) al cual se saltará en FN14:<br>ERROR en reacción con NC-CANCEL, en<br>lugar de cancelar el programa con un error.<br>El número de error programado en la orden<br>FN14 se puede consultar en ID992 NR14.<br>Valor = 0: FN14 funciona de modo normal.                                                   |
|                     |                        | 3                                    | -          | Número de etiqueta o nombre de etiqueta<br>(cadena o QS) al que, en el caso de un error<br>interno de servidor (SQL, PLC, CFG) o en<br>el caso de operaciones erróneas de fichero<br>(FUNCTION FILECOPY, FUNCTION FILEMO-<br>VE o FUNCTION FILEDELETE), se salta en<br>vez de interrumpir el programa con un error.<br>Valor = 0: el error afecta de modo normal. |
| Estado de la        | a máquina              |                                      |            |                                                                                                    |
|                     | 20                     | 1                                    | -          | Número de la herramienta activa                                                                                                    |
|                     |                        | 2                                    | -          | Número de la herramienta preparada                                                                                                    |
|                     |                        | 3                                    | -          | Eje de herramienta activo<br>0 = X 6 = U<br>1 = Y 7 = V<br>2 = Z 8 = W                                                                                                    |
|                     |                        | 4                                    | -          | Velocidad de giro del cabezal programada                                                                                                    |
|                     |                        | 5                                    | -          | Estado del cabezal activo<br>-1 = Estado del cabezal no definido<br>0 = M3 activo<br>1 = M4 activo<br>2 = M5 tras M3 activo<br>3 = M5 tras M4 activo                                                                                                    |
|                     |                        | 7                                    | -          | Cambio de gama activado                                                                                                    |
|                     |                        | 8                                    | -          | Estado activo del refrigerante<br>0 = desactivado, 1 = activado                                                                                                    |
|                     |                        | 9                                    | -          | Avance activado                                                                                                    |
|                     |                        | 10                                   | -          | Indice de la herramienta preparada                                                                                                    |
|                     |                        | 11                                   | -          | Indice de la herramienta activada                                                                                                    |
|                     |                        | 14                                   | -          | Número del cabezal activo                                                                                                    |
|                     |                        | 20                                   | -          | Velocidad de corte programada en el modo<br>de funcionamiento de giro                                                                                                    |

| Nombre<br>del grupo | Número del<br>grupo ID | Número de<br>datos del<br>sistema Nº | Índice IDX | Descripción                                                                                                    |
|---------------------|------------------------|--------------------------------------|------------|----------------------------------------------------------------------------------------------------|
|                     |                        | 21                                   | -          | Modo de cabezal en el modo de funciona-<br>miento de giro:<br>0 = velocidad de giro constante<br>1 = velocidad de corte constante. |
|                     |                        | 22                                   | -          | Estado del refrigerante M7:<br>0 = inactivo, 1 = activo                                                                            |
|                     |                        | 23                                   | -          | Estado del refrigerante M8:<br>0 = inactivo, 1 = activo                                                                            |
| Datos del ca        | anal                   |                                      |            |                                                                                                    |
|                     | 25                     | 1                                    | -          | Número de canal                                                                                                    |
| Parámetros          | de ciclos              |                                      |            |                                                                                                    |
|                     | 30                     | 1                                    | -          | distancia de seguridad                                                                                                    |
|                     |                        | 2                                    | -          | Profundidad de perforación / Profundidad de fresado                                                                                |
|                     |                        | 3                                    | -          | Profundidad de aproximación                                                                                                    |
|                     |                        | 4                                    | -          | Avance al profundizar                                                                                                    |
|                     |                        | 5                                    | -          | Primera longitud lateral en una cajera                                                                                             |
|                     |                        | 6                                    | -          | Segunda longitud lateral en una cajera                                                                                             |
|                     |                        | 7                                    | -          | Primera longitud lateral en una ranura                                                                                             |
|                     |                        | 8                                    | -          | Segunda longitud lateral en una ranura                                                                                             |
|                     |                        | 9                                    | -          | Radio de cajera circular                                                                                                    |
|                     |                        | 10                                   | -          | Avance de fresado                                                                                                    |
|                     |                        | 11                                   | -          | Sentido de circulación de giro de la trayecto-<br>ria de fresado                                                                   |
|                     |                        | 12                                   | -          | Tiempo de espera                                                                                                    |
|                     |                        | 13                                   | -          | Paso de rosca ciclos 17 y 18                                                                                                    |
|                     |                        | 14                                   | -          | Sobremedida de acabado                                                                                                    |
|                     |                        | 15                                   | -          | Ángulo de desbaste                                                                                                    |
|                     |                        | 21                                   | -          | Ángulo de palpación                                                                                                    |
|                     |                        | 22                                   | -          | Recorrido de palpación                                                                                                    |
|                     |                        | 23                                   | -          | Avance de palpación                                                                                                    |
|                     |                        | 49                                   | -          | Modo HSC (ciclo 32 Tolerancia)                                                                                                    |
|                     |                        | 50                                   | -          | Tolerancia de ejes rotativos (ciclo 32 Toleran-<br>cia)                                                                            |

| Nombre<br>del grupo | Número del<br>grupo ID | Número de<br>datos del<br>sistema Nº | Índice IDX               | Descripción                                                                                                    |
|---------------------|------------------------|--------------------------------------|--------------------------|----------------------------------------------------------------------------------------------------|
|                     |                        | 52                                   | Número de<br>parámetro Ω | <ul> <li>Tipo del parámetro de entrega en ciclos de usuario:</li> <li>–1: los parámetros de ciclo en CYCL DEF no están programados</li> <li>0: los parámetros de ciclo en CYCL DEF están programados de modo numérico (parámetros Q)</li> <li>1: los parámetros de ciclo en CYCL DEF están programados como cadenas de texto (parámetros Q)</li> </ul> |
|                     |                        | 60                                   | -                        | Altura segura (ciclos de palpación 30 a 33)                                                                                                    |
|                     |                        | 61                                   | -                        | Verificar (ciclos de palpación 30 a 33)                                                                                                    |
|                     |                        | 62                                   | -                        | Medición de corte (ciclos de palpación 30 a<br>33)                                                                                                    |
|                     |                        | 63                                   | -                        | Número de parámetro Q para resultado<br>(ciclos de palpación 30 a 33)                                                                                                    |
|                     |                        | 64                                   | -                        | Tipo de parámetro Q para el resultado (ciclos<br>de palpación 30 a 33)<br>1 = Q, 2 = QL, 3 = QR                                                                                                    |
|                     |                        | 70                                   | -                        | Multiplicador para el avance (ciclos 17 y 18)                                                                                                    |
| Estado mod          | al                     |                                      |                          |                                                                                                    |
|                     | 35                     | 1                                    | -                        | Acotación:<br>0 = absoluta (G90)<br>1 = incremental (G91)                                                                                                    |
| Datos de las        | tablas SQL             |                                      |                          |                                                                                                    |
|                     | 40                     | 1                                    | -                        | Código del resultado de la última orden SQL<br>Si el último código de resultado ha sido 1 (=<br>fallo), el código de fallo se entregará como<br>valores resultantes.                                                                                                    |
| Datos de la         | tabla de herrami       | entas                                |                          |                                                                                                    |
|                     | 50                     | 1                                    | Nº de herra-<br>mienta   | Longitud de la herramienta L                                                                                                    |
|                     |                        | 2                                    | № de herra-<br>mienta    | Radio de herramienta R                                                                                                    |
|                     |                        | 3                                    | № de herra-<br>mienta    | Radio de la herramienta R2                                                                                                    |
|                     |                        | 4                                    | № de herra-<br>mienta    | Sobremedida de la longitud de la herramienta<br>DL                                                                                                    |
|                     |                        | 5                                    | № de herra-<br>mienta    | Sobremedida del radio de la herramienta DR                                                                                                    |
|                     |                        | 6                                    | № de herra-<br>mienta    | Sobremedida del radio de la herramienta DR2                                                                                                    |
|                     |                        | 7                                    | Nº de herra-<br>mienta   | Herramienta bloqueada TL<br>0 = no bloqueada, 1 = bloqueada                                                                                                    |

| Nombre<br>del grupo | Número del<br>grupo ID | Número de<br>datos del<br>sistema Nº | Índice IDX            | Descripción                                                                                        |
|---------------------|------------------------|--------------------------------------|-----------------------|----------------------------------------------------------------------------------------------------|
|                     |                        | 8                                    | № de herra-<br>mienta | Número de la herramienta gemela RT                                                                 |
|                     |                        | 9                                    | № de herra-<br>mienta | Máximo tiempo de vida TIME1                                                                        |
|                     |                        | 10                                   | № de herra-<br>mienta | Máximo tiempo de vida TIME2                                                                        |
|                     |                        | 11                                   | № de herra-<br>mienta | Tiempo de vida útil actual CUR.TIME                                                                |
|                     |                        | 12                                   | № de herra-<br>mienta | Estado del PLC                                                                                     |
|                     |                        | 13                                   | № de herra-<br>mienta | Máxima longitud de la cuchilla LCUTS                                                               |
|                     |                        | 14                                   | № de herra-<br>mienta | Máximo ángulo de profundización ANGLE                                                              |
|                     |                        | 15                                   | № de herra-<br>mienta | TT: № de cuchillas CUT                                                                             |
|                     |                        | 16                                   | № de herra-<br>mienta | TT: Tolerancia de desgaste de la longitud<br>LTOL                                                  |
|                     |                        | 17                                   | № de herra-<br>mienta | TT: Tolerancia de desgaste del radio RTOL                                                          |
|                     |                        | 18                                   | № de herra-<br>mienta | TT: sentido de giro DIRECT<br>0 = positivo, -1 = negativo                                          |
|                     |                        | 19                                   | № de herra-<br>mienta | TT: desviación del plano R-OFFS<br>R = 99999,9999                                                  |
|                     |                        | 20                                   | № de herra-<br>mienta | TT: Desvío de la longitud L-OFFS                                                                   |
|                     |                        | 21                                   | № de herra-<br>mienta | TT: Tolerancia de rotura de la longitud<br>LBREAK                                                  |
|                     |                        | 22                                   | № de herra-<br>mienta | TT: Tolerancia de rotura del radio RBREAK                                                          |
|                     |                        | 28                                   | № de herra-<br>mienta | Máxima velocidad de giro NMAX                                                                      |
|                     |                        | 32                                   | № de herra-<br>mienta | Ángulo de punta TANGLE                                                                             |
|                     |                        | 34                                   | № de herra-<br>mienta | El retroceso permite LIFTOFF<br>( $0 = no, 1 = si$ )                                               |
|                     |                        | 35                                   | № de herra-<br>mienta | Radio de tolerancia de desgaste R2TOL                                                              |
|                     |                        | 36                                   | № de herra-<br>mienta | Tipo de herramienta TYPE<br>(fresa = 0, herramienta de lijado = 1, siste-<br>ma de palpación = 21) |
|                     |                        | 37                                   | № de herra-<br>mienta | Línea correspondiente en la tabla del palpa-<br>dor                                                |
|                     |                        | 38                                   | № de herra-<br>mienta | Marca de tiempo de la última utilización                                                           |

HEIDENHAIN | TNC 128 | Manual del usuario Programación en lenguaje conversacional | 10/2018

| Nombre<br>del grupo | Número del<br>grupo ID | Número de<br>datos del<br>sistema Nº | Índice IDX                                                                                                    | Descripción                                                                                                    |
|---------------------|------------------------|--------------------------------------|----------------------------------------------------------------------------------------------------|----------------------------------------------------------------------------------------------------|
|                     |                        | 40                                   | № de herra-<br>mienta                                                                                                    | Paso de rosca para ciclos de roscado                                                                                                    |
| Datos de la         | tabla de posicio       | nes                                  |                                                                                                    |                                                                                                    |
|                     | 51                     | 1                                    | Número de<br>posición                                                                                                    | Número de herramienta                                                                                                    |
|                     |                        | 2                                    | Número de<br>posición                                                                                                    | 0 = ninguna herramienta especial<br>1 = herramienta especial                                                                                                    |
|                     |                        | 3                                    | Número de<br>posición                                                                                                    | 0 = ninguna posición fija<br>1 = posición fija                                                                                                    |
|                     |                        | 4                                    | Número de<br>posición                                                                                                    | 0 = ninguna posición bloqueada<br>1 = posición bloqueada                                                                                                    |
|                     |                        | 5                                    | Número de<br>posición                                                                                                    | Estado del PLC                                                                                                    |
| Determinar          | la posición de la      | a herramienta                        |                                                                                                    |                                                                                                    |
|                     | 52                     | 1                                    | № de herra-<br>mienta                                                                                                    | Número de posición                                                                                                    |
|                     |                        | 2                                    | № de herra-<br>mienta                                                                                                    | Número del almacén de herramientas                                                                                                    |
| Datos de he         | erramientas para       | Strobes T y S                        |                                                                                                    |                                                                                                    |
| 57                  | 1                      | Código T                             | Número de herramienta<br>IDX0 = T0-Strobe (almacenar herramienta),<br>IDX1 = T1-Strobe (cambiar herramienta),<br>IDX2 = T2-Strobe (preparar herramienta) |                                                                                                    |
|                     |                        | 2                                    | Código T                                                                                                    | Índice de herramienta<br>IDX0 = T0-Strobe (almacenar herramienta),<br>IDX1 = T1-Strobe (cambiar herramienta),<br>IDX2 = T2-Strobe (preparar herramienta)             |
|                     |                        | 5                                    | -                                                                                                    | Velocidad de rotación del cabezal<br>IDX0 = T0-Strobe (almacenar herramienta),<br>IDX1 = T1-Strobe (cambiar herramienta),<br>IDX2 = T2-Strobe (preparar herramienta) |
| Valores pro         | gramados en TC         | OL CALL                              |                                                                                                    |                                                                                                    |
|                     | 60                     | 1                                    | -                                                                                                    | Número de la herramienta T                                                                                                    |
|                     |                        | 2                                    | -                                                                                                    | Eje de herramienta activo<br>0 = X 1 = Y<br>2 = Z 6 = U<br>7 = V 8 = W                                                                                               |
|                     |                        | 3                                    | -                                                                                                    | Revoluciones del cabezal S                                                                                                    |
|                     |                        | 4                                    | -                                                                                                    | Sobremedida de la longitud de la herramienta<br>DL                                                                                                    |
|                     |                        | 5                                    | -                                                                                                    | Sobremedida del radio de la herramienta DR                                                                                                    |
|                     |                        | 6                                    | -                                                                                                    | TOOL CALL automático<br>0 = sí, 1 = no                                                                                                    |
|                     |                        | 7                                    | -                                                                                                    | Sobremedida del radio de la herramienta DR2                                                                                                    |

| Nombre<br>del grupo | Número del<br>grupo ID | Número de<br>datos del<br>sistema Nº | Índice IDX            | Descripción                                                                                                    |
|---------------------|------------------------|--------------------------------------|-----------------------|----------------------------------------------------------------------------------------------------|
|                     |                        | 8                                    | -                     | Índice de herramienta                                                                                                    |
|                     |                        | 9                                    | -                     | Avance activado                                                                                                    |
|                     |                        | 10                                   | -                     | Velocidad de corte en [mm/min]                                                                                                    |
| Valores prog        | gramados en TO         | OL DEF                               |                       |                                                                                                    |
|                     | 61                     | 0                                    | № de herra-<br>mienta | Leer el número de secuencia de cambio de<br>herramienta:<br>0 = herramienta ya en cabezal,<br>1 = cambio entre herramientas externas,<br>2 = cambio de herramienta interna a externa<br>3 = cambio de herramienta especial a herra-<br>mienta externa,<br>4 = cambio de herramienta externa,<br>5 = cambio de herramienta externa a interna,<br>6 = cambio de herramienta interna a interna,<br>7 = cambio de herramienta interna a interna,<br>8 = cambio de herramienta interna,<br>9 = cambio de herramienta externa a herra-<br>mienta interna,<br>10 = cambio de herramienta especial a herra-<br>mienta interna,<br>11 = cambio de herramienta especial a herra-<br>mienta interna,<br>12 = cambio de herramienta especial,<br>13 = sustitución de herramienta externa,<br>14 = sustitución de herramienta especial |
|                     |                        | 1                                    | -                     | Número de la herramienta T                                                                                                    |
|                     |                        | 2                                    | -                     | Longitud                                                                                                    |
|                     |                        | 3                                    | _                     | Radio                                                                                                    |
|                     |                        | 4                                    | -                     | Índice                                                                                                    |
|                     |                        | 5                                    | -                     | Datos de herramienta programados en TOOL<br>DEF<br>1 = sí, 0 = no                                                                                                    |

| Nombre<br>del grupo | Número del<br>grupo ID | Número de<br>datos del<br>sistema Nº | Índice IDX                                                                                                    | Descripción                                                                                                    |
|---------------------|------------------------|--------------------------------------|----------------------------------------------------------------------------------------------------|----------------------------------------------------------------------------------------------------|
| Valores de          | LAC y VSC              |                                      |                                                                                                    |                                                                                                    |
|                     | 71                     | 0                                    | 2                                                                                                    | Valor de inercia total determinada en el<br>proceso de determinación de peso con ayuda<br>de la función LAC [kgm <sup>2</sup> ] (en el caso de ejes<br>rotativos A/B/C) o bien masa total en [kg] (en<br>el caso de ejes lineales X/Y/Z)                                                                                                    |
|                     |                        | 1                                    | 0                                                                                                    | Ciclo 957 avance libre sobre la rosca                                                                                                    |
| Espacio de          | almacenamiento         | o disponible para                    | ciclos del fabrica                                                                                                    | nte.                                                                                                    |
|                     | 72                     | 0-39                                 | 0 bis 30                                                                                                    | Espacio de almacenamiento disponible para<br>ciclos del fabricante. El TNC reinicializa los<br>valores únicamente en caso de reiniciar el<br>control numérico (= 0).<br>Si se cancela, los valores no vuelven a tener<br>el valor que tenían en el momento de la<br>ejecución.<br>Hasta el 597110-11 incluido: únicamente NR<br>0-9 y IDX 0-9<br>A partir del 597110-12: NR 0-39 y IDX 0-30 |
| Espacio de          | almacenamiento         | o disponible para                    | ciclos del usuario                                                                                                    | 0.                                                                                                    |
|                     | 73                     | 0-39                                 | 0 bis 30                                                                                                    | Espacio de almacenamiento disponible para<br>ciclos del usuario. El TNC reinicializa los<br>valores únicamente en caso de reiniciar el<br>control numérico (= 0).<br>Si se cancela, los valores no vuelven a tener<br>el valor que tenían en el momento de la<br>ejecución.<br>Hasta el 597110-11 incluido: únicamente NR<br>0-9 y IDX 0-9<br>A partir del 597110-12: NR 0-39 y IDX 0-30    |
| Leer la velo        | cidad de giro de       | l cabezal mínima                     | y máxima                                                                                                    |                                                                                                    |
| 90 1                | 1                      | ldentificador<br>de cabezal          | Velocidad mínima de rotación del cabezal de<br>la relación de engranaje más pequeña. En el<br>caso de que no se haya configurado ningu-<br>na relación de engranaje, se evalúa CfgFeed-<br>Limits/minFeed del primer juego de paráme-<br>tros del cabezal.<br>Índice 99 = cabezal activo |                                                                                                    |
|                     |                        | 2                                    | ldentificador<br>de cabezal                                                                                                    | Velocidad máxima de rotación del cabezal<br>de la relación de engranaje más alta. En el<br>caso de que no se haya configurado ningu-<br>na relación de engranaje, se evalúa CfgFeed-<br>Limits/minFeed del primer juego de paráme-<br>tros del cabezal.<br>Índice 99 = cabezal activo                                                                                                    |
| Corrección          | de la herramient       | a                                    |                                                                                                    |                                                                                                    |
|                     | 200                    | 1                                    | 1 = sin sobre-<br>medida 2 =<br>con sobreme-<br>dida 3 = con                                                                                                    | Radio activo                                                                                                    |

| Nombre<br>del grupo | Número del<br>grupo ID | Número de<br>datos del<br>sistema Nº | Índice IDX                                                                                                    | Descripción                                                                                                    |
|---------------------|------------------------|--------------------------------------|----------------------------------------------------------------------------------------------------|----------------------------------------------------------------------------------------------------|
|                     |                        |                                      | sobremedida<br>y sobremedi-<br>da de TOOL<br>CALL                                                                 |                                                                                                    |
|                     |                        | 2                                    | 1 = sin sobre-<br>medida 2 =<br>con sobreme-<br>dida 3 = con<br>sobremedida<br>y sobremedi-<br>da de TOOL<br>CALL | Longitud activa                                                                                                    |
|                     |                        | 3                                    | 1 = sin sobre-<br>medida 2 =<br>con sobreme-<br>dida 3 = con<br>sobremedida<br>y sobremedi-<br>da de TOOL<br>CALL | Radio de redondeo R2                                                                                                    |
|                     |                        | 6                                    | № de herra-<br>mienta                                                                                             | Longitud de la herramienta<br>Índice 0 = herramienta activa                                                                                                    |
| Transforma          | ción de coordena       | adas                                 |                                                                                                    |                                                                                                    |
|                     | 210                    | 1                                    | -                                                                                                    | Giro básico (manual)                                                                                                    |
|                     |                        | 2                                    | -                                                                                                    | Giro programado                                                                                                    |
|                     |                        | 3                                    | -                                                                                                    | Eje reflejado activo Bit#0 a 2 y 6 a 8:<br>Ejes X, Y, Z y U, V, W                                                                                                    |
|                     |                        | 4                                    | eje                                                                                                    | Factor de escala activo<br>Índice: 1 - 9 ( X, Y, Z, A, B, C, U, V, W )                                                                                                    |
|                     |                        | 5                                    | Eje rotativo                                                                                                    | 3D-ROT<br>Índice: 1 - 3 ( A, B, C )                                                                                                    |
|                     |                        | 6                                    | -                                                                                                    | Inclinar el plano de mecanizado en los tipos<br>de modo de funcionamiento de ejecución del<br>programa<br>0 = no activo<br>-1 = activo                                                                                                    |
|                     |                        | 7                                    | -                                                                                                    | Inclinar el plano de mecanizado en los tipos<br>de modo de funcionamiento manual<br>0 = no activo<br>-1 = activo                                                                                                    |
|                     |                        | 8                                    | Número de<br>parámetro QL                                                                                         | Ángulo de giro entre el cabezal y el sistema<br>de coordenadas inclinado.<br>Proyecta el ángulo almacenado en el paráme-<br>tro QL del sistema de coordenadas de entra-<br>da en el sistema de coordenadas de la herra-<br>mienta. Si se deja libre IDX, se proyecta el<br>ángulo 0. |

| Nombre<br>del grupo | Número del<br>grupo ID | Número de<br>datos del<br>sistema Nº | Índice IDX         | Descripción                                                                                                    |
|---------------------|------------------------|--------------------------------------|--------------------|----------------------------------------------------------------------------------------------------|
| Sistema de          | coordenadas ac         | tivo                                 |                    |                                                                                                    |
|                     | 211                    | _                                    | -                  | 1 = sistema de entrada de datos (por defecto)<br>2 = sistema REF                                                                                                    |
|                     | ,                      |                                      | · · · .            | 3 = sistema de cambio de herramienta                                                                                                    |
| Iransformad         | ciones especiales      | s en el modo de f                    | uncionamiento d    | de giro                                                                                                    |
|                     | 215                    | 1                                    | -                  | Angulo para la precesión del sistema de<br>entrada de datos en el plano XY en el modo<br>de funcionamiento de giro. A fin de desha-<br>cer la transformación, es preciso introducir el<br>valor 0 para el ángulo. Dicha transformación<br>se utiliza en el marco del ciclo 800 (paráme-<br>tro Q497).       |
|                     |                        | 3                                    | 1-3                | Lectura del ángulo espacial escrito con NR2.<br>Índice: 1 - 3 (rotA, rotB, rotC)                                                                                                    |
| Decalaje act        | ivo del punto ce       | ero                                  |                    |                                                                                                    |
|                     | 220                    | 2                                    | eje                | Decalaje actual del punto cero en [mm]<br>Índice: 1 - 9 (X, Y, Z, A, B, C, U, V, W)                                                                                                    |
|                     |                        | 3                                    | eje                | Obtener la diferencia entre el punto de<br>referencia y el punto cero.<br>Índice: 1 - 9 (X, Y, Z, A, B, C, U, V, W)                                                                                                    |
|                     |                        | 4                                    | eje                | Leer .<br>Índice: 1 - 9 ( X_OFFS, Y_OFFS, Z_OFFS, )                                                                                                    |
| Campo desp          | olazamiento            |                                      |                    |                                                                                                    |
|                     | 230                    | 2                                    | eje                | Final de carrera de software negativo<br>Índice: 1 - 9 ( X, Y, Z, A, B, C, U, V, W )                                                                                                    |
|                     |                        | 3                                    | eje                | Final de carrera de software positivo<br>Índice: 1 - 9 ( X, Y, Z, A, B, C, U, V, W )                                                                                                    |
|                     |                        | 5                                    | -                  | Final de carrera de software activado o desac-<br>tivado:<br>0 = activado, 1 = desactivado<br>Para ejes del módulo, es imprescindible<br>ajustar el límite superior e inferior, o bien<br>ningún límite.                                                                                                    |
| Leer la posi        | ción teórica en e      | el sistema REF                       |                    |                                                                                                    |
|                     | 240                    | 1                                    | eje                | Posición teórica actual en el sistema REF                                                                                                    |
| Leer la posi        | ción teórica en e      | el sistema REF, inc                  | clusive Offsets (v | olante electrónico, etc.)                                                                                                    |
|                     | 241                    | 1                                    | eje                | Posición teórica actual en el sistema REF                                                                                                    |
| Leer la posi        | ción actual en el      | sistema de coor                      | denadas activo     |                                                                                                    |
|                     | 270                    | 1                                    | Ejes               | Posición teórica actual en el sistema de intro-<br>ducción<br>En la llamada con corrección del radio de la<br>herramienta activa, la función proporciona<br>las posiciones no corregidas para los ejes<br>principales X, Y y Z. Si se llama la función con<br>corrección del radio de la herramienta activa |

| Nombre<br>del grupo | Número del<br>grupo ID | Número de<br>datos del<br>sistema Nº | Índice IDX                | Descripción                                                                                                    |
|---------------------|------------------------|--------------------------------------|---------------------------|----------------------------------------------------------------------------------------------------|
|                     |                        |                                      |                           | para un eje redondo, se emite un mensaje de<br>error.<br>Índice: 1 - 9 ( X, Y, Z, A, B, C, U, V, W )                                                                                                    |
| Leer la posi        | ción actual en el      | sistema de coord                     | enadas activo, ir         | nclusive Offsets (volante electrónico, etc.)                                                                                                    |
|                     | 271                    | 1                                    | eje                       | Posición teórica actual en el sistema de intro-<br>ducción de datos                                                                                                    |
| Leer datos a        | acerca de M128         |                                      |                           |                                                                                                    |
|                     | 280                    | 1                                    | -                         | M128 activo:<br>–1 = sí, 0 = no                                                                                                    |
|                     |                        | 3                                    | -                         | Estado de TCPM según Q-Nr.:<br>Q-Nr. + 0: TCPM activo, 0 = no, 1 = ai<br>Q-Nr. + 1: AXIS, 0 = POS, 1 = SPAT<br>Q-Nr. + 2: PATHCTRL, 0 = AXIS, 1 = VECTOR<br>Q-Nr. + 3: Avance, 0 = F TCP, 1 = F CONT                                   |
| Cinemática          | de la máquina          |                                      |                           |                                                                                                    |
|                     | 290                    | 5                                    | -                         | 0: compensación de temperatura no activa<br>1: compensación de temperatura activa                                                                                                    |
|                     |                        | 10                                   | -                         | Índice de la cinemática de la máquina progra-<br>mada en FUNCTION MODE MILL o en<br>FUNCTION MODE TURN, de Channels/<br>ChannelSettings/CfgKinList/kinCompositeMo-<br>dels<br>–1 = no programado                                       |
| Leer los dat        | os de la cinemá        | tica de la máquina                   |                           |                                                                                                    |
|                     | 295                    | 1                                    | Número de<br>parámetro QS | Leer las denominaciones de los ejes de la<br>cinemática de tres ejes activa Las denomi-<br>naciones de los ejes se escriben según<br>QS(IDX), QS(IDX+1) y QS(IDX+2).<br>0 = operación satisfactoria                                    |
|                     |                        | 2                                    | 0                         | ¿La función FACING HEAD POS esta activa?<br>1 = sí, 0 = no                                                                                                    |
|                     |                        | 4                                    | Eje rotativo              | Consultar si la efectividad del eje rotativo<br>indicado está incluida en el cálculo cinemáti-<br>co<br>1 = sí, 0 = no<br>(con M138, es posible descartar un eje rotati-<br>vo del cálculo cinemático.)<br>Índice: 4, 5, 6 ( A, B, C ) |
|                     |                        | 6                                    | Ejes                      | Cabezal angular: Vector de desplazamiento<br>en el sistema de coordenadas de base B-CS<br>mediante cabezal angular<br>Índice: 1, 2, 3 ( X, Y, Z )                                                                                      |
|                     |                        | 7                                    | Ejes                      | Cabezal angular: Vector de dirección de la<br>herramienta en el sistema de coordenadas de<br>base B-CS<br>Índice: 1, 2, 3 ( X, Y, Z )                                                                                                  |

| Nombre<br>del grupo | Número del<br>grupo ID | Número de<br>datos del<br>sistema Nº | Índice IDX | Descripción                                                                                                    |
|---------------------|------------------------|--------------------------------------|------------|----------------------------------------------------------------------------------------------------|
|                     |                        | 10                                   | eje        | Determinar los ejes programables. Respec-<br>to al índice de los ejes indicado, determinar<br>el identificador de eje asociado (Índice de<br>CfgAxis/axisList).<br>Índice: 1 - 9 ( X, Y, Z, A, B, C, U, V, W ) |
|                     |                        | 11                                   | ID del eje | Determinar los ejes programables. Respecto<br>al identificador de eje indicado, determinar el<br>índice de los ejes (X = 1, Y = 2,).<br>Índice: ID de eje (Índice de CfgAxis/axisList)                         |
| Modificar e         | l comportamient        | to geométrico                        |            |                                                                                                    |
|                     | 310                    | 20                                   | eje        | Programación del diámetro: –1 = activada, 0<br>= desactivada                                                                                                    |
| Hora del sis        | tema actual            |                                      |            |                                                                                                    |
|                     | 320                    | 1                                    | 0          | Tiempo del sistema en segundos que ha<br>transcurrido desde el 01.01.1970, 00:00:00<br>horas (tiempo real).                                                                                                    |
|                     |                        |                                      | 1          | Tiempo del sistema en segundos que ha<br>transcurrido desde el 01.01.1970, 00:00:00<br>horas (cálculo previo).                                                                                                 |
|                     |                        | 3                                    | -          | Leerel tiempo de mecanizado del programa<br>NC actual.                                                                                                    |
| Formateo d          | e la hora del sist     | tema                                 |            |                                                                                                    |
|                     | 321                    | 0                                    | 0          | Formateo de: hora del sistema en segundos<br>que ha transcurrido desde el 1.1.1970, 0:00<br>horas (tiempo real)<br>Formato: DD.MM.AAAA h:mm:ss                                                                 |
|                     |                        |                                      | 1          | Formateo de: hora del sistema en segundos<br>que ha transcurrido desde el 1.1.1970, 0:00<br>horas (cálculo previo)<br>Formato: DD.MM.AAAA h:mm:ss                                                              |
|                     |                        | 1                                    | 0          | Formateo de: hora del sistema en segundos<br>que ha transcurrido desde el 1.1.1970, 0:00<br>horas (tiempo real)<br>Formato: D.MM.AAAA h:mm:ss                                                                  |
|                     |                        |                                      | 1          | Formateo de: hora del sistema en segundos<br>que ha transcurrido desde el 1.1.1970, 0:00<br>horas (cálculo previo)<br>Formato: D.MM.AAAA h:mm:ss                                                               |
|                     |                        | 2                                    | 0          | Formateo de: hora del sistema en segundos<br>que ha transcurrido desde el 1.1.1970, 0:00<br>horas (tiempo real)<br>Formato: D.MM.AAAA h:mm                                                                     |
|                     |                        |                                      | 1          | Formateo de: hora del sistema en segundos<br>que ha transcurrido desde el 1.1.1970, 0:00<br>horas (cálculo previo)<br>Formato: D.MM.AAAA h:mm                                                                  |

| Nombre<br>del grupo | Número del<br>grupo ID | Número de<br>datos del<br>sistema Nº | Índice IDX | Descripción                                                                                                    |
|---------------------|------------------------|--------------------------------------|------------|----------------------------------------------------------------------------------------------------|
|                     |                        | 3                                    | 0          | Formateo de: hora del sistema en segundos<br>que ha transcurrido desde el 1.1.1970, 0:00<br>horas (tiempo real)<br>Formato: D.MM.AA h:mm          |
|                     |                        |                                      | 1          | Formateo de: hora del sistema en segundos<br>que ha transcurrido desde el 1.1.1970, 0:00<br>horas (cálculo previo)<br>Formato: D.MM.AA h:mm       |
|                     |                        | 4                                    | 0          | Formateo de: hora del sistema en segundos<br>que ha transcurrido desde el 1.1.1970, 0:00<br>horas (tiempo real)<br>Formato: AAAA-MM-DD h:mm:ss    |
|                     |                        |                                      | 1          | Formateo de: hora del sistema en segundos<br>que ha transcurrido desde el 1.1.1970, 0:00<br>horas (cálculo previo)<br>Formato: AAAA-MM-DD h:mm:ss |
|                     |                        | 5                                    | 0          | Formateo de: hora del sistema en segundos<br>que ha transcurrido desde el 1.1.1970, 0:00<br>horas (tiempo real)<br>Formato: AAAA-MM-DD hh:mm      |
|                     |                        |                                      | 1          | Formateo de: hora del sistema en segundos<br>que ha transcurrido desde el 1.1.1970, 0:00<br>horas (cálculo previo)<br>Formato: AAAA-MM-DD hh:mm   |
|                     |                        | 6                                    | 0          | Formateo de: hora del sistema en segundos<br>que ha transcurrido desde el 1.1.1970, 0:00<br>horas (tiempo real)<br>Formato: AAAA-MM-DD h:mm       |
|                     |                        |                                      | 1          | Formateo de: hora del sistema en segundos<br>que ha transcurrido desde el 1.1.1970, 0:00<br>horas (cálculo previo)<br>Formato: AAAA-MM-DD h:mm    |
|                     |                        | 7                                    | 0          | Formateo de: hora del sistema en segundos<br>que ha transcurrido desde el 1.1.1970, 0:00<br>horas (tiempo real)<br>Formato: AA-MM-DD h:mm         |
|                     |                        |                                      | 1          | Formateo de: hora del sistema en segundos<br>que ha transcurrido desde el 1.1.1970, 0:00<br>horas (cálculo previo)<br>Formato: AA-MM-DD h:mm      |
|                     |                        | 8                                    | 0          | Formateo de: hora del sistema en segundos<br>que ha transcurrido desde el 1.1.1970, 0:00<br>horas (tiempo real)<br>Formato: DD.MM.AAAA            |
|                     |                        |                                      | 1          | Formateo de: hora del sistema en segundos<br>que ha transcurrido desde el 1.1.1970, 0:00<br>horas (cálculo previo)<br>Formato: DD.MM.AAAA         |

| Nombre<br>del grupo | Número del<br>grupo ID | Número de<br>datos del<br>sistema Nº | Índice IDX | Descripción                                                                                                    |
|---------------------|------------------------|--------------------------------------|------------|----------------------------------------------------------------------------------------------------|
|                     |                        | 9                                    | 0          | Formateo de: hora del sistema en segundos<br>que ha transcurrido desde el 1.1.1970, 0:00<br>horas (tiempo real)<br>Formato: D.MM.AAAA     |
|                     |                        |                                      | 1          | Formateo de: hora del sistema en segundos<br>que ha transcurrido desde el 1.1.1970, 0:00<br>horas (cálculo previo)<br>Formato: D.MM.AAAA  |
|                     |                        | 10                                   | 0          | Formateo de: hora del sistema en segundos<br>que ha transcurrido desde el 1.1.1970, 0:00<br>horas (tiempo real)<br>Formato: D.MM.AA       |
|                     |                        |                                      | 1          | Formateo de: hora del sistema en segundos<br>que ha transcurrido desde el 1.1.1970, 0:00<br>horas (cálculo previo)<br>Formato: D.MM.AA    |
|                     |                        | 11                                   | 0          | Formateo de: hora del sistema en segundos<br>que ha transcurrido desde el 1.1.1970, 0:00<br>horas (tiempo real)<br>Formato: AAAA-MM-DD    |
|                     |                        |                                      | 1          | Formateo de: hora del sistema en segundos<br>que ha transcurrido desde el 1.1.1970, 0:00<br>horas (cálculo previo)<br>Formato: AAAA-MM-DD |
|                     |                        | 12                                   | 0          | Formateo de: hora del sistema en segundos<br>que ha transcurrido desde el 1.1.1970, 0:00<br>horas (tiempo real)<br>Formato: AA-MM-DD      |
|                     |                        |                                      | 1          | Formateo de: hora del sistema en segundos<br>que ha transcurrido desde el 1.1.1970, 0:00<br>horas (cálculo previo)<br>Formato: AA-MM-DD   |
|                     |                        | 13                                   | 0          | Formateo de: hora del sistema en segundos<br>que ha transcurrido desde el 1.1.1970, 0:00<br>horas (tiempo real)<br>Formato: h:mm:ss       |
|                     |                        |                                      | 1          | Formateo de: hora del sistema en segundos<br>que ha transcurrido desde el 1.1.1970, 0:00<br>horas (cálculo previo)<br>Formato: h:mm:ss    |
|                     |                        | 14                                   | 0          | Formateo de: hora del sistema en segundos<br>que ha transcurrido desde el 1.1.1970, 0:00<br>horas (tiempo real)<br>Formato: h:mm:ss       |
|                     |                        |                                      | 1          | Formateo de: hora del sistema en segundos<br>que ha transcurrido desde el 1.1.1970, 0:00<br>horas (cálculo previo)<br>Formato: h:mm:ss    |

| Nombre<br>del grupo | Número del<br>grupo ID | Número de<br>datos del<br>sistema Nº | Índice IDX       | Descripción                                                                                                    |
|---------------------|------------------------|--------------------------------------|------------------|----------------------------------------------------------------------------------------------------|
|                     |                        | 15                                   | 0                | Formateo de: hora del sistema en segundos<br>que ha transcurrido desde el 1.1.1970, 0:00<br>horas (tiempo real)<br>Formato: h:mm                                                                                                    |
|                     |                        |                                      | 1                | Formateo de: hora del sistema en segundos<br>que ha transcurrido desde el 1.1.1970, 0:00<br>horas (cálculo previo)<br>Formato: h:mm                                                                                                    |
| Configuració        | ón global de pro       | grama GPS: estad                     | lo de activación | global                                                                                                    |
|                     | 330                    | 0                                    | -                | 0 = no está activa ninguna configuración GPS<br>1 = una configuración GPS arbitraria está<br>activa                                                                                                    |
| Configuració        | ón global de pro       | grama GPS: estad                     | lo de activación | individual                                                                                                    |
|                     | 331                    | 0                                    | -                | 0 = no está activa ninguna configuración GPS<br>1 = una configuración GPS arbitraria está<br>activa                                                                                                    |
|                     |                        | 1                                    | -                | GPS: giro básico<br>0 = desactivado, 1 = activado                                                                                                    |
|                     |                        | 3                                    | eje              | GPS: simetría<br>0 = desactivado, 1 = activado<br>Índice: 1 - 6 (X, Y, Z, A, B, C)                                                                                                    |
|                     |                        | 4                                    | -                | GPS: desplazamiento en sistemas de pieza<br>de trabajo modificados<br>0 = desactivado, 1 = activado                                                                                                    |
|                     |                        | 5                                    | -                | GPS: giro básico en el sistema de introduc-<br>ción de datos<br>0 = desactivado, 1 = activado                                                                                                    |
|                     |                        | 6                                    | -                | GPS: factor de avance<br>0 = desactivado, 1 = activado                                                                                                    |
|                     |                        | 8                                    | -                | GPS: superposición del volante<br>0 = desactivado, 1 = activado                                                                                                    |
|                     |                        | 10                                   | -                | GPS: eje virtual de la herramienta VT<br>0 = desactivado, 1 = activado                                                                                                    |
|                     |                        | 15                                   | -                | GPS: selección del sistema de coordenadas<br>del volante electrónico<br>0 = sistema de coordenadas de la máquina<br>M-CS<br>1 = sistema de coordenadas de la pieza de<br>trabajo W-CS<br>2 = sistema de coordenadas modificado de la<br>pieza de trabajo mW-CS<br>3 = sistema de coordenadas del plano de<br>mecanizado WPL-CS |
|                     |                        | 16                                   | -                | GPS: desplazamiento en el sistema de la<br>pieza de trabajo<br>0 = desactivado, 1 = activado                                                                                                    |

| Nombre<br>del grupo | Número del<br>grupo ID | Número de<br>datos del<br>sistema Nº | Índice IDX | Descripción                                                                                                    |
|---------------------|------------------------|--------------------------------------|------------|----------------------------------------------------------------------------------------------------|
|                     |                        | 17                                   | -          | GPS: Offset de eje<br>0 = desactivado, 1 = activado                                                                                    |
| Configuraci         | ión global de pro      | ograma GPS                           |            |                                                                                                    |
|                     | 332                    | 1                                    | -          | GPS: ángulo del giro básico                                                                                                    |
|                     |                        | 3                                    | eje        | GPS: simetría<br>0 = no reflejado, 1 = reflejado<br>Índice: 1 - 6 ( X, Y, Z, A, B, C )                                                 |
|                     |                        | 4                                    | eje        | GPS: desplazamiento en el sistema de<br>coordenadas modificado de la pieza de traba-<br>jo mW-CS<br>Índice: 1 - 6 ( X, Y, Z, A, B, C ) |
|                     |                        | 5                                    | -          | GPS: ángulo del giro básico en el sistema de<br>coordenadas de la entrada de datos I-CS                                                |
|                     |                        | 6                                    | -          | GPS: factor de avance                                                                                                    |
|                     |                        | 8                                    | eje        | GPS: superposición del volante<br>máximo valor<br>Índice: 1 - 10 ( X, Y, Z, A, B, C, U, V, W, VT )                                     |
|                     |                        | 9                                    | eje        | GPS: valor de superposición del volante<br>Índice: 1 - 10 ( X, Y, Z, A, B, C, U, V, W, VT )                                            |
|                     |                        | 16                                   | eje        | GPS: desplazamiento en el sistema de<br>coordenadas de la pieza de trabajo W-CS<br>Índice: 1 - 3 ( X, Y, Z )                           |
|                     |                        | 17                                   | eje        | GPS: Offsets de eje<br>Índice: 4 - 6 ( A, B, C )                                                                                       |
| Sistema de          | palpación digita       | al TS                                |            |                                                                                                    |
| 350                 | 350                    | 50                                   | 1          | Tipo de sistema de palpación:<br>0: TS120, 1: TS220, 2: TS440,<br>3: TS630, 4: TS632, 5: TS640,<br>6: TS444, 7: TS740                  |
|                     |                        |                                      | 2          | Línea en la tabla del palpador                                                                                                    |
|                     |                        | 51                                   | -          | Longitud activa                                                                                                    |
|                     |                        | 52                                   | 1          | Radio activo de la bola de palpación                                                                                                   |
|                     |                        |                                      | 2          | Radio de redondeo                                                                                                    |
|                     |                        | 53                                   | 1          | Desvío del centro del eje principal                                                                                                    |
|                     |                        |                                      | 2          | Desvío del centro del eje auxiliar                                                                                                    |
|                     |                        | 54                                   | -          | Ángulo de la orientación del cabezal en<br>grados (desvío del centro)                                                                  |
|                     |                        | 55                                   | 1          | Avance rápido                                                                                                    |
|                     |                        |                                      | 2          | avance de medición                                                                                                    |
|                     |                        |                                      | 3          | Avance para posicionamiento previo:<br>FMAX_PROBE o FMAX_MACHINE                                                                       |
|                     |                        | 56                                   | 1          | Campo máximo de de medición                                                                                                    |
|                     |                        |                                      | 2          | Distancia de seguridad                                                                                                    |

| Nombre<br>del grupo | Número del<br>grupo ID | Número de<br>datos del<br>sistema Nº | Índice IDX       | Descripción                                                                    |
|---------------------|------------------------|--------------------------------------|------------------|--------------------------------------------------------------------------------|
|                     |                        | 57                                   | 1                | Posibilidad de orientación del cabezal<br>0 = no, 1 = sí                       |
|                     |                        |                                      | 2                | Ángulo de la orientación del cabezal en grados                                 |
| Sistema de          | palpación de m         | esa para la medic                    | ión de herramier | nta TT                                                                         |
|                     | 350                    | 70                                   | 1                | TT: tipo de sistema de palpación                                               |
|                     |                        |                                      | 2                | TT: fila en la tabla del sistema de palpación                                  |
|                     |                        | 71                                   | 1/2/3            | TT: punto central del sistema de palpación<br>(sistema REF)                    |
|                     |                        | 72                                   | -                | TT: radio del sistema de palpación                                             |
|                     |                        | 75                                   | 1                | TT: avance rápido                                                              |
|                     |                        |                                      | 2                | TT: avance de medición en el caso de cabezal<br>parado                         |
|                     |                        |                                      | 3                | TT: avance de medición si el cabezal gira                                      |
|                     |                        | 76                                   | 1                | TT: máximo recorrido de medición                                               |
|                     |                        |                                      | 2                | TT: distancia de seguridad para la medición<br>de longitud                     |
|                     |                        |                                      | 3                | TT: distancia de seguridad para la medición<br>de radio                        |
|                     |                        |                                      | 4                | TT: distancia del borde inferior de la fresa al<br>borde superior de palpación |
|                     |                        | 77                                   | -                | TT: velocidad de rotación del cabezal                                          |
|                     |                        | 78                                   | -                | TT: dirección de palpación                                                     |
|                     |                        | 79                                   | -                | TT: activar la transmisión por radio                                           |
|                     |                        | 80                                   | -                | TT: detención en el caso de deflexión del<br>sistema de palpación              |

| Nombre<br>del grupo | Número del<br>grupo ID | Número de<br>datos del<br>sistema Nº | Índice IDX           | Descripción                                                                                                    |
|---------------------|------------------------|--------------------------------------|----------------------|----------------------------------------------------------------------------------------------------|
| Punto de re         | ferencia del ciclo     | o de palpación (re                   | sultados de palpa    | ación)                                                                                                    |
|                     | 360                    | 1                                    | Coordenadas          | Último punto de referencia de un ciclo de<br>palpación manual o último punto de palpación<br>del ciclo 0 (sistema de coordenadas de entra-<br>da de datos).<br>Correcciones: longitud, radio y desvío del<br>centro                                                                          |
|                     |                        | 2                                    | eje                  | Último punto de referencia de un ciclo de<br>palpación manual o último punto de palpa-<br>ción del ciclo 0 (sistema de coordenadas de<br>la máquina, como índice únicamente son<br>admisibles ejes de la cinemática tridimensio-<br>nal activa).<br>Corrección: únicamente desvío del centro |
|                     |                        | 3                                    | Coordenadas          | Resultado de la medición en el sistema de<br>introducción de datos del sistema de palpa-<br>ción- ciclos 0 y 1. El resultado de la medición<br>se obtiene en forma de coordenadas. Correc-<br>ción: únicamente desvío del centro                                                             |
|                     |                        | 4                                    | Coordenadas          | Último punto de referencia de un ciclo de<br>palpación manual o último punto de palpación<br>del ciclo 0 (sistema de coordenadas de la<br>pieza de trabajo) El resultado de la medición<br>se obtiene en forma de coordenadas.<br>Corrección: únicamente desvío del centro                   |
|                     |                        | 5                                    | eje                  | Valores del eje, no corregidos                                                                                                    |
|                     |                        | 6                                    | Coordenadas /<br>Eje | Obtención de los resultados de la medición<br>en forma de coordenadas/valores del eje en<br>el sistema de introducción de datos de proce-<br>sos de palpación.<br>Corrección: únicamente longitud                                                                                            |
|                     |                        | 10                                   | -                    | Orientación del cabezal                                                                                                    |
|                     |                        | 11                                   | -                    | Estado de fallo del proceso de palpación:<br>0: proceso de palpación satisfactorio<br>–1: no se ha alcanzado el punto de palpación<br>–2: al principio del proceso de palpación, el<br>palpador ya se ha desviado                                                                            |

| Nombre<br>del grupo | Número del<br>grupo ID | Número de<br>datos del<br>sistema Nº | Índice IDX      | Descripción                                                                                                    |
|---------------------|------------------------|--------------------------------------|-----------------|----------------------------------------------------------------------------------------------------|
| Leer o escri        | bir valores de la      | tabla de puntos                      | cero activa     |                                                                                                    |
|                     | 500                    | Row number                           | Columna         | Leer valores                                                                                                    |
| Leer o escri        | bir valores de la      | tabla de presets                     | (transformación | base)                                                                                                    |
|                     | 507                    | Row number                           | 1-6             | Leer valores                                                                                                    |
| Leer o escri        | bir offsets de eje     | e de la tabla de p                   | resets          |                                                                                                    |
|                     | 508                    | Row number                           | 1-9             | Leer valores                                                                                                    |
| Datos para          | el mecanizado d        | e palets                             |                 |                                                                                                    |
|                     | 510                    | 1                                    | -               | Línea activa                                                                                                    |
|                     |                        | 2                                    | -               | Número de palet actual Valor de la columna<br>NOMBRE del último registro del tipo PAL. Si<br>la columna está vacía o no contiene ningún<br>valor numérico, se devuelve el valor "-1".                                                                                                    |
|                     |                        | 3                                    | -               | Fila actual de la tabla de palets.                                                                                                    |
|                     |                        | 4                                    | -               | Última fila del programa NC del palet actual.                                                                                                    |
|                     |                        | 5                                    | eje             | Mecanizado orientado a la herramienta:<br>La altura segura está programada:<br>0 = no, 1 = sí<br>Índice: 1 - 9 ( X, Y, Z, A, B, C, U, V, W )                                                                                                    |
|                     |                        | 6                                    | eje             | Mecanizado orientado a la herramienta:<br>Altura segura<br>El valor no es válido si ID510 NR5 con el<br>correspondiente IDX entrega el valor 0.<br>Índice: 1 - 9 ( X, Y, Z, A, B, C, U, V, W )                                                                                                    |
|                     |                        | 10                                   | -               | Número de fila de la tabla de palets hasta la cual se busca en el proceso hasta una frase.                                                                                                    |
|                     |                        | 20                                   | -               | ¿Tipo de mecanizado de palets?<br>0 = orientado a la pieza de trabajo<br>1 = orientado a la herramienta                                                                                                    |
|                     |                        | 21                                   | -               | Continuación automática tras fallo del NC:<br>0 = bloqueado<br>1 = activo<br>10 = interrumpir la continuación<br>11 = proseguir en la línea de la tabla de palets<br>que se ejecutaría a continuación si no existie-<br>ra el fallo del NC<br>12 = continuar en la línea de la tabla de palets<br>en la que aparece el fallo del NC<br>13 = continuar con el palet siguiente |

| Nombre<br>del grupo | Número del<br>grupo ID | Número de<br>datos del<br>sistema Nº | Índice IDX                      | Descripción                                                                                                    |
|---------------------|------------------------|--------------------------------------|---------------------------------|----------------------------------------------------------------------------------------------------|
| Leer los dat        | tos de la tabla de     | e puntos                             |                                 |                                                                                                    |
|                     | 520                    | Row number                           | 10                              | Leer el valor en la tabla de puntos activa.                                                                                                    |
|                     |                        |                                      | 11                              | Leer el valor en la tabla de puntos activa.                                                                                                    |
|                     |                        |                                      | 1-3 X/Y/Z                       | Leer el valor en la tabla de puntos activa.                                                                                                    |
| Leer o escri        | bir el preset acti     | vo                                   |                                 |                                                                                                    |
|                     | 530                    | 1                                    | -                               | Número del punto de referencia activo en la tabla de puntos de referencia activa.                                                                                                    |
| Punto de re         | ferencia de pale       | ts activo                            |                                 |                                                                                                    |
|                     | 540                    | 1                                    | -                               | Número del punto de referencia de palets<br>activo.<br>entrega el número del punto de referen-<br>cia activo.Si no está activo ningún punto de<br>referencia de palets, la función entrega el<br>valor–1. |
|                     |                        | 2                                    | -                               | Número del punto de referencia de palets<br>activo.<br>como NR1.                                                                                                    |
| Valores de l        | a transformació        | n base del punto                     | de referencia de                | palets                                                                                                    |
|                     | 547                    | row number                           | Ejes                            | Leer los valores de la transformación base en<br>la tabla de presets de palets<br>Índice: 1 - 6 ( X, Y, Z, SPA, SPB, SPC )                                                                                |
| Offsets de e        | eje de la tabla de     | puntos de refere                     | encia de palets.                |                                                                                                    |
|                     | 548                    | Row number                           | Offset                          | Leer.<br>Índice: 1 - 9 ( X_OFFS, Y_OFFS, Z_OFFS, )                                                                                                    |
| Offset OEM          |                        |                                      |                                 |                                                                                                    |
|                     | 558                    | Row number                           | Offset                          | Leer .<br>Índice: 1 - 9 ( X_OFFS, Y_OFFS, Z_OFFS, )                                                                                                    |
| Leer y escri        | bir el estado de       | la máquina                           |                                 |                                                                                                    |
|                     | 590                    | 2                                    | 1-30                            | Disponible, no se borra al seleccionar el programa.                                                                                                    |
|                     |                        | 3                                    | 1-30                            | Disponible, no se borra en el caso de<br>interrumpirse el suministro eléctrico (almace-<br>namiento persistente).                                                                                         |
| Leer o escri        | bir parámetros l       | .ook-Ahead de ur                     | n eje individual ( <sub>l</sub> | plano de la máquina)                                                                                                    |
|                     | 610                    | 1                                    | -                               | Avance mínimo ( <b>MP_minPathFeed</b> ) en mm/<br>min.                                                                                                    |
|                     |                        | 2                                    | -                               | Avance mínimo en aristas ( <b>MP_minCorner-</b><br><b>Feed</b> ) en mm/min                                                                                                    |
|                     |                        | 3                                    | -                               | Límite de avance para velocidad elevada<br>( <b>MP_maxG1Feed</b> ) en mm/min                                                                                                    |
|                     |                        | 4                                    | -                               | Máxima sobreaceleración en caso de veloci-<br>dad reducida ( <b>MP_maxPathJerk</b> ) en m/s <sup>3</sup>                                                                                                  |
|                     |                        | 5                                    | -                               | Máxima sobreaceleración en caso de elevada velocidad ( <b>MP_maxPathJerkHi</b> ) en m/s <sup>3</sup>                                                                                                    |

| Nombre<br>del grupo | Número del<br>grupo ID | Número de<br>datos del<br>sistema Nº | Índice IDX               | Descripción                                                                                                    |
|---------------------|------------------------|--------------------------------------|--------------------------|----------------------------------------------------------------------------------------------------|
|                     |                        | 6                                    | -                        | Tolerancia en caso de velocidad reducida<br>( <b>MP_pathTolerance</b> ) en mm                                                |
|                     |                        | 7                                    | -                        | Tolerancia en caso de velocidad elevada<br>( <b>MP_pathToleranceHi</b> ) en mm                                               |
|                     |                        | 8                                    | -                        | Máxima derivada de la sobreaceleración<br>( <b>MP_maxPathYank</b> ) en m/s <sup>4</sup>                                      |
|                     |                        | 9                                    | -                        | Factor de tolerancia en curvas ( <b>MP_curveTol-</b><br>Factor)                                                              |
|                     |                        | 10                                   | -                        | Factor de la sobreaceleración máxima admisi-<br>ble en caso de modificación de la curvatura<br>( <b>MP_curveJerkFactor</b> ) |
|                     |                        | 11                                   | -                        | Máxima sobreaceleración en movimientos de<br>palpación ( <b>MP_pathMeasJerk</b> )                                            |
|                     |                        | 12                                   | -                        | Tolerancia angular en el avance de mecaniza-<br>do ( <b>MP_angleTolerance</b> )                                              |
|                     |                        | 13                                   | -                        | Tolerancia angular en marcha rápida ( <b>MP_an-</b><br>gleToleranceHi)                                                       |
|                     |                        | 14                                   | -                        | Máximo valor del ángulo de una arista en los<br>polígonos ( <b>MP_maxPolyAngle</b> )                                         |
|                     |                        | 18                                   | -                        | Aceleración radial en el avance de mecaniza-<br>do ( <b>MP_maxTransAcc</b> )                                                 |
|                     |                        | 19                                   | -                        | Aceleración radial en marcha rápida<br>( <b>MP_maxTransAccHi</b> )                                                           |
|                     |                        | 20                                   | Índice del eje<br>físico | Máximo avance ( <b>MP_maxFeed</b> ) en mm/min                                                                                |
|                     |                        | 21                                   | Índice del eje<br>físico | Máxima aceleración ( <b>MP_maxAcceleration</b> )<br>en m/s <sup>2</sup>                                                      |
|                     |                        | 22                                   | Índice del eje<br>físico | Máxima sobreaceleración de transición del<br>eje en marcha rápida ( <b>MP_axTransJerkHi</b> ) en<br>m/s²                     |
|                     |                        | 23                                   | Índice del eje<br>físico | Máxima sobreaceleración de transición del eje en avance de mecanizado ( <b>MP_axTrans-Jerk</b> ) en m/s <sup>3</sup>         |
|                     |                        | 24                                   | Índice del eje<br>físico | Control predictivo de la aceleración<br>( <b>MP_compAcc</b> )                                                                |
|                     |                        | 25                                   | Índice del eje<br>físico | Sobreaceleración específica del eje en caso<br>de velocidad reducida ( <b>MP_axPathJerk</b> ) en<br>m/s <sup>3</sup>         |
|                     |                        | 26                                   | Índice del eje<br>físico | Sobreaceleración específica del eje en caso de velocidad elevada ( <b>MP_axPathJerkHi</b> ) en m/s <sup>3</sup>              |
|                     |                        | 27                                   | Índice del eje<br>físico | Inspección más exacta de la tolerancia en<br>aristas ( <b>MP_reduceCornerFeed</b> )<br>0 = desactivada, 1 = activada         |

| Nombre<br>del grupo | Número del<br>grupo ID | Número de<br>datos del<br>sistema Nº | Índice IDX               | Descripción                                                                                                    |
|---------------------|------------------------|--------------------------------------|--------------------------|----------------------------------------------------------------------------------------------------|
|                     |                        | 28                                   | Índice del eje<br>físico | DCM: máxima tolerancia para ejes lineales en mm ( <b>MP_maxLinearTolerance</b> )                                                |
|                     |                        | 29                                   | Índice del eje<br>físico | DCM: máxima tolerancia angular en [°]<br>( <b>MP_maxAngleTolerance</b> )                                                        |
|                     |                        | 30                                   | Índice del eje<br>físico | Supervisión de la tolerancia para roscas inter-<br>conectadas ( <b>MP_threadTolerance</b> )                                     |
|                     |                        | 31                                   | Índice del eje<br>físico | Forma ( <b>MP_shape</b> ) del <b>axisCutterLoc</b> filtro<br>0: Off<br>1: promedio<br>2: triángulo<br>3: HSC<br>4: HSC avanzado |
|                     |                        | 32                                   | Índice del eje<br>físico | Frecuencia ( <b>MP_frequency</b> ) del <b>axisCutter-</b><br><b>Loc</b> filtro en Hz                                            |
|                     |                        | 33                                   | Índice del eje<br>físico | Forma ( <b>MP_shape</b> ) del <b>axisPosition</b> filtro<br>0: Off<br>1: promedio<br>2: triángulo<br>3: HSC<br>4: HSC avanzado  |
|                     |                        | 34                                   | Índice del eje<br>físico | Frecuencia ( <b>MP_frequency</b> ) del <b>axisPosition</b> filtro en Hz                                                         |
|                     |                        | 35                                   | Índice del eje<br>físico | Orden del filtro para el modo de funciona-<br>miento <b>Funcionamiento manual (MP_ma-<br/>nualFilterOrder</b> )                 |
|                     |                        | 36                                   | Índice del eje<br>físico | Modo HSC ( <b>MP_hscMode</b> ) del <b>axisCutter-</b><br>Loc filtro                                                             |
|                     |                        | 37                                   | Índice del eje<br>físico | Modo HSC ( <b>MP_hscMode</b> ) del <b>axisPosition</b> filtro                                                                   |
|                     |                        | 38                                   | Índice del eje<br>físico | Sobreaceleración específica del eje para movimientos de palpación ( <b>MP_axMeasJerk</b> )                                      |
|                     |                        | 39                                   | Índice del eje<br>físico | Ponderación del error de filtrado para el cálcu-<br>lo de la desviación del filtro ( <b>MP_axFilte-</b><br><b>rErrWeight</b> )  |
|                     |                        | 40                                   | Índice del eje<br>físico | Longitud máxima de filtrado Filtro de posición<br>( <b>MP_maxHscOrder</b> )                                                     |
|                     |                        | 41                                   | Índice del eje<br>físico | Longitud máxima de filtrado Filtro CLP<br>( <b>MP_maxHscOrder</b> )                                                             |
|                     |                        | 42                                   | -                        | Máximo avance de eje en el avance de mecanizado ( <b>MP_maxWorkFeed</b> )                                                       |
|                     |                        | 43                                   | -                        | Máxima aceleración de la trayectoria en el avance de mecanizado ( <b>MP_maxPathAcc</b> )                                        |
|                     |                        | 44                                   | -                        | Máxima aceleración de la trayectoria en marcha rápida ( <b>MP_maxPathAccHi</b> )                                                |
|                     |                        | 51                                   | Índice del eje<br>físico | Compensación del error de arrastre en la fase de sobreaceleración ( <b>MP_lpcJerkFact</b> )                                     |

| Nombre<br>del grupo | Número del<br>grupo ID | Número de<br>datos del<br>sistema Nº | Índice IDX               | Descripción                                                                                                    |
|---------------------|------------------------|--------------------------------------|--------------------------|----------------------------------------------------------------------------------------------------|
|                     |                        | 52                                   | Índice del eje<br>físico | Ganancia del circuito de regulación (kv) del<br>lazo de posición en 1/s ( <b>MP_kvFactor</b> )                                                                                                |
| Medir la ca         | rga máxima de u        | ın eje                               |                          |                                                                                                    |
|                     | 621                    | 0                                    | Índice del eje<br>físico | Concluir la medición de la carga dinámica y<br>almacenar el resultado en el parámetro Q<br>indicado.                                                                                          |
| Leer el cont        | tenido de SIK          |                                      |                          |                                                                                                    |
|                     | 630                    | 0                                    | Número de<br>opción:     | Se puede averiguar explícitamente si se ha<br>ajustado o no la opción SIK indicada en <b>IDX</b> .<br>1 = la opción está desbloqueada<br>0 = la opción no está desbloqueada                   |
|                     |                        | 1                                    | -                        | Se puede averiguar si se ha ajustado (y cuál<br>de ellos) el Feature Content Level (para<br>funciones de actualización).<br>–1 = no se ha ajustado ningún FCL<br><núm.> = FCL ajustado</núm.> |
|                     |                        | 2                                    | -                        | Leer el número de serie del SIK<br>-1 = SIK no válido en el sistema                                                                                                    |
|                     |                        | 10                                   | -                        | Determinar el tipo de control numérico:<br>0 = iTNC 530<br>1 = control numérico basado en NCK (TNC<br>640, TNC 620, TNC 320, TNC 128, PNC<br>610,)                                            |
| Contador            |                        |                                      |                          |                                                                                                    |
|                     | 920                    | 1                                    | -                        | Piezas de trabajo planificadas.<br>Generalmente, en el modo de funcionamien-<br>to <b>Test de programa</b> , el contador entrega el<br>valor 0.                                               |
|                     |                        | 2                                    | -                        | Piezas de trabajo ya mecanizadas.<br>Generalmente, en el modo de funcionamien-<br>to <b>Test de programa</b> , el contador entrega el<br>valor 0.                                             |
|                     |                        | 12                                   | -                        | Piezas de trabajo que todavía tienen que<br>mecanizarse.<br>Generalmente, en el modo de funcionamien-<br>to <b>Test de programa</b> , el contador entrega el<br>valor 0.                      |
| Consultar y         | escribir los dato      | os de la herramie                    | nta actual               |                                                                                                    |
|                     | 950                    | 1                                    | -                        | Longitud de la herramienta L                                                                                                    |
|                     |                        | 2                                    | -                        | Radio de herramienta R                                                                                                    |
|                     |                        | 3                                    | -                        | Radio R2 de la herramienta                                                                                                    |
|                     |                        | 4                                    | -                        | Sobremedida de la longitud de la herramienta<br>DL                                                                                                    |
|                     |                        | 5                                    | -                        | Sobremedida del radio de la herramienta DR                                                                                                    |
|                     |                        | 6                                    | -                        | Sobremedida del radio DR2 de la herramienta                                                                                                    |

| Nombre<br>del grupo | Número del<br>grupo ID | Número de<br>datos del<br>sistema Nº | Índice IDX | Descripción                                                                              |
|---------------------|------------------------|--------------------------------------|------------|------------------------------------------------------------------------------------------|
|                     |                        | 7                                    | -          | Herramienta bloqueada TL<br>0 = no bloqueada, 1 = bloqueada                              |
|                     |                        | 8                                    | -          | Número de la herramienta gemela RT                                                       |
|                     |                        | 9                                    | -          | Máximo tiempo de vida TIME1                                                              |
|                     |                        | 10                                   | -          | Máximo tiempo de vida útil TIME2 en TOOL<br>CALL                                         |
|                     |                        | 11                                   | -          | Tiempo de vida útil actual CUR.TIME                                                      |
|                     |                        | 12                                   | -          | Estado del PLC                                                                           |
|                     |                        | 13                                   | -          | Longitud de corte en el eje de la herramienta<br>LCUTS                                   |
|                     |                        | 14                                   | -          | Máximo ángulo de profundización ANGLE                                                    |
|                     |                        | 15                                   | -          | TT: № de cuchillas CUT                                                                   |
|                     |                        | 16                                   | -          | TT: Tolerancia de desgaste de la longitud<br>LTOL                                        |
|                     |                        | 17                                   | -          | TT: Tolerancia de desgaste del radio RTOL                                                |
|                     |                        | 18                                   | -          | TT: sentido de giro DIRECT<br>0 = positivo, –1 = negativo                                |
|                     |                        | 19                                   | -          | TT: desviación del plano R-OFFS<br>R = 99999,9999                                        |
|                     |                        | 20                                   | -          | TT: Desvío de la longitud L-OFFS                                                         |
|                     |                        | 21                                   | -          | TT: Tolerancia de rotura de la longitud<br>LBREAK                                        |
|                     |                        | 22                                   | -          | TT: Tolerancia de rotura del radio RBREAK                                                |
|                     |                        | 28                                   | -          | Máxima velocidad de giro [1/min] NMAX                                                    |
|                     |                        | 32                                   | -          | Ángulo de punta TANGLE                                                                   |
|                     |                        | 34                                   | -          | El retroceso permite LIFTOFF<br>( $0 = no, 1 = si$ )                                     |
|                     |                        | 35                                   | -          | Radio de tolerancia de desgaste R2TOL                                                    |
|                     |                        | 36                                   | -          | Tipo de herramienta (fresa = 0, herramienta<br>de lijado = 1, sistema de palpación = 21) |
|                     |                        | 37                                   | -          | Línea correspondiente en la tabla del palpa-<br>dor                                      |
|                     |                        | 38                                   | -          | Marca de tiempo de la última utilización                                                 |
|                     |                        | 39                                   | -          | ACC                                                                                      |
|                     |                        | 40                                   | -          | Paso de rosca para ciclos de roscado                                                     |
|                     |                        | 44                                   | -          | Recubrimiento de la vida útil de la herramien-<br>ta                                     |

| Nombre<br>del grupo | Número del<br>grupo ID | Número de<br>datos del<br>sistema Nº | Índice IDX       | Descripción                                                                                                    |
|---------------------|------------------------|--------------------------------------|------------------|----------------------------------------------------------------------------------------------------|
| Espacio de          | almacenamiento         | o disponible para                    | la gestión de he | rramientas.                                                                                                    |
|                     | 956                    | 0-9                                  | -                | Área de almacenamiento de datos disponible<br>para la gestión de las herramientas. En caso<br>de interrupción del programa, los datos no se<br>reinicializan.                                                                                                    |
| Aplicación          | y elementos de l       | as herramientas                      |                  |                                                                                                    |
|                     | 975                    | 1                                    | -                | Comprobación de la utilización de herramien-<br>tas para el programa NC actual:<br>Resultado–2: no es posible efectuar ningu-<br>na comprobación, en la configuración se ha<br>desactivado dicha función<br>Resultado–1: no es posible efectuar ninguna<br>comprobación, falta el fichero de utilización<br>de herramientas<br>Resultado 0: correcto, todas las herramientas<br>están disponibles<br>Resultado 1: la comprobación no es correcta |
|                     |                        | 2                                    | Línea            | Comprobar la disponibilidad de las herramien-<br>tas que se necesitan en el palet de la fila IDX<br>en la tabla de palets actual.<br>-3 = en la línea IDX no se ha definido ningúnpalet o bien se ha accedido a la función fueradel mecanizado de palets $-2 / -1 / 0 / 1$ véase NR1                                                                                                    |
| Retroceso d         | le la herramienta      | a en caso de para                    | ida NC           |                                                                                                    |
|                     | 980                    | 3                                    | -                | <ul> <li>(Esta función está anticuada - HEIDENHAIN recomienda que deje de utilizarse. ID980</li> <li>NR3 = 1 es equivalente a ID980 NR1 = -1,</li> <li>ID980 NR3 = 0 tiene un efecto equivalente a ID980 NR1 = 0. Otros valores no son admisibles.)</li> <li>Activar el retroceso según el valor definido en CfgLiftOff:</li> <li>0 = bloquear el retroceso</li> <li>1 = activar el retroceso</li> </ul>                                         |
| Ciclos del s        | istema de palpa        | ción y transforma                    | ación de coorden | adas                                                                                                    |
|                     | 990                    | 1                                    | -                | Comportamiento de la aproximación:<br>0 = comportamiento estándar,<br>1 = aproximarse a la posición de palpado sin<br>corrección. Radio activo, distancia de seguri-<br>dad cero                                                                                                    |
|                     |                        | 2                                    | 16               | Modo de funcionamiento de la máquina<br>automático / manual                                                                                                    |
|                     |                        | 4                                    | -                | 0 = vástago no desviado<br>1 = vástago desviado                                                                                                    |
|                     |                        | 6                                    | -                | ¿El sistema de palpación de mesa TT está<br>activo?<br>1 = sí<br>0 = no                                                                                                    |
| Nombre<br>del grupo | Número del<br>grupo ID | Número de<br>datos del<br>sistema Nº | Índice IDX                | Descripción                                                                                                    |
|---------------------|------------------------|--------------------------------------|---------------------------|----------------------------------------------------------------------------------------------------|
|                     |                        | 8                                    | -                         | Ángulo actual del cabezal en [°]                                                                                                    |
|                     |                        | 10                                   | Número de<br>parámetro QS | Determinar el número de herramienta a partir<br>de su denominación. El valor de respues-<br>ta depende de la regla configurada para la<br>búsqueda de la herramienta gemela.<br>En el caso de que existan diversas herra-<br>mientas con la misma denominación, se<br>entrega la primera herramienta de la tabla de<br>herramientas.<br>En el caso de que, conforme a la regla, la<br>herramienta seleccionada esté bloqueada, se<br>devuelve una herramienta gemela.<br>-1: no se ha encontrado ninguna herramienta<br>con la denominación indicada en la tabla de<br>herramientas, o bien todas las herramientas<br>en cuestión están bloqueadas. |
|                     |                        | 16                                   | 0                         | 0 = transferir el control al PLC vía el cabezal<br>de canal<br>1 = aceptar el control vía el cabezal de canal                                                                                                    |
|                     |                        |                                      | 1                         | <ul> <li>0 = transferir el control al PLC vía el cabezal<br/>de herramienta.</li> <li>1 = aceptar el control vía el cabezal de herra-<br/>mienta</li> </ul>                                                                                                    |
|                     |                        | 19                                   | -                         | Suprimir los movimientos de palpación en<br>ciclos:<br>0 = se suprime el movimiento (el paráme-<br>tro CfgMachineSimul/simMode es distinto<br>a FullOperation o bien el modo de funciona-<br>miento <b>Test de programa</b> está activo)<br>1 = el movimiento se efectúa (el parámetro<br>CfgMachineSimul/simMode = FullOperation,<br>se puede escribir con el objetivo de realizar<br>pruebas)                                                                                                    |

| Nombre<br>del grupo | Número del<br>grupo ID | Número de<br>datos del<br>sistema Nº | Índice IDX | Descripción                                                                                                    |
|---------------------|------------------------|--------------------------------------|------------|----------------------------------------------------------------------------------------------------|
| Estado de la        | a ejecución            |                                      |            |                                                                                                    |
|                     | 992                    | 10                                   | -          | El proceso hasta una frase está activo<br>1 = sí, 0 = no                                                                                                    |
|                     |                        | 11                                   | -          | Proceso hasta una frase - información para la<br>búsqueda de una frase:<br>0 = el programa NC se inicia sin proceso<br>hasta una frase<br>1 = el ciclo del sistema Iniprog se efectúa<br>antes de la búsqueda de la frase<br>2 = búsqueda de una frase en curso<br>3 = las funciones se actualizan<br>-1 = el ciclo Iniprog se interrumpe antes de la<br>búsqueda de la frase<br>-2 = interrupción durante la búsqueda de la<br>frase<br>-3 = interrupción del proceso hasta una frase<br>tras la fase de búsqueda, antes o durante la<br>actualización de las funciones<br>-99 = cancelación implícita |
|                     |                        | 12                                   | -          | Tipo de interrupción para la consulta en la<br>macro OEM_CANCEL:<br>0 = sin interrupción<br>1 = interrupción debido a fallo o parada de<br>emergencia<br>2 = interrupción explícita con parada interna<br>tras parada en medio de una frase<br>3 = interrupción explícita con parada interna<br>tras parada en el límite de una frase                                                                                                    |
|                     |                        | 14                                   | -          | Número del último error FN14                                                                                                    |
|                     |                        | 16                                   | -          | ¿Esta activa la ejecución real?<br>1 = ejecución,<br>0 = simulación                                                                                                    |
|                     |                        | 17                                   | -          | ¿Está activo el gráfico de programación 2D?<br>1 = sí<br>0 = no                                                                                                    |
|                     |                        | 18                                   | -          | Visualizar gráfico de programación (¿Softkey<br><b>DIBUJO AUTOM.</b> ) activa?<br>1 = sí<br>0 = no                                                                                                    |
|                     |                        | 20                                   | -          | Información acerca del mecanizado de fresa-<br>do y de torneado:<br>0 = fresado (según <b>FUNCTION MODE MILL</b> )<br>1 = torneado (según <b>FUNCTION MODE TURN</b> )<br>10 = ejecución de las operaciones para la<br>transición del modo de torneado al modo de<br>fresado<br>11 = ejecución de las operaciones para la<br>transición del modo de fresado a modo de<br>torneado                                                                                                    |

| Nombre<br>del grupo | Número del<br>grupo ID | Número de<br>datos del<br>sistema Nº | Índice IDX          | Descripción                                                                                                    |
|---------------------|------------------------|--------------------------------------|---------------------|----------------------------------------------------------------------------------------------------|
|                     |                        | 30                                   | -                   | ¿Es admisible la interpolación de diversos<br>ejes?<br>0 = no (por ejemplo, en el caso de control de<br>trayectoria)<br>1 = sí                                                                                                    |
|                     |                        | 31                                   | -                   | ¿R+/R-en el modo MDI es posible /admisi-<br>ble?<br>0 = no<br>1 = sí                                                                                                    |
|                     |                        | 32                                   | 0                   | ¿Es posible / admisible la llamada al ciclo?<br>0 = no<br>1 = sí                                                                                                    |
|                     |                        |                                      | Número del<br>ciclo | Ciclo individual desbloqueado:<br>0 = no<br>1 = sí                                                                                                    |
|                     |                        | 40                                   | -                   | <ul> <li>¿Copiar las tablas en el Test de programa<br/>BA?</li> <li>El valor 1 se ajusta en la selección de progra-<br/>ma y al accionar la Softkey RESET+START. A<br/>continuación, el ciclo del sistema iniprog.h<br/>copia las tablas y devuelve la fecha del siste-<br/>ma.</li> <li>0 = no<br/>1 = sí</li> </ul> |
|                     |                        | 101                                  | -                   | ¿M101 activo (estado visible)?<br>0 = no<br>1 = sí                                                                                                    |
|                     |                        | 136                                  | -                   | ¿M136 activo?                                                                                                    |

| Nombre<br>del grupo | Número del<br>grupo ID | Número de<br>datos del<br>sistema Nº | Índice IDX                 | Descripción                                                                                                    |
|---------------------|------------------------|--------------------------------------|----------------------------|----------------------------------------------------------------------------------------------------|
| Activar el fi       | chero parcial de       | parámetros de la                     | máquina                    |                                                                                                    |
|                     | 1020                   | 13                                   | Número de<br>parámetro QS  | ¿El fichero parcial de parámetros de la máqui-<br>na con ruta del número QS (IDX) se ha carga-<br>do?<br>1 = sí<br>0 = no                                                                                                    |
| Ajustes de o        | configuración pa       | ra ciclos                            |                            |                                                                                                    |
|                     | 1030                   | 1                                    | -                          | ¿Mostrar el mensaje de error <b>El cabezal no<br/>gira</b> ?<br><b>(CfgGeoCycle/displaySpindleErr)</b><br>0 = no, 1 = sí                                                                                                    |
|                     |                        |                                      | -                          | ¿Mostrar el mensaje de error <b>Revisar signo<br/>de la profundidad</b> ?<br><b>(CfgGeoCycle/displaySpindleErr)</b><br>0 = no, 1 = sí                                                                                                    |
| Consultar o         | escribir los dato      | os de PLC síncrona                   | amente en tiemp            | o real                                                                                                    |
|                     | 2000                   | 10                                   | Número de<br>marcador      | Marcador de PLC<br>Observación general para NR10 a NR80:<br>Las funciones se procesan síncronamente en<br>tiempo real, es decir, la función no se ejecuta<br>hasta que el procesado no alcance el punto<br>correspondiente.<br>HEIDENHAIN recomienda: en lugar de la<br>ID2000, utilizar preferentemente las órdenes<br>WRITE TO PLC o READ FROM PLC, y sincro-<br>nizar el procesado con el tiempo real con<br>FN20: WAIT FOR SYNC. |
|                     |                        | 20                                   | Número de<br>entrada       | Entrada de PLC                                                                                                    |
|                     |                        | 30                                   | Número de<br>salida        | Salida de PLC                                                                                                    |
|                     |                        | 40                                   | Número de<br>contador      | Contador de PLC                                                                                                    |
|                     |                        | 50                                   | Número de<br>temporizador  | Temporizador de PLC                                                                                                    |
|                     |                        | 60                                   | Número de<br>byte          | Byte de PLC                                                                                                    |
|                     |                        | 70                                   | Número de<br>palabra       | Palabra de PLC                                                                                                    |
|                     |                        | 80                                   | Número de<br>palabra doble | Palabra doble de PLC                                                                                                    |

| Consultar o escribir los datos de PLC no síncronamente en tiempo real           2001         10-80         véase ID 2000         Tal como el ID2000 NR10 a NR80, auno<br>síncronamente en tiempo real La funció<br>ejecuta en el cálculo previo.<br>HEIDENHAIN recomienda: en lugar de<br>ID2001, utilizar preferentemente las ór<br>WRITE TO PLC o READ FROM PLC.           Test de bit         2300         Number         Número de bit         La función verifica si se ha ajustado un<br>un número. El número que se va a con<br>se entrega como NR, el bit buscado co<br>IDX, IDX0 designa el bit de valor inferio<br>fin de acceder a la función para número<br>grandes, es imprescindible entregar NF<br>como parámetro Q.<br>0 = Bit no ajustado<br>1 = Bit ajustado           20010         1         -         Ruta del programa principal o programa<br>palets actual.           10010         1         -         Ruta del programa NC visible en la visu<br>ción de frase           2         -         Ruta del programa NC visible en la visu<br>ción de frase           3         -         Ruta del programa NC visible en la visu<br>ción de frase           10025         1         -         Ruta del programa NC visible en la visu<br>ción del canal de mecanizado<br>(clave)           Consultar datos de tablas SOL (cadena de texto del sistema)         -         Ruta del programa NC seleccionado co<br>PCM ,"."           10040         1         -         Denominación simbólica de la tabla de<br>puntos cero.         -           10040         -         Denominación simbólica de la tabla de                                                                                                    | Nombre<br>del grupo | Número del<br>grupo ID | Número de<br>datos del<br>sistema Nº | Índice IDX         | Descripción                                                                                                    |
|----------------------------------------------------------------------------------------------------|---------------------|------------------------|--------------------------------------|--------------------|----------------------------------------------------------------------------------------------------|
| 2001       10-80       véase ID 2000       Tal como el ID2000 NR10 a NR80, auno sincronamente en tiempo real La función verifica si se ha ajustado un número. Cen número due se va a con se entrega como NR_ bit buscato un número. El número que se va a con se entrega como NR_ bit buscato un número. El número que se va a con se entrega como NR_ bit buscato un número. El número que se va a con se entrega como NR_ bit buscato un número. El número que se va a con se entrega como NR_ bit buscato un número. El número que se va a con se entrega como NR_ bit buscato un número. El número que se va a con se entrega como NR_ bit buscato nu entrega como NR_ bit buscato un número. El número que se va a con se entrega como NR_ bit buscato nu entrega como NR_ bit buscato de valor inferio fin de acceder a la función para número grandes, es imprescindible entregar NR como parámetro Q.         Consultar información del programa (cadena de texto del sistema)       10010       1       -       Ruta del programa principal o programa palets actual.         10010       1       -       Ruta del programa NC visible en la visu cón de frase         3       -       Ruta del programa NC visible en la visu cón de frase         10010       10       -       Ruta del programa NC visible en la visu cón de frase         10010       1       -       Ruta del programa NC visible en la visu cón de frase         10010       1       -       Ruta del programa NC visible en la visu cón de frase         10010       1       -       Ruta del programa NC visible en la visu cón de frase         3       - <td>Consultar o</td> <td>escribir los dato</td> <td>os de PLC no sínc</td> <td>ronamente en tie</td> <td>mpo real</td>       | Consultar o         | escribir los dato      | os de PLC no sínc                    | ronamente en tie   | mpo real                                                                                                    |
| Test de bit       2300       Number       Número de bit       La función verifica si se ha ajustado un un número. El número que se va a con se entrega como NR, el bit buscado co. IDX, IDX0 designa de valor inferio fin de acceder a la función para número grandes, es imprescindible entregar NE como parámetro Q. 0 = Bit no ajustado 1 = Bit ajustado         Consultar información del programa (cadena de texto del sistema)       Image: Como parámetro Q. 0 = Bit no ajustado 1 = Bit ajustado         10010       1       - Ruta del programa principal o programa palets actual.         2       - Ruta del programa NC visible en la visu ción de frase         3       - Ruta del programa NC visible en la visu ción de frase         3       - Ruta del programa NC visible en la visu ción de frase         10010       1       - Ruta del programa NC visible en la visu ción de frase         3       - Ruta del programa NC visible en la visu ción de frase         10010       - Ruta del programa NC seleccionado con SEL CY o CYCLE DEF 12 PGM CALL o ruta del ciclo seleccionado actualmente.         10       - Ruta del programa NC seleccionado con SEL CY o CYCLE DEF 12 PGM CALL o ruta del ciclo seleccionado actualmente.         10025       1       - Denominación del canal de mecanizado (clave)         Consultar datos de tablas SUL (cadena de texto del sistema)       2       - Denominación simbólica de la tabla de presets.         10040       1       - Denominación simbólica de la tabla de puntos cero.       2<                                                                                                    |                     | 2001                   | 10-80                                | véase ID 2000      | Tal como el ID2000 NR10 a NR80, aunque no<br>síncronamente en tiempo real La función se<br>ejecuta en el cálculo previo.<br>HEIDENHAIN recomienda: en lugar de la<br>ID2001, utilizar preferentemente las órdenes<br>WRITE TO PLC o READ FROM PLC.                                                                                              |
| 2300       Number       Número de bit<br>un número. El número que se va a com<br>se entrega como NR, el bit buscado co<br>IDX, IDX0 designa el bit de valor inferio<br>fin de acceder a la función para número<br>grandes, es imprescindible entregar NR<br>como parámetro Q.<br>0 = Bit no ajustado         Consultar información del programa (cadena de texto del sistema) <ul> <li>Patt a el programa principal o programa<br/>palets actual.</li> <li>Ruta del programa nNC visible en la visu<br/>ción de frase</li> <li>3</li> <li>Ruta del programa NC visible en la visu<br/>ción de frase</li> <li>Ruta del programa NC visible en la visu<br/>ción de frase</li> <li>10010</li> <li>Ruta del programa NC visible en la visu<br/>ción de frase</li> </ul> 10010         1 <ul> <li>Ruta del programa NC visible en la visu<br/>ción de frase</li> <li>Ruta del programa NC visible en la visu<br/>ción de frase</li> <li>10</li> <li>Ruta del programa NC visible en la visu<br/>ción de frase</li> </ul> 10025         1 <ul> <li>Consultar los datos del canal (cadena de texto del sistema)</li> <li>10025</li> <li>1</li> <li>Denominación simbólica de la tabla de<br/>presets.</li> </ul> 10040         1 <ul> <li>Denominación simbólica de la tabla de<br/>puntos de referencia de palets.</li> <li>Denominación simbólica de la tabla de<br/>puntos de referencia de palets.</li> <li>Denominación simbólica de la tabla de<br/>puntos de referencia de palets.</li> <li>Denominación simbólica de la tabla de<br/>posiciones.</li> <li>2</li> <li>Denominación simbólica de la tabla de<br/>posicio</li></ul>                                                                                                    | Test de bit         |                        |                                      |                    |                                                                                                    |
| Consultar información del programa (cadena de texto del sistema)         10010       1       -       Ruta del programa principal o programa palets actual.         2       -       Ruta del programa NC visible en la visu ción de frase         3       -       Ruta del ciclo seleccionado con SEL CY o CYCLE DEF 12 PGM CALL o ruta del coseleccionado actualmente.         10       -       Ruta del programa NC visible en la visu ción de frase         3       -       Ruta del programa NC visible en la visu ción de frase         3       -       Ruta del programa NC visible en la visu ción de frase         10       -       Ruta del programa NC visible en la visu ción de frase         10       -       Ruta del programa NC visible en la visu ción de frase         10       -       Ruta del programa NC seleccionado con PGM         10       -       Ruta del programa NC seleccionado con PGM         Consultar los datos del canal (cadena de texto del sistema)         10025       1       -       Denominación del canal de mecanizado (clave)         Consultar datos de tablas SOL (cadena de texto del sistema)         10040       1       -       Denominación simbólica de la tabla de puntos cero.         3       -       Denominación simbólica de la tabla de puntos de referencia de palets. </td <td></td> <td>2300</td> <td>Number</td> <td>Número de bit</td> <td>La función verifica si se ha ajustado un bit en<br/>un número. El número que se va a controlar<br/>se entrega como NR, el bit buscado como<br/>IDX, IDX0 designa el bit de valor inferior. A<br/>fin de acceder a la función para números<br/>grandes, es imprescindible entregar NR<br/>como parámetro Q.<br/>0 = Bit no ajustado<br/>1 = Bit ajustado</td> |                     | 2300                   | Number                               | Número de bit      | La función verifica si se ha ajustado un bit en<br>un número. El número que se va a controlar<br>se entrega como NR, el bit buscado como<br>IDX, IDX0 designa el bit de valor inferior. A<br>fin de acceder a la función para números<br>grandes, es imprescindible entregar NR<br>como parámetro Q.<br>0 = Bit no ajustado<br>1 = Bit ajustado |
| 10010       1       -       Ruta del programa principal o programa palets actual.         2       -       Ruta del programa NC visible en la visu ción de frase         3       -       Ruta del ciclo seleccionado con SEL CY o CYCLE DEF 12 PGM CALL o ruta del o seleccionado actualmente.         10       -       Ruta del programa NC seleccionado con PGM ,                                                                                                    | Consultar in        | nformación del p       | orograma (cadena                     | de texto del siste | ema)                                                                                                    |
| 2       -       Ruta del programa NC visible en la visu ción de frase         3       -       Ruta del ciclo seleccionado con SEL CY o CYCLE DEF 12 PGM CALL o ruta del o seleccionado actualmente.         10       -       Ruta del programa NC seleccionado con PGM ,,,".         Consultar los datos del canal (cadena de texto del sistema)         10025       1       -         10025       1       -         10040       1       -         10040       1       -         10040       -       Denominación simbólica de la tabla de presets.         2       -       Denominación simbólica de la tabla de puntos cero.         3       -       Denominación simbólica de la tabla de puntos de referencia de palets.         10       -       Denominación simbólica de la tabla de puntos de referencia de palets.         10       -       Denominación simbólica de la tabla de puntos de referencia de palets.         10       -       Denominación simbólica de la tabla de mientas.         11       -       Denominación simbólica de la tabla de mientas.         12       -       Denominación simbólica de la tabla de mientas de tormaedo                                                                                                    | 10010               | 10010                  | 1                                    | -                  | Ruta del programa principal o programa de<br>palets actual.                                                                                                    |
| 3       -       Ruta del ciclo seleccionado con SEL CY o CYCLE DEF 12 PGM CALL o ruta del o seleccionado actualmente.         10       -       Ruta del programa NC seleccionado con PGM ,".         Consultar los datos del canal (cadena de texto del sistema)       -       Denominación del canal de mecanizado (clave)         10025       1       -       Denominación del canal de mecanizado (clave)         Consultar datos de tablas SOL (cadena de texto del sistema)       -       Denominación simbólica de la tabla de presets.         10040       1       -       Denominación simbólica de la tabla de puntos cero.         3       -       Denominación simbólica de la tabla de puntos de referencia de palets.         10       -       Denominación simbólica de la tabla de puntos de referencia de palets.         10       -       Denominación simbólica de la tabla de puntos de referencia de palets.         11       -       Denominación simbólica de la tabla de mientas.         12       -       Denominación simbólica de la tabla de mientas de tormación simbólica de la tabla de mientas.                                                                                                    |                     |                        | 2                                    | -                  | Ruta del programa NC visible en la visualiza-<br>ción de frase                                                                                                    |
| 10       -       Ruta del programa NC seleccionado co         Consultar los datos del canal (cadena de texto del sistema)       -       Denominación del canal de mecanizado (clave)         10025       1       -       Denominación del canal de mecanizado (clave)         Consultar datos de tablas SOL (cadena de texto del sistema)       -       Denominación simbólica de la tabla de presets.         10040       1       -       Denominación simbólica de la tabla de presets.         2       -       Denominación simbólica de la tabla de puntos cero.         3       -       Denominación simbólica de la tabla de puntos de referencia de palets.         10       -       Denominación simbólica de la tabla de puntos de referencia de palets.         11       -       Denominación simbólica de la tabla de puntos de referencia de palets.         12       -       Denominación simbólica de la tabla de posiciones.                                                                                                    |                     |                        | 3                                    | -                  | Ruta del ciclo seleccionado con <b>SEL CYCLE</b><br>o <b>CYCLE DEF 12 PGM CALL</b> o ruta del ciclo<br>seleccionado actualmente.                                                                                                    |
| Consultar los datos del canal (cadena de texto del sistema)       Denominación del canal de mecanizado (clave)         10025       1       -       Denominación del canal de mecanizado (clave)         Consultar datos de tablas SOL (cadena de texto del sistema)       1       -       Denominación simbólica de la tabla de presets.         10040       1       -       Denominación simbólica de la tabla de puntos cero.         2       -       Denominación simbólica de la tabla de puntos de referencia de palets.         10       -       Denominación simbólica de la tabla de puntos de referencia de palets.         10       -       Denominación simbólica de la tabla de puntos de referencia de palets.         10       -       Denominación simbólica de la tabla de mientas.         11       -       Denominación simbólica de la tabla de mientas.         12       -       Denominación simbólica de la tabla de mientas de torneado                                                                                                    |                     |                        | 10                                   | -                  | Ruta del programa NC seleccionado con <b>SEL PGM "…"</b> .                                                                                                    |
| 10025       1       -       Denominación del canal de mecanizado (clave)         Consultar datos de tablas SOL (cadena de texto del sistema)         10040       1       -       Denominación simbólica de la tabla de presets.         2       -       Denominación simbólica de la tabla de puntos cero.         3       -       Denominación simbólica de la tabla de puntos de referencia de palets.         10       -       Denominación simbólica de la tabla de puntos de referencia de palets.         11       -       Denominación simbólica de la tabla de mientas.         12       -       Denominación simbólica de la tabla de posiciones.                                                                                                    | Consultar lo        | os datos del cana      | al (cadena de text                   | to del sistema)    |                                                                                                    |
| Consultar datos de tablas SQL (cadena de texto del sistema)         10040       1       -       Denominación simbólica de la tabla de presets.         2       -       Denominación simbólica de la tabla de puntos cero.         3       -       Denominación simbólica de la tabla de puntos de referencia de palets.         10       -       Denominación simbólica de la tabla de mientas.         11       -       Denominación simbólica de la tabla de mientas.         12       -       Denominación simbólica de la tabla de mientas.                                                                                                    |                     | 10025                  | 1                                    | -                  | Denominación del canal de mecanizado<br>(clave)                                                                                                    |
| 100401-Denominación simbólica de la tabla de<br>presets.2-Denominación simbólica de la tabla de<br>puntos cero.3-Denominación simbólica de la tabla de<br>puntos de referencia de palets.10-Denominación simbólica de la tabla de<br>mientas.11-Denominación simbólica de la tabla de<br>posiciones.12-Denominación simbólica de la tabla de<br>mientas.                                                                                                    | Consultar d         | atos de tablas S       | QL (cadena de te                     | xto del sistema)   |                                                                                                    |
| 2       -       Denominación simbólica de la tabla de puntos cero.         3       -       Denominación simbólica de la tabla de puntos de referencia de palets.         10       -       Denominación simbólica de la tabla de mientas.         11       -       Denominación simbólica de la tabla de posiciones.         12       -       Denominación simbólica de la tabla de mientas de torneado                                                                                                    |                     | 10040                  | 1                                    | -                  | Denominación simbólica de la tabla de presets.                                                                                                    |
| 3       -       Denominación simbólica de la tabla de puntos de referencia de palets.         10       -       Denominación simbólica de la tabla de mientas.         11       -       Denominación simbólica de la tabla de posiciones.         12       -       Denominación simbólica de la tabla de mientas de torneado                                                                                                    |                     |                        | 2                                    | -                  | Denominación simbólica de la tabla de puntos cero.                                                                                                    |
| 10       -       Denominación simbólica de la tabla de mientas.         11       -       Denominación simbólica de la tabla de posiciones.         12       -       Denominación simbólica de la tabla de mientas de torneado.                                                                                                    |                     |                        | 3                                    | -                  | Denominación simbólica de la tabla de puntos de referencia de palets.                                                                                                    |
| 11-Denominación simbólica de la tabla de<br>posiciones.12-Denominación simbólica de la tabla de<br>mientas de torneado.                                                                                                    |                     |                        | 10                                   | -                  | Denominación simbólica de la tabla de herra-<br>mientas.                                                                                                    |
| 12 - Denominación simbólica de la tabla de mientas de torneado                                                                                                    |                     |                        | 11                                   | -                  | Denominación simbólica de la tabla de posiciones.                                                                                                    |
| mientas de tomeado.                                                                                                    |                     |                        | 12                                   | -                  | Denominación simbólica de la tabla de herra-<br>mientas de torneado.                                                                                                    |

| Nombre<br>del grupo | Número del<br>grupo ID | Número de<br>datos del<br>sistema Nº | Índice IDX         | Descripción                                                                                                    |
|---------------------|------------------------|--------------------------------------|--------------------|----------------------------------------------------------------------------------------------------|
| Valores prog        | gramados en la l       | lamada de la her                     | ramienta (caden    | a de sistema)                                                                                                    |
|                     | 10060                  | 1                                    | -                  | Nombre de la herramienta                                                                                                    |
| Consultar la        | cinemática de l        | a máquina (cade                      | na de sistema)     |                                                                                                    |
|                     | 10290                  | 10                                   | -                  | Denominación simbólica de la cinemática de<br>la máquina programada con <b>FUNCTIONMODE</b><br><b>MILL</b> o <b>FUNCTION MODE TURN</b> de Channels/<br>ChannelSettings/CfgKinList/kinCompositeMo-<br>dels.                                                                                                    |
| Conmutació          | ón de la zona de       | desplazamiento                       | (cadena de siste   | ma)                                                                                                    |
|                     | 10300                  | 1                                    | -                  | Nombre clave de la última zona de desplaza-<br>miento activada                                                                                                    |
| Consultar el        | l tiempo de siste      | ema actual (cader                    | na del sistema)    |                                                                                                    |
|                     | 10321                  | 1 - 16                               | -                  | 1: DD.MM.AAAA hh:mm:ss<br>2 y 16: DD.MM.AAAA hh:mm<br>3: DD.MM.AA hh:mm<br>4: AAAA-MM-DD hh:mm:ss<br>5 y 6: AAAA-MM-DD hh:mm<br>7: AA-MM-DD hh:mm<br>8 y 9: DD.MM.AAAA<br>10: DD.MM.AA<br>11: AAAA-MM-DD<br>12: AA-MM-DD<br>13 y 14: hh:mm:ss<br>15: hh:mm<br>Alternativamente, con <b>DAT</b> en <b>SYSSTR()</b> se<br>puede dar un tiempo del sistema en segun-<br>dos, que debe emplearse para la formatear. |
| Consultar lo        | os datos de los s      | istemas de palpa                     | ción (TS, TT) (ca  | dena de texto del sistema)                                                                                                    |
|                     | 10350                  | 50                                   | -                  | Tipo del sistema de palpación TS a partir de<br>la columna TYPE de la tabla de sistemas de<br>palpación ( <b>tchprobe.tp</b> ).                                                                                                    |
|                     |                        | 70                                   | -                  | Tipo del sistema de palpación de mesa TT a<br>partir de CfgTT/type.                                                                                                    |
|                     |                        | 73                                   | -                  | Clave del sistema de palpación de mesa<br>activo TT a partir de <b>CfgProbes/activeTT</b> .                                                                                                    |
| Consultar y         | escribir los dato      | s de los sistemas                    | s de palpación (T  | S, TT) (cadena de texto del sistema)                                                                                                    |
|                     | 10350                  | 74                                   | -                  | Número de serie del sistema de palpa-<br>ción de mesa activo TT a partir de <b>CfgPro-<br/>bes/activeTT</b> .                                                                                                    |
| Consultar lo        | os datos para el       | mecanizado de p                      | alets (cadena de   | texto del sistema)                                                                                                    |
|                     | 10510                  | 1                                    | -                  | Nombre del palet                                                                                                    |
|                     |                        | 2                                    | -                  | Ruta de la tabla de palets actualmente selec-<br>cionada.                                                                                                    |
| Consultar la        | versión del soft       | ware NC (cadena                      | a de texto del sis | tema)                                                                                                    |

| Nombre<br>del grupo | Número del<br>grupo ID | Número de<br>datos del<br>sistema Nº | Índice IDX        | Descripción                                                                                                    |
|---------------------|------------------------|--------------------------------------|-------------------|----------------------------------------------------------------------------------------------------|
|                     | 10630                  | 10                                   | -                 | La cadena de texto se corresponde con el<br>formato de la versión mostrada, es decir, por<br>ejemplo <b>340590 09</b> o <b>817601 05 SP1</b> . |
| Leer inform         | ación para el cic      | lo de desequilibri                   | o, (cadena de sis | stema)                                                                                                    |
|                     | 10855                  | 1                                    | -                 | Ruta de la tabla de calibración del desequili-<br>brio, que forma parte de la cinemática activa.                                               |
| Consultar lo        | os datos de la he      | erramienta actual                    | (cadena de texto  | o del sistema)                                                                                                    |
|                     | 10950                  | 1                                    | -                 | Denominación de la herramienta actual.                                                                                                    |
|                     |                        | 2                                    | -                 | Registro de la columna DOC de la herramien-<br>ta activa                                                                                       |
|                     |                        | 3                                    | -                 | Ajuste de regulación AFC                                                                                                    |
|                     |                        | 4                                    | -                 | Cinemática del portaherram.                                                                                                    |
|                     |                        | 5                                    | -                 | Registro de la columna DR2TABLE - Nombre<br>de fichero de la tabla de valores de corrección<br>para 3D-ToolComp                                |

#### **Comparación: Funciones FN 18**

En la tabla siguiente se encuentran las funciones FN18 de controles numéricos anteriores, que no se implantan en TNC 128. En la mayoría de casos, esta función se sustituye por otra.

| N°         | IDX                   | Índice                                                                                         | Función de sustitución                      |
|------------|-----------------------|------------------------------------------------------------------------------------------------|---------------------------------------------|
| ID 10 Info | rmación de program    | a                                                                                              |                                             |
| 1          | -                     | Estado mm/pulg                                                                                 | Q113                                        |
| 2          | -                     | Factor de solapamiento en el fresado de<br>cajeras                                             | CfgRead                                     |
| 4          | -                     | Número del ciclo de mecanizado activo                                                          | ID 10 Nr. 3                                 |
| ID 20 Esta | ado de la máquina     |                                                                                                |                                             |
| 15         | Log. Ejes             | Correspondencia entre ejes lógicos y<br>geométricos                                            |                                             |
| 16         | -                     | Avance círculos de transición                                                                  |                                             |
| 17         | -                     | Zona de desplazamiento seleccionada<br>actual                                                  | SYSTRING 10300                              |
| 19         | -                     | Velocidad de giro máxima del cabezal con<br>el cabezal y el escalón de reducción actua-<br>les | Escalón de reducción más alto:<br>ID 90 № 2 |
| ID 50 Date | os de la tabla de her | ramientas                                                                                      |                                             |
| 23         | Nº HTA                | Valor PLC                                                                                      | 1)                                          |
| 24         | Nº HTA                | Desplazamiento de centro del palpador eje<br>principal CAL-OF1                                 | ID 350 NR 53 IDX 1                          |
| 25         | Nº HTA                | Desplazamiento de centro del palpador eje<br>transversal CAL-OF2                               | ID 350 NR 53 IDX 2                          |

| N°         | IDX                     | Índice                                                                                     | Función de sustitución |
|------------|-------------------------|--------------------------------------------------------------------------------------------|------------------------|
| 26         | Nº HTA                  | Angulo de cabezal en la calibración (CAL-<br>ANG)                                          | ID 350 NR 54           |
| 27         | Nº HTA                  | Tipo de herramienta para la tabla de<br>posiciones PTYP                                    | 2)                     |
| 29         | Nº HTA                  | Posición P1                                                                                | 1)                     |
| 30         | Nº HTA                  | Posición P2                                                                                | 1)                     |
| 31         | Nº HTA                  | Posición P3                                                                                | 1)                     |
| 33         | Nº HTA                  | Paso de rosca Pitch                                                                        | ID 50 NR 40            |
| ID 51 Date | os de la tabla de posic | iones                                                                                      |                        |
| 6          | Nº posición             | Tipo de herramienta                                                                        | 2)                     |
| 7          | Nº posición             | P1                                                                                         | 2)                     |
| 8          | Nº posición             | P2                                                                                         | 2)                     |
| 9          | Nº posición             | P3                                                                                         | 2)                     |
| 10         | Nº posición             | P4                                                                                         | 2)                     |
| 11         | Nº posición             | P5                                                                                         | 2)                     |
| 12         | Nº posición             | Posición reservada:<br>0=No, 1=sí                                                          | 2)                     |
| 13         | Nº posición             | Almacén de superficies: posición asignada<br>arriba (0=no, 1=sí)                           | 2)                     |
| 14         | Nº posición             | Almacén de superficies: posición asignada<br>abajo (0=no, 1=sí)                            | 2)                     |
| 15         | Nº posición             | Almacén de superficies: posición asignada<br>a la izquierda (0=no, 1=sí)                   | 2)                     |
| 16         | Nº posición             | Almacén de superficies: posición asignada<br>a la derecha (0=no, 1=sí)                     | 2)                     |
| ID 56 Info | rmación de fichero      |                                                                                            |                        |
| 1          | -                       | Número de filas de la tabla de herramien-<br>tas                                           |                        |
| 2          | -                       | Número de filas de la tabla de puntos cero<br>activa                                       |                        |
| 3          | Parámetros Q            | Número de ejes activos que están progra-<br>mados en la tabla de puntos cero activa        |                        |
| 4          | -                       | Número de líneas de una tabla libre-<br>mente definible, que se abrió con FN26:<br>TABOPEN |                        |
| ID 214 Da  | tos de contorno actua   | les                                                                                        |                        |
| 1          | -                       | Modo de transición del contorno                                                            |                        |
| 2          | -                       | error de linealización máximo                                                              |                        |
| 3          | -                       | Modo para M112                                                                             |                        |
| 4          | -                       | Modo de caracteres                                                                         |                        |
| 5          | -                       | Modo para M124                                                                             | 1)                     |
| 6          | -                       | Especificación para mecanizado de cajera de contorno                                       |                        |

| N°          | IDX                  | Índice                                                                         | Función de sustitución                        |
|-------------|----------------------|--------------------------------------------------------------------------------|-----------------------------------------------|
| 7           | -                    | Grado de filtro para el circuito de regula-<br>ción                            |                                               |
| 8           | -                    | Tolerancia programada mediante el ciclo 32<br>o bien MP1096                    | ID 30 Nº. 48                                  |
| ID 240 Pos  | siciones teóricas e  | n el sistema REF                                                               |                                               |
| 8           | -                    | Posición REAL en el sistema REF                                                |                                               |
| ID 280 Info | ormación sobre M     | 128                                                                            |                                               |
| 2           | -                    | Avance programado con M128                                                     | ID 280 Nr 3                                   |
| ID 290 Co   | nmutar cinemática    | a                                                                              |                                               |
| 1           | -                    | Línea de la tabla cinemática activa                                            | SYSSTRING 10290                               |
| 2           | Nº Bit               | Consulta de Bits en el MP7500                                                  | Cfgread                                       |
| 3           | -                    | Estado monitorización de colisiones<br>antiguo                                 | Activable y desactivable en el<br>programa NC |
| 4           | -                    | Estado monitorización de colisiones nuevo                                      | Activable y desactivable en el programa NC    |
| D 310 Mo    | dificaciones del co  | omportamiento geométrico                                                       |                                               |
| 116         | -                    | M116: -1=on, 0=off                                                             |                                               |
| 126         | -                    | M126: -1=on, 0=off                                                             |                                               |
| ID 350 Dat  | tos del sistema de   | palpación                                                                      |                                               |
| 10          | -                    | TS: Sistema de palpación eje                                                   | ID 20 Nr 3                                    |
| 11          | -                    | TS: Radio de la esfera activado                                                | ID 350 NR 52                                  |
| 12          | -                    | TS: Longitud activa                                                            | ID 350 NR 51                                  |
| 13          | -                    | TS: Anillo de ajuste para el radio                                             |                                               |
| 14          | 1/2                  | TS: Desvío del centro eje principal/eje<br>auxiliar                            | ID 350 NR 53                                  |
| 15          | -                    | TS: Dirección del desvío del centro en<br>relación a la posición 0°.           | ID 350 NR 54                                  |
| 20          | 1/2/3                | TT: Punto central X, Y, Z                                                      | ID 350 NR 71                                  |
| 21          | -                    | TT: Radio del plato                                                            | ID 350 NR 72                                  |
| 22          | 1/2/3                | TT: 1 Posición de palpación X/Y/Z                                              | Cfgread                                       |
| 23          | 1/2/3                | TT: 2 Posición de palpación X/Y/Z                                              | Cfgread                                       |
| 24          | 1/2/3                | TT: 3 Posición de palpación X/Y/Z                                              | Cfgread                                       |
| 25          | 1/2/3                | TT: 4 Posición de palpación X/Y/Z                                              | Cfgread                                       |
| ID 370 Aju  | istes del ciclo de p | palpación                                                                      |                                               |
| 1           | -                    | No recorrer distancia de seguridad en ciclo<br>0.0 y 1.0 (análogo a ID990 NR1) | ID 990 Nº 1                                   |
| 2           | -                    | MP 6150 Marcha rápida de medición                                              | ID 350 NR 55 IDX 1                            |
| 3           | -                    | MP 6151 Marcha rápida de máquina como marcha rápida de medición                | ID 350 NR 55 IDX 3                            |
| 4           | -                    | MP 6120 Avance de medición                                                     | ID 350 NR 55 IDX 2                            |
| 5           | -                    | MP 6165 Seguimiento angular on/off                                             | ID 350 NR 57                                  |

| N°                          | IDX                | Índice                                                                                                    | Función de sustitución        |
|-----------------------------|--------------------|----------------------------------------------------------------------------------------------------|-------------------------------|
| ID 501 Tabla de             | puntos cero (sis   | tema REF)                                                                                                  |                               |
| Línea                       | Columna            | Valor en la tabla de puntos cero                                                                           | Tabla de puntos de referencia |
| ID 502 Tabla de             | puntos de refere   | encia                                                                                                    |                               |
| Línea                       | Columna            | Leer el valor de la tabla de puntos de<br>referencia teniendo en cuenta el sistema<br>de mecanizado activo |                               |
| ID 503 Tabla de             | puntos de refere   | encia                                                                                                    |                               |
| Línea                       | Columna            | Leer el valor directamente de la tabla de puntos de referencia                                             | ID 507                        |
| ID 504 Tabla de             | puntos de refere   | encia                                                                                                    |                               |
| Línea                       | Columna            | Leer Giro básico de la tabla de puntos de<br>referencia                                                    | ID 507 IDX 4-6                |
| ID 505 Tabla de             | puntos de refere   | encia                                                                                                    |                               |
| 1                           | -                  | 0= No está seleccionada ninguna Tabla de<br>puntos cero                                                    |                               |
|                             |                    | 1= Tabla de puntos cero seleccionada                                                                       |                               |
| ID 510 Datos pa             | ra el mecanizad    | o de palets                                                                                                |                               |
| 7                           | -                  | Pruebas de la suspensión de un sistema de<br>fijación de la línea PAL                                      |                               |
| ID 530 Punto de             | e referencia activ | 0                                                                                                    |                               |
| 2                           | Línea              | Línea en tabla de presets activa protegida contra escritura:                                               | FN 26/28 Leer columna Locked  |
|                             |                    | 0 = no, 1 = sí                                                                                             |                               |
| ID 990 Comport              | amiento del arra   | anque                                                                                                    |                               |
| 2                           | 10                 | <ul><li>0 = Procesado no en el avance del proceso</li><li>1 = Procesado en el avance del proceso</li></ul> | ID 992 NR 10 / NR 11          |
| 3                           | Parámetros Q       | Número de ejes que están programados<br>en la tabla de puntos cero seleccionada                            |                               |
| ID 1000 Paráme              | tros de máquina    | 1                                                                                                    |                               |
| Número de MP                | Indice de MP       | Valor del parámetro de la máquina                                                                          | CfgRead                       |
| ID 1010 Parámet             | tros de máquina    | definido                                                                                                   |                               |
| Número de MP                | Indice de MP       | 0 = parámetro de máquina no existente<br>1 = Parámetro de máquina existente                                | CfgRead                       |
| <sup>1)</sup> Función o col | umna de tabla va   | no existe.                                                                                                 |                               |

<sup>2)</sup> Leer linea de tabla con FN 26 / FN 28 o SQL

## 18.2 Información técnica

#### **Características técnicas**

#### Explicación de símbolos

- Estándar
- Opción de eje
- 1 Advanced Function Set 1

| Características técnicas                       |   |                                                                                                    |
|------------------------------------------------|---|----------------------------------------------------------------------------------------------------|
| Componentes                                    |   | Panel de control                                                                                                    |
|                                                |   | Pantalla con Softkeys                                                                                                    |
| Memoria del programa                           | - | 2 GByte                                                                                                    |
| Resolución de entradas y paso de visualización | - | hasta 0,1 µm en ejes lineales                                                                                                    |
|                                                |   | hasta 0,0001° en ejes angulares                                                                                                    |
| Campo de introducción                          |   | Máximo 999 999 999 mm ó 999 999 999°                                                                                                    |
| Tiempo de procesamiento de frases              | - | 6 ms                                                                                                    |
| Regulación de los ejes                         | = | Precisión de regulación de posición: período de señal del sistema de<br>medida de posición/1024                                                       |
|                                                |   | Tiempo de ciclo regulador de posición: 3 ms                                                                                                    |
|                                                |   | Tiempo de ciclo regulador de velocidad: 200 µs                                                                                                    |
| Recorrido                                      |   | Máx. 100 m (3 937 pulgadas)                                                                                                    |
| Velocidad del husillo                          |   | Máx. 100 000 U/min (valor nominal de velocidad análogo)                                                                                               |
| Compensación de errores                        |   | Error de eje lineal y no lineal, holgura, , y dilatación térmica                                                                                      |
|                                                |   | Rozamiento estático                                                                                                    |
| Transmisión de datos                           |   | cada V.24 / RS-232-C máx. 115 kBaud                                                                                                    |
|                                                |   | Interfaz de datos ampliada con protocolo LSV-2 para el manejo externo del control numérico mediante la interfaz de datos con software <b>TNCre-mo</b> |
|                                                | - | Interfaz Ethernet 1000 Base-T                                                                                                    |
|                                                |   | 3 x USB (1 x USB 2.0 en parte frontal; 2 x USB 3.0 en parte posterior)                                                                                |
| Temperatura ambiente                           |   | Funcionamiento: 5 °C hasta +45 °C                                                                                                    |
|                                                |   | Almacenamiento: -35 °C hasta +65 °C                                                                                                    |

| Formato de entrada y unidades de las funciones        | s del control numerico                                                                                       |
|-------------------------------------------------------|----------------------------------------------------------------------------------------------------|
| Posiciones, coordenadas, longitud de chaflán          | -99 999,9999 a +99 999,9999<br>(5,4: posiciones delante de la coma, posiciones detrás de la<br>coma) [mm]    |
| Números de herramienta                                | 0 a 32,767.9 (5.1)                                                                                           |
| Nombres de herramienta                                | 32 caracteres, escritos en la frase <b>TOOL CALL</b> entre "".<br>Signos especiales admisibles: # \$ % & . , |
| Valores Delta para correcciones de la herramienta     | -99,9999 a +99,9999 (2,4) [mm]                                                                               |
| Velocidad de cabezales                                | 0 a 99 999,999 (5,3) (rpm)                                                                                   |
| Avances                                               | 0 a 99 999,999 (5,3) [mm/min] o [mm/diente] o [mm/1]                                                         |
| Tiempo de espera en el ciclo 9                        | 0 a 3 600,000 (4,3) [s]                                                                                      |
| Paso de rosca en diversos ciclos                      | -9,9999 a +9,9999 (2,4) [mm]                                                                                 |
| Ángulo para la orientación del cabezal                | 0 a 360,0000 (3,4) [°]                                                                                       |
| Números de punto cero en el ciclo 7                   | 0 a 2,999 (4.0)                                                                                              |
| Factor de escala en los ciclos 11 y 26                | 0,000001 a 99,999999 (2,6)                                                                                   |
| Funciones auxiliares M                                | 0 a 999 (4.0)                                                                                                |
| Números de parámetros Q                               | 0 a 1999 (4.0)                                                                                               |
| Valores de parámetros Q                               | -99 999,9999 a +99 999,9999 (9.6)                                                                            |
| Etiquetas (LBL) para saltos de programa               | 0 a 999 (5.0)                                                                                                |
| Etiquetas (LBL) para saltos de programa               | Cualquier cadena de texto entre comillas ("")                                                                |
| Cantidad de repeticiones parciales de<br>programa REP | 1 a 65 534 (5,0)                                                                                             |
| Número de error en la función de parámetro Q          | 0 a 1 199 (4,0)                                                                                              |

#### Formato de entrada y unidades de las funciones del control numérico

Número FN 14

#### Funciones de usuario

| Funciones de usuario       |             |                                                                                                    |  |
|----------------------------|-------------|----------------------------------------------------------------------------------------------------|--|
| Breve descripción          |             | Modelo básico: 3 ejes más cabezal controlado                                                                                                    |  |
|                            |             | 1 eje adicional para 4 ejes y cabezal controlado                                                                                                    |  |
|                            |             | 2 eje adicional para 5 ejes y cabezal controlado                                                                                                    |  |
| Introducción de programa   | En          | lenguaje conversacional HEIDENHAIN                                                                                                    |  |
| Indicaciones de posición   |             | Posiciones nominales para rectas en coordenadas rectangulares                                                                                                    |  |
|                            |             | Indicación de cotas absolutas o incrementales                                                                                                    |  |
|                            |             | Visualización y entrada en mm o pulgadas                                                                                                    |  |
| Tablas de herramientas     | Vari        | ias tablas de herramienta con tantas herramientas como se quiera                                                                                                    |  |
| Funcionamiento en paralelo | Elal<br>Pro | porar Programa NC con ayuda gráfica mientras se está ejecutando otro<br>grama NC                                                                                                    |  |
| Datos de corte             | Cál<br>ava  | lculo automático de la velocidad de giro del cabezal, velocidad de corte,<br>ance por diente y avance por vuelta                                                                                                    |  |
| Saltos de programa         |             | Subprogramas                                                                                                    |  |
|                            |             | Repetición parcial del programa                                                                                                    |  |
|                            |             | Cualquier Programa NC como subprograma                                                                                                    |  |
| Ciclos de mecanizado       |             | Ciclos para taladrar, roscar con macho con/sin macho flotante                                                                                                    |  |
|                            |             | Desbaste y Acabado de cajera rectangular                                                                                                    |  |
|                            | -           | Ciclos para el taladrado en profundidad, escariado, mandrinado y rebaja-<br>do                                                                                                    |  |
|                            |             | Desbaste y Acabado de isla rectangular                                                                                                    |  |
|                            |             | Ciclos para el planeado de superficies planas                                                                                                    |  |
|                            |             | Fresado plano                                                                                                    |  |
|                            |             | Figuras de puntos sobre un círculo y líneas                                                                                                    |  |
|                            | -           | Además los ciclos de constructor pueden integrarse - especialmente los ciclos de mecanizado creados por el constructor de la máquina                                                                                           |  |
| Cálculo de coordenadas     |             | Desplazar, Reflejar                                                                                                    |  |
|                            |             | Factor de escala (específico del eje)                                                                                                    |  |
| Parámetros Q               |             | Funciones básicas matemáticas =, +, –, *, /, cálculo de raíz cuadrada                                                                                                    |  |
| Programar con variables    |             | Uniones lógicas (=, ≠, <, >)                                                                                                    |  |
|                            |             | Cálculo entre paréntesis                                                                                                    |  |
|                            | •           | sin $\alpha$ , cos $\alpha$ , tan $\alpha$ , arcus sin, arcus cos, arcus tan, a <sup>n</sup> , e <sup>n</sup> , ln, log, valor absoluto de un número, constante $\pi$ , negación, redondear lugares antes o después de la coma |  |
|                            | -           | Funciones para el cálculo de círculos                                                                                                    |  |
|                            |             | Parámetro de cadena de texto                                                                                                    |  |
|                            |             |                                                                                                    |  |

| Funciones de usuario                                    |   |                                                                                                    |
|---------------------------------------------------------|---|----------------------------------------------------------------------------------------------------|
| Ayudas de programación                                  |   | Calculadora                                                                                                    |
|                                                         |   | Lista completa de todos los avisos de error existentes                                                                                                    |
|                                                         |   | Función Help dependiente del contexto en avisos de error                                                                                                    |
|                                                         |   | TNCguide: el sistema de ayuda integrado.                                                                                                    |
|                                                         |   | Apoyo Gráfico en la programación de ciclos                                                                                                    |
|                                                         |   | Frases de comentario y frases de concatenación en el programa NC                                                                                                    |
| Teach In                                                |   | Las posiciones reales se aceptan directamente en el programa NC                                                                                                    |
| <b>Gráfico de test</b><br>Tipos de representación       | - | Simulación gráfica del desarrollo del mecanizado, incluso mientras se está ejecutando otro programa NC                                                                 |
|                                                         |   | Vista en planta / representación en 3 planos / representación en 3D                                                                                                    |
|                                                         |   | Ampliación de una sección                                                                                                    |
| Gráfico de programación                                 | • | En el modo de funcionamiento <b>programación</b> se trazan las frases NC introducidas (Gráfico de barras 2D) también si otro programa NC se está ejecutando            |
| <b>Gráfico de mecanizado</b><br>Tipos de representación | - | Representación gráfica del programa NC procesado en planta / Repre-<br>sentación en 3 planos / Representación 3D                                                       |
| Tiempo de mecanizado                                    |   | Cálculo del tiempo de mecanizado en el modo Test de programa                                                                                                    |
|                                                         | • | Visualizar el tiempo de mecanizado actual en los Modos de funciona-<br>miento <b>Ejecución continua del programa</b> y <b>Ejecución del programa<br/>frase a frase</b> |
| Gestión del punto de referencia                         |   | para memorizar tantos puntos de referencia como se quiera                                                                                                    |
| Reentrada al contorno                                   | • | Avance del proceso hasta una Frase NC cualquiera del Programa NC y reentrada a la posición nominal calculada para continuar con el mecanizado                          |
|                                                         |   | Interrumpir el programa NC, abandonar el contorno y volver a entrar                                                                                                    |
| Tabla de puntos cero                                    | - | Varias tablas de puntos cero para guardar los puntos cero referidos a la pieza                                                                                         |
| Ciclos de palpación                                     |   | Calibración del sistema de palpación                                                                                                    |
|                                                         |   | Fijar punto de referencia y manual                                                                                                    |
|                                                         |   | Medición automática de herramientas                                                                                                    |

# Opciones de software

| Touch Probe Functions (Opd | ión #17)    |                                                                                                    |
|----------------------------|-------------|----------------------------------------------------------------------------------------------------|
| Funciones del palpador     |             | <ul> <li>Ciclos de palpación:</li> <li>Ajustar el punto de referencia en el modo de funcionamiento<br/>Funcionamiento manual</li> <li>Medición automática de herramientas</li> </ul> |
| HEIDENHAIN DNC (opción #   | <b>#18)</b> |                                                                                                    |
|                            |             | Comunicación con aplicaciones de PC externas mediante componentes<br>COM                                                                                                    |
| Accesorios                 |             |                                                                                                    |
| Accesorios                 |             |                                                                                                    |
| Volantes electrónicos      | -           | HR 510: volante portátil                                                                                                    |
|                            |             | HR 550FS: Volante inalámbrico portátil con Display                                                                                                    |
|                            |             | HR 520: volante portátil con display                                                                                                    |
|                            |             | HR 420: volante portátil con display                                                                                                    |
|                            |             | HR 130: volante integrado                                                                                                    |
|                            |             | HR 150: hasta tres volantes integrados HR 150 a través del adaptador<br>de volantes HRA 110                                                                                          |
| Sondas de palpación        | -           | TS 248: sistema de palpación digital 3D con conexión por cable                                                                                                    |
|                            |             | TS 260: sistema de palpación digital 3D con conexión por cable                                                                                                    |
|                            | -           | TT 160: palpador digital 3D para la medición de herramientas                                                                                                    |
|                            | -           | KT 130: sistema de palpación digital simple con conexión por cable                                                                                                    |

### Ciclos de mecanizado

| Número del<br>ciclo | Denominación del ciclo | DEF<br>activo | CALL<br>activo |
|---------------------|------------------------|---------------|----------------|
| 7                   | PUNTO CERO             |               |                |
| 8                   | ESPEJO                 |               |                |
| 9                   | TIEMPO ESPERA          |               |                |
| 11                  | FACTOR ESCALA          |               |                |
| 12                  | PGM CALL               |               |                |
| 13                  | ORIENTACION            |               |                |
| 200                 | TALADRADO              |               |                |
| 201                 | ESCARIADO              |               |                |
| 202                 | MANDRINADO             |               |                |
| 203                 | TALAD. UNIVERSAL       |               |                |
| 204                 | REBAJE INVERSO         |               |                |
| 205                 | TALAD. PROF. UNIV.     |               |                |
| 206                 | ROSCADO CON MACHO      |               |                |
| 207                 | ROSCADO RIGIDO         |               |                |
| 220                 | FIGURA CIRCULAR        |               |                |
| 221                 | FIGURA LINEAL          |               |                |
| 233                 | PLANEADO               |               |                |
| 240                 | CENTRAR                |               |                |
| 241                 | PERF. UN SOLO LABIO    |               |                |
| 247                 | FIJAR PTO. REF.        |               |                |
| 251                 | CAJERA RECTANGULAR     |               |                |
| 253                 | FRESADO RANURA         |               |                |
| 256                 | ISLAS RECTANGULARES    |               |                |

#### **Funciones auxiliares**

| М                     | Funcionamiento Act                                                                                                    | túa al     | Inicio | Fin | Página |
|-----------------------|----------------------------------------------------------------------------------------------------|------------|--------|-----|--------|
| MO                    | PARADA en la ejecución del PGM/PARADA del cabezal/refrigerant<br>DESCONECTADO                                                                                                    | e          |        | •   | 155    |
| M1                    | Ejecución de programa PARADA/cabezal PARADA/refrigerante OF                                                                                                    | F          |        | -   | 155    |
| M2                    | PARADA en la ejecución del PGM/PARADA del cabezal/refrigerant<br>DESCONECTADO/dado el caso Borrado de la visualización de esta<br>(depende de parámetros de máquina)/Retroceso a la frase 1 | e<br>ado   |        | •   | 155    |
| <b>M3</b><br>M4<br>M5 | Cabezal CONECTADO en sentido horario<br>Cabezal CONECTADO en sentido antihorario<br>PARADA del cabezal                                                                                      |            | :      | -   | 155    |
| M6                    | Cambio de hta./STOP ejecución pgm (depende de parámetros de máquina)/STOP cabezal                                                                                                    |            |        |     | 155    |
| <b>M8</b><br>M9       | Refrigerante CONECTADO<br>Refrigerante DESCONECTADO                                                                                                    |            | -      |     | 155    |
| <b>M13</b><br>M14     | Cabezal CONECTADO en sentido horario/Refrigerante CONECTAD<br>Cabezal CONECTADO en sentido antihorario/Refrigerante conecta                                                                 | )O<br>Ido  | :      |     | 155    |
| M30                   | La misma función que M2                                                                                                    |            |        | -   | 155    |
| M89                   | Función auxiliar libre <b>o</b><br>Ilamada al ciclo, modal activa (depende de parámetros de máquina                                                                                         | a)         | •      |     | 296    |
| M91                   | En la frase de posicionamiento: las coordenadas se refieren al pur cero de la máquina                                                                                                    | nto        | •      |     | 156    |
| M92                   | En la frase de posicionamiento: Las coordenadas se refieren a una<br>posición definida por el fabricante de la máquina, p. ej., a la posicio<br>cambio de herramienta                       | a<br>ón de | •      |     | 156    |
| M94                   | Redondear la visualización del eje giratorio a un valor por debajo de 360°                                                                                                    | е          | •      |     | 158    |
| M99                   | Llamada del ciclo frase por frase                                                                                                    |            |        |     | 296    |
| <b>M136</b><br>M137   | Avance F en milímetros por vuelta del cabezal<br>Anular M136                                                                                                    |            | •      |     | 159    |
| M140                  | Retirada del contorno en dirección al eje de la herramienta                                                                                                    |            |        |     | 159    |

# Índice

| Α                                |
|----------------------------------|
| Acceso a tablas                  |
| Accesos a tablas 213             |
| Aceptar la posición real 77      |
| Añadir comentario 123, 124       |
| Avance                           |
| posibilidades de introducción de |
| datos 76                         |
| Avance de palpación 422          |
| Avance en milímetros/vuelta del  |
| cabezal M136 159                 |
| Ayuda en caso de mensaje de      |
| error 142                        |
| Ayuda sensible al contexto 147   |

#### С

| Cajera rectangular                |
|-----------------------------------|
| desbastado+acabado                |
| Calculadora 130                   |
| Cálculo de círculo 191            |
| Cálculo entre paréntesis 234      |
| Cambio de herramienta 108         |
| Centrado 322                      |
| Ciclo 294                         |
| Ciclos de taladrado 320           |
| Ciclos y tablas de puntos 316     |
| Círculo de orificios 309          |
| Contador 259                      |
| Conversión de coordenadas 396     |
| Coordenadas polares 68            |
| Nociones básicas 68               |
| Copiar fichero 92                 |
| Copiar partes del programa 81, 81 |
| Corrección de la herramienta 109  |
| Longitud 109                      |
| Corrección del radio 110          |
| radio 110                         |
| Crear simetría 404                |
|                                   |

#### D

| llamar                          | 106  |
|---------------------------------|------|
| Datos de la herramienta         | 104  |
| introducir en el programa       | 105  |
| sustituir                       | . 94 |
| valores delta                   | 105  |
| Datos del palpador digital      | 425  |
| Datos del sistema               |      |
| Lista                           | 444  |
| Decalaje del punto cero         |      |
| introducción de coordenadas     |      |
| 273                             |      |
| Definición de la pieza en bruto | . 73 |
| Definición de modelo            | 302  |
| Definir parámetros Q locales    | 185  |
| Definir parámetros O remanent   | es   |

#### 185

| 100                                |
|------------------------------------|
| Descargar ficheros de ayuda 152    |
| Describir el libro de registro 212 |
| Desplazamiento del punto cero 273  |
| Mediante la tabla de puntos        |
| cero 274                           |
| Desplazamiento del punto cero con  |
| tablas de punto cero               |
| Diálogo75                          |
| Directorio <b>86</b> , 91          |
| borrar                             |
| copiar                             |
| crear                              |
| Disco duro 84                      |
| DNC                                |
| Informaciones del programa         |
| NC 212                             |
|                                    |

| Editor de texto 126                |
|------------------------------------|
| Eje giratorio                      |
| reducir la visualización M94 158   |
| Ejes adicionales 68                |
| Ejes principales                   |
| Emisión de datos                   |
| en la pantalla 207                 |
| Emisión de datos en servidor 208   |
| Emitir fichero de texto            |
| formateado 201                     |
| Emitir mensaje en la pantalla 207  |
| Escariado 326                      |
| Especificaciones del programa. 257 |
| Estado del fichero 89              |
| Estructurar programas NC 128       |
|                                    |

#### F

| Factor de avance para movimie   | ntos |
|---------------------------------|------|
| de inserción M103               | 159  |
| Factor de escala                | 405  |
| Factor de escala específico del |      |
| eje                             | 406  |
| Familias de funciones           | 186  |
| Fichero                         |      |
| clasificar                      | . 98 |
| crear                           | 91   |
| marcar                          | 97   |
| Fichero de texto                | 276  |
| abrir y salir                   | 276  |
| Búsqueda de parte de un         |      |
| texto                           | 279  |
| crear                           | 201  |
| Funciones de borrado            | 277  |
| Ficheros ASCII                  | 276  |
| Figura de puntos                |      |
| sobre círculo 309,              | 312  |
| FN14: ERROR: Emitir avisos de   |      |
| error 197,                      | 197  |
| FN 16: F-PRINT: Emitir textos   |      |

| formateados                                                                                                    | 201                                              |
|----------------------------------------------------------------------------------------------------|--------------------------------------------------|
| sistema<br>EN19: PLC: Entregar valores al                                                                                                    | 208                                              |
| PLC<br>EN20: WAIT FOR: Sincronizar N                                                                                                    | 209<br>C.v                                       |
| PLC<br>FN 23: DATOS DE CÍRCULO:                                                                                                    | 210                                              |
| Calcular círculo de 3 puntos<br>FN 24: DATOS DE CÍRCULO:                                                                                                    | 191                                              |
| Calcular círculo de 4 puntos<br>FN26: TABOPEN: Abrir tabla de                                                                                                    | 191                                              |
| libre definición<br>FN27: TABWRITE: Describir tab                                                                                                    | 265<br>Ia                                        |
| de libre definición<br>FN28: TABREAD: Leer tabla de                                                                                                    | 266                                              |
| libre definición 267,<br>FN 29: PLC: Entregar valores al                                                                                                    | 267                                              |
| PLC<br>FN 37: EXPORT                                                                                                    | 211<br>212                                       |
| FN38: SEND: Enviar informacion                                                                                                    | ies.                                             |
| Frase<br>borrar                                                                                                    | 79<br>79                                         |
| insertar, modificar<br>Frase NC                                                                                                    | . 79<br>. 79                                     |
| Fresado de ranuras<br>Desbaste+Acabado                                                                                                    | 376                                              |
| Fresado de rosca interior<br>Función de búsqueda                                                                                                    | 416<br>. 82                                      |
| Funciones adicionales para indic<br>coordenadas                                                                                                    | ar<br>156                                        |
| Funciones auxiliares<br>introducir<br>para cabezal y refrigerante 1                                                                                                    | 154<br>154<br>155                                |
| para el comportamiento de la trayectoria                                                                                                    | 1<br>159                                         |
| Funciones auxiliares para contro<br>la ejecución del programa<br>Funciones de ángulo<br>Funciones del fichero<br>Funciones especiales<br>Función FCL<br>FUNCTION COUNT | ol de<br>155<br>190<br>272<br>256<br>. 38<br>259 |
| Fundamentos                                                                                                    | 67                                               |

#### G

| 94 |
|----|
|    |
| 96 |
| 98 |
| 36 |
|    |
| 95 |
| 91 |
| 89 |
| 87 |
|    |

| seleccionar fichero          | . 90 |
|------------------------------|------|
| tipo de fichero              | 84   |
| tipos de fichero externos    | 86   |
| Gestión de portaherramientas | 280  |
| GOTO                         | 120  |
| Gráficos                     |      |
| al programar                 | 138  |
| Ampliación de sección        | 141  |

....

| Imbricaciones                    | 172  |
|----------------------------------|------|
| Importar                         |      |
| Tabla de iTNC 530                | 267  |
| Imprimir mensaje                 | 208  |
| Instrucciones SQL                | 213  |
| Introducción de la corrección de | el   |
| radio                            | 111  |
| Isla rectangular                 | 380  |
| iTNC 530.                        | . 60 |
|                                  |      |

L

Т

| Leer datos del sistema 208, | 243  |
|-----------------------------|------|
| Lenguaje conversacional     | . 75 |
| Llamada del programa        |      |
| Cualquier programa NC com   | С    |
| subprograma                 | 167  |
| Llamada de programa         | 414  |
| mediante ciclo              | 414  |
| Llamar ciclo                | 296  |
| Lógica de posicionamiento   | 423  |
| Longitud de la herramienta  | 104  |

Μ

| M91, M92                                         |
|--------------------------------------------------|
| longitud de herramienta 436<br>medición completa |
| radio de herramienta 438                         |
| Medición de la herramienta                       |
| calibrar TT 434                                  |
| Parámetros de máquina 428                        |
| Memorizar ficheros de servicio                   |
| técnico 146                                      |
| Mensaje de error 142                             |
| Ayuda en 142                                     |
| Mensaje de error NC 142                          |
| Modelo de mecanizado 302                         |
| Modos de funcionamiento 64                       |

#### Ν

| nivel de desarrollo 3       | 88 |
|-----------------------------|----|
| Nombre de la herramienta 10 | )4 |
| Número de la herramienta 10 | )4 |

### Ρ

| Pantalla                      | 61   |
|-------------------------------|------|
| Parámetro de cadena de texto. | 238  |
| asignar                       | 239  |
| comprobar                     | 245  |
| concatenar                    | 240  |
| convertir                     | 244  |
| Copiar una cadena parcial     | 242  |
| Determinar la longitud        | 246  |
| l eer datos del sistema       | 243  |
| Parámetro O                   |      |
| emitir formateado             | 201  |
| Exportar                      | 212  |
| parámetro de cadena de tex    | to   |
| OS                            | 238  |
| programar                     | 238  |
| Parámetros de máquina para el | 200  |
| sistema palpador 3D           | /121 |
| Parámetros O                  | 182  |
| controlar                     | 102  |
| Entrogar valoros al PLC       | 211  |
| Entrogar valores al PLC       | 200  |
| Parámetros localos Ol         | 100  |
|                               | 102  |
|                               | 102  |
|                               | 100  |
|                               | 102  |
| Presentación del pregrama NC  | US   |
| Presentación del programa NC. | 123  |
|                               | / I  |
|                               | . /3 |
| Estructura                    | / I  |
|                               | 128  |
| Programacion de parametro Q   | 101  |
|                               | 191  |
| Programacion de parametros C  | 100  |
| Decisiones condicionales      | 192  |
| funciones adicionales         | 196  |
| Funciones básicas matemáti    | cas  |
| 187                           |      |
| Funciones de ángulo           | 190  |
| Instrucciones de programaci   | ón   |
| 184                           |      |
| Programa NC                   | 71   |
| editar                        | 78   |
| Estructura                    | 71   |
| estructurar                   | 128  |
| Programar el movimiento de la |      |
| herramienta                   | 75   |
| Proteger fichero              | 99   |
|                               |      |

#### R

| Radio de la herramienta          |
|----------------------------------|
| Repetición parcial del programa  |
| 165                              |
| Reseteado del desplazamiento del |
| punto cero 275                   |
| Retirada del contorno 159        |
| Roscado con portabrocas de       |
| compensación 359                 |
| Roscado sin portabrocas de       |
| compensación                     |
| Ruta de búsqueda 87              |

#### S

| Salto con GOTO                     | 120  |
|------------------------------------|------|
| Seleccionar el punto de            |      |
| referencia                         | 70   |
| Seleccionar parámetros de la       |      |
| máquina                            | 248  |
| Seleccionar unidad de medida       | . 73 |
| Sincronizar NC y PLC               | 210  |
| Sincronizar PLC y NC               | 210  |
| Sistema auxiliar                   | 147  |
| Sistema de referencia 68           | , 68 |
| Sistemas de palpación 3D           | 420  |
| Sobre este manual                  | . 34 |
| Sobrescribir fichero               | 93   |
| SPEC FCT                           | 256  |
| Subdivisión de la pantalla         | . 61 |
| Subdivisión de la pantalla del vis | or   |
| CAD                                | 288  |
| Subprograma                        | 163  |
| Cualquier programa NC              | 167  |
| Sustitución de textos              | 83   |

#### Т

| Tabla de libre definición<br>abrir<br>describir<br>Tabla de palpación<br>Tablas de puntos<br>Taladrado<br>Taladrado con broca de ur | n solo                | 265<br>266<br>424<br>314<br>340 |
|----------------------------------------------------------------------------------------------------|-----------------------|---------------------------------|
| labio<br>Taladrado prof<br>Taladrado universal                                                                                      | . 340,<br>. 331,      | 348<br>348<br>340               |
| Taladrar<br>Teach In<br>Teclado                                                                                                    | . 324,<br><b>77</b> , | 331<br>117<br>. 62              |
| Teclado de pantalla<br>Teclado en pantalla<br>Tiempo de espera                                                                      | 63,<br>62,            | 122<br>122                      |
| <b>270</b> , 271, <b>285</b> ,<br>TNCguide<br>TOOL CALL<br>TOOL DEF<br>TRANS DATUM                                                  |                       | 413<br>147<br>106<br>105<br>273 |

Transformación de coordenadas.... 273

| Traslación del punto cero | 397 |
|---------------------------|-----|
| en el programa            | 397 |
| Trigonometría             | 190 |

#### V

| 238 |
|-----|
| zal |
| 106 |
| 289 |
| 265 |
|     |

# Ζ

Zyklus

definieren..... 295

# HEIDENHAIN

#### DR. JOHANNES HEIDENHAIN GmbH

Dr.-Johannes-Heidenhain-Straße 5 83301 Traunreut, Germany 2 +49 8669 31-0 FAX +49 8669 32-5061 E-mail: info@heidenhain.de

Technical supportImage +49866932-1000Measuring systemsImage +49866931-3104E-mail: service.ms-support@heidenhain.deNC supportImage +49866931-3101E-mail: service.nc-support@heidenhain.deNC programmingImage +49866931-3103E-mail: service.nc-pgm@heidenhain.dePLC programmingImage +49866931-3102E-mail: service.plc@heidenhain.dePLC programmingImage +49866931-3102E-mail: service.plc@heidenhain.deAPP programmingImage +49866931-3106E-mail: service.app@heidenhain.de

www.heidenhain.de

# Sistemas de palpación de HEIDENHAIN

ayudan a reducir tiempos auxiliares y mejorar la exactitud de cotas de las piezas realizadas.

#### Sondas de palpación de piezas

| TS 220         | transmisión de señal con cable |
|----------------|--------------------------------|
| TS 440, TS 444 | Transmisión de infrarrojos     |
| TS 640, TS 740 | Transmisión de infrarrojos     |

- Alinear piezas
- Ajuste de puntos de referencia
- Se miden las piezas mecanizadas

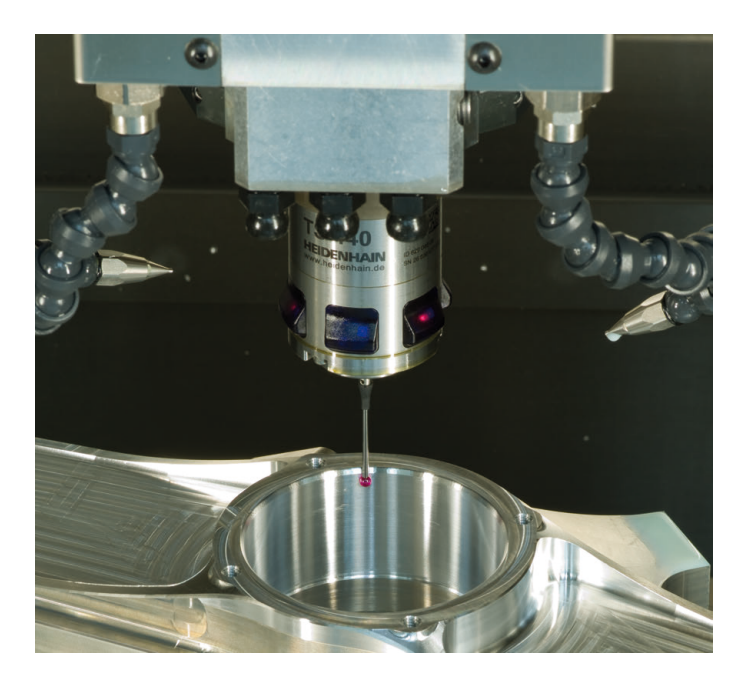

#### Sistemas de palpación de herramienta

| TT 140 | transmisión de señal con cable |
|--------|--------------------------------|
| TT 449 | Transmisión de infrarrojos     |
| TL     | sistemas láser sin contacto    |

- Medición de herramientas
- Supervisar el desgaste
- Detectar rotura de herramienta

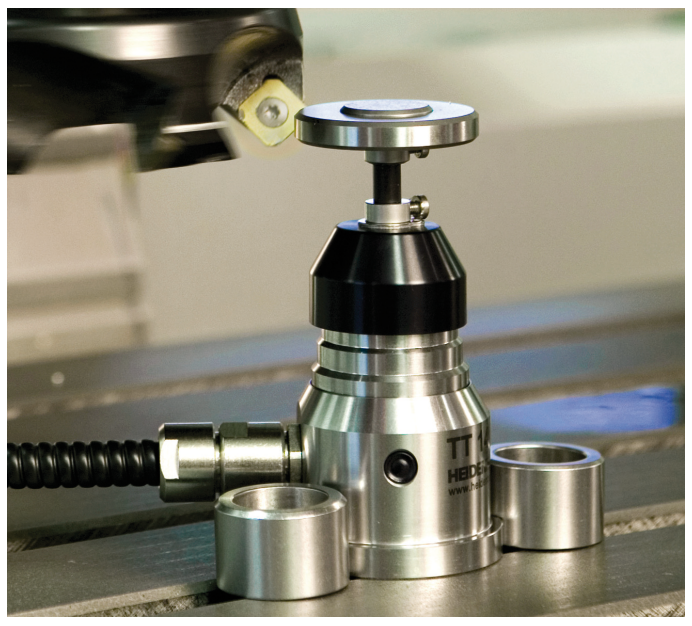

#